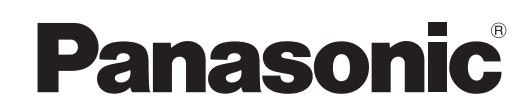

## Gebruikershandleiding Intelligent Controller Modelnummer CZ-256ESMC3

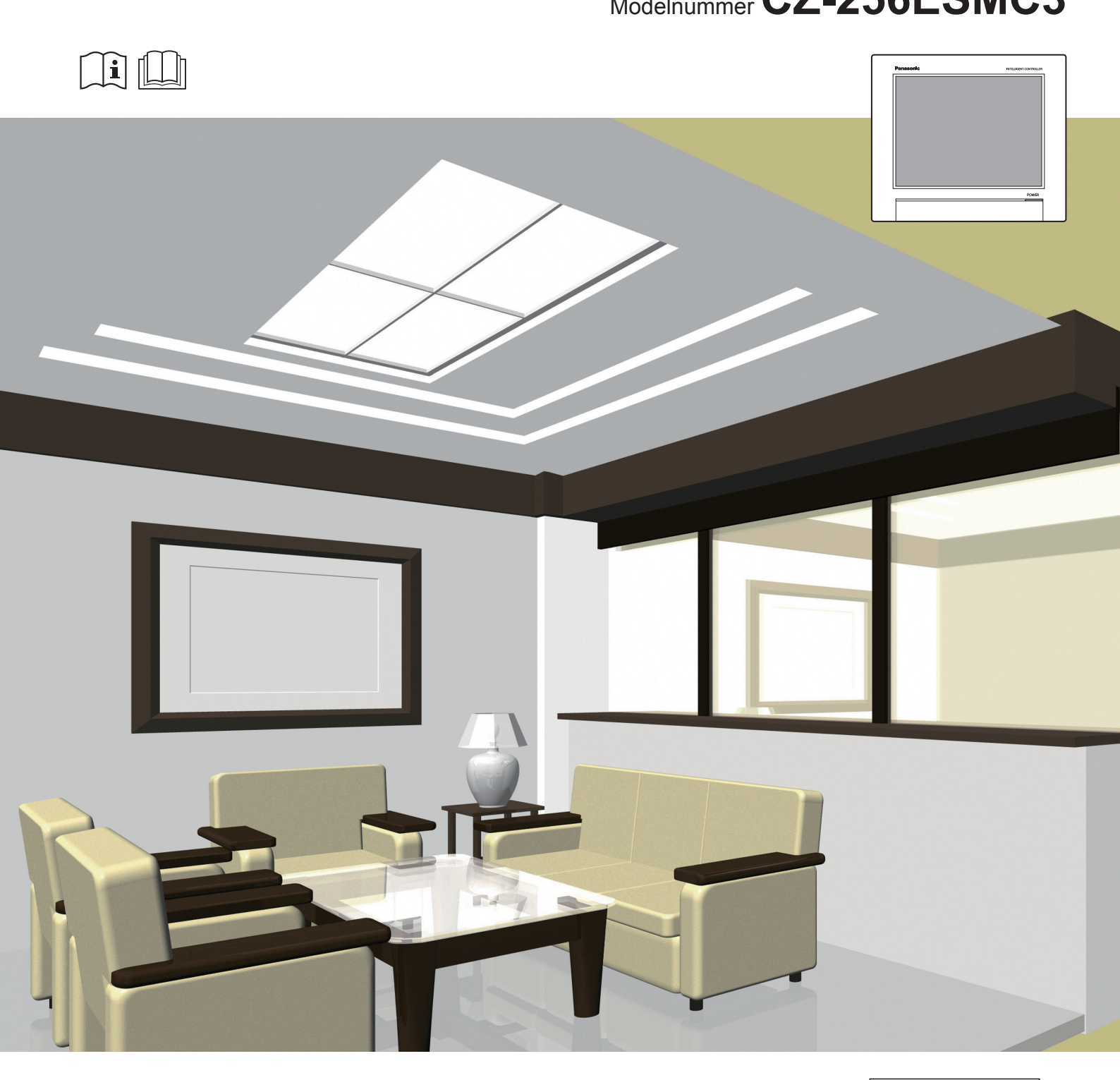

### **NEDERLANDS** Lees deze gebruikershandleiding aandachtig voordat u het apparaat gebruikt en bewaar ze voor toekomstig gebruik.

Installatie-instructies Apart Bijgevoegd.

Panasonic Corporation 1006 Kadoma, Kadoma City, Osaka, Japan

> Panasonic Corporation http://www.panasonic.com

# Kenmerken

Dit apparaat is een gecentraliseerd airconditioning-besturingssysteem dat ontworpen is om gebruikt te worden met precisie-airconditioningsystemen (PAC, airconditioningsystemen, voor kantoren en winkels, en multi-unitsystemen, voor gebouwen) en airconditioners met gaswarmtepomp (GHP).

- Met een van deze apparaten kunt u tot 128 binnenunits (2 systemen van elk 64 units) en 60 buitenunits (2 systemen van elk 30 units) aansluiten en regelen.
- Door een communicatie-adaptor aan te sluiten, kan dit uitgebreid worden tot 256 binnenunits en 120 buitenunits.
- Dit apparaat is uitgerust met een kleuren TFT aanraakscherm van 10,4 inch (1024 x 768 punten), waarmee haast iedereen kan werken.

Werking en status

P.23

U kunt de werkstatus (AAN/UIT, werkwijze, alarmen, enz.) van alle binnenunits en buitenunits in real time controleren. U kunt ook binnenunits selecteren waarvan u de instellingen wilt veranderen.

|        | Operati | on/Status  |   | I/D     | unit list |        | 08/08   | 3/2016(MON) | 15:59 | 습      |
|--------|---------|------------|---|---------|-----------|--------|---------|-------------|-------|--------|
| Sel    | ect all | Clear all  |   | Display | Address   | Area   |         | All are     | a     | ►      |
| Select | No.     | Name       |   | Status  | Mode      | Set T. | Room T. | Fan SPD     | Flap  | - 1/3  |
|        | 1       | Unit1 In09 | 0 | OFF     | Dry       | 25     | 39      | High        | 1     | ^      |
|        | 2       | Unit1 In10 |   | OFF     | Dry       | 25     | 24      | High        |       |        |
|        | 3       | Unit1 In11 |   | OFF     | Cool      | 24     | 25      | Auto        | 1     |        |
|        | 4       | Unit1 In12 |   | OFF     | Cool      | 24     | 30      | Auto        | 17    |        |
|        | 5       | Unit1 In13 |   | OFF     | Cool      | 24     | 30      | Auto        | 17.   |        |
|        | 6       | Unit1 In14 |   | OFF     | Cool      | 24     | 30      |             | 1.1   |        |
|        | 7       | Unit1 In15 |   | OFF     | Cool      | 24     | 29      | Auto        |       |        |
|        | 8       | Unit1 In16 |   | OFF     | Cool      | 24     | 31      | Auto        | 1     |        |
| _<br>۲ | 4       | Filte      | r |         |           |        |         |             | Oper  | ration |

# Energieverdeling van de airconditioner

P.71

U kunt cumulatieve werktijden van binnenunits, motorwerktijden van buitenunits en werkcycli in een lijst bekijken. (Cumulatieve waarden)

Door deze gegevens te gebruiken, kunt u de verdelingsverhouding berekenen van de elektriciteit of het gas dat verbruikt is voor de airconditioning, en de gebruikte volumes (kWh, m<sup>3</sup>) per binnenunit of in een gebied, en deze berekeningen vervolgens in een lijst tonen.

| E   | Accumult/Dist | rib      | Dist      | ribution data      | 08/08/20             | 16(MON) 15:59   |       |
|-----|---------------|----------|-----------|--------------------|----------------------|-----------------|-------|
|     | Area I/D ur   | iit      |           | 01/01/2016         | to 🔢 31/08/2         | 2016 Time All   | hours |
| No. | Name          | Subt     | Area Dstr | Elec.<br>ratio (%) | Elec.<br>usage (kWh) | Elec<br>cost () | 1/3   |
| 1   | HBS           | Area     | 1         | 100.00             | 0.00                 | 0               |       |
| 2   | Dist Gr1      | DstrGTtl | 1         | 100.00             | 0.00                 | 0               |       |
|     |               |          |           |                    |                      |                 |       |
|     |               |          |           |                    |                      |                 |       |
|     |               |          |           |                    |                      |                 |       |
|     |               |          |           |                    |                      |                 |       |
|     |               |          |           |                    |                      |                 |       |
|     | 5 🔺           |          |           | CSV O              | utput GasDst/        | 'PwGn Ar        | a     |

### Programmering van de werking

P.39

U kunt dagelijkse werkprogramma's registreren (AAN/ UIT-tijd, werkwijzen, ingestelde temperaturen, enz.) voor afzonderlijke binnenunits of groepen binnenunits. De werking kan tot 2 jaar van tevoren geprogrammeerd worden.

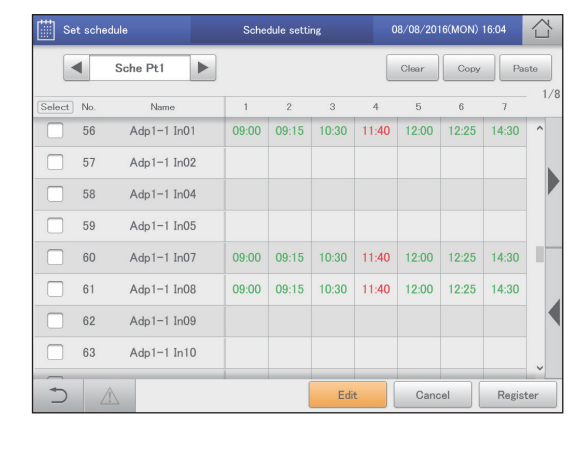

### Afstandsbediening

P.122

De LAN-aansluiting op dit apparaat stelt u in staat verbinding met een netwerk te maken.

Door verbinding te maken met internet kunt u de eenheid bedienen en de status met behulp van een pc vanaf een externe locatie controleren.

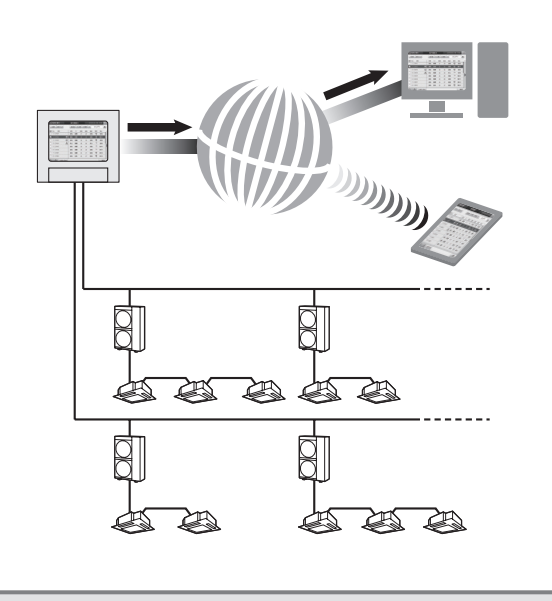

# Inhoud

| Kenmerken                                                                                                    | 2                                                                                                    |
|----------------------------------------------------------------------------------------------------|----------------------------------------------------------------------------------------------------|
| Eenvoudige gids van de kenmerken                                                                                                    | 4                                                                                                    |
| Veiligheidsvoorschriften                                                                                                    | 5                                                                                                    |
| Voorzorgsmaatregelen voor de werking                                                                                                    | 6                                                                                                    |
| Svsteemconfiguratie                                                                                                    | 7                                                                                                    |
| Uitleg van de termen                                                                                                    | 8                                                                                                    |
| De energiebesparingsfunctie                                                                                                    | 9                                                                                                    |
|                                                                                                    | 11                                                                                                    |
| Voorbereidingen voor het veranderen van instellingen                                                                                                    | 12                                                                                                    |
| Handelingen op dit apparaat                                                                                                    | 13                                                                                                    |
| Menulijst                                                                                                    | 18                                                                                                    |
| Begininstellingen                                                                                                    | 20                                                                                                    |
| Invoer van admin-nummer (wachtwoord)                                                                                                    | 22                                                                                                    |
| Controleer de status van airconditioning-units                                                                                                    | 23                                                                                                    |
| Veranderen van de instellingen op de binnenunit                                                                                                    | 24<br>26                                                                                                  |
| Controleren van de werkstatus van binnenunits                                                                                                    | 28                                                                                                    |
| Controleren van de werkstatus van de buitenunit                                                                                                    | 32                                                                                                    |
| Controleren van de huidige alarmen                                                                                                    | 35                                                                                                    |
| Een programmering instellen                                                                                                    | 39                                                                                                    |
| Schema voor instelling programmering                                                                                                    | 40<br>43                                                                                                  |
| Een programmering aan een kalender toekennen                                                                                                    | 49                                                                                                    |
| De toekomstige programmering en de werking in het verleder                                                                                                    | 1                                                                                                    |
| controleren                                                                                                    | 53                                                                                                    |
| Een programmening ujdelijk wijzigen of toevoegen                                                                                                    | 55                                                                                                    |
|                                                                                                    |                                                                                                    |
| Controleren van de alarmlogs en logs met verandering                                                                                                    | jen<br>57                                                                                                 |
| Controleren van de alarmlogs en logs met verandering<br>van werking/status<br>Controleren van de alarmlogs                                                                                                    | <b>jen</b><br>57<br>58                                                                                    |
| Controleren van de alarmlogs en logs met verandering<br>van werking/status<br>Controleren van de alarmlogs<br>Controleren van de log met veranderingen van werking/status                                                                                                    | <b>57</b><br>58<br>58                                                                                     |
| Controleren van de alarmlogs en logs met verandering<br>van werking/status<br>Controleren van de alarmlogs<br>Controleren van de log met veranderingen van werking/status<br>een lijst                                                                                                    | <b>57</b><br>58<br>in<br>61                                                                               |
| Controleren van de alarmlogs en logs met verandering<br>van werking/status<br>Controleren van de alarmlogs<br>Controleren van de log met veranderingen van werking/status<br>een lijst<br>Geacccumuleerde waarden controleren                                                                                                    | <b>57</b><br>58<br>51<br>61<br><b>64</b>                                                                  |
| Controleren van de alarmlogs en logs met verandering<br>van werking/status<br>Controleren van de alarmlogs<br>Controleren van de log met veranderingen van werking/status<br>een lijst<br>Geacccumuleerde waarden controleren<br>De lijst van geaccumuleerde waarden van de binnenunit                                                                                                    | <b>57</b><br>58<br>51<br>61<br><b>64</b>                                                                  |
| Controleren van de alarmlogs en logs met verandering<br>van werking/status<br>Controleren van de alarmlogs<br>Controleren van de log met veranderingen van werking/status<br>een lijst<br>Geacccumuleerde waarden controleren<br>De lijst van geaccumuleerde waarden van de binnenunit<br>controleren<br>De lijst van geaccumuleerde waarden van de buitenunit                                                                                                    | <b>57</b><br>58<br>in<br>61<br><b>64</b><br>65                                                            |
| Controleren van de alarmlogs en logs met verandering<br>van werking/status<br>Controleren van de alarmlogs<br>Controleren van de log met veranderingen van werking/status<br>een lijst<br>Geacccumuleerde waarden controleren<br>De lijst van geaccumuleerde waarden van de binnenunit<br>controleren<br>De lijst van geaccumuleerde waarden van de buitenunit<br>controleren                                                                                                    | <b>57</b><br>58<br>51<br>61<br><b>64</b><br>65<br>67                                                      |
| Controleren van de alarmlogs en logs met verandering<br>van werking/status<br>Controleren van de alarmlogs<br>Controleren van de log met veranderingen van werking/status<br>een lijst<br>Geacccumuleerde waarden controleren<br>De lijst van geaccumuleerde waarden van de binnenunit<br>controleren<br>De lijst van geaccumuleerde waarden van de buitenunit<br>controleren<br>De lijst van geaccumuleerde waarden van de buitenunit                                                                                                    | <b>jen</b><br>57<br>58<br>in<br>61<br><b>64</b><br>65<br>67                                               |
| Controleren van de alarmlogs en logs met verandering<br>van werking/status<br>Controleren van de alarmlogs<br>Controleren van de log met veranderingen van werking/status<br>een lijst<br>Geacccumuleerde waarden controleren<br>De lijst van geaccumuleerde waarden van de binnenunit<br>controleren<br>De lijst van geaccumuleerde waarden van de buitenunit<br>controleren<br>De lijst van geaccumuleerde waarden van de buitenunit<br>controleren<br>De lijst van geaccumuleerde waarden van een pulsmeter<br>controleren                                                                                                    | <b>57</b><br>58<br>50<br>61<br><b>64</b><br>65<br>67<br>69                                                |
| Controleren van de alarmlogs en logs met verandering<br>van werking/status<br>Controleren van de alarmlogs<br>Controleren van de log met veranderingen van werking/status<br>een lijst<br>Geacccumuleerde waarden controleren<br>De lijst van geaccumuleerde waarden van de binnenunit<br>controleren<br>De lijst van geaccumuleerde waarden van de buitenunit<br>controleren<br>De lijst van geaccumuleerde waarden van de buitenunit<br>controleren<br>De lijst van geaccumuleerde waarden van een pulsmeter<br>controleren<br>De lijst van geaccumuleerde waarden van een pulsmeter<br>controleren                                                                                                    | <b>jen</b><br>58<br>in<br>61<br><b>64</b><br>65<br>67<br>69<br><b>71</b>                                  |
| Controleren van de alarmlogs en logs met verandering<br>van werking/status<br>Controleren van de alarmlogs<br>Controleren van de log met veranderingen van werking/status<br>een lijst<br>Geacccumuleerde waarden controleren<br>De lijst van geaccumuleerde waarden van de binnenunit<br>controleren<br>De lijst van geaccumuleerde waarden van de buitenunit<br>controleren<br>De lijst van geaccumuleerde waarden van de buitenunit<br>controleren<br>De lijst van geaccumuleerde waarden van en pulsmeter<br>controleren<br>Verdelingsgegevens controleren<br>Verdelingsgegevens in een lijst controleren                                                                                                    | <b>jen</b><br>57<br>58<br>61<br>61<br>62<br>65<br>67<br>69<br>71<br>72                                    |
| <ul> <li>Controleren van de alarmlogs en logs met verandering<br/>van werking/status</li> <li>Controleren van de alarmlogs</li> <li>Controleren van de log met veranderingen van werking/status<br/>een lijst</li> <li>Geacccumuleerde waarden controleren</li> <li>De lijst van geaccumuleerde waarden van de binnenunit<br/>controleren</li> <li>De lijst van geaccumuleerde waarden van de buitenunit<br/>controleren</li> <li>De lijst van geaccumuleerde waarden van de buitenunit<br/>controleren</li> <li>De lijst van geaccumuleerde waarden van de buitenunit</li> <li>Controleren</li> <li>Verdelingsgegevens controleren</li> <li>Verdelingsgegevens in een lijst controleren</li> </ul>                                                                                                    | <b>jen</b><br>57<br>58<br>in<br>61<br>64<br>65<br>67<br>69<br>71<br>72<br>76                              |
| <ul> <li>Controleren van de alarmlogs en logs met verandering<br/>van werking/status</li> <li>Controleren van de alarmlogs</li> <li>Controleren van de log met veranderingen van werking/status<br/>een lijst.</li> <li>Geacccumuleerde waarden controleren</li> <li>De lijst van geaccumuleerde waarden van de binnenunit<br/>controleren</li> <li>De lijst van geaccumuleerde waarden van de buitenunit<br/>controleren</li> <li>De lijst van geaccumuleerde waarden van de buitenunit<br/>controleren</li> <li>De lijst van geaccumuleerde waarden van een pulsmeter<br/>controleren</li> <li>Verdelingsgegevens controleren</li> <li>Verdelingsgegevens in een lijst controleren</li> <li>Instellingen voor energiebesparing</li> <li>Automatische terugkeer naar de ingestelde temperatuur<br/>[Automatische terugkeer ingestelde temperatuur]</li> </ul>                                                                                                    | jen<br>57<br>58<br>in<br>61<br>64<br>65<br>67<br>69<br>71<br>72<br>76<br>77                               |
| Controleren van de alarmlogs en logs met verandering<br>van werking/status         Controleren van de alarmlogs         Controleren van de log met veranderingen van werking/status<br>een lijst         Geacccumuleerde waarden controleren         De lijst van geaccumuleerde waarden van de binnenunit<br>controleren         De lijst van geaccumuleerde waarden van de buitenunit<br>controleren         De lijst van geaccumuleerde waarden van de buitenunit<br>controleren         De lijst van geaccumuleerde waarden van een pulsmeter<br>controleren         Verdelingsgegevens controleren         Verdelingsgegevens in een lijst controleren         Instellingen voor energiebesparing         Automatische terugkeer naar de ingestelde temperatuur<br>[Automatische terugkeer ingestelde temperatuur]         Herstarten na automatisch stoppen                                                                                                    | <b>jen</b><br>57<br>58<br>61<br>61<br>65<br>67<br>69<br>71<br>72<br>76<br>77                              |
| <ul> <li>Controleren van de alarmlogs en logs met verandering<br/>van werking/status</li> <li>Controleren van de alarmlogs</li> <li>Controleren van de log met veranderingen van werking/status<br/>een lijst.</li> <li>Geacccumuleerde waarden controleren</li> <li>De lijst van geaccumuleerde waarden van de binnenunit<br/>controleren</li> <li>De lijst van geaccumuleerde waarden van de buitenunit<br/>controleren</li> <li>De lijst van geaccumuleerde waarden van de buitenunit<br/>controleren</li> <li>De lijst van geaccumuleerde waarden van een pulsmeter<br/>controleren</li> <li>Verdelingsgegevens controleren</li> <li>Verdelingsgegevens in een lijst controleren</li> <li>Instellingen voor energiebesparing</li> <li>Automatische terugkeer naar de ingestelde temperatuur<br/>[Automatische terugkeer ingestelde temperatuur]</li> <li>Herstarten na automatisch stoppen<br/>[Onbeheerde automatische uitschakeling].</li> </ul>                                                                                                    | jen<br>57<br>58<br>61<br>61<br>62<br>65<br>67<br>69<br>71<br>72<br>76<br>77<br>80                         |
| Controleren van de alarmlogs en logs met verandering<br>van werking/status<br>Controleren van de alarmlogs<br>Controleren van de log met veranderingen van werking/status<br>een lijst<br>Geacccumuleerde waarden controleren<br>De lijst van geaccumuleerde waarden van de binnenunit<br>controleren<br>De lijst van geaccumuleerde waarden van de buitenunit<br>controleren<br>De lijst van geaccumuleerde waarden van de buitenunit<br>controleren<br>De lijst van geaccumuleerde waarden van een pulsmeter<br>controleren<br>Verdelingsgegevens controleren<br>Verdelingsgegevens in een lijst controleren<br>Instellingen voor energiebesparing<br>Automatische terugkeer naar de ingestelde temperatuur<br>[Automatische terugkeer ingestelde temperatuur]<br>Herstarten na automatisch stoppen<br>[Onbeheerde automatisch stoppen<br>[I miet van bereik ingestelde temperaturen beperken<br>[I miet van bereik ingestelde temperaturen]                                                                                                    | jen<br>57<br>58<br>61<br>61<br>62<br>65<br>67<br>69<br>71<br>72<br>76<br>77<br>80                         |
| Controleren van de alarmlogs en logs met verandering<br>van werking/status<br>Controleren van de alarmlogsControleren van de log met veranderingen van werking/status<br>een lijst<br>Geacccumuleerde waarden controleren<br>De lijst van geaccumuleerde waarden van de binnenunit<br>controleren<br>De lijst van geaccumuleerde waarden van de buitenunit<br>controleren<br>De lijst van geaccumuleerde waarden van een pulsmeter<br>controleren<br>De lijst van geaccumuleerde waarden van een pulsmeter<br>controleren<br>Verdelingsgegevens controleren<br>Verdelingsgegevens in een lijst controleren<br>Instellingen voor energiebesparing<br>Automatische terugkeer naar de ingestelde temperatuur<br>[Automatische terugkeer ingestelde temperatuur]<br>Herstarten na automatisch stoppen<br>[Onbeheerde automatische uitschakeling]<br>Het bereik van de ingestelde temperatuur]<br>[Limiet van bereik ingestelde temperatuur]<br>De werkingscapaciteit beperken volgens de tijdsperiode                                                                                                    | jen<br>57<br>58<br>61<br>61<br>62<br>65<br>67<br>69<br>71<br>72<br>76<br>77<br>80<br>83                   |
| <ul> <li>Controleren van de alarmlogs en logs met verandering<br/>van werking/status</li> <li>Controleren van de alarmlogs</li> <li>Controleren van de log met veranderingen van werking/status<br/>een lijst</li> <li>Geacccumuleerde waarden controleren</li> <li>De lijst van geaccumuleerde waarden van de binnenunit<br/>controleren</li> <li>De lijst van geaccumuleerde waarden van de buitenunit<br/>controleren</li> <li>De lijst van geaccumuleerde waarden van de buitenunit</li> <li>controleren</li> <li>De lijst van geaccumuleerde waarden van een pulsmeter<br/>controleren</li> <li>Verdelingsgegevens controleren</li> <li>Verdelingsgegevens in een lijst controleren</li> <li>Instellingen voor energiebesparing</li> <li>Automatische terugkeer naar de ingestelde temperatuur<br/>[Automatische terugkeer ingestelde temperatuur]</li> <li>Herstarten na automatisch stoppen<br/>[Onbeheerde automatische uitschakeling]</li> <li>Het bereik van de ingestelde temperatuur]</li> <li>De werkingscapaciteit beperken volgens de tijdsperiode<br/>[Timer energiebesparing]/[Instelling efficiënte werking]</li> </ul>                                                                                                    | jen<br>57<br>58<br>61<br>61<br>62<br>65<br>67<br>69<br>71<br>72<br>76<br>77<br>80<br>83<br>85             |
| <ul> <li>Controleren van de alarmlogs en logs met verandering van werking/status         <ul> <li>Controleren van de alarmlogs</li> <li>Controleren van de log met veranderingen van werking/status een lijst.</li> </ul> </li> <li>Geacccumuleerde waarden controleren         <ul> <li>De lijst van geaccumuleerde waarden van de binnenunit controleren</li> <li>De lijst van geaccumuleerde waarden van de buitenunit controleren</li> <li>De lijst van geaccumuleerde waarden van de buitenunit controleren</li> <li>De lijst van geaccumuleerde waarden van een pulsmeter controleren</li> <li>Verdelingsgegevens controleren</li> <li>Verdelingsgegevens in een lijst controleren</li> <li>Verdelingsgegevens in een lijst controleren</li> <li>Instellingen voor energiebesparing</li> <li>Automatische terugkeer naar de ingestelde temperatuur [Automatische terugkeer ingestelde temperatuur]</li> <li>Herstarten na automatisch stoppen                 [Onbeheerde automatische uitschakeling].</li> <li>Het bereik van de ingestelde temperatuur]</li> <li>De werkingscapaciteit beperken volgens de tijdsperiode                 [Timer energiebesparing]/[Instelling efficiënte werking]</li> <li>Het geluid van buitenunits verlagen</li> </ul> </li> </ul>                                                                                                    | jen<br>57<br>58<br>61<br>61<br>62<br>65<br>67<br>69<br>71<br>72<br>76<br>77<br>80<br>83<br>85             |
| <ul> <li>Controleren van de alarmlogs en logs met verandering<br/>van werking/status         <ul> <li>Controleren van de alarmlogs</li> <li>Controleren van de log met veranderingen van werking/status<br/>een lijst.</li> </ul> </li> <li>Geacccumuleerde waarden controleren         <ul> <li>De lijst van geaccumuleerde waarden van de binnenunit<br/>controleren</li> <li>De lijst van geaccumuleerde waarden van de buitenunit<br/>controleren</li> <li>De lijst van geaccumuleerde waarden van de buitenunit<br/>controleren</li> <li>De lijst van geaccumuleerde waarden van een pulsmeter<br/>controleren</li> <li>Verdelingsgegevens controleren</li> <li>Verdelingsgegevens in een lijst controleren</li> <li>Verdelingsgegevens in een lijst controleren</li> <li>Verdelingsgegevens in een lijst controleren</li> <li>Verdelingsgegevens in een lijst controleren</li> <li>Verdelingsgegevens in een lijst controleren</li> <li>Verdelingsgegevens in een lijst controleren</li> <li>Verdelingsgegevens in een lijst controleren</li> <li>Verdelingsgegevens in een lijst controleren</li> <li>Verdelingsgegevens in een lijst controleren</li> <li>Verdelingsgegevens in een lijst controleren</li> <li>De werkingsche terugkeer ingestelde temperatuur</li> <li>[Automatische terugkeer ingestelde temperatuur]</li> <li>Het sereik van de ingestelde temperaturen beperken</li> <li>[Limiet van bereik ingestelde temperatur]</li> <li>De werkingscapaciteit beperken volgens de tijdsperiode</li> <li>[Timer energiebesparing]/[Instelling efficiënte werking]</li> <li>Het geluid van buitenunits verlagen</li> <li>[Stille instelling out unit].</li> <li>Instellingen van de vraag op de binnenunit</li> </ul> </li> </ul> | jen<br>57<br>58<br>61<br>62<br>65<br>67<br>69<br>71<br>72<br>76<br>77<br>80<br>83<br>83<br>85<br>87       |
| <ul> <li>Controleren van de alarmlogs en logs met verandering<br/>van werking/status</li> <li>Controleren van de alarmlogs</li> <li>Controleren van de log met veranderingen van werking/status<br/>een lijst</li> <li>Geacccumuleerde waarden controleren</li> <li>De lijst van geaccumuleerde waarden van de binnenunit<br/>controleren</li> <li>De lijst van geaccumuleerde waarden van de buitenunit</li> <li>controleren</li> <li>De lijst van geaccumuleerde waarden van de buitenunit</li> <li>controleren</li> <li>De lijst van geaccumuleerde waarden van een pulsmeter</li> <li>controleren</li> <li>Verdelingsgegevens controleren</li> <li>Verdelingsgegevens in een lijst controleren</li> <li>Verdelingsgegevens in een lijst controleren</li> <li>Instellingen voor energiebesparing</li> <li>Automatische terugkeer naar de ingestelde temperatuur<br/>[Automatische terugkeer ingestelde temperatuur]</li> <li>Herstarten na automatisch stoppen<br/>[Onbeheerde automatisch stoppen</li> <li>[Dobeheerde automatische uitschakeling]</li> <li>Het bereik van de ingestelde temperatuur]</li> <li>De werkingscapaciteit beperken volgens de tijdsperiode<br/>[Timer energiebesparing]/[Instelling efficiënte werking]</li> <li>Het geluid van buitenunits verlagen<br/>[Stille instelling out unit]</li> <li>Instellingen van de vraag op de binnenunit</li> </ul>                                                                                                    | jen<br>57<br>58<br>61<br>62<br>65<br>67<br>69<br>71<br>72<br>76<br>77<br>80<br>83<br>83<br>85<br>87<br>89 |
| Controleren van de alarmlogs en logs met verandering<br>van werking/status<br>Controleren van de alarmlogsControleren van de log met veranderingen van werking/status<br>een lijst                                                                                                    | jen<br>57<br>58<br>in<br>61<br>64<br>65<br>67<br>69<br>71<br>72<br>76<br>77<br>80<br>83<br>85<br>87<br>89 |

| Het verbruik van elektriciteit/gas onderdrukken<br>[Aanvraag/instellingen piekafvlakking]/        |                   |
|---------------------------------------------------------------------------------------------------|-------------------|
| [Instellingen Piekbegrenzing]                                                                     | 94                |
| Werking van de werking met regelmatige intervallen<br>[Instellingen cyclische buitenunit]         | 101               |
| Het ingangssignaal van het vraagpunt registreren<br>[Vraagpunt registreren]                       | 104               |
| De gegevens in grafieken tonen<br>Grafiekweergavefunctie                                          | <b>105</b><br>106 |
| Grafiekweergave van werktijden en energieverbruik<br>Grafiekweergave van temperatuurveranderingen | 109<br>113<br>116 |
| Het apparaat via een netwerk op afstand bedienen                                                  | 122               |
| Het netwerk instellen                                                                             | 123               |
| De gebruikers instellen<br>Op afstand bedienen                                                    | 125<br>128        |
| Een back-up van gegevens maken/gegevens                                                           |                   |
| terugzetten<br>Fon back un van gogovons makon                                                     | 129               |
| Gegevens terugzetten                                                                              | 132               |
| Instellingen als een CSV-bestand uitvoeren                                                        | 134               |
| Instellingen als een CSV-bestand invoeren                                                         | 136               |
| Hot system configuration                                                                          | 140               |
| Basisinstellingen on de binnenunit                                                                | 140               |
| Basisinstellingen op de buitenunit                                                                | 145               |
| Basisinstellingen voor berekening van de verdeling                                                | 148               |
| Veranderen van de naam van de programmeringsgroep                                                 | 151               |
| Veranderen van de naam van de verdelingsgroep                                                     | 155               |
| Basisinstellingen voor de pulsmeter                                                               | 158               |
| De verdelingsmodus instellen                                                                      | 160               |
| Gekoppelde regeling van de airconditioning-units                                                  | 161               |
| Uitgaande mail configureren                                                                       | 168               |
| Een communicatie-adapter registreren                                                              | 170               |
| Onderhoudsinstellingen                                                                            | 172               |
| Het beeldscherm en het volume van dit apparaat instellen                                          | 173               |
| De software updaten                                                                               | 174               |
| Het apparaat initialiseren en de logniveaus instellen                                             | 176               |
| Instellen van de datum of de tijd                                                                 | 178               |
| Instellen van de taal en de tijdszone                                                             | 179<br>181        |
| Communicatie met de airconditioning-units instellen                                               | 184               |
| Alarmen van de units negeren                                                                      | 186               |
| Appendix                                                                                          | 187               |
| Invoeren van nummers en letters                                                                   | 188               |
| Verbindingen met externe signalen<br>Methodologie voor de berekening van de verdelingen           | 190<br>191        |
| Dingen die u dient te weten                                                                       | 195               |
| Verhelpen van ongemakken                                                                          | 200               |
| Voorzorgsmaatregelen voor de reiniging en het onderhoud                                           | 201               |
| Specificaties                                                                                     | 202               |
|                                                                                                   |                   |

• Lees de gebruiksaanwijzing aandachtig voor een veilig gebruik. Deze handleiding beschrijft de Bedieningsinstructies van de intelligent controller. Lees deze handleiding samen met de gebruiksaanwijzing die met de binnen- en buitenunits wordt meegeleverd.

• Lees de "Veiligheidsvoorschriften" (P.5) voor gebruik.

• Bewaar deze handleiding op een veilige plaats, samen met gebruikershandleiding die met de binnen- en buitenunits werd geleverd.

• Zorg ervoor dat deze handleiding wordt bewaard op een plaats die gemakkelijk bereikbaar is voor de gebruikers. Bij wijziging van gebruiker, zorg ervoor dat deze handleiding aan de nieuwe gebruiker wordt overhandigd.

### OPMERKING

De Engelse tekst zijn de originele instructies. De andere talen zijn vertalingen van de originele instructies.

# Eenvoudige gids van de kenmerken

Deze gids toont alleen de hoofdkenmerken.

### Handelingen op de binnenunit

| Wat wil je doen                                                    | Titel                                            | Pagina |
|--------------------------------------------------------------------|--------------------------------------------------|--------|
| De instellingen op de binnenunit veranderen                        | Veranderen van de instellingen op de binnenunit  | 26     |
| De werkwijze veranderen                                            | Veranderen van de instellingen op de binnenunit  | 26     |
| De ingestelde temperatuur veranderen                               | Veranderen van de instellingen op de binnenunit  | 26     |
| Het filterteken veranderen                                         | Controleren van de instellingen op de binnenunit | 25     |
| De richting van de luchtstroom en de ventilatiesnelheid veranderen | Veranderen van de instellingen op de binnenunit  | 26     |
| De werking met afstandsbedieningen voorkomen                       | Veranderen van de instellingen op de binnenunit  | 26     |

### De werkstatus controleren

| Wat wil je doen                                            | Titel                                                                  | Pagina |
|------------------------------------------------------------|------------------------------------------------------------------------|--------|
| De werkstatus van de binnenunit die je beheert controleren | Controleren van de werkstatus van binnenunits                          | 28     |
| De huidige alarmen controleren                             | Controleren van de huidige alarmen                                     | 35     |
| De alarmgeschiedenis controleren                           | Controleren van de alarmgeschiedenis                                   | 58     |
| De huidige of verleden cumulatieve tijden controleren      | Controleren van de lijst van de cumulatieve tijden op de<br>binnenunit | 65     |
| De huidige of verleden verdelingsverhoudingen controleren  | Controleren van de verdelingsgegevens in een lijst                     | 72     |

### Instellingen

| Wat wil je doen                                   | Titel                                                    | Pagina |
|---------------------------------------------------|----------------------------------------------------------|--------|
| De naam van een binnenunit veranderen             | Basisinstellingen op de binnenunit                       | 141    |
| De naam van de gebiedsgroep veranderen            | Veranderen van de naam van de gebiedsgroep               | 153    |
| De datum of de tijd regelen                       | Instellen van de datum of de tijd                        | 178    |
| Een binnenunit bedienen volgens een programmering | Een programmering instellen                              | 39     |
| De helderheid van het beeldscherm regelen         | Het beeldscherm en het volume van dit apparaat instellen | 173    |
| Het geluid van de zoemer regelen                  | Het beeldscherm en het volume van dit apparaat instellen | 173    |

### Diversen

| Wat wil je doen                                                                                                    | Titel                          | Pagina |
|----------------------------------------------------------------------------------------------------|--------------------------------|--------|
| Een back-up van gegevens (instellingen, cumulatieve waarden, verdelingsgegevens, enz.) op een USB-geheugenapparaat maken | Een back-up van gegevens maken | 130    |
| De werktijden, de temperatuurveranderen en andere informatie in grafieken tonen                                          | De gegevens in grafieken tonen | 105    |

# Veiligheidsvoorschriften

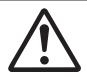

### WAARSCHUWING

Dit symbool wijst naar een gevaar of onveilige praktijk die tot een ernstig letsel of de dood kan leiden.

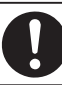

Dingen die moeten worden nageleefd

# 

Dit symbool wijst naar een gevaar of onveilige praktijk die tot een letsel of product- of eigendomschade kan leiden.

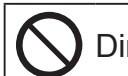

Dingen die verboden zijn

# 

Gebruik dit apparaat niet in een mogelijke explosieve omgeving.

Herstel dit apparaat niet zelf als het defect is. Neem contact op met de dienst verkoop of klantendienst van de verdeler voor herstelling.

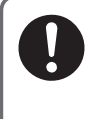

Haal In geval van nood de stekker uit het stopcontact of schakel de stroomonderbreker of de middelen waarmee het systeem op het voedingsnetwerk is aangesloten uit.

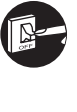

# 

Dit apparaat is bedoeld om te worden gebruikt door ervaren of opgeleide gebruikers in werkplaatsen, in de lichte industrie en in landbouwbedrijven, of voor commercieel gebruik door leken.

Dit apparaat kan worden gebruikt door kinderen van 8 jaar en ouder en personen met verminderde lichamelijke, zintuiglijke of geestelijke vermogens, of met gebrek aan ervaring en kennis, mits deze onder toezicht worden gehouden of het veilige gebruik van het apparaat hen werd aangeleerd en ze de betrokken gevaren begrijpen.

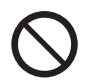

Bedien het apparaat niet met natte handen.

• Was het apparaat niet met water.

# Voorzorgsmaatregelen voor de werking

### • Gebruik het apparaat niet op de volgende plaatsen

- Op plaatsen waar ontvlambare gassen, enz., kunnen lekken
- · Vlakbij de oceaan of andere gebieden met veel zout
- In gebieden met zwavelhoudende gassen zoals in natuurlijke brongebieden
- Op plaatsen met water of olie in de lucht (met inbegrip van smeermiddelen voor machines, enz.) of stoom
- Op plaatsen waar zich grote spanningsschommelingen voordoen
- Op plaatsen waar machines geplaatst zijn die elektromagnetische golven uitzenden
- Op plaatsen met organische oplosmiddelen in de lucht
- Stel het apparaat niet bloot aan harde stoten (dit kan een slechte werking veroorzaken)
- Gebruik geen verwarmingstoestellen vlakbij de controller (dit kan vervorming of ontkleuring veroorzaken)
- Gebruik geen harde of puntige voorwerpen op het apparaat (dit kan krassen of een slechte werking veroorzaken)
- Sla niet en druk niet te hard op het aanraakpaneel (dit kan een slechte werking veroorzaken)

# Voorzorgsmaatregelen voor de installatie

- Installeer het apparaat niet op plaatsen met een hoge vochtigheid, veel olie, trillingen, waar het apparaat door rechtstreeks zonlicht bereikt kan worden, of vlakbij warmtebronnen (dit kan een slechte werking veroorzaken)
- Installeer het apparaat niet op lawaaiige plaatsen (dit kan een onjuiste werking veroorzaken)
- Installeer ten minste 1 m verwijderd van TV, radio, PC. etc. (Om vage beelden of ruis te voorkomen)

| Inform | atie voor gebruikers betreffende de inzameling en verwijdering van oude apparatuur en gebruikte batterijen                                                                                                    |
|--------|----------------------------------------------------------------------------------------------------|
| X      | Deze symbolen op de producten, verpakking en/of begeleidende documentatie betekenen dat gebruikte<br>elektrische en elektronische producten en batterijen niet samen met gewoon huishoudelijk afval weggeworpen<br>mogen worden.                                                                                                    |
|        | Voor de correcte behandeling, hergebruik en recycling van oude producten en batterijen moet u ze naar de<br>daartoe bestemde inzamelingspunten brengen overeenkomstig uw nationale regelgeving en de Richtlijnen<br>2002/96/EG en 2006/66/EG.                                                                                                    |
|        | Door deze producten en batterijen op de juiste manier te verwijderen, helpt u mee waardevolle hulpbronnen<br>te conserveren en mogelijke negatieve effecten op de menselijke gezondheid en het milieu die anders kunnen<br>voortkomen uit incorrecte verwijdering van afval te voorkomen.                                                                                           |
|        | Voor meer informatie over de inzameling en recycling van oude producten en batterijen kunt u contact opnemen<br>met uw plaatselijke autoriteiten, uw afvalbedrijf, of het verkooppunt waar de items aangeschaft hebt.<br>Volgens de ter plaatse geldende regelgeving kunnen er straffen of andere maatregelen gelden voor het niet op de<br>juiste wijze verwijderen van dit afval. |
|        | Voor zakelijke gebruikers in de Europese Unie<br>Als u elektrische en elektronische apparatuur wilt wegwerpen, moet u contact opnemen met uw dealer of<br>leverancier voor nadere informatie.                                                                                                    |
|        | <b>[Informatie over verwijdering in andere landen buiten de Europese Unie]</b><br>Deze symbolen gelden alleen in de Europese Unie. Als u deze items wilt wegwerpen, moet u contact opnemen<br>met uw plaatselijke autoriteiten of uw dealer en vraag wat de correcte manier van verwijdering is.                                                                                    |
| X      | <b>Opmerking over het batterijsymbool (zie de twee voorbeelden):</b><br>Dit symbool kan worden gebruikt in combinatie met een chemische aanduiding. In dit geval voldoet de aanduiding<br>aan de eisen uit de Richtlijn voor de chemische stof in kwestie.                                                                                                    |
| Pb     |                                                                                                    |

# Systeemconfiguratie

### Er volgt een voorbeeld van een systeemconfiguratie.

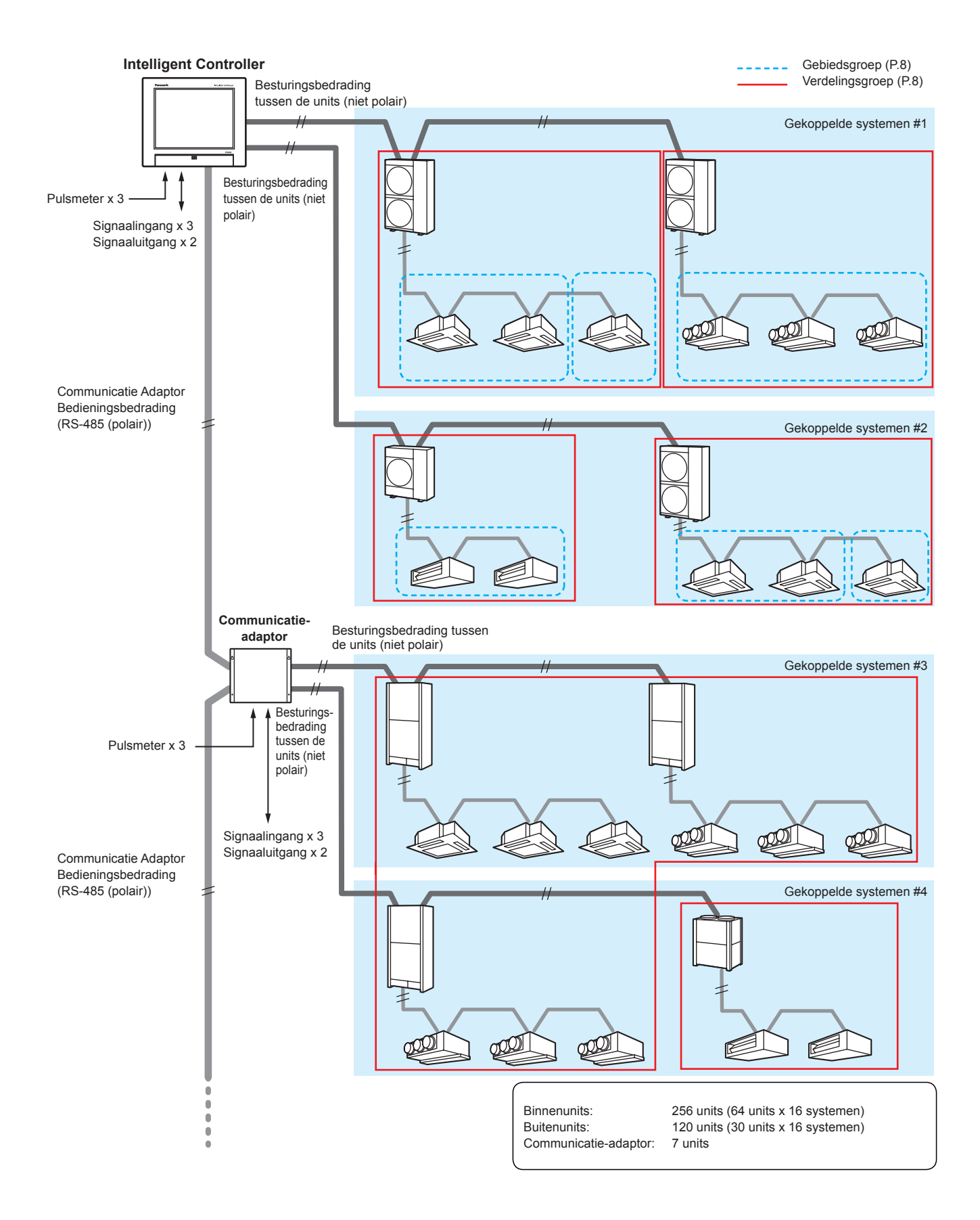

# Uitleg van de termen

### Dit deel legt de termen uit die in dit document gebruikt worden.

| Term                      | Uitleg                                                                                                    |
|---------------------------|----------------------------------------------------------------------------------------------------|
| Adapteradres              | Het adres dat aan een enkele communicatie-adaptor toegekend is (afzonderlijk verkocht). Als de pulsmeter<br>aangesloten is op een communicatie-adaptor, gebruik dan het adres van de adaptor.<br>Instelling<br>Nr.0: Dit apparaat (instelling voltooid)<br>Nr.1 tot 7: Instellingen met de communicatie-adaptor                                                                                                    |
| Adres gekoppelde systemen | Dit is een groep van binnenunits en/of buitenunits die op dezelfde besturingsbedrading tussen de units.<br>Er kunnen 2 gekoppelde systemen op dit apparaat of een communicatie-adaptor (afzonderlijk verkocht) aangesloten<br>worden.<br>Instelling<br>Nr.1 en 2 (vast)                                                                                                    |
| Systeemadres buitenunit   | Een buitenunit en de groep binnenunits die verbonden zijn door de koelleiding.<br>Een enkel gekoppeld systeem kan uit maximaal 30 buitenunit-systemen bestaan.<br>Instelling<br>Nr.1 tot 30: Ingesteld op de buitenunit voor ieder gekoppeld systeem                                                                                                    |
| Adres binnenunit          | In een binnenunit-systeem is dit een vast nummer dat aan een binnenunit toegekend is.<br>Het wordt ook aan iedere binnenunit toegekend voor groepsregeling.<br>Instelling<br>Nr.1 tot 64: Ingesteld op de binnenunit voor ieder gekoppeld buitenunit-systeem                                                                                                    |
| Centraal adres            | Dit is een vaste waarde binnen het gekoppelde systeem en wordt gedeeld met andere gecentraliseerde controllers<br>(systeemcontrollers, enz.).<br>In een groepsregeling hebben alle binnenunits die tot een groep behoren hetzelfde adres.<br>In dit document en op het apparaat wordt dit beschreven als "CNTR addr.".<br>Instelling<br>Nr.1 tot 64: Ingesteld op het apparaat en andere centrale controllers voor ieder gekoppeld systeem                                                                            |
| Naam van eenheid          | In de groepsregeling zal dit dezelfde naam zijn. Dit is de minimum eenheid die voor de werking, de monitoring en de programmering gebruikt wordt.<br>Instelling<br>Ingesteld op dit apparaat                                                                                                    |
| Verdelingsgroep           | Een verdelingsgroep bestaat uit meerdere (of enkele) gebieden en past binnen het meetbereik van een pulsmeter,<br>met de verdelingsverhouding van de groep op totaal 100%. Er kunnen in het gehele systeem maximaal 8 groepen<br>gecreëerd worden.<br>Het is met tijdsverdeling niet mogelijk om PAC's en GHP's in een enkele verdelingsgroep samen te gebruiken.<br>PAC's en GHP's kunnen in dezelfde groep gebruikt worden als lastverdeling gebruikt wordt.<br>Instelling<br>Nr.1 tot 8: Ingesteld op dit apparaat |
| Gebiedsgroep              | Een gebiedsgroep is een groep die gebruikt wordt voor de berekening van de verdeling (of voor de bediening of de<br>monitoring) en bestaat uit meerdere (of enkele) binnenunits. Er kunnen in het gehele systeem maximaal 256 groepen<br>gecreëerd worden.<br>Instelling<br>Nr.1 tot 256: Ingesteld op dit apparaat                                                                                                    |
| Regelgroepen              | Regelgroepen bestaan uit meerdere (of enkele) binnenunits of buitenunits die op dezelfde wijze geregeld worden<br>in cyclische regelinstellingen. Er kunnen maximaal 10 groepen ingesteld worden voor binnenunits en maximaal 5<br>groepen voor buitenunits.                                                                                                    |

# De energiebesparingsfunctie

Deze vermindert de verspilling in de airconditioning zodat u energie kunt besparen zonder de airconditioning-units te moeten vervangen.

### e-CUT-functie

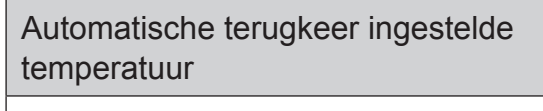

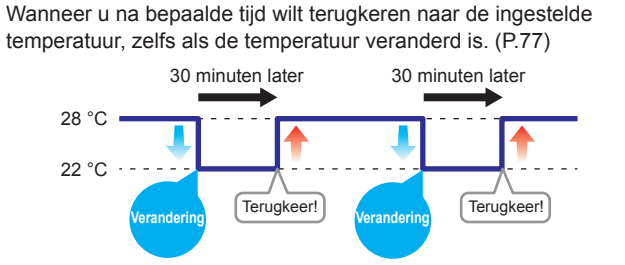

### Limiet van bereik ingestelde temperatuur

Als u de temperaturen die ingesteld kunnen worden wilt beperken. (P.83)

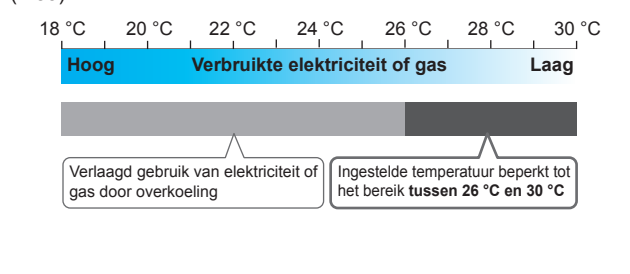

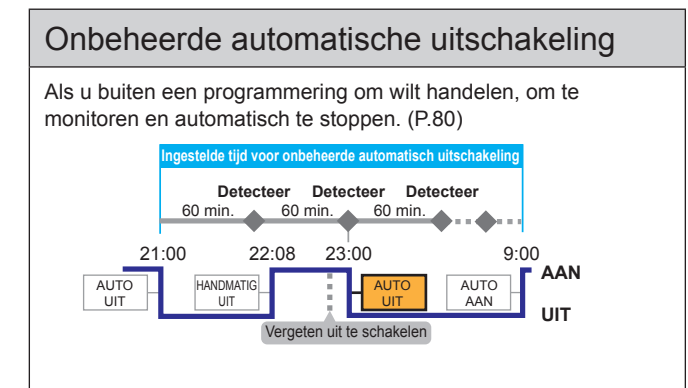

# Timer energiebesparing/Instelling efficiënte werking\*1

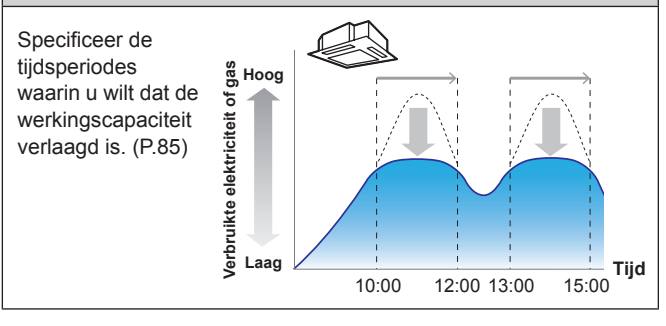

### De Vraagfunctie

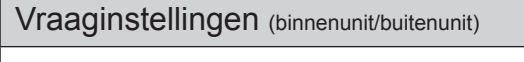

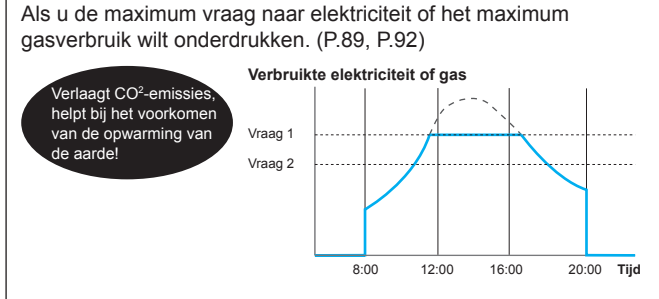

### Cyclische binnen-/buitenunit

Als u wilt dat de werkingscapaciteit van de buitenunits verlaagd is tijdens bepaalde herhaalde intervallen. (P.97, P.101)

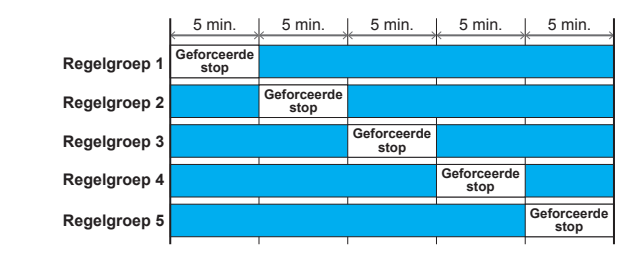

### Aanvraag/instellingen piekafvlakking/ Instellingen Piekbegrenzing\*<sup>2</sup>

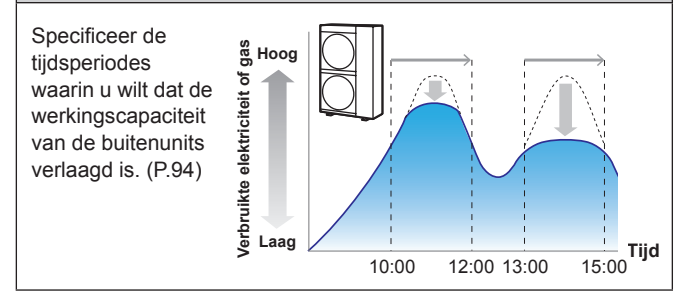

\*1 "Efficient operation setting" (Instelling efficiënte werking) is de naam van de instelling wanneer airconditioners met gaswarmtepomp gebruikt worden.

\*2 "Peak cut settings" (Instellingen Piekbegrenzing) is de naam van de instelling wanneer airconditioners met gaswarmtepomp gebruikt worden.

### Opmerking

• Sommige modellen ondersteunen deze functies mogelijk niet.

### Vraagregeling

"Demand" duidt op de "electricity demand" (gemiddelde elektriciteit gedurende 30 minuten).

De basislasten van elektriciteit worden bepaald door de maximum waarde van de vraag (de maximum vraag naar elektriciteit). Deze maximum vraag naar elektriciteit treedt op tijdens de zomer en de winter wanneer de belasting van de airconditioner het grootst is. Een manier om de elektriciteitslasten te verlagen is door de maximum vraag naar elektriciteit tijdens deze periodes te onderdrukken. (Uw huidige situatie is afhankelijk van uw overeenkomst met uw elektriciteitsleverancier) Door bovendien de maximum vraag naar elektriciteit te onderdrukken, kunt u bijdragen aan de afname van kooldioxide-emissies en meehelpen de verwarming van de aarde te voorkomen.

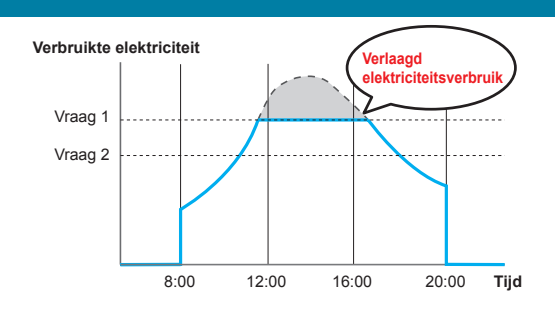

Vraagregeling betekent dat de airconditioner-units gemonitord worden zodat het elektriciteitsverbruik ervan niet een overeengekomen hoeveelheid overschrijdt. Door een niveau in te stellen zoals het volgende schema toont (vraag 1, 2 en 3), kunnen de prestaties van de airconditioner-units geregeld worden op een wijze dat het energieverbruik verlaagd wordt.

Dit apparaat onderdrukt de maximum vraag naar elektriciteit door middel van de automatische besturing van de airconditioner-units, door vraagsignalen (vraag-output) die uitgezonden worden door externe uitrustingen.

### Vraagregeling (met vraaginstellingen binnenunit)

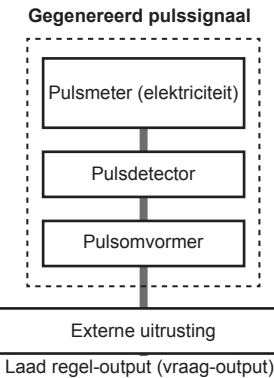

aad regel-output (vraag-outp Contact A Contact B Contact C

### Intelligent Controller

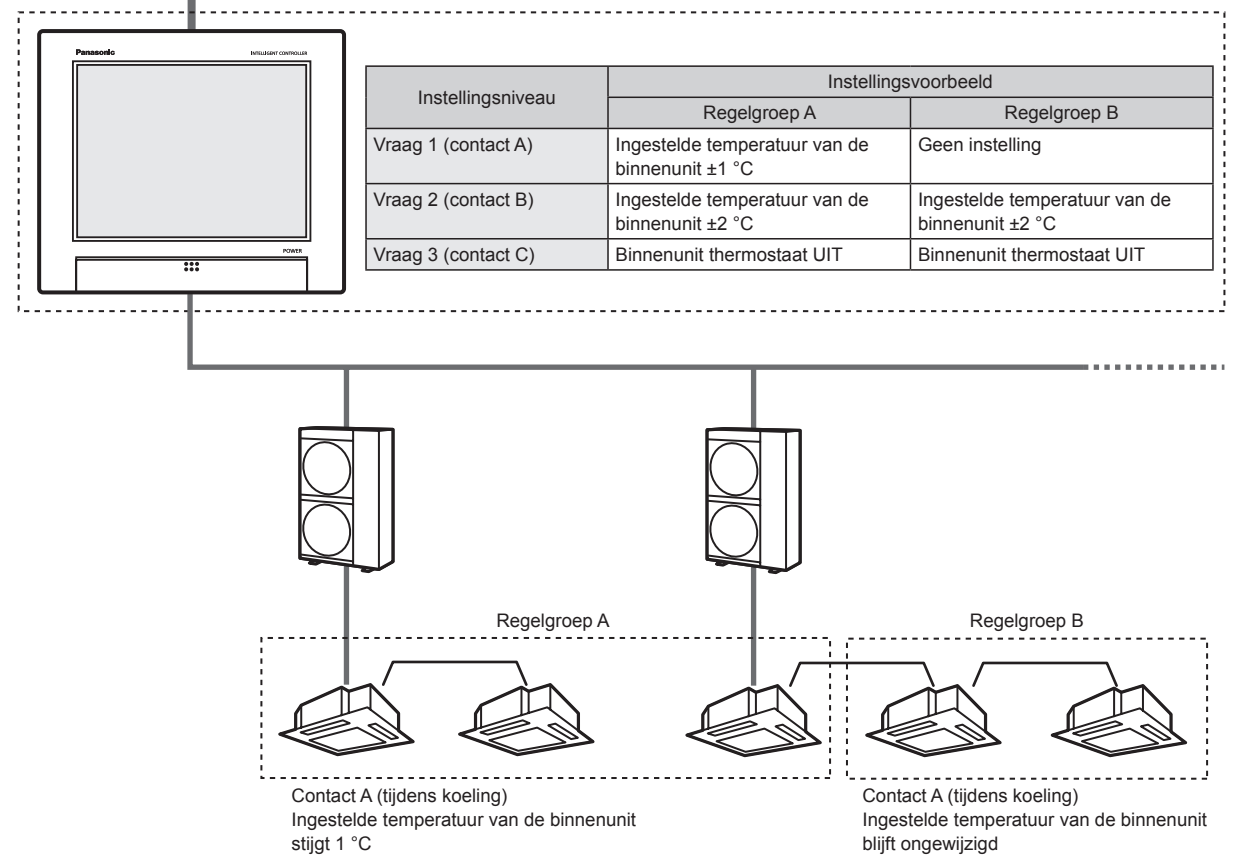

# Energienavigatiefunctie

Binnenunits zullen in de energiebesparingsmodus werken volgens de hoeveelheid menselijke activiteit die gedetecteerd wordt door ECONAVI-sensoren (afzonderlijk verkocht).

### Als er veel menselijke activiteit is

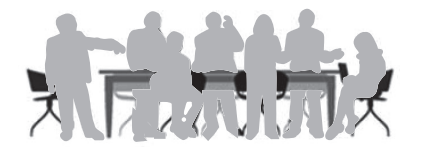

In de koel- of droogmodus
 Werkt bij de ingestelde temperatuur.

### • In de verwarmingsmodus

De airconditioners werken bij een temperatuur die lager is dan de ingestelde temperatuur.

### Als er niet veel menselijke activiteit is

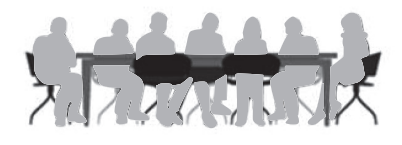

### In de koel- of droogmodus

De airconditioners werken bij een temperatuur die hoger is dan de ingestelde temperatuur.

In de verwarmingsmodus
 Werkt bij de ingestelde temperatuur.

### Als er geen mensen zijn

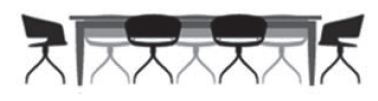

### Als er gedurende 20 achtereenvolgende minuten geen mensen zijn

### • In de koel- of droogmodus

De temperatuur is hoger ingesteld dan wanneer er mensen in het vertrek zijn.

### • In de verwarmingsmodus

De temperatuur is lager ingesteld dan wanneer er mensen in het vertrek zijn.

### Als er gedurende een uur geen mensen zijn

- De units werken volgens de modus die ingesteld is voor als er geen mensen zijn. De standaardinstelling is de werking op lage energie om verder te gaan met de temperatuuronderdrukking. (Raadpleeg de gebruiksaanwijzing van de ECONAVI-sensor voor informatie over de werkwijze als er geen mensen zijn.)
- Als mensen gedetecteerd worden terwijl in de Afwezige modus gewerkt wordt, keren de airconditioners terug naar een modus die geschikt is voor het activiteitenniveau.

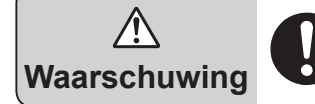

Gebruik de ECONAVI-functie niet in vertrekken waar alleen gehandicapten of kinderen aanwezig zijn. (Dit kan hun letsel berokkenen of hun gezondheid verergeren)

Als er lange tijd niet veel beweging is, kan de ECONAVI-sensor bepalen dat de kamer leeg is en de airconditioner-unit stoppen.

### Opmerking

- U kunt de ECONAVI-functie op dit apparaat in of uitschakelen.
- U zult een afzonderlijke afstandsbediening\* nodig hebben met de ECONAVI-functie om geavanceerde instellingen voor de ECONAVI-functie te kunnen maken. Raadpleeg de gebruiksaanwijzing van de afstandsbediening\* met de ECONAVI-functie voor details over de configuratie ervan.
- Zelfs als de doeltemperatuur door ECONAVI veranderd is, zal de ingestelde temperatuur die op het apparaat weergegeven wordt niet veranderen.
- Zelfs als de modus op ventilator geschakeld is wegens de afwezigheid van mensen (stand-by-modus) zal de modus die op het apparaat weergegeven wordt niet veranderen.
- Als meerdere binnenunits in werking zijn, kan het energiebesparingseffect kleiner zijn afhankelijk van de omstandigheden in het vertrek. \* Multi-functionele bedrade afstandsbediening (CZ-RTC5 of later)

# Voorbereidingen vóór het veranderen van instellingen

In dit hoofdstuk worden de onderdelen van het apparaat en de functies daarvan beschreven. Tevens worden enkele basishandelingen uitgelegd.

# Bedieningselement

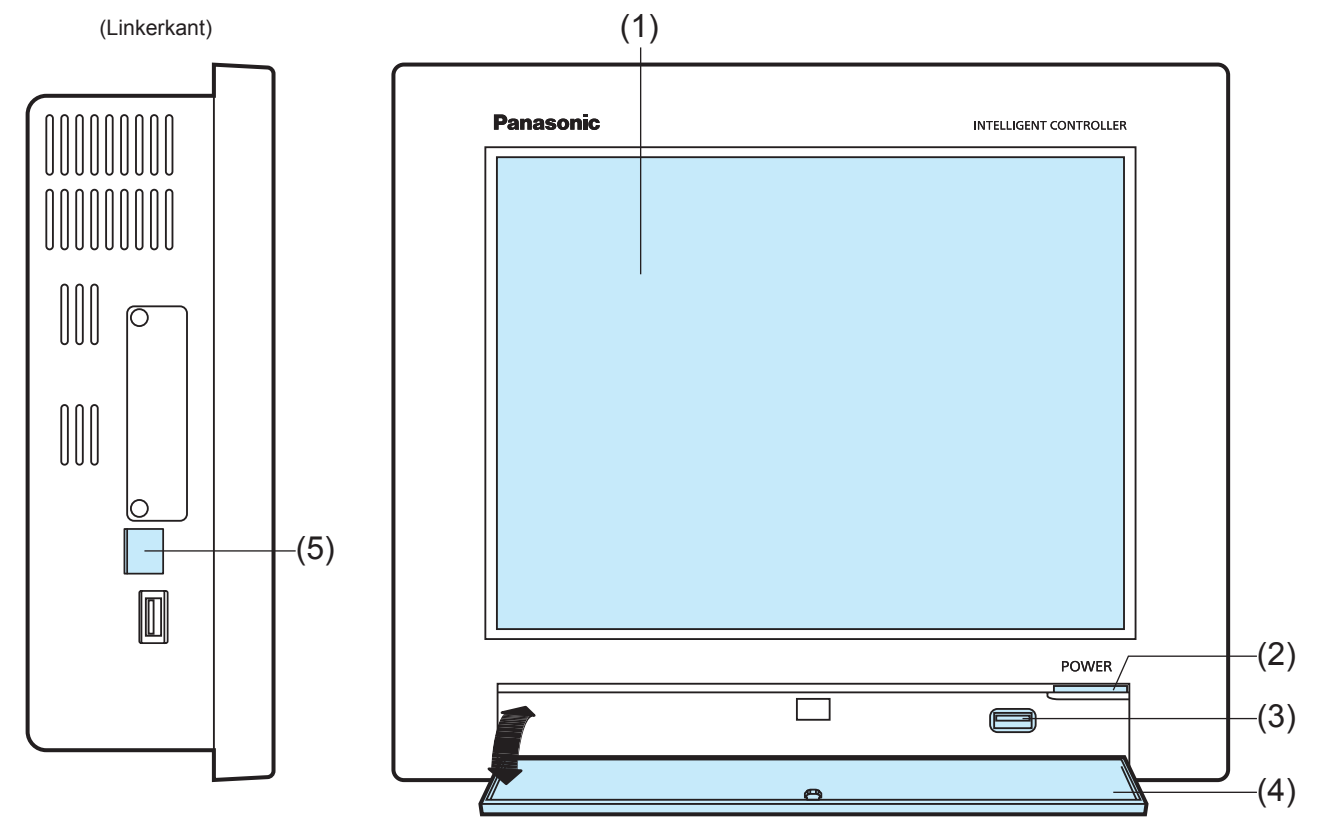

(De afbeelding toont de opslagdeur open)

|     | Naam                        | Uitleg                                                                                                    |
|-----|-----------------------------|----------------------------------------------------------------------------------------------------|
| (1) | Kleur-LCD met aanraakpaneel | Het apparaat kan bediend worden door het beeldscherm met uw vingers aan te raken.                                                                                                    |
| (2) | Aan/uit-indicator           | Dit brandt als de stroom ingeschakeld is.                                                                                                    |
| (3) | USB-aansluiting             | Sluit hier een USB-geheugenapparaat aan om een back-up van de gegevens van dit apparaat te maken (instellingen, accumulatie/verdeling).                                                                                                    |
| (4) | Opslagdeur                  | Open dit deksel om een USB-geheugenapparaat te verbinden met de USB-aansluiting.<br>Om het te openen, drukt u zachtjes op de opslagdeur en stelt u het in staat omlaag te vallen.<br>Om het te sluiten, tilt u de opslagdeur op en drukt u het zachtjes dicht. |
| (5) | LAN-aansluiting             | Verbinden met een netwerk met een bedrading.                                                                                                    |

# Handelingen op dit apparaat

De handelingen op dit apparaat worden uitgevoerd via de volgende menu's.

De beeldschermen die voor de handelingen gebruikt worden, volgen alle een gemeenschappelijk patroon en zijn gemakkelijk leesbaar en bruikbaar.

### Basisbediening van het aanraakpaneel

Dit gedeelte beschrijft de basishandelingen op het aanraakpaneel.

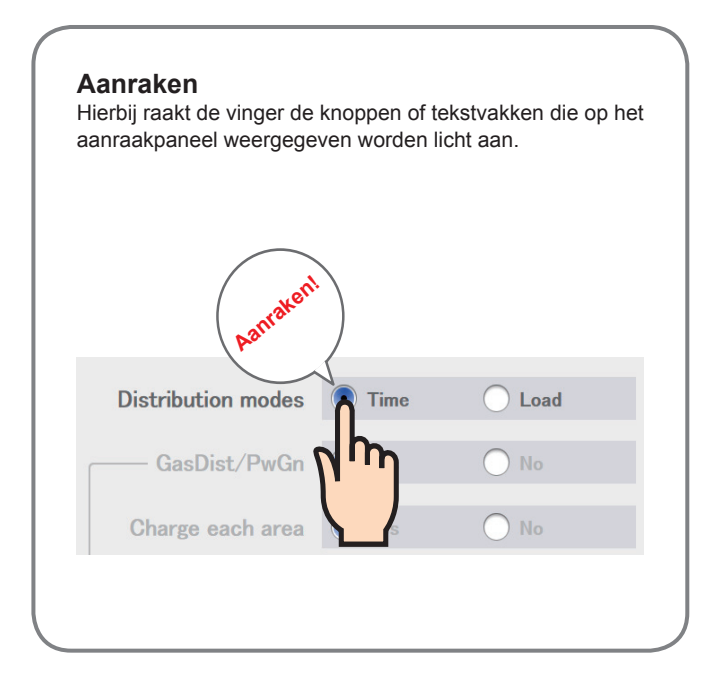

### Tikken-Schuiven

Hierbij raakt de vinger het aanraakpaneel aan met een op-en-neerbeweging, wordt gebruikt voor instellingen in elementen zoals selectievakken.

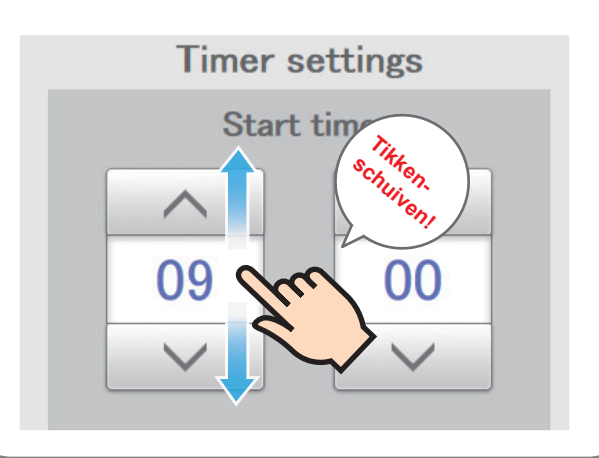

### Vegen

Hierbij wordt de vinger in een richting verschoven (omhoog of omlaag) op het aanraakpaneel. Dit wordt gebruikt om langzaam te scrollen.

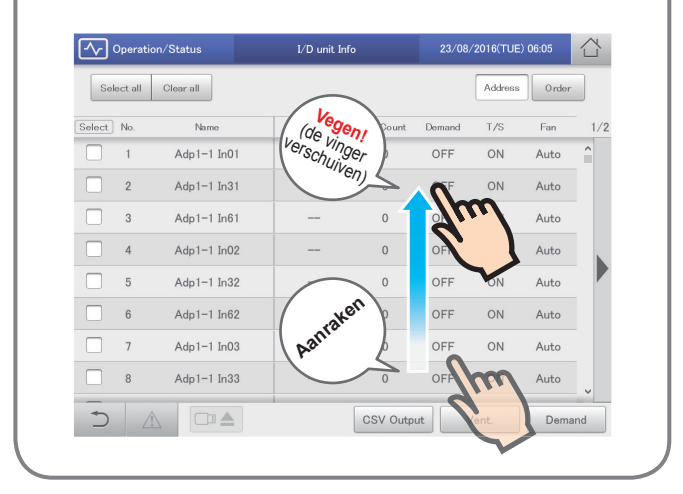

### Tikken

Hierbij tikt de vinger in een richting (omhoog of omlaag) op het aanraakpaneel. Dit wordt gebruikt om snel te bladeren.

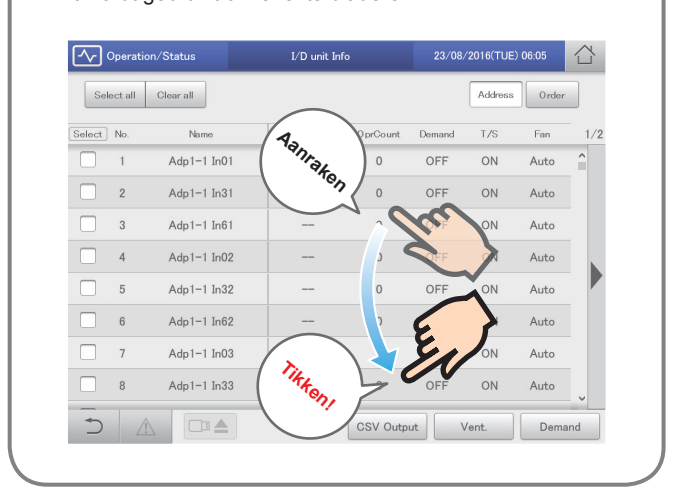

### Knoppen en vakken

Er is een verscheidenheid aan knoppen en vakken op het scherm die u gebruikt voor het uitvoeren van handelingen en instellingen op het aanraakpaneel.

### Knoppen

Deze worden gebruikt om van scherm te wisselen, instellingen te bewaren, instellingen in of uit te schakelen, items te selecteren en gelijkaardige handelingen.

| Weergavevoorbeeld | Status                         | Uitleg                                                                                          |
|-------------------|--------------------------------|-------------------------------------------------------------------------------------------------|
| OFF               | Instelling is<br>uitgeschakeld | In deze status is de instelling uitgeschakeld.                                                  |
| OFF               | Instelling is<br>ingeschakeld  | In deze status is de instelling ingeschakeld.                                                   |
| OFF               | Instelling niet<br>beschikbaar | Dit geeft aan dat de instelling op dit moment niet beschikbaar is wegens andere omstandigheden. |

|             | Weergavevoorbe | eld        | Status                    | Uitleg                                                                                        |
|-------------|----------------|------------|---------------------------|-----------------------------------------------------------------------------------------------|
| Ope.        | OFF            |            | Geselecteerd              | Het geaccentueerde item is het item dat op dat moment geselecteerd is.                        |
| Authentictn |                | • CRAM-MD5 |                           |                                                                                               |
| Ope.        | OFF            |            | Selectie<br>uitgeschakeld | Dit geeft aan dat de selectie op dit moment niet beschikbaar is wegens andere omstandigheden. |
| Authentictn |                | • CRAM-MD5 |                           |                                                                                               |

### Keuzevakken

Deze worden voornamelijk gebruikt om de selectie van items en functies in of uit te schakelen.

| Weergavevoorbeeld     | Status               | Uitleg                                                                                                    |
|-----------------------|----------------------|----------------------------------------------------------------------------------------------------|
| auto shutoff<br>Valid | Niet<br>geselecteerd | In deze status is het item niet geselecteerd.                                                                                                    |
| auto shutoff Valid    | Geselecteerd         | In deze status is het item geselecteerd. (In dit voorbeeld zal de automatische stopfunctie<br>werkzaam zijn.)<br>Er verschijnt een vinkje wanneer u het aanraakt. Het vinkje verdwijnt wanneer u het<br>opnieuw aanraakt. |

### Selectievakken

Deze worden gebruik om de weergave van items om te schakelen en numerieke items, zoals tijd, in te stellen.

| Weergavevoorbeeld                                        | Uitleg                                                                                                    |
|----------------------------------------------------------|----------------------------------------------------------------------------------------------------|
| Control Gr. Gr.2                                         | <ul> <li>neemt u mee naar het volgende item.</li> <li>neemt u mee naar het vorige item.</li> <li>De items kunnen als volgt cyclisch rouleren.</li> <li>Gr.1</li></ul>                                                                                                |
| $ \begin{array}{c}                                     $ | ✓ verhoogt de numerieke waarde. ✓ verlaagt de numerieke waarde. De nummers zullen voortdurend veranderen als u de knop blijft aanraken. De nummers kunnen als volgt cyclisch rouleren. Voorbeeld: Als het nummer een "hour" is ✓ "(leeg)" ↔ "00" ↔ "01" ↔ … ↔ "23" ← |

### Knoppen en vakken (vervolg)

### Tekstakken

Deze worden gebruikt wanneer u tekst moet bewerken.

| Weergave   | evoorbeeld      | Uitleg                                                                                                    |
|------------|-----------------|----------------------------------------------------------------------------------------------------|
| IP address | XXX.XXX.XXX.XXX | Het toetsenbord van het aanraakpaneel verschijnt als u het tekstvak aanraakt.<br>Gebruik het toetsenbord van het aanraakpanel om de tekst in te voeren.<br>Raadpleeg "Invoeren van nummers en letters" (P.188) voor instructies over hoe de tekst ingevoerd<br>moet worden. |

### Dialogen

Dit zijn elementen die op het scherm verschijnen en in hoofdzaak gebruikt worden voor instellingen.

Ze sluiten automatisch wanneer de instellingen eenmaal geregistreerd zijn.

Raak 🔯 aan om de dialoog te sluiten zonder de instelling te veranderen.

(Er kunnen ook gevallen zijn waarin u 🔊 rechtsboven op het scherm aanraakt om de instelling te registreren)

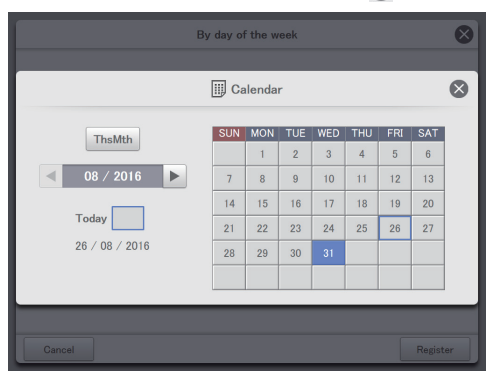

### Lezen van de beeldschermen

Er zijn bepaalde items en iconen die gemeenschappelijk zijn voor de bedienings- en instellingsschermen. Hieronder worden deze items en iconen uitgelegd.

| Α                    | В             |                         | С             |           |             | D          |   |
|----------------------|---------------|-------------------------|---------------|-----------|-------------|------------|---|
| Operation/Status     | I/D unit Info | $\overline{\mathbf{O}}$ | 23/08/        | ′2016(TUE | :) 06:13    | $\bigcirc$ |   |
| Select all Clear all |               |                         |               | Address   | Order       |            |   |
| Select No. Name      | Filter time   | 0 prCount<br>U          | Demand<br>UFF | T/S       | Fan<br>Auto | 1/2        |   |
| 4 Adp1-1 In02        |               | 0                       | OFF           | ON        | Auto        |            |   |
| 5 Adp1-1 In32        |               | 0                       | OFF           | ON        | Auto        |            |   |
| 6 Adp1-1 In62        |               | 0                       | OFF           | ON        | Auto        |            |   |
| 7 Adp1-1 In03        |               | 0                       | OFF           | ON        | Auto        |            | E |
| 8 Adp1-1 In33        |               | 0                       | OFF           | ON        | Auto        |            |   |
| 9 Adp1-1 In63        |               | 0                       | OFF           | ON        | Auto        |            |   |
| 10 Adp1-1 In04       |               | 0                       | OFF           | ON        | Auto        |            |   |
| 11 Adp1-1 In34       |               | 0                       | OFF           | ON        | Auto        | J          |   |
|                      |               | CSV Outp                | ut            | 'ent.     | Demar       | Id         |   |
| FG                   |               |                         |               |           |             |            |   |

|   | Naam                                   | Uitleg                                                                                                    |
|---|----------------------------------------|----------------------------------------------------------------------------------------------------|
| A | Naam submenu                           | Dit geeft de naam van het submenu weer.                                                                                                    |
| В | Naam bedienings-/<br>instellingsscherm | Dit geeft de naam van het bedienings-/instellingsscherm weer.                                                                                                    |
| С | Datum en tijd                          | De huidige datum en tijd worden weergegeven.                                                                                                    |
| D | "Home"-icoon                           | Raak dit aan om het Topmenu weer te geven (P.18)                                                                                                    |
| E | Scroliknoppen                          | Raak op de rechterkant van het scherm aan om naar rechts te scrollen. Raak om naar links te scrollen. (De weergave verandert al naargelang de richting waarin u kunt scrollen.) |
| F | "Terug"-icoon                          | Raak dit aan om naar het vorige menu te gaan.                                                                                                    |
| G | "Waarschuwing"-icoon                   | Het beeldscherm "Alarm list" wordt weergegeven als u dit aanraakt. (→ "Controleren van de huidige alarmen" (P.35))                                                              |

• In dit document en op het apparaat worden binnenunits beschreven als "I/D" (indoor unit).

• In dit document en op het apparaat worden buitenunits beschreven als "O/D" (outdoor unit).

### Notaties in dit document

Menunamen, beeldschermnamen, enz. worden als volgt in dit document weergegeven.

| Туре                    | Notatie | Voorbeeld                   |
|-------------------------|---------|-----------------------------|
| Topmenu's               | "xxx"   | "Oper./Status"              |
| Beelschermnamen         |         | Beeldscherm "I/D unit list" |
| Beeldschermitems        |         | "Select" kolom, "ON/OFF"    |
| Namen submenu's         | [XXX]   | [Operation/Status]          |
| Namen beeldschermmenu's |         | [I/D unit list]             |
| Namen knoppen           |         | [Operation]                 |

# Menulijst

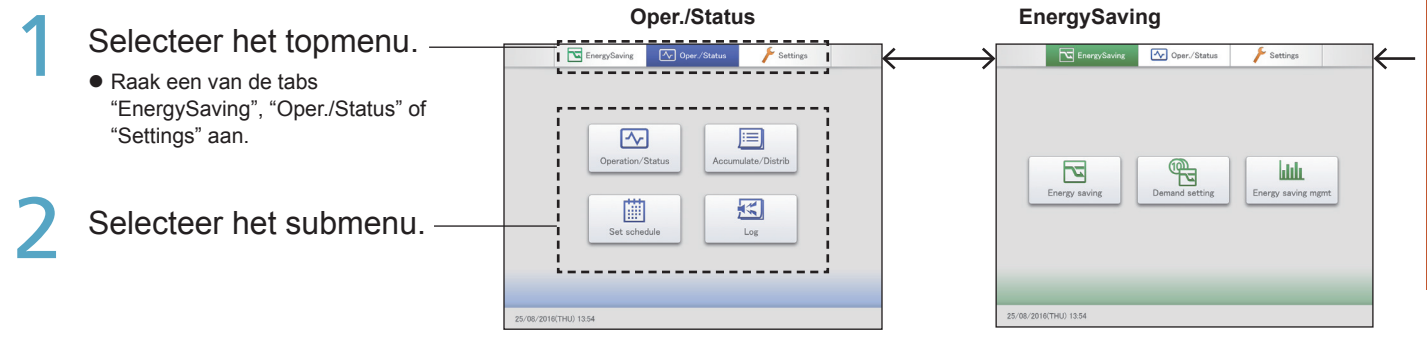

Overzicht

Overzicht

### Oper./Status (Controleer de status van de aangesloten units)

Beeldschermmenu

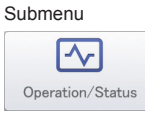

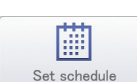

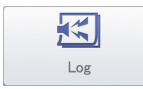

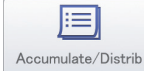

|         | I/D unit list               | Controleren van de werkstatus van de binnenunits in een lijst.                          | 24 |
|---------|-----------------------------|-----------------------------------------------------------------------------------------|----|
|         | I/D unit information        | Controleren van de details van de binnenunits (aantal werkcycli, enz.) in een lijst     | 28 |
| tatus   | O/D unit information        | Controleren van de details van de buitenunits (buitentemperaturen, enz.) in een lijst   | 32 |
|         | Alarm list                  | U kunt een lijst van units met huidige alarmen zien waarmee de unit, het type alarm en  | 35 |
|         |                             | de datum van het alarm gecontroleerd kunnen worden.                                     |    |
|         | Schedule/results            | U kunt in een lijst de programma's zien die voor de toekomst ingesteld zijn en hoe deze | 53 |
|         |                             | in het verleden gewerkt hebben.                                                         |    |
| le      | Calendar                    | U kunt een programma van een enkele dag aan een kalender toekennen.                     | 49 |
|         | Schedule setting            | U kunt de programmering van een enkele dag registreren.                                 | 43 |
|         | Update schedule             | U kunt een programmering die u geregistreerd heeft wijzigen (alleen vanaf de dag van    | 55 |
|         |                             | wijziging tot 4 dagen lager, of totaal van 5 dagen).                                    |    |
|         | Alarm log                   | Controleer de log met de alarmen die in het systeem opgetreden zijn in een lijst.       | 58 |
|         | Operation/Status change log | Controleer de log met de veranderingen van de werking/status van de binnenunits in      | 61 |
|         |                             | een lijst.                                                                              |    |
|         |                             |                                                                                         |    |
|         | I/D unit acc.               | Controleer de geaccumuleerde gegevens van de binnenunits in een lijst.                  | 65 |
|         | O/D unit acc.               | Controleer de geaccumuleerde gegevens van de buitenunits in een lijst.                  | 67 |
| Distrib | Pulse acc.                  | Controleer de geaccumuleerde gegevens van de pulsmeters in een lijst.                   | 69 |
|         | Distribution data           | Controleer de details van de verdelingsberekeningen in een lijst.                       | 72 |

### EnergySaving (Instellingen energiebesparing uitvoeren)

Beeldschermmenu

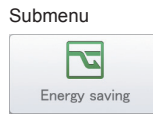

nd setting

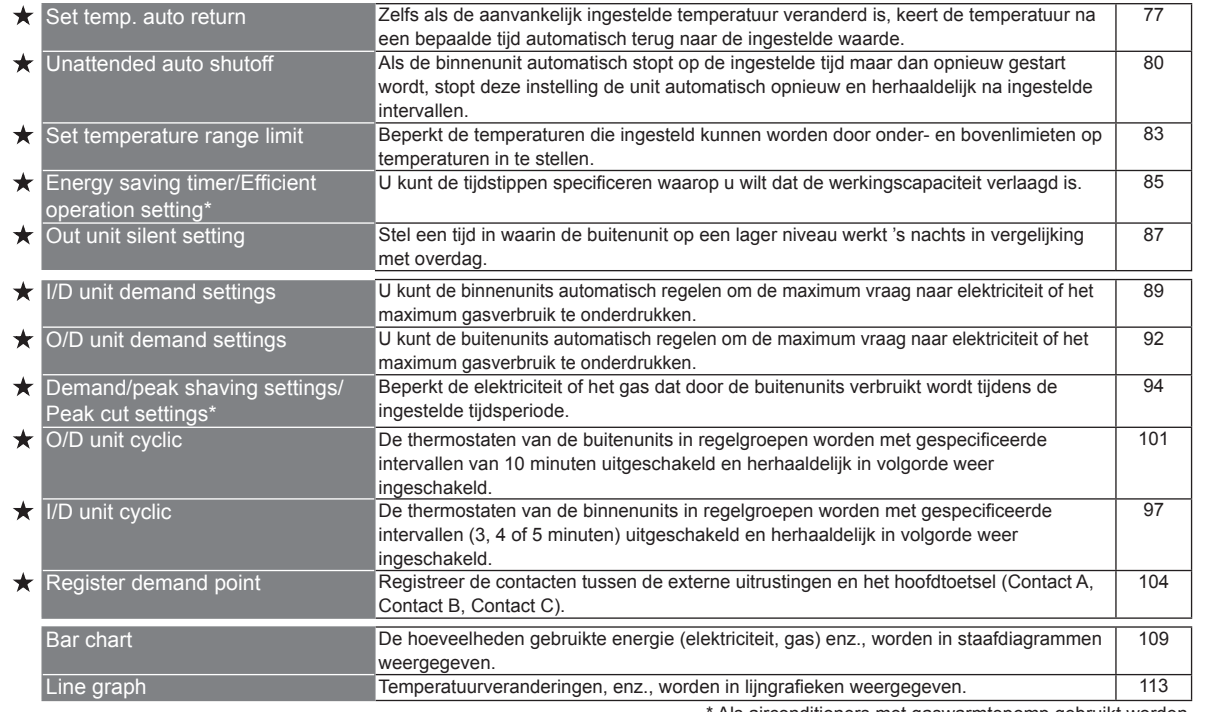

Energy saving mgmt

\* Als airconditioners met gaswarmtepomp gebruikt worden

Pagina

Pagina

Settings

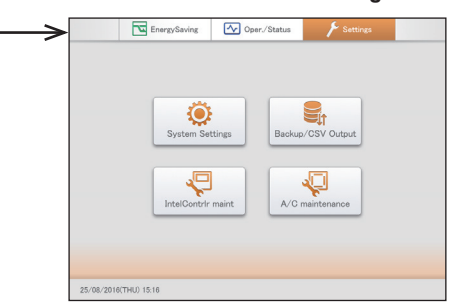

### Settings (Diverse instellingen uitvoeren)

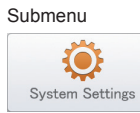

| Dive            | rse instellingen uitvoeren)   |                                                                                                    |        |
|-----------------|-------------------------------|----------------------------------------------------------------------------------------------------|--------|
|                 | Beeldschermmenu               | Overzicht                                                                                                    | Pagina |
| *               | Calendr sttngs for distr calc | Instelling van specifieke dagen, afsluitdagen, speciale tijdsperioden (gewone<br>uurbereiken) en dagen van de week voor de berekening van de verdeling. | 148    |
| 샀               | I/D unit settings             | Verander de instellingen op binnenunits, zoals binnenunitadressen, groepen van toebehoren, enz                                                          | 141    |
| 5               | O/D unit settings             | Verander instellingen op buitenunits (adressen, enz.).                                                                                                  | 145    |
| - <del>`*</del> | Schedule group name settings  | Bewerk de naam van de programmeringsgroep.                                                                                                    | 151    |
| ÷               | Area group name settings      | Bewerk de naam van de gebiedsgroep.                                                                                                    | 153    |
| *               | Distribution aroup settings   | Bewerk de naam van de verdelingsgroep.                                                                                                    | 155    |
| 5               | Pulse meter settings          | Maak toekenningen tussen pulsmeters en verdelingsgroepen.                                                                                               | 158    |
| ÷               | Distribution mode settings    | Stel de modus in die gebruikt wordt voor de verdeling wanneer lasten berekend worden.                                                                   | 160    |
| ÷               | Distribution Ratio settings   | Stel de units in voor de berekening van de lasten van het elektriciteits- en gasverbruik.                                                               | 161    |
| ¥               | Event control                 | Voer een gekoppelde regeling uit door het instellen van input- en output-voorwaarden voor apparaten.                                                    | 162    |
| ☆               | Network settings              | Maak instellingen om de afstandsbediening via een netwerk mogelijk te maken.                                                                            | 123    |
| ☆               | Email settings                | Configureer de server van de uitgaande e-mails.                                                                                                    | 168    |
| ${\nabla}$      | Web user settings             | Registreer gebruikers die via het netwerk toegang tot het apparaat hebben.                                                                              | 125    |
| ☆               | Communication adapter setting | Registreer de communicatie-adaptor die met dit apparaat verbonden is.                                                                                   | 170    |
| ☆               | Check configuration*          | Wijzig de geregistreerde configuratie als er veranderingen op de configuratie van het<br>systeem aangebracht zijn.                                      | 200    |
| *               | Backup                        | Bewaar de gegevens (instellingen, accumulatie/verdeling, logs) op USB-<br>geheugenapparaten.                                                            | 130    |
| *               | Restore                       | Zet de gegevens terug die in het apparaat opgeslagen zijn of op een USB-<br>geheugenapparaat bewaard werden.                                            | 132    |
| *               | CSV Output                    | Exporteer de instellingen van dit apparaat in CSV-formaat (uitvoeren).                                                                                  | 134    |
| *               | CSV Input                     | Importeer de instellingen van dit apparaat in CSV-formaat (invoeren).                                                                                   | 136    |
| *               | Auto-save CSV file            | Bewaart de CSV-bestanden (verdelingen, logs) die automatisch in dit apparaat<br>gegenereerd worden.                                                     | 138    |
| ★               | Display/Volume settings*      | Regelt de helderheid van het beeldscherm van het apparaat en het geluid van de<br>zoemer.                                                               | 173    |
| *               | Intelligent Controller info   | Registreer de contacten (telefoonnummers) voor onderhoud op dit apparaat.                                                                               | 174    |
| ×               | Software update*              | Maak een update van de software van dit apparaat.                                                                                                    | 175    |
| Å               | Initialize*                   | Initialiseer de instellingen van dit apparaat.                                                                                                    | 176    |
| ~               |                               |                                                                                                    |        |
|                 |                               | Alle gegevens zullen verloren gaan als u een initialisatie uitvoert.<br>Voer in geen enkel geval een initialisatie uit.                                 |        |
| Å               | Language&TimeZone sttngs      | Stel de taal in die voor het instellen en bedienen van dit apparaat gebruikt moet worden.                                                               | 179    |
| ×               | Date settings                 | Stel de datum en de tijd handmatig in.                                                                                                    | 178    |
|                 | Open license                  | De licenties van de freeware worden weergegeven.                                                                                                    | - 1    |
| ☆               | Test run                      | Voer een test uit van de binnenunit na het installeren van dit toestel.                                                                                 | 181    |
| ☆               | A/C communication settings    | Maak instellingen zoals het communicatieprotocol tussen dit apparaat en de<br>airconditioning-units.                                                    | 184    |

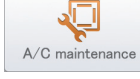

★ Maintenance information

Backup/CSV Outp

IntelContrir main

\* Deze instellingen zijn niet beschikbaar voor instellingen of bediening via het netwerk.

Menu's die met ★ ☆ gemarkeerd worden vereisen de invoering van een admin-nummer (wachtwoord) wanneer ze geselecteerd worden. ★-menu's vereisen de invoer van een admin-nummer van niveau 1 of hoger terwijl ☆ een admin-nummer van niveau 2 vereisen. Raadpleeg "Invoer van admin-nummer (wachtwoord)" (P.22) voor details.

Registreer de units die onderhoud vereisen.

186

# Voorbereiding

# Begininstellingen

De begininstellingen zijn die items die ingesteld moeten worden nadat het apparaat geïnstalleerd is, zodat het systeem normaal kan werken.

Het apparaat zal normaal werken als u de instellingen uitvoert op grond van de volgende volgorde, voor het type gevraagde werking. O: Vereiste instellingen. △: Instellingen kunnen vereist worden. ×: Instellingen niet vereist.

|      |                                |                                                                                            |                               |                       |                                   |                        | Werking                |                          |                               |
|------|--------------------------------|--------------------------------------------------------------------------------------------|-------------------------------|-----------------------|-----------------------------------|------------------------|------------------------|--------------------------|-------------------------------|
| Stap | Categorie stap                 | Instelling                                                                                 | Namen beeldschermmenu's       | Referentie-<br>pagina | Alleen<br>werking<br>airconditio- | Alleen w<br>verdelings | veergave<br>verhouding | Gebr<br>hoeve<br>weergav | uikte<br>elheid,<br>/e lasten |
|      |                                |                                                                                            |                               |                       | ning                              | Tijd                   | Last                   | Tijd                     | Last                          |
| 1    | Datuminstellingen              | Huidige datum en tijd<br>instellen                                                         | Date settings                 | 178                   | 0                                 | 0                      | 0                      | 0                        | 0                             |
| 2    | Laden systeem-<br>configuratie | Bevestigen van verbindingsconfiguratie                                                     | Check configuration           | _                     | 0                                 | 0                      | 0                      | 0                        | 0                             |
|      |                                | Centraal adres*1                                                                           | I/D unit settings             | 141                   | 0                                 | 0                      | 0                      | 0                        | 0                             |
|      |                                | Naam van de binnenunits                                                                    | I/D unit settings             | 141                   | 0                                 | 0                      | 0                      | 0                        | 0                             |
|      |                                | Verdelingsgroep                                                                            | I/D unit settings             | 141                   | ×                                 | 0                      | 0                      | 0                        | 0                             |
|      | A                              | Gebiedsgroep                                                                               | I/D unit settings             | 141                   | ∆*2                               | 0                      | 0                      | 0                        | 0                             |
| 3    | Apparaat-                      | Regelgroep                                                                                 | I/D unit settings             | 141                   | Δ                                 | Δ                      | Δ                      | $\triangle$              | Δ                             |
|      | gereiateeru                    | Geen batch, Niet beheerd                                                                   | I/D unit settings             | 141                   | $\triangle$                       | Δ                      | Δ                      | $\bigtriangleup$         |                               |
|      |                                | Naam van de buitenunits                                                                    | O/D unit settings             | 145                   | $\triangle$                       | Δ                      | Δ                      | $\triangle$              |                               |
|      |                                | Instelling verbod lokale<br>afstandsbediening                                              | A/C communication settings    | 184                   |                                   | Δ                      |                        | Δ                        | Δ                             |
|      |                                | Naam van de gebiedsgroep                                                                   | Area group name settings      | 153                   | △*2                               | 0                      | 0                      | 0                        | 0                             |
| 4    | Groep-                         | Naam van de<br>verdelingsgroep                                                             | Distribution group settings   | 155                   | ×                                 | 0                      | 0                      | 0                        | 0                             |
|      | gerelateerd                    | Naam van de<br>programmeringsgroep                                                         | Schedule group name settings  | 151                   |                                   | Δ                      | Δ                      | $\triangle$              | Δ                             |
|      |                                | Toekenning aan de<br>verdelingsgroep                                                       | Pulse meter settings          | 158                   | ×                                 | ×                      | ×                      | 0                        | 0                             |
| 5    | Pulsmeter-<br>gerelateerd      | Type pulsmeter<br>(elektriciteit/gas)<br>vermenigvuldigingsfactor<br>(aantal pulseenheden) | Pulse meter settings          | 158                   | ×                                 | ×                      | ×                      | 0                        | 0                             |
|      |                                | Naam van de pulsmeter                                                                      | Pulse meter settings          | 158                   | ×                                 | ×                      | ×                      | $\bigtriangleup$         | $\triangle$                   |
|      |                                | Verdelingsmodussen (tijd/<br>belasting)                                                    | Distribution mode settings    | 160                   | ×                                 | 0                      | 0                      | 0                        | 0                             |
|      |                                | Doel berekening<br>stroomverdeling* <sup>3</sup>                                           | Distribution mode settings    | 160                   | ×                                 | 0                      | 0                      | 0                        | 0                             |
|      |                                | Instelling verdeling energiebesparing                                                      | Distribution mode settings    | 160                   | ×                                 | ×                      | ∆*4                    | ×                        | ∆*4                           |
|      |                                | Verdeling van gas voor<br>opwekken stroom                                                  | Distribution mode settings    | 160                   | ×                                 | ×                      | ×                      | △*5                      | ∆*5                           |
| 6    | Verdeling-                     | Instelling van de<br>maandelijkse afsluitdagen                                             | Calendr sttngs for distr calc | 148                   | △*6                               | 0                      | 0                      | 0                        | 0                             |
|      | gerelateerd                    | Instelling van het gewone<br>urenbereik                                                    | Calendr sttngs for distr calc | 148                   | ×                                 | Δ                      | Δ                      | $\bigtriangleup$         |                               |
|      |                                | Instelling gespecificeerde<br>dagen                                                        | Calendr sttngs for distr calc | 148                   | ×                                 | Δ                      |                        | $\bigtriangleup$         |                               |
|      |                                | Valuta voor lasten<br>elektriciteit of gas* <sup>7</sup>                                   | Distribution Ratio settings   | 161                   | ×                                 | ×                      | ×                      | $\bigtriangleup$         | Δ                             |
|      |                                | Instelling van capaciteit van<br>binnenunits* <sup>8</sup>                                 | I/D unit settings             | 141                   | ×                                 | Δ                      | ×                      | $\bigtriangleup$         | ×                             |
|      |                                | Instelling van capaciteit van<br>elektrische verwarming*9                                  | I/D unit settings             | 141                   | ×                                 | ×                      | $\bigtriangleup$       | ×                        |                               |
|      | Decementaria                   | Programmering voor een<br>enkele dag                                                       | Schedule setting              | 43                    |                                   | Δ                      |                        | $\bigtriangleup$         | Δ                             |
| 7    | gerelateerd                    | Een programmering aan<br>een kalender toekennen                                            | Calendar                      | 49                    |                                   | Δ                      |                        | $\bigtriangleup$         |                               |
|      |                                | Programmeringsgroep                                                                        | I/D unit settings             | 141                   | Δ                                 |                        |                        | $\bigtriangleup$         |                               |
| 0    | Gebeurtenissen-                | Invoerpunt (namen en voorwaarden)*10                                                       | Event control                 | 162                   |                                   | Δ                      | Δ                      |                          | Δ                             |
| 0    | regeling                       | Uitvoerpunt (namen en werking)*11                                                          | Event control                 | 162                   | $\bigtriangleup$                  | $\triangle$            | Δ                      | $\triangle$              | Δ                             |

|             |                                       |                                                                         |                         |                       |                                   |                        | Werking                |                          |                               |
|-------------|---------------------------------------|-------------------------------------------------------------------------|-------------------------|-----------------------|-----------------------------------|------------------------|------------------------|--------------------------|-------------------------------|
| Stap        | Categorie stap                        | Instelling                                                              | Namen beeldschermmenu's | Referentie-<br>pagina | Alleen<br>werking<br>airconditio- | Alleen w<br>verdelings | veergave<br>verhouding | Gebr<br>hoeve<br>weergav | uikte<br>elheid,<br>re lasten |
|             |                                       |                                                                         |                         |                       | ning                              | Tijd                   | Last                   | Tijd                     | Last                          |
|             |                                       | IP-adres, netmasker, DHCP, enz.                                         | Network settings        | 123                   |                                   |                        | Δ                      | $\bigtriangleup$         | Δ                             |
| 9           | Netwerk-<br>gerelateerd*12            | Instelling om alarmmails te versturen                                   | Email settings          | 168                   |                                   |                        | Δ                      | $\bigtriangleup$         | $\bigtriangleup$              |
|             | Gebruikers-ID, wachtwoord, privileges | Web user settings                                                       | 125                     |                       |                                   | Δ                      | $\bigtriangleup$       | Δ                        |                               |
|             |                                       | Zoemervolume                                                            | Display/Volume settings | 173                   | $\triangle$                       |                        | $\triangle$            | $\bigtriangleup$         | $\bigtriangleup$              |
|             | Lata Walasa d                         | Helderheid van achterverlichting                                        | Display/Volume settings | 173                   |                                   |                        | Δ                      | $\bigtriangleup$         | $\bigtriangleup$              |
| 10          | 10 controller-                        | Automatische uitlogtijd                                                 | Display/Volume settings | 173                   | $\triangle$                       |                        | $\triangle$            | $\bigtriangleup$         | $\bigtriangleup$              |
| gerelateerd | Identificatienummer                   | Initialize                                                              | 176                     | $\triangle$           |                                   | $\triangle$            | $\bigtriangleup$       | $\bigtriangleup$         |                               |
|             |                                       | Initialiseer de<br>geaccumuleerde gegevens<br>van de dag <sup>*13</sup> | Initialize              | 176                   | 0                                 | 0                      | 0                      | 0                        | 0                             |

\*1 Er dient aandacht besteed te worden aan administratie-afdelingen als apparaten zoals systeemcontrollers in combinatie met dit apparaat gebruikt worden.

\*2 \*3 Instellingen die vereist worden als gebiedsadministratie uitgevoerd moet worden.

Selecteer het voorwerp van berekeningen van elektriciteitsverdeling uit de volgende:

| Werkuren                 | Selecteer dit als rekening gehouden moet worden met de elektriciteit voor binnenunits. De elektriciteit voor buitenunits en binnenunits worden beide in dit apparaat geladen en verdeeld. |
|--------------------------|----------------------------------------------------------------------------------------------------|
| Thermostaat op<br>tijden | Selecteer dit als geen rekening gehouden moet worden met de elektriciteit voor binnenunits. De elektriciteit voor alleen buitenunits wordt in dit apparaat geladen en verdeeld.           |

\*4 Als de airconditionign-units die in het systeem opgenomen zijn van het multifunctionele type zijn, die gelijktijdig verwarming en koeling ondersteunen, of modellen met ijs-warmteopslag, worden instellingen vereist.

\*5 De instellingen worden alleen vereist als de units GHP met generatoren zijn.

\*6 Instellingen die vereist worden als alleen de werktijd van de accumulatie beheerd moet worden.

\*7 Dit moet ingesteld worden als u de lasten wilt weergeven.

\*8 Dit dient alleen ingesteld te worden voor interface-adaptors. (→"Interface-adaptors (apart verkocht)" (P.198))

\*9 Dit wordt gebruikt bij de berekening van de lastverdeling.

\*10 Stel items in zoals opstarten batch en stoppen door externe input.

\*11 Stel items in zoals output batch-alarm naar externe apparaten.

\*12 Vereist voor het inloggen via een netwerkapapraat, voor bediening en monitoring.

\*13 Wist de gegevens die berekend zijn op grond van test van de airconditioning-units vóór overhandiging.

# Voorbereidingen vóór het veranderen van instellingen

# Invoer van admin-nummer (wachtwoord)

### Wanneer dit apparaat gebruikt wordt

De items die met 🖈 of 🛱 in the "Menulijst" (P.18 en P.19) gemarkeerd zijn, vereisen de invoering van een admin-nummer vóór het gebruik, ter handhaving van de veiligheid.

### 1. Het beeldscherm voor de invoering van het admin-nummer wordt weergegeven wanneer een menu op het beeldscherm aangeraakt

| W  | ordt                      |   |   |   |     |      |      |   |   |   |    |        |
|----|---------------------------|---|---|---|-----|------|------|---|---|---|----|--------|
|    |                           |   |   |   | Ρ   | assw | vord |   |   |   |    |        |
| _  |                           |   |   |   |     |      |      |   |   |   |    | _      |
|    |                           |   |   |   |     |      |      |   |   |   |    |        |
| 1  | 2                         | 3 | 4 | 5 | 6   | 7    | 8    | 9 | 0 | - | =  | BS     |
| q  | w                         | е | r | t | У   | u    | i    | 0 | р | 1 | ]  | DEL    |
| a  | s                         | d | f | g | h   | j    | k    | 1 |   | - | ×  |        |
| z  | ×                         | с | v | b | n   | m    | _    | • |   |   | 0  |        |
|    |                           |   |   |   |     |      |      |   |   |   |    |        |
| << | << < > >> Space Uppercase |   |   |   |     |      |      |   |   |   |    |        |
| Ca | ncel                      |   |   | ( | Сор |      | Past | e |   |   | Re | gister |

### 2. Voer het admin-nummer in.

Afhankelijk van het niveau admin-nummer dat u heeft, bent u mogelijk niet in staat het menu binnen te gaan.

### Wanneer een browser gebruikt wordt

Afhankelijk van uw gebruikersniveau worden sommige menu's mogelijk niet weergegeven. Raadpleeg "Op afstand bedienen" (P.128) voor informatie over hoe toegang tot de menu's verkregen wordt. Misschien dient u het admin-nummer opnieuw in te voeren nadat u toegang verkregen heeft, afhankelijk van het menu. Zie "Wanneer dit apparaat gebruikt wordt" hierboven voor informatie over hoe het admin-nummer ingevoerd moet worden.

# Controleer de status van airconditioningunits

|       | <b>∽</b>     |  |
|-------|--------------|--|
| Opera | ation/Status |  |

In dit hoofdstuk wordt uitgelegd hoe de instellingsstatus van airconditioning-units (binnenunits en buitenunits) gecontroleerd wordt.

Dit apparaat stelt u in staat de instellingen voor binnenunits te bevestigen en te veranderen en om de werkstatus van binnenunits en buitenunits te bevestigen.

U kunt ook in een lijst de alarmen controleren die in het systeem opgetreden zijn.

| Beeldschermmenu      | Overzicht                                                                              | Pagina |
|----------------------|----------------------------------------------------------------------------------------|--------|
| I/D unit list        | Controleren van de werkstatus van de binnenunits in een lijst.                         | 24     |
| I/D unit information | Controleren van de details van de binnenunits (aantal werkcycli, enz.) in een lijst    | 28     |
| O/D unit information | Controleren van de details van de buitenunits (buitentemperaturen, enz.) in een lijst  | 32     |
| Alarm list           | U kunt een lijst van units met huidige alarmen zien waarmee de unit, het type alarm en | 35     |
|                      | de datum van het alarm gecontroleerd kunnen worden.                                    |        |

# Controleren van de instellingen op de binnenunit

U kunt in een lijst de instellingsstatus van alle binnenunits controleren die met dit apparaat verbonden zijn. U kunt de weergave ook in weergave per gebied veranderen.

Raak [Operation/Status] in "Oper./ Status" aan.

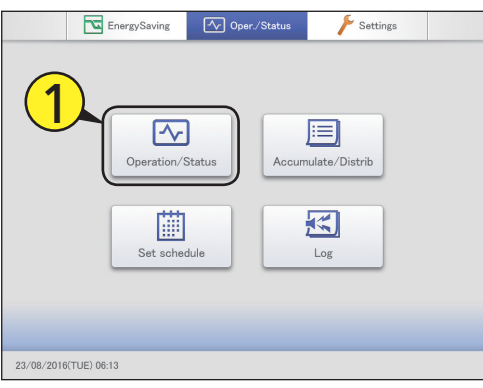

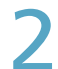

### Raak [I/D unit list] aan.

• Het beeldscherm "I/D unit list" wordt weergegeven.

| Operation/Status  |                      | 09/09/2016(FRI) 16:00 |  |
|-------------------|----------------------|-----------------------|--|
|                   |                      | <b>2</b>              |  |
| C                 | I/D unit list        |                       |  |
|                   | I/D unit information |                       |  |
|                   | O/D unit information |                       |  |
|                   | Alarm list           |                       |  |
|                   |                      |                       |  |
|                   |                      |                       |  |
|                   |                      |                       |  |
| $\supset$ $\land$ |                      |                       |  |

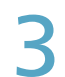

# Controleren van de status van instellingen. (P.25)

|        | ✓ Operation/Status |             |        | 'D unit list |        | 23/0    | 08/2016(TUE | 06:31 |       |
|--------|--------------------|-------------|--------|--------------|--------|---------|-------------|-------|-------|
| Sel    | ect all            | Clear all   | Displa | Addres       | s Area |         | All ar      | ea.   |       |
| Select | No.                | Name        | Statu  | is Mode      | Set T. | Room T. | Fan SPD     | Flap  | - 1/3 |
|        | 1                  | Adp1-1 In0  |        | Heat         | 24     | 25      | Auto        | STOP  | î     |
|        | 2                  | Adp1-1 In0  | 2 OFF  | - Heat       | 22     | 25      | Auto        | STOP  |       |
|        | 3                  | Adp1-1 In0  | B ON   | Heat         | 22     | 25      | High        | STOP  |       |
|        | 4                  | Adp1-1 In04 |        | Heat         | 22     | 25      | High        | STOP  |       |
|        | 5                  | Adp1-1 In0  | 5 ON   | Heat         | 22     | 25      | High        | STOP  |       |
|        | 6                  | Adp1-1 In3  |        | Heat         | 22     | 25      | High        | STOP  |       |
|        | 7                  | Adp1-1 In6  | I ON   | Heat         | 22     | 25      | High        | STOP  |       |
|        | 8                  | Adp1-1 In3  | 2 ON   | Cool         | 20     | 25      | Mid.        | 1     |       |
| 5      |                    | Fi          | lter   |              |        |         |             | Oper  | ation |

### Opmerking

 U kunt de binnenunits selecteren waarvan u de instellingen wilt veranderen. (→ "Veranderen van de instellingen op de binnenunit" (P.26))

### Selecteer het weer te geven gebied

### Raak [Area] aan.

• De "Select Area"-dialoog wordt weergegeven.

|            | ion/Status  | I/D i   | unit list |      | 23/0    | 23/08/2016(TUE) 06:31 |      |       |
|------------|-------------|---------|-----------|------|---------|-----------------------|------|-------|
| Select all | Clear all   | Display | Address   | Arei |         | All are               | 20   | ►     |
| Select No. | Name        | Status  |           | T.   | Room T. | Fan SPD               | Flap | 1/3   |
| 1          | Adp1-1 In01 | ON      | (1        | 4    | 25      | Auto                  | STOP | î     |
| 2          | Adp1-1 In02 | OFF     | Heat      | 22   | 25      | Auto                  | STOP |       |
| 3          | Adp1-1 In03 | ON      | Heat      | 22   | 25      | High                  | STOP |       |
| 4          | Adp1-1 In04 | ON      | Heat      | 22   | 25      | High                  | STOP |       |
| 5          | Adp1-1 In05 | ON      | Heat      | 22   | 25      | High                  | STOP | _     |
| 6          | Adp1-1 In31 | ON      | Heat      | 22   | 25      | High                  | STOP |       |
| 7          | Adp1-1 In61 | ON      | Heat      | 22   | 25      | High                  | STOP |       |
| 8          | Adp1-1 In32 | ON      | Cool      | 20   | 25      | Mid.                  | 1    |       |
| 5          | Filter      | ]       |           |      |         |                       | Oper | ation |

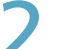

### Selecteer het weer te geven gebied.

- Als 9 of meer groepen geregistreerd zijn (P.153), kunt u omhoog of omlaag scrollen door over het scherm te vegen of het aan te tikken.
- De "Select Area"-dialoog wordt gesloten en de instellingen van het geselecteerde gebied worden in de lijst weergegeven.

|        | Operation/Status |              |       | I/D ι   | mit list |      | -      | Select Area | X      |
|--------|------------------|--------------|-------|---------|----------|------|--------|-------------|--------|
| Sel    | lect all         | Clear all    |       | Display | Address  | Area |        |             |        |
| Salaat |                  |              |       |         | Maala    |      |        | All area    | Ê      |
|        |                  | Ado 1=1. lpf |       |         | Heat     | 24   |        | Area1       |        |
|        |                  | Auptitute    |       |         |          |      |        | Area2       |        |
|        | 2                | Adp1-1 InC   |       |         | Heat     | 5    |        | Area3       |        |
|        | 3                | Adp1-1 InC   |       |         | Heat     | Z    | A.     | Area4       | Ξi.    |
|        | 4                | Adp1-1 InC   | 14    |         | Heat     | 22   | - 2 in | Area5       | Ξi.    |
|        | 5                | Adp1-1 InC   | 15    |         | Heat     | 22   | a i d  | Areas       | -i I   |
|        | 6                | Ada 1-1 Jac  |       |         | Heat     |      | t i a  | Areat       | -i -   |
|        | 0                |              |       |         |          | 22   | 11     | Area7       | 11     |
|        | 7                | Adp1-1 In6   |       |         | Heat     | 22   | - 1    | Area8       | -<br>- |
|        | 8                | Adp1-1 In3   |       |         |          | 20   | 2      |             | -      |
| Ð      |                  | <u>Г</u> Г   | ilter |         |          |      |        | Open        | ation  |

Werking/Status

24

С

Set T

24

22

22

22

22

22

22

20

23/08/2016(TUE) 06:33

Fan SPD

Auto

Auto

High

High

High

High

High

Mid.

F

-

Room

25

25

25

25

25

25

25

25

All area

Flap

STOP

STOP

STOP

STOP

STOP

STOP

1

Operation

**B**<sup>I/D</sup> unit list

Mode

Heat

Heat

Heat

Heat

Heat

Heat

Heat

Cool

Display

Status

ON

OFF

ON

ON

ON

ON

ON

ON

E

### Beeldscherm "I/D unit list"

### A: [Select all]/[Clear all]-knoppen

| [Select all] | Selecteert alle binnenunits.           |
|--------------|----------------------------------------|
| [Clear all]  | Wist selectie van alle<br>binnenunits. |

### B: Verander lijstvolgorde.

| Display | De weergave volgt de volgorde<br>die ingesteld is in "I/D unit<br>settings" (P.141).      |
|---------|-------------------------------------------------------------------------------------------|
| Address | De weergave volgt de<br>adresvolgorde die ingesteld is in<br>"I/D unit settings" (P.141). |

C: Selecteer het in de lijst weer te geven gebied.

Het gebied verandert telkens wanneer u anraakt. Raak [Area] aan om de "Select Area"-dialoog weer te geven. ( $\rightarrow$ "Selecteer het weer te geven gebied" (P.24)) ("All area"  $\rightarrow$  "Area1"  $\rightarrow$  "Area2"  $\rightarrow$ ... $\rightarrow$ "AreaXXX\*"  $\rightarrow$  "All area")

\* "XXX" staat voor het nummer van het laatst geregistreerde gebied.

D: De instellingen van de binnenunits worden in een lijst weergegeven.

- U kunt omhoog of omlaag scrollen door over het scherm te vegen of dit aan te tikken.
- Telkens wanneer u de item-naam aanraakt. schakelt de volgorde tussen toenemend (▲) en afnemend (▼).

D

Sommige items worden voor sommige modellen niet weergegeven.

| Item     | Uitleg                                                                                                    |
|----------|----------------------------------------------------------------------------------------------------|
| [Select] | Selecteert de binnenunits die u wilt bedienen.                                                                                                    |
| Name     | De namen van de binnenunits worden weergegeven.<br>Als een icoon rechts van de naam weergegeven wordt, betekent dit dat een bepaalde situatie opgetreden is.<br>(Alarmweergaven)<br>De filters van de binnenunit moeten gereinigd worden<br>Als een icoon rechts van de binnenunit moeten gereinigd worden<br>Comparison opgetreden                                                    |
| Status   | Dit duidt op de huidige werkstatus (ON/OFF). (P.26)                                                                                                    |
| Mode     | De huidige werkmodus (Heat, Dry, Cool, Fan, Auto) wordt weergegeven. (P.26)                                                                                                    |
| Set T.   | De huidige temperatuurinstelling wordt weergegeven. (P.27)                                                                                                    |
| Room T.  | De huidige kamertemperatuur wordt weergegeven.                                                                                                    |
| Fan SPD  | De huidige ventilatorsnelheid (High, Mid., Low, Auto) wordt weergegeven. (P.27)                                                                                                    |
| Flap     | De richting van de luchtstroom wordt weergegeven. (P.27)                                                                                                    |
| Prhbt.   | Dit duidt op de werking van de afstandsbediening namelijk "Accept" of "Prhbt1" tot "Prhbt4". (P.27)                                                                                                    |
| Sche.    | <ul> <li>Dit duidt op de instellingsstatus van de programmering (Yes,, OFF).</li> <li>Yes: Dit geeft aan dat een programmering ingesteld is.</li> <li>-: Dit geeft aan dat een programmering niet ingesteld is.</li> <li>OFF: Dit geeft aan dat een programmering ingesteld is maar dat de programmering niet gestart is omdat de binnenunits uit staan of iets dergelijks.</li> </ul> |
| Eco      | "     " wordt weergegeven als de energiebesparingsinstelling werkzaam is. (P.27)                                                                                                    |
| ECONAVI  | "ECONAVI " wordt weergegeven als de ECONAVI-instelling werkzaam is. (Alleen voor modellen met ECONAVI) (P.27)                                                                                                    |
| e-CUT    | "     " wordt weergegeven als de e-CUT-functie werkzaam is.                                                                                                    |

peration/Status

N

1

3

4

5

6

7

8

Clear all

Nan

Adp1-1 In01

Adp1-1 In02

Adp1-1 In03

Adp1-1 In04

Adp1-1 In05

Adp1-1 In31

Adp1-1 In61

Adp1-1 In32

Filter

E: Nadat de filters gereinigd zijn, deze knop aanraken om het filtericoon van het display te verwijderen.

F: De "Settings"-dialoog van de bij D geselecteerde binnenunit wordt weergegeven.

U kunt de instellingen voor de geselecteerde binnenunit veranderen in "Settings". (→ "Veranderen van de instellingen op de binnenunit" (P.26))

• Er kunnen verschillen in de in te stellen items zijn, afhankelijk van het model binnenunit.

• Als u meerdere units geselecteerd heeft, worden de gemeenschappelijke instellingsitems weergegeven in de "Settings"-dialoog.

U kunt binnenunits selecteren om de instellingen daarvan te veranderen, om ze bijvoorbeeld te starten of te stoppen, of om de ingestelde temperatuur ervan te veranderen, enz.. Veranderen van de instellingen in de "Settings" (Instellingen)-dialoog.

U kunt ook meerdere units selecteren en deze met dezelfde instellingen bedienen.

| Statu | IS" aan.    | Oper./Status | Settings      |  |
|-------|-------------|--------------|---------------|--|
|       |             |              |               |  |
|       |             |              |               |  |
|       | Operation/S | Accum        | ulate/Distrib |  |
|       | Set sched   | lule         | Log           |  |
|       |             |              |               |  |
|       |             |              |               |  |

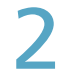

### Raak [I/D unit list] aan.

Het beeldscherm "I/D unit list" wordt weergegeven.

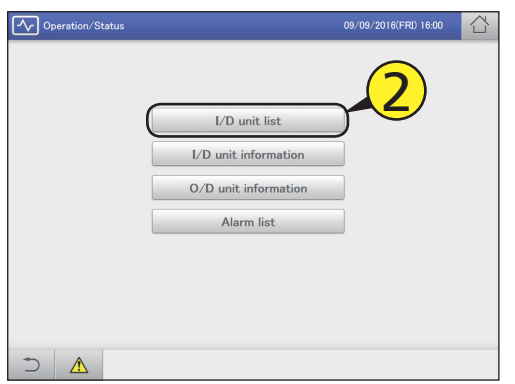

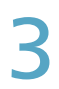

### Plaats een vinkje in de kolom "Select".

- Selecteer de binnenunits waarvan u de instellingen wilt veranderen.
- U kunt [Select all] aanraken om de instellingen per reeks te veranderen.

| Operation/Status |         |             |        | I/D u   | nit list |        | 23/08   | 3/2016(TUE) | 06:34 |       |
|------------------|---------|-------------|--------|---------|----------|--------|---------|-------------|-------|-------|
| Selec            | t all 🕴 | Clear all   |        | Display | Address  | Area   |         | All area    | 1     | ►     |
| Select           |         | <b>?</b> ). | e      | Status  | Mode     | Set T. | Room T. | Fan SPD     | Flap  | 1/3   |
|                  |         | p1-1        | In01   | ON      | Heat     | 24     | 25      | Auto        | STOP  | î     |
|                  | 2       | Adp1-1      | In02   | OFF     | Heat     | 22     | 25      | Auto        | STOP  |       |
|                  | 3       | Adp1-1      | In03   | ON      | Heat     | 22     | 25      | High        | STOP  |       |
|                  | 4 .     | Adp1-1      | In04   | ON      | Heat     | 22     | 25      | High        | STOP  |       |
|                  | 5       | Adp1-1      | In05   | ON      | Heat     | 22     | 25      | High        | STOP  |       |
|                  | 6       | Adp1-1      | In31   | ON      | Heat     | 22     | 25      | High        | STOP  |       |
|                  | 7       | Adp1-1      | In61   | ON      | Heat     | 22     | 25      | High        | STOP  |       |
| i_j              | 8       | Adp1-1      | In32   | ON      | Cool     | 20     | 25      | Mid.        | 1     | ~     |
| Ð                |         |             | Filter |         |          |        |         |             | Opera | ation |

### Raak [Operation] aan.

• De "Settings"-dialoog wordt weergegeven.

| <u>~</u> | Operati   | ion/Status  | 1/0     | ) unit list |        | 23/0    | 8/2016(TUE | 06:37 |       |
|----------|-----------|-------------|---------|-------------|--------|---------|------------|-------|-------|
| Se       | alect all | Clear all   | Display | Address     | Area   |         | All ar     | ea.   | ►     |
| Select   | No.       | Name        | Status  | Mode        | Set T. | Room T. | Fan SPD    | Flap  | 1/3   |
|          | 8         | Adp1-1 In32 | ON      | Cool        | 20     | 25      | Mid.       | 1     | î     |
|          | 9         | Adp1-1 In62 | OFF     | Heat        | 22     | 25      | High       | STOP  |       |
|          | 10        | Adp1-1 In33 | OFF     | Heat        | 22     | 25      | High       | STOP  |       |
|          | 11        | Adp1-1 In63 | ON      | Heat        | 22     | 25      | High       | STOP  |       |
|          | 12        | Adp1-1 In34 | ON      | Cool        | 20     | 25      | Mid.       | 1     |       |
|          | 13        | Adp1-1 In64 | ON      | Heat        | 22     | 25      | High       | STOP  |       |
| <b>V</b> |           | Adp1-1 In35 |         |             |        | 25      | High       | 57    |       |
|          | 15        | Adp1-1 In06 | ON      | Heat        | 22     |         | 4)         | STOP  | ~     |
| 5        |           | Filte       | er      |             |        |         |            | Oper  | ation |

### Opmerking

- Er kunnen in de "Settings"-dialoog verschillen in de in te stellen items zijn, afhankelijk van het model binnenunit.
- Als u meerdere units geselecteerd heeft, worden de gemeenschappelijke instellingsitems weergegeven in de "Settings"-dialoog.

### Verander de instellingen van de items.

| Settings   | [              | Adp1-1 In01 | 8         |
|------------|----------------|-------------|-----------|
| ON/OFF     | ON             | Υ           |           |
| Mode       | 88             |             | ON/OFF    |
| Set temp.  | 23°C           | i           | i         |
| Fan SPD    | <b>\$\$</b> }} |             |           |
| Flap       | 1              | ON          | OFF       |
| Prohibitn. | Prhbt2         |             | • · · · · |
| Eco        | Valid          |             |           |
| ECONAVI    | Invl           |             | !         |
| Cancel     |                |             | Transmit  |

Gemeenschappelijk weergavegebied

Weergavegebied werking

Selecteer een item in het gemeenschappelijke weergavegebied en stel de werking in het weergavegebied van de werking in.

| Item   | Uitleg                                                                                                    |  |  |  |  |
|--------|----------------------------------------------------------------------------------------------------|--|--|--|--|
| ON/OFF | Stelt in of de werking gestart of gestopt moet worden.                                                                  |  |  |  |  |
|        | 1) Raak [ON/OFF] aan.                                                                                                   |  |  |  |  |
|        | 2) Selecteer "ON" of "OFF".                                                                                             |  |  |  |  |
| Mode   | Stelt de werkwijze in.                                                                                                  |  |  |  |  |
|        | 1) Raak [Mode] aan.                                                                                                    |  |  |  |  |
|        | <ol> <li>Selecteert de werkwijze (* (verwarming),<br/>(drogen), (koeling), (ventilator),<br/>(automatisch)).</li> </ol> |  |  |  |  |

### Wordt vervolgd op de volgende pagina

Werking/Status

| ltem         | Uitleg                                                                                                    |  |  |  |
|--------------|----------------------------------------------------------------------------------------------------|--|--|--|
| Set temp.    | Stelt de temperatuur in.                                                                                                    |  |  |  |
|              | 1) Raak [Set temp.] aan.                                                                                                    |  |  |  |
|              | <ul> <li>2) Stel de temperatuur in met en (± met stappen van 1 °C) </li> <li><instellingsbereiken></instellingsbereiken></li> <li>In de koel- of droogmodus: Tussen 18 °C en 30 °C</li> </ul>                                                                                                    |  |  |  |
|              | <ul> <li>In de verwarmingsmodus: Tussen 16 °C<br/>en 30 °C*1</li> <li>Automatische Tussen 47 °C en 97 °C</li> </ul>                                                                                                    |  |  |  |
|              | *1 De bovenlimiet voor airconditioners met<br>gaswarmtepomp is 26 °C.                                                                                                    |  |  |  |
| Fan SPD      | Stelt de sterkte van de ventilator in.                                                                                                    |  |  |  |
|              | 1) Raak [Fan SPD] aan.                                                                                                    |  |  |  |
|              | <ol> <li>Selecteer de ventilatiesnelheid (\$\$)<br/>(hoog), \$\$ (midden), \$\$ (laag), (3)<br/>(automatisch)).</li> </ol>                                                                                                    |  |  |  |
| Flap         | Stelt de richting van de luchtstroom in.                                                                                                    |  |  |  |
|              | 1) Raak [Flap] aan.                                                                                                    |  |  |  |
|              | <ul> <li>2) Stel de klep in op de gewenste stand (</li> <li>(F1), (F2), (F3), (F4), (F5),</li> <li>(Swing)).</li> <li>Raak aan tijdens het zwaaien om de klep in de gewenste stand te stoppen.</li> <li>Verwarming, ventilator en automatisch (verwarming) kunnen afgesteld worden in 5 stappen en koeling en drogen kunnen afgesteld worden in 3 stappen.</li> <li>U kunt of of instellen als het model geen instellingen van de richting van de luchtstroom ondersteunt.</li> </ul> |  |  |  |
| Prohibitn.*2 | Stelt in of het gebruik van de lokale<br>afstandsbediening toegestaan of verboden<br>wordt.                                                                                                    |  |  |  |
|              | 1) Raak [Prohibitn.] aan.                                                                                                    |  |  |  |
|              | <ol> <li>Gebruik</li></ol>                                                                                                    |  |  |  |
|              | Accept: Maakt de bediening met de<br>afstandsbediening mogelijk.                                                                                                    |  |  |  |
|              | Prhbt1 tot Prhbt4: De bediening met de<br>afstandsbediening is beperkt. U kunt de<br>beperkte bediening veranderen. (-P.185)                                                                                                    |  |  |  |
| Eco          | Schakelt de energiebesparingswerking in of uit.                                                                                                    |  |  |  |
|              | 1) Raak [Eco] aan.                                                                                                    |  |  |  |
|              | 2) Selecteer "Valid" of "Invl".                                                                                                    |  |  |  |
| ECONAVI      | Schakelt de ECONAVI-instelling in of uit.                                                                                                    |  |  |  |
|              | 1) Raak convant aan.                                                                                                    |  |  |  |
|              | 2) Selecteer "Valid" of "Invl".                                                                                                    |  |  |  |

\*2 Voorbeeld van verbieden of inschakelen van het gebruik van de afstandsbediening (standaard instelling)

|        | ON/OFF | Mode | Set temp. | Fan<br>SPD | Flap | Eco |
|--------|--------|------|-----------|------------|------|-----|
| Accept | 0      | 0    | 0         | 0          | 0    | 0   |
| Prhbt1 | ×      | 0    | 0         | 0          | 0    | 0   |
| Prhbt2 | ×      | ×    | ×         | 0          | 0    | 0   |
| Prhbt3 | 0      | ×    | ×         | 0          | 0    | 0   |
| Prhbt4 | 0      | ×    | 0         | 0          | 0    | 0   |

 $\odot$ : De bediening en de instelling met de afstandsbediening is mogelijk  $\times$ : De bediening en de instelling met de afstandsbediening is niet

mogelijk

### Raak [Transmit] aan.

- De instellingen zijn geregistreerd en de "Settings"-dialoog wordt gesloten.
- Raak [Cancel] aan om de instellingen te wissen.

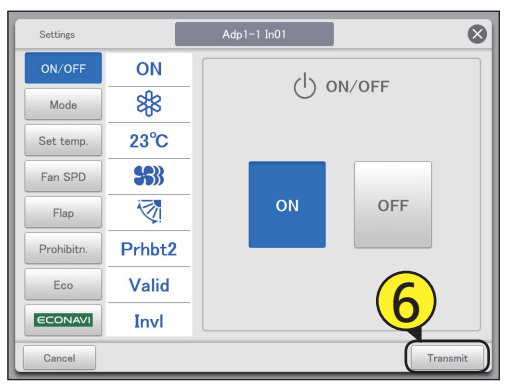

### Opmerking

h

• Raak \_\_\_\_ (of \_\_\_\_) aan op de bovenste waarde (of onderste waarde) van de ingestelde temperatuur en de ingestelde waarde wordt blank (geen instelling). Maak de instelling blank als u geen instelling wilt.

Raak bovendien (of ) aan en de bovenste waarde (of onderste waarde) wordt weergegeven.

Voorbeeld: Als de bovenste waarde 30 °C is en de onderste waarde 18 °C (tijdens koeling)

| :                          |
|----------------------------|
| 19 °C                      |
| $\checkmark$               |
| 18 °C (waarde onderlimiet) |
| $\checkmark$               |
| (leeg)                     |
| $\checkmark$               |
| 30 °C (waarde bovenlimiet) |
| $\checkmark$               |
| 29 °C                      |
| :                          |
|                            |

# Controleren van de werkstatus van binnenunits

Controleer de werkstatus van binnenunits (resterende filtertijd, aantal werkcycli, enz.) in een lijst. U kunt ook hetventilatiesysteem en de instellingen van de vraagregeling (alleen AAN of UIT) veranderen.

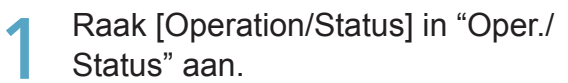

|            | EnergySaving | Oper./Status  | Settings      |  |
|------------|--------------|---------------|---------------|--|
| (1         | Operation/S  | itatus Accurr | ulate/Distrib |  |
|            | Set scher    | lule          | Log           |  |
| 25/08/2016 | (THU) 13:54  |               |               |  |

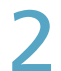

### Raak [I/D unit information] aan.

• Het beeldscherm "I/D unit information" wordt weergegeven.

| Operation/Status  |                      | 09/09/2016(FRI) 16:00 |  |
|-------------------|----------------------|-----------------------|--|
|                   | I/D unit list        | <b>2</b>              |  |
| C                 | I/D unit information |                       |  |
|                   | 0/D unit information |                       |  |
|                   | Alarm list           |                       |  |
|                   |                      |                       |  |
|                   |                      |                       |  |
|                   |                      |                       |  |
| $\supset$ $\land$ |                      |                       |  |

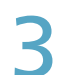

Controleer de details van de instellingen. (P.29)

| <u>∽</u> ( | Operatior | n/Status    | I/D unit informa | ition     | 09/09  | /2016(FRI) | 16:39 |     |
|------------|-----------|-------------|------------------|-----------|--------|------------|-------|-----|
| Sele       | act all   | Clear all   |                  |           |        | Address    | Order |     |
| Select     | No.       | Name        | Filter time      | 0 prCount | Demand | T/S        | Fan   | 1/2 |
|            | 1         | Adp1-1 In01 | 2000             | 1224      | OFF    | ON         | Auto  | î   |
|            | 2         | Adp1-1 In02 | 3000             | 987       | OFF    | ON         | Auto  |     |
|            | 3         | Adp1-1 In03 | 2980             | 7         | OFF    | ON         | Auto  |     |
|            | 4         | Adp1-1 In04 | 1600             | 13        | OFF    | ON         | Auto  |     |
|            | 5         | Adp1-1 In05 | 1943             | 0         | ON     | ON         | Auto  |     |
|            | 6         | Adp1-1 In06 |                  | 11        | ON     | ON         | Auto  |     |
|            | 7         | Adp1-1 In07 |                  | 1         | OFF    | ON         | Auto  | -   |
|            | 8         | Adp1-1 In08 |                  | 0         | OFF    | ON         | Auto  |     |
| Ð          |           |             |                  | CSV Outp  | .t     | Vent.      | Dema  | nd  |

### Opmerking

- U kunt de binnenunits selecteren waarvan u de instellingen van het ventilatievermogen wilt veranderen. (→ "Veranderen van de instellingen van het ventilatievermogen" (P.30))
- U kunt de binnenunits selecteren waarvan u de instellingen van de vraagregeling wilt veranderen. (→ "Veranderen van de instellingen van de vraagregeling" (P.31))

09/09/2016(FRI) 16

Address

B

Ord

I/D unit information

### T/S Select No C Filter time OprCount Demand [Clear all] Wist selectie van alle Name Far binnenunits. Adp1-1 In01 2000 1224 OFF ON 1 Auto Verander lijstvolgorde. De lijstvolgorde 2 Adp1-1 In02 3000 987 OFF ON Auto verandert telkens wanneer u dit aanraakt. 3 Adp1-1 In03 2980 7 OFF ON Auto Address De weergave volgt de adresvolgorde die ingesteld is in 4 Adp1-1 In04 1600 13 OFF ON Auto "I/D unit settings" (P.141). De weergave volgt de volgorde 5 Adp1-1 In05 1943 0 ON ON Display Auto die ingesteld is in "I/D unit 6 Adp1-1 In06 11 ON ON Auto settings" (P.141). O/D unit De weergave volgt de 7 Adp1-1 In07 1 OFF ON Auto adresvolgorde van de buitenunitsystemen. 8 Adp1-1 In08 0 OFF ON Auto C: De details van de binnenunit worden in een lijst CSV Output Demand Vent weergegeven. F D Ε U kunt omhoog of omlaag scrollen door over het scherm te vegen of dit aan te tikken.

Operation/Status

Clear all

lect all

Α

| Item        | Uitleg                                                                                                    |
|-------------|----------------------------------------------------------------------------------------------------|
| [Select]    | Selecteer de units waarvoor u de instellingen van de ventilatie of de vraag wilt uitvoeren.                                                                                                 |
| Name        | De namen van de binnenunits worden weergegeven.<br>U kunt de namen veranderen. (→ "I/D unit settings" (P.141))                                                                              |
| Filter time | Dit geeft bij benadering de resterende tijd weer voordat 回 weergegeven wordt.                                                                                                    |
| OprCount    | Het aantal werkcycli van de dag wordt weergegeven.                                                                                                    |
| Demand      | De instellingsstatus van de vraagregeling wordt weergegeven. "ON" wordt weergegeven als de vraagregeling ingesteld is. ( $\rightarrow$ "Instellingen van de vraag op de binnenunit" (P.89)) |
| T/S         | Dit geeft de werkstatus van de thermostaat weer. "ON" wordt weergegeven als de thermostaat aan het werk is.                                                                                 |
| Fan         | De ventilatorsterkte (High/Mid./Low/Brze/OFF) wordt weergegeven.                                                                                                    |
| SuctnTmp    | De huidige inlaattemperatuur wordt weergegeven.                                                                                                    |
| DschgTmp    | De huidige uitlaattemperatuur wordt weergegeven.                                                                                                    |
| VentOpen    | De vermogensinstelling (ON of OFF) van de ventilatie wordt weergegeven.                                                                                                    |

### D: Verande

ren van de instellingen van het ventilatievermogen.

Beeldscherm "I/D unit information"

Selecteert alle binnenunits.

[Select all]/[Clear all]-knoppen

A:

B:

[Select all]

De "Vent."-dialoog wordt weergegeven wanneer u dit aanraakt. (→ "Veranderen van de instellingen van het ventilatievermogen" (P 30))

| (1.50)) |                                              |
|---------|----------------------------------------------|
| ON      | De werking van het ventilatievermogen start. |
| OFF     | De werking van het ventilatievermogen stopt. |

E: Veranderen van de instellingen van de vraagregeling.

De "Demand setting"-dialoog wordt weergegeven wanneer u dit aanraakt. (→ "Veranderen van de instellingen van de vraagregeling" (P.31))

| ON     | De vraagregeling is ingesteld. |
|--------|--------------------------------|
| Cancel | De vraagregeling is gewist.    |
|        |                                |

F: De huidig weergegeven inhoud wordt uitgegeven naar het USB-geheugenapparaat als een CSV-bestand.

### Veranderen van de instellingen van het ventilatievermogen

Plaats een vinkje in de kolom "Select".
Selecteer de binnenunits waarvan u de instellingen wilt veranderen.

• U kunt meerdere binnenunits selecteren.

| <u>~</u> | Operat   | ion/Status  | I/D unit inform | ation    | 09/09  | /2016(FRI | ) 16:42 |     |  |
|----------|----------|-------------|-----------------|----------|--------|-----------|---------|-----|--|
| Se       | lect all | Clear all   |                 |          |        | Address   | Order   |     |  |
| Select   | No.      | Name        | Filter time     | OprCount | Demand | T/S       | Fan     | 1/2 |  |
|          | 1        | Adp1-1 In01 | 2000            | 1224     | OFF    | ON        | Auto    | î   |  |
|          | Y        | 1p1-1 In02  | 3000            | 987      | OFF    | ON        | Auto    |     |  |
|          |          | p1-1 In03   | 2980            | 7        | OFF    | ON        | Auto    |     |  |
|          | 4        | Adp1-1 In04 | 1600            | 13       | OFF    | ON        | Auto    |     |  |
|          | 5        | Adp1-1 In05 | 1943            | 0        | ON     | ON        | Auto    |     |  |
|          | 6        | Adp1-1 In06 |                 | 11       | ON     | ON        | Auto    |     |  |
|          | 7        | Adp1-1 In07 |                 | 1        | OFF    | ON        | Auto    | -   |  |
|          | 8        | Adp1-1 In08 |                 | 0        | OFF    | ON        | Auto    | ~   |  |
| 5        | 4        |             |                 | CSV Outp | ut \   | /ent.     | Dema    | ind |  |

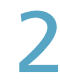

### Raak [Vent.] aan.

• De "Vent."-dialoog wordt weergegeven.

| <u>~</u>     | Operat   | ion/Status  | I/D unit inform | I/D unit information |        | /2016(FRI) | 16:42 |     |
|--------------|----------|-------------|-----------------|----------------------|--------|------------|-------|-----|
| Se           | lect all | Clear all   |                 |                      |        | Address    | Order |     |
| Select       | No.      | Name        | Filter time     | 0 prCount            | Demand | T/S        | Fan   | 1/2 |
| $\checkmark$ |          |             | 2000            |                      |        |            |       | ^   |
|              | 2        | Adp1-1 In02 | 3000            | 987                  | OFF    | ON         | Auto  |     |
|              | 3        | Adp1-1 In03 | 2980            | 7                    | OFF    | ON         | Auto  |     |
|              | 4        | Adp1-1 In04 | 1600            | 13                   | OFF    | ON         | Auto  |     |
|              | 5        | Adp1-1 In05 | 1943            | 0                    | ON     | ON         | Auto  |     |
|              | 6        | Adp1-1 In06 |                 | 11                   | ON     | ON         | Auto  |     |
|              | 7        | Adp1-1 In07 |                 | 1                    | OFF    | ON         | Auto  |     |
|              | 8        | Adp1-1 In08 |                 |                      | OFF    | ON         | Auto  |     |
| _<br>۲       | 4        |             | <u> </u>        | (2)                  |        | /ent.      | Dema  | ind |

### Veranderen van de instellingen.

 De instellingen zijn geregistreerd en de "Vent."-dialoog wordt gesloten.

|     | Operatio | n/Status    | I/D unit inform | ation      |     | Vent.   | $\bigotimes$ |
|-----|----------|-------------|-----------------|------------|-----|---------|--------------|
| Seb | act all  | Clear all   |                 |            | Ŀ   |         | -            |
|     | No.      | Name        | Filter time     | OprCount   | • ( | 3       |              |
|     |          |             |                 |            | ۰ ( | <u></u> |              |
|     | 2        | Adp1-1 In02 | 3000            | 987        | •   |         |              |
|     | 3        | Adp1-1 In03 | 2980            | 7          | c [ | ON      |              |
|     | 4        | Adp1-1 In04 | 1600            |            | ۰ i | OFF     | j.           |
|     | 5        | Adp1-1 In05 | 1943            | 0          |     |         | · · · ·      |
|     | 6        | Adp1-1 In06 |                 |            | 4   |         |              |
|     | 7        | Adp1-1 In07 |                 |            | с   |         |              |
|     | 8        | Adp1-1 In08 |                 | 0          | с   |         |              |
| Ð   | Â        |             |                 | CSV Output |     | Vent. D | emand        |

### Veranderen van de instellingen van de vraagregeling

Schakelt tussen instellen en wissen van de vraagregeling. Raadpleeg "Instellingen van de vraag op de binnenunit" (P.89) voor informatie over de vraagregeling.

### Plaats een vinkje in de kolom "Select".

- Selecteer de binnenunits waarvan u de instellingen wilt veranderen.
- U kunt meerdere binnenunits selecteren.

|          | Operati | on/Status   | I/D unit information |           | 09/09  | 9/2016(FRI) | 16:42 |     |
|----------|---------|-------------|----------------------|-----------|--------|-------------|-------|-----|
| Sek      | act all | Clear all   |                      |           |        | Address     | Order |     |
| Select   | No.     | Name        | Filter time          | 0 prCount | Demand | T/S         | Fan   | 1/2 |
| $(\Box)$ | 1       | Adp1-1 In01 | 2000                 | 1224      | OFF    | ON          | Auto  | î   |
|          | Y       | 1p1-1 In02  | 3000                 | 987       | OFF    | ON          | Auto  |     |
|          |         | p1-1 In03   | 2980                 | 7         | OFF    | ON          | Auto  |     |
|          | 4       | Adp1-1 In04 | 1600                 | 13        | OFF    | ON          | Auto  |     |
|          | 5       | Adp1-1 In05 | 1943                 | 0         | ON     | ON          | Auto  |     |
|          | 6       | Adp1-1 In06 |                      | 11        | ON     | ON          | Auto  |     |
|          | 7       | Adp1-1 In07 |                      | 1         | OFF    | ON          | Auto  |     |
|          | 8       | Adp1-1 In08 |                      | 0         | OFF    | ON          | Auto  | ~   |
| 5        | 4       |             |                      | CSV Outpu | rt 🔤   | Vent.       | Dema  | ind |

# 2

### Raak [Demand] aan.

• De "Demand setting"-dialoog wordt weergegeven.

| <u>-</u> | Operati  | on/Status   | I/D unit inform | nation   | 09/09  | /2016(FRI) | 16:42 | 습   |
|----------|----------|-------------|-----------------|----------|--------|------------|-------|-----|
| Se       | lect all | Clear all   |                 |          |        | Address    | Order |     |
| Select   | No.      | Name        | Filter time     | OprCount | Demand | T/S        | Fan   | 1/3 |
| <b>V</b> |          | Adp1-1 In01 |                 |          |        |            |       | î   |
|          | 2        | Adp1-1 In02 | 3000            | 987      | OFF    | ON         | Auto  |     |
|          | 3        | Adp1-1 In03 | 2980            | 7        | OFF    | ON         | Auto  |     |
|          | 4        | Adp1-1 In04 | 1600            | 13       | OFF    | ON         | Auto  |     |
|          | 5        | Adp1-1 In05 | 1943            | 0        | ON     | ON         | Auto  |     |
|          | 6        | Adp1-1 In06 |                 | 11       | ON     | ON         | Auto  |     |
|          | 7        | Adp1-1 In07 |                 | 1        | OFF    |            | Auto  |     |
|          | 8        | Adp1-1 In08 |                 | 0        | OFF    | 2)         | Auto  | ~   |
| 5        |          |             |                 | CSV Outp | ut     | Vent.      | Dema  | and |

# Veranderen van de instellingen. Er verschijnt een bevestigingsbericht.

| ✓ Opera    |             | I/D unit inform | nation    | Demand setti |
|------------|-------------|-----------------|-----------|--------------|
| Select all | Clear all   |                 |           | Demand setti |
| Select No. | Name        |                 | 0 prCount |              |
|            |             |                 |           |              |
| 2          | Adp1-1 In02 | 3000            | 987       |              |
| 3          | Adp1-1 In03 | 2980            | 7         | C ON         |
| 4          | Adp1-1 In04 | 1600            |           | C Cancel     |

|   | 4 | Adp1-1 In04 | 1600 | 13 C       | Cancel       |
|---|---|-------------|------|------------|--------------|
|   | 5 | Adp1-1 In05 | 1943 | 0 0        |              |
|   | 6 | Adp1-1 In06 |      | 11 0       |              |
|   | 7 | Adp1-1 In07 |      | 1 C        |              |
|   | 8 | Adp1-1 In08 |      | 0 C        |              |
| Ð |   |             |      | CSV Output | Vent. Demand |

### Opmerking

 Deze instelling is gekoppeld aan "I/D unit demand settings". (→ "Instellingen van de vraag op de binnenunit" (P.89))

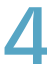

### Raak [Yes] aan.

• De instelling is geregistreerd.

1

# Controleren van de werkstatus van de buitenunit

Controleer de details van de buitenunits (buitentemperaturen, instellingsstatus vraag, enz.) in een lijst. U kunt ook het ventilatiesysteem en de instellingen van de vraagregeling (alleen AAN of UIT) veranderen.

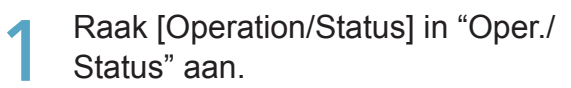

|                      | nergySaving | ſ∕r Oper./: | Status  | Settings              |  |
|----------------------|-------------|-------------|---------|-----------------------|--|
|                      | Operation/S | itatus      | Accumul | <b>I</b> late/Distrib |  |
|                      | Set sched   | ule         | F       | Log                   |  |
| 25/08/2016(THU) 13:5 | 4           |             |         |                       |  |

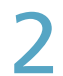

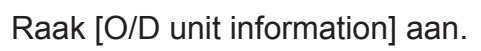

• Het beeldscherm "O/D unit information" wordt weergegeven.

| Operation/Status |                      | 09/09/2016(FRI) 16:00 |   |
|------------------|----------------------|-----------------------|---|
|                  |                      |                       |   |
|                  |                      |                       |   |
|                  | I/D unit list        |                       |   |
|                  | I/D unit information |                       |   |
| (                | O/D unit information |                       |   |
|                  | Alarm list           | 1                     |   |
|                  |                      |                       |   |
|                  |                      |                       |   |
|                  |                      |                       |   |
|                  |                      |                       | _ |

3

Controleer de details van de instellingen. (P.33)

| $\sim$ | Operati  | on/Status   | O/D unit inf | ormation | 31/08  | /2016(WED) 23:5            | a 🖒       |
|--------|----------|-------------|--------------|----------|--------|----------------------------|-----------|
| Se     | lect all | Clear all   |              |          |        | Address                    | Order     |
| Select | No.      | Name        | OutdrTmp     | Demand   | Silent | Current oil<br>change time | En<br>1/2 |
|        | 1        | Unit1 Out10 | -0.5         | NoSttngs |        |                            | Ŷ         |
|        | 2        | Adp1-1 Out1 | 26.0         | NoSttngs |        | 14568                      |           |
|        | 3        | Adp1-1 Out2 |              | NoSttngs | ON     | 14567                      |           |
|        | 4        | Adp1-1 Out3 |              | NoSttngs |        |                            |           |
|        | 5        | Adp1-1 Out4 |              | NoSttngs |        |                            |           |
|        | 6        | Adp1-1 Out5 |              | NoSttngs |        | 14129                      |           |
|        | 7        | Adp1-1 Out6 |              | NoSttngs |        | 14129                      |           |
|        | 8        | Adp1-1 Out7 |              | NoSttngs |        | 14128                      |           |
| 5      |          |             |              |          | CS     | V Output                   | OmndStng  |

### Opmerking

 U kunt de buitenunits selecteren waarvan u de instellingen van de vraagregeling wilt veranderen. (→ "Veranderen van de instellingen van de vraagregeling" (P.34))

### Beeldscherm "O/D unit information"

|                                                       |   |        | Operatio | on/Status   | O/D unit information |          | 31/08  | /2016(WED) 23:52           |        |
|-------------------------------------------------------|---|--------|----------|-------------|----------------------|----------|--------|----------------------------|--------|
|                                                       | Α | Sel    | lect all | Clear all   |                      |          |        | Address                    | er     |
|                                                       | B | Select | No.      | Name        | OutdrTmp             | Demand   | Silent | Current oil<br>change time | En     |
|                                                       |   |        | 1        | Unit1 Out10 | -0.5                 | NoSttngs |        |                            | ^      |
|                                                       |   |        | 2        | Adp1-1 Out1 | 26.0                 | NoSttngs |        | 14568                      |        |
|                                                       |   |        | 3        | Adp1-1 Out2 |                      | NoSttngs | ON     | 14567                      |        |
|                                                       |   |        | 4        | Adp1-1 Out3 |                      | NoSttngs |        |                            |        |
|                                                       |   |        | 5        | Adp1-1 Out4 |                      | NoSttngs |        |                            |        |
| ll]-knoppen                                           | Ì |        | 6        | Adp1-1 Out5 |                      | NoSttngs |        | 14129                      |        |
| Selecteer alle buitenunits.<br>Vist selectie van alle | j |        | 7        | Adp1-1 Out6 |                      | NoSttngs |        | 14129                      |        |
| puitenunits.                                          | j |        | 8        | Adp1-1 Out7 |                      | NoSttngs |        | 14128                      |        |
| uitenunit worden in een                               |   | 5      |          |             | <b>_</b>             |          | CS     | V Output Dm                | ndStng |
| omlaag scrollen door over                             | l |        |          |             |                      |          |        | С                          |        |

### B: De details van de buitenunit word

[Select all]/[Clear all]-knoppen

A:

[Select all]

[Clear all]

lijst weergegeven. U kunt omhoog of omlaag scrollen door over

het scherm te vegen of dit aan te tikken.

| Item                    | Uitleg                                                                                                    |
|-------------------------|----------------------------------------------------------------------------------------------------|
| [Select]                | Selecteert de units waarvoor u de vraagregeling wilt instellen.                                                                                                    |
| Name                    | De namen van de buitenunits worden weergegeven.<br>U kunt de namen veranderen. ( "Basisinstellingen op de buitenunit" (P.145))                                                                                                    |
| OutdrTmp                | De buitentemperatuur wordt weergegeven.                                                                                                    |
| Demand                  | De instellingsstatus van de vraagregeling wordt weergegeven.<br>(→ "Instellingen van de vraag op de buitenunit" (P.92))                                                                                                    |
| Current oil change time | Het aantal werkuren na de laatste olieverversing wordt weergegeven.<br>(Alleen beschikbaar als een gaswarmtepomp gebruikt wordt)                                                                                                    |
| Engine oil check sign   | <ul> <li>Dit geeft het vinkje van de motorolie weer.</li> <li>(Alleen beschikbaar als een gaswarmtepomp gebruikt wordt)</li> <li>Als dit teken weergegeven wordt, neem dan contact op met de plaats van aankoop of met uw servicedienst voor de verversing van de olie.</li> </ul> |
| Inverter instant.(kW)   | Dit geeft de huidige waarde weer voor de ogenblikkelijke waarde van de invertergenerator als de ECO G HIGH POWER gebruikt wordt.                                                                                                    |
| Solar instant.(kW)      | Dit geeft de huidige waarde weer voor de ogenblikkelijke waarde van de zonnegenerator als de ECO G HIGH POWER gebruikt wordt.                                                                                                    |

C: Geruisloze modus veranderen.

De "Demand"-dialoog wordt weergegeven als u dit aanraakt.

 $(\rightarrow$  "Veranderen van de instellingen van de vraagregeling" (P.34))

### Veranderen van de instellingen van de vraagregeling

Plaats een vinkje in de kolom "Select".
Selecteer de buitenunits waarvan u de instellingen wilt veranderen.

• U kunt meerdere buitenunits selecteren.

|        | Operatio | n/Status    | O/D unit info | ormation | 31/08/ | /2016(WED) 23:54           |           |
|--------|----------|-------------|---------------|----------|--------|----------------------------|-----------|
| Sel    | lect all | Clear all   |               |          |        | Address                    | rder      |
| Select | No.      | Name        | OutdrTmp      | Demand   | Silent | Current oil<br>change time | En<br>1/2 |
|        | 1        | Unit1 Out10 | -0.5          | NoSttngs |        |                            | ^         |
|        | 2        | Adp1-1 Out1 | 26.0          | NoSttngs |        | 14568                      |           |
| $\Box$ | 3        | Adp1-1 Out2 |               | NoSttngs | ON     | 14567                      |           |
|        | Y        | p1-1 Out3   |               | NoSttngs |        |                            |           |
|        |          | p1-1 Out4   |               | NoSttngs |        |                            |           |
|        | 6        | Adp1-1 Out5 |               | NoSttngs |        | 14129                      |           |
|        | 7        | Adp1-1 Out6 |               | NoSttngs |        | 14129                      |           |
|        | 8        | Adp1-1 Out7 |               | NoSttngs |        | 14128                      | v         |
| 5      | 1        |             |               |          | CSV    | / Output Dr                | nndStng   |

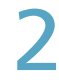

### Raak [DmndStng] aan.

• De "Demand"-dialoog wordt weergegeven.

|              | Operati | on/Status   | O/D unit info | ormation | 31/08/ | 2016(WED) 23:54            |           |
|--------------|---------|-------------|---------------|----------|--------|----------------------------|-----------|
| Sel          | ect all | Clear all   |               |          |        | Address                    | rder      |
| Select       | No.     | Name        | OutdrTmp      | Demand   | Silent | Current oil<br>change time | En<br>1/2 |
| $\checkmark$ |         |             |               | NoSttngs |        |                            | ^         |
|              | 2       | Adp1-1 Out1 | 26.0          | NoSttngs |        | 14568                      |           |
|              | 3       | Adp1-1 Out2 |               | NoSttngs | ON     | 14567                      |           |
|              | 4       | Adp1-1 Out3 |               | NoSttngs |        |                            |           |
|              | 5       | Adp1-1 Out4 |               | NoSttngs |        |                            |           |
|              | 6       | Adp1-1 Out5 |               | NoSttngs |        | 14129                      |           |
|              | 7       | Adp1-1 Out6 |               | NoSttngs | (      | 14129                      |           |
|              | 8       | Adp1-1 Out7 |               | NoSttngs |        | 1128                       | ~         |
| 5            |         |             |               |          | CSV    | Output D                   | mndStng   |

Stel het werkbereik van de vraag in.

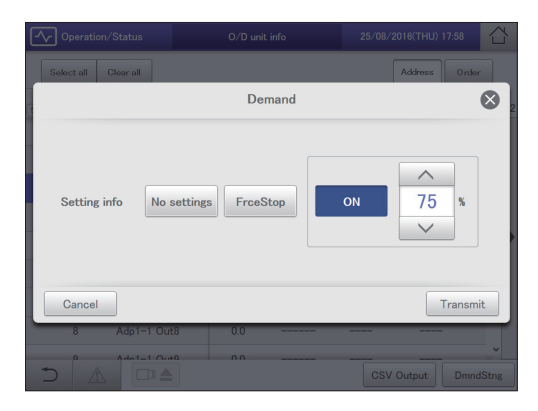

| [No settings]              | De werkinstelling van de vraag is gewist                                                                                                    |  |
|----------------------------|----------------------------------------------------------------------------------------------------|--|
| [FrceStop]                 | De werking van de vraag wordt geforceerd gestopt.                                                                                                    |  |
| [ON XX%]<br>(Vraagwaarden) | <ul> <li>Gebruik  en  om de beschikbare<br/>vraagwaarde voor de geselecteerde buitenunit<br/>te selecteren.</li> <li>Als meerdere buitenunits geselecteerd zijn,<br/>worden de daarvoor gemeenschappelijke<br/>vraagwaarden weergegeven.</li> </ul> |  |

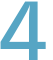

### Raak [Transmit] aan.

- De instellingen zijn veranderd en de "Demand"-dialoog wordt gesloten.
- Raak [Cancel] aan om de instellingen te wissen.

# Controleren van de huidige alarmen

U kunt de namen van de binnenunits, de alarmcodes en de datums en tijden van inwerkingtreding en eindiging van de alarmen, die in het airconditioningsysteem opgetreden zijn, controleren in een lijst. U kunt ook dingen doen zoals het uitvoeren van de alarmlijst in CSV-formaat en het alarmlog controleren.

Raak [Operation/Status] in "Oper./ Status" aan.

|            | EnergySaving | ✓ Oper./Status | Settings      |  |
|------------|--------------|----------------|---------------|--|
| 1          | Operation/S  | Status         | ulate/Distrib |  |
|            | Set schee    | tule           | Log           |  |
| 25/08/2016 | i(THU) 13:54 |                |               |  |

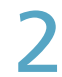

Raak [Alarm list] aan.

• Het beeldscherm "Alarm list" wordt weergegeven.

| Operation/Status | 09/09/2016(FRI) 16:00                                                       |  |
|------------------|-----------------------------------------------------------------------------|--|
|                  | I/D unit list<br>I/D unit information<br>O/D unit information<br>Alarm list |  |
|                  |                                                                             |  |

3 Controleren van de huidige alarmen. (P.36)

| <u>_</u> ₀ | peration/Status | Alarm list | 09/09/2016(FRI) 17:01                       | - |
|------------|-----------------|------------|---------------------------------------------|---|
|            | Buzzer OFF      | Search     |                                             |   |
| No.        | Name            | Alarm code | Alarm date                                  |   |
| 1          | Adp2-2 In37     | Filter     | 09/09/2016 10:30:39                         | ^ |
| 2          | Adp2-2 In38     | Filter     | 09/09/2016 10:30:39                         | I |
| 3          | Adp2-2 Out2     | Oil check  | 09/09/2016 10:30:39                         | I |
| 4          | Adp2-1 Out3     | Oil check  | 09/09/2016 10:30:32                         | I |
| 5          | Adp1-1 In05     | Filter     | 09/09/2016 10:30:17                         | I |
| 6          | Adp1-1 In07     | Filter     | 09/09/2016 10:30:17                         | I |
| 7          | Adp1-1 In12     | Filter     | 09/09/2016 10:30:17                         | l |
| 8          | Adp1-1 In54     | Filter     | 09/09/2016 10:30:17                         |   |
| ° €)       |                 | Filter     | 09/09/2018 10:30:17<br>CSV Output Alarm log |   |

### Beeldscherm "Alarm list"

- A: Stopt de zoemer die het alarm kenbaar maakt.
- B: Stelt de voorwaarden in (namen van units, periodes) om naar de alarmen te zoeken.  $(\rightarrow$  "Alarmen opzoeken" (P.37))
- C: Geeft een lijst van huidige alarmen weer. U kunt omhoog of omlaag scrollen door over het scherm te vegen of dit aan te tikken.

| Item       | Uitleg                                                                                                    |  |  |
|------------|----------------------------------------------------------------------------------------------------|--|--|
| Name       | De namen van de units<br>waarin de alarmen op dit<br>moment in werking getreden<br>zijn wordt weergegeven. |  |  |
| Alarm code | Het detail van de huidige<br>alarmen wordt weergegeven.                                                    |  |  |
| Alarm date | Dit geeft de datum en tijd<br>weer waarop het alarm in<br>werking getreden is.                             |  |  |

D: U kunt de weergegeven lijst van alarmen in CSV-formaat uitvoeren (bewaren).  $(\rightarrow$  "De lijst alarmen in CSV-formaat uitvoeren (bewaren)" (P.38))

|     | Operation/Status | Alarm list | 09/09/2016(FRI) 17:01                       |
|-----|------------------|------------|---------------------------------------------|
|     | Buzzer OFF       | Search     |                                             |
| No. | Name             | Alarm code | Alarm date                                  |
| 1   | Adp2-2 In37      | Filter     | 09/09/2016 10:30:39                         |
| 2   | Adp2-2 In38      | Filter     | 09/09/2016 10:30:39                         |
| 3   | Adp2-2 Out2      | Oil check  | 09/09/2016 10:30:39                         |
| 4   | Adp2-1 Out3      | Oil check  | 09/09/2016 10:30:32                         |
| 5   | Adp1-1 In05      | Filter     | 09/09/2016 10:30:17                         |
| 6   | Adp1-1 In07      | Filter     | 09/09/2016 10:30:17                         |
| 7   | Adp1-1 In12      | Filter     | 09/09/2016 10:30:17                         |
| 8   | Adp1-1 In54      | Filter     | 09/09/2016 10:30:17                         |
| )   |                  | Filter     | 09/09/2016 10:30:17<br>CSV Output Alarm log |
|     |                  |            | D E                                         |

E: Het beeldscherm "Alarm log" wordt weergegeven als u dit aanraakt. (→ "Controleren van de alarmlogs" (P.58))
### Alarmen opzoeken

### Raak [Search] aan.

• Het beeldscherm "Search" wordt weergegeven.

|      | Operation/Sta | Alarm list | 09/09/2016(FRI) 17:01                   |       |
|------|---------------|------------|-----------------------------------------|-------|
|      | Buzzer OFF    | Search     |                                         |       |
| No.  | Name          | Alarm code | Alarm date                              |       |
| 1    | Adp2-2 In37   | Filter     | 09/09/2016 10:30:39                     | Ŷ     |
| 2    | Adp2-2 In38   | Filter     | 09/09/2016 10:30:39                     |       |
| 3    | Adp2-2 Out2   | Oil check  | 09/09/2016 10:30:39                     |       |
| 4    | Adp2-1 Out3   | Oil check  | 09/09/2016 10:30:32                     |       |
| 5    | Adp1-1 In05   | Filter     | 09/09/2016 10:30:17                     |       |
| 6    | Adp1-1 In07   | Filter     | 09/09/2016 10:30:17                     |       |
| 7    | Adp1-1 In12   | Filter     | 09/09/2016 10:30:17                     |       |
| 8    | Adp1-1 In54   | Filter     | 09/09/2016 10:30:17                     |       |
| ° €) |               | Filter     | 09/09/2016 10:30:17<br>CSV Output Alarm | n log |

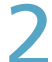

### De voorwaarden instellen.

|     | S          | earch        |
|-----|------------|--------------|
| No. | Name       | Term setting |
| 1   |            | ^            |
| 2   | Unit1 In01 | /::          |
| 3   | Unit1 In02 | Settings     |
| 4   | Unit1 In03 | to           |
| 5   | Unit1 In04 |              |
| 6   | Unit1 In05 | Settings     |
| 7   | Unit1 In06 | Latest info. |
| 8   | Unit1 In07 |              |
| -0- | Hatt ta00  | · •          |
|     | Cancel     | ок           |

| Item           | Uitleg                                                                                                    |  |  |  |  |  |
|----------------|----------------------------------------------------------------------------------------------------|--|--|--|--|--|
| Name           | Selecteert de naam van e unit waarvoor de informatie in de lijst wilt vinden.                                                                                                    |  |  |  |  |  |
| Term setting   | <ul> <li>Stelt het begin en het einde van de zoekperiode</li> <li>in. De tijd aan de bovenkant is het begin van de periode en de tijd aan de onderkant is het einde.</li> <li>1. Raak [Settings] aan.</li> <li>De "Date setting"-dialoog wordt weergegeven.</li> <li>2. Instellen van de datum of de tijd.</li> <li>Gebruik  om "Dag", "Maand", "Jaar", "Uren", "Minuten" en "Seconden" in te stellen.</li> </ul> |  |  |  |  |  |
|                | 3. Raak [OK] aan.<br>• De instellingen zijn geregistreerd en de                                                                                                    |  |  |  |  |  |
|                | <ul> <li>Det instellingen zijn geregisteerd en de<br/>"Date setting"-dialoog wordt gesloten.</li> <li>Raak [Cancel] aan om de instellingen te<br/>wissen.</li> </ul>                                                                                                    |  |  |  |  |  |
| [Latest info.] | Raak aan om de periode te wissen die u<br>ingesteld had en de 100 meest recente alarmen<br>weer te geven.                                                                                                    |  |  |  |  |  |

### Raak [OK] aan.

- De alarmen die aan de voorwaarden voldoen worden in een lijst weergegeven. • Raak [Cancel] aan om het zoeken te annuleren.

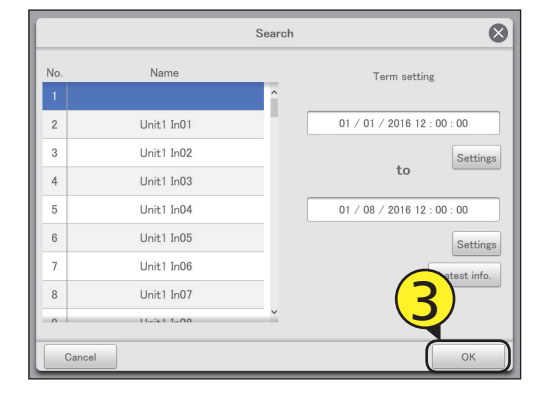

### De lijst alarmen in CSV-formaat uitvoeren (bewaren)

Open de opslagdeur en sluit een USBgeheugenapparaat aan op de USBaansluiting.

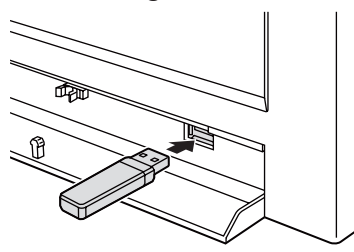

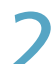

### Raak [CSV Output] aan.

• Er wordt een bevestigingsscherm weergegeven.

|     | Operation/Status | Alarm list |       | 09/09/2016(FRI) 17:01 |        |
|-----|------------------|------------|-------|-----------------------|--------|
|     | Buzzer OFF       | Search     |       |                       |        |
| No. | Name             | Alarm code |       | Alarm date            |        |
| 1   | Adp2-2 In37      | Filter     | 09/09 | /2016 10:30:39        | Ŷ      |
| 2   | Adp2-2 In38      | Filter     | 09/09 | /2016 10:30:39        |        |
| 3   | Adp2-2 Out2      | Oil check  | 09/09 | /2016 10:30:39        |        |
| 4   | Adp2-1 Out3      | Oil check  | 09/09 | /2016 10:30:32        |        |
| 5   | Adp1-1 In05      | Filter     | 09/09 | /2016 10:30:17        |        |
| 6   | Adp1-1 In07      | Filter     | 09/09 | /2016 10:30:17        |        |
| 7   | Adp1-1 In12      | Filter     | 09/09 | /2016 10:30:17        |        |
| 8   | Adp1-1 In54      | Filter     | 2)    | /2016 10:30:17        |        |
| Ĵ   |                  | Filter     |       | CSV Output Ala        | rm log |

### 3

### Raak [OK] aan.

- De lijst met huidig weergegeven alarmen wordt als een CSV-bestand naar het USB-geheugenapparaat uitgevoerd (bewaard).
- Als de bewaring voltooid is, wordt een bericht weergegeven dat bevestigt dat de bewaring voltooid is.
- Het CSV-bestand wordt bewaard in de map "icxi/csv/ almlist".

(Voorbeeld van bestandsnaam voor het uitgevoerde bestand)

al\_18052016.csv

### Raak 🔤 als u het USB-

### geheugenapparaat wilt afsluiten.

- Het bericht "USB memory can now be safely removed" wordt weergegeven. Raak [OK] aan en verwijder vervolgens het USB-geheugenapparaat.
- Sluit de opslagdeur nadat het USB-geheugenapparaat verwijderd is.

| <u>-</u> | Operation/Status | Alarm list |        | 09/09/2016(FRI) 17:01             |       |
|----------|------------------|------------|--------|-----------------------------------|-------|
|          | Buzzer OFF       | Search     |        |                                   |       |
| No.      | Name             | Alarm code | /      | llarm date                        |       |
| 1        | Adp2-2 In37      | Filter     | 09/09/ | 2016 10:30:39                     | Ŷ     |
| 2        | Adp2-2 In38      | Filter     | 09/09/ | 2016 10:30:39                     |       |
| 3        | Adp2-2 Out2      | Oil check  | 09/09/ | 2016 10:30:39                     |       |
| 4        | Adp2-1 Out3      | Oil check  | 09/09/ | 2016 10:30:32                     |       |
| 5        | Adp1-1 In05      | Filter     | 09/09/ | 2016 10:30:17                     |       |
| 6        | Adp1-1 In07      | Filter     | 09/09/ | 2016 10:30:17                     |       |
| 7        | Adp1-1 In12      | Filter     | 09/09/ | 2016 10:30:17                     |       |
| 8        | dp1-1 In54       | Filter     | 09/09/ | 2016 10:30:17                     |       |
| D.       |                  | Filter     | 09/09/ | (2016 10:30:17<br>CSV Output Alan | m log |

Werking/Status

# Een programmering instellen

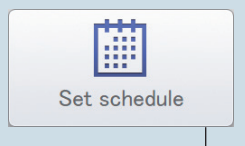

In dit hoofdstuk wordt uitgelegd hoe een programmering ingesteld moet worden.

U kunt een programmering voor één enkele dag als patroon registreren en vervolgens een datum op de kalender eraan toekennen.

Binnenunits kunnen in groepen of afzonderlijk geregistreerd worden.

| Beeldschermmenu  |  | Overzicht                                                                               | Pagina |  |  |
|------------------|--|-----------------------------------------------------------------------------------------|--------|--|--|
| Schedule/results |  | U kunt in een lijst de programma's zien die voor de toekomst ingesteld zijn en hoe deze |        |  |  |
|                  |  | in het verleden gewerkt hebben.                                                         |        |  |  |
| Calendar         |  | U kunt een programma van een enkele dag aan een kalender toekennen.                     |        |  |  |
| Schedule setting |  | U kunt de programmering van een enkele dag registreren.                                 | 43     |  |  |
| Update schedule  |  | U kunt een programmering die u geregistreerd heeft wijzigen (alleen vanaf de dag van    |        |  |  |
|                  |  | wijziging tot 4 dagen lager, of totaal van 5 dagen).                                    |        |  |  |

# Schema voor instelling programmering

Dit systeem stelt u in staat programmeringen voor iedere binnenunit in te stellen op een wijze dat deze automatisch werken.

U kunt programmeringen per maand of tot 2 jaar in de toekomst instellen.

Bovendien kunt u binnenunits die dezelfde programmering hebben in een "Programmeringsgroep" zetten.

De programmeringen worden ingesteld aan de hand van het volgende schema.

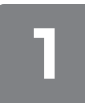

### Een programmering instellen

"Setting a schedule" (P.43)

Registreren van de programmering van binnenunits.

Beslis welke "dagelijkse werkmodus" in te stellen wanneer u de programmering registreert. U kunt tot 50 verschillende dagelijkse werkmodussen registreren.

#### Wat is een "dagelijkse werkmodus"?

Programmeringspatronen voor binnenunits (afzonderlijk of als onderdeel van een programmeringsgroep) worden "dagelijkse werkmodus" genoemd.

Dagelijkse werkmodussen worden geregistreerd als verschillende patronen voor programmeringen, om bij verschillende dagen van de week, vakantiedagen en seizoenen te passen.

Voorbeeld van instelling van dagelijkse werkmodus

- Dagelijkse werkmodus voor een werkdag (maandag tot vrijdag) ("Mode1")
- Dagelijkse werkmodus voor zaterdag ("Mode2")
- Dagelijkse werkmodus voor zondag ("Mode3")

\* Programmeringsgroep: Binnenunits die dezelfde programmering hebben, worden in groepen geregistreerd. Zie voor het registreren in programmeringsgroepen "Basisinstellingen op de binnenunit" (P.141).

### Wat is een "instellingscel"?

Om een programmering in te stellen, dient u de handelingen te registreren in "instellingscellen". De "Instellingscel" is de kleinste eenheid van handelingen die gebruikt wordt om een programmering te configureren. Stel "Time" (Tijd), "ON/OFF" (AAN/UIT), "Mode" (Modus), "Temperatre" (Temperatuur), "Fan SPD" (Ventilator SPD), "Flap" (Klep), "Prhbt" (Verbod) en "EnerSavStg" (Inst. energiebesparing) in een "instellingscel" in. Telkens wanneer u een handeling verandert (bijvoorbeeld van "ON" (AAN) in "OFF" (UIT)), registreert u een andere "instellingscel". Een programmering bestaat uit een verzameling van deze "instellingscellen" achter elkaar.

Wat volgt is een programmeringsvoorbeeld dat ingesteld is voor een binnenunit.

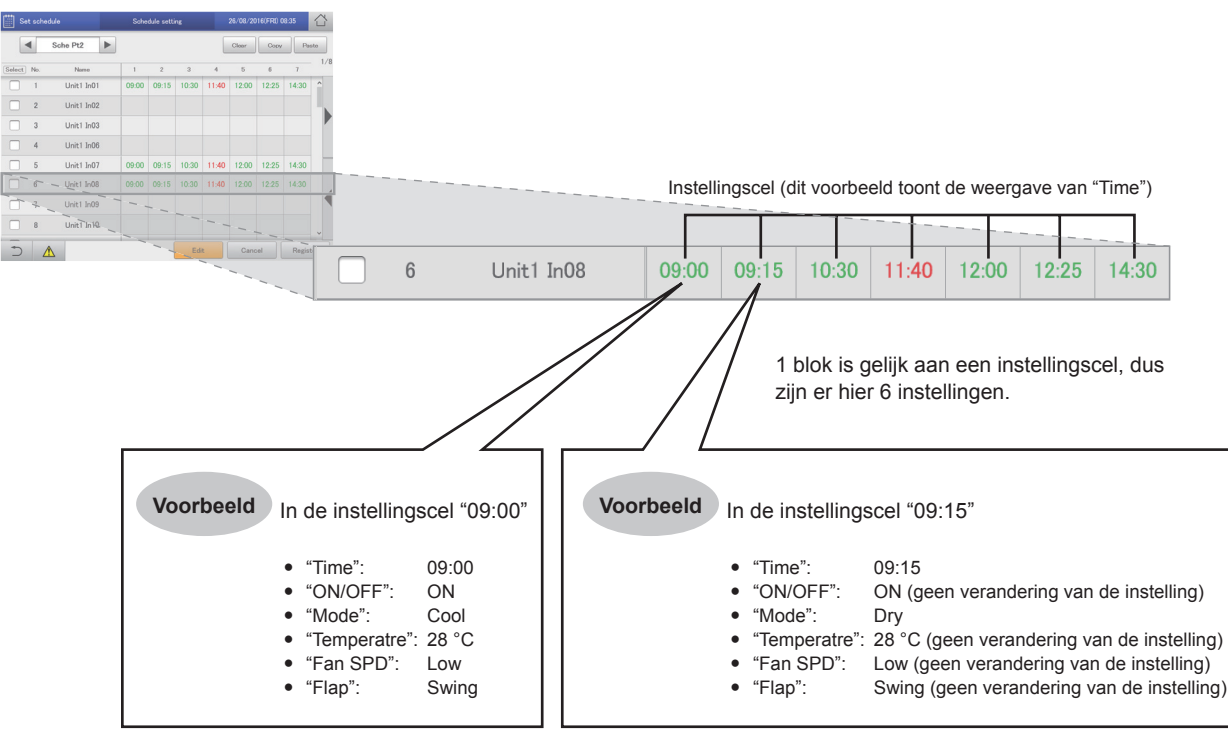

Wat volgt is een overzicht van de volgorde die aangehouden is voor de instelling van een programmering.

- (1) Selecteer de dagelijkse werkmodus om die voor een programmering te registreren.
- (2) Selecteer een binnenunit of een programmeringsgroep.
- (3) Stel de programmering in.
- (4) Registreer de instelling.

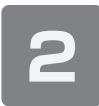

# Een datum op de kalender aan een programmering toekennen

• "Een programmering aan een kalender toekennen" (P.49)

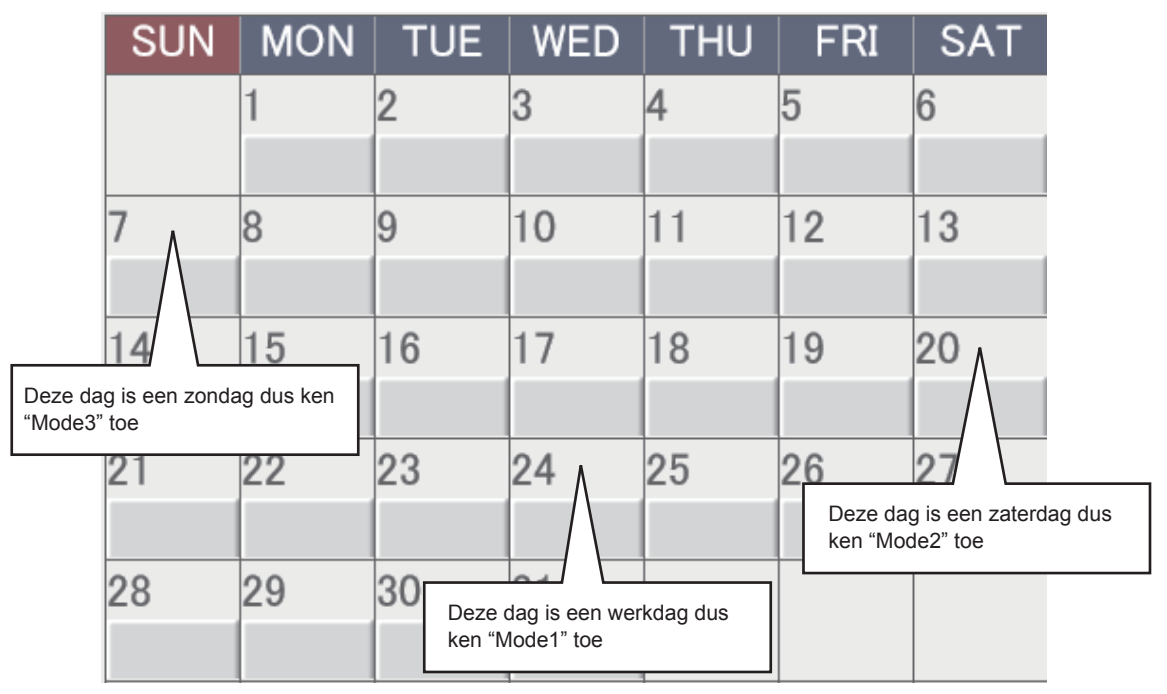

# Een programmering instellen

Registreer de programmeringen voor een binnenunit of een programmeringsgroep in de "dagelijkse werkmodus".

 Raak [Set schedule] aan in "Oper./ Status".

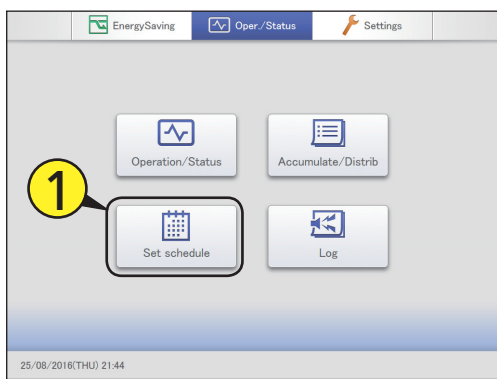

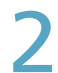

Raak [Schedule setting] aan.

• Het beeldscherm "Schedule setting" wordt weergegeven.

| Set schedule |                                     | 25/08/2016(THU) 18:16 |  |
|--------------|-------------------------------------|-----------------------|--|
|              | Schedule/results<br>Calendar        | 2                     |  |
|              | Schedule setting<br>Update schedule |                       |  |
|              |                                     |                       |  |
|              |                                     |                       |  |

3 Druk op < > om de dagelijkse werkmodus te selecteren.

| Set schedule |     |            | Sche  | Schedule setting |       |       | 26/08/2016(FRI) 08:35 |       |       |     |
|--------------|-----|------------|-------|------------------|-------|-------|-----------------------|-------|-------|-----|
| (            | •   | Sche Pt2   |       | 3                | )     |       | Clear                 | Copy  | Pa    | ste |
| Select       | No. | Name       | 1     | 2                | 3     | 4     | 5                     | 6     | 7     | 1/8 |
|              | 1   | Unit1 In01 | 09:00 | 09:15            | 10:30 | 11:40 | 12:00                 | 12:25 | 14:30 | Ŷ   |
|              | 2   | Unit1 In02 |       |                  |       |       |                       |       |       |     |
|              | 3   | Unit1 In03 |       |                  |       |       |                       |       |       |     |
|              | 4   | Unit1 In06 |       |                  |       |       |                       |       |       |     |
|              | 5   | Unit1 In07 | 09:00 | 09:15            | 10:30 | 11:40 | 12:00                 | 12:25 | 14:30 |     |
|              | 6   | Unit1 In08 | 09:00 | 09:15            | 10:30 | 11:40 | 12:00                 | 12:25 | 14:30 |     |
|              | 7   | Unit1 In09 |       |                  |       |       |                       |       |       |     |
|              | 8   | Unit1 In10 |       |                  |       |       |                       |       |       |     |
| Ð            | 4   | 1          |       |                  | Edi   | t     | Cano                  | el    | Regis | ter |

- Plaats een vinkje in de kolom "Select".Selecteer de binnenunit of de programmeringsgroep die u
  - Selecter de binnending of de programmeningsgroep die u wenst in te stellen.

| Set schedule |            | Sche  | Schedule setting |       |       | 26/08/2016(FRI) 08:35 |       |       |     |
|--------------|------------|-------|------------------|-------|-------|-----------------------|-------|-------|-----|
|              | Sche Pt2   |       |                  |       |       | Clear                 | Copy  | Pa    | ste |
| Select       | Name       | 1     | 2                | 3     | 4     | 5                     | 6     | 7     | 1/8 |
|              | Unit1 In01 | 09:00 | 09:15            | 10:30 | 11:40 | 12:00                 | 12:25 | 14:30 | î   |
| 2            | Unit1 In02 |       |                  |       |       |                       |       |       |     |
| 3            | Unit1 In03 |       |                  |       |       |                       |       |       |     |
| <b>1 1</b> 4 | Unit1 In06 |       |                  |       |       |                       |       |       |     |
| 5            | Unit1 In07 | 09:00 | 09:15            | 10:30 | 11:40 | 12:00                 | 12:25 | 14:30 |     |
| 6            | Unit1 In08 | 09:00 | 09:15            | 10:30 | 11:40 | 12:00                 | 12:25 | 14:30 |     |
| 7            | Unit1 In09 |       |                  |       |       |                       |       |       |     |
| i⊡i≉         | Unit1 In10 |       |                  |       |       |                       |       |       | v   |
| 5            | 1          |       |                  | Edi   | t     | Cano                  | el    | Regis | ter |

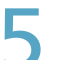

### Raak [Edit] aan.

• Het beeldscherm "Detail setting" wordt weergegeven.

| Se     | Set schedule |            | Sche  | Schedule setting |       |       | 26/08/2016(FRI) 08:35 |       |       |      |
|--------|--------------|------------|-------|------------------|-------|-------|-----------------------|-------|-------|------|
|        |              | Sche Pt2   | ]     |                  |       |       | Clear                 | Copy  | Pa    | ste  |
| Select | No.          | Name       | 1     | 2                | 3     | 4     | 5                     | 6     | 7     | - 1/ |
|        | 1            | Unit1 In01 | 09:00 | 09:15            | 10:30 | 11:40 | 12:00                 | 12:25 | 14:30 | ^    |
|        | 2            | Unit1 In02 |       |                  |       |       |                       |       |       |      |
|        | 3            | Unit1 In03 |       |                  |       |       |                       |       |       |      |
|        | 4            | Unit1 In06 |       |                  |       |       |                       |       |       |      |
|        | 5            | Unit1 In07 | 09:00 | 09:15            | 10:30 | 11:40 | 12:00                 | 12:25 | 14:30 |      |
|        | 6            | Unit1 In08 | 09:00 | 09:15            | 10:30 | 11:40 | 12:00                 | 12:25 | 14:30 |      |
|        | 7            | Unit1 In09 |       |                  |       |       |                       |       |       | •    |
|        | 8            | Unit1 In10 | E     |                  |       |       |                       |       |       |      |
| 5      |              | N          | 0     |                  | Edi   |       | Cano                  | el le | Regis | ter  |

Wordt vervolgd op de volgende pagina

# 6

### Registreer de instellingscellen.

• Herhaal de volgende punten (1) tot (3) om de instellingscellen te registreren.

### (1) Raak [New data] aan.

- De "Sttg"-dialoog wordt weergegeven.
- In de "Sttg"-dialoog stelt u de instellingen "Time", "ON/ OFF", "Mode", "Temperatre", "Fan SPD", "Flap", "Prhbt" en "EnerSavStg" in.

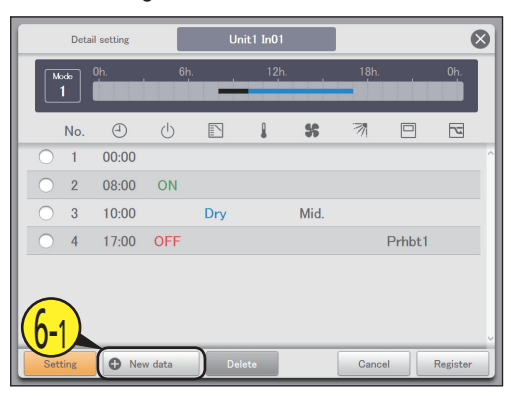

### (2) Verander de instellingen.

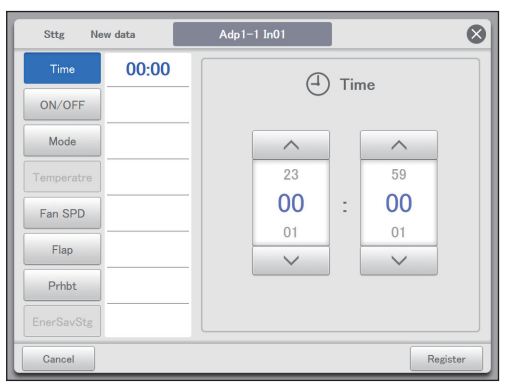

| Item   | Uitleg                                                                              |  |  |  |  |  |
|--------|-------------------------------------------------------------------------------------|--|--|--|--|--|
| Time   | Stel de tijd van de werking in.                                                     |  |  |  |  |  |
|        | 1) Raak [Time] aan.                                                                 |  |  |  |  |  |
|        | 2) Gebruik om "Uren" en<br>"Minuten" in te stellen.                                 |  |  |  |  |  |
| ON/OFF | Stelt in of de werking gestart of gestopt moet worden.                              |  |  |  |  |  |
|        | 1) Raak [ON/OFF] aan.                                                               |  |  |  |  |  |
|        | 2) Selecteer "ON" of "OFF".                                                         |  |  |  |  |  |
| Mode   | Stelt de werkwijze in.                                                              |  |  |  |  |  |
|        | 1) Raak [Mode] aan.                                                                 |  |  |  |  |  |
|        | <ol> <li>Selecteert de werkwijze (<sup>™</sup>/<sub>4</sub> (verwarming),</li></ol> |  |  |  |  |  |

| ltem       | Uitleg                                                                                                    |  |  |  |  |  |
|------------|----------------------------------------------------------------------------------------------------|--|--|--|--|--|
| Temperatre | Stelt de temperatuur in.                                                                                                    |  |  |  |  |  |
|            | 1) Raak [Temperatre] aan.                                                                                                    |  |  |  |  |  |
|            | <ul> <li>2) Stel de temperatuur in met en en (± met stappen van 1 °C) Instellingsbereiken</li> <li>In de koel- of droogmodus: Tussen 18 °C en 30 °C</li> <li>In de verwarmingsmodus: Tussen 16 °C and 30 °C*1</li> <li>Automatisch: Tussen 17 °C en 27 °C</li> <li>*1 De bovenlimiet voor airconditioners met gaswarmtepomp is 26 °C.</li> </ul>                                        |  |  |  |  |  |
| Fan SPD    | Stelt de sterkte van de ventilator in.                                                                                                    |  |  |  |  |  |
|            | 1) Raak [Fan SPD] aan.                                                                                                    |  |  |  |  |  |
|            | <ol> <li>Selecteer de ventilatiesnelheid (\$\$)<br/>(hoog), \$\$ (midden), \$\$ (laag), (automatisch)).</li> </ol>                                                                                                    |  |  |  |  |  |
| Flap       | Stelt de richting van de luchtstroom in.                                                                                                    |  |  |  |  |  |
|            | 1) Raak [Flap] aan.                                                                                                    |  |  |  |  |  |
|            | <ul> <li>2) Stel de klep in op de gewenste stand ("(F1), (F2), (F3), (F4), (F4), (F5), (Swing)).</li> <li>Verwarming, ventilator en automatisch (verwarming) kunnen afgesteld worden in 5 stappen en koeling en drogen kunnen afgesteld worden in 3 stappen.</li> <li>U kunt of of instellen als het model geen instellingen van de richting van de luchtstroom ondersteunt.</li> </ul> |  |  |  |  |  |
| Prhbt      | Stelt in of het gebruik van de lokale<br>afstandsbediening toegestaan of verboden<br>wordt.                                                                                                    |  |  |  |  |  |
|            | 1) Raak [Prhbt] aan.                                                                                                    |  |  |  |  |  |
|            | <ol> <li>Gebruik om te kiezen uit<br/>"Accept", "Prhbt1", "Prhbt2", "Prhbt3" of<br/>"Prhbt4".</li> <li>Accept: Maakt de bediening met de<br/>afstandsbediening mogelijk.</li> <li>Prhbt1 tot Prhbt4: De bediening met de<br/>afstandsbediening is beperkt. U kunt de<br/>beperkte bediening veranderen. (P.185)</li> </ol>                                                              |  |  |  |  |  |
| EnerSavStg | Schakelt de energiebesparingswerking in of uit.                                                                                                    |  |  |  |  |  |
|            | 1) Raak [EnerSavStg] aan.                                                                                                    |  |  |  |  |  |
|            | <ol><li>Selecteer "Valid" of "Invl".</li></ol>                                                                                                    |  |  |  |  |  |

#### Opmerking

- U hoeft niet alle items in te stellen maar "Time" moet ingesteld worden.
- U kunt tot 50 instellingscellen per dag voor een enkele binnenunit of een enkele programmeringsgroeo registreren.
- Wanneer u programmeringsgroepen instelt, kunt u alleen die items instellen die gemeenschappelijk zijn voor de binnenunits waaruit de groep bestaat.

Wordt vervolgd op de volgende pagina

### (3) Raak [Register] aan.

- De instellingen zijn geregistreerd en de "Sttg"-dialoog wordt gesloten.
- Raak [Cancel] aan om de instellingen te wissen.

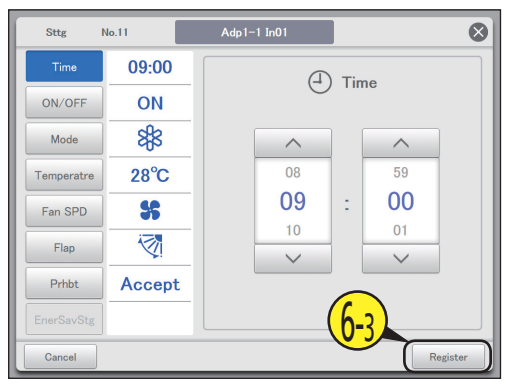

### Raak [Register] aan.

De "Detail setting"-dialoog wordt gesloten.

Raak [Cancel] aan om de instellingen te wissen.

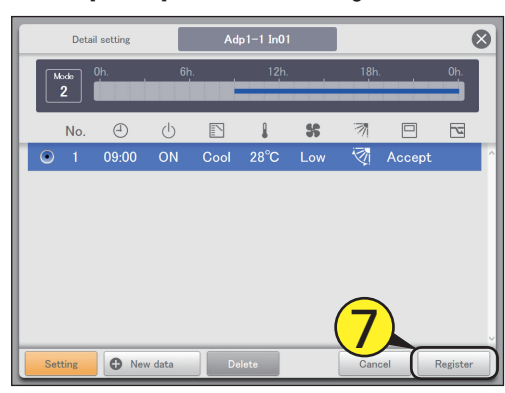

# Herhaal stappen 4 to 7 om andere binnenunits te registreren.

- Herhaal stappen 3 to 7 als u andere dagelijkse werkmodussen wilt registreren.
- Het bevestigingsbericht "Change sched. for the next day to 4 days later?" kan weergegeven worden.
   Raak [OK] aan om over de instelling heen te schrijven.
   Raak [Cancel] aan om hem te veranderen.

Q

### Raak [Register] aan.Er verschijnt een bevestigingsbericht.

Er verschijnt een bevestigingsbencht.
 Raak [Cancel] aan om de instellingen te wissen.

| Se      | t sche | dule       | Sche  | dule setti | ng    |       | 26/08/20 | 16(FRI) ( | 8:35  |      |
|---------|--------|------------|-------|------------|-------|-------|----------|-----------|-------|------|
|         | •      | Sche Pt2   |       |            |       |       | Clear    | Сору      | Pa    | ste  |
| Select) | No.    | Name       | 1     | 2          | 3     | 4     | 5        | 6         | 7     | - 1/ |
|         | 1      | Unit1 In01 | 09:00 | 09:15      | 10:30 | 11:40 | 12:00    | 12:25     | 14:30 | ^    |
|         | 2      | Unit1 In02 |       |            |       |       |          |           |       |      |
|         | 3      | Unit1 In03 |       |            |       |       |          |           |       |      |
|         | 4      | Unit1 In06 |       |            |       |       |          |           |       |      |
|         | 5      | Unit1 In07 | 09:00 | 09:15      | 10:30 | 11:40 | 12:00    | 12:25     | 14:30 |      |
|         | 6      | Unit1 In08 | 09:00 | 09:15      | 10:30 | 11:40 | 12:00    | 12:25     | 14:30 |      |
|         | 7      | Unit1 In09 |       |            |       |       |          | 0         |       | 1    |
|         | 8      | Unit1 In10 |       |            |       |       |          | 3         | 2     |      |
| +       |        | A          |       |            |       |       | 0        |           |       | ~    |

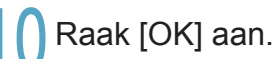

- De instelling is geregistreerd.
- Het bevestigingsbericht "Change sched. for the next day to 4 days later?" kan weergegeven worden.
   Raak [OK] aan om over de instelling heen te schrijven.
   Raak [Cancel] aan om hem te veranderen.

#### Opmerking

• De binnenunits of programmeringsgroepen waarvan alle instellingscellen blank zijn, zullen niet werken.

С

В

11:40

11:40

11:40

12:0

Cance

### Het beeldscherm "Schedule setting"

- Selecteer de dagelijkse werkmodus die u wilt registreren.
  - U kunt dagelijkse werkmodussen selecteren uit de volgende types

| ant de Telge | inae ijpeei                                        |
|--------------|----------------------------------------------------|
| Mode         | Registreren als normaal patroon.<br>(Mode1 tot 50) |
|              |                                                    |

- Gebruik om de dagelijkse werkmodus te selecteren.
- De weergavevolgorde is als volgt.
   "Mode1" ⇔ "Mode2" ⇔ ... ⇔ "Mode50"
- B: U kunt de geselecteerde programmering wissen voor of de binnenunit of de programmeringsgroep.
   (→ "Een programmering wissen" (P.47))
- C: U kunt de geselecteerde programmering kopiëren voor of de binnenunit of de programmeringsgroep. (→ "Een programmering kopiëren om in te stellen" (P.47))
- D: U kunt de bij C gespecificeerde programmering op een binnenunit of een programmeringsgroep plakken.
   (→ "Een programmering kopiëren om in te stellen" (P.47))
- E: U kunt de programmering van een afzonderlijke dag in een lijst bekijken. U kunt omhoog of omlaag scrollen door over het scherm te vegen of dit aan te tikken.

#### Opmerking

- Voordat u een programmering van de werking instelt, is de instellingscel rechts blank.
- Wanneer minstens één vinkje in de kolom "Valid" gezet is in het beeldscherm "Set schedule group name" (raadpleeg "Veranderen van de naam van de programmeringsgroep" (P.151)), wordt eerst de naam van de programmeringsgroep weergegeven, gevolgd door de namen van de binnenunits die niet tot de programmeringsgroep behoren.

chedule

Sche Pt2

Name

Unit1 In01

Unit1 In02

Unit1 In03

Unit1 In06

Unit1 In07

Unit1 In08

Unit1 In09

Unit1 In10

1

09:00

09.00

09:00

Δ

-

2

3

4

5

6

7

8

Ε

Schedule setting

09:15

09:15

09:15

F

3

10:30

10:30

10:30

Edit

F: De "Detail setting"-dialoog wordt weergegeven als u dit aanraakt waarna u geavanceerde instellingen voor de programmering kunt maken.

### De "Detail setting"-dialoog

- A: De naam van de geselecteerde binnenunit of programmeringsgroep wordt weergegeven.
- B: De dagelijkse werkmodus wordt weergegeven. De ingestelde programmeringen worden in een tijdrooster weergegeven.
- C: Bekijk een lijst van geregistreerde instellingscellen.
   Iedere regel is een instellingscel.
   U kunt omhoog of omlaag scrollen door over het scherm te vegen of dit aan te tikken.
- D: Wijzig de geregistreerde inhoud van instellingscellen. (→ "De instellingen in de instellingscellen veranderen" (P.48))
- E: De "Sttg"-dialoog wordt weergegeven als u dit aanraakt waarna u instellingscellen kunt toevoegen.
- F: Wis de geregistreerde inhoud van instellingscellen. (→ "De instellingen in de instellingscellen wissen" (P.48))

|     |     | Deta                | ail setting | Α      | Ad   | p1-1 In01 |     |     |        |          | $\otimes$ |
|-----|-----|---------------------|-------------|--------|------|-----------|-----|-----|--------|----------|-----------|
| в   | M   | <sup>ode</sup><br>2 | 0h.         | 6h     |      | 12h.      |     | 18h |        | 0h.      |           |
| C   |     | No.                 | Ð           | Ċ      |      |           | 55  | 7   |        | 2        | 1         |
|     | 0   | 1                   | 09:00       | ON     | Cool | 28°C      | Low |     | Accept |          |           |
|     | Set | ting                |             | w data | De   | elete     |     | Can | cel F  | legister |           |
| -[[ |     |                     | E           |        | F    |           |     |     |        |          |           |

| - | 6     | 7     | 1/8 |
|---|-------|-------|-----|
| 0 | 12:25 | 14:30 | î   |
|   |       |       |     |
|   |       |       | Í   |
| 0 | 12:25 | 14:30 | -   |
| 0 | 12:25 | 14:30 |     |
|   |       |       |     |
|   |       |       |     |

Registe

D

Werking/Status

### Een programmering wissen

### Selecteer de te wissen programmering.

- De geaccentueerde binnenunit of programmeringsgroep zal gewist worden.
- U kunt niet meerdere binnenunits of programmeringsgroepen wissen.

| 🛗 s    | et sche | dule       | Sche  | dule setti | ng    |       | 26/08/20 | 16(FRI) 0 | 8:35  |     |
|--------|---------|------------|-------|------------|-------|-------|----------|-----------|-------|-----|
|        | •       | Sche Pt2   | ]     |            |       |       | 1)       | Сору      | Pa    | ste |
| Select | No.     | Name       | 1     | 2          | 3     |       | 5        | 6         | 7     | 1/8 |
|        | 1       | Unit1 In01 | 09:00 | 09:15      | 10:30 | 11:40 | 12:00    | 12:25     | 14:30 | ) ^ |
|        | 2       | Unit1 In02 |       |            |       |       |          |           |       |     |
|        | 3       | Unit1 In03 |       |            |       |       |          |           |       |     |
|        | 4       | Unit1 In06 |       |            |       |       |          |           |       |     |
|        | 5       | Unit1 In07 | 09:00 | 09:15      | 10:30 | 11:40 | 12:00    | 12:25     | 14:30 |     |
|        | 6       | Unit1 In08 | 09:00 | 09:15      | 10:30 | 11:40 | 12:00    | 12:25     | 14:30 |     |
|        | 7       | Unit1 In09 |       |            |       |       |          |           |       |     |
|        | 8       | Unit1 In10 |       |            |       |       |          |           |       |     |
| ĺ €)   | 4       | Ŷ          |       |            | Edi   | t     | Cano     | el 🛛      | Regis | ter |

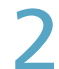

### Raak [Clear] aan.

- De geselecteerde programmering wordt gewist.
- De programmering wordt weer ingesteld als u [Cancel] aanraakt.

# Een programmering kopiëren om in te stellen

Dit is handig wanneer u hetzelfde soort programmering instelt.

### Selecteer de te kopiëren programmering.

• De geaccentueerde binnenunit of programmeringsgroep zal gekopieerd worden.

|       | Set sche | ədule      | Sche  | dule setti | ng    |       | 26/08/20 | 16(FRI) 0 | 8:35  | $\Box$ |
|-------|----------|------------|-------|------------|-------|-------|----------|-----------|-------|--------|
|       | •        | Sche Pt2   |       |            |       |       | 1)       | Сору      | Pa    | ste    |
| Selec | t No.    | Name       | 1     | 2          | 3     |       | 5        | 6         | 7     | 1/8    |
|       | 1        | Unit1 In01 | 09:00 | 09:15      | 10:30 | 11:40 | 12:00    | 12:25     | 14:30 | ) ^    |
|       | 2        | Unit1 In02 |       |            |       |       |          |           |       |        |
|       | 3        | Unit1 In03 |       |            |       |       |          |           |       |        |
|       | 4        | Unit1 In06 |       |            |       |       |          |           |       |        |
|       | 5        | Unit1 In07 | 09:00 | 09:15      | 10:30 | 11:40 | 12:00    | 12:25     | 14:30 |        |
|       | 6        | Unit1 In08 | 09:00 | 09:15      | 10:30 | 11:40 | 12:00    | 12:25     | 14:30 |        |
|       | 7        | Unit1 In09 |       |            |       |       |          |           |       |        |
|       | 8        | Unit1 In10 |       |            |       |       |          |           |       | ~      |
| ( + ) |          | 1          |       |            | Edi   |       | Cano     | el        | Regis | ter    |

### Raak [Copy] aan.

| Se 🔛   | t sche | edule      | Sche  | dule setti | ng    |       | 26/08/20 | 16(FRI) 0 | 8:35  |       |
|--------|--------|------------|-------|------------|-------|-------|----------|-----------|-------|-------|
|        | •      | Sche Pt2   |       |            |       |       | Clear    | Copy      | ) [Pa | ste   |
| Select | No.    | Name       | 1     | 2          | 3     | 4     |          | 6         | 7     | - 1/1 |
|        | 1      | Unit1 In01 | 09:00 | 09:15      | 10:30 | 11:40 | 2        | 2:25      | 14:30 | ^     |
|        | 2      | Unit1 In02 |       |            |       |       | E        |           |       |       |
|        | 3      | Unit1 In03 |       |            |       |       |          |           |       |       |
|        | 4      | Unit1 In06 |       |            |       |       |          |           |       |       |
|        | 5      | Unit1 In07 | 09:00 | 09:15      | 10:30 | 11:40 | 12:00    | 12:25     | 14:30 |       |
|        | 6      | Unit1 In08 | 09:00 | 09:15      | 10:30 | 11:40 | 12:00    | 12:25     | 14:30 |       |
|        | 7      | Unit1 In09 |       |            |       |       |          |           |       |       |
|        | 8      | Unit1 In10 |       |            |       |       |          |           |       |       |
| Ð      |        | 1          |       |            | Edi   | t     | Cano     | el        | Regis | ter   |

Selecteer de binnenunit of de programmeringsgroep die u wenst te plakken.

• U kunt niet gelijktijdig meerdere binnenunits of programmeringsgroepen plakken.

| E Se   | t schedule |            | Sche  | dule setti | ng    |       | 26/08/20 | 16(FRI) 0 | 8:35   | 습   |
|--------|------------|------------|-------|------------|-------|-------|----------|-----------|--------|-----|
|        | 4 Sc       | he Pt2     | ]     |            |       |       | Clear    | Copy      | Pas    | ste |
| Select | No.        | Name       | 1     | 2          | 3     | 4     | 5        | 6         | 7      | 1/8 |
|        | 1          | Unit1 In01 | 09:00 | 09:15      | 10:30 | 11:40 |          | 12:25     | 14:30  | ^   |
|        | 2          | Unit1 In02 |       |            |       |       | 3)       |           |        |     |
|        | 3          | Unit1 In03 |       |            |       |       |          |           |        |     |
|        | 4          | Unit1 In06 |       |            |       |       |          |           | )      |     |
|        | 5          | Unit1 In07 | 09:00 | 09:15      | 10:30 | 11:40 | 12:00    | 12:25     | 14:30  |     |
|        | 6          | Unit1 In08 | 09:00 | 09:15      | 10:30 | 11:40 | 12:00    | 12:25     | 14:30  |     |
|        | 7          | Unit1 In09 |       |            |       |       |          |           |        |     |
|        | 8          | Unit1 In10 |       |            |       |       |          |           |        | ~   |
| 5      |            |            |       |            | Edi   | t     | Cano     | el        | Regist | ter |

Δ

### Raak [Paste] aan.

• De geselecteerde programmering wordt geplakt.

| 🛗 Se   | t sche | dule       | Sche  | dule setti | ng    |       | 26/08/20 | 016(FRI) 0     | 8:35  | $\bigcirc$ |
|--------|--------|------------|-------|------------|-------|-------|----------|----------------|-------|------------|
|        | •      | Sche Pt2   |       |            |       |       | Clear    | Сору           | Pa    | ste        |
| Select | No.    | Name       | 1     | 2          | 3     | 4     | 5        |                |       | 1/8        |
|        | 1      | Unit1 In01 | 09:00 | 09:15      | 10:30 | 11:40 | 12:00    | $(\mathbf{Z})$ | )0    | ^          |
|        | 2      | Unit1 In02 |       |            |       |       |          |                |       |            |
|        | 3      | Unit1 In03 |       |            |       |       |          |                |       |            |
|        | 4      | Unit1 In06 |       |            |       |       |          |                |       |            |
|        | 5      | Unit1 In07 | 09:00 | 09:15      | 10:30 | 11:40 | 12:00    | 12:25          | 14:30 |            |
|        | 6      | Unit1 In08 | 09:00 | 09:15      | 10:30 | 11:40 | 12:00    | 12:25          | 14:30 |            |
|        | 7      | Unit1 In09 |       |            |       |       |          |                |       |            |
|        | 8      | Unit1 In10 |       |            |       |       |          |                |       |            |
| Ð      | 4      | <u>N</u>   |       |            | Edi   | t     | Cano     | cel            | Regis | ter        |

# De instellingen in de instellingscellen veranderen

Selecteer de te veranderen instellingscel (1-1) in de "Detail setting"-dialoog en raak [Setting] (1-2) aan.

• De "Sttg"-dialoog wordt weergegeven.

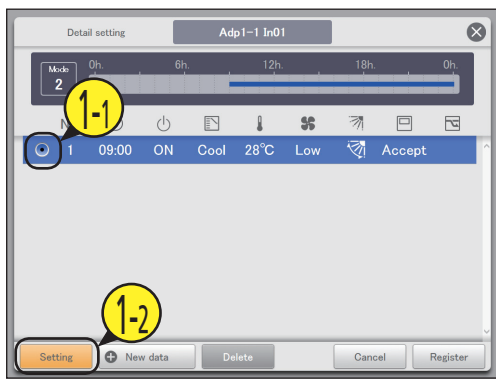

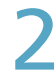

### Veranderen van de instellingen.

• Raadpleeg stap 6 op P.44 voor de instellingen.

| Sttg       | No.11  | Adp1-1 In01 |     |       | 8    |
|------------|--------|-------------|-----|-------|------|
| Time       | 09:00  | A           | Tir | ne    |      |
| ON/OFF     | ON     |             |     | ile - |      |
| Mode       | 8\$8   | <b>^</b>    |     | ^     |      |
| Temperatre | 28°C   | 08          |     | 59    |      |
| Fan SPD    | *      | 09          | 1   | 00    |      |
| Flap       | 1      | 10          |     | 01    |      |
| Prhbt      | Accept | · · ·       |     |       |      |
| EnerSavStg |        |             |     |       |      |
| Cancel     |        |             |     | Regis | ster |

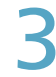

### Raak [Register] aan.

- De instellingen zijn geregistreerd en de "Sttg"-dialoog wordt gesloten.
- Raak [Cancel] aan om de instellingen te wissen.

| Sttg       | No.11    | Adp1-1 In01 |            |        | $\otimes$ |
|------------|----------|-------------|------------|--------|-----------|
| Time       | 09:00    |             |            | 2      |           |
| ON/OFF     | ON       |             |            |        |           |
| Mode       | 0        | ÷.          | $\Diamond$ | 88     |           |
| Temperatre | 28°C     | Heat        | Dry        | Cool   |           |
| Fan SPD    | 35       |             |            |        |           |
| Flap       | <b>N</b> | 55          | (A)        |        |           |
| Prhbt      | Accept   | Fan         | AC/H       |        |           |
| EnerSavStg |          |             | _(3        |        |           |
| Cancel     |          |             |            | Regist | er        |

### De instellingen in de instellingscellen wissen

Selecteer de te wissen instellingscel in de "Detail setting"-dialoog.

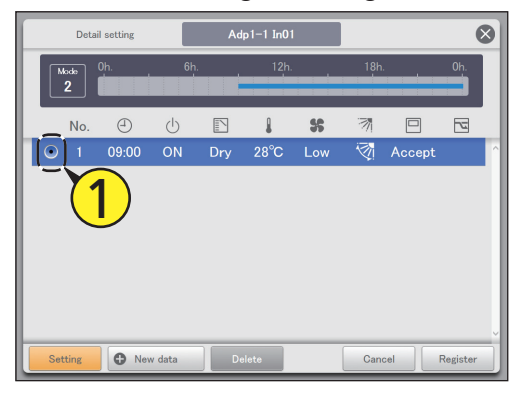

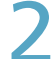

### Raak [Delete] aan.

• De geselecteerde instellingscel wordt gewist.

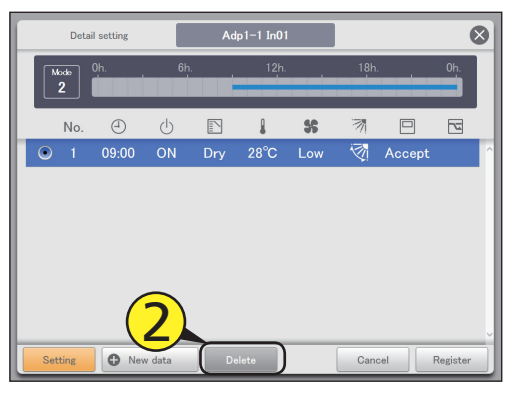

### Een programmering aan een kalender toekennen

### Dagelijkse werkmodussen aan een kalender toekennen.

Kalenders kunnen ingesteld worden te beginnen met de huidige maand en tot 2 jaar in de toekomst.

Raak [Set schedule] aan in "Oper./ Status".

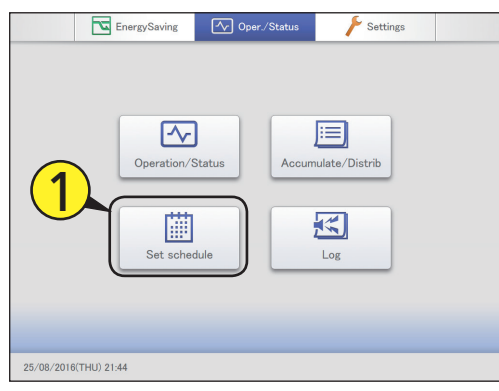

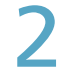

### Raak [Calendar] aan.

• Het beeldscherm "Calendar" wordt weergegeven.

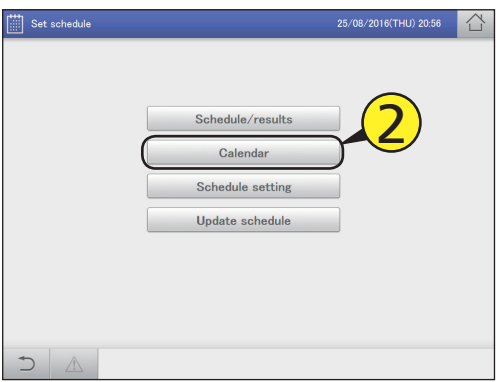

# 3 Gebruik • • om het jaar en de maand te selecteren.

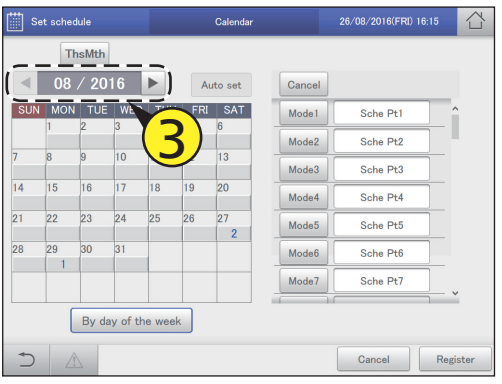

A Selecteer de dagelijkse werkmodus.

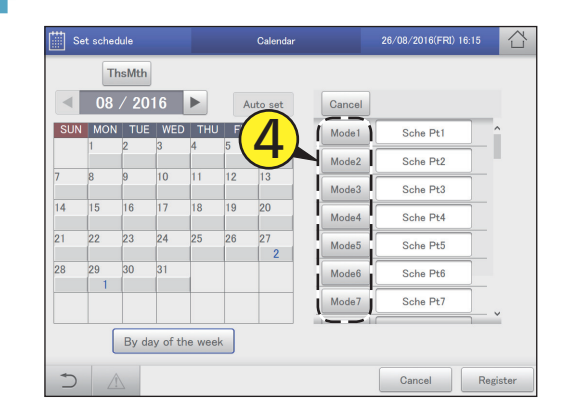

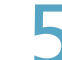

### Raak de datum aan.

- De dagelijkse werkmodus wordt toegekend aan de geselecteerde datum.
- Terwijl een dagelijkse werkmodus geselecteerd is, kunt u deze aan andere datums toekennen.
- Herhaal de stappen 4 en 5 om dagelijkse werkmodussen aan andere datums toe te kennen.

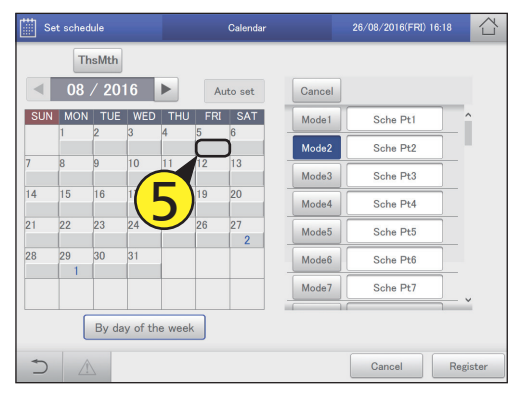

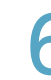

### Raak [Register] aan.

- De instelling is geregistreerd.
- Raak [Cancel] aan om de instellingen te wissen.

| Se  | Set schedule |       |         |        |     | Calendar |        | 26/08/2016(FRI) 16:18 | 26/08/2016(FRI) 16:18 |  |  |  |
|-----|--------------|-------|---------|--------|-----|----------|--------|-----------------------|-----------------------|--|--|--|
|     | Tł           | nsMth |         |        |     |          |        |                       |                       |  |  |  |
| •   | 08           | / 20  | 16      |        | Au  | ito set  | Cancel |                       |                       |  |  |  |
| SUN | MON          | TUE   | WED     | THU    | FRI | SAT      | Mode1  | Sche Pt1              | ^                     |  |  |  |
|     | 1            | 2     | 3       | 4      | 5   | 6        | Mode2  | Sche Pt2              |                       |  |  |  |
| 7   | 8            | 9     | 10      | 11     | 12  | 13       | Mode3  | Sche Pt3              |                       |  |  |  |
| 14  | 15           | 16    | 17      | 18     | 19  | 20       | Mode4  | Sche Pt4              |                       |  |  |  |
| 21  | 22           | 23    | 24      | 25     | 26  | 27       | Mode5  | Sche Pt5              |                       |  |  |  |
| 28  | 29           | 30    | 31      |        |     | 2        | Mode6  | Sche Pt6              |                       |  |  |  |
|     |              |       |         |        |     | -        | Mode7  | Sche Contraction      |                       |  |  |  |
|     |              | By da | y of th | e week |     |          |        | 6                     |                       |  |  |  |
| 5   |              |       |         |        |     |          |        | Cancel                | Register              |  |  |  |

### Opmerking

• U kunt geen dagelijkse werkmodussen aan datums in het verleden toekennen.

### Het beeldscherm "Calendar"

- A: Doet de kalenderweergave terugkeren naar de huidige maand.
- B: De kalender voor het gespecificeerde jaar en maand wordt weergegeven.
- C: Er wordt een automatische bijwerking uitgevoerd.
- D: Wist de dagelijkse werkmodus die aan een kalender toegekend is. (→ "Toegekende dagelijkse werkmodussen wissen" (P.51))
- E: Er wordt een lijst van dagelijkse werkmodussen die aan de kalender toegekend zijn weergegeven. U kunt commentaar in de tekstvakken rechts invoeren. (→ "Commentaar aan de dagelijkse werkmodussen toevoegen" (P.51))
- F: Modussen aan de dagen van de week toekennen. (→ "Aan de dag van de week toekennen" (P.52))

| S   | et sc A | ule   |          |        |     | Calendar |    |      | 26/08/2016(FRI) 16:23 |   |
|-----|---------|-------|----------|--------|-----|----------|----|------|-----------------------|---|
|     | T       | nsMth |          |        | С   |          | D  |      |                       |   |
|     | 08      | / 20  | 16       | ► ¦    | Au  | uto set  | Ca | ncel |                       |   |
| SUN | MON     | TUE   | WED      | THU    | FRI | SAT      | Mo | ode1 | Sche Pt1              | ] |
|     | 1       | 2     | 3        | 4      | 5   |          | Mo | ode2 | Sche Pt2              |   |
| 7   | 8       | 9     | 10       | 11     | 12  | 13       | Mo | ode3 | Sche Pt3              |   |
| 14  | 15      | 16    | 17       | 18     | 19  | 20       | Mo | ode4 | Sche Pt4              |   |
| 21  | 22      | 23    | 24       | 25     | 26  | 27       | Mo | ode5 | Sche Pt5              |   |
| 28  | 29      | 30    | 31       |        |     |          | Mo | ode6 | Sche Pt6              |   |
|     |         |       |          |        |     |          | Mo | ode7 | Sche Pt7              |   |
| ·   |         | By da | v of th  | e week |     | !        | ×  |      | <sup>_</sup> ``       |   |
|     |         | Dy de | ly of th |        |     |          |    |      |                       |   |

Toegekende dagelijkse werkmodussen wissen

### Raak [Cancel] aan.

| iii Se | t sched | ule   |         |        |     | Calendar |        | 2/13(FRI) 1 | 6:26     |
|--------|---------|-------|---------|--------|-----|----------|--------|-------------|----------|
|        | Th      | sMth  |         |        |     |          |        |             |          |
| •      | 08      | / 20  | 16      |        | Au  | to set   | Cancel |             |          |
| SUN    | MON     | TUE   | WED     | THU    | FRI | SAT      | Mode1  | Sche Pt1    | ^        |
|        |         | 2     | 3       | 4      | D   | 0        | Mode2  | Sche Pt2    |          |
| 7      | 8       | 9     | 10      | 11     | 12  | 13       | Mode3  | Sche Pt3    |          |
| 14     | 15      | 16    | 17      | 18     | 19  | 20       | Mode4  | Sche Pt4    |          |
| 21     | 22      | 23    | 24      | 25     | 26  | 27       | Mode5  | Sche Pt5    |          |
| 28     | 29      | 30    | 31      |        |     | -        | Mode6  | Sche Pt6    |          |
|        |         |       |         |        |     |          | Mode7  | Sche Pt7    | ]        |
|        |         | By da | y of th | e week |     |          |        |             | Ť        |
| ⊅      |         |       |         |        |     |          |        | Cancel      | Register |

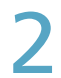

Raak de datum van de dagelijkse werkmodus aan die gewist moet worden.

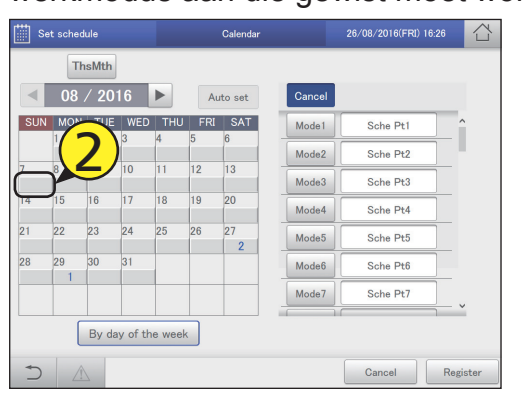

# Commentaar aan de dagelijkse werkmodussen toevoegen

Het kan handig zijn om een commentaar aan de dagelijkse werkmodus toe te voegen, om bijvoorbeeld te beschrijven hoe deze gebruikt moet worden.

Het commentaar kan tot 16 lettertekens lang zijn met gebruik van letters en nummers.

### Raak het tekstvak rechts van de dagelijkse werkmodus aan.

• Het aanraak-toetsenbord wordt weergegeven.

|                 | Tł  | nsMth |         |        |     |        |        |          | (1 |
|-----------------|-----|-------|---------|--------|-----|--------|--------|----------|----|
| $\triangleleft$ | 08  | / 20  | 16      |        | Au  | to set | Cancel |          |    |
| SUN             | MON | TUE   | WED     | THU    | FRI | SAT    | Mode1  | Sche Pt1 | ^  |
|                 |     | 2     | 3       | 4      | 0   | 0      | Mode2  | Sche Pt2 |    |
| 7               | 8   | 9     | 10      | 11     | 12  | 13     | Mode3  | Sche Pt3 |    |
| 14              | 15  | 16    | 17      | 18     | 19  | 20     | Mode4  | Sche Pt4 | -  |
| 21              | 22  | 23    | 24      | 25     | 26  | 27     | Mode5  | Sche Pt5 | -  |
| 28              | 29  | 30    | 31      |        |     | 2      | Mode6  | Sche Pt6 |    |
|                 |     |       |         | -      |     |        | Mode7  | Sche Pt7 | _  |
|                 | ſ   | By da | y of th | e weel |     |        |        |          |    |

### Voer de tekst in.

### Raak [Register] aan.

• De instelling is geregistreerd.

• Raak [Cancel] aan om de instellingen te wissen.

| Se              | t schec | lule  |         |        |     | Calendar |        | 26/08/2016(FRI) 16:29 | 습 |
|-----------------|---------|-------|---------|--------|-----|----------|--------|-----------------------|---|
|                 | Tł      | nsMth |         |        |     |          |        |                       |   |
| $\triangleleft$ | 08      | / 20  | 16      |        | Au  | ito set  | Cancel |                       |   |
| SUN             | MON     | TUE   | WED     | THU    | FRI | SAT      | Mode 1 | Sche Pt1              | ^ |
|                 | 1       | 2     | 3       | 4      | 5   | 6        | Mode2  | Sche Pt2              |   |
| 7               | 8       | 9     | 10      | 11     | 12  | 13       | Mode3  | Sche Pt3              | - |
| 14              | 15      | 16    | 17      | 18     | 19  | 20       | Mode4  | Sche Pt4              |   |
| 21              | 22      | 23    | 24      | 25     | 26  | 27       | Mode5  | Sche Pt5              |   |
| 28              | 29      | 30    | 31      |        |     | 2        | Mode6  | Sche Pt6              |   |
|                 |         |       |         | -      |     |          | Mode7  | Sche Pt7              | - |
| ÷               |         | By da | y of th | e week |     |          |        | 3                     |   |

### Aan de dag van de week toekennen

Dagelijkse werkmodussen aan de dagen van de week toekennen.

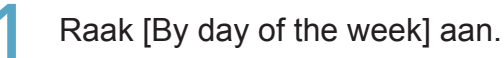

• Het beeldscherm "By day of the week" wordt weergegeven.

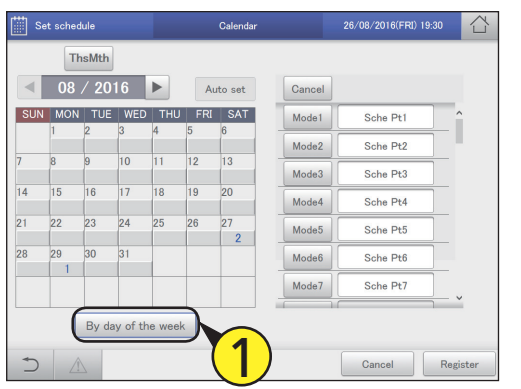

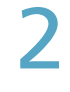

# Stel de periode in. (1) Raak (1) (2-1) aan.

De "Calendar"-dialoog wordt weergegeven.

 De periode links is het begin en de periode rechts is het einde.

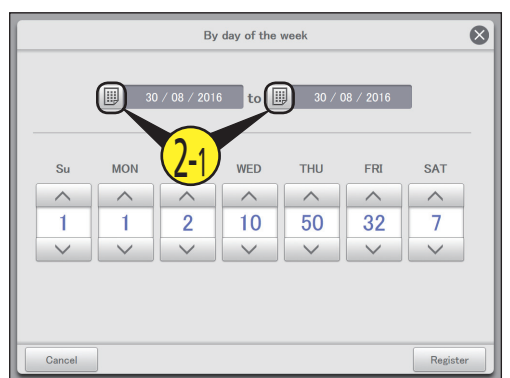

- (2) Gebruik b om de in te stellen maand te selecteren (2-2) en selecteer daarna de in te stellen dag (2-3).
- De instellingen zijn geregistreerd en de "Calendar"-dialoog wordt gesloten.

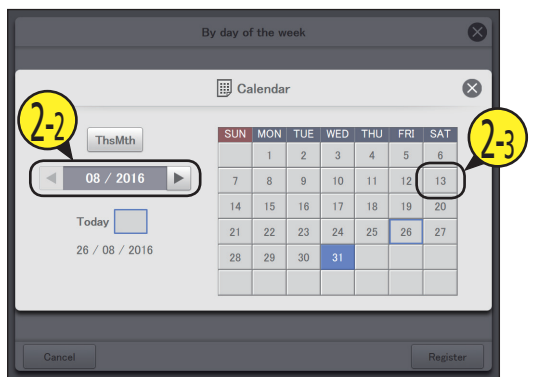

Gebruik om de dagelijkse werkmodussen aan dagen van de week toe te kennen.

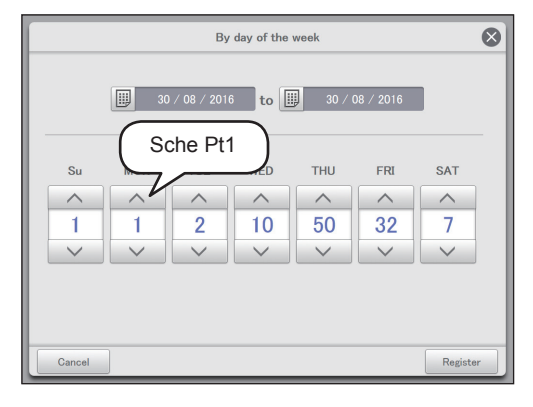

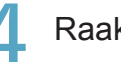

### Raak [Register] aan.

- De instelling is geregistreerd.
- Raak [Cancel] aan om de instellingen te wissen.

| $\otimes$ |
|-----------|
|           |
|           |
|           |
|           |
|           |
| ter       |
| s         |

#### Opmerking

- U kunt geen dagelijkse werkmodussen aan de dagen van de week op de huidige dag, de volgende dag of de dag na de volgende dag toekennen.
- U hoeft geen dagelijkse werkmodussen voor iedere dag van de week in te stellen.
- U hoeft niet [Register] of [Cancel] in het "Calendar"-beeldscherm aan te raken.
- Als dagelijkse werkmodussen al in de kalender geregistreerd zijn en u stelt in op dagen van de week, dan zal over de dagelijkse werkmodussen heen geschreven worden.

# De toekomstige programmering en de werking in het verleden controleren

U kunt de geregistreerde programmeringen in een lijst zien. U kunt ook zien hoe de werking in het verleden uitgevoerd is.

Raak [Set schedule] aan in "Oper./ Status".

| Ener                  | gySaving 🔨 Op    | er./Status | Settings    |  |
|-----------------------|------------------|------------|-------------|--|
|                       | Dperation/Status | Accumul    | ate/Distrib |  |
| 25/08/2016(THU) 21:44 |                  |            |             |  |

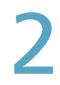

Raak [Schedule/results] aan.

 Het beeldscherm "Schedule/results" van die dag wordt weergegeven.

| Set schedule |                  | 25/08/2016(THU) 21:32 |  |
|--------------|------------------|-----------------------|--|
|              |                  | <b>2</b>              |  |
|              | Schedule/results |                       |  |
|              | Calendar         |                       |  |
|              | Schedule setting |                       |  |
|              | Update schedule  |                       |  |
|              |                  |                       |  |
|              |                  |                       |  |
|              |                  |                       |  |
| ) A          |                  |                       |  |

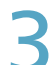

Stel de dag in die u wilt controleren.

### (1) Raak 🔟 (3-1) aan.

• De "Calendar"-dialoog wordt weergegeven.

| 🛄 se       | et sche | edule        | :    | Sche | dule, | ′resu | lts  |     |    |    | 26/0 | 8/20 | 16(F  | RI) 1 | 9:40 |       |     |
|------------|---------|--------------|------|------|-------|-------|------|-----|----|----|------|------|-------|-------|------|-------|-----|
|            |         | То           | Jay  | 2    | 6 /   | 08 .  | / 20 | 016 |    |    |      | 1    | \ddre | 55    | 0    | rder  |     |
| Select     | No.     | $\mathbf{O}$ |      | 00   | 02    | 04    | 06   | 08  | 10 | 12 | 14   | 16   | 18    | 20    | 22   | 24    |     |
| $\bigcirc$ | 1       | J-1          | Set. |      |       |       |      |     |    |    |      |      |       |       |      |       | î   |
| $\bigcirc$ | 2       | Adp1-1 In01  | Set. | _    |       |       |      |     |    |    |      |      |       | -     |      |       |     |
| $\bigcirc$ | 3       | Adp1-1 In02  | Set. | _    |       |       |      |     |    |    |      |      |       |       |      |       |     |
| $\bigcirc$ | 4       | Adp1-1 In03  | Set. | -    |       |       |      |     |    |    |      |      |       |       |      |       |     |
| $\bigcirc$ | 5       | Adp1-1 In04  | Set. |      |       |       |      |     |    |    |      |      |       |       |      |       |     |
| $\bigcirc$ | 6       | Adp1-1 In05  | Set. | _    |       |       |      |     |    |    |      |      |       |       |      |       |     |
| $\bigcirc$ | 7       | Adp1-1 In06  | Set. | _    |       |       |      |     |    |    |      |      |       |       |      |       |     |
| 0          | 8       | Adp1-1 In07  | Set. | _    |       |       |      |     |    |    |      |      |       |       |      |       |     |
| ۲          |         | Â            | Sot  |      |       |       |      |     |    |    |      |      |       | ſ     | De   | taild | Scd |

- (2) Gebruik > om de in te stellen maand te selecteren (3-2) en selecteer daarna de dag (3-3).
- De instellingen zijn geregistreerd en de "Calendar"-dialoog wordt gesloten.

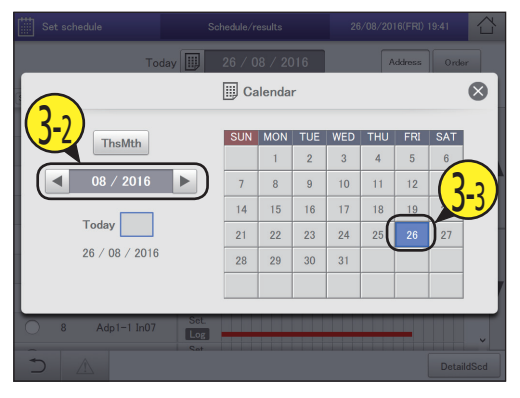

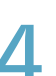

Raak de "Select"-kolom (4-1) aan en raak vervolgens [DetaildScd] (4-2) aan.

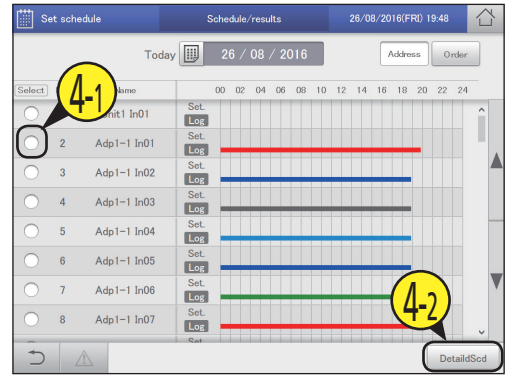

#### Set schedule 26/08/2016(FRI) 19 Schedule/results Δ R Address Today Ord Name 24 oct No 00 02 04 06 08 10 12 14 16 18 20 22 Unit1 In01 Log Set Adp1-1 In01 2 Log Set 3 Adp1-1 In02 Log Adp1-1 In03 Log Set 5 Adp1-1 In04 Log Adp1-1 In05 Log Set Adp1-1 In06 Log Adp1-1 In07 Log D DetaildScd

Het bovenste deel van de rij toont de geplande programmering en het onderste deel van de rij toont de prestaties uit het verleden. De kleurverdeling is als volgt.

|        | 0           | 0           |            |
|--------|-------------|-------------|------------|
| Blauw: | Koeling     | Lichtblauw: | Droog      |
| Rood:  | Drogen      | Grijs:      | Ventilator |
| Groen: | Automatisch |             |            |

Beeldscherm "Schedule/results" A: Selecteer de jaar, de maand, en de dag

die weergegeven moeten worden. Het

Verander lijstvolgorde. De lijstvolgorde

verandert telkens wanneer u dit aanraakt.

settings" (P.141).

De weergave volgt de

adresvolgorde van de

van het centraal adres.

buitenunitsystemen.

C: De dagprogrammering en de werkprestaties van het verleden worden voor iedere

> 24-uursformaat weergegeven waarbij het passeren van de tijd in een horizontale lijn

binnenunit in een lijst weergegeven. De programmeringen worden in het

De weergave volgt de volgorde

De weergave volgt de volgorde

die ingesteld is in "I/D unit

kalenderbeeldscherm wordt weergegeven

als u 💷 aanraakt waarna u de datum kunt

```
Opmerking
```

weergegeven wordt.

selecteren.

Display

O/D unit

Address

B:

De werking in het verleden wordt in de volgende gevallen niet weergegeven:

- Als een datum na de volgende dag gespecificeerd wordt in instelling A
- Als het vermogen van de binnenunit uitgeschakeld is zodat de programmering niet kon worden uitgevoerd

С

D: De "Detail setting"-dialoog wordt weergegeven als u dit aanraakt. Er worden details over de programmeringen van binnenunits weergegeven die een vinkje in de "Select"-kolom hebben.

### De "Detail setting"-dialoog

- De naam van de geselecteerde binnenunit of A: programmeringsgroep wordt weergegeven.
- De dagelijkse werkmodus wordt weergegeven. B٠ De tijdslijn van een ingestelde programmering voor één dag wordt weergegeven.
- C: De details van B worden in een lijst weergegeven.

### Opmerking

· U kunt de toekomstige programmering in dit beeldscherm controleren. De instellingen kunnen niet veranderd worden.

|     | Deta     | il setting   | A       | Ad  | lp1-1 In01 |                     |          |             | 6        | 8 |
|-----|----------|--------------|---------|-----|------------|---------------------|----------|-------------|----------|---|
| В   | lode     | 00h.         | 60h     |     | 120h       |                     | 180ł     | ı.          | 00h.     |   |
|     | No.<br>1 | (-)<br>00:00 | ்<br>on | Dry | 28°C       | <b>\$\$</b><br>High | ন্থ<br>উ | D<br>Accept |          | ^ |
|     |          |              |         |     |            |                     |          |             |          | l |
| Set | tting    | New          | data    | De  | elete      |                     | Can      | cel         | Register | j |

# Een programmering tijdelijk wijzigen of toevoegen

U kunt de programmering voor vijf dagen tijdelijk veranderen te beginnen met de huidige dag en tot en met 4 dagen in de toekomst.

U kunt de instellingen in het beeldscherm "Schedule setting" (Instelling programmering) niet veranderen.

Raak [Set schedule] aan in "Oper./ Status".

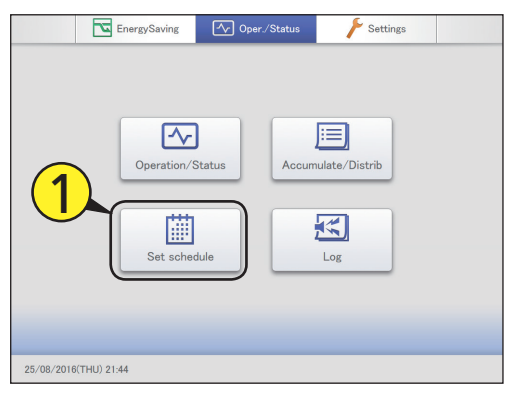

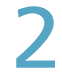

Raak [Update schedule] aan.

Het beeldscherm "Update schedule" wordt weergegeven.

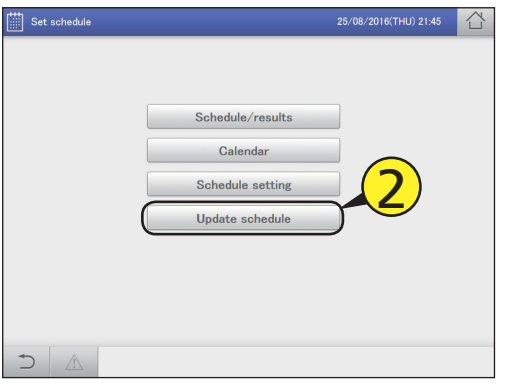

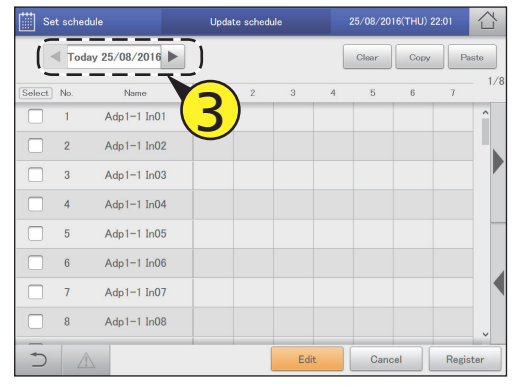

4

Plaats een vinkje in de kolom "Select".

• Selecteer de binnenunit of de programmeringsgroep waarvan u de instellingen wilt veranderen.

| Set sche | adule            | Updat | e sched | ule |   | 25/08/201 | 6(THU) 22: | 01      |     |
|----------|------------------|-------|---------|-----|---|-----------|------------|---------|-----|
| То       | day 25/08/2016 🕨 |       |         |     | ( | Clear     | Сору       | Past    | 0   |
| Select   | Name             | 1     | 2       | 3   | 4 | 5         | 6          | 7       | 1/8 |
|          | dp1-1 In01       |       |         |     |   |           |            |         | î   |
| 2        | Adp1-1 In02      |       |         |     |   |           |            |         | ۰.  |
| 3        | Adp1-1 In03      |       |         |     |   |           |            |         |     |
| 4        | Adp1-1 In04      |       |         |     |   |           |            |         |     |
| 5        | Adp1-1 In05      |       |         |     |   |           |            |         |     |
| 6        | Adp1-1 In06      |       |         |     |   |           |            |         |     |
| 7        | Adp1-1 In07      |       |         |     |   |           |            |         |     |
| 8        | Adp1-1 In08      |       |         |     |   |           |            |         |     |
| 5        | 1                |       |         | Ed  | t | Cance     | al _       | Registe | r   |

### Raak [Edit] aan.

• De "Detail setting"-dialoog wordt weergegeven.

| 🛗 Se         | Set schedule |             |   | e schedu | le   |   | 25/08/20 | 16(THU) 22 | :01   |     |
|--------------|--------------|-------------|---|----------|------|---|----------|------------|-------|-----|
|              | Today        | 25/08/2016  |   |          |      |   | Clear    | Сору       | Pa    | ste |
| Select       | No.          | Name        | 1 | 2        | 3    | 4 | 5        | 6          | 7     | 1/8 |
| $\checkmark$ |              | Adp1-1 In01 |   |          |      |   |          |            |       | ^   |
|              | 2            | Adp1-1 In02 |   |          |      |   |          |            |       |     |
|              | 3            | Adp1-1 In03 |   |          |      |   |          |            |       |     |
|              | 4            | Adp1-1 In04 |   |          |      |   |          |            |       |     |
|              | 5            | Adp1-1 In05 |   |          |      |   |          |            |       |     |
|              | 6            | Adp1-1 In06 |   |          |      |   |          |            |       |     |
|              | 7            | Adp1-1 In07 |   |          |      |   |          |            |       |     |
|              | 8            | Adp1-1 In08 | F |          |      |   |          |            |       |     |
| Ð            |              |             | 5 | X        | Edit |   | Canc     | el         | Regis | ter |

### 5

Instellingen veranderen en toevoegen.

- Raadpleeg "De instellingen in de instellingscellen veranderen" (P.48) om de instellingen te veranderen.
- Raadpleeg stap 6 in "Een programmering instellen" (P.44) om instellingen toe te voegen.
- Raadpleeg stap 6 in "Een programmering instellen" (P.44) voor de in te stellen items.

Wordt vervolgd op de volgende pagina

### Raak [Register] aan.

- De instellingen zijn geregistreerd en de "Detail setting"dialoog wordt gesloten.
- Raak [Cancel] aan om de instellingen te wissen.

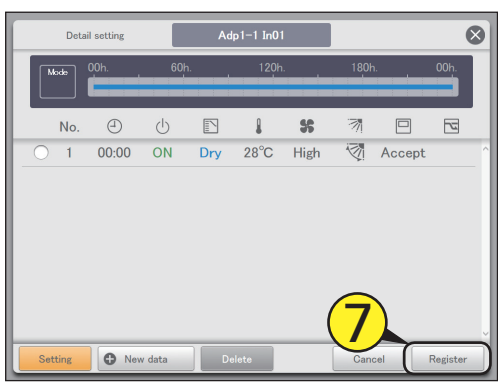

Q

### Raak [Register] aan.

- De instelling is geregistreerd.
- Raak [Cancel] aan om de instellingen te wissen.

| E Se      | t schedul | e           | Updat | e schedi | ıle |   | 25/08/20 | 16(THU) 2 | 2:06  |     |
|-----------|-----------|-------------|-------|----------|-----|---|----------|-----------|-------|-----|
|           | Today     | 25/08/2016  |       |          |     |   | Clear    | Copy      | Pa    | ste |
| Select    | No.       | Name        | 1     | 2        | 3   | 4 | 5        | 6         | 7     | 1/8 |
| $\square$ | 1         | Adp1-1 In01 | 00:00 |          |     |   |          |           |       | ^   |
|           | 2         | Adp1-1 In02 |       |          |     |   |          |           |       |     |
|           | 3         | Adp1-1 In03 |       |          |     |   |          |           |       |     |
|           | 4         | Adp1-1 In04 |       |          |     |   |          |           |       |     |
|           | 5         | Adp1-1 In05 |       |          |     |   |          |           |       |     |
|           | 6         | Adp1-1 In06 |       |          |     |   |          |           |       |     |
|           | 7         | Adp1-1 In07 |       |          |     |   |          |           | 2     |     |
|           | 8         | Adp1-1 In08 |       |          |     |   |          | C         | 2     |     |
| Ð         |           |             |       |          | Edi | t | Cano     |           | Regis | ter |

#### Opmerking

• Zelfs als u de programmering in dit beeldscherm verandert, worden de instellingen van de dagelijkse werkmodussen in het beeldscherm "Schedule setting" niet veranderd.

### Het beeldscherm "Update schedule"

- A: Selecteer de jaar, de maand, en de dag die veranderd moeten worden.
  - Alleen de huidige dag en 4 dagen in de toekomst worden in de datum weergegeven.
- B: U kunt de geselecteerde programmering wissen voor of de binnenunit of de programmeringsgroep. (→ "Een programmering wissen" (P.47))
- C: U kunt de geselecteerde programmering kopiëren voor of de binnenunit of de programmeringsgroep. (→ "Een programmering kopiëren om in te stellen" (P.47))
- D: Plak de bij C gespecificeerde programmering op een binnenunit of een programmeringsgroep. (→ "Een programmering kopiëren om in te stellen" (P.47))
- E: Bekijk de werkprogrammering voor een afzonderlijke dag in een lijst.
- F: Als u dit aanraakt, wordt de "Detail setting"-dialoog weergegeven voor binnenunits of programmeringsgroepen die een vinkje in de "Select"-kolom hebben.

Werking/Status

|   | <u>م</u> | t icheo | dule            | Updat | e sched | ule |   | 25/08/20 | 16(THU) 2 | 22:06    |     |
|---|----------|---------|-----------------|-------|---------|-----|---|----------|-----------|----------|-----|
|   |          | Tod     | ay 25/08/2016 🕨 |       |         |     |   | Clear    | Сору      | Paste    | •   |
| Ε | Select   | No.     | Name            | 1     | 2       | 3   | 4 | 5        | 6         | 7        | 1/8 |
|   |          | 1       | Adp1-1 In01     | 00:00 |         |     |   |          |           |          | ^   |
|   |          | 2       | Adp1-1 In02     |       |         |     |   |          |           |          |     |
|   |          | 3       | Adp1-1 In03     |       |         |     |   |          |           |          |     |
|   |          | 4       | Adp1-1 In04     |       |         |     |   |          |           |          |     |
|   |          | 5       | Adp1-1 In05     |       |         |     |   |          |           |          |     |
|   |          | 6       | Adp1-1 In06     |       |         |     |   |          |           |          |     |
|   |          | 7       | Adp1-1 In07     |       |         |     |   |          |           |          |     |
|   |          | 8       | Adp1-1 In08     |       |         |     |   |          |           | ļ        |     |
|   | <b>)</b> |         |                 |       | F       | Edi | t | Cano     | el        | Register | r   |

# Controleren van de alarmlogs en logs met veranderingen van werking/status

| Log |  |
|-----|--|
|     |  |

In dit hoofdstuk wordt uitgelegd hoe de alarmlogs en de logs met de veranderingen van werking/status gecontroleerd kunnen worden.

U kunt op dit apparaat de logs met de in het systeem opgetreden alarmen en de logs met de veranderingen van werking/status in lijsten controleren.

U kunt de lijsten van de logs ook in een bestand met CSV-formaat uitvoeren.

| Beeldschermmenu             |  | Overzicht                                                                                        | Pagina |
|-----------------------------|--|--------------------------------------------------------------------------------------------------|--------|
| Alarm log                   |  | Controleer de log met de alarmen die in het systeem opgetreden zijn in een lijst.                | 58     |
| Operation/Status change log |  | Controleer de log met de veranderingen van de werking/status van de binnenunits in<br>een lijst. | 61     |

# Controleren van de alarmlogs

U kunt tot 100 van de meest recente alarmen weergeven die opgetreden of verholpen zijn.

Raak [Log] aan in "Oper./Status".

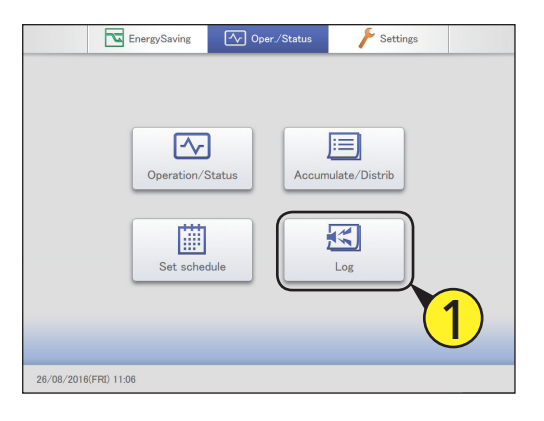

### Raak [Alarm log] aan.

Het beeldscherm "Alarm log" wordt weergegeven.
De alarmen worden in rode letters weergegeven onmiddellijk nadat ze zijn opgetreden. De letters worden groen nadat de alarmen zijn verholpen.

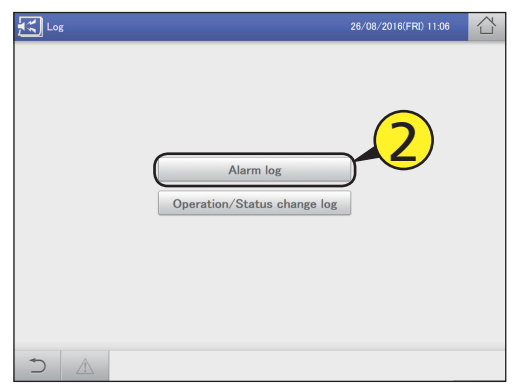

| Be | eldscherm "Alarm lo                        | og"                                                                                                    |             |                  |                |                  |            |             |          |
|----|--------------------------------------------|----------------------------------------------------------------------------------------------------|-------------|------------------|----------------|------------------|------------|-------------|----------|
|    |                                            |                                                                                                    |             | g                | Alarm log      |                  | 26/08/2016 | (FRI) 11:06 |          |
|    |                                            |                                                                                                    | С           |                  | A Search       |                  |            | B           | eck all  |
|    |                                            |                                                                                                    | No.         | Name             | Alarm code     | Date/time of Ala | rm 0N/0FF  | Alarm       | Check    |
|    |                                            |                                                                                                    | 1           | Adp1-1 In09      | C06            | 25/08/2016       | 14:07:39   | ON          |          |
|    |                                            |                                                                                                    | 2           | Adp1-1 In04      | E02            | 25/08/2016       | 14:07:39   | ON          |          |
| A: | De "Search"-dialoog wordt w                | eergegeven als u                                                                                                    | 3           | Adp1-1 In03      | E01            | 25/08/2016       | 14:07:39   | ON          |          |
|    | U kunt de loginformatie die u              | ı nodig heeft vinden                                                                                                    | 4           | PossConfigChange | Config. change | 06/07/2016       | 14:05:08   | OFF         |          |
|    | tussen de logs voor de alarm<br>zijn.      | ien die opgetreden                                                                                                    | 5           | PossConfigChange | Config. change | 06/07/2016       | 14:02:59   | ON          |          |
|    | U kunt op apparaatnaam of o                | op weergaveperiode                                                                                                    | 6           | PossConfigChange | Config. change | 13/05/2016       | 14:17:25   | OFF         |          |
| B: | Wanneer u deze knop aanra                  | akt. verschiint een                                                                                                    | 7           | PossConfigChange | Config. change | 13/05/2016       | 11:09:39   | ON          |          |
|    | vinkje in alle "Check"-kolomn              | nen.                                                                                                    | 8           | PossConfigChange | Config. change | 13/05/2016       | 10:43:22   | ON          |          |
| C: | De alarmgeschiedenis wordt<br>weergegeven. | in een lijst                                                                                                    | 5           |                  |                |                  | CSV Outp   | out Al      | arm List |
|    | U kunt omhoog of omlaag so                 | rollen door over het                                                                                                    |             |                  |                |                  |            | F           |          |
|    | scherm te vegen of dit aan te              | e tikken.                                                                                                    |             |                  |                |                  |            |             |          |
|    | Item                                       |                                                                                                    |             | U                | Jitleg         |                  |            |             |          |
|    | Name                                       | De namen van de units waarin alarmen optreden worden weergegeven.                                                                                                    |             |                  |                |                  |            |             |          |
|    | Alarm code                                 | Het type alarm wordt weergegeven.                                                                                                    |             |                  |                |                  |            |             |          |
|    | Date/time of Alarm ON/OFF                  | Dit geeft de datum en tijd weer waarop het alarm in werking getreden is. Als een probleem in het systeem verholpen is, toont dit de datum en de tijd waarop het verholpen is. |             |                  |                |                  |            |             |          |
|    | Alarm                                      | Onmiddellijk nadat een alarm opgetreden is, wordt "ON" weergegeven en nadat het verholpen is , wordt "OFF" weergegeven.                                                       |             |                  |                |                  |            |             |          |
|    | Check                                      | Selecteer de alarmen di                                                                                                    | e u wilt co | ntroleren.       |                |                  |            |             |          |

D: U kunt de weergegeven lijst met alarmlogs in CSV-formaat uitvoeren (bewaren). (→ "Logs als een CSV-bestand uitvoeren (bewaren)" (P.60))

E: Het beeldscherm "Alarm list" wordt weergegeven als u deze knop aanraakt. (P.35)

### Naar alarmlogs zoeken

### Raak [Search] aan.

• De "Search"-dialoog wordt weergegeven.

| K Log |                  | Alarm log      |                  | 26/08/2    | 016(FRI) 11 | :06            | Ľ |
|-------|------------------|----------------|------------------|------------|-------------|----------------|---|
|       |                  | Search         |                  |            |             | Check all      |   |
| No.   | Name             | Alarm code     | Date/time of Ala | arm ON/OFF | Alarm       | Check          |   |
| 1     | Adp1-1 In0       | C06            | 25/08/2016       | 14:07:39   | ON          |                | î |
| 2     | Adp1-1 In04      | E02            | 25/08/2016       | 14:07:39   | ON          |                |   |
| 3     | Adp1-1 In03      | E01            | 25/08/2016       | 14:07:39   | ON          |                |   |
| 4     | PossConfigChange | Config. change | 06/07/2016       | 14:05:08   | OFF         | $\checkmark$   |   |
| 5     | PossConfigChange | Config. change | 06/07/2016       | 14:02:59   | ON          |                |   |
| 6     | PossConfigChange | Config. change | 13/05/2016       | 14:17:25   | OFF         |                |   |
| 7     | PossConfigChange | Config. change | 13/05/2016       | 11:09:39   | ON          |                |   |
| 8     | PossConfigChange | Config. change | 13/05/2016       | 10:43:22   | ON          |                |   |
| Ð     |                  |                |                  | CSV 0      | utput       | <br>Alarm List |   |

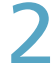

### Stel de zoekvoorwaarden in.

|     | s            | earch        |
|-----|--------------|--------------|
| No. | Name         | Term setting |
| 2   | Adp1-1 In01  | /::          |
| 3   | Adp1-1 In02  | Settings     |
| 4   | Adp1-1 In03  | to           |
| 5   | Adp1-1 In04  |              |
| 6   | Adp1-1 In05  | Settings     |
| 7   | Adp1-1 In06  | Latest info  |
| 8   | Adp1-1 In07  | Lacot mo.    |
| -0  | A J=1 1 I=00 | ~            |
|     | Cancel       | ок           |

| Item           | Uitleg                                                                                                    |
|----------------|----------------------------------------------------------------------------------------------------|
| Name           | Selecteert de naam van de unit waarvoor u de informatie in de lijst wilt vinden.                                                                                                    |
| Term setting   | <ul> <li>Stelt het begin en het einde van de zoekperiode<br/>in.</li> <li>De tijd aan de bovenkant is het begin van de<br/>periode en de tijd aan de onderkant is het einde.</li> <li>1) Raak [Settings] aan.</li> <li>De "Date setting"-dialoog wordt<br/>weergegeven.</li> <li>2) Instellen van de datum of de tijd.</li> <li>Gebruik  om "Dag",<br/>"Maand", "Jaar", "Uren", "Minuten" en<br/>"Seconden" in te stellen.</li> </ul>                                                                                                    |
|                | Date setting         Image: Construct of the setting         Image: Construct of the setting         Image: Consetting <t< td=""></t<> |
|                | <ul> <li>3) Raak [OK] aan.</li> <li>De instellingen zijn geregistreerd en de<br/>"Date setting"-dialoog wordt gesloten.</li> <li>Raak [Cancel] aan om de instellingen te<br/>wissen.</li> </ul>                                                                                                    |
| [Latest info.] | Raak aan om de periode te wissen die u<br>ingesteld had en de 100 meest recente alarmen<br>weer te geven.                                                                                                    |

### Raak [OK] aan.

- De alarmen die aan de voorwaarden voldoen worden in een lijst weergegeven.
- Als u een naam specificeert, worden de laatste 200 alarmen weergegeven. Als u die niet specificeert, worden de laatste 100 alarmen van alle units weergegeven.
- Als u een periode specificeert, worden de laatste 200 alarmen weergegeven.
- U kunt de zoekresultaten bewaren in een bestand in het CSV-formaat. (→ "Logs als een CSV-bestand uitvoeren (bewaren)" (P.60))
- Raak [Cancel] aan om de weergavevoorwaarden te wissen.

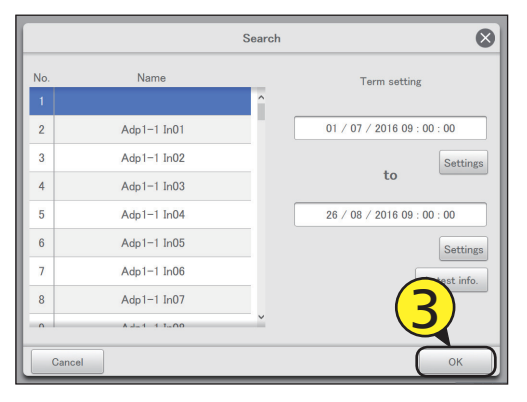

Werking/Status

### Logs als een CSV-bestand uitvoeren (bewaren)

Open de opslagdeur en sluit een USBgeheugenapparaat aan op de USBaansluiting.

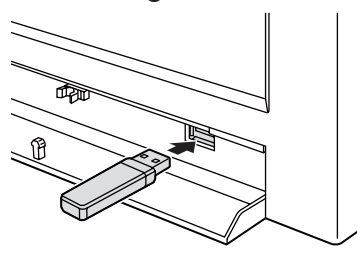

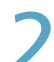

### Raak [CSV Output] aan.

• Er wordt een bevestigingsscherm weergegeven.

| ÿ      | Log              | Alarm log      | 26/08/20                  | 16(FRI) 11:16 |                |
|--------|------------------|----------------|---------------------------|---------------|----------------|
|        |                  | Search         |                           | o             | heck all       |
| No.    | Name             | Alarm code     | Date/time of Alarm ON/OFF | Alarm         | Check          |
| 1      | Adp1-1 In09      | C06            | 25/08/2016 14:07:39       | ON            |                |
| 2      | Adp1-1 In04      | E02            | 25/08/2016 14:07:39       | ON            |                |
| 3      | Adp1-1 In03      | E01            | 25/08/2016 14:07:39       | ON            |                |
| 4      | PossConfigChange | Config. change | 06/07/2016 14:05:08       | OFF           | $\checkmark$   |
| 5      | PossConfigChange | Config. change | 06/07/2016 14:02:59       | ON            |                |
| €<br>L |                  |                | CSV Ou                    | tput A        | 2<br>larm List |

### 3

### Raak [OK] aan.

- De huidig weergegeven alarmlog wordt in CSV-formaat in het USB-geheugenapparaat bewaard.
- Als de bewaring voltooid is, wordt een bericht weergegeven dat bevestigt dat de bewaring voltooid is.

### Raak 💷 aan als u het USBgeheugenapparaat wilt afsluiten.

- Het bericht "USB memory can now be safely removed" wordt weergegeven. Raak [OK] aan en verwijder vervolgens het USB-geheugenapparaat.
- Sluit de opslagdeur nadat het USB-geheugenapparaat verwijderd is.

| <b>K</b> L | og               | Alarm log      |                  | 26/08/20  | 16(FRI) 11:16 | · 合          |
|------------|------------------|----------------|------------------|-----------|---------------|--------------|
|            |                  | Search         |                  |           | c             | heck all     |
| No.        | Name             | Alarm code     | Date/time of Ala | rm 0N/0FF | Alarm         | Check        |
| 1          | Adp1-1 In09      | C06            | 25/08/2016       | 14:07:39  | ON            |              |
| 2          | Adp1-1 In04      | E02            | 25/08/2016       | 14:07:39  | ON            |              |
| 3          | Adp1-1 In03      | E01            | 25/08/2016       | 14:07:39  | ON            |              |
| 4          | PossConfigChange | Config. change | 06/07/2016       | 14:05:08  | OFF           | $\checkmark$ |
| 5          | PossConfigChange | Config. change | 06/07/2016       | 14:02:59  | ON            |              |
| ∩          |                  | 4              |                  | CSV Ou    | ıtput A       | larm List    |

# Controleren van de log met veranderingen van werking/status in een lijst

U kunt in een lijst de logs weergeven die aangeven hoe en wanneer de veranderingen op de binnenunits hebben plaatsgevonden.

### Raak [Log] aan in "Oper./Status".

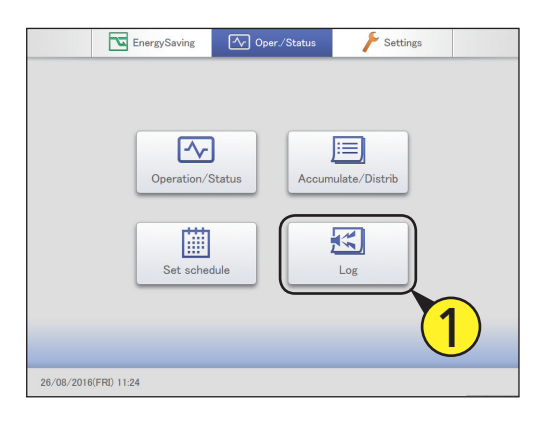

### Raak [Operation/Status change log] aan.

 Het beeldscherm "Operation/Status change log" wordt weergegeven.

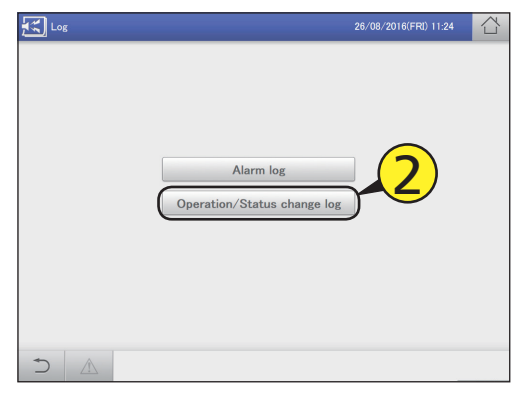

### Beeldscherm "Operation/Status change log"

- K Log 26/08/2016(FRI) 11:25 台 Operation/Status change log B Status change Search C A De werkingslog wordt weergegeven. Deze Name Status D Operation Mode 1/3wordt normaal weergegeven. Aanraken om Adp1-1 In37 OFF A/Cool Status change 2 Adp1-1 In38 Status change OFF A/Cool Adp1-1 In39 OFF 3 Status change A/Cool weergegeven. Aanraken om te verbergen. OFF Adp1-1 In40 Status change A/Cool 4 De "Search"-dialoog wordt weergegeven als 5 Adp1-1 In41 Status change OFF A/Cool Adp1-1 In42 Status change OFF A/Cool 6 Adp1-1 In43 OFF 7 Status change A/Cool weergaveperiode zoeken. ( $\rightarrow$  "Naar logs met Adp1-1 In44 OFF A/Cool Status change veranderingen van werking/status zoeken" E CSV Output
- D٠ De logs met veranderingen van werking/ status worden weergegeven in een lijst.

U kunt op apparaatnaam of op

De log met statusveranderingen wordt

U kunt de loginformatie die u nodig heeft vinden tussen de logs met veranderingen

weergegeven. Deze wordt normaal

A:

B:

C:

te verbergen.

u deze knop aanraakt.

van werking/status.

(P.62))

| Item      | Uitleg                                                                                           |
|-----------|--------------------------------------------------------------------------------------------------|
| Name      | De namen van de units worden weergegeven.                                                        |
| Operation | Dit toont of de werking als een programmering opgetreden is dan wel of de werking veranderd was. |
| Status    | Dit geeft de werkstatus aan (ON of OFF).                                                         |
| Mode      | De werkwijze (Heat, Dry, Cool, Fan, A/Heat, A/Cool) wordt weergegeven.                           |
| Set T.    | De temperatuurinstelling wordt weergegeven.                                                      |
| Fan       | De ventilatorsnelheid (High, Mid., Low, Auto) wordt weergegeven.                                 |
| Flap      | De richting van de luchtstroom wordt weergegeven.                                                |
| Prhbt     | Dit duidt op de werking van de afstandsbediening namelijk "Accept" of "Prhbt1" tot "Prhbt4".     |
| Date      | De datum en de tijd van de verandering van de werkstatus wordt weergegeven.                      |

U kunt de weergegeven lijst van logs met veranderingen van werking/status in CSV-formaat uitvoeren (bewaren). F٠ (→ "Logs als een CSV-bestand uitvoeren (bewaren)" (P.63))

### Naar logs met veranderingen van werking/status zoeken

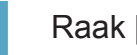

Raak [Search] aan. • De "Search"-dialoog wordt weergegeven.

| Log       |               | Operation/Status change log | 26/08/2 | 26/08/2016(FRI) 11:25 |     |  |
|-----------|---------------|-----------------------------|---------|-----------------------|-----|--|
| Operation | Status change | Search                      |         |                       |     |  |
| No.       | Name          | Operation                   | Status  | Mode                  | 1/3 |  |
| 1         | Adp1-1 Ir     | Status change               | OFF     | A/Cool                | ^   |  |
| 2         | Adp1-1 In38   | Status change               | OFF     | A/Cool                |     |  |
| 3         | Adp1-1 In39   | Status change               | OFF     | A/Cool                |     |  |
| 4         | Adp1-1 In40   | Status change               | OFF     | A/Cool                |     |  |
| 5         | Adp1-1 In41   | Status change               | OFF     | A/Cool                |     |  |
| 6         | Adp1-1 In42   | Status change               | OFF     | A/Cool                |     |  |
| 7         | Adp1-1 In43   | Status change               | OFF     | A/Cool                |     |  |
| 8         | Adp1-1 In44   | Status change               | OFF     | A/Cool                |     |  |
| 5         |               | Statue change               | OFF     | CSV 0                 | v   |  |

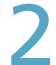

### Stel de zoekvoorwaarden in.

|                                 | S                                                                                                    | earch        |
|---------------------------------|----------------------------------------------------------------------------------------------------|--------------|
| No.                             | Name                                                                                                    | Term setting |
| 2<br>3<br>4<br>5<br>6<br>7<br>8 | Adp1-1 In01<br>Adp1-1 In02<br>Adp1-1 In03<br>Adp1-1 In03<br>Adp1-1 In04<br>Adp1-1 In05<br>Adp1-1 In06<br>Adp1-1 In07 | to Settings  |
|                                 | A J - 1 - 1 - 00                                                                                                    | ОК           |

| Item           | Uitleg                                                                                                    |  |  |  |  |  |
|----------------|----------------------------------------------------------------------------------------------------|--|--|--|--|--|
| Name           | Selecteert de naam van de unit waarvoor u de informatie in de lijst wilt vinden.                                                                                                    |  |  |  |  |  |
| Term setting   | <ul> <li>Stelt het begin en het einde van de zoekperid<br/>in.</li> <li>De tijd aan de bovenkant is het begin van de<br/>periode en de tijd aan de onderkant is het ein<br/>1) Raak [Settings] aan.</li> <li>De "Date setting"-dialoog wordt<br/>weergegeven.</li> <li>2) Instellen van de datum of de tijd.</li> <li>Gebruik  om "Dag",<br/>"Maand", "Jaar", "Uren", "Minuten" en<br/>"Seconden" in te stellen.</li> </ul> |  |  |  |  |  |
|                | <ul> <li>3) Raak [OK] aan.</li> <li>9 De instellingen zijn geregistreerd en de "Date setting"-dialoog wordt gesloten.</li> <li>9 Raak [Cancel] aan om de instellingen te wissen</li> </ul>                                                                                                    |  |  |  |  |  |
| [Latest info.] | Raak aan om de periode te wissen die u<br>ingesteld had en de 100 meest recente alarmen<br>weer te geven.                                                                                                    |  |  |  |  |  |

### Raak [OK] aan.

- De logs met veranderingen van werking/status die aan de voorwaarden voldoen, worden weergegeven in een lijst.
- Als u een apparaat specificeert, worden de laatste 200 logs van de werking weergegeven. Als u het apparaat niet specificeert, worden de laatste 100 logs van de werking van alle apparaten weergegeven.
- Als u een periode specificeert, worden de laatste 200 logs van de werking weergegeven.
- U kunt de zoekresultaten bewaren in een bestand in het CSV-formaat. ( $\rightarrow$  "Logs als een CSV-bestand uitvoeren (bewaren)" (P.63))
- Raak [Cancel] aan om het zoeken te annuleren.

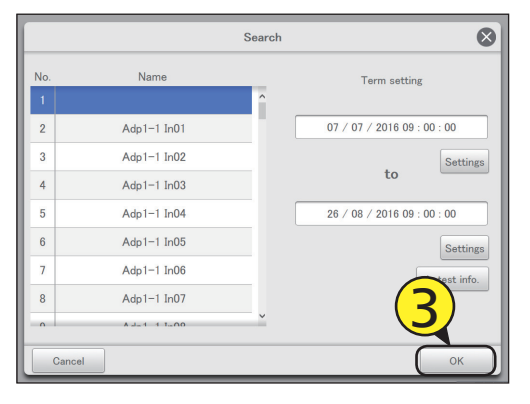

Werking/Status

### Logs als een CSV-bestand uitvoeren (bewaren)

Open de opslagdeur en sluit een USBgeheugenapparaat aan op de USBaansluiting.

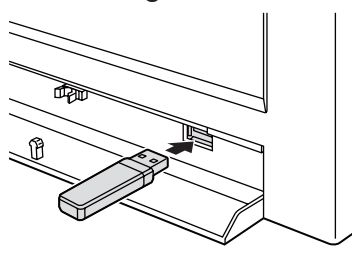

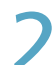

### Raak [CSV Output] aan.

• Er wordt een bevestigingsscherm weergegeven.

| K Log               | Operation/Status change log | 26/08/20 | 16(FRI) 11:28 |     |
|---------------------|-----------------------------|----------|---------------|-----|
| Operation Status ch | ngo Search                  |          |               |     |
| No. Name            | Operation                   | Status   | Mode          | 1/3 |
| 1 Adp1-1 In3        | 7 Status change             | OFF      | A/Cool        | ^   |
| 2 Adp1-1 In3        | 8 Status change             | OFF      | A/Cool        |     |
| 3 Adp1-1 In3        | 9 Status change             | OFF      | A/Cool        |     |
| 4 Adp1-1 In4        | 0 Status change             | OFF      | A/Cool        |     |
| 5 Adp1-1 In4        | 1 Status change             | OFF      | A/Cool        |     |
| 6 Adp1-1 In4        | 2 Status change             | OFF      | A/Cool        |     |
| 7 Adp1-1 In4        | 3 Status change             | OFF      | A/Cool        | 1   |
| 8 Adp1-1 In4        | 4 Status change             | OFF      | A/Cool        |     |
|                     | 5 Status change             | OFF      | CSV Outp      | out |

### 3

### Raak [OK] aan.

- De huidig weergegeven log wordt opgeslagen op het USBgeheugenapparaat in CSV-formaat.
- Als de bewaring voltooid is, wordt een bericht weergegeven dat bevestigt dat de bewaring voltooid is.

### Raak aan als u het USBgeheugenapparaat wilt afsluiten.

- Het bericht "USB memory can now be safely removed" wordt weergegeven. Raak [OK] aan en verwijder vervolgens het USB-geheugenapparaat.
- Sluit de opslagdeur nadat het USB-geheugenapparaat verwijderd is.

| <b>.</b> | og                    | Operation/Status change log | 26/08/2 | 016(FRI) 11:28 | $\Box$ |
|----------|-----------------------|-----------------------------|---------|----------------|--------|
| Op       | eration Status change | Search                      |         |                |        |
| No.      | Name                  | Operation                   | Status  | Mode           | 1/3    |
| 1        | Adp1-1 In37           | Status change               | OFF     | A/Cool         | î      |
| 2        | Adp1-1 In38           | Status change               | OFF     | A/Cool         |        |
| 3        | Adp1-1 In39           | Status change               | OFF     | A/Cool         |        |
| 4        | Adp1-1 In40           | Status change               | OFF     | A/Cool         |        |
| 5        | Adp1-1 In41           | Status change               | OFF     | A/Cool         |        |
| 6        | Adp1-1 In42           | Status change               | OFF     | A/Cool         |        |
| 7        | Adp1-1 In43           | hange                       | OFF     | A/Cool         |        |
| 8        | Adp1-1 In44           | A Jange                     | OFF     | A/Cool         |        |
| ° €      |                       | Statuic change              | OFF     | CSV 0          | utput  |

Werking/Status

# Geacccumuleerde waarden controleren

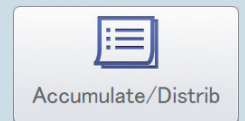

In dit hoofdstuk wordt uitgelegd hoe de geaccumuleerde waarden van de apparaten gecontroleerd kunnen worden.

U kunt de geaccumuleerde waarden van binnenunits, buitenunits en pulsmeters in een lijst op dit apparaat controleren.

De weergave voor de binnenunits kan bekeken worden per gebied of per afzonderlijke unit en buitenunits en pulsmeters kunnen bekeken worden op grond van verschillende waarden (adapterwaarde of totale waarde van een periode).

| Beeldschermmenu |  | Overzicht                                                              | Pagina |
|-----------------|--|------------------------------------------------------------------------|--------|
| I/D unit acc.   |  | Controleer de geaccumuleerde gegevens van de binnenunits in een lijst. | 65     |
| O/D unit acc.   |  | Controleer de geaccumuleerde gegevens van de buitenunits in een lijst. | 67     |
| Pulse acc.      |  | Controleer de geaccumuleerde gegevens van de pulsmeters in een lijst.  | 69     |

# De lijst van geaccumuleerde waarden van de binnenunit controleren

De geaccumuleerde waarden van binnenunits (werktijden thermostaat AAN, enz.) worden in een lijst weergegeven.

Raak [Accumulate/Distrib] aan in "Oper./ Status".

| EnergySaving           | ✓ Oper./Status      | Settings      |   |
|------------------------|---------------------|---------------|---|
| Operation/<br>Set sche | )<br>Status<br>dule | ulate/Distrib | D |
| 26/08/2016(FRI) 11:29  |                     |               |   |

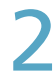

### Raak [I/D unit acc.] aan.

• Het beeldscherm "I/D unit acc." wordt weergegeven.

| Accumult/Distrib. |                   | 01/09/2016(THU) 01:19 |  |
|-------------------|-------------------|-----------------------|--|
|                   |                   | <b>2</b>              |  |
| (                 | I/D unit acc.     |                       |  |
|                   | O/D unit acc.     |                       |  |
|                   | Pulse acc.        |                       |  |
|                   | Distribution data |                       |  |
|                   |                   |                       |  |
|                   |                   |                       |  |
|                   |                   |                       |  |
|                   |                   |                       |  |

# 3

### Stel de weer te geven periode in.

- Stel het begin en het einde van de weer te geven periode in.
- De tijd links is het begin van de periode en de tijd rechts is het einde.
- Als u "Data" op "Adaptor value" zet, kunt u de weer te geven periode niet selecteren.

### (1) Raak 🏢 (3-1) aan.

• De "Calendar"-dialoog wordt weergegeven en toont de huidige datum.

|     | Accumult/Distrib |             | I/D unit acc. |             | 26/08/2016(FRI) 11:30 |                    |       |
|-----|------------------|-------------|---------------|-------------|-----------------------|--------------------|-------|
|     | Area I/D unit    | Data AdptrV |               | to          |                       | Time All           | hours |
| No. | Namo             | Area        | ON/High       | 0.1         | 0 N/Low               | Total T/S ON       | 1/2   |
| 1   | Adp1-1 In01      | 0           | 0:00          | <b>U-</b> U | 0:00                  | 0:00               | ^     |
| 2   | Adp1-1 In02      | 0           | 0:00          | 0:00        | 0:00                  | 0:00               |       |
| 3   | Adp1-1 In03      | 0           | 0:00          | 0:00        | 0:00                  | 0:00               |       |
| 4   | Adp1-1 In04      | 0           | 0:00          | 0:00        | 0:00                  | 0:00               |       |
| 5   | Adp1-1 In05      | 0           | 0:00          | 0:00        | 0:00                  | 0:00               | _     |
| 6   | Adp1-1 In06      | 0           | 0:00          | 0:00        | 0:00                  | 0:00               |       |
| 7   | Adp1-1 In07      | 0           | 0:00          | 0:00        | 0:00                  | 0:00               |       |
| 8   | Adp1-1 In08      | 0           | 0:00          | 0:00        | 0:00                  | 0:00               |       |
| 9   |                  | <b>^</b>    | 0.00          | 0-00        | 0-00<br>CSV Output    | n-nn<br>T/S OFF de | tails |

### (2) Raak de datum aan (3-2).

- Gebruik 
   image: boundary of the control of the control of
- De instellingen zijn geregistreerd en de "Calendar"-dialoog wordt gesloten.

| iii) Calendar                 |     |     |     |     |     |        | $\otimes$ |    |
|-------------------------------|-----|-----|-----|-----|-----|--------|-----------|----|
| TheMth                        | SUN | MON | TUE | WED | THU | FRI    | SAT       |    |
| Thamat                        |     | 1   | 2   | 3   | 4   | 5      | 6         |    |
| <ul> <li>08 / 2016</li> </ul> | 7   | 8   | 9   | 10  | 11  | 12     | 13        |    |
| 🗖                             | 14  | 15  | 16  | 17  | 18  | 19     | 20        |    |
| Today                         | 21  | 22  | 23  | 24  | 25  | 26     | 27        |    |
| 08 / 08 / 2016                | 28  | 29  | 30  | 31  |     | $\sim$ |           |    |
|                               |     |     |     |     |     |        |           | -2 |

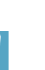

### Stel de weer te geven tijdsperiodes in. (1) Raak [Time] aan (4-1).

- De "Specify time"-dialoog wordt weergegeven.
- Als u "Data" op "Adaptor value" zet, kunt u de weer te geven tijdsperiodes niet selecteren.

| Acc  | umult/Distrib |               | I/D unit : | acc.          | 26/08/2016 | 5(FRI) 06:31 |        |
|------|---------------|---------------|------------|---------------|------------|--------------|--------|
| Area | I/D unit      | Data BeinceTo | d 🛄        | 08/06/2016 to | 26/08/201  | 6 Time All   | hours  |
| No.  | Name          | Area          | ON/High    | 0 N/Mid       |            | otal T/S ON  | 1/2    |
| 1    | Unit1 In02    | 0             | 0.00       | 315.89        | - (4-1     | 341.62       | ^      |
| 2    | Unit1 In03    | 0             | 43.68      | 0.00          | 0.00       | 43.68        |        |
| 3    | Unit1 In04    | 0             | 43.70      | 0.00          | 0.00       | 43.70        |        |
| 4    | Unit1 In05    | 0             | 43.38      | 0.00          | 0.00       | 43.38        |        |
| 5    | Unit1 In06    | 0             | 410.02     | 0.00          | 0.00       | 410.02       | -      |
| 6    | Unit1 In07    | 0             | 0.00       | 0.00          | 0.00       | 0.00         |        |
| 7    | Unit1 In08    | 0             | 0.00       | 0.00          | 0.00       | 0.00         |        |
| 8    | Unit1 In09    | 0             | 0.00       | 0.00          | 0.00       | 0.00         |        |
| 9    | Unit1 In10    | 0             | 0.00       | 0.00          | 0.87       | 0.87         | ~      |
| 1    | AC            |               |            |               | CSV Output | T/S OFF de   | stails |

Wordt vervolgd op de volgende pagina

- (2) Raak de tijdsperiode voor de accumulatie aan (4-2).
- De instellingen zijn geregistreerd en de "Specify time"dialoog wordt gesloten.
- Raadpleeg "RglrHourRnge" in "Calendr sttgs for distr calc" (P.148) voor informatie over "Rglr hour1" tot "Rglr hour8".

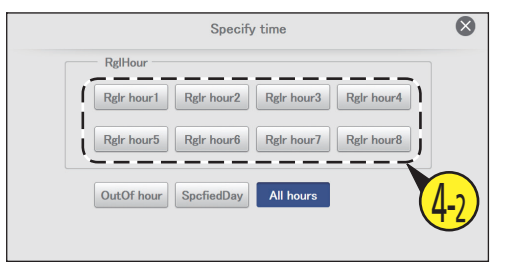

### Geaccumuleerde waarden controleren.

|        | Accumult/Distrib |             | I/D unit | acc.          | 26/08/2016         | (FRI) 06:32  | 습     |  |
|--------|------------------|-------------|----------|---------------|--------------------|--------------|-------|--|
|        | Area I/D unit    | Data Belnce | Totl     | 08/06/2016 to | 26/08/201          | 6 Time All   | hours |  |
| No.    | Name             | Area        | ON/High  | ON/Mid        | 0 N/Low            | Total T/S ON | 1/2   |  |
| 1      | Unit1 In02       | 0           | 0.00     | 315.89        | 25.72              | 341.62       | ^     |  |
| 2      | Unit1 In03       | 0           | 43.68    | 0.00          | 0.00               | 43.68        |       |  |
| 3      | Unit1 In04       | 0           | 43.70    | 0.00          | 0.00               | 43.70        |       |  |
| 4      | Unit1 In05       | 0           | 43.38    | 0.00          | 0.00               | 43.38        |       |  |
| 5      | Unit1 In06       | 0           | 410.02   | 0.00          | 0.00               | 410.02       |       |  |
| 6      | Unit1 In07       | 0           | 0.00     | 0.00          | 0.00               | 0.00         |       |  |
| 7      | Unit1 In08       | 0           | 0.00     | 0.00          | 0.00               | 0.00         |       |  |
| 8      | Unit1 In09       | 0           | 0.00     | 0.00          | 0.00               | 0.00         |       |  |
| q<br>• |                  |             | 0.00     | 0.00          | 0.87<br>CSV Output | T/S OFF de   | tails |  |

### Beeldscherm "I/D unit acc."

#### A: Stel de weergavevolgorde in.

| [Area]     | Geef binnenunits per gebied                   |  |  |  |  |
|------------|-----------------------------------------------|--|--|--|--|
|            | weer.                                         |  |  |  |  |
| [I/D unit] | Geef binnenunits in de weergavevolgorde weer. |  |  |  |  |

- B: Stel de weergegeven waarden in. De "Data type"-dialoog wordt weergegeven als u dit aanraakt. Selecteer uit "Adaptor value", "Balance total", of "WeighFactrBlnceTtl".
- C: Stel de weer te geven periodes in. De "Calendar"-dialoog wordt weergegeven als u dit aanraakt.
- D: Stel de weer te geven tijdsperiodes in. De "Specify time"-dialoog wordt weergegeven als u dit aanraakt.
- E: De geaccumuleerde waarden van binnenunits worden in een lijst weergegeven. U kunt omhoog of omlaag scrollen door over het scherm te vegen of dit aan te tikken.

|    | 5     | Accumult/I | Distrib | B            |         | acc.          | 26/08/201          | 6(FRI) 06-32       |       |
|----|-------|------------|---------|--------------|---------|---------------|--------------------|--------------------|-------|
|    |       | Area [/    | 'D unit | Data Balnce1 | otl 🗐   | 08/06/2016 to | 26/08/20           | 16 Time All        | hours |
| ſ  | No.   | Na         | me      | Area         | 0N/High | 0 N/Mid       | ON/Low             | Total T/S ON       | 1/2   |
| ٦ľ | 1     | Unit1      | In02    | 0            | 0.00    | 315.89        | 25.72              | 341.62             | ^     |
| j  | 2     | Unit1      | In03    | 0            | 43.68   | 0.00          | 0.00               | 43.68              |       |
| 1  | 3     | Unit1      | In04    | 0            | 43.70   | 0.00          | 0.00               | 43.70              |       |
|    | 4     | Unit1      | In05    | 0            | 43.38   | 0.00          | 0.00               | 43.38              |       |
| l  | 5     | Unit1      | In06    | 0            | 410.02  | 0.00          | 0.00               | 410.02             | _     |
| i  | 6     | Unit1      | In07    | 0            | 0.00    | 0.00          | 0.00               | 0.00               |       |
| 1  | 7     | Unit1      | In08    | 0            | 0.00    | 0.00          | 0.00               | 0.00               |       |
| l  | 8     | Unit1      | In09    | 0            | 0.00    | 0.00          | 0.00               | 0.00               |       |
|    | - + I |            | In10    |              | 0.00    | 0.00          | 0.87<br>CSV Output | 0.87<br>T/S OFF de | tails |
|    |       |            |         |              |         |               |                    | F                  |       |

| Item             | Uitleg                                                                                                    |
|------------------|----------------------------------------------------------------------------------------------------|
| Name             | De namen van de binnenunits worden weergegeven.                                                                                          |
| Area             | Het gebiedsnummer waartoe de binnenunit behoort wordt weergegeven.                                                                       |
| ON/High          | Geeft de geaccumuleerde werkuren weer als de thermostaat "ON" is en de ventilator op "High" staat.                                       |
| ON/Mid           | Geeft de geaccumuleerde werkuren weer als de thermostaat "ON" is en de ventilator op "Mid." staat.                                       |
| ON/Low           | Geeft de geaccumuleerde werkuren weer als de thermostaat "ON" is en de ventilator op "Low" staat.                                        |
| Total T/S ON     | De totale waarde van de geaccumuleerde werkuren wanneer de thermostaat "ON" is en bij "ON/High", "ON/Mid" en "ON/<br>Low".               |
| OFF/High         | Geeft de geaccumuleerde uren weer als de thermostaat "OFF" is en de ventilator op "High" staat. (Als [T/S OFF details] aangeraakt wordt) |
| OFF/Mid          | Geeft de geaccumuleerde uren weer als de thermostaat "OFF" is en de ventilator op "Mid." staat. (Als [T/S OFF details] aangeraakt wordt) |
| OFF/Low          | Geeft de geaccumuleerde uren weer als de thermostaat "OFF" is en de ventilator op "Low" staat. (Als [T/S OFF details] aangeraakt wordt)  |
| Total T/S OFF    | Geeft de geaccumuleerde uren weer als de thermostaat "OFF" is.                                                                           |
| Elec Htr ON      | Geeft de geaccumuleerde uren weer als de verwarming "ON" is. (Als [T/S OFF details] aangeraakt wordt)                                    |
| T/S ON + T/S OFF | Geeft alle opgespaarde werkuren weer.                                                                                                    |

F: De items "OFF/High", "OFF/Mid", "OFF/Low" en "Elec Htr ON" worden aan de weergave toegevoegd als u deze knop aanraakt. Raak de knop opnieuw aan om naar de eerder weergegeven items terug te keren.

# De lijst van geaccumuleerde waarden van de buitenunit controleren

De geaccumuleerde waarden van buitenunits (werktijden motor, werkcycli motor, enz.) worden in een lijst weergegeven.

Raak [Accumulate/Distrib] aan in "Oper./ Status".

|            | EnergySaving | ✓ Oper./Status | Settings      |    |
|------------|--------------|----------------|---------------|----|
|            | Operation/1  | Status         | ulate/Distrib |    |
|            | Set sche     | dule           | Log           | 1) |
| 26/08/2016 | (FRI) 11:39  |                |               |    |

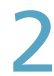

### Raak [O/D unit acc.] aan.

• Het beeldscherm "O/D unit acc." wordt weergegeven.

| E Accumult/Distrib. |                   | 01/09/2016(THU) 01:19 |  |
|---------------------|-------------------|-----------------------|--|
|                     | I/D unit acc.     | <b>2</b>              |  |
| C                   | O/D unit acc.     |                       |  |
|                     | Pulse acc.        |                       |  |
|                     | Distribution data |                       |  |
|                     |                   |                       |  |
|                     |                   |                       |  |
|                     |                   |                       |  |
| $\supset$ $\land$   |                   |                       |  |

# 3

### Stel de weer te geven periode in.

- Stel het begin en het einde van de weer te geven periode in.
- De tijd links is het begin van de periode en de tijd rechts is het einde.
- Als u "Adaptor value" instelt, kunt u de weer te geven periode niet selecteren.

### (1) Raak 🔟 (3-1) aan.

• De "Calendar"-dialoog wordt weergegeven en toont de huidige datum.

| <u> </u> | Accumult/Distrib | O/D unit acc. |     | 26/08/2016(FF             | RI) 11:40              |
|----------|------------------|---------------|-----|---------------------------|------------------------|
| Adap     | tor value        |               | to  |                           | Time All hours         |
| No.      | Name             | OperTime      | 2.1 | Inverter<br>accumul.(kWh) | Solar<br>accumul.(kWh) |
| 1        | Adp1-1 Out1      | 1             | 50  |                           | î                      |
| 2        | Adp1-1 Out2      | 1             | 1   |                           |                        |
| 3        | Adp1-1 Out3      | 1             | 1   |                           |                        |
| 4        | Adp1-1 Out4      | 1             | 1   |                           |                        |
| 5        | Adp1-1 Out5      | 1             | 1   |                           |                        |
| 6        | Adp1-1 Out6      | 1             | 1   |                           |                        |
| 7        | Adp1-1 Out7      | 1             | 1   |                           |                        |
| 8        | Adp1-1 Out8      | 1             | 1   |                           |                        |
| Ĵ        |                  | 1             | 1   |                           | CSV Output             |

### (2) Raak de datum aan (3-2).

- Gebruik 
   om de te controleren maand te selecteren.

   De huidige maand wordt weergegeven als u [ThsMth]
   aanraakt.
- De instellingen zijn geregistreerd en de "Calendar"-dialoog wordt gesloten.

|                               | 🛄 Ca | lenda | r   |     |     |     |     | $\bigotimes$ |
|-------------------------------|------|-------|-----|-----|-----|-----|-----|--------------|
| TheMth                        | SUN  | MON   | TUE | WED | THU | FRI | SAT |              |
| mandi                         |      | 1     | 2   | 3   | 4   | 5   | 6   |              |
| <ul> <li>08 / 2016</li> </ul> | 7    | 8     | 9   | 10  | 11  | 12  | 13  |              |
| 🗖                             | 14   | 15    | 16  | 17  | 18  | 19  | 20  |              |
| Today                         | 21   | 22    | 23  | 24  | 25  | 26  | 27  |              |
| 08 / 08 / 2016                | 28   | 29    | 30  | 31  |     | 7   | 5   | 5            |
|                               |      |       |     |     |     |     | (J. | -2)          |

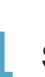

### Stel de weer te geven tijdsperiodes in. (1) Raak [Time] aan (4-1).

- De "Specify time"-dialoog wordt weergegeven.
- Als u "Adaptor value" instelt, kunt u de weer te geven tijdsperiode niet selecteren.

|        | ccumult/Distrib      | O/D unit acc | o.          | 26/08/2016(FF | रा) 06:42              | L |
|--------|----------------------|--------------|-------------|---------------|------------------------|---|
| Adapte | or value Total value | 06,          | /08/2016 to | 26/08/2016    | Time All hours         | ) |
| No.    | Name                 | OperTime     | OprCount    |               | Solar<br>accumul.(kWh) |   |
| 1      | Unit1 Out1           | 1            | 0           | (4-1)         |                        | î |
| 2      | Unit1 Out2           | 344          | 0           | $\smile$      |                        |   |
| 3      | Unit1 Out3           | 44           | 0           |               |                        |   |
| 4      | Unit1 Out5           | 410          | 0           |               |                        |   |
| 5      | Unit1 Out6           | 1            | 0           |               |                        | l |
| 6      | Unit1 Out7           | 128658       | 8           |               |                        |   |
| 7      | Unit1 Out13          | 47           | 6           |               |                        |   |
| 8      | Unit1 Out11          | 19           | 0           |               |                        |   |
| م      |                      | 25           | 0           |               | GSV Output             | ` |

Wordt vervolgd op de volgende pagina

- (2) Raak de tijdsperiode voor de accumulatie aan (4-2).
- De instellingen zijn geregistreerd en de "Specify time"dialoog wordt gesloten.
- Raadpleeg "RglrHourRnge" in "Calendr sttgs for distr calc" (P.148) voor informatie over "Rglr hour1" tot "Rglr hour8".

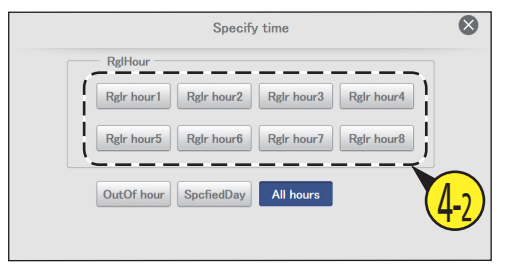

### Geaccumuleerde waarden controleren.

| <u> </u>  | ccumult/Distrib       | O/D unit ac |             | 26/08/2016(FF             | RI) 06:43              | ł |
|-----------|-----------------------|-------------|-------------|---------------------------|------------------------|---|
| Adap      | tor value Total value | 06          | /08/2016 to | 26/08/2016                | Time All hours         |   |
| No.       | Name                  | OperTime    | 0 prCount   | Inverter<br>accumul.(kWh) | Solar<br>accumul.(kWh) |   |
| 1         | Unit1 Out1            | 1           | 0           |                           |                        | î |
| 2         | Unit1 Out2            | 344         | 0           |                           |                        |   |
| 3         | Unit1 Out3            | 44          | 0           |                           |                        |   |
| 4         | Unit1 Out5            | 410         | 0           |                           |                        |   |
| 5         | Unit1 Out6            | 1           | 0           |                           |                        | J |
| 6         | Unit1 Out7            | 128658      | 8           |                           |                        |   |
| 7         | Unit1 Out13           | 47          | 6           |                           |                        |   |
| 8         | Unit1 Out11           | 19          | 0           |                           |                        |   |
| 9         | Hoit1 Out15           | 25          | 0           |                           |                        | ~ |
| $\supset$ |                       |             |             |                           | CSV Output             | t |

### Beeldscherm "O/D unit acc."

- A: Stel de weer te geven waarden in. Aanraken om "Adaptor value" of "Total value" te kiezen.
- B: Stel de weer te geven periodes in. De "Calendar"-dialoog wordt weergegeven als u dit aanraakt.
  - Als "Total value" ingesteld is, worden de totalen weergegeven die passen bij de tijdsperiode die ingesteld is in "Time" ("RglHour", "OutOf hour", enz.). Als "All hours" in "Time" ingesteld is, worden alle totalen weergegeven.
- C: Stel de weer te geven tijdsperiodes in. De "Specify time"-dialoog wordt weergegeven als u dit aanraakt.
- D: De geaccumuleerde waarden van buitenunits worden in een lijst weergegeven. U kunt omhoog of omlaag scrollen door over het scherm te vegen of dit aan te tikken.

|   |           |         |             | <sup>0/[</sup> <b>B</b> <sup>t</sup> | acc.          | 26/08/2016(F              |                        |
|---|-----------|---------|-------------|--------------------------------------|---------------|---------------------------|------------------------|
|   | Adapto    | r value | Total value |                                      | 06/08/2016 to | 26/08/2016                | Time All hours         |
| D | No.       |         | ame         | OperTime                             | OprCount      | Inverter<br>accumul.(kWh) | Solar<br>accumul.(kWh) |
|   | 1         | Unit    | 1 Out1      | 1                                    | 0             |                           | ^                      |
|   | 2         | Unit    | 1 Out2      | 344                                  | 0             |                           | i                      |
|   | 3         | Unit    | 1 Out3      | 44                                   | 0             |                           |                        |
|   | 4         | Unit    | 1 Out5      | 410                                  | 0             |                           | ! !                    |
|   | 5         | Unit    | 1 Out6      | 1                                    | 0             |                           |                        |
|   | 6         | Unit    | 1 Out7      | 128658                               | 8             |                           |                        |
|   | 7         | Unit    | l Out13     | 47                                   | 6             |                           |                        |
|   | 8         | Unit    | l Out11     | 19                                   | 0             |                           |                        |
|   | <u>a</u>  | linit1  | <u></u>     | 25                                   |               |                           | /`                     |
|   | $\supset$ |         |             |                                      |               |                           | CSV Output             |

| Item                   | Uitleg                                                                                              |
|------------------------|----------------------------------------------------------------------------------------------------|
| Name                   | De namen van de buitenunits worden weergegeven.                                                     |
| OperTime               | Het aantal werkuren van de buitenunits wordt weergegeven.                                           |
| OprCount               | Het aantal werkcycli van de buitenunits wordt weergegeven.                                          |
| Inverter accumul.(kWh) | De geaccumuleerde waarden als de opwekking van inverter-energie gebruikt wordt, worden weergegeven. |
| Solar accumul.(kWh)    | De geaccumuleerde waarden als de opwekking van zonne-energie gebruikt wordt, worden weergegeven.    |

# De lijst van geaccumuleerde waarden van een pulsmeter controleren

# De geaccumuleerde, getelde pulswaarden van de pulsmeter worden in een lijst weergegeven. (Als een pulsmeter ingesteld is)

Raak [Accumulate/Distrib] aan in "Oper./ Status".

|            | EnergySaving | ✓ Oper./Status | 🗲 Settings          |    |
|------------|--------------|----------------|---------------------|----|
|            | Operation/1  | )<br>Status    | iiiiiuulate/Distrib |    |
|            | Set sche     | dule           | Log                 | 1) |
| 26/08/2016 | (FRI) 11:46  | _              |                     |    |

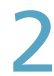

### Raak [Pulse acc.] aan.

• Het beeldscherm "Pulse acc." wordt weergegeven.

| Accumult/Distrib. |                   | 01/09/2016(THU) 01:19 |   |
|-------------------|-------------------|-----------------------|---|
|                   |                   |                       |   |
|                   |                   |                       |   |
|                   | I/D unit acc.     |                       |   |
|                   | O/D unit acc.     |                       |   |
|                   | Pulse acc.        | r <b>e</b>            |   |
|                   | Distribution data |                       |   |
|                   |                   |                       |   |
|                   |                   |                       |   |
|                   |                   |                       |   |
|                   |                   |                       | _ |
| $\supset$ $\land$ |                   |                       |   |

### 3

### Stel de weer te geven periode in.

- Stel het begin en het einde van de weer te geven periode in.
- De tijd links is het begin van de periode en de tijd rechts is het einde.
- Als u "Adaptor value" instelt, kunt u de weer te geven periode niet selecteren.

### (1) Raak 🏢 (3-1) aan.

• De "Calendar"-dialoog wordt weergegeven en toont de huidige datum.

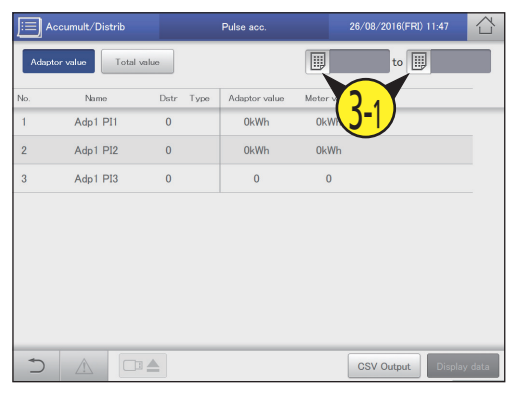

### (2) Raak de datum aan (3-2).

- Gebruik 
   image between the control of the control of the
- De instellingen zijn geregistreerd en de "Calendar"-dialoog wordt gesloten.

| []] Calendar                  |     |     |     |     |     |     |     | $\bigotimes$ |
|-------------------------------|-----|-----|-----|-----|-----|-----|-----|--------------|
| ThsMth                        | SUN | MON | TUE | WED | THU | FRI | SAT |              |
|                               |     | 1   | 2   | 3   | 4   | 5   | 6   |              |
| <ul> <li>08 / 2016</li> </ul> | 7   | 8   | 9   | 10  | 11  | 12  | 13  |              |
|                               | 14  | 15  | 16  | 17  | 18  | 19  | 20  |              |
| Today                         | 21  | 22  | 23  | 24  | 25  | 26  | 27  |              |
| 08 / 08 / 2016                | 28  | 29  | 30  | 31  |     | -   | Y   |              |
|                               |     |     |     |     |     |     | 3   | -2)          |

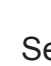

### Selecteer het weergave-item. (1) Raak [Display data] aan (4-1).

• De "Display data"-dialoog wordt weergegeven.

|     | Accumult/E  | Distri | b          |      | Pulse acc. |            | 26/08/2016(FRI)                           | 11:49     |      |
|-----|-------------|--------|------------|------|------------|------------|-------------------------------------------|-----------|------|
| Ada | ptor value  | Т      | otal value |      |            | 20         | 5/07/2016 to 🏢                            | ] 26/08/3 | 2016 |
| No. | Nar         | ne     | Dstr       | Type | All hours  | OutOfHours | SpecifdDay                                |           |      |
| 1   | Adp1        | PI1    | 0          |      |            |            |                                           |           |      |
| 2   | Adp1        | PI2    | 0          |      |            |            |                                           |           |      |
| 3   | Adp1        | PI3    | 0          |      |            |            |                                           |           |      |
|     |             |        |            |      |            |            |                                           |           |      |
|     |             |        |            |      |            |            |                                           |           |      |
|     |             |        |            |      |            |            |                                           |           |      |
|     |             |        |            |      |            |            | $\bigcirc$                                |           |      |
|     |             |        |            |      |            |            | $\left( \underline{\Lambda}_{-1} \right)$ |           |      |
|     |             |        |            | _    |            |            |                                           | _         | _    |
| Ð   | $\triangle$ |        |            |      |            |            | CSV Output                                | Display   | data |

Wordt vervolgd op de volgende pagina

### (2) Selecteer de items die weergegeven moeten worden (4-2).

- U kunt meerdere items selecteren.
- Raadpleeg "RglrHourRnge" in "Calendr sttgs for distr calc" (P.148) voor informatie over "RglrHours1" tot "RglrHours8".

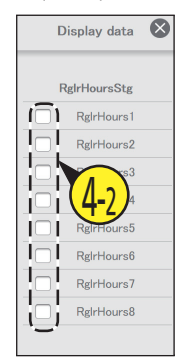

### Geaccumuleerde waarden controleren.

| )<br> | Accumult/Distrib |           | Pulse acc. |            | 26/08/2016(FR |            | 습    |
|-------|------------------|-----------|------------|------------|---------------|------------|------|
| Adap  | ptor value Total | alue      |            | 20         | 3/07/2016 to  | 26/08/     | 2016 |
| No.   | Name             | Dstr Type | All hours  | RgIrHours1 | 0 ut0 fHours  | SpecifdDay |      |
| 1     | Adp1 PI1         | 0         |            |            |               |            |      |
| 2     | Adp1 PI2         | 0         |            |            |               |            |      |
| 3     | Adp1 PI3         | 0         |            |            |               |            |      |
|       |                  |           |            |            |               |            |      |
|       |                  |           |            |            |               |            |      |
|       |                  |           |            |            |               |            |      |
|       |                  |           |            |            |               |            |      |
|       |                  |           |            |            |               |            |      |
|       |                  |           |            |            |               |            |      |
| 5     |                  |           |            |            | CSV Output    | Display    | data |

### (3) Raak 🐼 aan.

 De instellingen zijn geregistreerd en de "Display data"dialoog wordt gesloten.

| Beeldscherm "Pulse acc."                                                                                                    |                                                                         |                                                                                                    |                  |             |            |                           |            |          |
|----------------------------------------------------------------------------------------------------|-------------------------------------------------------------------------|----------------------------------------------------------------------------------------------------|------------------|-------------|------------|---------------------------|------------|----------|
|                                                                                                    |                                                                         | Accumult/Distrib                                                                                                    |                  | Pulse acc.  | В          | 26/08/2016(F              | FRI) 11:52 |          |
|                                                                                                    | Ac                                                                      | laptor value                                                                                                    | value            |             |            | 6/07/2016 <mark>to</mark> | 26/08/     | /2016    |
|                                                                                                    |                                                                         | Name                                                                                                    | Dstr Type        | All hours   | RgIrHours1 | 0 ut0 fHours              | SpecifdDay | <u> </u> |
| A: Stel de weer te geven waarden in. Aar<br>om "Adaptor value" of "Total value" te                                                                                                    | raken                                                                   | Adp1 PI1                                                                                                    | 0                |             |            |                           |            |          |
| kiezen.                                                                                                    | 2                                                                       | Adp1 PI2                                                                                                    | 0                |             |            |                           |            |          |
| <ul> <li>Als u "Adaptor value" instelt, verand<br/>weergegeven waarde met intervalle<br/>10 seconden.</li> </ul>                                                                                                    | ert de 3<br>1 van                                                       | Adp1 PI3                                                                                                    | 0                |             |            |                           |            | -        |
| <ul> <li>"Calendar"-dialoog wordt weergegever<br/>dit aanraakt.</li> <li>Als "Total value" ingesteld is, worder<br/>de totalen weergegeven die passen<br/>de tijdsperiode die ingesteld is in "Ti<br/>("RgIrHours", "OutOfHours", enz.).</li> </ul> | i als u<br>bij<br>me"                                                   |                                                                                                    |                  |             |            |                           |            |          |
| C: De geaccumuleerde waarden van<br>pulsmeters worden in een lijst weergeg<br>U kunt omhoog of omlaag scrollen doo<br>het scherm te vegen of dit aan te tikke                                                                                       | leven.                                                                  |                                                                                                    |                  |             |            | CSV Output                | t Displa   | ıy data  |
| Item                                                                                                    |                                                                         |                                                                                                    | Ui               | tleg        |            |                           |            |          |
| Name                                                                                                    | De namen van de                                                         | units (binnenunits                                                                                                    | s en buitenunits | s) worden w | eergegevei | า.                        |            |          |
| Dstr                                                                                                    | Het nummer van d                                                        | le verdelingsgroe                                                                                                    | o wordt weerge   | egeven.     |            |                           |            |          |
| Туре                                                                                                    | Het type meter wo                                                       | ordt weergegeven.                                                                                                    |                  |             |            |                           |            |          |
| Adaptor value (Als "Adaptor value" geselecteerd is)                                                                                                    | De geaccumuleerde waarde van de communicatie-adaptor wordt weergegeven. |                                                                                                    |                  |             |            |                           |            |          |
| Meter value (Als "Adaptor value" geselecteerd is)                                                                                                    | De geaccumuleerde waarde van de pulsmeter wordt weergegeven.            |                                                                                                    |                  |             |            |                           |            |          |
| Time (Als "Total value" geselecteerd is)                                                                                                    | De geaccumuleer<br>weergegeven. ("A<br>De weergave-item                 | e geaccumuleerde, getelde pulswaarden van de adapter of de gespecificeerde periode worden<br>veergegeven. ("All hours", "OutOfHours", "SpecifdDay") |                  |             |            |                           |            |          |

- D: De "Display data"-dialoog wordt weergegeven als u deze knop aanraakt waarna u de items kunt selecteren die u aan de weergave wilt toevoegen.
  - Als u "Adaptor value" instelt, kunt u de weer te geven items niet selecteren.

# Verdelingsgegevens controleren

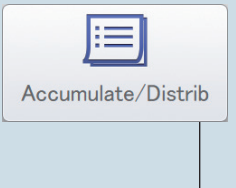

In dit hoofdstuk wordt uitgelegd hoe verdelingsgegevens gecontroleerd kunnen worden.

U kunt de verdelingsgegevens in een lijst per unit en per gebied op dit apparaat controleren. U kunt de verdelingsverhouding, het verbruik en de lasten voor zowel elektriciteit als gas controleren.

Beeldschermmenu Distribution data

 Overzicht
 Pagina

 Controleer de details van de verdelingsberekeningen in een lijst.
 72

#### Wordt vervolgd op de volgende pagina

### Verdelingsgegevens in een lijst controleren

Details over de verdelingsgegevens (verdelingsverhoudingen, verbruik en lasten) worden weergegeven in een lijst.

Voor binnenunits die in verhuurde gebouwen gebruikt worden, kan het moeilijk zijn te weten hoeveel elektriciteit of gas in ieder gebied gebruikt wordt omdat hetzelfde airconditioningsysteem voor meerdere gebieden gebruikt kan worden.

Door de binnenunits in ieder gebied in een "Distribution group" (Verdelingsgroep) te plaatsen, kunnen cijfers berekend worden op basis van de gegevens die verworven worden van de airconditioning-units (binnenunits en buitenunits) in een "Distribution group" (Verdelingsgroep) en dit kan bijdragen om te weten te komen hoeveel elektriciteit of gas in ieder gebied gebruikt is. Het cijfer dat zo berekend wordt, wordt "Distribution ratio" (Verdelingsverhouding) genoemd.

Instellingen naam verdelingsgroep

U dient de volgende instellingen te maken voordat u de verdelingsgegevens kunt controleren.

- Instellingen verdelingsmethodologie (P.160)
  Instellingen naam gebiedsgroep (P.153)
  - (P.155)Instellingen pulsmeter (P.158)
- Raak [Accumulate/Distrib] aan in "Oper./ Status".

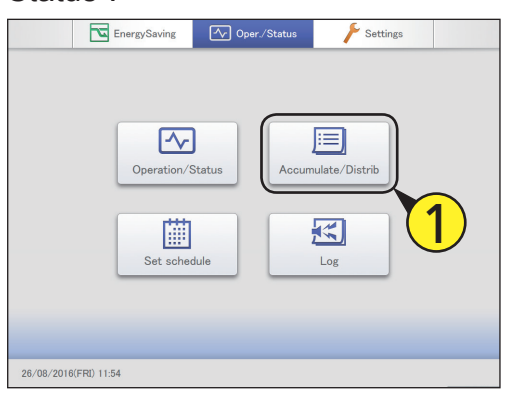

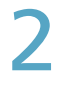

### Raak [Distribution data] aan.

• Het beeldscherm "Distribution data" wordt weergegeven.

| E Accumult/Distrib. |                   | 01/09/2016(THU) 01:19 |  |
|---------------------|-------------------|-----------------------|--|
|                     |                   |                       |  |
|                     | I/D unit acc.     |                       |  |
|                     | O/D unit acc.     |                       |  |
|                     | Pulse acc.        |                       |  |
| C                   | Distribution data |                       |  |
| C                   |                   |                       |  |
|                     |                   |                       |  |
|                     |                   |                       |  |
|                     |                   |                       |  |

### Stel de weer te geven periode in.

• Stel het begin en het einde van de weer te geven periode in.

Instellingen verdelingskalender (P.148)

• Instellingen lastenberekening (P.161)

• De tijd links is het begin van de periode en de tijd rechts is het einde.

### (1) Raak 🏢 (3-1) aan.

• De "Calendar"-dialoog wordt weergegeven en toont de huidige datum.

| E   | Accumult/Distrib |          | Dis      | tribution data | 26/08/2016(F           | (RI) 07:14     |
|-----|------------------|----------|----------|----------------|------------------------|----------------|
|     | Area I/D unit    |          |          | 01/07/2016 to  | 26/08/2016             | Time All hours |
| No. | Name             | Subt     | Area Dst |                | Elec.<br>Isage (kWh) o | Elec 1/3       |
| 1   | Area1            | Area     | 1        |                | 0.00                   | 0              |
| 2   | Area2            | Area     | 2        | 2.27           | 0.00                   | 0              |
| 3   | Dist Gr1         | DstrGTtl | 1        | 99.97          | 0.00                   | 0              |
|     |                  |          |          |                |                        |                |
|     |                  |          |          |                |                        |                |
|     |                  |          |          |                |                        |                |
|     |                  |          |          |                |                        |                |
|     |                  |          |          |                |                        |                |
| +   |                  | - 4      |          |                |                        |                |
| -   |                  |          |          | CSV Outpu      | nt GasDst/PwG          | n Área         |

### (2) Raak de datum aan (3-2).

- Gebruik 
   om de te controleren maand te selecteren.

   De huidige maand wordt weergegeven als u [ThsMth]
   aanraakt.
- De instellingen zijn geregistreerd en de "Calendar"-dialoog wordt gesloten.

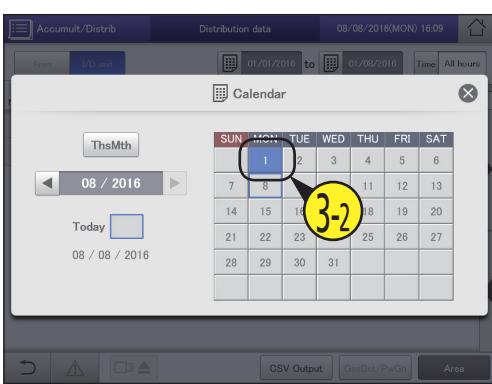

Verdelingsgegevens controleren
## Stel de weer te geven tijdsperiodes in. (1) Raak [Time] aan (4-1).

• De "Specify time"-dialoog wordt weergegeven.

|     | Accumult/Distrib |          |      | Dist | ribution data      | 26/08/   | 2016(FRI) 07:14  | 샵        |
|-----|------------------|----------|------|------|--------------------|----------|------------------|----------|
|     | Area I/D unit    |          |      |      | 01/07/2016 to      | 26/08    | 2016 Time A      | ll hours |
| No. | Name             | Subt     | Area | Dstr | Elec.<br>ratio (%) |          | clec<br>cost (€) | 1/8      |
| 1   | Area1            | Area     | 1    |      | 97.70              | 0.0 4    | 1) •             |          |
| 2   | Area2            | Area     | 2    |      | 2.27               | 0.00     | 0                |          |
| 3   | Dist Gr1         | DstrGTtl |      | 1    | 99.97              | 0.00     | 0                |          |
|     |                  |          |      |      |                    |          |                  |          |
|     |                  |          |      |      |                    |          |                  | -        |
|     |                  |          |      |      |                    |          |                  |          |
|     |                  |          |      |      |                    |          |                  |          |
|     |                  |          |      |      |                    |          |                  |          |
| _   |                  |          | _    | _    |                    |          |                  |          |
| *   |                  |          |      |      | CSV Outp           | ut GasDs | t/PwGn A         |          |

- (2) Raak de tijdsperiode voor de accumulatie aan (4-2).
- Raadpleeg "RglrHourRnge" in "Calendr sttgs for distr calc" (P.148) voor informatie over "Rglr hour1" tot "Rglr hour8".
- De instellingen zijn geregistreerd en de "Specify time"dialoog wordt gesloten.

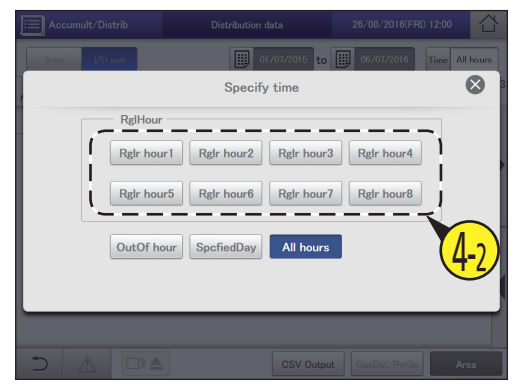

#### Opmerking

- De berekeningen van de verdeling die door dit apparaat gemaakt worden, komen niet overeen met de betreffende wetten en statuten en kunnen dus niet voor officiële transacties gebruikt worden.
- De geaccumuleerde gegevens van de werktijd van binnenunits worden verworven via een communicatie-adaptor. Als dit apparaat een verzoek om gegevens naar de communicatie-adaptorstuurt, ondervraagt de communicatie-adaptor de binnenunits over de werkuren ervan en als de verzameling compleet is, worden de resultaten naar dit apparaat overgedragen. Dit kan tot verschillende tellingen leiden als van de ene tijdsperiode naar de andere overgegaan wordt.
- Het stoppen van binnenunits door de programmering is onderhevig aan enkele vertragingen die te wijten zijn aan de communicatie, controleer dus of dit niet op dezelfde tijd ingesteld is als de tijdsperiode van "RglrHourRnge stngs" (P.150) verwisseld wordt. Als de programmering de werking stopt voordat van tijdsperiode verwisseld is, vermijd dan om dit op minder dan 10 minuten van de verwisseling van tijdsperiode in te stellen (want deze tijd kan veranderen, afhankelijk van communicatiestatus).
- Als er een communicatieprobleem is tussen de hoofdunit en de binnenunits (of de communicatie-adaptor) kan het misschien niet mogelijk zijn de accumulatie gewoon per tijdsperiode te uit te voeren. De geaccumuleerde waarden die door dit apparaat ontvangen worden, worden geteld in de tijdsperiode waarin ze ontvangen werden.
- Het verbruik in [All hours] in de "Specify time"-dialoog wordt berekend uit de verdelingsverhouding die over het geheel verdeeld is, volgens de totale werkgegevens van alle tijdsperiodes. Dit betekent dat de verbruiken in [RglHour], [OutOf hour] en [SpcfiedDay] niet zullen overeenstemmen.
- Als u een airconditioning-unit verwijdert na de verdelingsgegevens geaccumuleerd te hebben, worden alle geaccumuleerde waarden van deze airconditioning-unit gewist en zal het niet meer mogelijk zijn de verdelingsgegevens te bekijken die de airconditioning-unit insluiten, nadat deze verwijderd is.

Alvorens de unit te verwijderen, voert u de verdelingsgegevens uit (bewaart u ze) als een CSV-bestand naar een USB-geheugenapparaat. De uitvoermethode voor CSV-bestanden is dezelfde als voor het uitvoeren van logs. ( $\rightarrow$  "Logs als een CSV-bestand uitvoeren (bewaren)" (P.60))

Verdelingsgegevens controleren.

|     | Accumult/Distrib |          |      | Distr | ibution data       | 26/08/               | 2016(FRI) 07:17  |       |
|-----|------------------|----------|------|-------|--------------------|----------------------|------------------|-------|
|     | Area I/D unit    |          |      | [     | 01/07/2016 to      | 26/00                | 2016 Time All    | hours |
| No. | Name             | Subt     | Area | Dstr  | Elec.<br>ratio (%) | Elec.<br>usage (kWh) | Elec<br>cost (€) | 1/3   |
| 1   | Area1            | Area     | 1    |       | 97.70              | 0.00                 | 0                |       |
| 2   | Area2            | Area     | 2    |       | 2.27               | 0.00                 | 0                |       |
| 3   | Dist Gr1         | DstrGTtl |      | 1     | 99.97              | 0.00                 | 0                |       |
|     |                  |          |      |       |                    |                      |                  |       |
|     |                  |          |      |       |                    |                      |                  |       |
|     |                  |          |      |       |                    |                      |                  |       |
|     |                  |          |      |       |                    |                      |                  |       |
|     |                  |          |      |       |                    |                      |                  |       |
| _   |                  |          | -    | -     |                    |                      |                  | _     |
| -   |                  |          |      |       | CSV Outp           | ut GasDs             | t/PwGn Are       | a     |

## De weer te geven units veranderen

Controleer of [Area] uitgeschakeld is.

Selecteer de weer te geven unit.
Schakel de weergave tussen "Area" en "I/D unit".

| Accumult/Distrib |              | ь        | -    | Distr | ibution data       | 26/08/               | 습                |       |
|------------------|--------------|----------|------|-------|--------------------|----------------------|------------------|-------|
| ſ                | Area I/D uni |          | 2    | )     | 01/07/2016 to      | o 🔢 26/0             | 3/2016 Time All  | hours |
| No.              | Name         | Subt     | Area | Dstr  | Elec.<br>ratio (%) | Elec.<br>usage (kWh) | Elec<br>cost (€) | 1/3   |
| 1                | Area1        | Area     | 1    |       | 97.70              | 0.00                 | 0                |       |
| 2                | Area2        | Area     | 2    |       | 2.27               | 0.00                 | 0                |       |
| 3                | Dist Gr1     | DstrGTtl |      | 1     | 99.97              | 0.00                 | 0                |       |
|                  |              |          |      |       |                    |                      |                  |       |
| +                |              |          |      |       | CSV Outp           | GasDa                | st/PwGn Ar       | ca    |

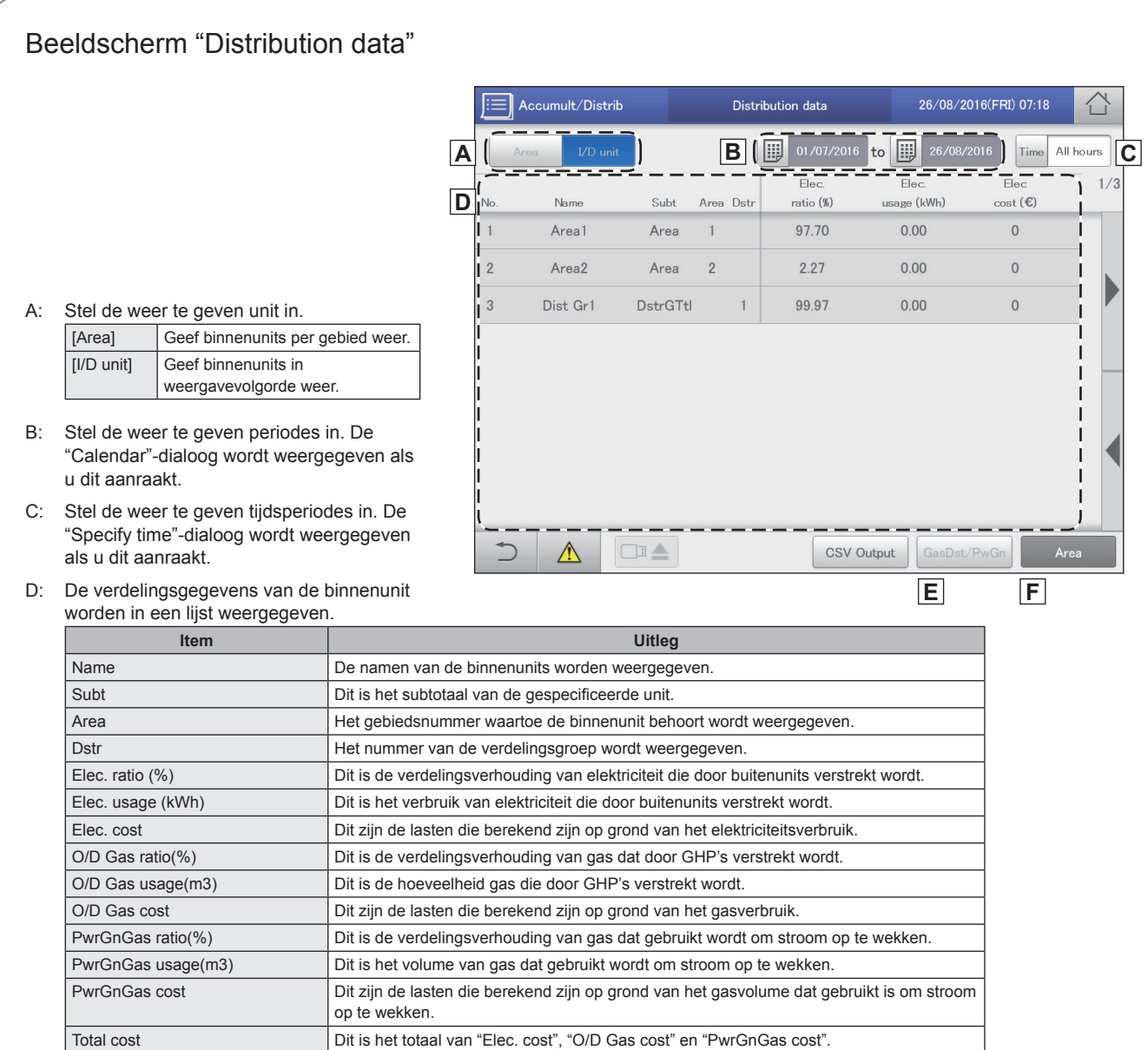

E: De items "PwrGnGas ratio", "PwrGnGas usage", en "PwrGnGas cost" worden aan de weergave toegevoegd als u deze knop aanraakt. Dit is echter niet mogelijk als de tijdsverdeling ingesteld is.

F: Weergave op gebied of op verdelingsgroep. (Standaard instelling: ON) Als dit gewist wordt, is de weergave op gebied of op binnenunit mogelijk. (→ "De weer te geven units veranderen" (P.74))

# Instellingen voor energiebesparing

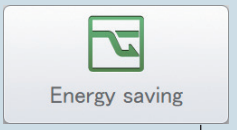

In dit hoofdstuk wordt uitgelegd hoe de instellingen van de energiebesparing gemaakt kunnen worden.

Dit apparaat is uitgerust met de e-CUT-functies (automatische terugkeer naar temperatuur, onbeheerde automatische uitschakeling, beperking temperatuurlimiet, energiebesparingstimer/efficiënte werking\*). De e-CUT-functies verminderen de verspilling in de airconditioning zodat u zelfs energie kunt besparen met gebruik van bestaande airconditioning-units.

| Beeldschermmenu                            |            | Overzicht                                                                                                    | Pagina |
|--------------------------------------------|------------|----------------------------------------------------------------------------------------------------|--------|
| Set temp. auto return                      | า          | Zelfs als de aanvankelijk ingestelde temperatuur veranderd is, keert de temperatuur na<br>een bepaalde tiid automatisch terug naar de ingestelde waarde.                                             | 77     |
| Unattended auto shเ                        | utoff      | Als de airconditioning-unit automatisch stopt op de ingestelde tijd maar dan opnieuw<br>gestart wordt, stopt deze instelling de unit herhaaldelijk automatisch opnieuw na<br>ingestelde intervallen. | 80     |
| Set temperature ran                        | ge limit   | Beperkt de temperaturen die ingesteld kunnen worden door onder- en bovenlimieten op temperaturen in te stellen.                                                                                      | 83     |
| Energy saving timer,<br>operation setting* | 'Efficient | U kunt de tijdstippen specificeren waarop u wilt dat de werkingscapaciteit verlaagd is.                                                                                                    | 85     |
| Out unit silent setting                    | g          | Stel een tijd in waarin de buitenunit op een lager niveau werkt 's nachts in vergelijking<br>met overdag.                                                                                            | 87     |

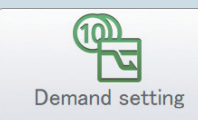

| Beeldschermmenu                          |              | Overzicht                                                                                                    | Pagina |
|------------------------------------------|--------------|----------------------------------------------------------------------------------------------------|--------|
| I/D unit demand setti                    | ings         | U kunt de binnenunits automatisch regelen door bepaalde niveaus in te stellen om de maximum vraag naar elektriciteit of het maximum gasverbruik te onderdrukken.                  | 89     |
| O/D unit demand set                      | tings        | U kunt de buitenunits automatisch regelen door bepaalde niveaus in te stellen om de maximum vraag naar elektriciteit of het maximum gasverbruik te onderdrukken.                  | 92     |
| Demand/peak shavir<br>Peak cut settings* | ng settings/ | Beperkt de elektriciteit of het gas dat door de buitenunits verbruikt wordt tijdens de<br>ingestelde tijdsperiode.                                                                | 94     |
| O/D unit cyclic                          |              | De thermostaten van de buitenunits in regelgroepen worden met gespecificeerde<br>intervallen van 10 minuten uitgeschakeld en herhaaldelijk in volgorde weer<br>ingeschakeld.      | 101    |
| I/D unit cyclic                          |              | De thermostaten van de binnenunits in regelgroepen worden met gespecificeerde<br>intervallen (3, 4 of 5 minuten) uitgeschakeld en herhaaldelijk in volgorde weer<br>ingeschakeld. | 97     |
| Register demand po                       | int          | Het ingangssignaal van het vraagpunt registreren.                                                                                                    | 104    |

\* Als airconditioners met gaswarmtepomp gebruikt worden

# Automatische terugkeer naar de ingestelde temperatuur [Automatische terugkeer

## ingestelde temperatuur]

Zelfs als de ingestelde temperatuur veranderd is, keert de temperatuur automatisch terug naar de ingestelde temperatuur ("Terugkeertemperatuur") op bepaalde momenten ("Terugkeertijd"). Dit kenmerk voorkomt overkoeling of oververhitting.

• Als u tijdens de zomermaanden de ingestelde temperatuur op 28 °C wilt handhaven

Zet de temperatuur op 28 °C in de instelling van de automatische terugkeer van de temperatuur en stel de terugkeertijd 30 minuten later in. Het maakt niet uit hoe vaak de temperatuur veranderd wordt, de ingestelde temperatuur zal iedere 30 minuten nadat hij veranderd is naar 28 °C terugkeren.

Als de terugkeertempetaruur echter op 27 °C gezet is en de ingestelde temperatuur wordt in 28 °C veranderd, dan zal de temperatuur echter niet naar de terugkeertemperatuur terugkeren, zelfs niet nadat de terugkeertijd verstreken is. (Als "Eco dirc. only" (Alleen Eco richting) ingesteld is)

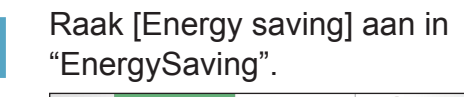

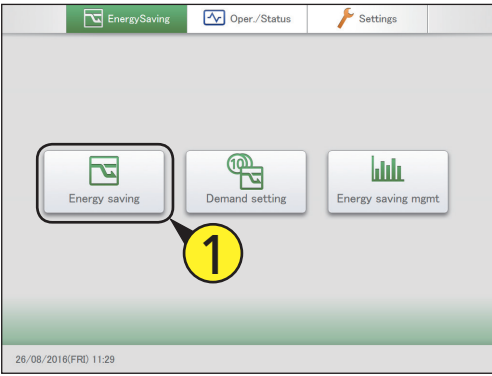

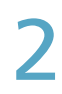

## Raak [Set temp. auto return] aan.

• Het beeldscherm "Set temp. auto return" wordt weergegeven.

| Energy saving |                             | 26/08/2016(FRI) 11:40 |  |
|---------------|-----------------------------|-----------------------|--|
|               |                             | <b>2</b>              |  |
| (             | Set temp. auto return       |                       |  |
|               | Set temperature range limit |                       |  |
|               | Out unit silent setting     |                       |  |
|               | Unattended auto shutoff     |                       |  |
| [             | Energy saving timer         |                       |  |
|               |                             |                       |  |
|               |                             |                       |  |
|               |                             |                       |  |

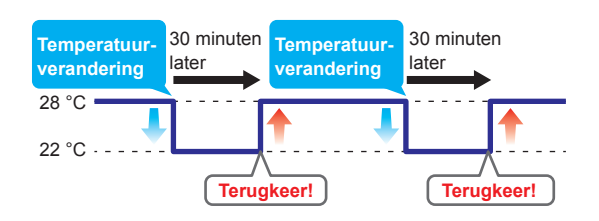

## Zet een vinkje in de kolom "Select" (3-1) en raak [Set] (3-2) aan.

• De "Setting"-dialoog wordt weergegeven.

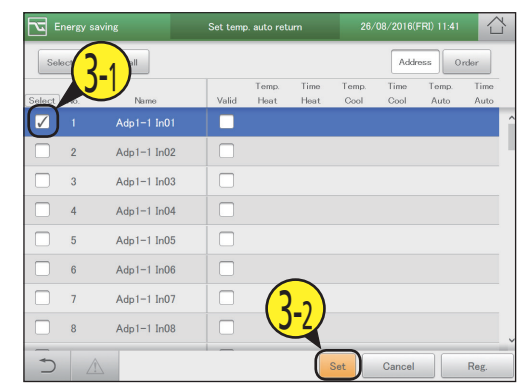

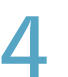

### Veranderen van de instellingen.

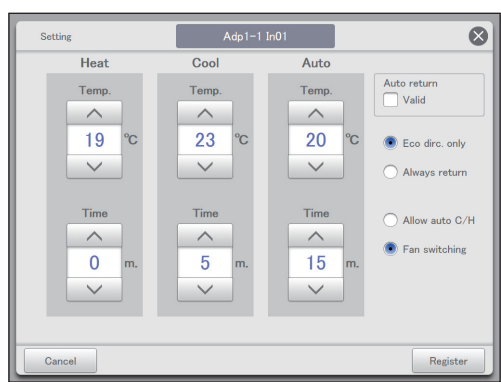

Wordt vervolgd op de volgende pagina

6

| Item                                  | Uitleg                                                                                                    |
|---------------------------------------|----------------------------------------------------------------------------------------------------|
| Terugkeertemperatuur<br>Terugkeertijd | <ul> <li>Stel de terugkeertemperaturen in voor<br/>"Heat", "Cool" en "Auto" en stel de<br/>terugkeertijd in.</li> <li>Gebruik of om de temperatuur<br/>of de tijd in te stellen.</li> <li>De instellingsbereiken zijn als volgt.</li> <li>Terugkeertemperatuur voor<br/>verwarming:<br/>16 tot 30 °C*1 (intervallen van 1 °C)<br/>*1 De bovenlimiet voor<br/>gaswarmtepompen is 26 °C.</li> <li>Terugkeertemperatuur voor koeling<br/>(droog):<br/>18 tot 30 °C (intervallen van 1 °C)</li> <li>Terugkeertemperatuur voor auto:<br/>17 tot 27 °C (intervallen van 1 °C)</li> <li>Terugkeertijd (gemeenschappelijk)<br/>0 tot 240 minuten (intervallen van<br/>5 minuten)</li> </ul> |
| Auto return                           | De terugkeerregelingsfunctie is<br>ingeschakeld voor de geselecteerde<br>binnenunit ingeschakeld als u hier een<br>vinkje zet.                                                                                                    |

De volgende items zijn gemeenschappelijke instellingen voor alle binnenunits.

| <ul><li>Eco dirc. only</li><li>Always return</li></ul> | Selecteer de voorwaarden voor de<br>terugkeer.<br>Als u "Eco dirc. only" selecteert, vindt de<br>terugkeer naar de ingestelde temperatuur<br>alleen automatisch plaats als daarbij<br>energie bespaard wordt. |
|--------------------------------------------------------|----------------------------------------------------------------------------------------------------|
| <ul><li>Allow auto C/H</li><li>Fan switching</li></ul> | Als u "Allow auto C/H" selecteert, vindt<br>de automatische terugkeer van de<br>temperatuur ook in de automatische<br>modus plaats.                                                                           |
|                                                        | Als u "Fan switching" selecteert, en<br>de werkmodus van de binnenunits is<br>op "Auto Cool/Heat" geschakeld, dan<br>schakelt de modus van de automatische<br>modus naar de ventilatormodus.                  |

## Stel andere binnenunits in.

Herhaal de stappen 3 tot 5.

## Raak [Reg.] aan.

• Raak [Cancel] aan om de instellingen te wissen.

| Energy saving |         |             | Set temp | Set temp. auto return |              |               | 26/08/2016(FRI) 11:54 |               |              |  |
|---------------|---------|-------------|----------|-----------------------|--------------|---------------|-----------------------|---------------|--------------|--|
| Sek           | ect all | Clear all   |          |                       |              |               | Addr                  | oss 0         | rder         |  |
| Select        | No.     | Name        | Valid    | Temp.<br>Heat         | Time<br>Heat | Temp.<br>Cool | Time<br>Cool          | Temp.<br>Auto | Time<br>Auto |  |
|               | 1       | Adp1-1 In01 |          | 20                    | 120          | 28            | 120                   | 28            | 120          |  |
|               | 2       | Adp1-1 In02 |          | 20                    | 120          | 28            | 120                   | 28            | 120          |  |
|               | 3       | Adp1-1 In03 |          |                       |              |               |                       |               |              |  |
|               | 4       | Adp1-1 In04 |          |                       |              |               |                       |               |              |  |
|               | 5       | Adp1-1 In05 |          |                       |              |               |                       |               |              |  |
|               | 6       | Adp1-1 In06 |          |                       |              |               |                       | _             |              |  |
|               | 7       | Adp1-1 In07 |          |                       |              |               | (                     | 7             | <u> </u>     |  |
|               | 8       | Adp1-1 In08 |          |                       |              |               |                       | 4             | /            |  |
| Ð             |         |             | _        |                       |              | Set           | Cancel                |               | Reg.         |  |

## 5

## Raak [Register] aan.

• De "Setting"-dialoog wordt gesloten.

• Raak [Cancel] aan om de instellingen te wissen.

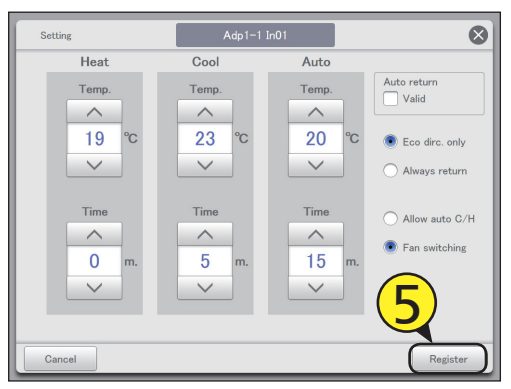

## Beeldscherm "Set temp. auto return"

A: [Select all]/[Clear all]-knoppen

| [Select all] | Selecteert alle binnenunits.           |
|--------------|----------------------------------------|
| [Clear all]  | Wist selectie van alle<br>binnenunits. |

B: Verander lijstvolgorde. De lijstvolgorde verandert telkens wanneer u dit aanraakt.

| Display  | De weergave volgt de volgorde<br>die ingesteld is in "I/D unit<br>settings" (P.141).      |
|----------|-------------------------------------------------------------------------------------------|
| O/D unit | De weergave volgt de<br>adresvolgorde van de<br>buitenunitsystemen.                       |
| Address  | De weergave volgt de<br>adresvolgorde die ingesteld is in<br>"I/D unit settings" (P.141). |

- C: De binnenunits met een vinkje ernaast zullen de veranderingen van de instellingen ondergaan.
- D: De instelling van de automatische terugkeer van de temperatuur is ingeschakeld voor de geselecteerde binnenunit als u hier een vinkje zet. Dit is gekoppeld aan de instelling "Auto return" ("Setting"-dialoog) (P.78).
- E: De "Setting"-dialoog wordt weergegeven als u dit aanraakt.

| ~      | Energy sa | aving       | Set tem | 26/           | 26/08/2018(FRI) 11:56 |               |              |               |              |
|--------|-----------|-------------|---------|---------------|-----------------------|---------------|--------------|---------------|--------------|
| { s    | elect all | Clear all   |         |               |                       |               | Addr         | ess 0         | rder         |
| Select | No.       | Name        | D Valid | Temp.<br>Heat | Time<br>Heat          | Temp.<br>Cool | Time<br>Cool | Temp.<br>Auto | Time<br>Auto |
|        | 1         | Adp1-1 In01 |         | 20            | 120                   | 28            | 120          | 28            | 120          |
|        | 2         | Adp1-1 In02 |         | 20            | 120                   | 28            | 120          | 28            | 120          |
|        | 3         | Adp1-1 In03 | i 🗆 i   |               |                       |               |              |               |              |
|        | 4         | Adp1-1 In04 |         |               |                       |               |              |               |              |
|        | 5         | Adp1-1 In05 |         |               |                       |               |              |               |              |
|        | 6         | Adp1-1 In06 |         |               |                       |               |              |               |              |
|        | 7         | Adp1-1 In07 | li 🗆 i  |               |                       |               |              |               |              |
|        | 8         | Adp1-1 In08 | li 🗆 i  |               |                       |               |              |               |              |
|        |           |             | 121     |               |                       | Set           | Cancel       |               | Reg.         |

# Herstarten na automatisch stoppen

## [Onbeheerde automatische uitschakeling]

Als de airconditioning-unit stopt op de tijd die op de timer ingesteld is maar dan weer gestart wordt, stopt deze instelling de unit herhaaldelijk opnieuw met ingestelde intervallen en helpt zo te voorkomen dat mensen vergeten de airconditioning uit te schakelen.

 Als de instellingen voor sluitingstijd tussen 21:00 en 09:00 uur zijn en de bewaking van de stilstand tijdens de sluitingstijd ingesteld is met intervallen van 60 minuten

Het kenmerk "automatische uitschakeling" werkt zo vaak als nodig is tijdens sluitingstijden (van 21:00 tot 9:00 van de volgende dag in het voorbeeld).

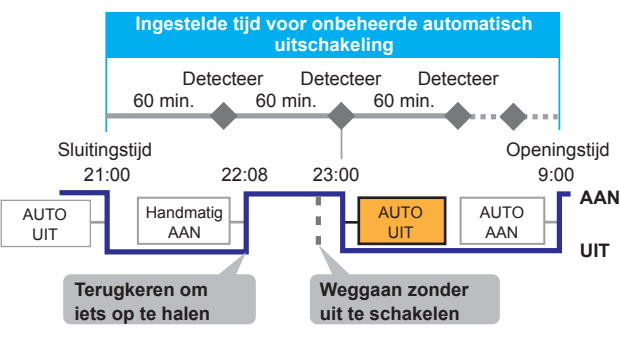

## Raak [Energy saving] aan in "EnergySaving". Settings EnergySaving Oper./Status **P** لللل rev saving m

26/08/2016(FRI) 11:57

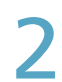

Raak [Unattended auto shutoff] aan.

 Het beeldscherm "Unattended auto shutoff" wordt weergegeven.

| Energy saving |                             | 26/08/2016(FRI) 11:57 |  |
|---------------|-----------------------------|-----------------------|--|
|               |                             |                       |  |
|               | Set temp. auto return       |                       |  |
|               | Set temperature range limit |                       |  |
|               | Out unit silent setting     | <b>()</b>             |  |
| (             | Unattended auto shutoff     |                       |  |
|               | Energy saving timer         |                       |  |
|               |                             |                       |  |
|               |                             |                       |  |
|               |                             |                       |  |

- Zet een vinkje in de kolom "Select" (3-1) en raak [Set.] (3-2) aan. • De "Setting"-dialoog wordt weergegeven.
  - order all Adp1-1 In02 Adp1-1 In03 Adp1-1 In04 Adp1-1 In05 5 Adp1-1 In06 Adp1-1 In07 Adp1-1 In08

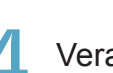

Veranderen van de instellingen.

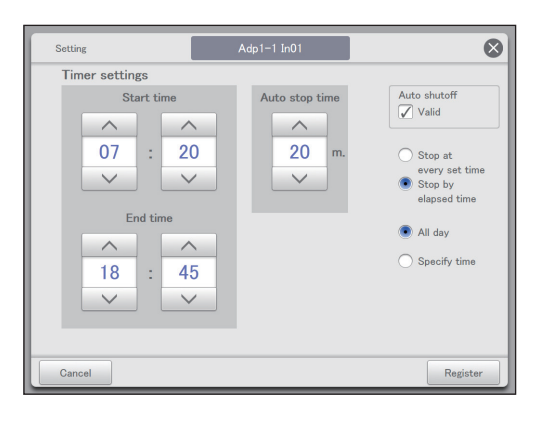

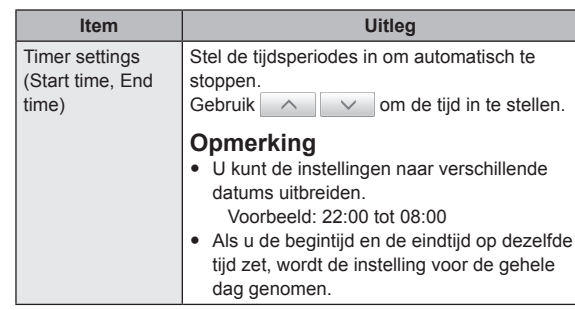

Energiebesparing

| ltem                                                                             | Uitleg                                                                                                    |
|----------------------------------------------------------------------------------|----------------------------------------------------------------------------------------------------|
| Auto stop time                                                                   | Stel de tijd in om automatisch te stoppen nadat<br>de werking gestart is.<br>Gebruik om om de tijd in te stellen.<br>U kunt van 0 tot 180 minuten instellen<br>(intervallen van 5 minuten).                                                                                                    |
| Auto shutoff                                                                     | De automatische stopfunctie is voor de<br>geselecteerde binnenunit ingeschakeld als u<br>hier een vinkje zet.                                                                                                    |
| <ul> <li>Stop at every<br/>set time</li> <li>Stop by<br/>elapsed time</li> </ul> | <ul> <li>Selecteer de stopvoorwaarden.</li> <li>"Stop at every set time"<br/>Zelfs nadat automatisch gestopt is op<br/>de "Start time", gaat de unit door met<br/>herhaaldelijk automatisch stoppen op het<br/>"Auto stop time"-interval.</li> <li>"Stop by elapsed time"<br/>Nadat automatisch gestopt is op de "Start<br/>time" vindt het automatisch stoppen alleen<br/>plaats nadat de "Auto stop time" verstreken<br/>is als de binnenunit in werking is.</li> </ul> |
| <ul><li>All day</li><li>Specify time</li></ul>                                   | <ul> <li>Selecteer de tijdsvoorwaarden.</li> <li>"All day"<br/>Het automatisch stoppen op de "Auto stop<br/>time" gaat de hele dag herhaaldelijk verder.<br/>("Timer settings" wordt genegeerd)</li> <li>"Specify time"<br/>Het automatisch stoppen wordt herhaald<br/>tussen de "Start time" en de "End time".</li> </ul>                                                                                                    |

Raak [Register] aan. • Raak [Cancel] aan om de instellingen te wissen.

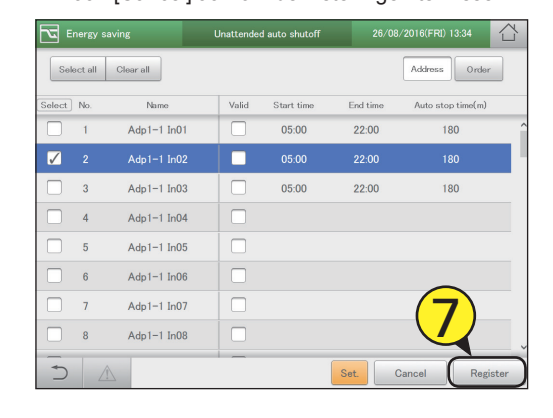

## 5

## Raak [Register] aan.

• De "Setting"-dialoog wordt gesloten.

• Raak [Cancel] aan om de instellingen te wissen.

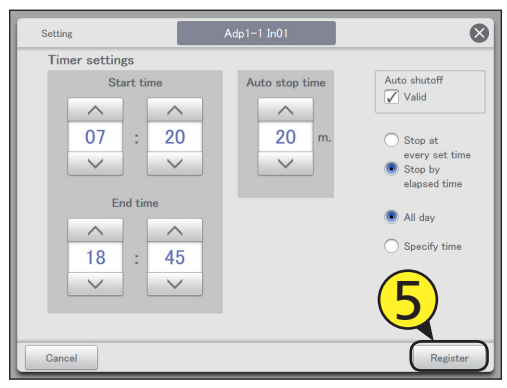

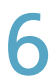

Stel andere binnenunits in.

Herhaal de stappen 3 tot 5.

## Beeldscherm "Unattended auto shutoff"

### A: [Select all]/[Clear all]-knoppen

| [Select all] | Selecteert alle binnenunits.           |
|--------------|----------------------------------------|
| [Clear all]  | Wist selectie van alle<br>binnenunits. |

B: Verander lijstvolgorde. De lijstvolgorde verandert telkens wanneer u dit aanraakt.

| Display  | De weergave volgt de volgorde<br>die ingesteld is in "I/D unit<br>settings" (P.141).      |
|----------|-------------------------------------------------------------------------------------------|
| O/D unit | De weergave volgt de<br>adresvolgorde van de<br>buitenunitsystemen.                       |
| Address  | De weergave volgt de<br>adresvolgorde die ingesteld is in<br>"I/D unit settings" (P.141). |

- C: De binnenunits met een vinkje ernaast zullen de veranderingen van de instellingen ondergaan.
- D: De onbeheerde automatische afsluiting is voor de geselecteerde binnenunit ingeschakeld als u hier een vinkje zet. Dit is gekoppeld aan de instelling "Auto shutoff" ("Setting"-dialoog) (P.81).
- E: De "Setting"-dialoog wordt weergegeven als u dit aanraakt.

|   | Energy saving |         |             | Unattendec | l auto shutoff | 26/08    | /2FRI) 13:34      |     |
|---|---------------|---------|-------------|------------|----------------|----------|-------------------|-----|
| A |               | ect all | Clear all   |            |                |          | Address Order     | )   |
| С | Select        | No.     | Name        | D          | Start time     | End time | Auto stop time(m) |     |
|   |               | 1       | Adp1-1 In01 |            | 05:00          | 22:00    | 180               | ^   |
|   |               | 2       | Adp1-1 In02 |            | 05:00          | 22:00    | 180               |     |
|   |               | 3       | Adp1-1 In03 | i 🗆 i      | 05:00          | 22:00    | 180               |     |
|   |               | 4       | Adp1-1 In04 |            |                |          |                   |     |
|   |               | 5       | Adp1-1 In05 |            |                |          |                   |     |
|   |               | 6       | Adp1-1 In06 |            |                |          |                   |     |
|   |               | 7       | Adp1-1 In07 | 101        |                |          |                   |     |
|   |               | 8       | Adp1-1 In08 |            |                |          |                   |     |
|   | J<br>J        |         | 2           | 121        |                | Set. (   | Cancel Regist     | ter |
|   |               |         |             |            |                | E        |                   |     |

# Het bereik van de ingestelde temperaturen beperken [Limiet van bereik ingestelde temperatuur]

Beperk het bereik van de temperaturen die ingesteld kunnen worden door onder- en bovenlimieten op temperaturen in te stellen.

Raak [Energy saving] aan in "EnergySaving".

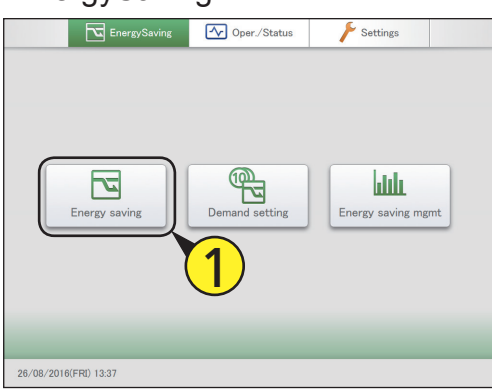

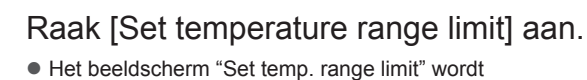

weergegeven.

| 2 | Energy saving |                                                                                                    |   |  |
|---|---------------|----------------------------------------------------------------------------------------------------|---|--|
|   |               | Set temp. auto return<br>Set temperature range limit<br>Out unit silent setting<br>Unattended auto shutoff<br>Energy saving timer | 2 |  |
| + |               |                                                                                                    |   |  |

- Item High limit Stel de boven - en de ondertemperatuur in voor "Heat", "Cool" en "Auto". Low limit Stel de temperatuur in met \_\_\_\_\_ en De instellingsbereiken zijn als volgt. • In de verwarmingsmodus: 16 tot 30 °C<sup>\*1</sup> (intervallen van 1 °C) \*1 De bovenlimiet voor gaswarmtepompen is 26 °C. In de koel-(droog)-modus: Temp range limit
- Zet een vinkje in de kolom "Select" (3-1)

en raak [Set.] (3-2) aan.

• De "Setting"-dialoog wordt weergegeven.

| <b>E</b> | nergy savi   | ng          | Set temp | o. range lir | nit         | 26/          | 26/08/2016(FRI) 13:43 |              |             |   |
|----------|--------------|-------------|----------|--------------|-------------|--------------|-----------------------|--------------|-------------|---|
| Sek      | $\mathbf{O}$ |             |          |              |             |              | Addr                  |              | rder        |   |
| Select   | R-           | Name        | Valid    | Heat<br>High | Heat<br>Low | Cool<br>High | Cool<br>Low           | Auto<br>High | Auto<br>Low |   |
|          | 1            | Adp1-1 In01 |          |              |             |              |                       |              |             | î |
|          | 2            | Adp1-1 In02 |          |              |             |              |                       |              |             |   |
|          | 3            | Adp1-1 In03 |          |              |             |              |                       |              |             |   |
|          | 4            | Adp1-1 In04 |          |              |             |              |                       |              |             |   |
|          | 5            | Adp1-1 In05 |          |              |             |              |                       |              |             |   |
|          | 6            | Adp1-1 In06 |          |              | $\sim$      |              |                       |              |             |   |
|          | 7            | Adp1-1 In07 |          | (            | 2.          |              |                       |              |             |   |
|          | 8            | Adp1-1 In08 |          |              | 5           | {            |                       |              |             | ~ |
| ſ.€      |              |             |          |              |             | Set.         | Cancel                | F            | Register    |   |

Veranderen van de instellingen.

Cool

High limit ^

28

V

Low limit

^

24

High limit

~

24

V

Low limit

~

18

V

Auto

High limit

^

28

V

Low limit

~

18

V

| 18 tot 30 °C (intervallen van 1 °C)<br>• In de automatische modus:<br>17 tot 27 °C (intervallen van 1 °C)                                   |
|----------------------------------------------------------------------------------------------------|
| <ul> <li>Opmerking</li> <li>Het temperatuurbereik dat u instelt is afhankelijk van het model.</li> </ul>                                    |
| De functie voor het beperken van het<br>temperatuurbereik is ingeschakeld voor de<br>geselecteerde binnenunit als u hier een<br>vinkje zet. |
| ·                                                                                                    |

 $\otimes$ 

Temp r. Valid

Uitleg

Wordt vervolgd op de volgende pagina

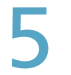

Raak [Register] aan.

De "Setting"-dialoog wordt gesloten.Raak [Cancel] aan om de instellingen te wissen.

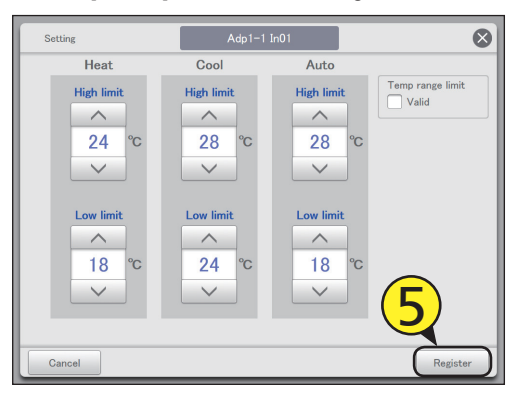

Stel andere binnenunits in. • Herhaal de stappen 3 tot 5. Raak [Register] aan.

• Raak [Cancel] aan om de instellingen te wissen.

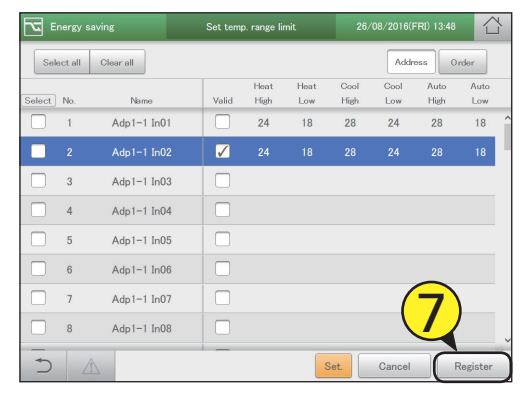

## Het beeldscherm "Set temp. range limit"

A: [Select all]/[Clear all]-knoppen

| Selecteert alle binnenunits.           |
|----------------------------------------|
| Wist selectie van alle<br>binnenunits. |
|                                        |

#### B: Verander lijstvolgorde. De lijstvolgorde verandert telkens wanneer u dit aanraakt

| Display  | De weergave volgt de volgorde<br>die ingesteld is in "I/D unit<br>settings" (P.141).      |  |  |  |  |
|----------|-------------------------------------------------------------------------------------------|--|--|--|--|
| O/D unit | De weergave volgt de<br>adresvolgorde van de<br>buitenunitsystemen.                       |  |  |  |  |
| Address  | De weergave volgt de<br>adresvolgorde die ingesteld is ir<br>"I/D unit settings" (P.141). |  |  |  |  |

- C: De binnenunits met een vinkje ernaast zullen de veranderingen van de instellingen ondergaan.
- D: De instelling voor het beperken van het temperatuurbereik is ingeschakeld voor de geselecteerde binnenunit als u hier een vinkje zet. Dit is gekoppeld aan de instelling "Temp range limit" ("Setting"-dialoog) (P.83).
- E: De "Setting"-dialoog wordt weergegeven als u dit aanraakt.

|   | Energy saving |            |             | Set temp. range limit |              |             |              | 26/08/2 FRI) 13:48 |              |             |   |  |
|---|---------------|------------|-------------|-----------------------|--------------|-------------|--------------|--------------------|--------------|-------------|---|--|
| 4 | ) (           | Select all | Clear all   |                       |              |             |              | Addr               | ess 0        | rder        |   |  |
| С | Sele          | st) No.    | Name        | D                     | Heat<br>High | Heat<br>Low | Cool<br>High | Cool<br>Low        | Auto<br>High | Auto<br>Low |   |  |
|   | 🗆             | 1          | Adp1-1 In01 |                       | 24           | 18          | 28           | 24                 | 28           | 18          | î |  |
|   |               | 2          | Adp1-1 In02 |                       | 24           |             | 28           | 24                 | 28           | 18          |   |  |
|   | i 🗆           | 3          | Adp1-1 In03 |                       |              |             |              |                    |              |             |   |  |
|   |               | 4          | Adp1-1 In04 |                       |              |             |              |                    |              |             |   |  |
|   |               | 5          | Adp1-1 In05 |                       |              |             |              |                    |              |             |   |  |
|   |               | 6          | Adp1-1 In06 |                       |              |             |              |                    |              |             |   |  |
|   |               | 7          | Adp1-1 In07 |                       |              |             |              |                    |              |             |   |  |
|   | i 🗆           | 8          | Adp1-1 In08 |                       |              |             |              |                    |              |             |   |  |
|   | +             | 5 2        | Î           |                       |              |             | Set.         | Cancel             |              | Register    |   |  |
|   |               |            | -           |                       |              |             | E            |                    |              |             |   |  |

# De werkingscapaciteit beperken volgens de tijdsperiode [Timer energiebesparing]/[Instelling

## efficiënte werking\*]

## U kunt de tijdstippen specificeren waarop u wilt dat de werkingscapaciteit verlaagd is.

Als de tijdsperiodes van 10:00 tot 12:00 uur en van 13:00 tot 15:00 uur ingesteld zijn, wordt het verbruik van elektriciteit/gas tijdens deze tijdsperiodes gereduceerd.

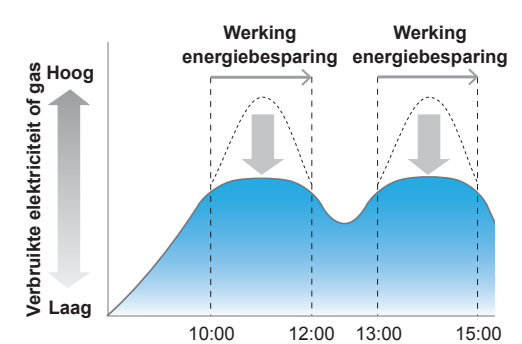

# Raak [Energy saving] aan in "EnergySaving".

26/08/2016(FRI) 14:00

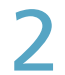

## Raak [Energy saving timer] aan.

• Het beeldscherm "Energy saving timer" wordt weergegeven.

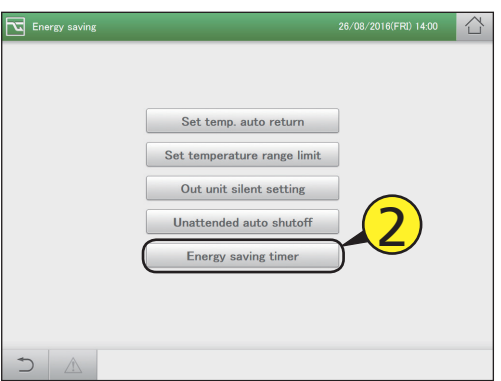

## Zet een vinkje in de kolom "Select" (3-1) en raak [Set.] (3-2) aan.

De "Setting"-dialoog wordt weergegeven.

| Energy saving |            |            |  | Energy   | saving timer          |                     | 26/08/2016(F          | RI) 05:48           |       |
|---------------|------------|------------|--|----------|-----------------------|---------------------|-----------------------|---------------------|-------|
| Sele          | ect all Ch | ar all     |  |          |                       |                     | Addr                  | oss Order           |       |
| Select        | No.        | Name       |  | Valid    | Timer 1<br>Start time | Timer 1<br>End time | Timer 2<br>Start time | Timer 2<br>End time |       |
|               | 1          | Unit1 In01 |  |          | 12:00                 | 00:37               |                       |                     | Ŷ     |
|               | (2-1       | nit1 In02  |  |          | 06:15                 | 18:15               |                       |                     |       |
|               |            | Unit1 In03 |  |          | 09:50                 | 11:45               | 00:35                 | 16:40               |       |
|               | 4          | Unit1 In06 |  | <b>7</b> | 09:50                 | 11:45               | 00:35                 | 16:40               |       |
|               | 5          | Unit1 In12 |  |          |                       |                     |                       |                     |       |
|               | 6          | Unit1 In20 |  |          |                       | _                   |                       |                     |       |
|               | 7          | Unit1 In39 |  |          | (                     | 2)                  |                       |                     |       |
|               | 8          | Unit1 In40 |  |          |                       |                     |                       |                     | Ų     |
| Ţ,            |            |            |  | -        |                       | Set.                | Cancel                | Regi                | ister |

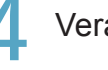

## Veranderen van de instellingen.

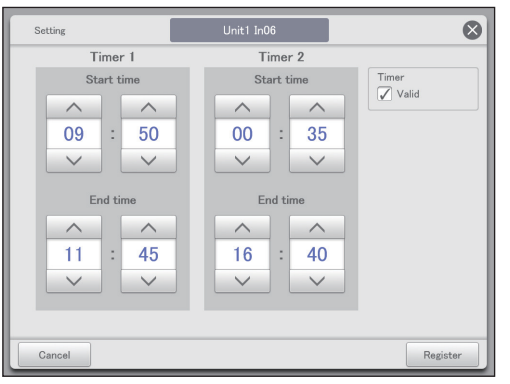

| Item                   | Uitleg                                                                                                    |
|------------------------|----------------------------------------------------------------------------------------------------|
| Start time<br>End time | Stel de begin- en eindtijden in voor "Timer 1"<br>en "Timer 2".<br>Gebruik om de tijd in te stellen.<br>De instellingsbereiken zijn als volgt.<br>• Uren: 00 tot 23 (intervallen van 1 uur)<br>• Minuten: 00 tot 59 (intervallen van 1 minuut)                  |
|                        | <ul> <li>Opmerking</li> <li>U kunt de instellingen naar verschillende<br/>datums uitbreiden.<br/>Voorbeeld: 22:00 tot 08:00</li> <li>Als u de begintijd en de eindtijd op dezelfde<br/>tijd zet, wordt de instelling voor de gehele<br/>dag genomen.</li> </ul> |

| Item  | Uitleg                                                                                                    |  |  |  |  |
|-------|----------------------------------------------------------------------------------------------------|--|--|--|--|
| Timer | De energiebesparingstimer is<br>ingeschakeld voor de geselecteerde<br>binnenunit als u hier een vinkje zet. |  |  |  |  |

## Raak [Register] aan.

- De "Setting"-dialoog wordt gesloten.
- Raak [Cancel] aan om de instellingen te wissen.

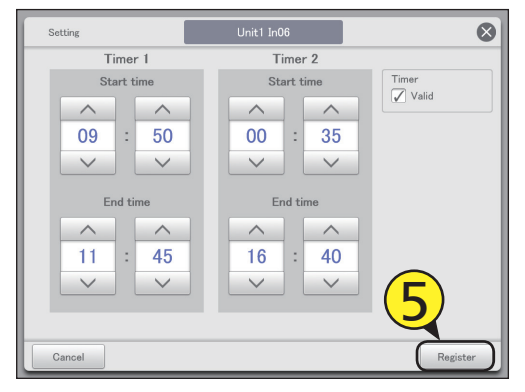

Stel andere binnenunits in.

• Herhaal de stappen 3 tot 5.

## Raak [Register] aan.

• Raak [Cancel] aan om de instellingen te wissen.

| Energy saving |         |            | Energy | saving timer          |                     | 26/08/2016(F          | RI) 05:52           |      |
|---------------|---------|------------|--------|-----------------------|---------------------|-----------------------|---------------------|------|
| Sel           | ect all | Clear all  |        |                       |                     | Addr                  | oss Order           |      |
| Select        | No.     | Name       | Valid  | Timer 1<br>Start time | Timer 1<br>End time | Timer 2<br>Start time | Timer 2<br>End time |      |
|               | 1       | Unit1 In01 |        | 12:00                 | 00:37               |                       |                     | Ŷ    |
|               | 2       | Unit1 In02 |        | 06:15                 | 18:15               |                       |                     |      |
|               | 3       | Unit1 In03 |        | 09:50                 | 11:45               | 00:35                 | 16:40               |      |
|               | 4       | Unit1 In06 |        | 09:50                 | 11:45               | 00:35                 | 16:40               |      |
|               | 5       | Unit1 In12 |        |                       |                     |                       |                     |      |
|               | 6       | Unit1 In20 |        |                       |                     |                       | _                   |      |
|               | 7       | Unit1 In39 |        |                       |                     | (                     | 7                   |      |
|               | 8       | Unit1 In40 |        |                       |                     |                       |                     | Ū    |
| _<br>€        | 4       | Â          | _      |                       | Set.                | Cancel                | Regi                | ster |

#### Opmerking

• De instellingen voor de efficiënte werking (wanneer airconditioners met gaswarmtepomp gebruikt worden) worden op dezelfde manier uitgevoerd als voor de energiebesparingstimer.

## Beeldscherm "Energy saving timer"

A: [Select all]/[Clear all]-knoppen

| selectie van alle<br>nunits. |
|------------------------------|
|                              |

B: Verander lijstvolgorde. De lijstvolgorde verandert telkens wanneer u dit aanraakt.

| Display  | De weergave volgt de volgorde<br>die ingesteld is in "I/D unit<br>settings" (P.141).      |
|----------|-------------------------------------------------------------------------------------------|
| O/D unit | De weergave volgt de<br>adresvolgorde van de<br>buitenunitsystemen.                       |
| Address  | De weergave volgt de<br>adresvolgorde die ingesteld is in<br>"I/D unit settings" (P.141). |

- C: De binnenunits met een vinkje ernaast zullen de veranderingen van de instellingen ondergaan.
- D: De instelling van de energiebesparingstimer is ingeschakeld voor de geselecteerde binnenunit als u hier een vinkje zet. Dit is gekoppeld aan de instelling "Timer" ("Setting"dialoog).
- E: De "Setting"-dialoog wordt weergegeven als u dit aanraakt.

|   | nergy s | aving      | Energy | saving timer          |                     | 26/08/2 B             | RI) 05:52           |
|---|---------|------------|--------|-----------------------|---------------------|-----------------------|---------------------|
|   | ect all | Clear all  |        |                       |                     | Addre                 | əss Order           |
| C | No.     | Name       | D      | Timer 1<br>Start time | Timer 1<br>End time | Timer 2<br>Start time | Timer 2<br>End time |
|   | 1       | Unit1 In01 |        | 12:00                 | 00:37               |                       |                     |
|   | 2       | Unit1 In02 |        | 06:15                 | 18:15               |                       |                     |
|   | 3       | Unit1 In03 | iOi    | 09:50                 | 11:45               | 00:35                 | 16:40               |
|   | 4       | Unit1 In06 |        | 09:50                 | 11:45               | 00:35                 | 16:40               |
|   | 5       | Unit1 In12 |        |                       |                     |                       |                     |
|   | 6       | Unit1 In20 |        |                       |                     |                       |                     |
|   | 7       | Unit1 In39 | i di   |                       |                     |                       |                     |
|   | 8       | Unit1 In40 | iOi    |                       |                     |                       |                     |
| 5 |         |            | 1_1    |                       | Set.                | Cancel                | Register            |
|   |         |            |        |                       | Ε                   |                       |                     |

# Het geluid van buitenunits verlagen [Stille instelling out unit]

Stel een tijd in waarin de buitenunit 's nachts stiller werkt dan overdag.

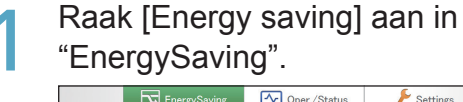

26/08/2016(FRI) 14:10

| Ene | ergySavir     | ng".           |                    |  |
|-----|---------------|----------------|--------------------|--|
|     | EnergySaving  | Oper./Status   | Settings           |  |
|     | Energy saving | Demand setting | Energy saving mgmt |  |

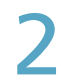

Raak [Out unit silent setting] aan.

• Het beeldscherm "Out unit silent setting" wordt weergegeven.

| Energy savinį | 26/08/2016(FRI) 14:12                             |
|---------------|---------------------------------------------------|
|               | Set temp. auto return Set temperature range limit |
|               | Out unit silent setting                           |
|               | Unattended auto shutoff                           |
|               | Energy saving timer                               |
|               |                                                   |
|               |                                                   |
|               |                                                   |

3

Zet een vinkje in de kolom "Select" (3-1) en raak [Set.] (3-2) aan.

• De "Setting"-dialoog wordt weergegeven.

| Energy saving |            |             | Out unit silent setting |            |          | 26/08/2016(FRI) 05:55 |       |  |
|---------------|------------|-------------|-------------------------|------------|----------|-----------------------|-------|--|
| Sek           | <u>3-1</u> | all         |                         |            |          | Address               | r     |  |
| Select        |            | Name        | Valid                   | Start time | End time |                       |       |  |
|               |            |             |                         |            |          |                       |       |  |
|               | 2          | Unit1 Out2  |                         | 12:00      | 12:00    |                       |       |  |
|               | 3          | Unit1 Out3  |                         | 12:00      | 12:00    |                       |       |  |
|               | 4          | Unit1 Out5  |                         | 12:00      | 12:00    |                       |       |  |
|               | 5          | Unit1 Out27 |                         | 12:00      | 12:00    |                       |       |  |
|               | 6          | Unit1 Out30 |                         | 12:00      | 12:00    |                       |       |  |
|               |            |             |                         | 3          | -2       |                       |       |  |
| €             |            |             |                         |            | Set.     | Cancel Reg            | ister |  |

Veranderen van de instellingen.

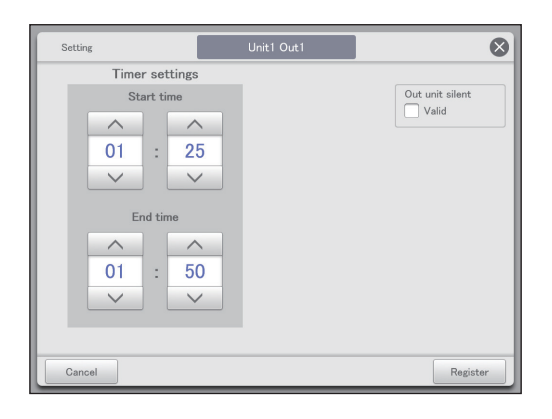

| Item                   | Uitleg                                                                                                    |
|------------------------|----------------------------------------------------------------------------------------------------|
| Start time<br>End time | <ul> <li>Stel de begin- en eindtijden in.</li> <li>Gebruik  om de tijd in te stellen.</li> <li>De instellingsbereiken zijn als volgt.</li> <li>Uren: 00 tot 23 (intervallen van 1 uur)</li> <li>Minuten: 00 tot 59 (intervallen van 1 minuut)</li> </ul>        |
|                        | <ul> <li>Opmerking</li> <li>U kunt de instellingen naar<br/>verschillende datums uitbreiden.<br/>Voorbeeld: 22:00 tot 08:00</li> <li>Als u de begintijd en de eindtijd op<br/>dezelfde tijd zet, wordt de instelling voor<br/>de gehele dag genomen.</li> </ul> |
| Out unit silent        | De stille werkmodus is voor de<br>geselecteerde binnenunit ingeschakeld als<br>u hier een vinkje zet.                                                                                                    |

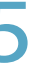

## Raak [Register] aan.

De "Setting"-dialoog wordt gesloten.
Raak [Cancel] aan om de instellingen te wissen.

| Setting        | Unit1 Out1 | 8               |
|----------------|------------|-----------------|
| Timer settings |            |                 |
| Start time     |            | Out unit silent |
|                |            | Valid           |
| 01 : 25        |            |                 |
|                |            |                 |
|                |            |                 |
| End time       |            |                 |
| <u> </u>       |            |                 |
| 01 : 50        |            |                 |
|                |            |                 |
|                |            | (5)             |
|                |            |                 |
| Cancel         |            | Register        |

Stel andere binnenunits in.

Herhaal de stappen 3 tot 5.

h

## 7 5

## Raak [Register] aan.

• Raak [Cancel] aan om de instellingen te wissen.

| <b>E</b> • | Energy saving |           |      | Out unit | silent setting |          | 26/08/2016(FRI) | 10:45 |      |
|------------|---------------|-----------|------|----------|----------------|----------|-----------------|-------|------|
| Sel        | ect all       | Clear all |      |          |                |          | Address         | Order |      |
| Select     | No.           | Name      | 2    | Valid    | Start time     | End time |                 |       |      |
|            |               |           |      | <b>7</b> |                |          |                 |       |      |
|            | 2             | Unit1 C   | ut2  |          | 12:00          | 12:00    |                 |       |      |
|            | 3             | Unit1 C   | ut3  |          | 12:00          | 12:00    |                 |       |      |
|            | 4             | Unit1 C   | ut5  |          | 12:00          | 12:00    |                 |       |      |
|            | 5             | Unit1 O   | ut27 |          | 12:00          | 12:00    |                 |       |      |
|            | 6             | Unit1 O   | ut30 |          | 12:00          | 12:00    | _               | _     |      |
|            |               |           |      |          |                |          | (7              |       |      |
| Ć          | 4             | î         |      |          |                | Set.     | Cancel          | Regi  | ster |

## Beeldscherm "Out unit silent setting"

A: [Select all]/[Clear all]-knoppen

| [Select all] | Selecteer alle buitenunits.            |
|--------------|----------------------------------------|
| [Clear all]  | Wist selectie van alle<br>buitenunits. |
|              |                                        |

B: Verander lijstvolgorde. De lijstvolgorde verandert telkens wanneer u dit aanraakt.

| Display | De weergave volgt de volgorde<br>die ingesteld is in "I/D unit<br>settings" (P.141).      |
|---------|-------------------------------------------------------------------------------------------|
| Address | De weergave volgt de<br>adresvolgorde die ingesteld is in<br>"I/D unit settings" (P.141). |

- C: De buitenunits met een vinkje ernaast zullen de veranderingen van de instellingen ondergaan.
- D: De instelling van de stille werking is ingeschakeld voor de geselecteerde buitenunit als u hier een vinkje zet. Dit is gekoppeld aan de instelling "Out unit silent" ("Setting"-dialoog) (P.87).
- E: De "Setting"-dialoog wordt weergegeven als u dit aanraakt.

|   |             | Energy sa | iving       | Out unit | silent setting |          | 26/08/2 FRI) | 10:46    |
|---|-------------|-----------|-------------|----------|----------------|----------|--------------|----------|
| A |             | lect all  | Clear all   |          |                |          | Address      | Order    |
| С | Select      | No.       | Name        | D        | Start time     | End time |              |          |
|   |             | 1         | Unit1 Out1  |          | 01:25          | 01:50    |              |          |
|   |             | 2         | Unit1 Out2  | ioi      | 12:00          | 12:00    |              |          |
|   |             | 3         | Unit1 Out3  | li 🗆 i   | 12:00          | 12:00    |              |          |
|   |             | 4         | Unit1 Out5  |          | 12:00          | 12:00    |              |          |
|   |             | 5         | Unit1 Out27 |          | 12:00          | 12:00    |              |          |
|   |             | 6         | Unit1 Out30 |          | 12:00          | 12:00    |              |          |
|   |             |           |             |          |                |          |              |          |
|   |             |           |             | i i      |                |          |              |          |
|   | )<br>)<br>) | <u></u>   |             | /        |                | Set.     | Cancel       | Register |
|   |             |           |             |          |                | Ε        |              |          |

# Instellingen van de vraag op de binnenunit

## [Aanvraaginstellingen binnenunit]

U kunt binnenunits automatisch regelen door regelniveaus van de vraag van binnenunits in te stellen om de maximum vraag naar elektriciteit of het maximum gasverbruik te onderdrukken.

Stel een werking in wanneer de instellingsniveaus voor de ingangssignalen van het vraagpunt getoond worden.

#### Raadpleeg P.104 voor informatie over het registreren van de ingangssignalen van het vraagpunt.

 Als "±1°C" ingesteld is in instellingsniveau "Demand 1" (Vraag 1) tijdens de koeling Als het vraagsignaal ontvangen is van de externe uitrusting, wordt

het contact van vraag 1 ingeschakeld en wordt de ingestelde temperatuur met 1 °C verhoogd.

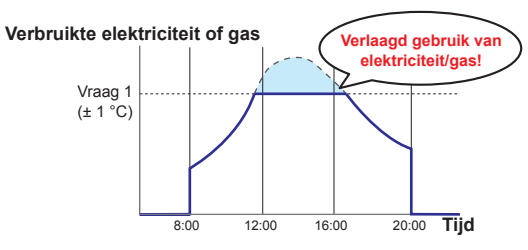

Raak [Demand setting] aan in "EnergySaving".

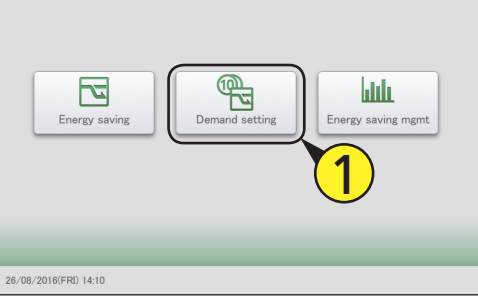

2

Raak [I/D unit demand settings] aan.

 Het beeldscherm "I/D unit demand settings" wordt weergegeven.

| Demand setting |                              | 26/08/2016(FRI) 14:38 |  |
|----------------|------------------------------|-----------------------|--|
|                | Register demand point        | <b>2</b>              |  |
|                | I/D unit demand settings     |                       |  |
|                | O/D unit demand settings     | ]                     |  |
|                | I/D unit cyclic              | ]                     |  |
|                | 0/D unit cyclic              | ]                     |  |
|                | Demand/peak shaving settings | ]                     |  |
|                |                              |                       |  |
|                |                              |                       |  |
|                |                              |                       |  |

Zet een vinkje in de kolom "Select" (3-1) en raak [Set.] (3-2) aan.

• De "Setting"-dialoog wordt weergegeven.

| <sup>®</sup> | emand se | tting        | I/D unit der | mand settings | 26/0     | 3/2016(FRI) 14:3 | age 合    |
|--------------|----------|--------------|--------------|---------------|----------|------------------|----------|
| Sele         | ß.       | all I/D unit | demand       | 🔿 Yes 🔳       | No       | Address          | Order    |
| Select       |          | Name         | Valid        | Demand 1      | Demand 2 | Demand 3         |          |
|              |          | Adp1-1 In01  |              |               |          |                  | í        |
|              | 2        | Adp1-1 In02  |              |               |          |                  |          |
|              | 3        | Adp1-1 In03  |              |               |          |                  |          |
|              | 4        | Adp1-1 In04  |              |               |          |                  |          |
|              | 5        | Adp1-1 In05  |              |               |          |                  |          |
|              | 6        | Adp1-1 In06  |              |               |          |                  |          |
|              | 7        | Adp1-1 In07  |              | -(2.          | )        |                  |          |
|              | 8        | Adp1-1 In08  |              | <u> </u>      | <b>X</b> |                  |          |
| Ð            |          |              | _            | (             | Set.     | Cancel           | Register |

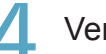

## Veranderen van de instellingen.

• Stel "Settings" in voor "Demand 1", "Demand 2" en "Demand 3" in "Level".

| Setting                 | Adpi-1 In01                | 8 |  |  |  |  |  |  |
|-------------------------|----------------------------|---|--|--|--|--|--|--|
| Level                   | Demand 1 Demand 2 Demand 3 |   |  |  |  |  |  |  |
| Settings                | T/S OFF ±1° C ±2° C        |   |  |  |  |  |  |  |
| □ I/D unit demand Valid |                            |   |  |  |  |  |  |  |
| Cancel                  | Register                   |   |  |  |  |  |  |  |

| Item                     | Uitleg                                                                                               |
|--------------------------|----------------------------------------------------------------------------------------------------|
| Level                    | Selecteer een instellingsniveau.                                                                     |
| Settings                 | Selecteer een werking.<br>Er wordt geen werking ingeschakeld als u []<br>selecteert.                 |
| I/D unit demand<br>Valid | De vraaginstelling is ingeschakeld voor de<br>geselecteerde binnenunit als u hier een vinkje<br>zet. |

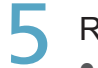

Raak [Register] aan.

De "Setting"-dialoog wordt gesloten.Raak [Cancel] aan om de instellingen te wissen.

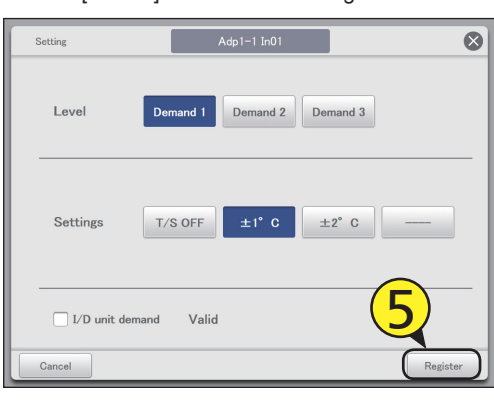

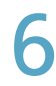

Stel andere binnenunits in. • Herhaal de stappen 3 tot 5.

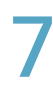

Selecteer "Yes" voor "I/D unit demand".

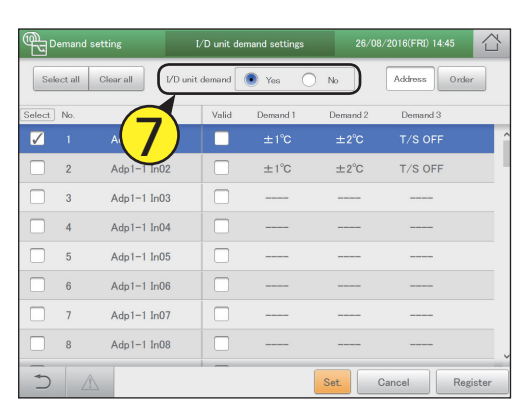

Q

Raak [Register] aan. • Raak [Cancel] aan om de instellingen te wissen.

| گڑ           | Demand     | setting   | I        | /D unit de | mand settings | 26/0     | 3/2016(FRI) 14:45 |       |
|--------------|------------|-----------|----------|------------|---------------|----------|-------------------|-------|
|              | Select all | Clear all | I/D unit | demand     | • Yes         | ) No     | Address           | r     |
| Sele         | ct No.     | Name      |          | Valid      | Demand 1      | Demand 2 | Demand 3          |       |
| $\checkmark$ | 1          | Adp1-1 I  |          |            |               | ±2°C     |                   | î     |
|              | 2          | Adp1-1 I  | In02     |            | ±1°C          | ±2°C     | T/S OFF           |       |
|              | 3          | Adp1-1 I  | In03     |            |               |          |                   |       |
|              | 4          | Adp1-1 I  | in04     |            |               |          |                   |       |
|              | 5          | Adp1-1 I  | In05     |            |               |          |                   |       |
|              | 6          | Adp1-1 I  | In06     |            |               |          |                   |       |
|              | 7          | Adp1-1 I  | In07     |            |               |          | $\bigcirc$        |       |
|              | 8          | Adp1-1 I  | In08     |            |               |          | Q                 |       |
| +            |            | Δ         |          | _          |               | Set.     | Cancel Reg        | ister |

| He | et beeldsch                                          | erm "I/D unit demar                                                                       | nd set | ttings   | S"         |             |                             |                |          |                          |          |
|----|------------------------------------------------------|-------------------------------------------------------------------------------------------|--------|----------|------------|-------------|-----------------------------|----------------|----------|--------------------------|----------|
| A: | [Select all]/[Cle                                    | ear all]-knoppen                                                                          |        |          |            |             |                             |                |          |                          |          |
|    | [Select all]                                         | Selecteert alle binnenunits.                                                              |        | <b>A</b> | emand sett | ing         | I/D unit d                  | emand settings | 26/0     | 8/2 <b>C</b> (FRI) 14:45 |          |
|    | [Clear all]                                          | Wist selectie van alle<br>binnenunits.                                                    |        | Sele     | ect all CI | ear all     | <b>B</b><br>I/D unit demand | • Yes          | No       | Address                  | rder     |
| B: | Stel in of u de<br>binnennunit vo                    | vraagregeling van de<br>or het gehele systeem wilt                                        | D      | Select   | No.        | Name        |                             | Demand 1       | Demand 2 | Demand 3                 | ^        |
|    | inschakelen of                                       | niet.                                                                                     |        |          | •<br>•     |             |                             | ±10            | <u> </u> |                          | _        |
|    | Opmerking                                            |                                                                                           |        |          | 2          | Adp1-1 In02 |                             | ±1°C           | ±2°C     | T/S OFF                  |          |
|    | <ul> <li>Als u "Yes" se<br/>dan of u "No"</li> </ul> | electeert, controleer                                                                     |        |          | 3          | Adp1-1 In03 | 3                           |                |          |                          |          |
|    | vraaginstellin                                       | igen van de buitenunit.                                                                   |        | i 🗆 i    | 4          | Adp1-1 In04 | 4 10                        |                |          |                          |          |
| C: | Verander lijstvo                                     | olgorde. De lijstvolgorde                                                                 |        |          | 5          | Adp1-1 In0  | 5                           |                |          |                          |          |
|    | Display                                              | De weergave volgt de volgorde                                                             |        | i 🗆 i    | 6          | Adp1-1 In00 | 6                           |                |          |                          |          |
|    |                                                      | die ingesteld is in "I/D unit<br>settings" (P.141).                                       |        |          | 7          | Adp1-1 In0  | 7                           |                |          |                          |          |
|    | O/D unit De weergave volgt de                        |                                                                                           |        |          | 8          | Adp1-1 In08 | 8                           |                |          |                          | ~        |
|    |                                                      | buitenunitsystemen.                                                                       |        | 5        |            |             |                             | F              | Set.     | Cancel                   | legister |
|    | Address                                              | De weergave volgt de<br>adresvolgorde die ingesteld is in<br>"I/D unit settings" (P.141). |        |          |            |             |                             |                |          |                          |          |

D: De binnenunits met een vinkje ernaast zullen de veranderingen van de instellingen ondergaan.

- E: De vraaginstelling van de binnenunit is ingeschakeld voor de geselecteerde binnenunit als u hier een vinkje zet. Dit is gekoppeld aan de instelling "I/D unit demand Valid" ("Setting"-dialoog) (P.89).
- F: De "Setting"-dialoog wordt weergegeven als u dit aanraakt.

# Instellingen van de vraag op de buitenunit

## [Aanvraaginstellingen buitenunit]

U kunt de buitenunits automatisch regelen door de regelniveaus van de vraag van de buitenunit zo in te stellen dat de maximum vraag voor elektriciteit of het maximum gasverbruik begrensd wordt. Stel een werking in wanneer de instellingsniveaus voor de ingangssignalen van het vraagpunt getoond worden. Raadpleeg P.104 voor informatie over het registreren van de ingangssignalen van het vraagpunt.

• Als tijdens de verwarming "Ope. 50%" (Werking 50%) ingesteld is in instellingsniveau "Demand 1" (Vraag 1) Als het vraagsignaal ontvangen is van externe uitrusting, wordt het contact van vraag 1 ingeschakeld en wordt de werking van de buitenunit met 50% beperkt.

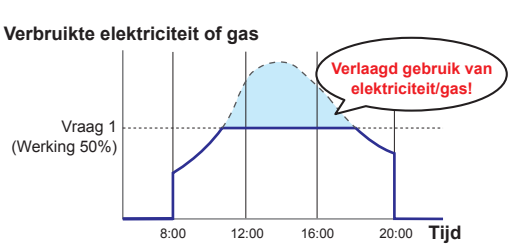

- Raak [Demand setting] aan in "EnergySaving". Oper./Status Settings **P** հեն rgy saving mgm
  - 26/08/2016(FRI) 14:10

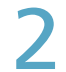

## Raak [O/D unit demand settings] aan.

 Het beeldscherm "O/D unit demand settings" wordt weergegeven.

| Demand setting |                              | 26/08/2016(FRI) 14:48 |   |
|----------------|------------------------------|-----------------------|---|
|                | Register demand point        |                       |   |
|                | I/D unit demand settings     | <b>2</b>              |   |
|                | O/D unit demand settings     |                       |   |
|                | I/D unit cyclic              |                       |   |
|                | O/D unit cyclic              |                       |   |
|                | Demand/peak shaving settings |                       |   |
|                |                              |                       |   |
|                |                              |                       | _ |

- Zet een vinkje in de kolom "Select" (3-1) en raak [Set.] (3-2) aan.
  - De "Setting"-dialoog wordt weergegeven.

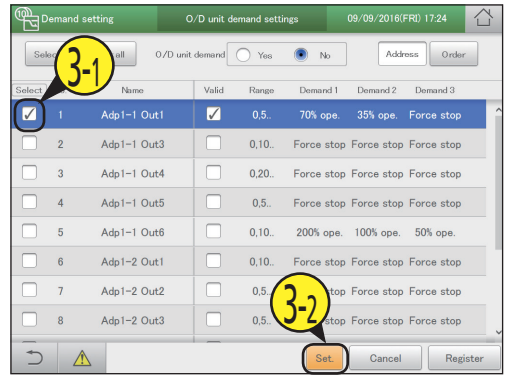

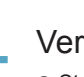

## Veranderen van de instellingen.

• Stel "Demand" in voor "Demand 1", "Demand 2" en "Demand 3" in "Level".

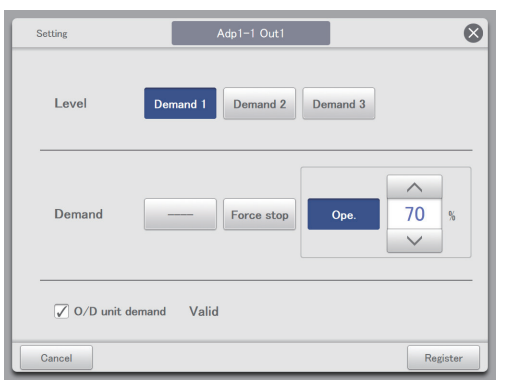

| Item                     | Uitleg                                                                                                    |
|--------------------------|----------------------------------------------------------------------------------------------------|
| Level                    | Selecteer een instellingsniveau.                                                                                                    |
| Demand                   | Selecteer een werking.<br>Er wordt geen werking ingeschakeld als u []<br>selecteert.<br>Als u [Ope.] geselecteerd heeft in "Demand"<br>stel de regeling dan in met De<br>getoonde waarden zijn de waarden die voor<br>de geselecteerde buitenunit ingesteld kunnen<br>worden. |
| O/D unit demand<br>Valid | De vraaginstelling is ingeschakeld voor de geselecteerde buitenunit als u hier een vinkje zet.                                                                                                    |

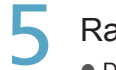

Raak [Register] aan.

De "Setting"-dialoog wordt gesloten.Raak [Cancel] aan om de instellingen te wissen.

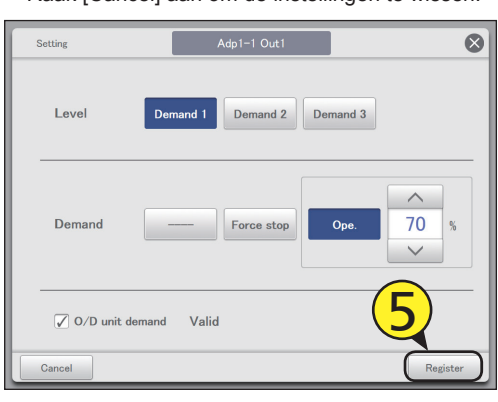

Stel andere buitenunits in. • Herhaal de stappen 3 tot 5. Selecteer "Yes" voor "O/D unit demand".

| ر<br>م       |          |           | 0            | /D unit de | mand settir | ngs        |            |            | $\sim$ |
|--------------|----------|-----------|--------------|------------|-------------|------------|------------|------------|--------|
| Sel          | lect all | Clear all | 0/D unit     | demand     | O Yes       | No         | Addr       | ess Order  |        |
| Select       | No.      |           | $\mathbf{I}$ | Valid      | Range       | Demand 1   | Demand 2   | Demand 3   |        |
| $\checkmark$ |          | Ac        |              | <b>7</b>   |             | 70% ope.   | 35% оре.   |            |        |
|              | 2        | Adp1-1    | Out3         |            | 0,10        | Force stop | Force stop | Force stop |        |
|              | 3        | Adp1-1    | Out4         |            | 0,20        | Force stop | Force stop | Force stop |        |
|              | 4        | Adp1-1    | Out5         |            | 0,5         | Force stop | Force stop | Force stop |        |
|              | 5        | Adp1-1    | Out6         |            | 0,10        | 200% ope.  | 100% ope.  | 50% ope.   |        |
|              | 6        | Adp1-2    | Out1         |            | 0,10        | Force stop | Force stop | Force stop |        |
|              | 7        | Adp1-2    | Out2         |            | 0,5         | Force stop | Force stop | Force stop |        |
|              | 8        | Adp1-2    | Out3         |            | 0,5         | Force stop | Force stop | Force stop |        |
| 5            |          |           |              | _          |             | Set.       | Cancel     | Regi       | ster   |

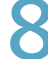

### Raak [Register] aan.

• Raak [Cancel] aan om de instellingen te wissen.

| <u>"</u> | emand   | setting   | c        | )/D unit d | emand setti | ngs        | 09/09/2016(F | FRI) 17:27 |       |
|----------|---------|-----------|----------|------------|-------------|------------|--------------|------------|-------|
| Sel      | ect all | Clear all | 0/D unit | demand     | Yes         | O No       | Addr         | oss Order  | -     |
| Select   | No.     | Nam       | 0        | Valid      | Range       | Demand 1   | Demand 2     | Demand 3   |       |
| <b>√</b> |         | Adp1-1    |          |            |             |            | 35% ope.     |            |       |
|          | 2       | Adp1-1    | Out3     |            | 0,10        | Force stop | Force stop   | Force stop |       |
|          | 3       | Adp1-1    | Out4     |            | 0,20        | Force stop | Force stop   | Force stop |       |
|          | 4       | Adp1-1    | Out5     |            | 0,5         | Force stop | Force stop   | Force stop |       |
|          | 5       | Adp1-1    | Out6     |            | 0,10        | 200% ope.  | 100% ope.    | 50% ope.   |       |
|          | 6       | Adp1-2    | Out1     |            | 0,10        | Force stop | Force stop   | Force stop |       |
|          | 7       | Adp1-2    | Out2     |            | 0,5         | Force stop | Force st     | 0          |       |
|          | 8       | Adp1-2    | Out3     |            | 0,5         | Force stop | Force sto    |            |       |
| 5        |         | 4         |          | _          |             | Set.       | Cancel       | Regi       | ister |

## Beeldscherm "O/D unit demand settings"

A: [Select all]/[Clear all]-knoppen

| [Select all] |             | Selecteer alle buitenunits.            |  |  |
|--------------|-------------|----------------------------------------|--|--|
|              | [Clear all] | Wist selectie van alle<br>buitenunits. |  |  |

B: Stel in of u de vraagregeling van de buitennunit voor het gehele systeem wilt inschakelen of niet.

#### Opmerking

- Als u "Yes" selecteert, controleer dan of u "No" ingesteld hebt voor de vraaginstellingen van de binnenunit.
- C: Dit schakelt bij iedere aanraking tussen "Display" en "Address".
- D: De buitenunits met een vinkje ernaast zullen de veranderingen van de instellingen ondergaan.
- E: De vraaginstelling van de buitenunit is ingeschakeld voor de geselecteerde buitenunit als u hier een vinkje zet. Dit is gekoppeld aan de instelling "O/D unit demand Valid" ("Setting"-dialoog) (P.92).
- F: De "Setting"-dialoog wordt weergegeven als u dit aanraakt.

|   | <sup>™</sup> A        | emand   | setting          | O/D unit ( | B Ind setti | ngs        | 09/09/2 <b>C</b> | FRI) 17:28 |     |
|---|-----------------------|---------|------------------|------------|-------------|------------|------------------|------------|-----|
|   | Sel                   | ect all | Clear all 0/D un | it demand  | O Yes       | ● No       | Addr             | ess Order  | )   |
| D | Select                | No.     | Name             | E          | Range       | Demand 1   | Demand 2         | Demand 3   |     |
|   | ¦ 🗆                   | 1       | Adp1-1 Out1      |            | 0,5         | 70% ope.   | 35% ope.         | Force stop | ^   |
|   | i 🗆 İ                 | 2       | Adp1-1 Out3      |            | 0,10        | Force stop | Force stop       | Force stop |     |
|   | i 🗆 i                 | 3       | Adp1-1 Out4      |            | 0,20        | Force stop | Force stop       | Force stop |     |
|   |                       | 4       | Adp1-1 Out5      |            | 0,5         | Force stop | Force stop       | Force stop |     |
|   |                       | 5       | Adp1-1 Out6      |            | 0,10        | 200% ope.  | 100% ope.        | 50% ope.   |     |
|   | $\left  \Box \right $ | 6       | Adp1-2 Out1      |            | 0,10        | Force stop | Force stop       | Force stop |     |
|   |                       | 7       | Adp1-2 Out2      |            | 0,5         | Force stop | Force stop       | Force stop |     |
|   | i 🗆 i                 | 8       | Adp1-2 Out3      |            | 0,5         | Force stop | Force stop       | Force stop |     |
|   | 5                     |         |                  | II         |             | F Set.     | Cancel           | Regis      | ter |

# Het verbruik van elektriciteit/gas onderdrukken [Aanvraag/instellingen piekafvlakking]/

## [Instellingen Piekbegrenzing\*]

\* Als airconditioners met gaswarmtepomp gebruikt worden

## U kunt de elektriciteit of het gas beperken dat door de buitenunits verbruikt wordt tijdens de ingestelde tijdsperiode.

Als de tijdsperiodes van 10:00 tot 12:00 uur en van 13:00 tot 15:00 uur ingesteld zijn, wordt het verbruik van elektriciteit/gas door de buitenunits tijdens deze tijdsperiodes gereduceerd.

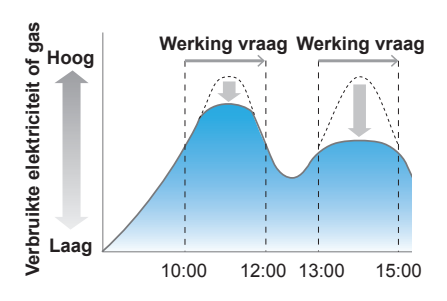

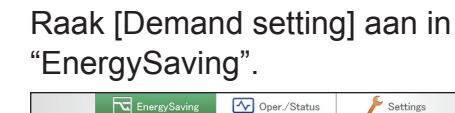

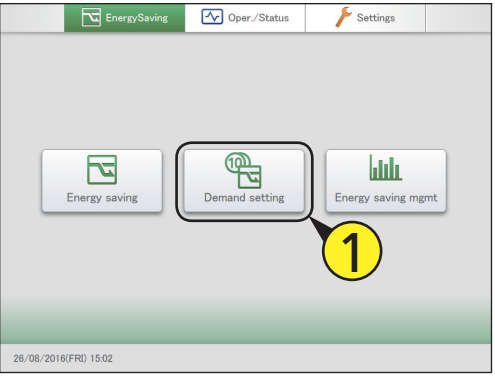

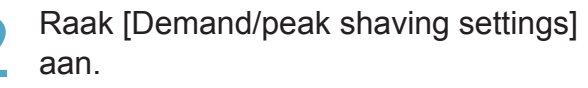

 Het beeldscherm "Demand/peak shaving settings" wordt weergegeven.

| Demand setting |                              | 26/08/2016(FRI) 15:03 |  |
|----------------|------------------------------|-----------------------|--|
|                | Register demand point        | 1                     |  |
|                | I/D unit demand settings     |                       |  |
|                | O/D unit demand settings     |                       |  |
|                | I/D unit cyclic              |                       |  |
|                | O/D unit cyclic              | <b>2</b>              |  |
|                | Demand/peak shaving settings | <b>۶</b> •            |  |
|                |                              |                       |  |
|                |                              |                       |  |

- Zet een vinkje in de kolom "Select" (3-1) en raak [Set.] (3-2) aan.
  - De "Setting"-dialoog wordt weergegeven.

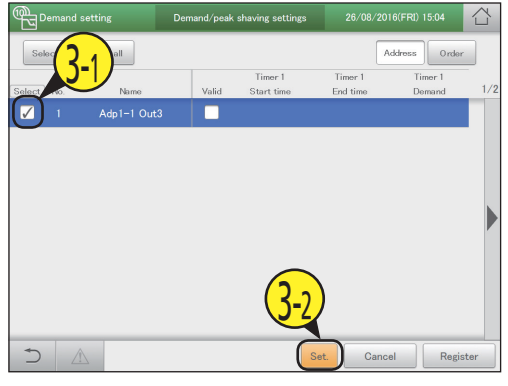

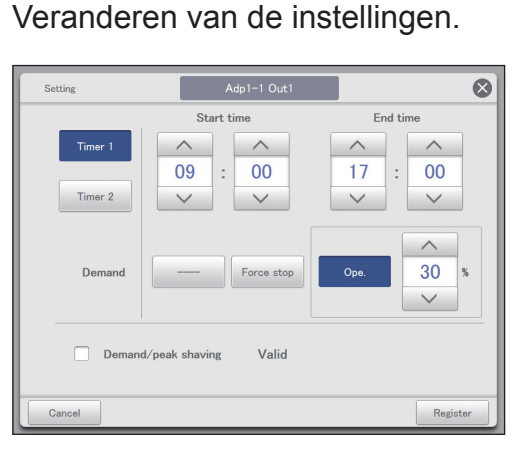

| Item    | Uitleg                                                                               |
|---------|--------------------------------------------------------------------------------------|
| Timer 1 | Selecteer eerst "Timer 1" of "Timer 2" en                                            |
| Timer 2 | stel vervolgens voor ieder daarvan de "Start<br>time", de "End time" en "Demand" in. |

Wordt vervolgd op de volgende pagina

4

6

| Item                         | Uitleg                                                                                                    |
|------------------------------|----------------------------------------------------------------------------------------------------|
| Start time<br>End time       | <ul> <li>Stel de begin- en eindtijden in voor "Timer 1"<br/>en "Timer 2".</li> <li>Gebruik om de tijd in te stellen.</li> <li>De instellingsbereiken zijn als volgt.</li> <li>Uren: 00 tot 23 (intervallen van 1 uur)</li> <li>Minuten: 00 tot 59 (intervallen van 1<br/>minuut)</li> </ul> |
|                              | <ul> <li>Opmerking</li> <li>U kunt de instellingen naar verschillende datums uitbreiden.<br/>Voorbeeld: 22:00 tot 08:00</li> <li>Als u de begintijd en de eindtijd op dezelfde tijd zet, wordt de instelling voor de gehele dag genomen.</li> </ul>                                         |
| Demand                       | Selecteer een werking.<br>Er wordt geen werking ingeschakeld als u<br>[] selecteert.<br>Als u [Ope.] geselecteerd heeft in "Demand"<br>stel de regeling dan in met De<br>getoonde waarden zijn de waarden die voor<br>de geselecteerde buitenunit ingesteld kunnen<br>worden.               |
| Demand/peak<br>shaving Valid | De vraaginstelling van de tijdsperiode<br>van de buitenunit is ingeschakeld voor de<br>geselecteerde buitenunit als u hier een vinkje<br>zet.                                                                                                    |

## Stel andere binnenunits in.

• Herhaal de stappen 3 tot 5.

## Raak [Register] aan.

• Raak [Cancel] aan om de instellingen te wissen.

| و<br>م       | emand   | setting     | Demand/peak | shaving settings      | 26/08/2             | 016(FRI) 15:27    |      |
|--------------|---------|-------------|-------------|-----------------------|---------------------|-------------------|------|
| Sek          | ect all | Clear all   |             |                       |                     | Address Orde      | r    |
| Select       | No.     | Name        | Valid       | Timer 1<br>Start time | Timer 1<br>End time | Timer 1<br>Demand | 1/2  |
| $\checkmark$ | 1       | Adp1-1 Out3 | <b></b>     | 04:10                 | 16:15               | 75% ope.          |      |
|              |         |             |             |                       |                     | -                 |      |
|              | _       |             |             |                       |                     | 7                 |      |
| $\supset$    | 4       | <u>î</u>    |             | S                     | Set. Can            | cel Regi          | ster |

## Raak [Register] aan.

• De "Setting"-dialoog wordt gesloten.

• Raak [Cancel] aan om de instellingen te wissen.

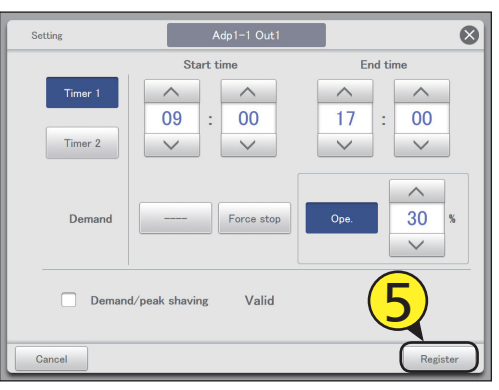

#### Opmerking

5

• De instellingen voor de piekbegrenzing (wanneer airconditioners met gaswarmtepomp gebruikt worden) worden op dezelfde manier gemaakt als de instellingen van de vraag voor de tijdsperiode van buitenunits.

#### Beeldscherm "Demand/peak shaving settings" [Select all]/[Clear all]-knoppen A: B<sup>THU)</sup> 16:49 Demand/peak shaving settings 25/08/2 Demand setting [Select all] Selecteer alle buitenunits. Wist selectie van alle [Clear all] Clear all Α Select all Addre ee Or buitenunits. Timer 1 Timer 1 Timer 1 C D 1/2 Dit schakelt bij iedere aanraking tussen Name B: No Start time End time ŧ١ Demand "Display" en "Address". Adp1-1 Out3 1 De buitenunits met een vinkje ernaast C: П 1 I zullen de veranderingen van de instellingen IT. 1 ondergaan. h lI 1 D: De vraaginstelling van de tijdsperiode IT. van de buitenunit is ingeschakeld voor de I geselecteerde buitenunit als u hier een vinkje zet. Dit is gekoppeld aan de instelling "Demand/peak shaving Valid" ("Setting"n dialoog) (P.95). I E: De "Setting"-dialoog wordt weergegeven als u L T dit aanraakt. Set. Cancel Register Ε

# Werking van de regeling met regelmatige intervallen [Instellingen cyclische binnenunit]

Dit type regeling werkt met de gespecificeerde intervallen (3 minuten, 4 minuten, 5 minuten) in de ingestelde tijdsperiodes en regelt de binnenunits in de regelgroepen op dezelfde wijze met gebruik van de instellingen (UIT, thermostaat, modus, ingestelde temperatuur) en de terugwinning.

• Als de cyclische regeling met intervallen van 5 minuten op binnenunits in regelgroepen 1 tot 5 gebruikt wordt Regelgroepen 1 tot 3 zijn "T/S OFF" (Thermostaat geforceerd UIT) en regelgroepen 4 en 5 zijn "Fan" (Ventilator), en als het interval "5 min." (5 min.) is, vindt de cyclische regeling met intervallen van 5 minuten plaats.

|              | 5 min.                        | 5 min.                 | 5 min.                        | 5 min.             | 5 min.  |  |  |
|--------------|-------------------------------|------------------------|-------------------------------|--------------------|---------|--|--|
| Regelgroep 1 | Thermostaat<br>geforceerd UIT |                        | Normale werking               |                    |         |  |  |
| Regelgroep 2 | Normale<br>werking            | Thermostaat Normale we |                               |                    | 9       |  |  |
| Regelgroep 3 | Normale                       | werking                | Thermostaat<br>geforceerd UIT | Normale            | werking |  |  |
| Regelgroep 4 | ١                             | lormale werkin         | Ventilator                    | Normale<br>werking |         |  |  |
| Regelgroep 5 |                               |                        | Ventilator                    |                    |         |  |  |

Raak [Demand setting] aan in "EnergySaving". Oper./Status Settings

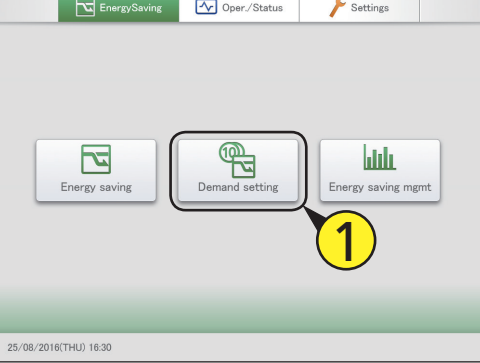

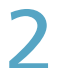

## Raak [I/D unit cyclic] aan.

• Het beeldscherm "I/D unit cyclic" wordt weergegeven.

| Demand setting |                              | 25/08/2016(THU) 16:32 |  |
|----------------|------------------------------|-----------------------|--|
|                | Register demand point        | ]                     |  |
|                | I/D unit demand settings     |                       |  |
|                | O/D unit demand settings     |                       |  |
|                | I/D unit cyclic              |                       |  |
|                | O/D unit cyclic              |                       |  |
|                | Demand/peak shaving settings |                       |  |
|                |                              |                       |  |
|                |                              |                       |  |

Zet een vinkje in de kolom "Select" (3-1) en raak [Set.] (3-2) aan.

• De "Setting"-dialoog wordt weergegeven.

| ® ∎ D• | mand set            | ting        |        | I/D uni   | t cyclic          | 25/08 |         | ) 16:33 |     |
|--------|---------------------|-------------|--------|-----------|-------------------|-------|---------|---------|-----|
| Selec  | $\overline{(2, 2)}$ |             | I/D un | it cyclic | • Yes             | ) No  | Address | Order   |     |
| Select | R                   | Name        |        | Valid     | Control Gr.       | 0 N/C | )FF     | T/S     | 1/2 |
|        |                     | Adp1-1 In01 |        |           |                   |       |         |         | ^   |
|        | 2                   | Adp1-1 In02 |        |           |                   |       |         |         |     |
|        | 3                   | Adp1-1 In03 |        |           |                   |       |         |         |     |
|        | 4                   | Adp1-1 In04 |        |           |                   |       |         |         |     |
|        | 5                   | Adp1-1 In05 |        |           |                   |       |         |         |     |
|        | 6                   | Adp1-1 In06 |        |           | _                 |       |         |         |     |
|        | 7                   | Adp1-1 In07 |        |           | $\left( 2\right)$ |       |         |         |     |
|        | 8                   | Adp1-1 In08 |        |           |                   |       |         |         |     |
| _<br>۲ |                     | Timer se    | rt.    | -         | s                 | et.   | Cancel  | Regis   | ter |

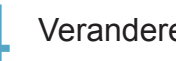

## Veranderen van de instellingen.

| Setting               | Adp1-1 In01  |        | $\otimes$ |
|-----------------------|--------------|--------|-----------|
| Control Gr.<br>1 - 10 | Gr.1         |        |           |
| Ope.                  | OFF          | Set T. | Fan       |
| T/S                   | T/S<br>OFF   |        | ^         |
| Mode                  | Fan          |        | ~         |
| ☑ I/D unit o          | cyclic Valid |        |           |
| Cancel                |              |        | Register  |

| Item             | Uitleg                                                                           |
|------------------|----------------------------------------------------------------------------------|
| Control Gr. 1-10 | Druk op                                                                          |
| Ope.             | De werking van de binnenunits is gestopt.<br>Stel [OFF] of []* in.               |
| T/S              | De thermostaat is op geforceerd uit gezet.<br>Selecteer tussen [T/S OFF] en []*. |

Wordt vervolgd op de volgende pagina

| Item                     | Uitleg                                                                                                    |
|--------------------------|----------------------------------------------------------------------------------------------------|
| Mode                     | Stel de werkwijze in op ventilator.<br>Stel [Fan] of []* in.                                                                  |
| Set T.                   | Stel de temperatuur in met <u></u> en <u></u> .<br>Stel "±1" of "±2" in met stappen van 1 °C tussen<br>16 °C en 28 °C*.       |
| Fan                      | Gebruik om de ventilatortijd in te<br>stellen.<br>Stel "Auto", "High", "Mid." of "Low"* in.                                   |
| I/D unit cyclic<br>Valid | De cyclische regelfunctie van de binnenunit is<br>voor de geselecteerde binnenunit ingeschakeld<br>als u hier een vinkje zet. |

\* Als dit leeg gelaten wordt, veroorzaakt dat item geen enkele werking.

## Raak [Register] aan.

De "Setting"-dialoog wordt gesloten.

Raak [Cancel] aan om de instellingen te wissen.

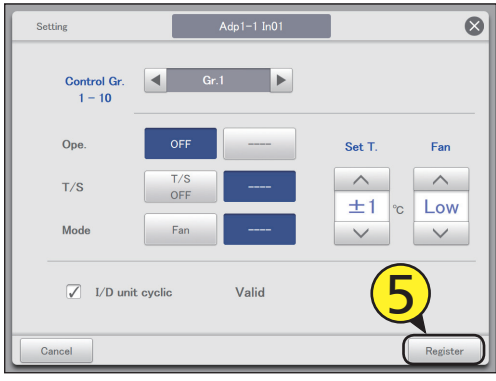

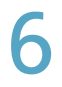

## Stel andere binnenunits in.

Herhaal de stappen 3 tot 5.

## Raak [Timer set.] aan.

• De "Term setting"-dialoog wordt weergegeven.

| هر   | Der   | mand set | ting        |        | I/D uni   | t cyclic    |      | 25/08/20 | 16(THU) 16 | :55 1    |    |    |
|------|-------|----------|-------------|--------|-----------|-------------|------|----------|------------|----------|----|----|
|      | Selec | tall C   | lear all    | I/D un | it cyclic | • Yes       | O No |          | \ddress    | Order    |    |    |
| Sele | ct I  | No.      | Name        |        | Valid     | Control Gr. |      | ON/OFF   | T,         | /S       | 1/ | /2 |
| 7    | ]     |          | Adp1-1 In01 |        | <b>V</b>  |             |      |          |            |          | ^  |    |
|      | )     | 2        | Adp1-1 In02 |        |           |             |      |          |            |          |    |    |
|      | )     | 3        | Adp1-1 In03 |        |           |             |      |          |            |          |    |    |
|      | )     | 4        | Adp1-1 In04 | i.     |           |             |      |          |            |          |    |    |
|      | )     | 5        | Adp1-1 In05 |        |           |             |      |          |            |          |    |    |
|      | )     | 6        | Adp1-1 In06 | 1      |           |             |      |          |            |          |    |    |
|      | )     | 7        | Adp1-1 In07 |        |           |             |      |          |            |          |    |    |
|      | )     | 8        | Adp1-1 In08 |        |           |             |      |          |            |          | J  |    |
| +    | )     |          | Timer s     | st.    |           |             | Set. | Cano     | el         | Register | r  | )  |

Raak het nummer aan.

• U kunt 4 verschillende tijdsperiodes instellen.

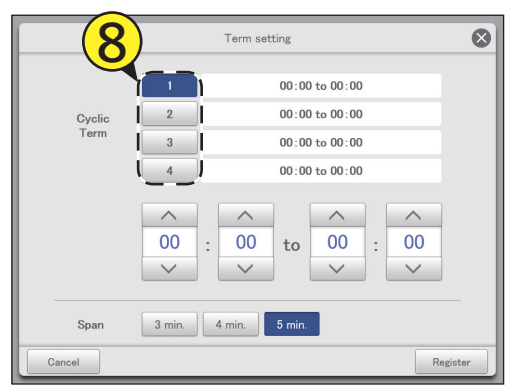

## Stel de tijden in.

- De tijd links is de begintijd van de regeling. De tijd rechts is de eindtijd van de regeling.
- Gebruik om de tijd in te stellen. De uren kunnen ingesteld worden in het bereik van 0 tot 23 en de minuten kunnen "00" of "30" zijn.

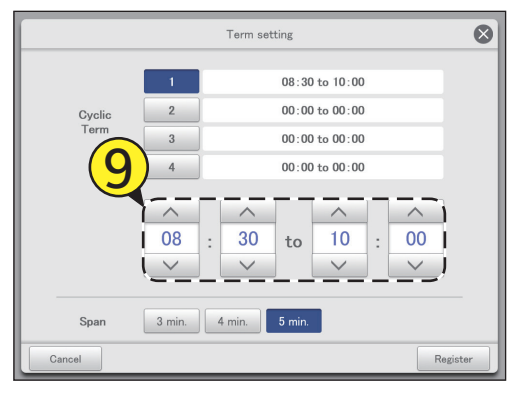

## Stel het regelinterval in.

Selecteer "3 min.", "4 min.", of "5 min.".
Herhaal stappen 7 to 9 om de nummers [1] tot [4] in te stellen.

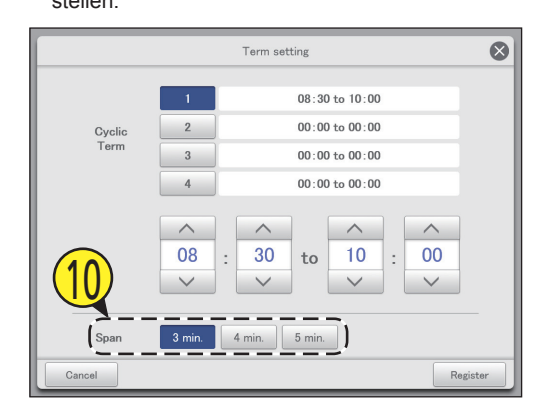

Wordt vervolgd op de volgende pagina

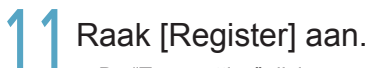

• De "Term setting"-dialoog wordt gesloten. • Raak [Cancel] aan om de instellingen te wissen.

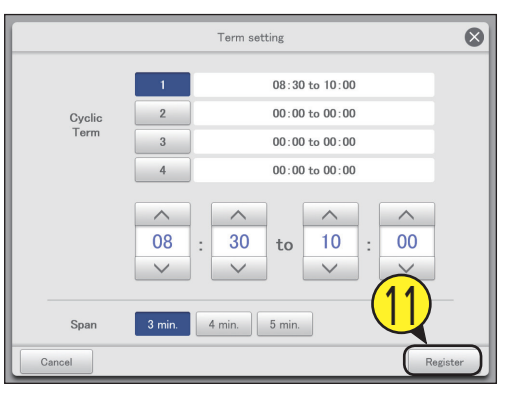

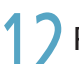

Plaats een vinkje in de kolom "Valid".

| <sup>®</sup> ₽ | emand s | etting      | J/D unit     | : cyclic    |      |        | 'HU) 17:01 |     |
|----------------|---------|-------------|--------------|-------------|------|--------|------------|-----|
| Seb            | ect all | Clear all   | eyelic       | • Yes       | ○ No | Addr   | oss Order  |     |
| Select         | No.     | Name        | Valid        | Control Gr. |      | ON/OFF | T/S        | 1/2 |
| $\checkmark$   |         | Adp1-1 in01 |              |             |      |        |            | ^   |
|                | 2       | Adp1-1 In02 |              |             |      |        |            |     |
|                | 3       | Adp1-1 In03 |              |             |      |        |            |     |
|                | 4       | Adp1-1 In04 |              |             |      |        |            |     |
|                | 5       | Adp1-1 In05 | ioi          |             |      |        |            |     |
|                | 6       | Adp1-1 In06 |              |             |      |        |            |     |
|                | 7       | Adp1-1 In07 | ! <u> </u> ! |             |      |        |            |     |
|                | 8       | Adp1-1 In08 |              |             |      |        |            |     |
| Ð              |         | Timer set.  | ·/           |             | Set. | Cancel | Regis      | ter |

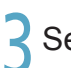

Selecteer "Yes" voor "I/D unit cyclic".

| م            | Demand setting |            | I            | I/D unit cyclic |             |       | 25/08/2016(THU) 17:01 |       |     |
|--------------|----------------|------------|--------------|-----------------|-------------|-------|-----------------------|-------|-----|
| Sel          | ect all        | Clear all  | I/D unit cyc | lic             | Yes         | () No | Addre                 | order |     |
| Select       | No.            |            | Va           | lid             | Control Gr. |       | ON/OFF                | T/S   | 1/2 |
| $\checkmark$ |                | (13)       | 1 🗸          | 1               |             |       |                       |       | î   |
|              | 2              | Adp1-1 In0 | 2            |                 |             |       |                       |       |     |
|              | 3              | Adp1-1 In0 | 3            |                 |             |       |                       |       |     |
|              | 4              | Adp1-1 In0 | 4            |                 |             |       |                       |       |     |
|              | 5              | Adp1-1 In0 | 5            |                 |             |       |                       |       |     |
|              | 6              | Adp1-1 In0 | 6            |                 |             |       |                       |       |     |
|              | 7              | Adp1-1 In0 | 7            |                 |             |       |                       |       |     |
|              | 8              | Adp1-1 In0 | 8            |                 |             |       |                       |       |     |
| 5            |                | Timer      | set.         | -               |             | Set.  | Cancel                | Regis | ter |

Raak [Register] aan. • Raak [Cancel] aan om de instellingen te wissen.

| đ   | д D  | emand   | setting   |          | I/D ι         | init cyclic |      | 25/08/2 |         | 17:01 |     |
|-----|------|---------|-----------|----------|---------------|-------------|------|---------|---------|-------|-----|
|     | Sele | ict all | Clear all | I/       | D unit cyclic | • Yes       | ◯ No |         | Address | Order |     |
| Sel | lect | No.     | Nam       | 0        | Valid         | Control Gr. |      | 0N/OF   | -       | T/S   | 1/2 |
| G   | 7    |         | Adp1-1    |          |               |             |      |         |         |       | ^   |
|     |      | 2       | Adp1-1    | In02     |               |             |      |         |         |       |     |
|     |      | 3       | Adp1-1    | In03     |               |             |      |         |         |       |     |
| C   |      | 4       | Adp1-1    | In04     |               |             |      |         |         |       |     |
|     |      | 5       | Adp1-1    | In05     |               |             |      |         |         |       |     |
| C   |      | 6       | Adp1-1    | In06     |               |             |      |         | _       |       |     |
|     |      | 7       | Adp1-1    | In07     |               |             |      |         | (1)     |       |     |
|     |      | 8       | Adp1-1    | In08     |               |             |      |         | U       | 2     | ~   |
|     | 5    |         | î Tin     | ier set. |               |             | Set. | Ca      | ncel    | Regis | ter |

#### Opmerking

- Er kunnen tot 10 regelgroepen gecreëerd worden.
- De regelgroepen die niet ingesteld zijn, zullen de cyclische regeling niet ondergaan.

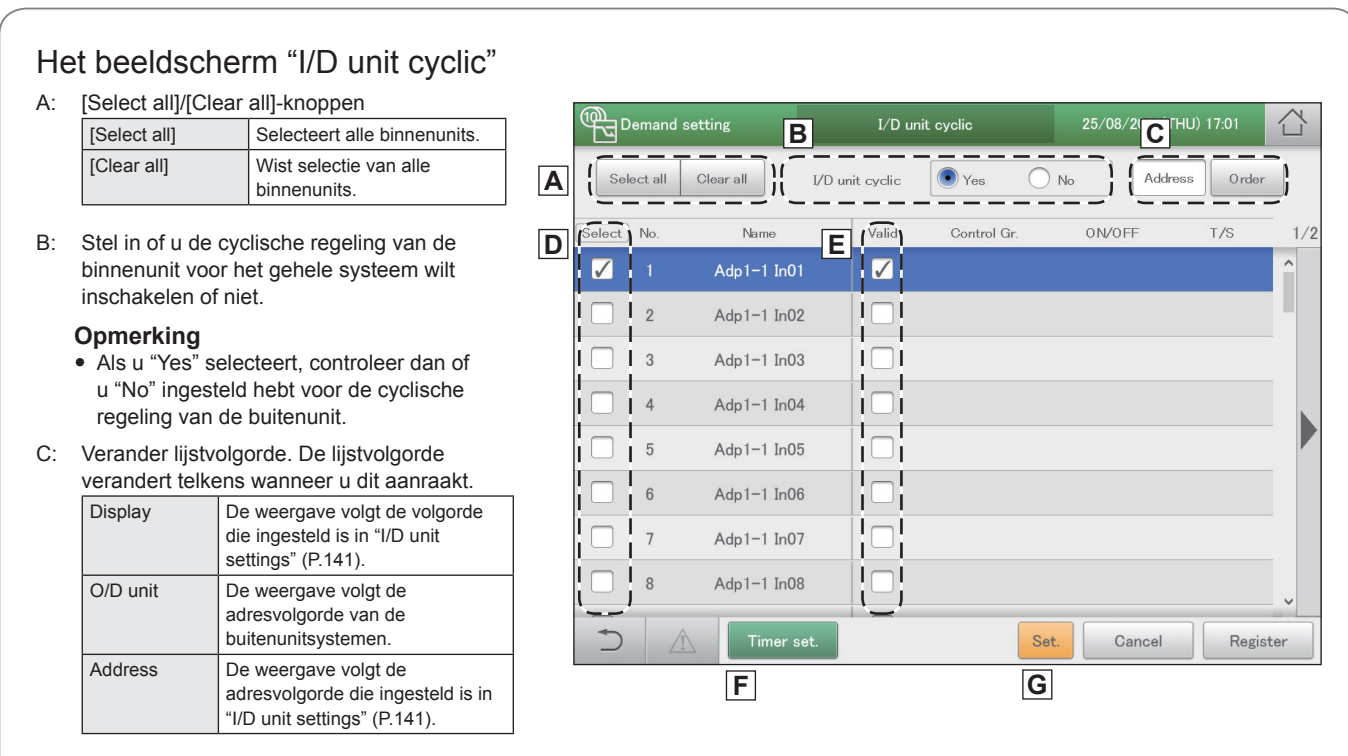

- D: De binnenunits met een vinkje ernaast zullen de veranderingen van de instellingen ondergaan.
- E: De cyclische regeling van de binnenunit is ingeschakeld voor de geselecteerde binnenunit als u hier een vinkje zet. Dit is gekoppeld aan de instelling "I/D unit cyclic Valid" ("Setting"-dialoog) (P.98).
- F: De "Term setting"-dialoog wordt weergegeven als u dit aanraakt.
- G: De "Setting"-dialoog wordt weergegeven als u dit aanraakt.

# Werking van de werking met regelmatige intervallen [Instellingen cyclische buitenunit]

Dit type regeling werkt met intervallen van 10 minuten en regelt de buitenunits in de regelgroep op dezelfde wijze, door ze te laten werken (of te stoppen) en te herstarten.

• Als de cyclische regeling met intervallen van 10 minuten op buitenunits in regelgroepen 1 tot 5 gebruikt wordt Regelgroepen 1 tot 3 zijn "Force stop" (Forceer stilstand) en regelgroepen 2, 4 en 5 zijn "50%"-werking en de cyclische regeling vindt plaatst met intervallen van 10 minuten.

| 10 min.             | 10 min.                                   | 10 min.                                                                                                    | 10 min.                                                                                                    | 10 min.                                                                                                    |  |
|---------------------|-------------------------------------------|----------------------------------------------------------------------------------------------------|----------------------------------------------------------------------------------------------------|----------------------------------------------------------------------------------------------------|--|
| Geforceerde<br>stop |                                           | Normale                                                                                                    |                                                                                                    |                                                                                                    |  |
| Normale<br>werking  | 50% regeling                              | ing Normale werking                                                                                                    |                                                                                                    |                                                                                                    |  |
| Normale             | werking                                   | Geforceerde<br>stop                                                                                                    | Normale                                                                                                    | werking                                                                                                    |  |
| ١                   | lormale werkin                            | g                                                                                                    | 50% regeling                                                                                                    | Normale<br>werking                                                                                                    |  |
|                     | Normale                                   | werking                                                                                                    |                                                                                                    | 50% regeling                                                                                                    |  |
|                     | Ceforceerde<br>stop<br>Normale<br>Normale | 10 min.     10 min.       Geforceerde<br>stop        Normale<br>werking     50% regeling       Normale werking        Normale werking        Normale werking | 10 min.     10 min.     10 min.       Geforceards<br>stop     Normale     Normale       Normale werking     Geforcearde<br>stop       Normale werking     Geforcearde       Normale werking     Mormale werking | 10 min.     10 min.     10 min.     10 min.       Geforceerde<br>stop     Normale<br>werking     Normale werking       Normale<br>werking     50% regeling     Normale werking       Normale werking     Geforceerde<br>stop     Normale       Normale werking     50% regeling |  |

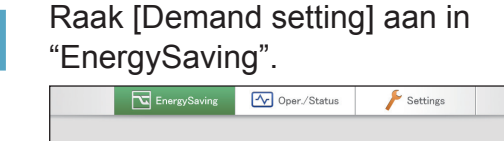

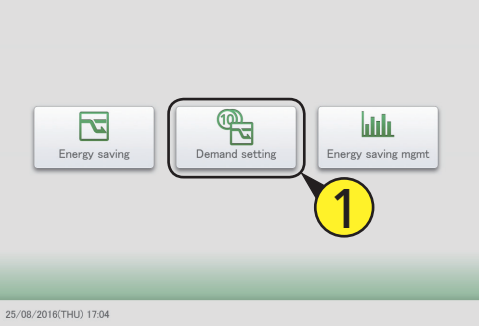

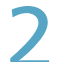

## Raak [O/D unit cyclic] aan.

• Het beeldscherm "O/D unit cyclic" wordt weergegeven.

| Demand setting |                             | 25/08/2016(THU) 17:05 |  |
|----------------|-----------------------------|-----------------------|--|
|                | Register demand point       |                       |  |
|                | I/D unit demand settings    |                       |  |
|                | O/D unit demand settings    | $\sim$                |  |
|                | I/D unit cyclic             |                       |  |
|                | O/D unit cyclic             |                       |  |
|                | Demand/peak shaving setting | S                     |  |
|                |                             |                       |  |
|                |                             |                       |  |

Zet een vinkje in de kolom "Select" (3-1) en raak [Set.] (3-2) aan.

• De "Setting"-dialoog wordt weergegeven.

| Demand setting | O/D unit          | cyclic       | 25/08/2016(THU) 17:05 |      |
|----------------|-------------------|--------------|-----------------------|------|
| Solor 2-1 all  | 0/D unit cyclic [ | 🔿 Yes 🛛 💿 No | Address Order         |      |
| Select Name    | Valid             | Control Gr.  | Demand value          |      |
| ✓ 1 Adp1−1 Out | 13                |              |                       |      |
| _              |                   |              |                       |      |
|                |                   |              |                       |      |
|                |                   |              |                       |      |
|                |                   |              |                       |      |
|                |                   |              |                       |      |
|                |                   |              |                       |      |
|                |                   | (3-2)        |                       |      |
|                |                   |              |                       |      |
| 🔿 🔬 Timer :    | set.              | Set.         | Cancel Regi           | ster |

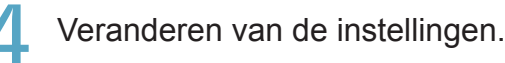

| Setting              | Adp1-1 Out1     | 8                                     |
|----------------------|-----------------|---------------------------------------|
| Control Gr.<br>1 – 5 | Gr.1            |                                       |
| Demand               | Force stop      | · · · · · · · · · · · · · · · · · · · |
| O/D un               | it cyclic Valid |                                       |
| Cancel               |                 | Register                              |

| Item            | Uitleg                                                                                                    |
|-----------------|----------------------------------------------------------------------------------------------------|
| Control Gr. 1-5 | Druk op                                                                                                    |
| Demand          | Selecteer een werking.<br>Er wordt geen werking ingeschakeld als u []<br>selecteert.<br>Als u [Ope.] geselecteerd heeft, stel de regeling<br>dan in met De getoonde waarden<br>zijn de waarden die voor de geselecteerde<br>buitenunit ingesteld kunnen worden. |

Wordt vervolgd op de volgende pagina

| Item                     | Uitleg                                                                                                    |
|--------------------------|----------------------------------------------------------------------------------------------------|
| O/D unit cyclic<br>Valid | De cyclische functie van de buitenunit is<br>ingeschakeld voor de geselecteerde buitenunit<br>als u hier een vinkje zet. |

## 5

## Raak [Register] aan.

- De "Setting"-dialoog wordt gesloten.
- Raak [Cancel] aan om de instellingen te wissen.

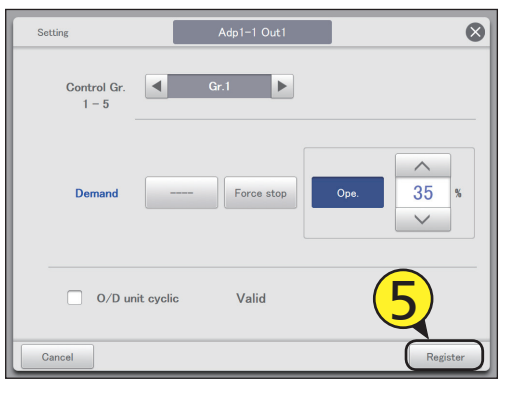

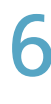

## Stel andere binnenunits in.

Herhaal de stappen 3 tot 5.

## Raak [Timer set.] aan.

• De "Term setting"-dialoog wordt weergegeven.

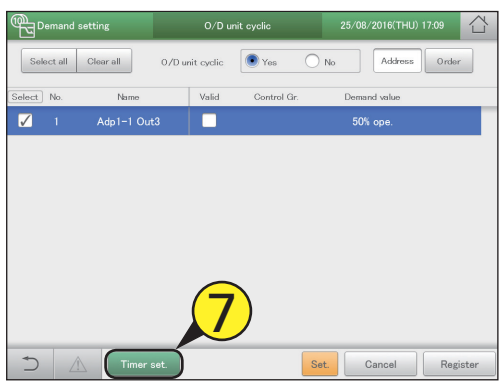

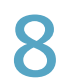

### Raak het nummer aan.

• U kunt 4 verschillende tijdsperiodes instellen.

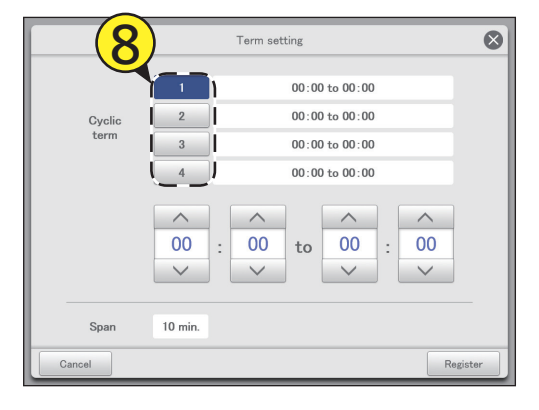

Stel de tijden in.

- De tijd links is de begintijd van de regeling. De tijd rechts is de eindtijd van de regeling.
- Gebruik om de tijd in te stellen. De uren kunnen ingesteld worden in het bereik van 0 tot 23 en de minuten kunnen "00" of "30" zijn.

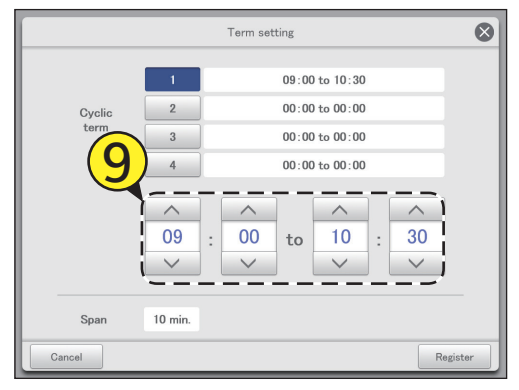

## Raak [Register] aan.

De "Term setting"-dialoog wordt gesloten.Raak [Cancel] aan om de instellingen te wissen.

|         | Term setting |                 |     |  |  |  |  |  |  |
|---------|--------------|-----------------|-----|--|--|--|--|--|--|
|         | 1            | 09:00 to 10:30  |     |  |  |  |  |  |  |
| Cyclic  | 2            | 00:00 to 00:00  |     |  |  |  |  |  |  |
| term    | 3            | 00:00 to 00:00  |     |  |  |  |  |  |  |
|         | 4            | 00:00 to 00:00  |     |  |  |  |  |  |  |
|         |              |                 |     |  |  |  |  |  |  |
|         | ^            |                 |     |  |  |  |  |  |  |
|         | 09           | : 00 to 10 : 30 |     |  |  |  |  |  |  |
|         | $\checkmark$ |                 |     |  |  |  |  |  |  |
| l — — — |              | (10)            |     |  |  |  |  |  |  |
| Span    | 10 min.      |                 |     |  |  |  |  |  |  |
| Cancel  |              | Regis           | ter |  |  |  |  |  |  |

## Plaats een vinkje in de kolom "Valid".

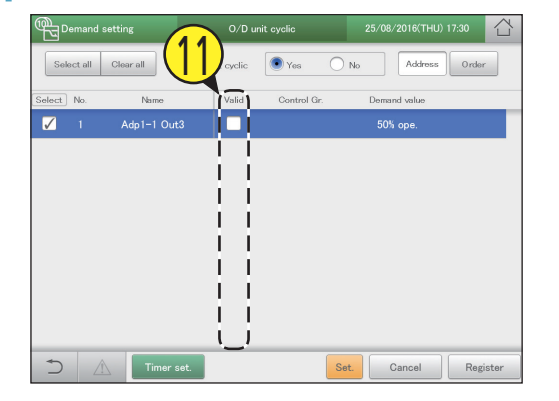

Wordt vervolgd op de volgende pagina

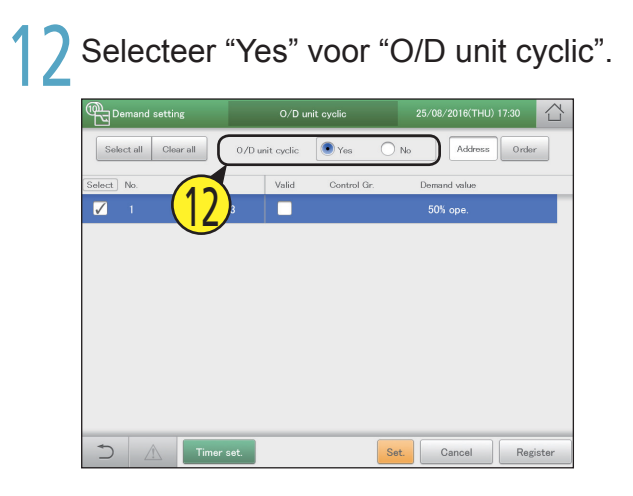

**3** Raak [Register] aan. • Raak [Cancel] aan om de instellingen te wissen.

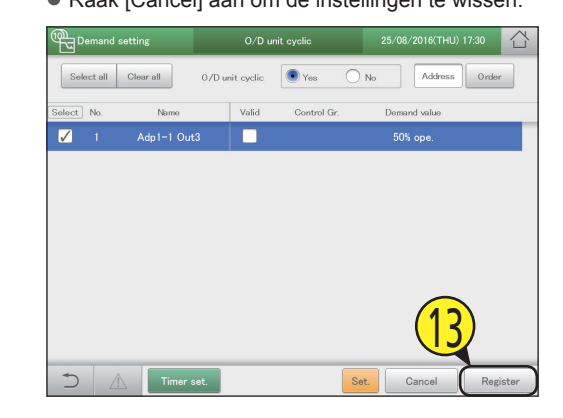

#### Opmerking

- Er kunnen tot 5 regelgroepen gecreëerd worden.
- De regelgroepen die niet ingesteld zijn, zullen de cyclische regeling niet ondergaan.

Energiebesparing

Instellingen voor energiebesparing

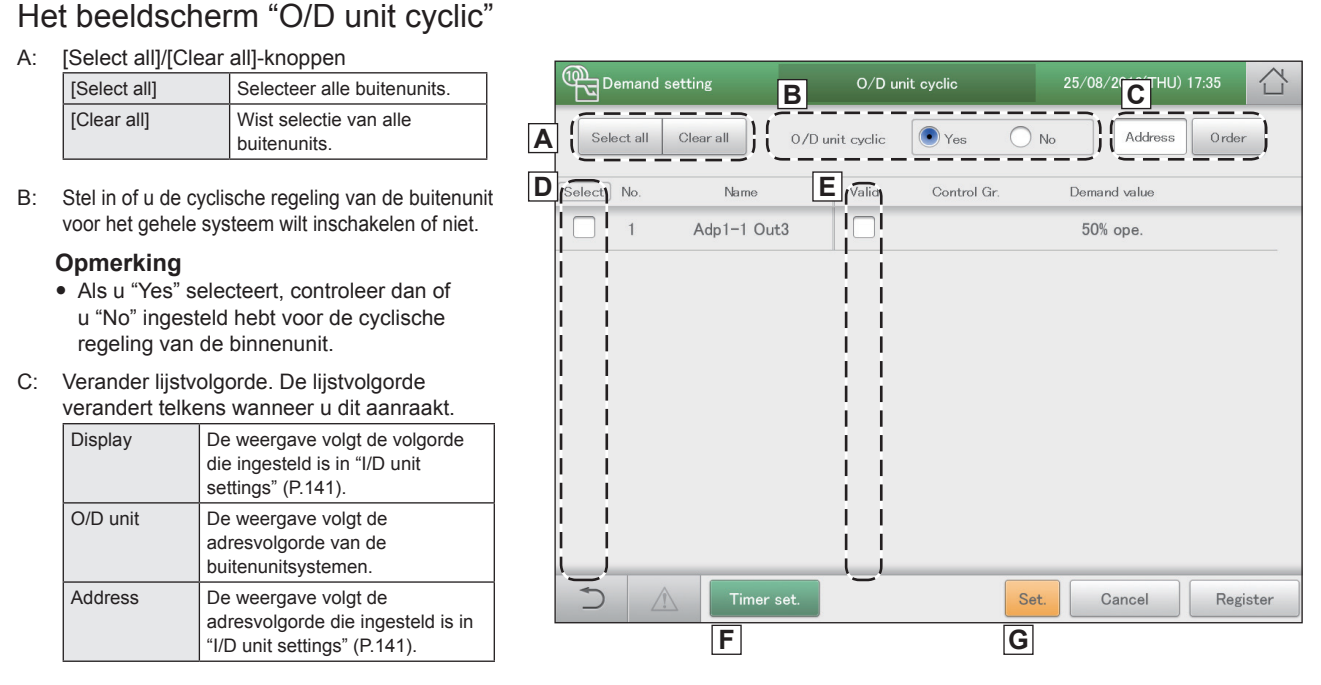

D: De buitenunits met een vinkje ernaast zullen de veranderingen van de instellingen ondergaan.

- E: De cyclische functie van de buitenunit is ingeschakeld voor de geselecteerde buitenunit als u hier een vinkje zet. Dit is gekoppeld aan de instelling "O/D unit cyclic Valid" ("Setting"-dialoog) (P.102).
- F: De "Term setting"-dialoog wordt weergegeven als u dit aanraakt.
- G: De "Setting"-dialoog wordt weergegeven als u dit aanraakt.

# Het ingangssignaal van het vraagpunt registreren [Vraagpunt registreren]

Registreer de Di-aansluiting van het hoofdtoestel of de communicatie-adaptor die het vraagpunt invoert wanneer een externe uitrusting verbonden is.

| 1 | Raak [Demand setting] aan in |
|---|------------------------------|
|   | "EnergySaving"               |

| LICIGYOUVI            | ig .           |                   |    |
|-----------------------|----------------|-------------------|----|
| EnergySaving          | Oper./Status   | Settings          |    |
| Energy saving         | Demand setting | Energy saving mgm | it |
| 25/08/2016(THU) 17:39 |                |                   |    |

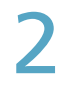

## Raak [Register demand point] aan.

 Het beeldscherm "Register demand point" wordt weergegeven.

| Demand setting |                              | 25/08/2016(THU) 17:39 |  |
|----------------|------------------------------|-----------------------|--|
|                |                              | <b>2</b>              |  |
| (              | Register demand point        |                       |  |
|                | I/D unit demand settings     | ]                     |  |
|                | 0/D unit demand settings     | ]                     |  |
|                | I/D unit cyclic              | ]                     |  |
|                | O/D unit cyclic              | ]                     |  |
|                | Demand/peak shaving settings | ]                     |  |
|                |                              |                       |  |
|                |                              |                       |  |
|                |                              |                       |  |

## Selecteer de communicatie-adaptor uit de lijst rechts (3-1) en raak [Settings] (3-2) aan.

- Stel de vraagpunten in ("Demand 1", "Demand 2" en "Demand 3").
- U kunt de naam van de voor de vraagpunten weergegeven adapter veranderen. Raak het tekstvak aan en verander de naam met het aanraak-toetsenbord. (Voer een naam in van maximaal 16 alfanumerieke lettertekens)

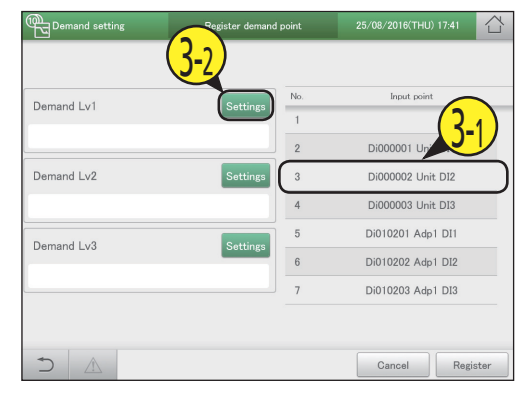

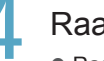

## Raak [Register] aan.

• Raak [Cancel] aan om de instellingen te wissen.

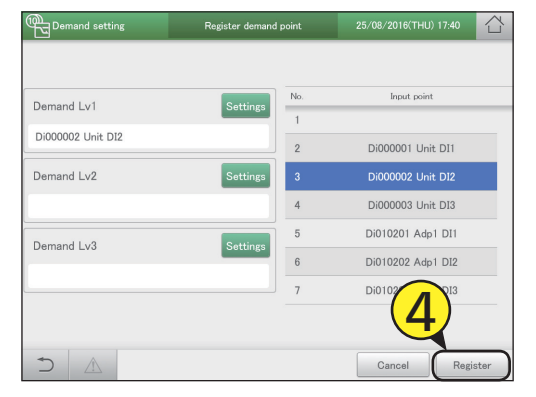

# De gegevens in grafieken tonen

| htth               |
|--------------------|
| Energy saving mgmt |
|                    |
|                    |
| Deeldeebermmenu    |

In dit hoofdstuk wordt uitgelegd hoe grafieken weergegeven kunnen worden.

Dit apparaat is uitgerust met de functie om gegevens te verzamelen die in de units geaccumuleerd zijn en deze in grafieken om te zetten.

Door de gegevens zichtbaar te maken wordt het mogelijk de energiebesparing objectief te beheren.

| Beeldschermmenu | Overzicht                                                                              | Pagina |
|-----------------|----------------------------------------------------------------------------------------|--------|
| Bar chart       | De hoeveelheden gebruikte energie (elektriciteit, gas) enz., worden in staafdiagrammen | 109    |
|                 | weergegeven.                                                                           |        |
| Line graph      | Temperatuurveranderingen, enz., worden in lijngrafieken weergegeven.                   | 113    |

# Grafiekweergavefunctie

Dit apparaat is uitgerust met een "grafiekweergave"-functie als onderdeel van de energiebesparingsfunctie. Verzamel gegevens van apparaten zoals binnenunits, buitenunits en pulsmeters, stel de weergaveperiode in (dagelijks, maandelijks of jaarlijks) en laat de grafieken weergeven.

## Type grafieken

Er zijn 2 soorten grafieken die op dit apparaat weergegeven kunnen worden.

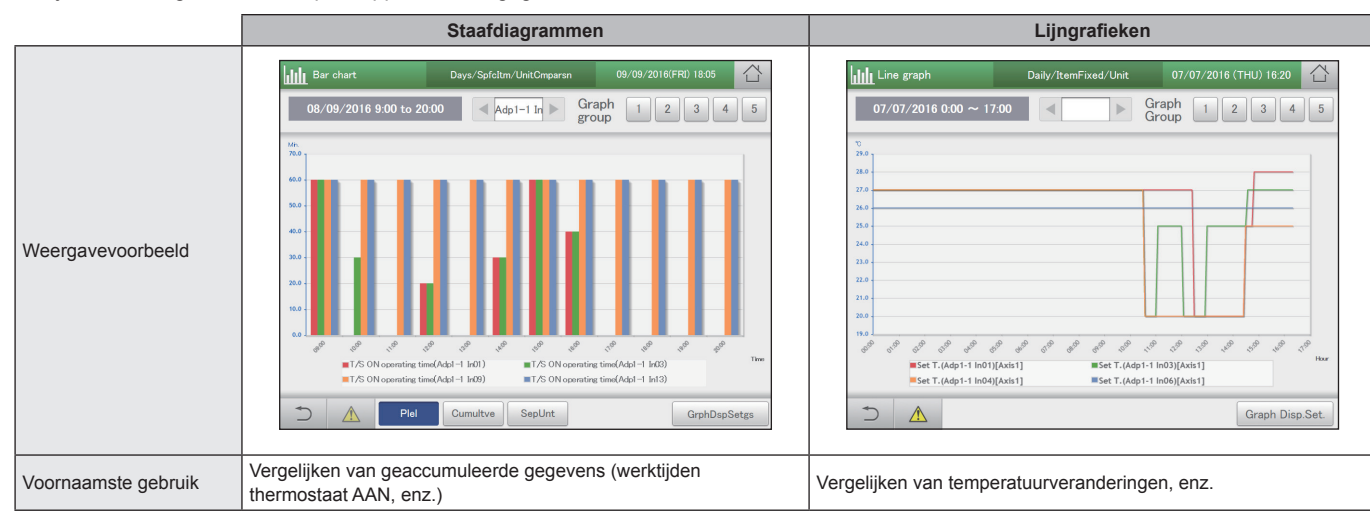

## Grafiekinstellingen

De volgende instellingen zijn nodig om grafieken weer te geven. ( $\bigcirc$  zijn items die ingesteld kunnen worden)

#### Weergaveperiode

| ····· 5···· F···· · |       |      |                                                                                               |  |  |
|---------------------|-------|------|-----------------------------------------------------------------------------------------------|--|--|
| Weergaveperiode     | Staaf | Lijn | Uitleg                                                                                        |  |  |
| days (Dagelijks)    | 0     | 0    | verloop van de dagelijkse gegevens wordt weergegeven in eenheden van een uur (1 uur).         |  |  |
| Mths (Maandelijks)  | 0     | 0    | let verloop van de maandelijkse gegevens wordt weergegeven in eenheden van een dag (1 dag).   |  |  |
| Yrs. (Jaarlijks)    | 0     |      | Het verloop van de jaarlijkse gegevens wordt weergegeven in eenheden van een maand (1 maand). |  |  |

#### Weergavemethode

| Weergavemethode                    | Staaf | Lijn | Uitleg                                                                                                    |  |  |
|------------------------------------|-------|------|----------------------------------------------------------------------------------------------------|--|--|
| Ranking<br>(Rangschikking)         | 0     |      | Geef de 10 beste of slechtste units weer gebaseerd op verzamelde waarden voor elk item.                                     |  |  |
| By unit<br>(Op basis van units)    |       | 0    | De gegevens van de units worden op basis van items weergegeven. (de items zijn vast)                                        |  |  |
| UntCmpar<br>(Vergelijk units)      | 0     |      | De gegevens van de items worden op basis van units weergegeven (u kunt tot 4 apparaten selecteren.)                         |  |  |
| ItemUnts<br>(Op basis van items)   |       | 0    |                                                                                                    |  |  |
| ChngPrDy<br>(Vergelijk vorige dag) | 0     | 0    | De slechtste gegevens voor items en units worden weergegeven vanaf de dag vóór de vorige dag, de vorige dag en de dag zelf. |  |  |
| UserSlct<br>(Vrij selecteren)      | 0     | 0    | U kunt de items vrij selecteren.                                                                                            |  |  |

Unit

| Unit                | Staaf | Lijn | Uitleg                                               |  |  |
|---------------------|-------|------|------------------------------------------------------|--|--|
| I/D (Binnenunit)    | 0     | 0    | tel de binnenunit in als weergavedoel.               |  |  |
| O/D (Buitenunit)    | 0     | 0    | tel de buitenunit in als weergavedoel.               |  |  |
| Pulse (Accumulator) | 0     |      | Stel de accumulator (pulsmeter) in als weergavedoel. |  |  |
| Ar. (Gebied)        | 0     |      | Stel de gebiedsgroep in als weergavedoel.            |  |  |

#### • Type grafiek/Type gegeven

| Туре   |                                                 | Staaf | Lijn | Uitleg                                                                                           |  |
|--------|-------------------------------------------------|-------|------|--------------------------------------------------------------------------------------------------|--|
|        | Plel*1 (Parallel)                               | 0     |      | De geselecteerde units of gegevens worden horizontaal op een rij gezet met één unit op de X-as.  |  |
| Gra    | Cumultve* <sup>2</sup><br>(Gestapeld)           | 0     |      | De gegevens van de gegevens zijn gestapeld, met één unit op de X-as.                             |  |
| liek   | SepUnt* <sup>3</sup><br>(Op basis van<br>units) | 0     |      | De X-as toont de units (10 units in afnemende weergavevolgorde).                                 |  |
|        | Max.*4 (Hoogste)                                |       | 0    | De hoogste waarde van het geselecteerde item wordt als het gegeven gebruikt.                     |  |
|        | Min.*4 (Laagste)                                |       | 0    | De laagste waarde van het geselecteerde item wordt als het gegeven gebruikt.                     |  |
| Gegeve | Avge <sup>*4</sup><br>(Gemiddelde)              |       | 0    | De gemiddelde waarde van het geselecteerde item wordt als het gegeven gebruikt.                  |  |
| ens    | SpcfTime<br>(Gespecificeerde<br>tijd)           |       | 0    | De waarde van het uit de gespecificeerde tijd geselecteerde item wordt als het gegeven gebruikt. |  |

#### \*1 Weergavevoorbeeld (Parallel)

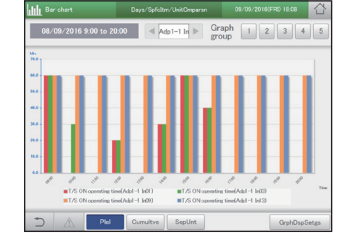

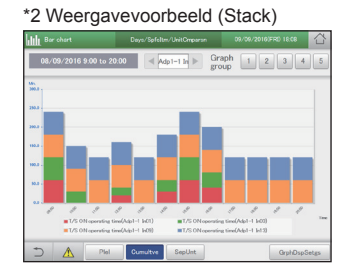

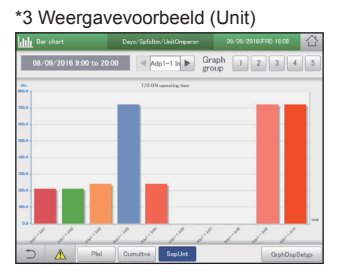

\*4 Deze kunnen ingesteld worden als "Mths" (Maandelijks) als weergaveperiode geselecteerd is.

#### • Item

De items die u kunt instellen zijn afhankelijk van de geselecteerde unit.

#### • Staafdiagrammen

| Unit                                                              | days (Dagelijks)                                                                                                    | Mths (Maandelijks)                                                                                                    | Yrs. (Jaarlijks)                                                                 |  |
|-------------------------------------------------------------------|----------------------------------------------------------------------------------------------------|----------------------------------------------------------------------------------------------------|----------------------------------------------------------------------------------|--|
| I/D<br>(Binnenunit)                                               | Ttl opr time (minutes)<br>T/S ON ope. time (minutes)                                                                       | Ttl opr time (minutes)T/S ON ope. time (minutes)Elec. usage (kWh)A/C gas usage (m³)PowerGenratn gas usage (m³)ElectricCostA/C gas costPwrGnGasCost |                                                                                  |  |
| O/D<br>(Buitenunit)                                               | O/D Unit opertn count (times)Engine operating time (minutes)Invertr cuml power genrtn (kWh)PV cumulatve pwr generatn (kWh) |                                                                                                    |                                                                                  |  |
| Pulse (Puls)                                                      | Pulse (Puls) Incr. amount                                                                                                  |                                                                                                    |                                                                                  |  |
| Ar. (Gebied) Ttl opr time (minutes)<br>T/S ON ope. time (minutes) |                                                                                                    | Ttl opr time (minutes)<br>Elec. usage (kWh)<br>PowerGenratn gas usage (m <sup>3</sup> )<br>A/C gas cost                                            | T/S ON ope. time (minutes)<br>A/C gas usage (m³)<br>ElectricCost<br>PwrGnGasCost |  |

#### • Lijngrafieken

| Unit                   |                                       | days (Dagelijks)      |                |                    | Mths (Maandelijks) |
|------------------------|---------------------------------------|-----------------------|----------------|--------------------|--------------------|
| I/D un<br>(Binnenunit) | Set T. (°C)                           | Room temp. (°C)       | DischargT (°C) | Suction temp. (°C) |                    |
| O/D un<br>(Buitenunit) | Outdoor temp (°C)<br>PV InstPwGen(kW) | Invertr inst power ge | enrtn(kW)      |                    |                    |

#### Opmerking

• Als u [By unit] (Op basis van units) als weergavemethode geselecteerd had, worden alle items voor de units in kwestie weergegeven. (U kunt de items niet selecteren)

## [UserSlct] (Selectie gebruiker)

#### • "Items vrij instellen" (P.116)

Als u [UserSlct] (Selectie gebruiker) voor zowel de staafdiagrammen als lijngrafieken geselecteerd heeft, kunt u grafieken weergeven waarin u de units en de items vrij kunt selecteren. Door de instellingen in "Graph group" (grafiekgroepen) te registreren die bij het gebruik ervan past, kunt u ze gemakkelijk weergegeven zonder elke keer de items te moeten selecteren. (U moet wel steeds de weergaveperiode en andere items instellen.)

Er kunnen tot 5 grafiekgroepen geregistreerd worden.

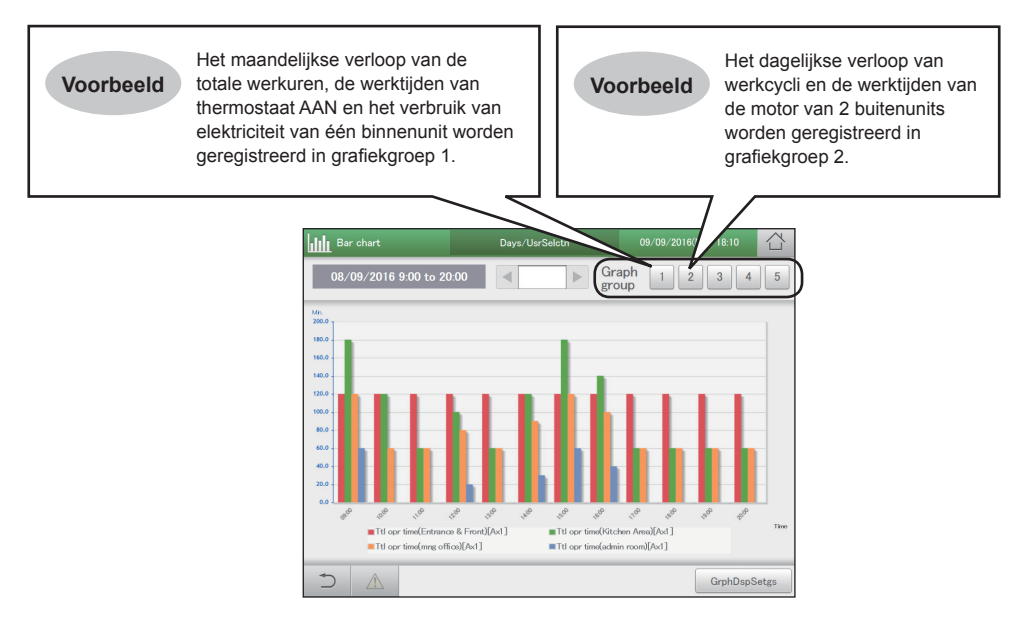
# Grafiekweergave van werktijden en energieverbruik

Specificeer de weergaveperiode (dagelijks, maandelijks, jaarlijks) en geef de belangrijkste geaccumuleerde gegevens weer, zoals energieverbruik (elektriciteit, gas), totaal aantal werkuren en lasten (elektriciteit, gas) in staafdiagrammen.

U kunt de doelwaarden in grafieken zetten (deze worden als rode lijnen in de grafieken weergegeven). Door doelwaarden in de grafieken te zetten, verkrijgt u inzicht in de energiebesparing.

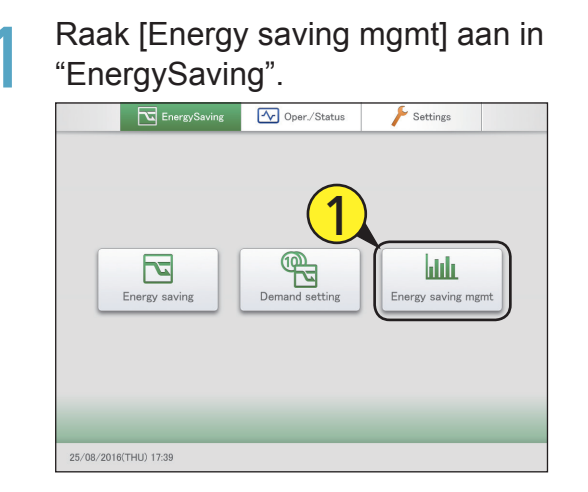

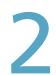

#### Raak [Bar chart] aan.

• Het hoofdbeeldscherm wordt weergegeven.

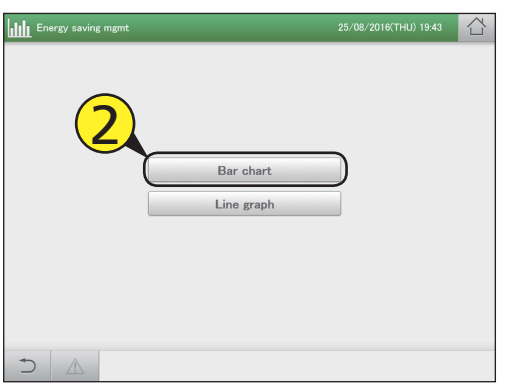

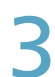

#### Raak [GrphDspSetgs] aan.

• Het beeldscherm voor de weergave van de instellingen wordt weergegeven.

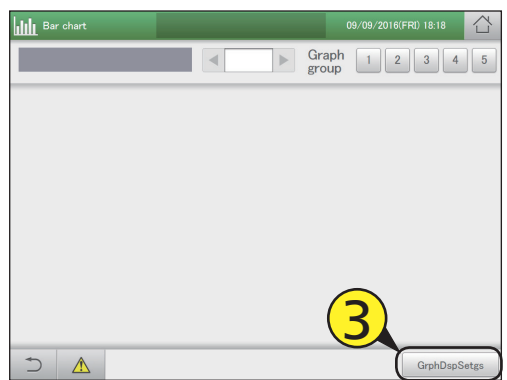

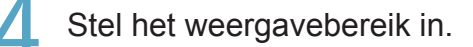

| Bar chart    | DispRangeSet               | Displtem set                  | ×          |
|--------------|----------------------------|-------------------------------|------------|
| days         | Mths Yrs.                  |                               |            |
| DspDay       | 09/09/2016                 | Tday                          | Data units |
| X-axis       | ∧<br>00<br>∨ : 00 to       | ∧<br>23<br>∨ : 00             | 1hour      |
| Y–axs1<br>Lt | AutoAjst MaxVal 0 MinVal 0 | Y-axs2<br>Rt MaxVal<br>MinVal | 0          |
| Cancel       |                            |                               | GraphDsp   |

(Dit scherm wordt weergegeven als "days" geselecteerd is)

| ltem                                | Uitleg                                                                                                    |
|-------------------------------------|----------------------------------------------------------------------------------------------------|
| Weergaveperiode<br>(days/Mths/Yrs.) | Raadpleeg P.106 voor informatie over de weergaveperiodes.                                                                                                    |
| DspDay<br>DspMth<br>Year            | <ul> <li>Stel de weer te geven datums in.</li> <li>Als "days" geselecteerd is</li> <li>1) Raak aan.</li> <li>2) Selecteer de datum die in de "Calendar"-<br/>dialoog weergegeven moet worden.<br/>De huidige datum wordt weergegeven als u<br/>[Tday] aanraakt.</li> <li>Als "Mths" of "Yrs." geselecteerd is</li> <li>1) Selecteer de maand of het jaar die<br/>weergegeven moeten worden met &lt;</li> <li>De huidige maand of jaar worden<br/>weergegeven als u [CuMo] of [CuYr]<br/>aanraakt.</li> </ul> |
| X-axis                              | <ul> <li>Gebruik  om de eerste en de laatste tijd of periode in te stellen.</li> <li>Bij "days", 00:00 tot 24:00 in stappen van 1 uur</li> <li>Bij "Mths", 1 tot 31 in stappen van 1 dag</li> </ul>                                                                                                    |
| Data units                          | Duidt op de eenheden voor één vinkje op de<br>X-as.<br>days: Vast op 1 uur<br>Mths: Vast op 1 dag<br>Yrs.: Vast op 1 maand                                                                                                    |
| Y-axs1 Lt<br>Y-axs2 Rt              | Stel het waardenbereik van de as in.<br>Als u een vinkje in "AutoAjst" zet, zullen de<br>waarden automatisch op de maximum waarde<br>en de minimum waarde gezet worden.<br>Als u de maximum waarden en de minimum<br>waarden met de hand instelt, verwijder dan het<br>vinkje en voer de waarden in het tekstvak in.                                                                                                    |

### 5

Raak [Displtem set] aan.

Het beeldscherm "DispItem set" wordt weergegeven.

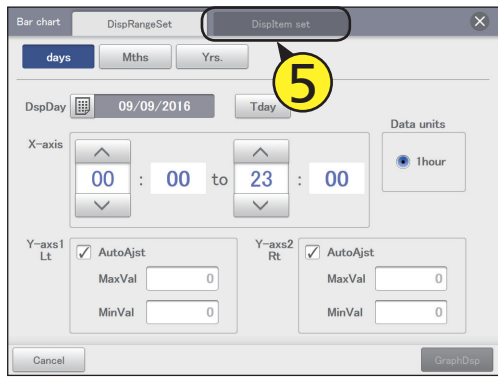

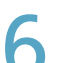

### Selecteer hoe de weergave moet plaatsvinden.

• Raadpleeg P.106 voor informatie over hoe de weergave moet plaatsvinden.

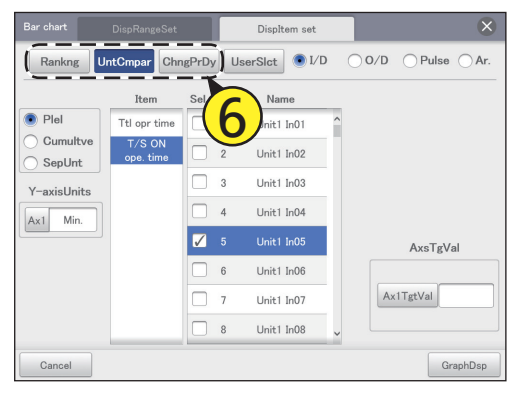

(Het volgende is een uitleg met voorbeelden alsof "UntCmpar" geselecteerd is)

#### Selecteer de unit.

• Raadpleeg P.106 voor informatie over de units.

| Bar chart     | DispRangeSet        |          | DispItem set | $\otimes$       |
|---------------|---------------------|----------|--------------|-----------------|
| Rankng        | ntCmpar Chn         | gPrDy    | IserSict     | O/D OPulse OAr. |
|               | Item                | Sel. No. | Name         |                 |
| Plel          | Ttl opr time        | 1        | Adp1-1 In01  |                 |
| Cumultve      | T/S ON<br>ope. time | 2        | Adp1-1 In02  |                 |
| V-aviel Inite |                     | 3        | Adp1-1 In03  |                 |
| Ax Min.       |                     | 4        | Adp1-1 In05  |                 |
|               |                     | 7 5      | Adp1-1 In06  | AxsTgVal        |
|               |                     | 6        | Adp1-1 In07  |                 |
|               |                     | 7        | Adp1-1 In08  | Ax1TgtVal       |
|               |                     | 8        | Adp1-1 In09  | ~               |
| Cancel        |                     |          |              | GraphDsp        |

Se Se

#### Selecteer het type grafiek.

Raadpleeg P.106 voor informatie over het type grafieken.
Als u [Rankng] als weergavemethode geselecteerd heeft, selecteer dan "Worst" of "Best".

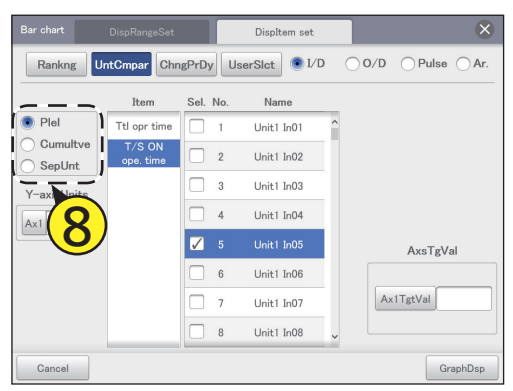

Stel de units in die op de Y-as weergegeven moeten worden.

#### (1) Raak [Ax1] aan.

- De "Unit setting"-dialoog wordt weergegeven.
- Selecteer de units die op de Y-as weergegeven moeten worden.

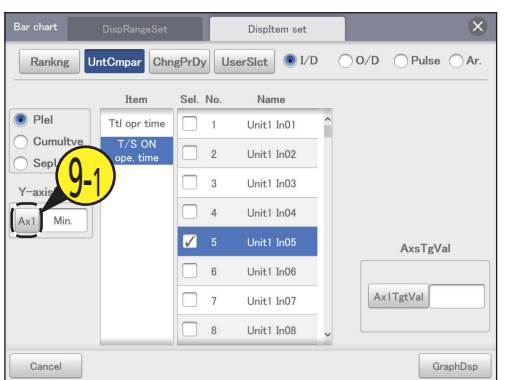

#### (2) Raak de weer te geven unit aan.

 De instellingen zijn geregistreerd en de "Unit setting"dialoog wordt gesloten.

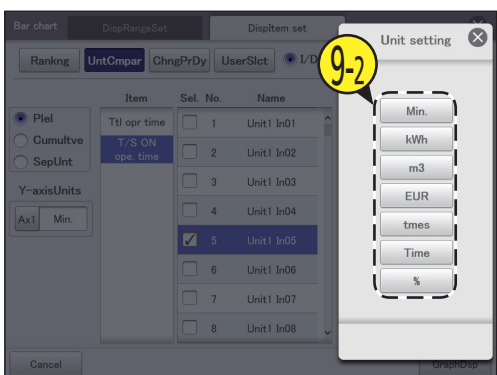

### Selecteer het item.

- Raadpleeg P.107 voor de items die ingesteld kunnen worden.
- U kunt slechts één item selecteren.

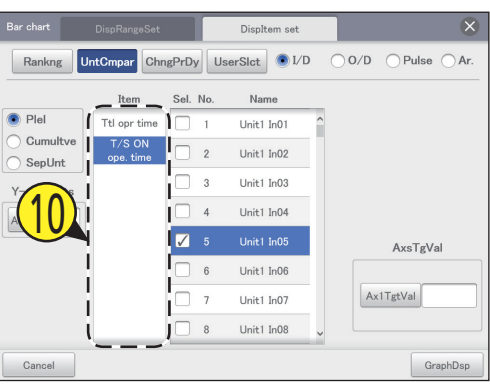

#### Selecteer de apparaatnaam.

- Plaats een vinkje in de kolom "Sel.".
- Als u "Rankng" als weergavemethode geselecteerd heeft en "SepUnt" als het type grafiek dan zijn alle apparaten doel en hoef u niets te selecteren.

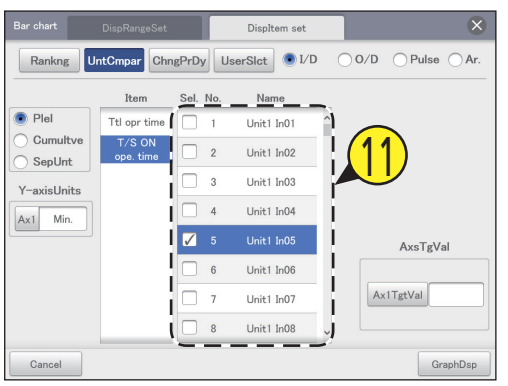

#### Opmerking

 Het aantal units dat u kunt selecteren is afhankelijk van de instellingen van de weergavemethode en het type grafiek.

| Weargovernethede | Type grafiek |           |  |  |
|------------------|--------------|-----------|--|--|
| weergavemethode  | Plei         | Cumultve  |  |  |
| UntCmpar         | Tot 4        | Tot 4     |  |  |
| ChngPrDy         | slechts 1    | slechts 1 |  |  |

#### 7 Stel de doelwaarden voor de as in.

- Raak [Ax1TgtVal] aan en voer de nummers in met het numerieke toetsenbordje op het aanraakpaneel.
- Er wordt een rode lijn ingevoerd die de doelwaarden van de grafiek aangeeft.
- U kunt ongeacht welk doel instellen.
- Dit kan niet ingesteld worden als u "Rankng" als weergavemethode geselecteerd heeft.

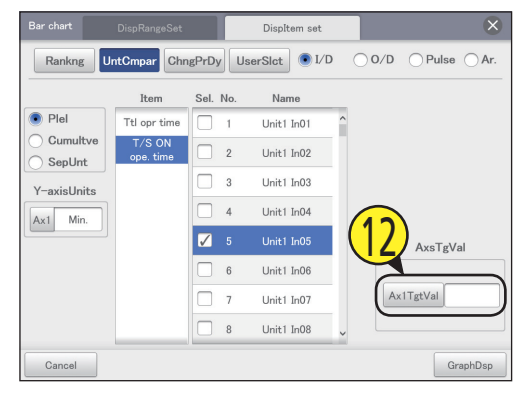

### Raak [GraphDsp] aan.

De grafiek wordt op het hoofdscherm weergegeven.Raak [Cancel] aan om de instellingen te wissen.

| Bar chart   | DispRangeSet |            | Displtem set |       | $\otimes$   |
|-------------|--------------|------------|--------------|-------|-------------|
| Rankng      | ntCmpar Chr  | gPrDy Us   | erSlct 💽 I/D | ○ 0/D | ⊖Pulse ⊖Ar. |
|             | Item         | Sel. No.   | Name         |       |             |
| Plel        | Ttl opr time | 1          | Unit1 In01   | ^     |             |
| O Cumultve  | T/S ON       | 2          | Unit1 In02   | 1     |             |
| SepUnt      | ope. time    |            | onite not    |       |             |
| Y-axisUnits |              | 3          | Unit1 In03   |       |             |
| Ax1 Min.    |              | 4          | Unit1 In04   |       |             |
|             |              | <b>7</b> 5 | Unit1 In05   |       | AxsTgVal    |
|             |              | 6          | Unit1 In06   |       | _           |
|             |              | 7          | Unit1 In07   | (     |             |
|             |              | 8          | Unit1 In08   | ~ 🗸   |             |
| Cancel      |              |            |              |       | GraphDsp    |

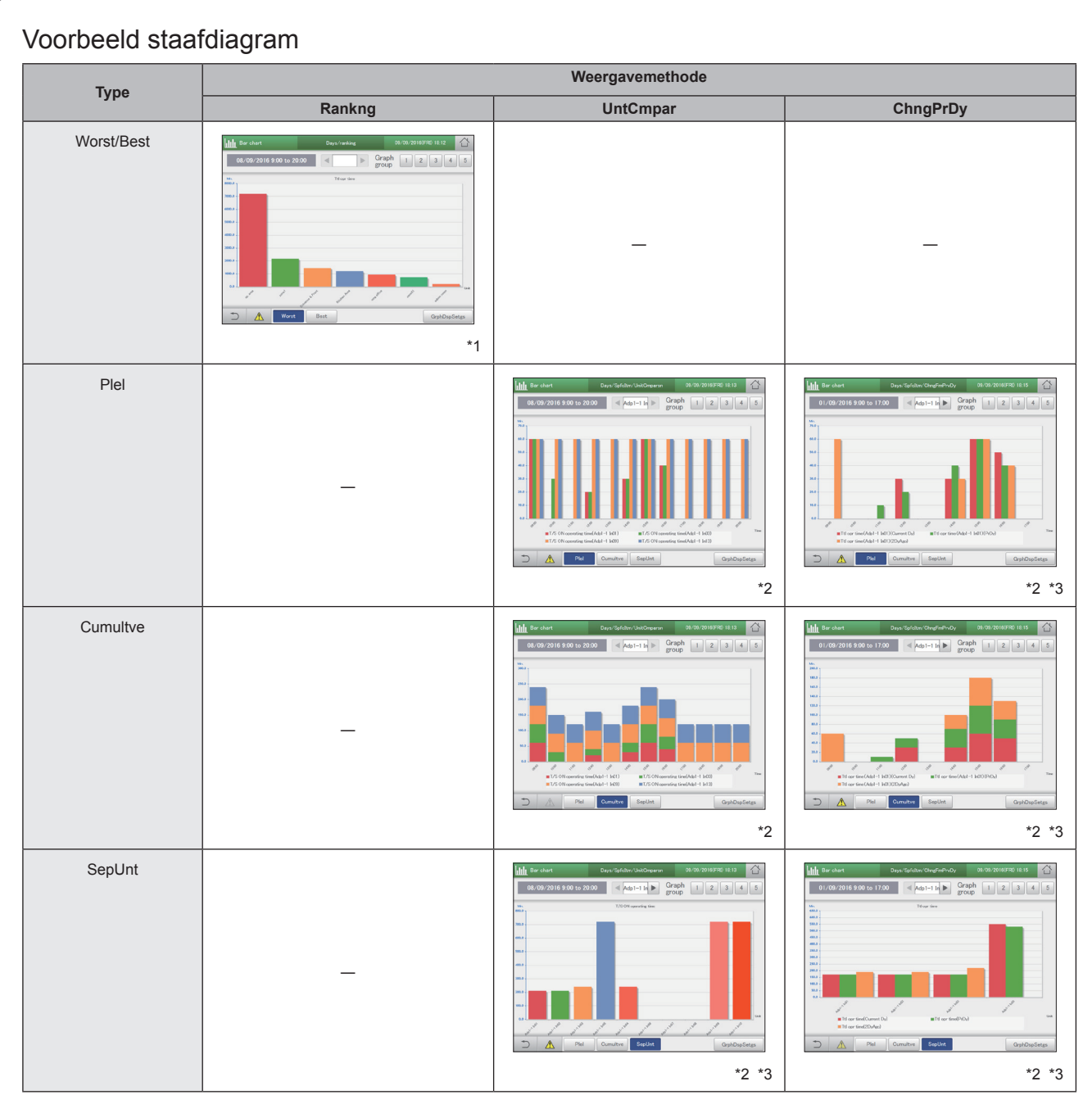

\*1 Raak [Worst] of [Best] aan om tussen de rangschikkingen te schakelen. \*2 Raak [Plel], [Cumultve] of [SepUnt] aan om tussen de types grafiek te schakelen.

\*3 U kunt < > aanraken om de weer te geven units te veranderen (10 units ervoor of erna).

#### Opmerking

• Raak [GrphDspSetgs] aan om het weergavebereik en de weergegeven items te veranderen.

# Grafiekweergave van temperatuurveranderingen

Specificeer de weergaveperiode (dagelijks, maandelijks) en geef variabele gegevens weer zoals de ingestelde temperatuur en binnentemperaturen in lijngrafieken.

| Raak [Energy<br>"EnergySavir | / saving<br>ng". | mgmt] aan                  | ir |
|------------------------------|------------------|----------------------------|----|
| EnergySaving                 | Oper./Status     | F Settings                 |    |
| Energy saving                | Lemand setting   | Lill<br>Energy saving mgmt |    |
| 25/08/2016(THU) 19:59        |                  |                            |    |

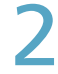

#### Raak [Line graph] aan.

• Het hoofdbeeldscherm wordt weergegeven.

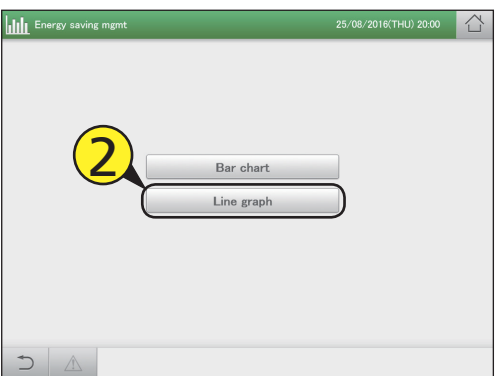

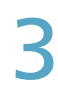

#### Raak [GrphDspSetgs] aan.

• Het beeldscherm voor de weergave van de instellingen wordt weergegeven.

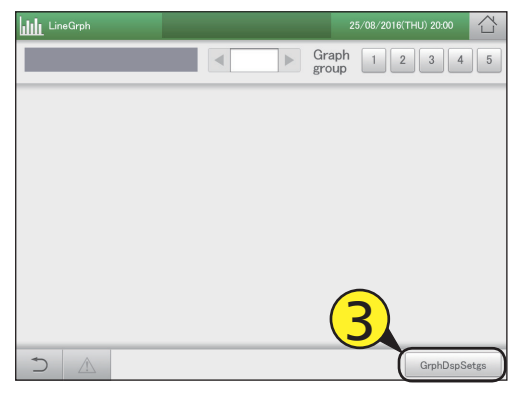

Stel het weergavebereik in.

| LineGrph     | DispRangeSet                   | Displtem       | set                          | ×                                   |
|--------------|--------------------------------|----------------|------------------------------|-------------------------------------|
| days         | Mths                           |                |                              |                                     |
| DspDay       | 09/09/2016                     | Tday           |                              | Data units                          |
| X-axis       | ∧<br>00<br>∨                   | to 24          | : 00                         | <ul><li>5 m</li><li>1hour</li></ul> |
| Y-axs1<br>Lt | AutoAjst     MaxVal     MinVal | 9 Y-axs2<br>Rt | AutoAjst<br>MaxVal<br>MinVal | 0                                   |
| Cancel       |                                |                |                              | GraphDsp                            |

(Dit scherm wordt weergegeven als "Mths" geselecteerd is)

|         | ltem                          | Uitlea                                                                                                    |
|---------|-------------------------------|----------------------------------------------------------------------------------------------------|
| W<br>(0 | veergaveperiode<br>days/Mths) | Raadpleeg P.106 voor informatie over de weergaveperiodes.                                                                                                    |
| D       | ispDay<br>ispMth              | <ul> <li>Stel de weer te geven datums in.</li> <li>Als "days" geselecteerd is</li> <li>1) Raak a aan.</li> <li>2) Selecteer de datum die in de "Calendar"-<br/>dialoog weergegeven moet worden.<br/>De huidige datum wordt weergegeven als u<br/>[Tday] aanraakt.</li> <li>Als "Mths" geselecteerd is</li> <li>1) Selecteer de maand die weergegeven<br/>moeten worden met</li> <li>De huidige maand wordt weergegeven als u<br/>[CuMo] aanraakt.</li> </ul> |
| X       | -axis                         | <ul> <li>Gebruik  on de eerste en de laatste tijd of periode in te stellen.</li> <li>Bij "days", 00:00 tot 24:00 in stappen van 1 uur</li> <li>Bij "Mths", 1 tot 31 in stappen van 1 dag</li> </ul>                                                                                                    |
| D       | ata units                     | Duidt op de eenheden voor één vinkje op de<br>X-as.<br>days: Selecteer "5 m" of "1hour".<br>Mths: Vast op 1 dag                                                                                                    |
| Y       | -axs1 Lt<br>-axs2 Rt          | Stel het waardenbereik van de as in.<br>Als u een vinkje in "AutoAjst" zet, zullen de<br>waarden automatisch op de maximum waarde<br>en de minimum waarde gezet worden.<br>Als u de maximum waarden en de minimum<br>waarden met de hand instelt, verwijder dan het<br>vinkie en voer de waarden in het tekstvak in.                                                                                                    |

### 5

Raak [DispItem set] aan.

Het beeldscherm "DispItem set" wordt weergegeven.

| LineGrph     | DispRangeSet | DispItem     | set        | ×          |
|--------------|--------------|--------------|------------|------------|
| days         | Mths         |              |            |            |
| DspDay       | 09/09/2016   | Tday         |            | Data units |
| X-axis       | ~            | <b>^</b>     |            | 🖲 5 m      |
|              | 00 : 00      | to 24        | : 00       | O 1hour    |
|              | $\checkmark$ | $\checkmark$ |            |            |
| Y-axs1<br>Lt | 🖌 AutoAjst   | Y-axs2<br>Rt | 🖌 AutoAjst |            |
|              | MaxVal       | 0            | MaxVal     | 0          |
|              | MinVal       | 0            | MinVal     | 0          |
| Cancel       |              |              |            | GraphDsp   |

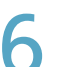

### Selecteer hoe de weergave moet plaatsvinden.

 Raadpleeg P.106 voor informatie over hoe de weergave moet plaatsvinden.

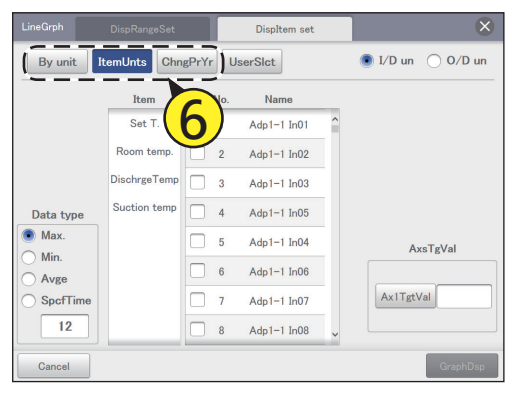

(Het volgende is een uitleg met voorbeelden als of "ItemUnts" geselecteerd is)

#### Selecteer de unit.

• Raadpleeg P.106 voor informatie over de units.

| LineGrph   | DispRangeSet |          | DispItem set |   | $\otimes$           |
|------------|--------------|----------|--------------|---|---------------------|
| By unit It | emUnts Chn   | gPrYr    | UserSlct     |   | 💿 I/D un 🔿 O/D un 🕽 |
|            | Item         | Slct No. | Name         |   |                     |
|            | Set T.       | 1        | Adp1-1 In01  | ^ |                     |
|            | Room temp.   | 2        | Adp1-1 In02  |   | $\smile$            |
|            | DischrgeTemp | 3        | Adp1-1 In03  |   |                     |
| Data type  | Suction temp | 4        | Adp1-1 In05  |   |                     |
| Max.       |              | 5        | Adp1-1 In04  |   | AxsTgVal            |
| Min.       |              | 6        | Adp1-1 In06  |   |                     |
| O SpcfTime |              | 7        | Adp1-1 In07  |   | Ax1TgtVal           |
| 12         |              | 8        | Adp1-1 In08  | ~ |                     |
| Cancel     | li il        |          |              |   | GraphDsp            |

**8** s

#### Selecteer het type gegevens.

Raadpleeg P.107 voor informatie over het type gegevens.
Als u [days] geselecteerd heeft voor de weergaveperiode, is dit niet ingesteld.

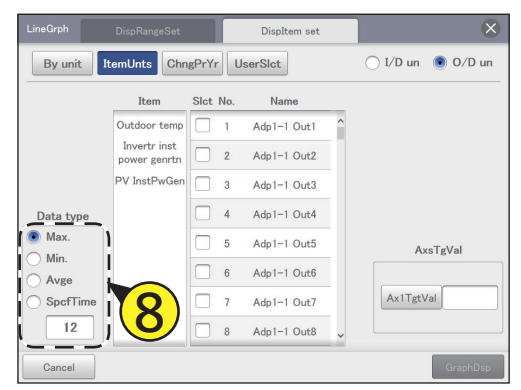

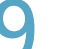

#### Selecteer het item.

- Raadpleeg P.107 voor de items die ingesteld kunnen worden.
- U kunt slechts één item selecteren.
- Als u [By unit] als weergavemethode geselecteerd heeft, zijn de items vast en is het dus niet nodig ze in te stellen.

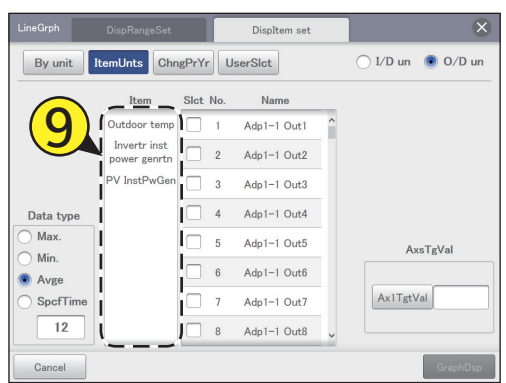

#### Selecteer de apparaatnaam.

- U kunt de apparaatnaam voor slechts één apparaat instellen.
- Als u [ItemUnts] als weergavemethode geselecteerd heeft, kunt u tot 4 apparaatnamen instellen.

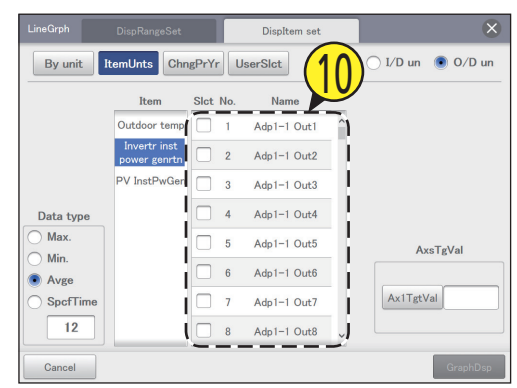

#### Stel de doelwaarden voor de as in.

- Raak [Ax1TgtVal] aan en voer de nummers in met het numerieke toetsenbordje op het aanraakpaneel.
- Er wordt een rode lijn ingevoerd die de doelwaarden van de grafiek aangeeft.
- U kunt ongeacht welk doel instellen.

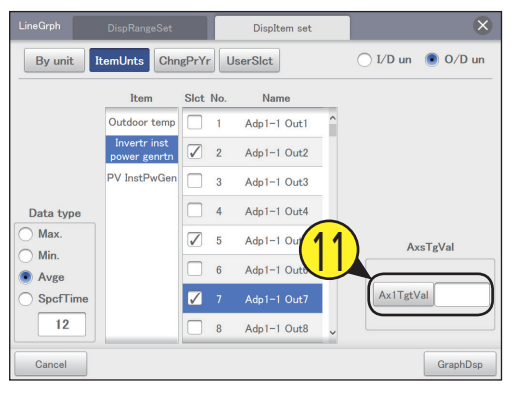

#### Raak [GraphDsp] aan.

• De grafiek wordt op het hoofdscherm weergegeven. Raak [Cancel] aan om de instellingen te wissen.

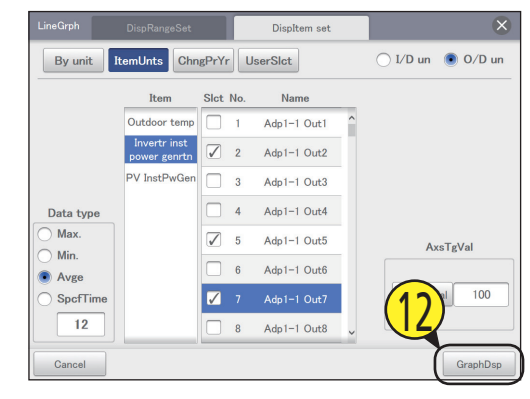

622

\*1

#### Voorbeeld lijngrafiek Weergavemethode By unit ItemUnts ChngPrDy (ChngPrYr) ) 16:17 line s 1620 07/07/2016 0:00 ~ 17:00 < Asp1-1 > Graph 1 2 3 4 07/07/2016 0:00 ~ 17:00 07/07/2016 0.00 ~ 17.00 < Adp1-1 > Graph 1 2 3 4 5 ▶ Graph 1 2 3 4 5 Group 1 2 3 4 5 ..... . . . . . . . . . .

\*1 U kunt < 🕨 aanraken om de weer te geven units te veranderen (10 units ervoor of erna).

\*1

#### Opmerking

• Raak [Graph Disp.Set.] aan om het weergavebereik en de weergegeven items te veranderen.

\*1

## ltems vrij instellen

Als u [UserSlct] (Selectie gebruiker) selecteert, kunt u grafieken weergeven waarin u de units en de items vrij kunt selecteren.

De volgende combinaties zijn bijvoorbeeld mogelijk.

- Het maandelijkse verloop van de totale werkuren, de werktijden van thermostaat AAN en het verbruik van elektriciteit van binnenunit 01 worden in een staafdiagram weergegeven.
- Het dagelijkse verloop van de ingestelde temperaturen en de binnentemperaturen voor binnenunits 03 en 06 worden in een lijngrafiek weergegeven.

#### De instellingen uitvoeren

Raak [Energy saving mgmt] aan in "EnergySaving".

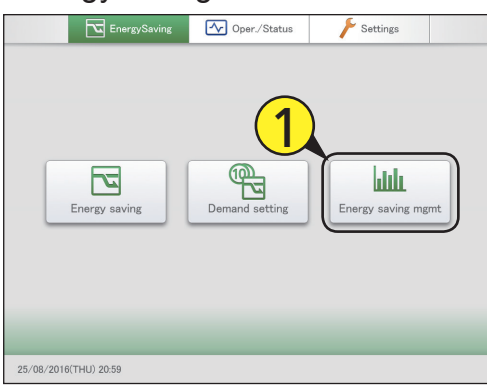

#### 2

#### Selecteer het type grafiek.

• Het hoofdbeeldscherm wordt weergegeven.

| Energy saving mgmt      | 25/08/2016(THU) 21:00 |  |
|-------------------------|-----------------------|--|
| Bar chart<br>Line graph |                       |  |
|                         |                       |  |

### 3

#### Raak [GrphDspSetgs] aan.

 Het beeldscherm voor de weergave van de instellingen wordt weergegeven.

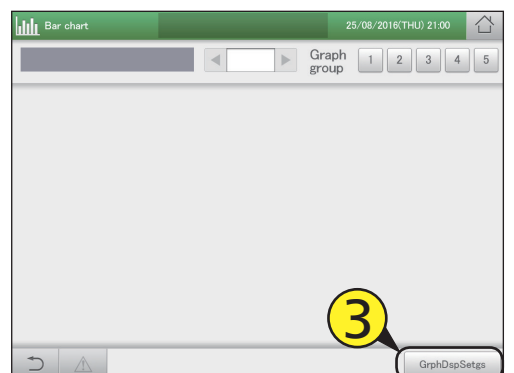

#### Stel het weergavebereik in.

 Raadpleeg voor details stap 4 in "Grafiekweergave van werktijden en energieverbruik" (P.109) voor staafdiagrammen of stap 4 in "Grafiekweergave van temperatuurveranderingen" (P.113) voor lijngrafieken.

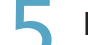

#### Raak [Displtem set] aan.

• Het beeldscherm "Displtem set" wordt weergegeven.

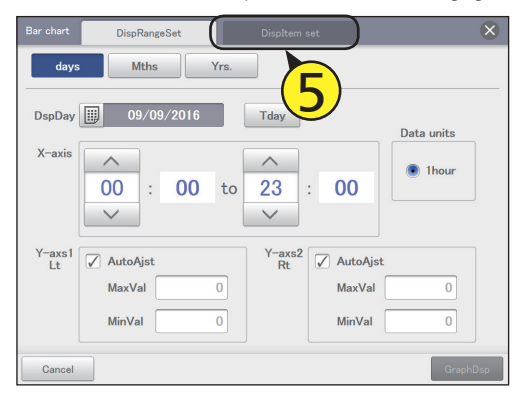

# De ge

#### Selecteer [UserSlct].

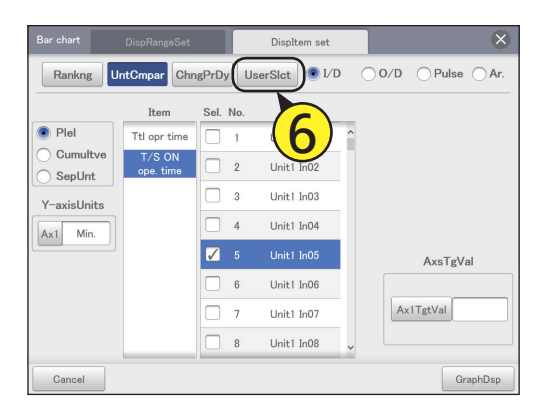

### 7

#### Selecteer de unit.

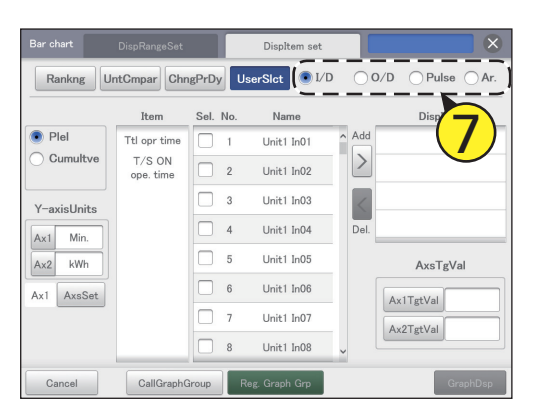

#### 8

#### Selecteer het type grafiek.

- Deze instelling kan alleen geselecteerd worden voor "Bar chart".
- Raadpleeg P.106 voor informatie over het type grafieken.

#### Stel de units in die op de Y-as weergegeven moeten worden. (1) Raak [Ax1] of [Ax2] aan.

• De "Unit setting"-dialoog wordt weergegeven.

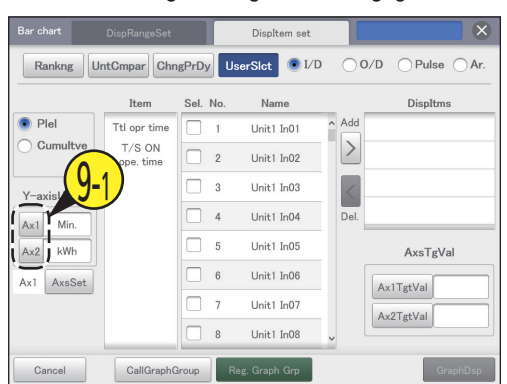

#### (2) Selecteer de weer te geven unit.

 De instellingen zijn geregistreerd en de "Unit setting"dialoog wordt gesloten.

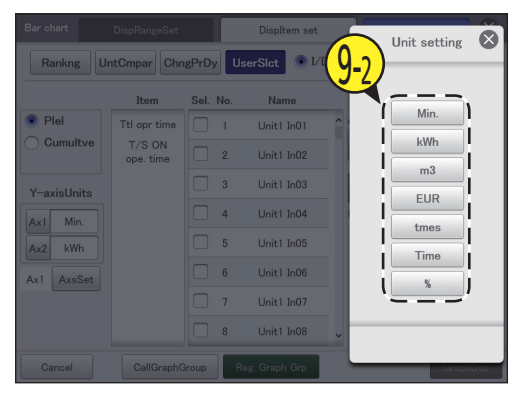

### Raak [AxsSet] aan om de weer te geven as te selecteren.

- Selecteer de as waarop het gegevensitem weergegeven moet worden.
- De as schakelt bij iedere aanraking tussen "Ax1" en "Ax2".

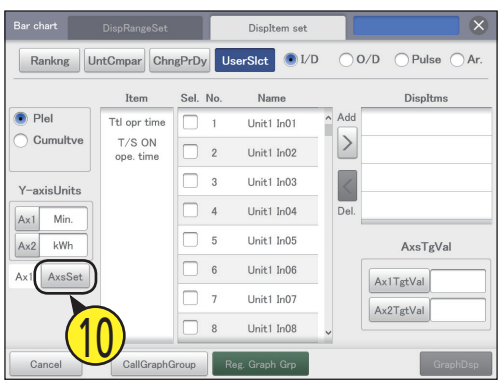

#### Selecteer het item.

- Raadpleeg P.107 voor de items die ingesteld kunnen worden.
- U kunt slechts één item selecteren.
- Als u [Unit] als weergavemethode geselecteerd heeft, zijn de items vast en is het dus niet nodig ze in te stellen.

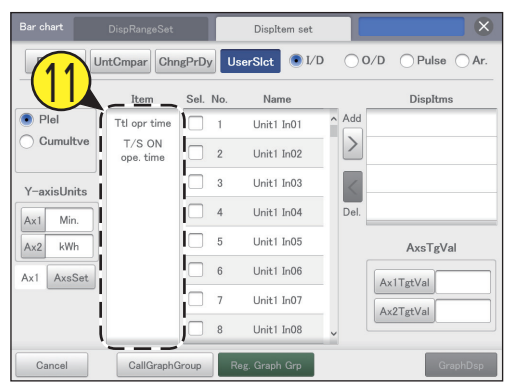

### 12 Selecteer de apparaatnaam.

| Bar chart                    | DispRangeSet        |           | Displtem set  |        | 0         |
|------------------------------|---------------------|-----------|---------------|--------|-----------|
| Rankng                       | ntCmpar Chr         | ngPrDy Us | erSlct 💽 I/D  | (1)    | Pulse OAr |
|                              | Item                | Sel. No.  | Name          |        | DispItms  |
| Plel                         | Ttl opr time        | 1         | Unit1 In01    | Add    |           |
| <ul> <li>Cumultve</li> </ul> | T/S ON<br>ope. time | 2         | Unit1 In02    | $\geq$ |           |
| Y-axisUnits                  | l i                 | 3         | Unit1 In03    |        |           |
| Ax1 Min.                     | I                   | 4         | Unit1 In04    | Del.   |           |
| Ax2 kWh                      |                     | 5         | Unit1 In05    | 1      | AxsTgVal  |
| Ax1 AxsSet                   | 1                   | 6         | Unit1 In06    |        | AviTetVal |
|                              | i                   | 7         | Unit1 In07    |        | Av2TetVal |
|                              | 1                   | 8         | Unit1 In08    | JĽ     |           |
| Cancel                       | CallGraph(          | Group     | ag. Graph Gro |        | GraphDsp  |

13 Raak ≥ aan om het aan de lijst met weer te geven items toe te voegen.

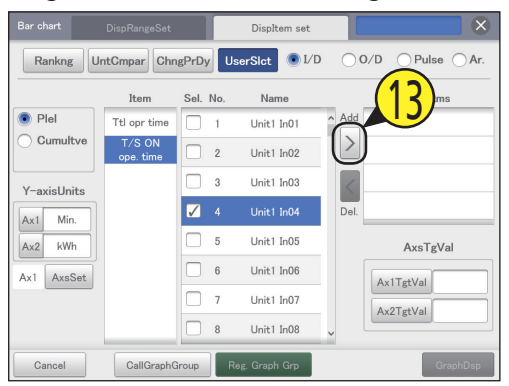

### 14 Herhaal stappen 11 tot 13 om de weergave-items te selecteren.

- U kunt tot 4 weergave-items toevoegen.
- Om het weergave-item van de lijst te wissen, selecteert u het weergave-item en raakt u

15 Stel de doelwaarden voor de as in.

- Raak [Ax1TgtVal] of [Ax2TgtVal] aan en voer de nummers in met het numerieke toetsenbordje op het aanraakscherm.
   Er wordt een rode lijn ingevoerd die de doelwaarden van
- de grafiek aangeeft.
- U kunt ongeacht welk doel instellen.

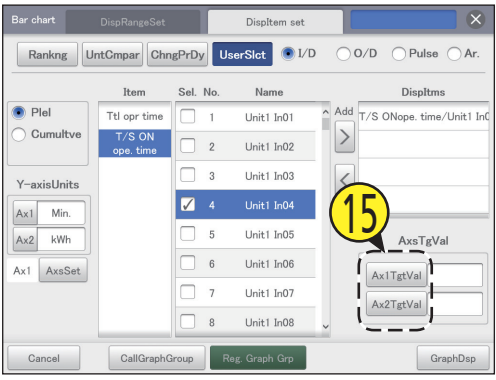

#### **1 6** Raak [GraphDsp] aan.

De grafiek wordt op het hoofdscherm weergegeven.
Raak [Cancel] aan om de instellingen te wissen.

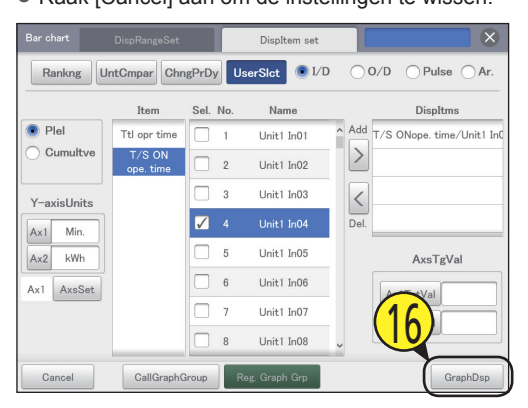

#### Een grafiekgroep registreren

Raak [Energy saving mgmt] aan in "EnergySaving".

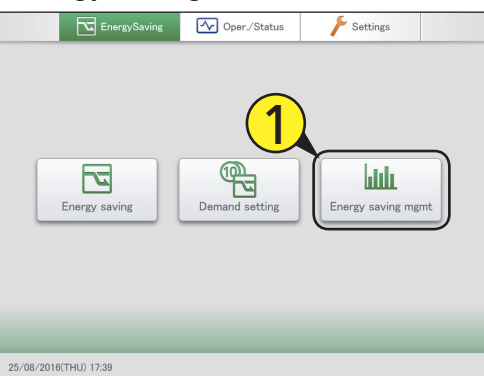

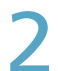

#### Selecteer het type grafiek.

• Het hoofdbeeldscherm wordt weergegeven.

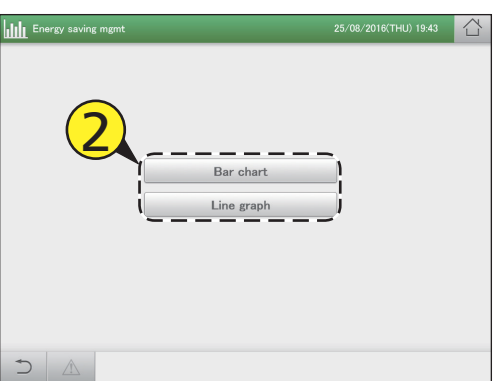

#### 3 Selecteer de grafiekgroep (3-1) en raak [GrphDspSetgs] aan (3-2).

• Het beeldscherm voor de weergave van de instellingen wordt weergegeven.

| Bar chart | 25/08/2016(THU) 19:43 |
|-----------|-----------------------|
|           | Graph 1 2 3 4 5       |
|           | (2)                   |
|           |                       |
|           |                       |
|           |                       |
|           |                       |
|           | (3-2)                 |
|           |                       |
|           | GrphDspSetgs          |

### Voer de instellingen voor de grafiekweergave uit.

• Volg stappen 4 tot 14 in "De instellingen uitvoeren" (P.116 tot 118) om de instellingen voor de grafiekweergave te maken.

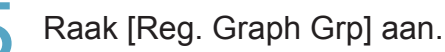

 Het bericht "OK to overwrite [GraphGroupXX]?" wordt weergegeven (XX is het instellingsnummer van de geselecteerde grafiekgroep).

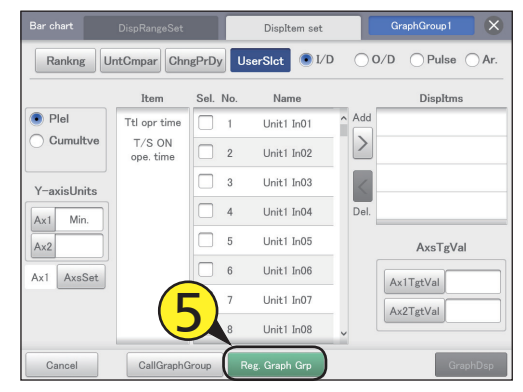

### Raak [Register] aan.

- De instelling is geregistreerd.
- Raak [Cancel] aan om de registratie te wissen.

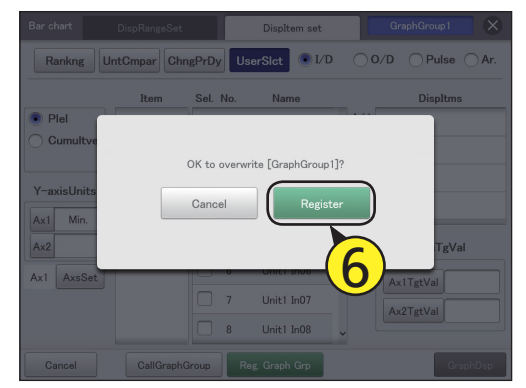

#### Een geregistreerde grafiek weergeven

Raak in het hoofdbeeldscherm het nummer van de weer te geven "Graph group" aan.

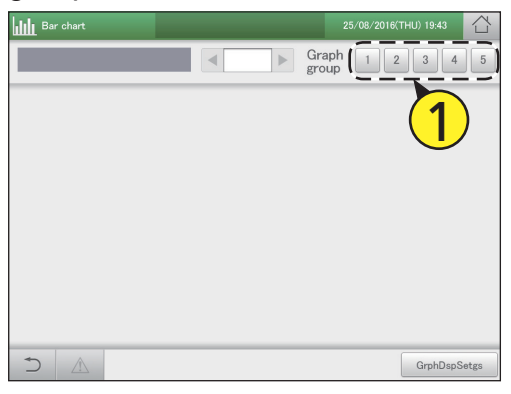

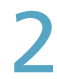

#### Raak [GrphDspSetgs] aan.

• Het beeldscherm voor de weergave van de instellingen wordt weergegeven.

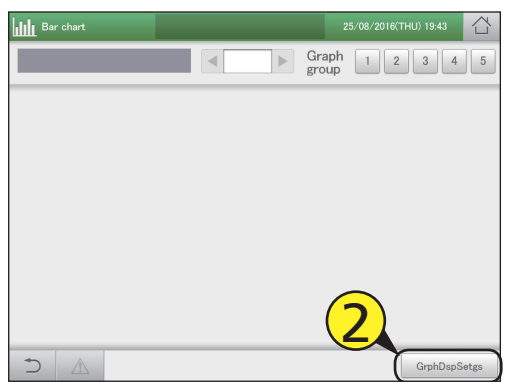

#### Stel het weergavebereik in.

 Raadpleeg voor details stap 4 in "Grafiekweergave van werktijden en energieverbruik" (P.109) voor staafdiagrammen of stap 4 in "Grafiekweergave van temperatuurveranderingen" (P.113) voor lijngrafieken.

Raak [GraphDsp] aan.

De grafiek wordt op het hoofdscherm weergegeven.
Raak [Cancel] aan om de instellingen te wissen.

#### Opmerking

 Door de nummers van de grafiekgroepen aan te raken die in de grafieken weergegeven worden, kunt u andere geregistreerde grafieken weergeven.

#### Een geregistreerde grafiek wijzigen

Raak het nummer van de weer te geven "Graph group" aan.

| Bar chart |       |           | 습      |
|-----------|-------|-----------|--------|
|           | ► Gra | aph 1 2 3 | 4 5    |
|           |       | 1         |        |
|           |       | Ŭ         |        |
|           |       |           |        |
|           |       |           |        |
|           |       |           |        |
|           |       | GrphDs    | pSetgs |

#### Raak [GrphDspSetgs] aan.

• Het beeldscherm voor de weergave van de instellingen wordt weergegeven.

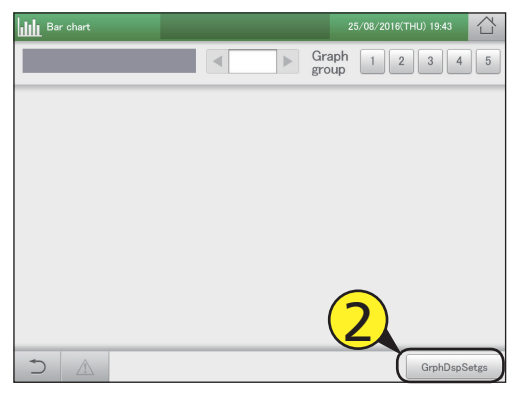

#### Veranderen van de instellingen.

- Raadpleeg voor geavanceerde instellingen voor het veranderen van het weergavebereik stap 4 in "Grafiekweergave van werktijden en energieverbruik" (P.109) voor staafdiagrammen of stap 4 in "Grafiekweergave van temperatuurveranderingen" (P.113) voor lijngrafieken.
- Raadpleeg voor geavanceerde instellingen voor het veranderen van de weergave-items stappen 5 tot 12 in "Grafiekweergave van werktijden en energieverbruik" (P.110 tot 111) voor staafdiagrammen of stappen 5 tot 11 in "Grafiekweergave van temperatuurveranderingen" (P.114 tot 115) voor lijngrafieken.

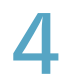

### Raak [Reg. Graph Grp] aan in het [Displtem set]-beeldscherm.

 Het bericht "OK to overwrite [GraphGroupXX]?" wordt weergegeven (XX is het instellingsnummer van de geselecteerde grafiekgroep).

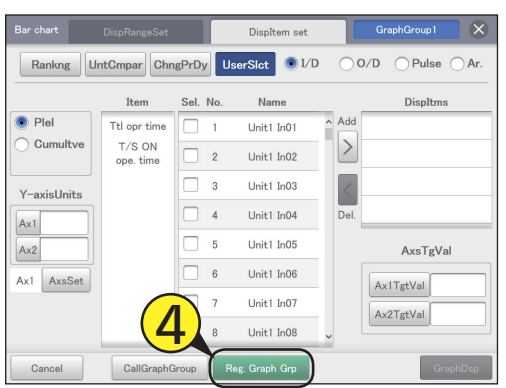

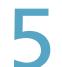

#### Raak [Register] aan.

- De instelling is geregistreerd.
- Raak [Cancel] aan om de registratie te wissen.

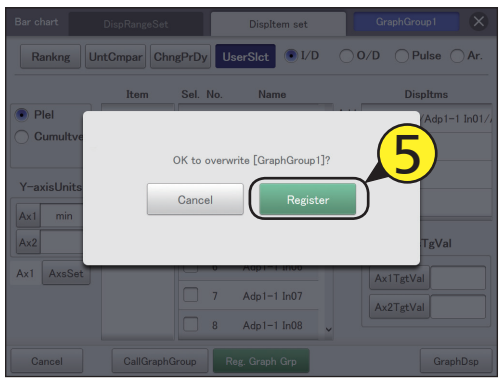

#### Opmerking

• Raak [CallGraphGroup] aan en u kunt ook de instellingen van de weergave-items voor andere groepen grafieken veranderen.

|             |                |          | Displtem set   |          | Graph group |   |
|-------------|----------------|----------|----------------|----------|-------------|---|
| Rankng      | IntCmpar       | gPrDy    | serSlct 💿 1/1  | D uni    | Gruph Broup | - |
|             | Item           | Sel. No. | Name           |          |             |   |
| Plel        | Ttl opr time   | 1        | Unit1 In01     | <u>^</u> |             |   |
| Cumultve    | T/S ON         | $\Box$   |                |          | GraphGroup1 |   |
|             | operating time |          |                |          | GraphGroup2 |   |
| Y-axisUnits |                | 3        |                |          | GraphGroup3 |   |
| Ax1         |                | 4        | Unit1 In04     |          | GraphGroup4 |   |
| Ax2         |                | 5        | Unit1 In05     |          | GraphGroup5 |   |
| Ax1 AxsSet  |                | 6        | Unit1 In06     |          | Grapheroupo |   |
|             |                | 7        | Unit1 In07     |          |             |   |
|             |                | 8        | Unit1 In08     |          |             |   |
| Cancel      | CallGraphG     | roup     | leg. Graph Grp | -        | GraphDsp    |   |

## Het apparaat via een netwerk op afstand bedienen

| Ö               |  |
|-----------------|--|
| System Settings |  |

In dit hoofdstuk wordt beschreven welke instellingen en beeldschermen nodig zijn om dit apparaat via een netwerk op afstand te bedienen.

U kunt dit apparaat met externe apparaten via een netwerk op afstand bedienen. De afstandsbediening vindt plaatst met gebruik van een browser van een PC, een smartphone of een tablet. Alleen gebruikers die in dit apparaat geregistreerd zijn kunnen dit doen. U kunt de handelingen die op het apparaat uitgevoerd worden ook beperken met gebruik van privileges.

| Beeldschermmenu   | Overzicht                                                                    | Pagina |
|-------------------|------------------------------------------------------------------------------|--------|
| Network settings  | Maak instellingen om de afstandsbediening via een netwerk mogelijk te maken. | 123    |
| Web user settings | Registreer gebruikers die via het netwerk toegang tot het apparaat hebben.   | 125    |
|                   |                                                                              |        |

### Het netwerk instellen

Om het apparaat via een netwerk op afstand te bedienen, moet eerst het netwerk ingesteld worden. Raadpleeg uw netwerkbeheerder van tevoren over de netwerkinstellingen.

> Item DHCP On

IP address

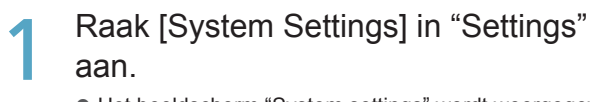

• Het beeldscherm "System settings" wordt weergegeven.

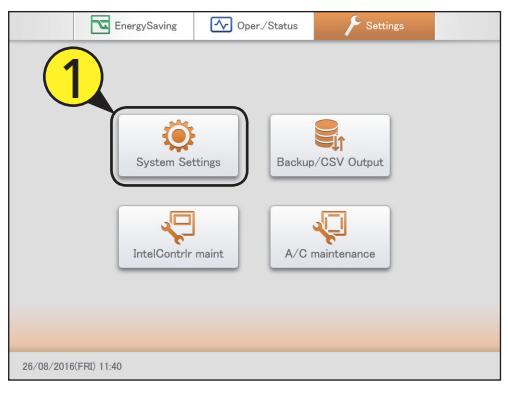

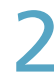

Raak [Network settings] aan.

• Het beeldscherm "Network settings" wordt weergegeven.

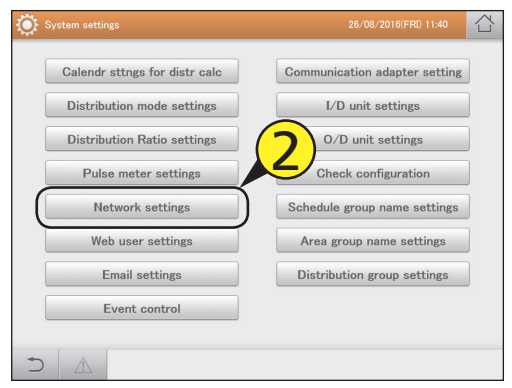

|                       | <ul> <li>Raak het tekstvak aan en maak de instelling<br/>met het aanraak-toetsenbord.</li> <li>U kunt niet "0.0.0.0" of "255.255.255.255"<br/>instellen.</li> </ul>                                                                                                    |
|-----------------------|----------------------------------------------------------------------------------------------------|
| Net mask              | <ul> <li>Stel het netmasker van dit toestel in.</li> <li>Raak het tekstvak aan en maak de instelling<br/>met het aanraak-toetsenbord.</li> <li>U kunt niet "0.0.0.0" instellen.</li> </ul>                                                                                          |
| Default gatewa        | <ul> <li>y Stel de standaard gateway van dit toestel in, indien nodig.</li> <li>Raak het tekstvak aan en maak de instelling met het aanraak-toetsenbord.</li> <li>U kunt niet "0.0.0.0" instellen.</li> </ul>                                                                       |
| AutoDNS               | Als u wilt dat het IP-adres van de DNS-server<br>automatisch verworven wordt, plaats dan hier<br>een vinkje.<br>"DNS primary server" en "DNS secondary<br>server" zullen niet ingesteld kunnen worden als<br>u de automatische verwerving kiest.                                    |
| DNS primary<br>server | <ul> <li>Stel het IP-adres van de primaire DNS-server in.</li> <li>Raak het tekstvak aan en maak de instelling<br/>met het aanraak-toetsenbord.</li> <li>U kunt niet "0.0.0.0" instellen.</li> </ul>                                                                                |
| DNS secondar          | <ul> <li>y Stel het IP-adres van de secundaire DNS-server<br/>in.</li> <li>Raak het tekstvak aan en maak de instelling<br/>met het aanraak-toetsenbord.</li> <li>U kunt niet "0.0.0.0" instellen.</li> </ul>                                                                        |
| NTP server            | Stel het IP-adres van de NTP-server in als de<br>klok met een NTP-server gesynchroniseerd<br>moet worden.<br>Raak het tekstvak aan en maak de instelling met<br>het aanraak-toetsenbord. Raak na de instelling<br>[Update now] aan om het synchroniseren van<br>de klok te starten. |

Uitleg

Als u een DHCP-server wilt gebruiken, plaats

Als u dit inschakelt, zult u niet in staat zijn "IP address", "Net mask" of "Default gateway" in te

Stel het IP-adres van dit toestel in.

dan hier een vinkje.

stellen

U kunt niet "0.0.0.0" instellen.

Wordt vervolgd op de volgende pagina

#### Veranderen van de instellingen.

| System settings      | Network settings | 26/08/2016(FRI) 11:39 | 습     |
|----------------------|------------------|-----------------------|-------|
| DHCP On              |                  |                       |       |
| IP address           |                  |                       |       |
| Net mask             |                  |                       |       |
| Default gateway      |                  |                       |       |
| AutoDNS              |                  |                       |       |
| DNS primary server   |                  |                       |       |
| DNS secondary server |                  |                       |       |
| NTP server           |                  | Update now            |       |
|                      |                  | Cancel                | ister |

### 4

#### Raak [Register] aan.

• Raak [Cancel] aan om de instellingen te wissen.

| System settings      | Network settings | 26/08/2016(FRI) 11:39 |     |
|----------------------|------------------|-----------------------|-----|
| DHCP On              |                  |                       |     |
| IP address           | 192.103.1.101    |                       |     |
| Net mask             | 192.103.1.101    |                       |     |
| Default gateway      | 192.168.1.101    |                       |     |
| AutoDNS              |                  |                       |     |
| DNS primary server   | 192.103.1.101    |                       |     |
| DNS secondary server | 192.168.1.101    |                       |     |
| NTP server           | 192.101.1.101    | 4                     |     |
|                      |                  | Cancel                | ter |

## De gebruikers instellen

Registreer gebruikers die via het netwerk toegang tot het apparaat hebben. U kunt tot 64 gebruikers registreren.

U kunt de handelingen beperken met privileges (admin, operator, algemene gebruiker).

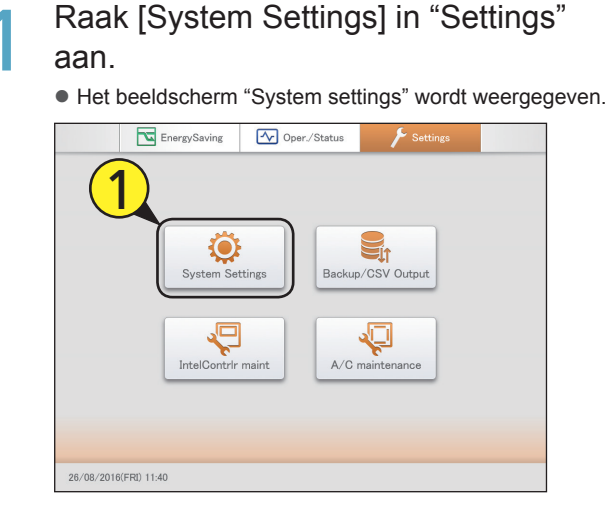

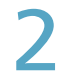

Raak [Web user settings] aan.

Het beeldscherm "Web user settings" wordt weergegeven.

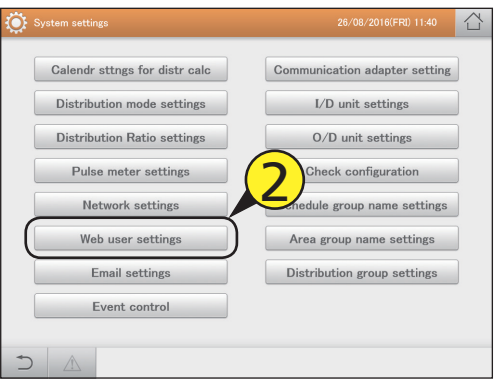

|   | Zet een vinkje in de kolom "Select" van |
|---|-----------------------------------------|
| 5 | de te registreren gebruikers-ID.        |

| ۲      | System | settings | Web user setting | 8            | 01/   | 09/2016(TH | HU) 01:3 | 7 <u>(</u> | $\sim$ |
|--------|--------|----------|------------------|--------------|-------|------------|----------|------------|--------|
|        |        |          |                  |              |       |            | R        | egistered  |        |
|        |        |          |                  |              |       |            | Control  |            |        |
| Select | No.    | User ID  | Password         | Register     | Priv. | I/D unit   | Gr.      | Area       |        |
|        |        | User1    | ******           | $\checkmark$ | 0     | ×          | ×        | ×          | î      |
|        |        |          | ***              | $\checkmark$ | 1     | ×          | ×        | ×          | Ľ      |
|        |        | User3    | ****             |              | 1     | 0          | 0        | ×          |        |
|        | 4      | Üser3    | ****             |              | 1     | ×          | ×        | ×          |        |
|        | 5      | Üser33   | ***              |              | 1     | 0          | 0        | 0          |        |
|        | 6      | User6    |                  |              | 1     | ×          | ×        | ×          |        |
|        | 7      | User7    |                  |              | 1     | ×          | ×        | ×          |        |
|        | 8      | User8    |                  |              | 1     | ×          | ×        | ×          | Ι.     |
|        |        | <u>N</u> |                  | Sttn         | g 🗌   | Cancel     |          | Register   |        |

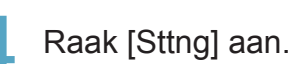

• De "Edit user sttngs"-dialoog wordt weergegeven.

| ه 💭          |     |         | Web user setting |              |       |          |         | 7 1       |
|--------------|-----|---------|------------------|--------------|-------|----------|---------|-----------|
|              |     |         |                  |              |       |          | Re      | egistered |
|              |     |         |                  |              |       |          | Control |           |
| Select       | No. | User ID | Password         | Register     | Priv. | I/D unit | Gr.     | Area      |
|              | 1   | User1   | ***              | $\checkmark$ | 0     | ×        | ×       | ×         |
|              | 2   | User2   | solokokokokok    | $\checkmark$ | 1     | ×        | ×       | ×         |
|              | 3   | User3   | *****            |              | 1     | 0        | 0       | ×         |
|              | 4   | Üser3   | *****            |              | 1     | ×        | ×       | ×         |
| $\checkmark$ |     | Üser33  |                  |              |       |          |         |           |
|              | 6   | User6   |                  |              | 1     | ×        | ×       | ×         |
|              | 7   | User7   |                  | Λ            | 1     | ×        | ×       | ×         |
|              | 8   | User8   |                  |              | 1     | ×        | ×       | ×         |
| <u>م</u>     | A   |         |                  | Stto         |       | Cancel   |         | Pagistar  |

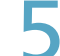

#### Voer een wachtwoord in.

- Het toetsenbord van het aanraakpaneel verschijnt als u het tekstvak aanraakt. Raadpleeg "Number and letter input" (P.188) voor instructies over hoe de tekst ingevoerd moet worden.
- Gebruik een wachtwoord van minstens 8 nummers (alleen alfanumerieke lettertekens).

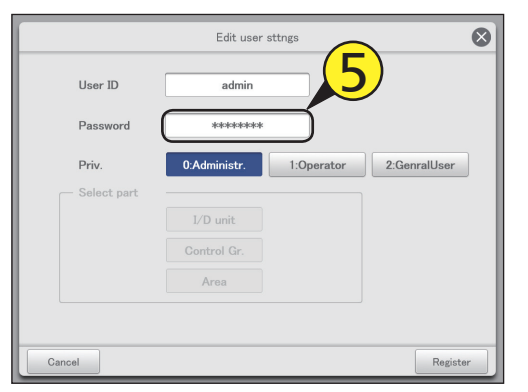

### 6

#### Selecteer de privileges.

Select "0:Administr.", "1:Operator", of "2:GenralUser".
Slechts één persoon heeft de "0:Administr."-instelling.

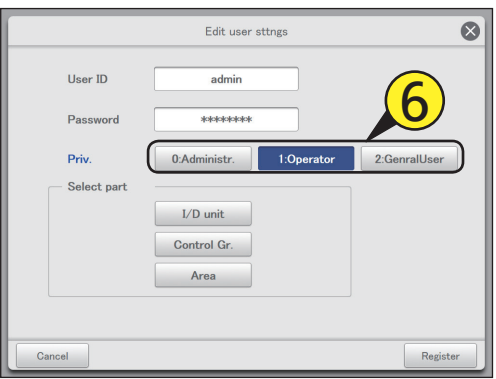

#### Selecteer wat bediend moet worden.

- De "Select part"-dialogen worden weergegeven als u dit aanraakt.
- Selecteer wat bediend moet worden ("I/D unit", "Control Gr.", "Area").
- Als de privileges op "0:Administr." gezet zijn, zijn alle handelingen beschikbaar en is het dus niet mogelijk te selecteren wat bediend moet worden.

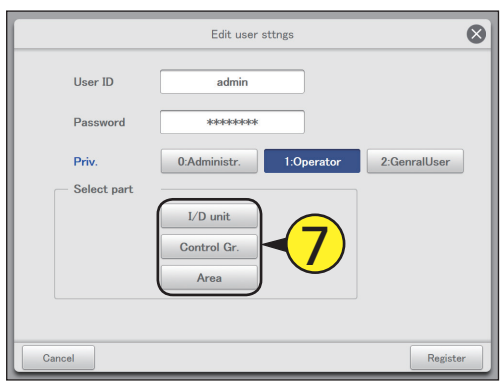

8

### Selecteer de te bedienen apparaten (8-1) en raak > (8-2) aan.

- De te bedienen apparaten worden naar de lijst rechts verplaatst (Web Supported Unit). Selecteer de te bedienen apparaten en raak
- Er kunnen meerdere apparaten geselecteerd worden om te bedienen.

| Web Unsupported Unit | Web Supported Unit               |  |
|----------------------|----------------------------------|--|
| Adp1-1 In01          | Unit1 In01                       |  |
| Adp1-1 In02          |                                  |  |
| Adp1-1 In03          |                                  |  |
| Adp1-1 In04          |                                  |  |
| Adp1-1 In05          | $\left( \mathbf{Q}_{-1} \right)$ |  |
| Adp1-1 In06          |                                  |  |
| Adp1-1 In07          |                                  |  |
| Adp1-1 In08          |                                  |  |
| Ado1=1 lo09          |                                  |  |

C

#### Raak [Register] aan.

- De instellingen zijn geregistreerd en de "Select part"dialoog wordt gesloten.
- Raak [Cancel] aan om de registratie te wissen.

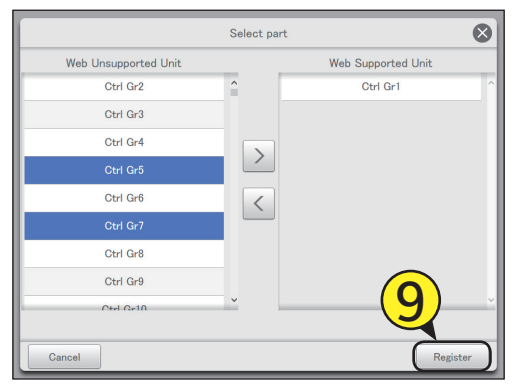

#### Raak [Register] aan.

• De instellingen zijn geregistreerd en de "Edit user sttngs"dialoog wordt gesloten.

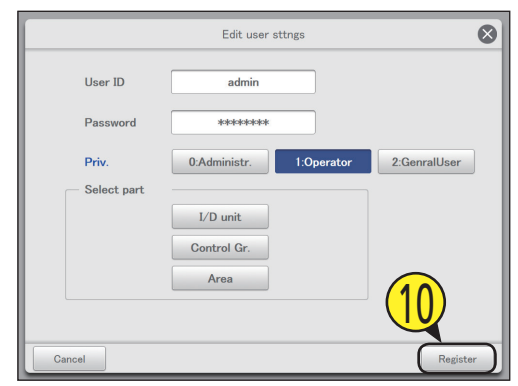

Registreer andere gebruikers. • Herhaal de stappen 3 tot 10.

Plaats een vinkje in de kolom "Register".

• Selecteer de gebruikers die via het netwerk kunnen bedienen.

| ف ي      | System | settings | Web user settings |           | 01/0  | 9/2016(T | HU) 01:3 | 8 1      | 7 |
|----------|--------|----------|-------------------|-----------|-------|----------|----------|----------|---|
|          |        |          |                   |           |       |          | Re       | gistered |   |
|          |        |          |                   |           |       |          | Control  |          |   |
| Select   | No.    | User ID  | Password          | Register  | Priv. | I/D unit | Gr.      | Area     |   |
|          | 1      | User1    | ******            | 121       | 2     | 3        | ×        | ×        | î |
|          | 2      | User2    | ***               | $\square$ | (1    | 2)       | ×        | ×        | 1 |
|          | 3      | User3    | ****              |           |       | Z        | 0        | ×        |   |
|          | 4      | Üser3    | ***               |           | 1     | ×        | ×        | ×        |   |
| <b>7</b> |        | Üser33   |                   | i Di      |       |          |          |          |   |
|          | 6      | User6    |                   |           | 1     | ×        | ×        | ×        |   |
|          | 7      | User7    |                   |           | 1     | ×        | ×        | ×        |   |
|          | 8      | User8    |                   |           | 1     | ×        | ×        | ×        |   |
| 5        |        | 4        |                   | Sttn      | g 🗌   | Cancel   |          | Register |   |

### 3 Raak [Register] aan.

• De instelling is geregistreerd.

• Raak [Cancel] aan om de instellingen te wissen.

| ي چ          |     | settings | Web user setting | 8            | 01/09/2016(THU |          |         | 8 í       | $\sim$ |
|--------------|-----|----------|------------------|--------------|----------------|----------|---------|-----------|--------|
|              |     |          |                  |              |                |          | Re      | egistored |        |
|              |     |          |                  |              |                |          | Control |           |        |
| Select       | No. | User ID  | Password         | Register     | Priv.          | I/D unit | Gr.     | Area      |        |
|              | 1   | User1    | ******           | $\checkmark$ | 0              | ×        | ×       | ×         | ľ      |
|              | 2   | User2    | solokokokokok    | $\checkmark$ | 1              | ×        | ×       | ×         | Ľ      |
|              | 3   | User3    | *****            | $\checkmark$ | 1              | 0        | 0       | ×         |        |
|              | 4   | Üser3    | *****            |              | 1              | ×        | ×       | ×         |        |
| $\checkmark$ |     | Üser33   |                  |              |                |          |         |           |        |
|              | 6   | User6    |                  |              | 1              | ×        | ×       | ×         |        |
|              | 7   | User7    |                  |              | 1              | 1        | 12      | ×         |        |
|              | 8   | User8    |                  |              | 1              | ×        | D.      | ×         |        |
| 5            | 4   | 1        |                  | Sttn         | s 🗌            | Cancel   | C       | Register  |        |

#### Beeldscherm "Web user settings"

- A: De gebruikers met een vinkje ernaast zullen de veranderingen van de gebruikersinstellingen ondergaan.
- B: De gebruikers met een vinkje ernaast zullen in staat gesteld worden handelingen via het netwerk uit te voeren.

| Priv.       | Dit toont de privileges van de<br>gebruiker.<br>0:Administr.<br>1:Operator<br>2:GenralUser |
|-------------|--------------------------------------------------------------------------------------------|
| I/D unit    | De gebruikers kunnen de                                                                    |
| Control Gr. | categorieën met een "O" gebruiken.                                                         |
| Area        |                                                                                            |

C: De "Edit user sttngs"-dialoog wordt weergegeven als u dit aanraakt.

|        | System | settings | Web user settings | 3        | 01/0  | )9/2016(TI | HU) 01:3       | 8 1      | L<br>L |
|--------|--------|----------|-------------------|----------|-------|------------|----------------|----------|--------|
|        |        |          |                   | B        |       |            | Re             | gistered | ]      |
| Select | No.    | User ID  | Password          | Register | Priv. | I/D unit   | Control<br>Gr. | Area     |        |
|        | 1      | User1    | ****              |          | 0     | ×          | ×              | ×        | ^      |
|        | 2      | User2    | *****             |          | 1     | ×          | ×              | ×        |        |
|        | 3      | User3    | *****             |          | 1     | 0          | 0              | ×        |        |
|        | 4      | Üser3    | ****              |          | 1     | ×          | ×              | ×        |        |
|        | 5      | Üser33   | *****             |          | 1     | 0          | 0              | 0        |        |
|        | 6      | User6    |                   |          | 1     | ×          | ×              | ×        |        |
|        | 7      | User7    |                   |          | 1     | ×          | ×              | ×        |        |
| ¦ 🗆 j  | 8      | User8    |                   |          | 1     | ×          | ×              | ×        |        |
| 5      | 4      | 1        |                   | Sttng    |       | Cancel     |                | Register |        |
|        |        |          |                   | С        |       |            |                |          |        |

### **Op afstand bedienen**

U kunt dit apparaat vanaf de browser op een PC of gelijkaardig apparaat op afstand bedienen. In het hier beschreven voorbeeld wordt voor de uitleg een PC gebruikt.

Start de browser.

#### Voer het IP-adres in.

Voer het "IP address" in dat in de netwerkinstellingen ingesteld is.
Het inlogbeeldscherm wordt weergegeven.

| New Tab  | × |  | _ |
|----------|---|--|---|
| ⊢ ⇒ C વિ |   |  |   |
|          |   |  |   |
|          |   |  |   |
|          |   |  |   |
|          |   |  |   |

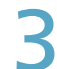

#### Voer "User ID" en "Password" in.

- Voer de persoonlijke gebruikers-ID en het wachtwoord in die in de gebruikersinstellingen ingesteld zijn (P.125).
- Het bedieningsbeeldscherm wordt weergegeven.
- De bediening is dezelfde als die op het apparaat.

| INTELLIGENT CONTROLLER |  |  |  |
|------------------------|--|--|--|
| LOGIN                  |  |  |  |
| User ID Password       |  |  |  |
| Login Reset            |  |  |  |

### Een back-up van gegevens maken/ gegevens terugzetten

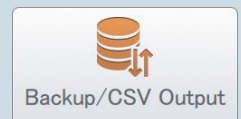

In dit hoofdstuk wordt uitgelegd hoe een back-up van gegevens gemaakt moet worden en hoe ze teruggezet moeten worden.

Dit apparaat heeft een functie voor het bewaren op een USB-geheugenapparaat van de instellingsgegevens, de geaccumuleerde/verdelingsgegevens en de loggegevens. (Back-upfunctie)

Het heeft ook de functie om de bewaarde gegevens opnieuw in het apparaat te laden. (Terugzetfunctie) Door de gegevens regelmatig op USB-geheugenapparaten te bewaren, kunt u ze terugzetten in de hoofdunit wanneer deze beschadigd mocht raken door een stroomuitval die veroorzaakt wordt door blikseminslag, enz.

| Beeldschermmenu    | Overzicht                                                                    | Pagina |
|--------------------|------------------------------------------------------------------------------|--------|
| Backup             | Bewaar de gegevens (instellingen, accumulatie/verdeling, logs) op USB-       | 130    |
|                    | geheugenapparaten.                                                           |        |
| Restore            | Zet de gegevens terug die in het apparaat opgeslagen zijn of op een USB-     | 132    |
|                    | geheugenapparaat bewaard werden.                                             |        |
| CSV Output         | Exporteer de instellingen van dit apparaat als een CSV-bestand (uitvoeren).  | 134    |
| CSV Input          | Importeer de instellingen van dit apparaat uit een CSV-bestand (invoeren).   | 136    |
| Auto-save CSV file | Bewaart de CSV-bestanden (verdelingen, logs) die automatisch in dit apparaat | 138    |
|                    | gegenereerd worden.                                                          |        |

### Een back-up van gegevens maken

U kunt de instellingsgegevens, de geaccumuleerde/verdelingsgegevens en de loggegevens op een USBgeheugenapparaat bewaren. U kunt ook via een netwerk een back-up maken.

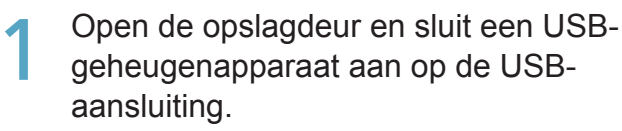

• Deze stap is niet nodig als u een back-up via een netwerk maakt.

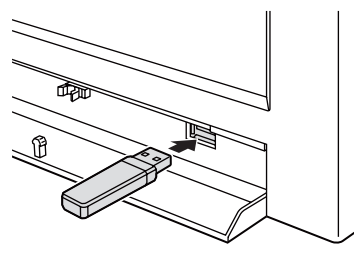

### 2

Raak [Backup/CSV Output] in "Settings" aan.

 Het beeldscherm "Backup/CSV Output" wordt weergegeven.

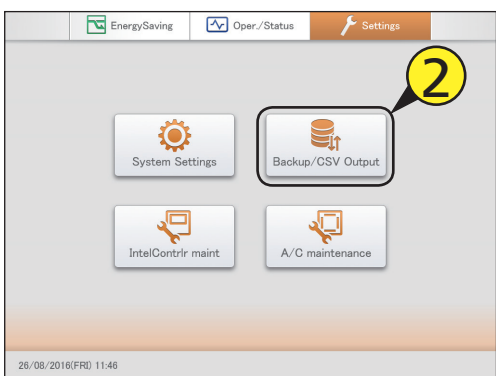

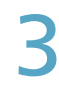

#### Raak [Backup] aan.

• Het beeldscherm "Backup" wordt weergegeven.

| Backup/CSV Output |                    | 26/08/2016(FRI) 11:46 |  |
|-------------------|--------------------|-----------------------|--|
|                   |                    |                       |  |
|                   | Backup             |                       |  |
|                   | Restore            |                       |  |
|                   | CSV Input          |                       |  |
|                   | CSV Output         |                       |  |
|                   | Auto-save CSV file |                       |  |
|                   |                    |                       |  |
|                   |                    |                       |  |
|                   |                    |                       |  |

#### Raak [Save] aan voor de items waarvan een back-up gemaakt moet worden.

- De bewaring start. Als de bewaring voltooid is, wordt een bericht weergegeven.
- Als de back-up via een netwerk gemaakt wordt, specificeer dan de bewaarlocatie.
- Om een back-up van andere items te maken, herhaalt u dezelfde procedure.

| Backup/CSV output                           | Backup       | 26/08/2016(FRI) 11:47 |  |
|---------------------------------------------|--------------|-----------------------|--|
| Database backup<br>IntelliConStrgs&LogFiles | Save<br>Save | 4                     |  |
| Message                                     |              |                       |  |
|                                             |              |                       |  |

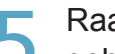

#### Raak 🖾 📥 als u het USB-

### geheugenapparaat wilt afsluiten. Verwijder uw USB-geheugenapparaat nadat het bericht "USB-memory son pour be sefely some und" wardt

- "USB memory can now be safely removed" wordt weergegeven.
- Sluit de opslagdeur nadat het USB-geheugenapparaat verwijderd is.

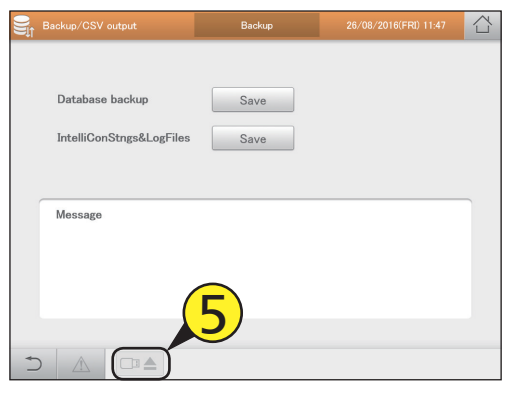

#### Opmerking

- De back-upbestanden worden één keer per dag gegenereerd en in dit apparaat bewaard. Deze procedure bewaart de back-upbestanden die in dit apparaat bewaard zijn op een USB-geheugenapparaat.
- De items waarvan u een back-up kunt maken zijn de volgende:

| Database backup | Bewaren geaccumuleerde/verdelingsgegevens.              |  |  |
|-----------------|---------------------------------------------------------|--|--|
| Main unit Set.  | Bewaren programmeringsinstellingen/groepsinstellingen.  |  |  |
| Log             | Alarmlogs en logs met veranderingen van werking/status. |  |  |

• De tijd die voor de back-up nodig is, is afhankelijk van het volume van de gegevens.

- De 4 soorten back-upbestanden zijn icxsysset.zip, icxsyslog.zip, icxappset.zip en icxapplog.zip.
- Als een back-up via een netwerk gemaakt wordt, is deze handeling niet mogelijk als de back-up vanuit een andere terminal gemaakt wordt.

### Gegevens terugzetten

U kunt gegevens terugzetten, waarvan een back-up gemaakt was, in het apparaat (bewaard) of op een USB-geheugenapparaat.

 Open de opslagdeur en sluit een USBgeheugenapparaat aan op de USBaansluiting.

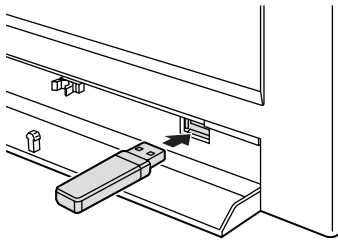

- Raak [Backup/CSV Output] in "Settings" aan.
  - Het beeldscherm "Backup/CSV Output" wordt weergegeven.

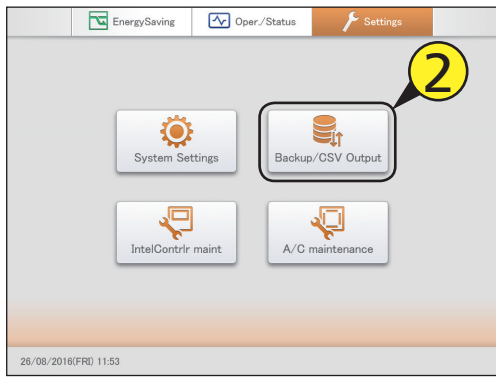

### 3

Raak [Restore] aan.

• Het beeldscherm "Restore" wordt weergegeven.

|     | Backup/CSV Output |                    | 26/08/2016(FRI) 11:55 |  |
|-----|-------------------|--------------------|-----------------------|--|
|     |                   | Backup             |                       |  |
|     |                   | Restore            |                       |  |
|     |                   | CSV Input          |                       |  |
|     |                   | CSV Output         |                       |  |
|     |                   | Auto-save CSV file |                       |  |
|     |                   |                    |                       |  |
|     |                   |                    |                       |  |
| + 1 |                   |                    |                       |  |

Selecteer de terugzetlocatie voor de terugzetinstelling.

De terugzetlocatie kan "InCo" of "USBmemory" zijn.
De terugzetinstelling kan "Application settings" of "Sys. Settnos" zijn.

| ootaligo Lijili           |         |
|---------------------------|---------|
| En Backup/CSV o           | elling  |
| Rstre InCn set            |         |
| USBmemory I Sys. Settings | _i      |
| Message                   |         |
|                           |         |
|                           |         |
|                           | Restore |

#### Raak [Restore] aan.

- Het terugzetten start. Als het terugzetten voltooid is, wordt het bericht "Restart" weergegeven.
- Herstart het apparaat. De gegevens die u teruggezet heeft worden effectief na de herstart.

| Backup/CSV output | Restore                                     | 26/08/2016(FRI) 11:55                 |      |
|-------------------|---------------------------------------------|---------------------------------------|------|
| Rstre InCn set    | <ul> <li>InCo</li> <li>USBmemory</li> </ul> | Application settings     Sys. Settngs |      |
| Message           |                                             |                                       |      |
|                   |                                             | 5<br>Res                              | tore |

#### 🗧 🛛 Raak 💷 📥 als u het USB-

#### geheugenapparaat wilt afsluiten.

- Verwijder uw USB-geheugenapparaat nadat het bericht "USB memory can now be safely removed" wordt weergegeven.
- Sluit de opslagdeur nadat het USB-geheugenapparaat verwijderd is.

#### Opmerking

| • D | De items die u kunt terugzetten zijn de volgende: |                                                            |  |
|-----|---------------------------------------------------|------------------------------------------------------------|--|
|     | Restore main unit Set.                            | Terugzetten programmeringsinstellingen/groepsinstellingen. |  |

- De tijd die voor het terugzetten nodig is, is afhankelijk van het volume van de gegevens.
- De teruggezette gegevens zijn de gegevens waarvan een back-up gemaakt was.
- "InitCom..." kan langdurig weergegeven worden (tot 1 uur en 30 minuten) wanneer geherstart wordt onmiddellijk nadat back-upgegevens teruggezet zijn. Schakel het apparaat in geen geval uit in dit stadium. U kunt daardoor bestanden in het apparaat corrupt maken en het apparaat belemmeren te starten. Als u niet in staat bent het apparaat te starten, moeten de gegevens in het apparaat gerepareerd worden, neem dus contact op met de verkoper of uw assistentiedienst om de gegevens te laten terugzetten.

## Instellingen als een CSV-bestand uitvoeren

#### Exporteer de instellingen van dit apparaat als een CSV-bestand (uitvoeren).

De instellingen die u kunt exporteren zijn de volgende:

- Instellingen binnenunit
- Instellingen programmeringsgroep
- · Gebiedsinstellingen
- Instellingen buitenunit Instellingen pulsmeter
- Instellingen verdelingsgroep
- · Communicatie-adaptor instellingen

- Open de opslagdeur en sluit een USBgeheugenapparaat aan op de USBaansluiting.
  - Deze stap is niet nodig als u een back-up via een netwerk maakt.

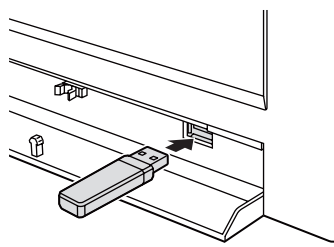

Raak [Backup/CSV Output] in "Settings" aan.

• Het beeldscherm "Backup/CSV Output" wordt weergegeven.

|            | EnergySaving | Oper./Status              | 🖌 Settings   |   |
|------------|--------------|---------------------------|--------------|---|
|            | System Se    | ttings Backu<br>maint A/C | P/CSV Output | 2 |
| 26/08/2016 | (FRI) 11:59  |                           |              |   |

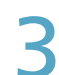

#### Raak [CSV Output] aan.

• Het beeldscherm "CSV Output" wordt weergegeven.

|   | Backup/CSV | Output |                    | 26/08/2016(FRI) 12:00 |  |
|---|------------|--------|--------------------|-----------------------|--|
|   |            |        | Backup<br>Restore  |                       |  |
|   |            |        | CSV Input          |                       |  |
|   |            | C      | CSV Output         |                       |  |
|   |            |        | Auto-save CSV file |                       |  |
|   |            |        |                    |                       |  |
|   |            |        |                    |                       |  |
| 1 |            |        |                    |                       |  |

- Programmering
- Gebeurtenissen
- Raak [Trgt] aan. • De "Output target"-dialoog wordt weergegeven.

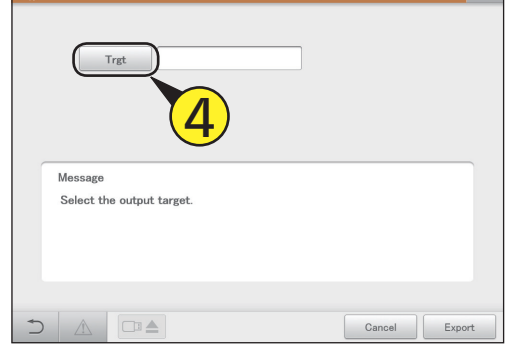

- Raak de te exporteren instellingsnaam aan.
- De instellingen zijn geregistreerd en de "Output target"dialoog wordt gesloten.

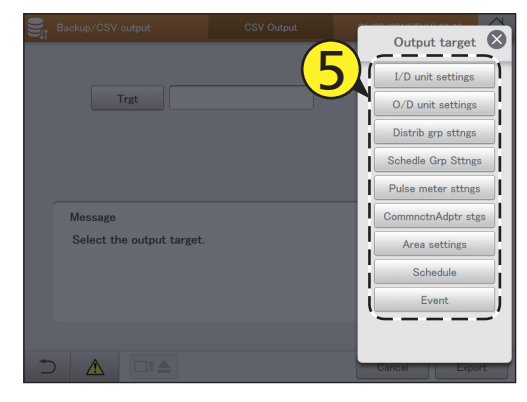

#### Raak [Export] aan.

- Het exporteren start. Het bericht "Exporting of XXX CSV file was successful." wordt weergegeven als het exporteren klaar is.
- Herhaal stappen 4 tot 6 om andere instellingen te exporteren.
- Raak [Cancel] aan om het exporteren te annuleren.

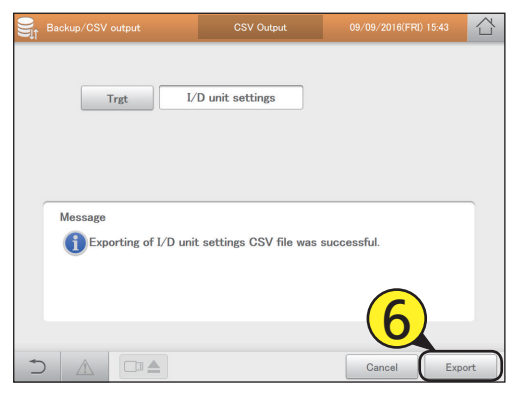

#### Raak 💷 📤 als u het USBgeheugenapparaat wilt afsluiten.

- Verwijder uw USB-geheugenapparaat nadat het bericht "USB memory can now be safely removed" wordt weergegeven.
- Sluit de opslagdeur nadat het USB-geheugenapparaat verwijderd is.

#### Opmerking

• De tijd die voor het exporteren nodig is, is afhankelijk van het volume van de gegevens.

## Instellingen als een CSV-bestand invoeren

#### Importeer de instellingen van dit apparaat in CSV-formaat (invoeren).

De instellingen die u kunt importeren zijn de volgende:

- Instellingen binnenunit
- Instellingen programmeringsgroep
- · Gebiedsinstellingen
- Instellingen buitenunit Instellingen pulsmeter
- Instellingen verdelingsgroep
  - · Communicatie-adaptor instellingen

Open de opslagdeur en sluit een USBgeheugenapparaat aan op de USBaansluiting.

• Deze stap is niet nodig als u via een netwerk importeert.

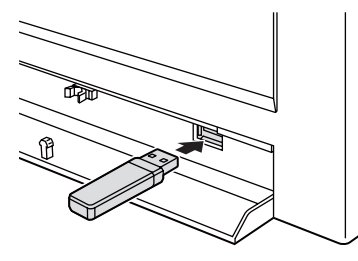

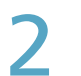

#### Raak [Backup/CSV Output] in "Settings" aan.

 Het beeldscherm "Backup/CSV Output" wordt weergegeven.

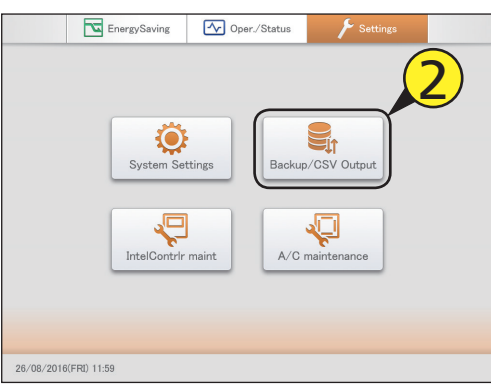

#### Raak [CSV Input] aan.

• Het beeldscherm "CSV Input" wordt weergegeven.

|     | Backup/CSV Output |                    | 26/08/2016(FRI) 12:00 |  |
|-----|-------------------|--------------------|-----------------------|--|
|     |                   |                    |                       |  |
|     |                   |                    |                       |  |
|     |                   | Backup             | $\sim$                |  |
|     |                   | Restore            |                       |  |
|     |                   | CSV Input          |                       |  |
|     |                   | CSV Output         | ]                     |  |
|     |                   | Auto-save CSV file | ]                     |  |
|     |                   |                    |                       |  |
|     |                   |                    |                       |  |
| + 1 |                   |                    |                       |  |

### Raak [Trgt] aan.

• De "InputTgt"-dialoog wordt weergegeven.

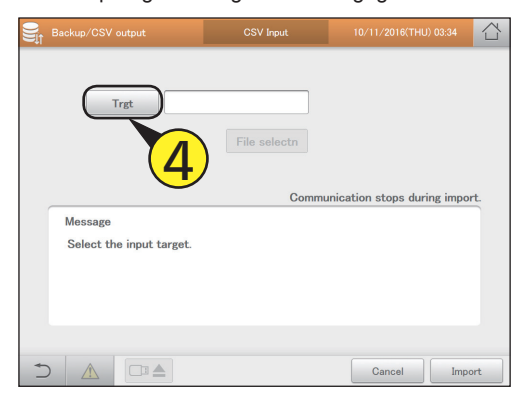

- Raak de te importeren instellingsnaam aan.
- De instellingen zijn geregistreerd en de "InputTgt"-dialoog wordt gesloten.

| - |                          | <b>_</b>     |                    |
|---|--------------------------|--------------|--------------------|
|   |                          | CSV Input    |                    |
|   |                          |              |                    |
|   |                          |              | I/D unit settings  |
|   | Trgt                     |              | O/D unit settings  |
|   |                          | File selectn | Distrib grp sttngs |
|   |                          |              | Schedle Grp Sttngs |
|   |                          | Communicat   | Pulse meter sttngs |
|   | Message                  |              | CommnctnAdptr stgs |
|   | Select the input target. |              | Area settings      |
|   |                          |              |                    |
|   |                          |              |                    |
|   |                          |              |                    |
| 5 |                          |              | Cancel Import      |

#### Raak [File selectn] aan.

- Het beeldscherm voor de selectie van het bestand wordt weergegeven.
- Als u de selectie via een netwerk uitvoert, wordt de dialoog voor de selectie van het bestand weergegeven.

| Backup/CSV output                   | CSV Input         | 10/11/2016(THU) 03:37     |      |
|-------------------------------------|-------------------|---------------------------|------|
| Trgt                                | I/D unit settings | _                         |      |
|                                     | File selectn      | 6                         |      |
|                                     | Commun            | ication stops during impo | ort. |
| Message<br>Select the file to be in | nported.          |                           |      |
|                                     |                   |                           |      |
|                                     |                   |                           |      |
|                                     |                   | Cancel Imp                | ort  |

Selecteer het te importeren bestand en raak [Slct] aan.

- Het beeldscherm voor de selectie van het bestand wordt gesloten.
- Raak [Cancel] aan om het selecteren van het bestand te annuleren.
- Als u de selectie via een netwerk uitvoert, selecteer het bestand dan in de dialoog voor de selectie van het bestand en klik op [Slct].

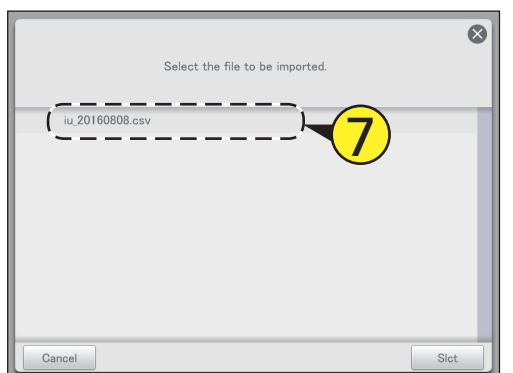

#### Opmerking

• De tijd die voor het importeren nodig is, is afhankelijk van het volume van de gegevens.

🔾 🛛 Raak [Import] aan.

#### Het importeren start.

• Raak [Cancel] aan om het importeren te annuleren.

|   | Backup/CSV output          | CSV Input                        | 26/08/2016(FRI) 09:49        | $\Box$ |
|---|----------------------------|----------------------------------|------------------------------|--------|
|   | Trgt                       | /D unit settings<br>File selectn |                              |        |
|   | Message<br>iu_20160826.csv | Commun                           | nicatn will stop during impo | rt.    |
| + |                            |                                  | Cancel Impo                  | ort    |

Raak 🗀 📥 als u het USB-

weergegeven.

verwijderd is.

geheugenapparaat wilt afsluiten.

• Verwijder uw USB-geheugenapparaat nadat het bericht

• Sluit de opslagdeur nadat het USB-geheugenapparaat

"USB memory can now be safely removed" wordt

### Automatisch gegenereerde bestanden bewaren

Bewaart de CSV-bestanden (verdelingen, logs) die automatisch in dit apparaat gegenereerd worden als ZIP-formaat op een USB-geheugenapparaat.

1 Open de opslagdeur en sluit een USBgeheugenapparaat aan op de USBaansluiting.

• Deze stap is niet nodig als u via een netwerk downloadt.

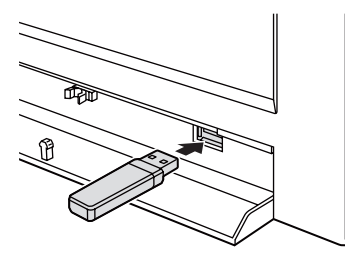

- 2 <sup>R</sup>a
- Raak [Backup/CSV Output] in "Settings" aan. • Het beeldscherm "Backup/CSV Output" wordt
  - weergegeven.

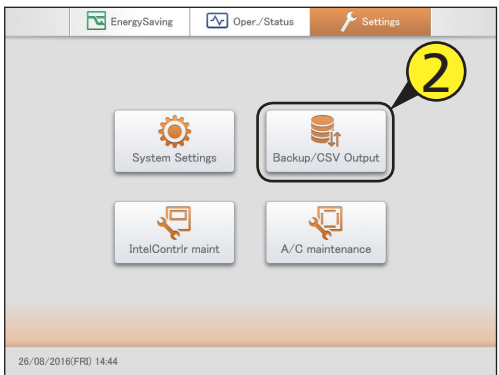

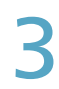

#### Raak [Auto-save CSV file] aan.

• Het beeldscherm "Auto save CSV file" wordt weergegeven.

|   | Backup/CSV Output | 26/08/2016(FRJ) 14:4 | 15 |
|---|-------------------|----------------------|----|
|   |                   |                      |    |
|   |                   | Backup               |    |
|   |                   | Restore              |    |
|   |                   | CSV Input            |    |
|   |                   | CSV Output           |    |
|   |                   | Auto-save CSV file   |    |
|   |                   |                      |    |
| + |                   |                      |    |
| _ |                   |                      |    |

Selecteer het te bewaren CSV-bestand.

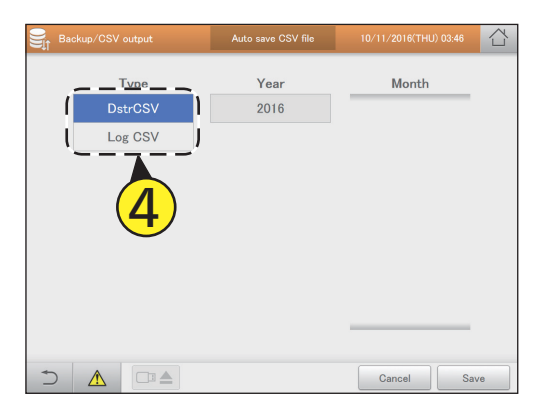

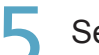

Selecteer het te bewaren "Year".

| Backup/CSV output | Auto save CSV file  | 10/11/2016(THU) 03:46 |  |
|-------------------|---------------------|-----------------------|--|
| Туре              | Year                | Month                 |  |
| DstrCSV           | 2016                |                       |  |
| Log CSV           |                     |                       |  |
|                   |                     |                       |  |
|                   | $\mathbf{\bigcirc}$ |                       |  |
|                   | _                   |                       |  |
|                   |                     |                       |  |
|                   |                     |                       |  |
|                   |                     |                       |  |
|                   |                     |                       |  |
|                   |                     |                       |  |

- Selecteer het te bewaren "Month".
  - U kunt meerdere "Month" selecteren.
  - Raak A aan om omhoog of omlaag naar de weergave van "Month" te bladeren.

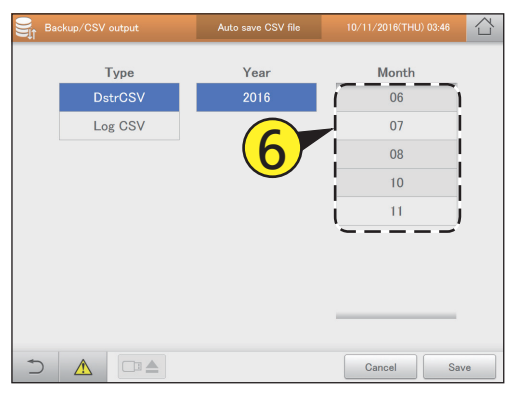

#### Raak [Save] aan.

- Er verschijnt een bevestigingsbericht.
- Specificeer de bewaarlocatie als u dit via een netwerk doet.
- Raak [Cancel] aan om het bewaren van het bestand te annuleren.

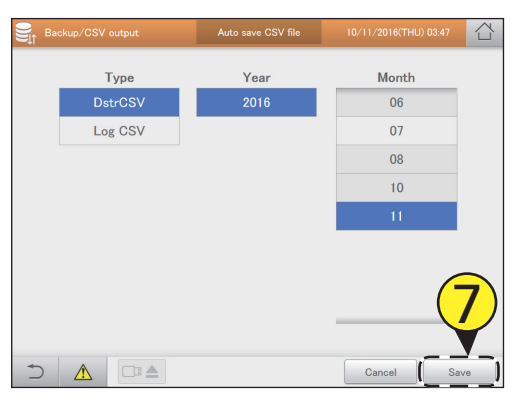

Raak [OK] aan.

• De bewaring start. Als de bewaring voltooid is, wordt een desbetreffend bericht weergegeven.

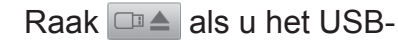

#### geheugenapparaat wilt afsluiten.

- Verwijder uw USB-geheugenapparaat nadat het bericht "USB memory can now be safely removed" wordt weergegeven.
- Sluit de opslagdeur nadat het USB-geheugenapparaat verwijderd is.

#### Opmerking

- Verdelingsgegevens en loggegevens worden één keer per dag automatisch als CSV-bestanden in het apparaat bewaard. CSV-bestanden worden iedere maand automatisch gegenereerd.
- Deze procedure bewaart de CSV-bestanden die op jaar en maand gespecificeerd zijn in een USB-geheugenapparaat. U kunt ook via een netwerk downloaden.

# Instelling

## Het systeem configureren

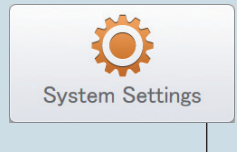

In dit hoofdstuk wordt beschreven hoe de instellingen gemaakt moeten worden die nodig zijn om het systeem te laten werken.

De belangrijkste instellingen zijn de volgende:

- Groepsinstellingen (programmering, gebied, verdeling)
- Instellingen pulsmeter, instellingen verdelingsmodus, instellingen verdelingsverhouding
- E-mailinstellingen

| Beeldschermmenu       |              | Overzicht                                                                                 | Pagina |
|-----------------------|--------------|-------------------------------------------------------------------------------------------|--------|
| Calendr sttngs for di | str calc     | Instelling van specifieke dagen, afsluitdagen, speciale tijdsperioden (gewone             | 148    |
| Ŭ                     |              | uurbereiken) en dagen van de week voor de berekening van de verdeling.                    |        |
| I/D unit settings     |              | Verander de instellingen op de binnenunits.                                               | 141    |
| Schedule group nan    | ne settings  | Bewerk de naam van de programmeringsgroep.                                                | 151    |
| Area group name se    | ettings      | Bewerk de naam van de gebiedsgroep.                                                       | 153    |
| Pulse meter settings  | ;            | Maak toekenningen tussen pulsmeters en verdelingsgroepen.                                 | 158    |
| Distribution mode se  | ettings      | Stel de modus in die gebruikt wordt voor de verdeling wanneer lasten berekend worden.     | 160    |
| Distribution Ratio se | ttings       | Stel de units in voor de berekening van de lasten van het elektriciteits- en gasverbruik. | 161    |
| Event control         |              | Stel de voorwaarden voor de input-punten en de output-punten in om een gekoppelde         | 162    |
|                       |              | werking uit te voeren.                                                                    |        |
| Email settings        |              | Configureer de server van de uitgaande e-mails.                                           | 168    |
| O/D unit settings     |              | Verander instellingen op buitenunits.                                                     | 145    |
| Distribution group se | ettings      | Bewerk de naam van de verdelingsgroep.                                                    | 155    |
| Communication ada     | pter setting | Registreer de communicatie-adaptor die met dit apparaat verbonden is.                     | 170    |

## Basisinstellingen op de binnenunit

Geef details weer over binnenunits (binnenunitadressen, groepen van toebehoren, enz.). De instellingen kunnen ook veranderd worden.

Raak [System Settings] in "Settings" aan.

• Het beeldscherm "System settings" wordt weergegeven.

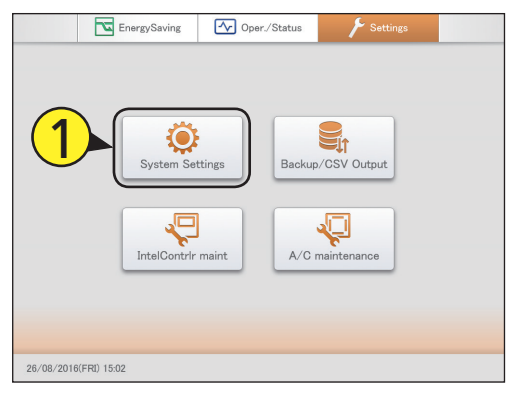

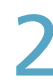

#### Raak [I/D unit settings] aan.

• Het beeldscherm "I/D unit settings" wordt weergegeven.

| System settings               | 26/08/2016(FRI) 15:07         |
|-------------------------------|-------------------------------|
| Calendr sttngs for distr calc | Communication adapter setting |
| Distribution mode settings    | I/D unit settings             |
| Distribution Ratio settings   | O/D unit settings             |
| Pulse meter settings          | Check configuration           |
| Network settings              | Schedule group name settings  |
| Web user settings             | Area group name settings      |
| Email settings                | Distribution group settings   |
| Event control                 |                               |
|                               |                               |
|                               |                               |

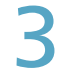

## Controleer de details van de instellingen (P.142).

| ې 🔅    | Syste | m settings |            | I/D unit settings |      |          |       | 01/09/2016(THU) 01:47 |         |          |     |  |
|--------|-------|------------|------------|-------------------|------|----------|-------|-----------------------|---------|----------|-----|--|
| Line   | > No. | IntelliCon | Link       | INK1              |      |          |       | Cor                   | inected | Register | ed  |  |
|        |       |            |            |                   |      |          | Not   | Not                   |         | Central  | -   |  |
| Select | No.   | Name       | Address    | Connect           | Main | Register | batch | managed               | Display | address  | 1/4 |  |
|        | 1     | Unit1 In01 | 10-01      | Yes               | Main |          | ×     | ×                     | 256     |          | ^   |  |
|        | 2     | Unit1 In02 | 10-02      | Yes               | Main |          | ×     | ×                     | 256     |          |     |  |
|        | 3     | Unit1 In03 | 10-03      | Yes               | Main |          | ×     | ×                     | 256     |          |     |  |
|        | 4     | Unit1 In04 | 10-04      | Yes               | Main |          | ×     | ×                     | 256     |          |     |  |
|        | 5     | Unit1 In05 | 10-05      | Yes               | Main |          | ×     | ×                     | 256     |          |     |  |
|        | 6     | Unit1 In06 | 10-06      | Yes               | Main |          | ×     | ×                     | 256     |          |     |  |
|        | 7     | Unit1 In07 | 10-07      | Yes               | Sub  |          | ×     | ×                     | 256     |          |     |  |
|        | 8     | Unit1 In08 | 01-08      |                   | Main |          | ×     | ×                     | 256     |          | ~   |  |
| 5      |       |            | R adr AutS | et                |      | s        | etng  | Cance                 |         | Regis    | ter |  |

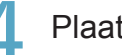

Plaats een vinkje in de kolom "Register".

 Selecteer de binnenunits die u wilt bedienen.
 Deze procedure is niet nodig als er centrale adressen automatisch ingesteld zijn. (→ "Centrale adressen automatisch instellen" (P.144))

| ١      |       |            |            | I/D uni | t setting | ţs       | (            | 01/09/2016(THU) 01:47 |         |                    |     |  |
|--------|-------|------------|------------|---------|-----------|----------|--------------|-----------------------|---------|--------------------|-----|--|
| Lin    | e No. | IntelliCon | Link L     |         |           |          |              | Connected             |         |                    | ed  |  |
| Select | No.   | Name       | Address    | (4      |           | Register | Not<br>batch | Not<br>managed        | Display | Central<br>address | 1/4 |  |
|        | 1     | Unit1 In01 | 10-01      | Yes     | Main      |          | ×            | ×                     | 256     |                    | ^   |  |
|        | 2     | Unit1 In02 | 10-02      | Yes     | Main      | i 🗆 i    | ×            | ×                     | 256     |                    |     |  |
|        | 3     | Unit1 In03 | 10-03      | Yes     | Main      |          | ×            | ×                     | 256     |                    |     |  |
|        | 4     | Unit1 In04 | 10-04      | Yes     | Main      |          | ×            | ×                     | 256     |                    |     |  |
|        | 5     | Unit1 In05 | 10-05      | Yes     | Main      |          | ×            | ×                     | 256     |                    |     |  |
|        | 6     | Unit1 In06 | 10-06      | Yes     | Main      |          | ×            | ×                     | 256     |                    |     |  |
|        | 7     | Unit1 In07 | 10-07      | Yes     | Sub       |          | ×            | ×                     | 256     |                    |     |  |
|        | 8     | Unit1 In08 | 01-08      |         | Main      |          | ×            | ×                     | 256     |                    |     |  |
| Ð      |       |            | R adr AutS | et      |           | Se       | etng         | Cance                 |         | Regist             | er  |  |

#### Raak [Register] aan.

• Raak [Cancel] aan om de instellingen te wissen.

| ه 🔅    | yste | m settings |             | I/D uni | t settinį | ţs           | (            | 01/09/2016(THU) 01:47 |         |                    |     |  |
|--------|------|------------|-------------|---------|-----------|--------------|--------------|-----------------------|---------|--------------------|-----|--|
| Line   | No.  | IntelliCon | Link        | JNK1    |           |              |              | Cor                   | inected | Register           | be  |  |
| Select | No.  | Name       | Address     | Connect | Main      | Register     | Not<br>batch | Not<br>managed        | Display | Central<br>address | 1/4 |  |
|        | 1    | Unit1 In01 | 10-01       | Yes     | Main      | $\checkmark$ | ×            | ×                     | 256     |                    | ^   |  |
|        | 2    | Unit1 In02 | 10-02       | Yes     | Main      | $\checkmark$ | ×            | ×                     | 256     |                    |     |  |
|        |      | Unit1 In03 | 10-03       |         | Main      | $\checkmark$ |              |                       |         |                    |     |  |
|        | 4    | Unit1 In04 | 10-04       | Yes     | Main      |              | ×            | ×                     | 256     |                    |     |  |
|        | 5    | Unit1 In05 | 10-05       | Yes     | Main      |              | ×            | ×                     | 256     |                    |     |  |
|        | 6    | Unit1 In06 | 10-06       | Yes     | Main      |              | ×            | ×                     | 256     |                    |     |  |
|        | 7    | Unit1 In07 | 10-07       | Yes     | Sub       |              | ×            |                       |         |                    |     |  |
|        | 8    | Unit1 In08 | 01-08       |         | Main      |              | ×            |                       |         |                    | J   |  |
| Ð      |      |            | TR adr AutS | et      |           | s            | etng         | Cance                 |         | Regist             | ter |  |

 $\overline{\mathbf{X}}$ 

#### Beeldscherm "I/D unit settings"

- A: Selecteer de adapter (dit apparaat, communicatie-adaptor) waarmee de binnenunit verbonden is.
- B: Selecteer het gekoppelde systeem waarmee de binnenunit verbonden is.
- C: Er wordt een lijst binnenunits met "Yes" in de "Connect"-kolom weergegeven als u deze knop aanraakt (schakel de instelling in). Raak de knop opnieuw aan om alle binnenunits in een lijst weer te geven. (schakel de instelling uit)
- D: Er wordt een lijst binnenunits met een vinkje in de "Register"-kolom weergegeven als u deze knop aanraakt (schakel de instelling in). Raak de knop opnieuw aan om alle binnenunits in een lijst weer te geven. (schakel de instelling uit)
- (schakel de instelling uit) E: De details van binnenunits worden in een

#### lijst weergegeven.

| Item            | Uitleg                                                                                                    |
|-----------------|----------------------------------------------------------------------------------------------------|
| [Select]        | Selecteer de binnenunits waarvan u de instellingen wilt veranderen.                                                                          |
| Name            | De namen van de binnenunits worden weergegeven.                                                                                              |
| Address         | De adressen van de binnenunits worden weergegeven.                                                                                           |
| Connect         | Als er verbinding met dit apparaat is, wordt "Yes" weergegeven.                                                                              |
| Vain            | Als het om het hoofdapparaat gaat, wordt "Main" weergegeven.                                                                                 |
| Register        | Als u wilt dat het door dit apparaat beheerd wordt, plaats dan hier een vinkje.                                                              |
| Not batch       | "O" wordt weergegeven als het apparaat geen batch-handelingen ondergaat en "×" wordt weergegeven als het wel<br>batch-handelingen ondergaat. |
| Not managed     | "O" wordt weergegeven als het apparaat niet beheerd wordt en "X" wordt weergegeven als het wel beheerd wordt.                                |
| Display         | Dit duidt op de weergavevolgorde.                                                                                                    |
| Central address | Dit toont het centrale adres.                                                                                                    |
| Control Gr.     | Dit toont de naam van de regelgroep waartoe het behoort.                                                                                     |
| SchedleGroup    | Dit toont de naam van de programmeringsgroep waartoe het behoort.                                                                            |
| Area            | Dit toont de naam van de gebiedsgroep waartoe het behoort.                                                                                   |
| Distrib. Grp.*  | Dit toont de naam van de verdelingsgroep waartoe het behoort.                                                                                |
| Сар             | Dit toont de waarden van de werkcapaciteit van de binnenunit.                                                                                |
| Fix cap         | De waarden van de vaste werkcapaciteit van de binnenunit.                                                                                    |
| /D type         | Dit toont de modelnaam van de binnenunit.                                                                                                    |
| PrdctTyp        | Dit toont het type product (PAC of GHP).                                                                                                    |
| ElcHeatr        | Dit toont de waarden van de capaciteit van de elektrische verwarming.                                                                        |

Line N

Select N

 $\square$ 

Ε

\* Als de verdelingsmodus (P.160) op "Time" gezet is, ken dan geen PAC of GHP aan dezelfde verdelingsgroepen toe.

F: Centrale adressen worden automatisch ingesteld voor binnenunits die een vinkje in de "Register"-kolom hebben. (→ "Centrale adressen automatisch instellen" (P.144))

G: Als u dit aanraakt, wordt de "Edit unit settings"-dialoog weergegeven voor binnenunits die een vinkje in de "Select"-kolom hebben.

|    | in secun  | B            |            | 1/ D uni | t setung | <u>5</u> |       |         |         | נ 🔪        |         |
|----|-----------|--------------|------------|----------|----------|----------|-------|---------|---------|------------|---------|
| 0. | IntelliCo | )[           | Link       |          |          |          |       | Cor     | nected  | Registered | ł       |
| -  |           |              |            |          |          |          | Not   | Not     |         | Central    |         |
| о. | Na        | me           | Address    | Connect  | Main     | Register | batch | managed | Display | address    | 1/4     |
| 1  | Unit1     | In01         | 10-01      | Yes      | Main     |          | ×     | ×       | 256     |            | î î     |
| 2  | Unit1     | In02         | 10-02      | Yes      | Main     |          | ×     | ×       | 256     |            | ! N     |
| 3  | Unit1     | In03         | 10-03      | Yes      | Main     |          | ×     | ×       | 256     |            |         |
| 4  | Unit1     | In04         | 10-04      | Yes      | Main     |          | ×     | ×       | 256     |            |         |
| 5  | Unit1     | In05         | 10-05      | Yes      | Main     |          | ×     | ×       | 256     |            |         |
| 6  | Unit1     | In06         | 10-06      | Yes      | Main     |          | ×     | ×       | 256     |            |         |
| 7  | Unit1     | In <b>07</b> | 10-07      | Yes      | Sub      |          | ×     | ×       | 256     |            |         |
| B  | Unit1     | In08         | 01-08      |          | Main     |          | ×     | ×       | 256     |            | i<br>Iv |
|    |           | CNT          | R adr AutS | et       |          | s        | etng  | Cance   |         | Registe    | er      |
|    | [         | F            |            |          |          | G        | i     |         |         |            |         |
|    |           |              |            |          |          |          |       |         |         |            |         |

#### Bewerkingsinstellingen

Plaats een vinkje in de kolom "Select". • U kunt meer dan één selecteren.

| ۲    | Syste    |            |            | I/D un  | it settin | gs       | (            | 01:48          | $\bigcirc$ |                    |     |
|------|----------|------------|------------|---------|-----------|----------|--------------|----------------|------------|--------------------|-----|
|      | Line No. | IntelliCon | Link       | JNK1    |           |          |              | Cor            | Connected  |                    | ed  |
| Sele | ct No.   | Name       | Address    | Connect | Main      | Register | Not<br>batch | Not<br>managed | Display    | Central<br>address | 1/4 |
|      | 1        | Unit1 In01 | 10-01      | Yes     | Main      |          | ×            | ×              | 256        |                    | î   |
|      |          | In02       | 10-02      | Yes     | Main      |          | ×            | ×              | 256        |                    |     |
|      |          | In03       | 10-03      | Yes     | Main      |          | ×            | ×              | 256        |                    |     |
|      | ) 4      | Unit1 In04 | 10-04      | Yes     | Main      |          | ×            | ×              | 256        |                    |     |
|      | ) 5      | Unit1 In05 | 10-05      | Yes     | Main      |          | ×            | ×              | 256        |                    |     |
|      | 6        | Unit1 In06 | 10-06      | Yes     | Main      |          | ×            | ×              | 256        |                    |     |
|      | 7        | Unit1 In07 | 10-07      | Yes     | Sub       |          | ×            | ×              | 256        |                    |     |
|      | 8        | Unit1 In08 | 01-08      |         | Main      |          | ×            | ×              | 256        |                    | ~   |
| J* I | 5        |            | R adr AutS | et      |           | s        | etng         | Cance          |            | Regis              | ter |

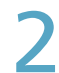

#### Raak [Setng] aan.

• De "Edit unit settings"-dialoog wordt weergegeven.

| ٠            | System settings |            |            | I/D unit settings |      |          |              | 01/09/2016(THU) 01:48 |         |                    |          |  |
|--------------|-----------------|------------|------------|-------------------|------|----------|--------------|-----------------------|---------|--------------------|----------|--|
| Lin          | e No.           | IntelliCon | Link       | JNK1              |      |          |              | Cor                   | inected | Register           | red      |  |
| Select       | No.             | Name       | Address    | Connect           | Main | Register | Not<br>batch | Not<br>managed        | Display | Central<br>address | 1/4      |  |
| $\checkmark$ |                 |            | 10-01      |                   | Main |          |              |                       |         |                    | <b>^</b> |  |
|              | 2               | Unit1 In02 | 10-02      | Yes               | Main |          | ×            | ×                     | 256     |                    |          |  |
|              | 3               | Unit1 In03 | 10-03      | Yes               | Main |          | ×            | ×                     | 256     |                    |          |  |
|              | 4               | Unit1 In04 | 10-04      | Yes               | Main |          | ×            | ×                     | 256     |                    |          |  |
|              | 5               | Unit1 In05 | 10-05      | Yes               | Main |          | ×            | ×                     | 256     |                    |          |  |
|              | 6               | Unit1 In06 | 10-06      | Yes               | Main |          | ×            | ×                     | 256     |                    |          |  |
|              | 7               | Unit1 In07 | 10-07      | Yes               | F    |          | ×            | ×                     | 256     |                    |          |  |
|              | 8               | Unit1 In08 | 01-08      |                   |      |          | ×            | ×                     | 256     |                    | ~        |  |
| Ð            |                 |            | R adr AutS | et                |      | ſ        | etng         | Cance                 |         | Regis              | ter      |  |

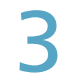

#### Veranderen van de instellingen.

|                                         |                     | Edit u                              | init settings                                              |
|-----------------------------------------|---------------------|-------------------------------------|------------------------------------------------------------|
| Name                                    | Unit1 In01          |                                     | Control Gr.                                                |
| O/D unit<br>address<br>10<br>CNTR addr. | I/D unit<br>address | Display<br>256<br>V<br>ElecHeatrCap | SchedleGroup<br>Sche Gr1<br>Area<br>Area1<br>Distrib. Grp. |
| Not batch                               |                     | 0.00                                | Dist Gr1                                                   |
| Cancel                                  |                     |                                     | Register                                                   |

| Item | Uitleg                                                                                                    |
|------|----------------------------------------------------------------------------------------------------|
| Name | De naam van de binnenunit veranderen.<br>Raak het tekstvak aan en voer de naam in<br>met het aanraak-toetsenbord. |
|      | U kunt tot 16 letters of nummers invoeren.                                                                        |

| Item                                                 | Uitleg                                                                                                    |
|------------------------------------------------------|----------------------------------------------------------------------------------------------------|
| O/D unit address                                     | Gebruik on om de adressen van<br>de buitenunits (1 tot 31) in te stellen. ("31" is<br>ingesteld voor interface-adaptors)                                                                                                    |
| I/D unit address                                     | Gebruik om de adressen van de binnenunits (1 tot 64) in te stellen.                                                                                                    |
| Display                                              | Gebruik on word of the volgorde voor de weergave in een lijst (0 tot 256) in te stellen.                                                                                                    |
| CNTR addr.                                           | Stel het centrale adres in (1 tot 64).<br>Raak het tekstvak aan en voer het adres in<br>met het numerieke aanraak-toetsenbord.                                                                                                    |
|                                                      | <ul> <li>Opmerking</li> <li>Het centrale adres wordt gedeeld met<br/>andere gecentraliseerde controllers<br/>(systeemcontrollers, enz.). Verander dit<br/>niet tenzij dit nodig is.</li> <li>Er wordt een foutbericht weergegeven als<br/>u een adres instelt dat al in gebruik is.</li> <li>Dit kan niet ingesteld worden als meerdere<br/>binnenunits geselecteerd zijn.</li> </ul> |
| Fix cap                                              | Stel de waarden van de vaste werkcapaciteit<br>van de binnenunit in. (Wanneer interface-<br>adaptors geïnstalleerd zijn)<br>Raak het tekstvak aan en voer de waarden in<br>met het numerieke aanraak-toetsenbord.                                                                                                    |
| ElecHeatrCap                                         | Stel de capaciteit van de elektrische<br>verwarming in als het model een elektrische<br>verwarming heeft. (wanneer de lastverdeling<br>berekend wordt)<br>Raak het tekstvak aan en voer de waarde in<br>met het numerieke aanraak-toetsenbord.                                                                                                    |
| Groepsregistratie<br>• Control Gr.<br>• SchedleGroup | Registreer de groep waartoe de unit behoort.<br>De groepsnamen worden weergegeven als u<br>de tekstvakken aanraakt.                                                                                                    |
| <ul> <li>Area</li> <li>Distrib. Grp.</li> </ul>      | <ul> <li>Opmerking</li> <li>Door een vinkje te plaatsen in de "Select"-<br/>kolom van de binnenunits die tot dezelfde<br/>groep behoren, kunt u de instellingen<br/>gelijktijdig bewerken en alle tegelijk<br/>registreren.</li> </ul>                                                                                                    |
| Not batch                                            | Selecteer "O" als het apparaat niet aan<br>handelingen onderhevig is en selecteer "×"<br>als het wel aan handelingen onderhevig is.                                                                                                    |
| Not managed                                          | Selecteer "O" als het apparaat verwijderd<br>moet worden als onderdeel van het beheer<br>door dit apparaat en selecteer "×" als het<br>aan het beheer door dit apparaat onderhevig<br>is.                                                                                                    |

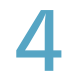

#### Raak [Register] aan.

• Raak [Cancel] aan om de instellingen te wissen.

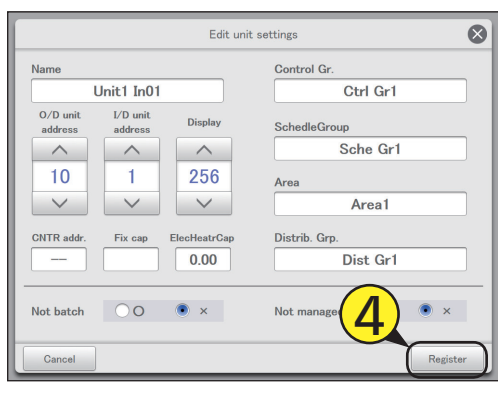

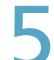

#### Raak [Register] aan.

• Raak [Cancel] aan om de instellingen te wissen.

| ه 💭    | System settings |            | I/D uni    | t settin | gs   | (        | 01/09/2016(THU) 01:49 |                |         |                    |     |
|--------|-----------------|------------|------------|----------|------|----------|-----------------------|----------------|---------|--------------------|-----|
| Line   | > No.           | IntelliCon | Link       | JNK1     |      |          |                       | Co             | nnected | Registere          | sd  |
| Select | No.             | Name       | Address    | Connect  | Main | Register | Not<br>batch          | Not<br>managed | Display | Central<br>address | 1/4 |
|        | 1               | Unit1 In01 | 10-01      | Yes      | Main |          | ×                     | ×              | 256     |                    | ^   |
|        | 2               | Unit1 In02 | 10-02      | Yes      | Main |          | ×                     | ×              | 256     |                    |     |
|        | 3               | Unit1 In03 | 10-03      | Yes      | Main |          | ×                     | ×              | 256     |                    |     |
|        | 4               | Unit1 In04 | 10-04      | Yes      | Main |          | ×                     | ×              | 256     |                    |     |
|        | 5               | Unit1 In05 | 10-05      | Yes      | Main |          | ×                     | ×              | 256     |                    |     |
|        | 6               | Unit1 In06 | 10-06      | Yes      | Main |          | ×                     | ×              | 256     |                    |     |
|        | 7               | Unit1 In07 | 10-07      | Yes      | Sub  |          | ×                     |                |         |                    |     |
|        | 8               | Unit1 In08 | 01-08      |          | Main |          | ×                     |                |         |                    | v   |
| 5      |                 |            | R adr AutS | et       |      | s        | etng                  | Canc           | el (    | Regist             | er  |

#### Opmerking

• Ken geen PAC en GHP aan hetzelfde gebied of dezelfde verdelingsgroep toe als tijdsverdeling gebruikt wordt.

#### Centrale adressen automatisch instellen

Plaats een vinkje in de kolom "Register".Selecteer de binnenunits die u wilt beheren.

| ٢     | System settings |            |            | I/D ur | nit setting | ţs       | (            | 01/09/2016(THU) 01:49 |         |                    |     |  |
|-------|-----------------|------------|------------|--------|-------------|----------|--------------|-----------------------|---------|--------------------|-----|--|
| L     | ine No.         | IntelliCon | Link       |        |             |          |              | Connected             |         |                    | sd  |  |
| Selec | t No.           | Name       | Address    | (1     |             | Register | Not<br>batch | Not<br>managed        | Display | Central<br>address | 1/4 |  |
|       |                 |            | 10-01      | Yes    | Main        |          | ×            |                       |         |                    | ^   |  |
|       | 2               | Unit1 In02 | 10-02      | Yes    | Main        |          | ×            | ×                     | 256     |                    |     |  |
|       | 3               | Unit1 In03 | 10-03      | Yes    | Main        |          | ×            | ×                     | 256     |                    |     |  |
|       | 4               | Unit1 In04 | 10-04      | Yes    | Main        |          | ×            | ×                     | 256     |                    |     |  |
|       | 5               | Unit1 In05 | 10-05      | Yes    | Main        | i 🗆 i    | ×            | ×                     | 256     |                    |     |  |
|       | 6               | Unit1 In06 | 10-06      | Yes    | Main        |          | ×            | ×                     | 256     |                    |     |  |
|       | 7               | Unit1 In07 | 10-07      | Yes    | Sub         |          | ×            | ×                     | 256     |                    |     |  |
|       | 8               | Unit1 In08 | 01-08      |        | Main        |          | ×            | ×                     | 256     |                    | ~   |  |
| +     |                 |            | R adr Auts | Set    |             | S        | etng         | Cance                 | el I    | Regist             | ter |  |

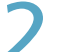

#### Raak [CNTR adr AutSet] aan.

| 🔅 System settings |     |                 |         | I/D unit settings |      |          |                   | 01/09/2016(THU) 01:49 |         |                    |          |  |
|-------------------|-----|-----------------|---------|-------------------|------|----------|-------------------|-----------------------|---------|--------------------|----------|--|
| Line No.          |     | IntelliCon      | Link    | LINK1             |      |          | Connected Registe |                       |         | Register           | ed       |  |
| Select            | No. | Name            | Address | Connect           | Main | Register | Not<br>batch      | Not<br>managed        | Display | Central<br>address | 1/4      |  |
|                   | 1   | Unit1 In01      | 10-01   | Yes               | Main |          | ×                 | ×                     | 256     |                    | ^        |  |
|                   | 2   | Unit1 In02      | 10-02   | Yes               | Main |          | ×                 | ×                     | 256     |                    |          |  |
|                   | 3   | Unit1 In03      | 10-03   | Yes               | Main |          | ×                 | ×                     | 256     |                    |          |  |
|                   | 4   | Unit1 In04      | 10-04   | Yes               | Main |          | ×                 | ×                     | 256     |                    |          |  |
|                   | 5   | Unit1 In05      | 10-05   | Yes               | Main |          | ×                 | ×                     | 256     |                    |          |  |
|                   | 6   | Unit1 In06      | 10-06   | Yes               | Main |          | ×                 | ×                     | 256     |                    |          |  |
| -1                | 5   | Init1 In07      | 10-07   | Yes               | Sub  |          | ×                 | ×                     | 256     |                    |          |  |
|                   | 2   | hit1 In08       | 01-08   |                   | Main |          | ×                 | ×                     | 256     |                    | ~        |  |
| 5                 |     | CNTR adr AutSet |         |                   |      |          |                   | Getng Cancel          |         |                    | Register |  |

#### Opmerking

- Het centrale adres wordt gedeeld met andere gecentraliseerde controllers (systeemcontrollers, enz.).
   Verander dit niet tenzij dit nodig is.
- Als het centrale adres ingesteld is in de "Edit unit settings"dialoog en [CNTR adr AutSet] ingeschakeld wordt, zal over de centrale adressen heen geschreven worden.
### Basisinstellingen op de buitenunit

Laat details weergeven over buitenunits (buitenunitadressen, enz.). Instellingen zoals de namen kunnen ook veranderd worden.

Raak [System Settings] in "Settings" aan.

Het beeldscherm "System settings" wordt weergegeven.

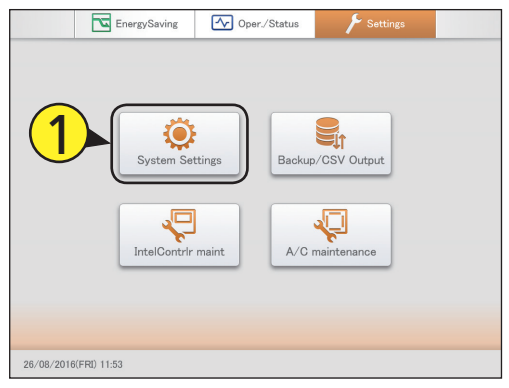

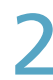

#### Raak [O/D unit settings] aan.

• Het beeldscherm "O/D unit settings" wordt weergegeven.

| System settings               | 26/08/2016(FRI) 15:45         |
|-------------------------------|-------------------------------|
| Calendr sttngs for distr calc | Communication adapter setting |
| Distribution mode settings    | I/D unit settings             |
| Distribution Ratio settings   | 0/D unit settings             |
| Pulse meter settings          | Check configuration           |
| Network settings              | Schedule group name settings  |
| Web user settings             | Area group name settings      |
| Email settings                | Distribution group settings   |
| Event control                 |                               |
|                               |                               |
|                               |                               |

|  | 5 |   |
|--|---|---|
|  |   | 1 |
|  |   |   |

### Controleer de details van de instellingen (P.146).

| ي چ    |       |            |         | O/D unit : | settings |         | 26/08/2016(FRI) 15:46 |      |           |     |
|--------|-------|------------|---------|------------|----------|---------|-----------------------|------|-----------|-----|
| Line   | e No. | IntelliCon | Link    | INK1       |          |         |                       |      | Registere | d   |
| Select | No.   | Name       | Address | CIHt Free  | Register | Display | PrdctTyp              |      |           |     |
|        | 1     | Unit1 Out1 | 01-00   | ×          |          | 256     | PAC                   |      |           | Ŷ   |
|        | 2     | Unit1 Out2 | 02-00   | ×          |          | 256     | -                     |      |           |     |
|        | 3     | Unit1 Out3 | 03-00   | ×          |          | 256     | -                     |      |           |     |
|        | 4     | Unit1 Out4 | 04-00   | ×          |          | 256     | -                     |      |           |     |
|        | 5     | Unit1 Out5 | 05-00   | ×          |          | 256     | -                     |      |           |     |
|        | 6     | Unit1 Out6 | 06-00   | ×          |          | 256     | -                     |      |           |     |
|        | 7     | Unit1 Out7 | 07-00   | ×          |          | 256     | -                     |      |           |     |
|        | 8     | Unit1 Out8 | 08-00   | ×          |          | 256     | -                     |      |           |     |
| Ð      |       |            |         |            | _        | Sttr    | Gan                   | icel | Regis     | ter |

Plaats een vinkje in de kolom "Register".Selecteer de buitenunits die u wilt beheren.

| د ي    | Syster | n settings |        | O/D unit s | ettings  |         | 26/08/2016 | 6(FRI) 15:46 | 습      |
|--------|--------|------------|--------|------------|----------|---------|------------|--------------|--------|
| Line   | No.    | IntelliCon | Link   |            |          |         |            | Registe      | ared   |
| Select | No.    | Name       | Addres | 4>         | Register | Display | PrdctTyp   |              |        |
|        | 1      | Unit1 Out1 | 01-00  | ×          |          | 256     | PAC        |              | í      |
|        | 2      | Unit1 Out2 | 02-00  | ×          |          | 256     | -          |              |        |
|        | 3      | Unit1 Out3 | 03-00  | ×          |          | 256     | -          |              |        |
|        | 4      | Unit1 Out4 | 04-00  | ×          |          | 256     | -          |              |        |
|        | 5      | Unit1 Out5 | 05-00  | ×          |          | 256     | -          |              |        |
|        | 6      | Unit1 Out6 | 06-00  | ×          |          | 256     | -          |              |        |
|        | 7      | Unit1 Out7 | 07-00  | ×          |          | 256     | -          |              |        |
|        | 8      | Unit1 Out8 | 08-00  | ×          |          | 256     | -          |              |        |
| Ð      |        | Â          |        |            | <u>ب</u> | Sttn    | g Cancel   | Reg          | gister |

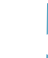

#### Raak [Register] aan.

| ې 🔅    | Syster | n settings |         | O/D unit s | settings     |         | 26/08/20 |        |        |
|--------|--------|------------|---------|------------|--------------|---------|----------|--------|--------|
| Line   | > No.  | IntelliCon | Link    | INK1       |              |         |          | Regist | tered  |
| Select | No.    | Name       | Address | CIHt Free  | Register     | Display | PrdctTyp |        |        |
|        | 1      | Unit1 Out1 | 01-00   | ×          | $\checkmark$ | 256     | PAC      |        | Ŷ      |
|        | 2      | Unit1 Out2 | 02-00   | ×          | $\checkmark$ | 256     | -        |        |        |
|        | 3      | Unit1 Out3 | 03-00   | ×          |              | 256     | -        |        |        |
|        | 4      | Unit1 Out4 | 04-00   | ×          |              | 256     | -        |        |        |
|        | 5      | Unit1 Out5 | 05-00   | ×          |              | 256     | -        |        |        |
|        | 6      | Unit1 Out6 | 06-00   | ×          |              | 256     | -        |        |        |
|        | 7      | Unit1 Out7 | 07-00   | ×          |              | 256     |          | -      |        |
|        | 8      | Unit1 Out8 | 08-00   | ×          |              | 256     | - (      |        | ,      |
| ۲      |        |            |         |            | _            | Sttr    | g Canc   | el Re  | gister |

#### Beeldscherm "O/D unit settings"

|    |                                                                                                    |   | C A    | /sten<br>No. | n settings  | Link L  | O/D unit s | settings   |         | 26/08/2016(FRI) | Registered |
|----|----------------------------------------------------------------------------------------------------|---|--------|--------------|-------------|---------|------------|------------|---------|-----------------|------------|
|    |                                                                                                    | D | Select | No.          | Name        | Address | CIHt Free  | Register [ | Display | PrdctTyp        | }          |
|    |                                                                                                    |   |        | 1            | Unit1 Out1  | 01-00   | ×          |            | 256     | PAC             | Ŷ          |
| A: | Selecteer de adapter (dit apparaat.                                                                             |   |        | 2            | Unit1 Out2  | 02-00   | ×          |            | 256     | -               | i          |
|    | communicatie-adaptor) waarmee de                                                                                |   |        | 3            | Unit1 Out3  | 03-00   | ×          |            | 256     | -               |            |
| В· | Selecteer bet gekoppelde systeem waarmee                                                                        |   |        | 4            | Unit1 Out4  | 04-00   | ×          |            | 256     | -               |            |
| 5. | de buitenunit verbonden is.                                                                                     |   |        | 5            | Unit1 Out5  | 05-00   | ×          |            | 256     | -               |            |
| C: | Er wordt een lijst buitenunits met een vinkje<br>in de "Register"-kolom weergegeven als u                       |   |        | 6            | Unit1 Out6  | 06-00   | ×          |            | 256     | -               | i i        |
|    | deze knop aanraakt (schakel de instelling                                                                       |   |        | 7            | Unit1 Out7  | 07-00   | ×          |            | 256     | -               |            |
|    | In). Kaak de knop opnieuw aan om alle<br>buitenunits in een lijst weer te geven.<br>(schakel de instelling uit) |   |        | 8            | Unit1 Out8  | 08–00   | ×          |            | 256     | -               |            |
| D: | De details van buitenunits worden in een lijst                                                                  |   | Ð      | 4            | $\triangle$ |         |            | E          | Sttr    | Cancel          | Register   |

weergegeven.

| Item      | Uitleg                                                                                                    |
|-----------|----------------------------------------------------------------------------------------------------|
| [Select]  | Selecteer de buitenunits waarvan u de instellingen wilt veranderen.                                                                                          |
| No.       | Het serienummer wordt weergegeven.                                                                                                    |
| Name      | De namen van de buitenunits worden weergegeven.                                                                                                    |
| Address   | De adressen van de buitenunits worden weergegeven.                                                                                                    |
| CIHt Free | "O" wordt weergegeven als de buitenunit van het type is dat zowel kan koelen als verwarmen, "×" wordt weergegeven als het om het gespecialiseerde type gaat. |
| Register  | Als u wilt dat het door dit apparaat beheerd wordt, plaats dan hier een vinkje.                                                                              |
| Display   | Dit duidt op de weergavevolgorde.                                                                                                    |
| Prdct Typ | Dit toont het type product (PAC of GHP).                                                                                                    |

E: Als u dit aanraakt, wordt de "Edit O/D unit sttngs"-dialoog weergegeven voor buitenunits die een vinkje in de "Select"-kolom hebben.

#### Bewerkingsinstellingen

Plaats een vinkje in de kolom "Select". • U kunt meer dan één selecteren.

| Ö    | s,   | /stei | n setting | (S   |         | O/D unit s | settings |         | 26/0     | 8/2016(FF | RI) 15:46 |        |
|------|------|-------|-----------|------|---------|------------|----------|---------|----------|-----------|-----------|--------|
|      | Line | No.   | IntelliCo | n [  | Link    | INK1       |          |         |          |           | Regist    | ared   |
| Sele | ct   | No.   | Nan       | ne   | Address | CIHt Free  | Register | Display | PrdctTyp |           |           |        |
| ſΞ   | Ĩ١   | 1     | Unit1     | Out1 | 01-00   | ×          |          | 256     | PAC      |           |           | Ŷ      |
|      | ļ    | (     | 1         | Out2 | 02-00   | ×          |          | 256     | -        |           |           |        |
|      |      |       | IJ        | Out3 | 03-00   | ×          |          | 256     | -        |           |           |        |
| i 🗆  | ľ    | 4     | Unit1     | Out4 | 04-00   | ×          |          | 256     | -        |           |           |        |
|      |      | 5     | Unit1     | Out5 | 05-00   | ×          |          | 256     | -        |           |           |        |
| l 🗆  | ļ    | 6     | Unit1     | Out6 | 06-00   | ×          |          | 256     | -        |           |           |        |
|      |      | 7     | Unit1     | Out7 | 07-00   | ×          |          | 256     | -        |           |           |        |
| i 🗆  | ij   | 8     | Unit1     | Out8 | 08-00   | ×          |          | 256     | -        |           |           |        |
| 4 1  | 5    |       |           |      |         |            | _        | Stte    | ng 🔤     | Cancel    | Rej       | gister |

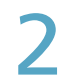

#### Raak [Sttng] aan.

• De "Edit O/D unit sttngs"-dialoog wordt weergegeven.

| ه 💭          | Syste | m settings |         | O/D unit s | settings |         | 26/08/20 | 016(FRI) 15:5 | 3        | L × |
|--------------|-------|------------|---------|------------|----------|---------|----------|---------------|----------|-----|
| Line         | • No. | IntelliCon | Link L  | INK1       |          |         |          | Reg           | gistered |     |
| Select       | No.   | Name       | Address | CIHt Free  | Register | Display | PrdctTyp |               |          | _   |
| $\checkmark$ | 1     | Unit1 Out1 | 01-00   | ×          |          | 256     | PAC      |               |          | ^   |
|              | 2     | Unit1 Out2 | 02-00   | ×          |          | 256     | -        |               |          |     |
|              | 3     | Unit1 Out3 | 03-00   | ×          |          | 256     | -        |               |          | ł   |
|              | 4     | Unit1 Out4 | 04-00   | ×          |          | 256     | -        |               |          |     |
|              | 5     | Unit1 Out5 | 05-00   | ×          |          | 256     | -        |               |          |     |
|              | 6     | Unit1 Out6 | 06-00   | ×          |          | 256     | -        |               |          |     |
|              | 7     | Unit1 Out7 | 07-00   | ×          | 5        | 256     | -        |               |          |     |
|              | 8     | Unit1 Out8 | 08-00   | ×          | Z        | 256     | -        |               |          |     |
| Ð            |       |            |         |            | $\sim$   | Stte    | ng Cano  | el            | Register | Ĵ   |

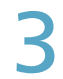

Veranderen van de instellingen.

|                          |            |                      |                     |            | $\sim$ |
|--------------------------|------------|----------------------|---------------------|------------|--------|
| Line No. IntelliCon Link | LINKI      |                      |                     | Registered |        |
|                          | Edit O/D u | unit sttngs          |                     | ×          |        |
| Name<br>Unit1 O          | ut1        | O/D unit<br>sys addr | Outdoor<br>unit No. | Display    |        |
| Cancel                   |            |                      |                     | Register   |        |
| 8 Unit1 Out8 0           | 3-00 ×     |                      |                     |            |        |
|                          |            | Sttng                | Cancel              | Register   |        |

| Item              | Uitleg                                                                              |
|-------------------|-------------------------------------------------------------------------------------|
| Name              | De naam van de buitenunit veranderen.<br>U kunt tot 16 letters of nummers invoeren. |
| O/D unit sys addr | Gebruik om de<br>systeemadressen van de buitenunits (1 tot<br>30) in te stellen.    |

| Item             | Uitleg                                                                         |
|------------------|--------------------------------------------------------------------------------|
| Outdoor unit No. | Gebruik om een afzonderlijk<br>nummer (1 tot 30) in het systeem in te stellen. |
| Display          | Gebruik om de volgorde voor de weergave in een lijst in te stellen.            |

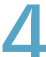

#### Raak [Register] aan.

• Raak [Cancel] aan om de instellingen te wissen.

| System settings          | O/D unit settings |                         | 26/08/2016(FR                 | ) 15:54                              |
|--------------------------|-------------------|-------------------------|-------------------------------|--------------------------------------|
| Line No. IntelliCon Link | LINKI             |                         |                               | Registered                           |
|                          | Edit O/D unit s   | ttngs                   |                               | ⊗                                    |
| Name<br>Unit1 Out        | 0.<br>s)          | /D unit<br>/s addr<br>1 | Outdoor<br>unit No.<br>0<br>4 | Display<br>A<br>256<br>V<br>Register |
| 8 Unit1 Out8 08-         | 00 × 🗌            | 256                     | -                             |                                      |
|                          |                   | Sttng                   | Cancel                        | Register                             |

#### Raak [Register] aan.

| ۲      | Syste | m settings |         | O/D unit s | ettings  |         |          |      | 15:46      |    |
|--------|-------|------------|---------|------------|----------|---------|----------|------|------------|----|
| Lin    | e No. | IntelliCon | Link    | INK1       |          |         |          |      | Registered |    |
| Select | ] No. | Name       | Address | CIHt Free  | Register | Display | PrdctTyp |      |            |    |
|        | 1     | Unit1 Out1 | 01-00   | ×          |          | 256     | PAC      |      |            | ^  |
|        | 2     | Unit1 Out2 | 02-00   | ×          |          | 256     | -        |      |            |    |
|        | 3     | Unit1 Out3 | 03-00   | ×          |          | 256     | -        |      |            |    |
|        | 4     | Unit1 Out4 | 04-00   | ×          |          | 256     | -        |      |            |    |
|        | 5     | Unit1 Out5 | 05-00   | ×          |          | 256     | -        |      |            | _  |
|        | 6     | Unit1 Out6 | 06-00   | ×          |          | 256     | -        |      |            |    |
|        | 7     | Unit1 Out7 | 07-00   | ×          |          | 256     | - 6      |      |            | _  |
|        | 8     | Unit1 Out8 | 08-00   | ×          |          | 256     | - (      | D    |            |    |
| Ð      |       |            |         |            | -        | Sttn    | g Car    | icel | Regist     | er |

### Basisinstellingen voor berekening van de verdeling

Instelling van specifieke dagen, afsluitdagen, speciale tijdsperioden (gewoon urenbereik) en dagen van de week voor de berekening van de verdeling.

Raak [System Settings] in "Settings" aan.

• Het beeldscherm "System settings" wordt weergegeven.

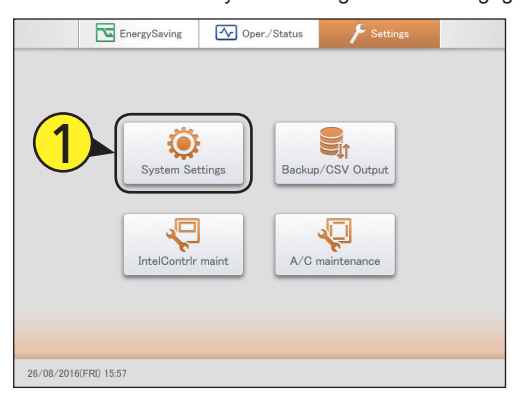

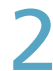

Raak [Calendr sttngs for distr calc] aan.

• Het beeldscherm "Calendr sttgs for distr calc" wordt weergegeven.

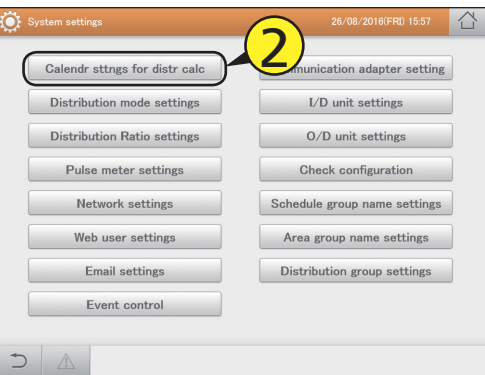

Veranderen van de instellingen.

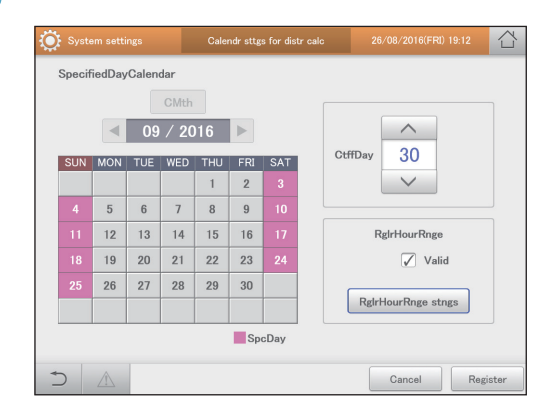

| ltem                      | Uitleg                                                                                                    |
|---------------------------|----------------------------------------------------------------------------------------------------|
| SpecifiedDay-<br>Calendar | Stel gespecificeerde dagen in (dagen waarop de<br>hele dag een speciale verdelingsinstelling heeft,<br>zoals vakantiedagen, wanneer de tijdsperiode<br>niet van belang is). Ze kunnen ingesteld worden<br>te beginnen met de huidige maand en tot 2 jaar in<br>de toekomst.<br>(→ "Gespecificeerde dagen registreren" (P.149))                                           |
| CtffDay                   | Stel de maandelijkse afsluitdagen in ("1" tot "28",<br>"eind van de maand").<br>(→ "Afsluitdagen registreren" (P.149))                                                                                                    |
| RglrHourRnge              | Stel de tijdsperiodes van de verdeling voor iedere<br>dag van de week in.<br>De instellingen van het gewone urenbereik zijn<br>mogelijk als u een vinkje bij "Valid" zet.<br>De "Regular hour range settings"-dialoog wordt<br>weergegeven als u [RgIrHourRnge stngs]<br>aanraakt.<br>(→ "Stel de doel-tijdsperiodes voor de berekening<br>van de verdeling in" (P.150)) |

#### Raak [Register] aan.

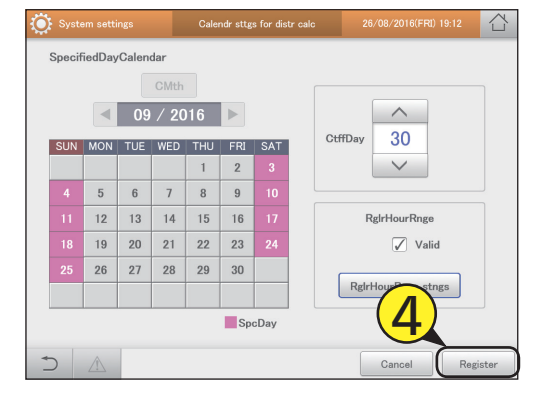

#### Gespecificeerde dagen registreren

### Raak de datum van de gespecificeerde dag aan.

- Gebruik 
   image: Second second seco
- De kleur van de datumkolom verandert als u dit aanraakt. Raak het opnieuw aan om naar de originele kleur terug te keren. U kunt echter geen datum in het verleden instellen.
- Raak de kolom van de dag van de week aan om de gespecificeerde dag op grond van de dag van de week in te stellen.

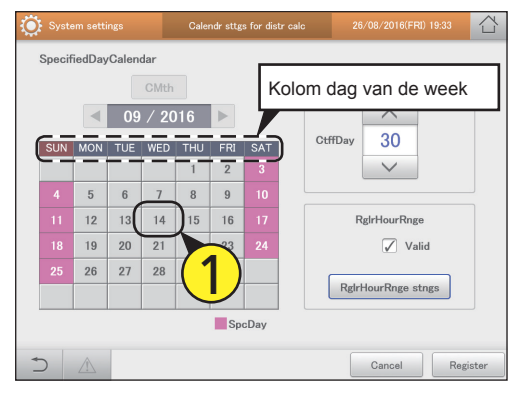

#### Afsluitdagen registreren

- Raak 🔨 🖂 aan.
  - Raak aan om de dagen vooruit te verplaatsen, raak aan om de dagen terug te verplaatsen.

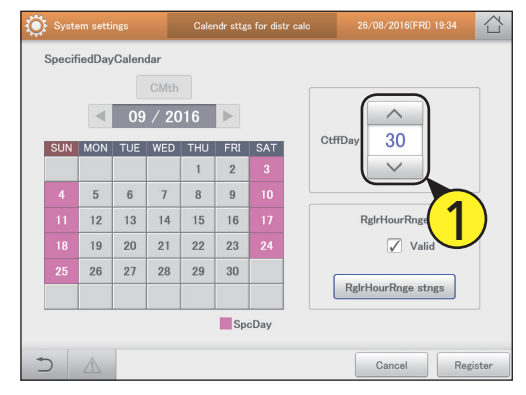

#### Stel de doel-tijdsperiodes voor de berekening van de verdeling in

Raak [RglrHourRnge stngs] aan.

• De "Regular hour range settings"-dialoog wordt weergegeven.

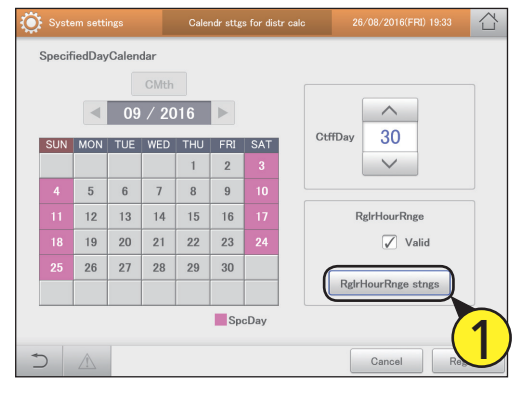

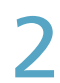

#### Raak de in te voeren cel aan.

 U kunt alle tijdsperiodes voor een dag van de week selecteren door de kolom van de dag van de week aan te raken.

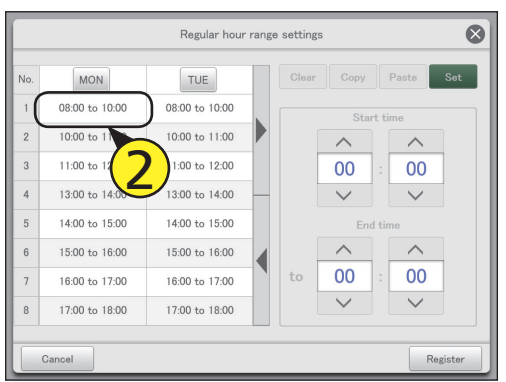

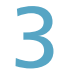

#### Stel de begin- en eindtijden in.

• Gebruik 🔨 🗸 om "Uren" en "Minuten" in te stellen.

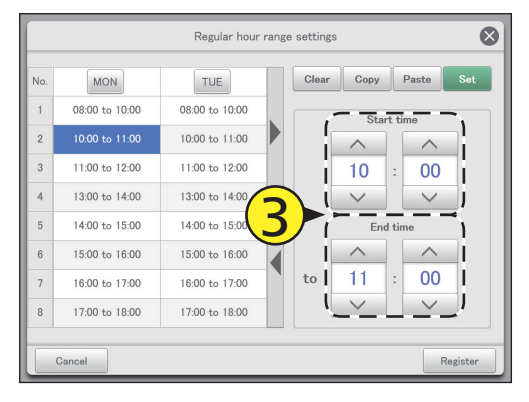

#### Raak [Set] aan.

- De ingestelde tijd wordt in de cel weergegeven.
- Selecteer om de ingestelde tijdsperiode te wissen de te wissen tijdsperiode en raak [Clear] aan.
- Selecteer om de ingestelde tijdsperiode te kopiëren de te kopiëren tijdsperiode en raak [Copy] aan. Selecteer vervolgens de plaats waarin u hem wilt plakken en raak [Paste] aan.

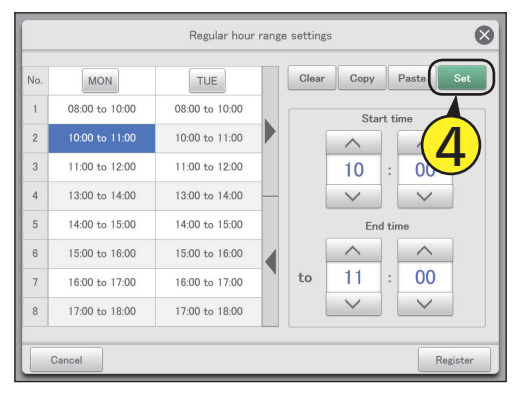

#### Raak [Register] aan.

De "Regular hour range settings"-dialoog wordt gesloten.
Raak [Cancel] aan om de instellingen te wissen.

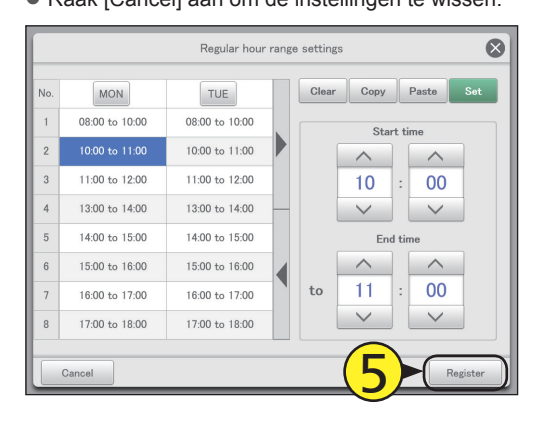

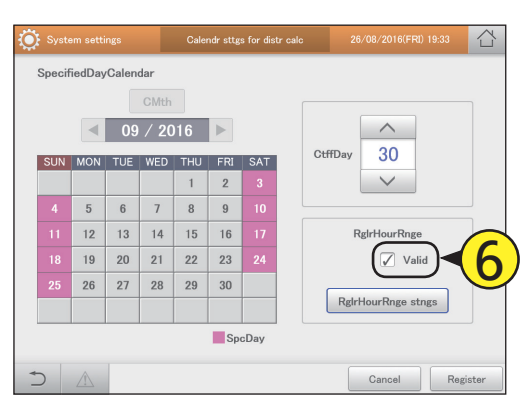

#### Plaats een vinkje naast "Valid".

Het systeem configureren

# Veranderen van de naam van de programmeringsgroep

Bewerk de naam van de werkende programmeringsgroep.

Raak [System Settings] in "Settings" aan.

• Het beeldscherm "System settings" wordt weergegeven.

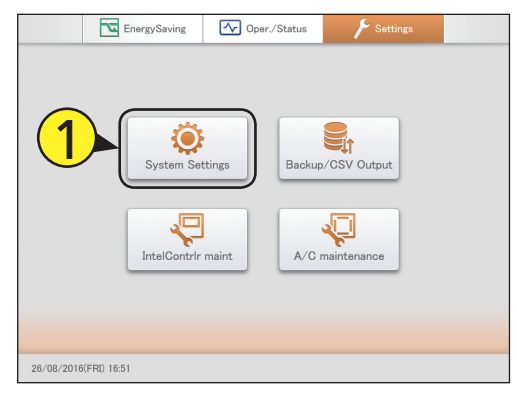

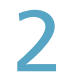

Raak [Schedule group name settings] aan.

• Het beeldscherm "Set schedule group name" wordt weergegeven.

| iystem settings               | 26/08/2016(FRI) 16:53         |
|-------------------------------|-------------------------------|
| Calendr sttngs for distr calc | Communication adapter setting |
| Distribution mode settings    | I/D unit settings             |
| Distribution Ratio settings   | O/D unit settings             |
| Pulse meter settings          | Check configuration           |
| Network settings              | Schedule group name settings  |
| Web user settings             | Area group name settings      |
| Email settings                | Distribution group settings   |
| Event control                 |                               |
|                               |                               |

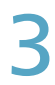

Plaats een vinkje in de kolom "Select".

• Selecteer de naam van de te bewerken programmeringsgroep.

| Ċ:     | System s | ettings  | Set sche | dule group | o name |       | 26/08/2016(FRI) 16 | :53      |
|--------|----------|----------|----------|------------|--------|-------|--------------------|----------|
| Select | No.      | Name     | Valid    | Display    |        |       | Registered U       | nit      |
|        | 1 1      | Sche Gr1 |          | 256        | ^      |       |                    |          |
|        | 2        | Sche Gr2 |          | 256        |        |       |                    |          |
|        |          | Sche Gr3 |          | 256        |        |       |                    |          |
|        | i(       | Sche Gr4 |          | 256        |        |       |                    |          |
|        |          | Sche Gr5 |          | 256        |        |       |                    |          |
|        | 6        | Sche Gr6 |          | 256        |        |       |                    |          |
|        | 7        | Sche Gr7 |          | 256        |        |       |                    |          |
|        | 8        | Sche Gr8 |          | 256        | ~      |       |                    |          |
| )<br>T |          | 2        | _        |            |        | Sttng | Cancel             | Register |

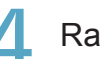

#### Raak [Sttng] aan.

 De "Edit schedule group settings"-dialoog wordt weergegeven.

| ۹.<br>د |     | ings     | Set sche     | dule group | name | 2     |                 |        |
|---------|-----|----------|--------------|------------|------|-------|-----------------|--------|
|         |     |          |              |            |      |       |                 |        |
| Select  | No. | Name     | Valid        | Display    |      |       | Registered Unit |        |
|         |     |          | $\checkmark$ |            | ^    | 1     | Unit1 In01      |        |
|         | 2   | Sche Gr2 | $\checkmark$ | 256        |      | 2     | Unit1 In02      |        |
|         | 3   | Sche Gr3 | $\checkmark$ | 256        |      |       |                 |        |
|         | 4   | Sche Gr4 | $\checkmark$ | 256        |      |       |                 |        |
|         | 5   | Sche Gr5 |              | 256        |      |       |                 |        |
|         | 6   | Sche Gr6 |              | 256        |      |       |                 |        |
|         | 7   | Sche Gr7 |              | 256        |      |       |                 |        |
|         | 8   | Sche Gr8 |              |            | , j  |       |                 |        |
| T       |     |          | (            | 4          |      | Sttng | Cancel Re       | gister |

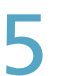

Veranderen van de instellingen.

| System settings |                            | 26/08/2016(FRI) 16:56 |
|-----------------|----------------------------|-----------------------|
|                 |                            |                       |
|                 | Edit schedule group settir | ngs 😣                 |
| Name            | Sche Gr1                   | Display<br>256<br>V   |
| Cancel          |                            | Register              |
| 8 Sche Gr8      | 256                        |                       |
|                 | Sttr                       | g Cancel Register     |

| ltem    | Uitleg                                                                                   |
|---------|------------------------------------------------------------------------------------------|
| Name    | Bewerk de naam van de programmeringsgroep.<br>U kunt tot 16 letters of nummers invoeren. |
| Display | Gebruik om de volgorde voor de weergave in een lijst in te stellen.                      |

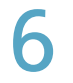

#### Raak [Register] aan.

De "Edit schedule group settings"-dialoog wordt gesloten.Raak [Cancel] aan om de instellingen te wissen.

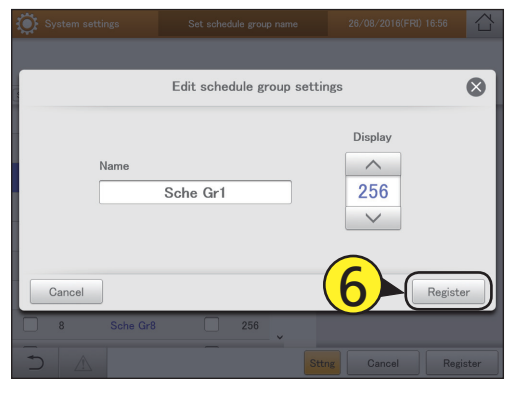

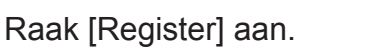

• Raak [Cancel] aan om de instellingen te wissen.

| Q:s    | System sett | ings     | Set sche     | dule grou | o name | 2     | 6/08/2016(FRI) 10:14 | Ĺ                  |
|--------|-------------|----------|--------------|-----------|--------|-------|----------------------|--------------------|
| Select | No.         | Namo     | Valid        | Display   |        |       | Registered Unit      |                    |
|        |             |          | <b>√</b>     |           | ^      | 1     | Unit1 In01           |                    |
|        | 2           | Sche Gr2 | $\checkmark$ | 256       |        | 2     | Unit1 In02           |                    |
|        | 3           | Sche Gr3 | $\checkmark$ | 256       |        |       |                      |                    |
|        | 4           | Sche Gr4 | $\checkmark$ | 256       |        |       |                      |                    |
|        | 5           | Sche Gr5 |              | 256       |        |       |                      |                    |
|        | 6           | Sche Gr6 |              | 256       |        |       | 6                    |                    |
|        | 7           | Sche Gr7 |              | 256       |        |       |                      | 8                  |
|        | 8           | Sche Gr8 |              | 256       |        |       |                      | Ť                  |
| -<br>D |             |          | -            |           |        | Sttng | Cancel Re            | <b>y</b><br>gister |

Plaats een vinkje in de kolom "Valid".

• Plaats een vinkje in de programmeringsgroep die voor de werkprogrammering gebruikt wordt.

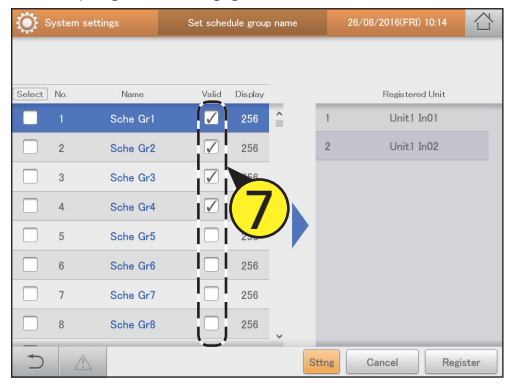

# Het systeem configureren

# Instelling

#### Beeldscherm "Set schedule group name"

- A: Plaats een vinkje in de te bewerken groep.
- B: Plaats hier een vinkje als de programmeringsgroep gebruikt moet worden.
- C: De binnenunits die tot de geselecteerde programmeringsgroep behoren worden weergegeven.
- D: De "Edit schedule group settings"-dialoog wordt weergegeven als u dit aanraakt.

| System s   | settings | Set schedule gro | oup name | 26/08/2016(FRI) 10:14 |        |
|------------|----------|------------------|----------|-----------------------|--------|
| A          |          | В                | С        |                       |        |
| Select No. | Name     | Valid Displa     | IV       | Registered Unit       | )      |
| 1          | Sche Gr1 | 7 256            | 1        | Unit1 In01            |        |
| 2          | Sche Gr2 | 256              | 2        | Unit1 In02            |        |
| 3          | Sche Gr3 | 256              |          |                       | İ      |
| 4          | Sche Gr4 | 256              |          |                       | į      |
| 5          | Sche Gr5 | 256              |          |                       |        |
| 6          | Sche Gr6 | 256              |          |                       |        |
| 7          | Sche Gr7 | 256              |          |                       |        |
| 8          | Sche Gr8 | 256              |          |                       | j      |
| <u>ъ</u>   | 2        | ·/               | D Sttng  | Cancel Re             | gister |

# Veranderen van de naam van de gebiedsgroep

#### Bewerk de naam van de gebiedsgroep

Raak [System Settings] in "Settings" aan.

• Het beeldscherm "System settings" wordt weergegeven.

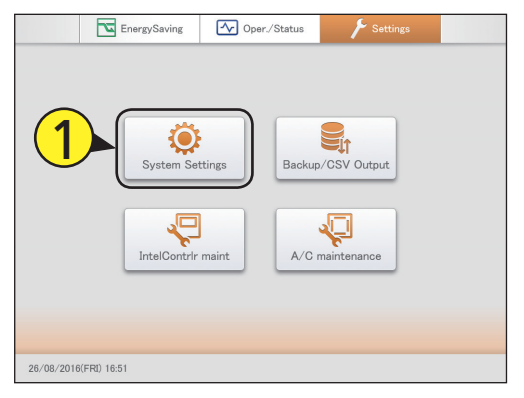

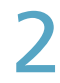

Raak [Area group name settings] aan.

 Het beeldscherm "Area group name settings" wordt weergegeven.

| ٢ | System settings               | 26/08/2016(FRI) 16:53         |    |   |
|---|-------------------------------|-------------------------------|----|---|
|   | Calendr sttngs for distr calc | Communication adapter setting | ]  |   |
|   | Distribution mode settings    | I/D unit settings             |    |   |
|   | Distribution Ratio settings   | O/D unit settings             |    |   |
|   | Pulse meter settings          | Check configuration           |    |   |
|   | Network settings              | Schedule group name settings  |    | 2 |
|   | Web user settings             | Area group name settings      | )^ | Z |
|   | Email settings                | Distribution group settings   | ]  |   |
|   | Event control                 |                               |    |   |
|   |                               |                               |    |   |
| 1 |                               |                               |    |   |

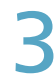

Plaats een vinkje in de kolom "Select".

 Selecteer de naam van de te gebiedsgroep die bewerkt moet worden.

| 🔅 System      | n settings    | Area grou    | group name settings |    |     | 26/08/2016(FRI) 10:14 |      |
|---------------|---------------|--------------|---------------------|----|-----|-----------------------|------|
|               |               |              |                     |    |     |                       |      |
| Select No.    | Name          | Valid        | Display             |    | No. | Registered Unit       |      |
| (🔽) =         | zone1         | <b>V</b>     | 64                  |    |     |                       |      |
| 2             | zone51        | $\checkmark$ | 64                  |    |     |                       |      |
|               | Kitchen Area  | $\checkmark$ | 101                 |    |     |                       |      |
| ¦   ( 🕇       | rance & Front | $\checkmark$ | 7                   |    |     |                       |      |
| ioi 🛩         | sp. area      | $\checkmark$ | 10                  |    |     |                       |      |
| 6             | admin room    | $\checkmark$ | 0                   |    |     |                       |      |
| 7             | mng office    | $\checkmark$ | 255                 |    |     |                       |      |
| 8             | Area8         |              | 256                 |    |     |                       |      |
| <b>`</b> ⇔' ° | AresQ         | $\square$    | 256                 |    |     |                       |      |
| 5 4           | 1             |              |                     | Se | tng | Cancel Regi           | ster |

<u>Λ</u> F

Raak [Setng] aan.De "Edit area group settgs"-dialoog wordt weergegeven.

| Ö s          | ysten | n settings a     | Area grou    | p name s | ettings |       | 26/08/2016(FRI) 19:33       |      |  |
|--------------|-------|------------------|--------------|----------|---------|-------|-----------------------------|------|--|
| Select       | No.   | Name             | Valid        | Display  |         | No.   | Registered Unit             |      |  |
| $\checkmark$ |       |                  | <b>V</b>     |          |         | 1     | Adp1-1 In10                 |      |  |
|              | 2     | zone51           | $\checkmark$ | 64       |         | 2     | Adp1-1 In11                 |      |  |
|              | 3     | Kitchen Area     | $\checkmark$ | 101      |         | 3     | Adp1-1 In25                 |      |  |
|              | 4     | Entrance & Front | $\checkmark$ | 7        |         | 4     | Adp1-1 In26                 |      |  |
|              | 5     | sp. area         | $\checkmark$ | 10       |         | 5     | Adp1-1 In27                 |      |  |
|              | 6     | admin room       | $\checkmark$ | 0        | Ľ       | 6     | Adp1-1 In28                 |      |  |
|              | 7     | mng office       | $\checkmark$ | 255      |         | 7     | Adp1-1 In29                 |      |  |
|              | 8     | Area8            |              | 256      |         | 8     | Adp1-1 In30                 |      |  |
|              | 9     | Pcor0            | -(           | 4        |         | Setng | Ado1-1 Io31<br>Cancel Regis | ster |  |

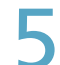

Veranderen van de instellingen.

| System settings | Area group name settings | 06/09/2016(TUE) 1                 | 6:06     |
|-----------------|--------------------------|-----------------------------------|----------|
|                 | Edit area group settgs   | _                                 | ⊗        |
| Name            | Area3                    | Display       A       256       V |          |
| Cancel          |                          | F                                 | Register |
| ■ 8 Area8       | 256 V                    | Cancel                            | Register |

| Item    | Uitleg                                                                              |  |  |  |  |
|---------|-------------------------------------------------------------------------------------|--|--|--|--|
| Name    | Verander de naam van de gebiedsgroep.<br>U kunt tot 16 letters of nummers invoeren. |  |  |  |  |
| Display | Gebruik om de volgorde voor de weergave in een lijst in te stellen.                 |  |  |  |  |

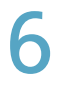

#### Raak [Register] aan.

De "Edit area group settgs"-dialoog wordt gesloten.Raak [Cancel] aan om de instellingen te wissen.

|   |       |           |             |                     | 06/09/2016(TUE) 16:06 |     |  |
|---|-------|-----------|-------------|---------------------|-----------------------|-----|--|
|   |       |           |             |                     |                       |     |  |
|   |       | Edit area | group settg | (S                  | (                     | 8   |  |
| C | Name  | Area3     |             | Display<br>256<br>V | 6<br>Register         | )   |  |
|   | 8 Are | a8 2      | 56          |                     | <u></u>               | _   |  |
| Ð |       |           | S           | etng Cancel         | Regis                 | ter |  |

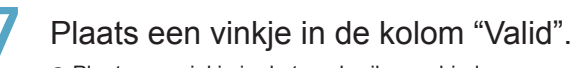

Plaats een vinkje in de te gebruiken gebiedsgroep.

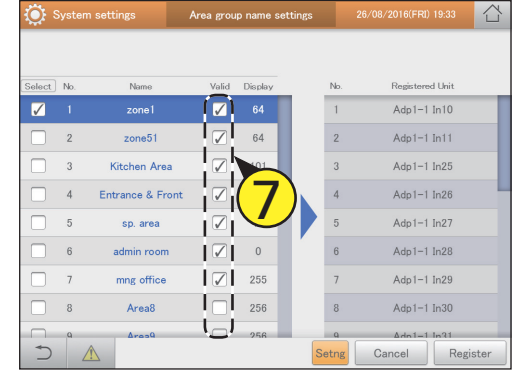

#### Beeldscherm "Area group name settings"

- A: Plaats een vinkje in de te bewerken groep.
- B: Plaats een vinkje in de groepsnaam die voor de gebiedsgroep gebruikt wordt.
- C: De namen van de binnenunits die tot de geselecteerde gebiedsgroep behoren worden weergegeven.
- D: De "Edit area group settgs"-dialoog wordt weergegeven wanneer u dit aanraakt.

|          | Syster | n settings A     | rea grou | p name s | ettings |     | 26/08/2016(FRI) 19:33 |                                              |  |  |
|----------|--------|------------------|----------|----------|---------|-----|-----------------------|----------------------------------------------|--|--|
| Α        |        |                  | В        |          | Γ       | C   |                       |                                              |  |  |
| Select   | No.    | Name             | Valid    | Display  | Ī       | No. | Registered            | Unit                                         |  |  |
|          | 1      | zone1            |          | 64       |         | 1   | Adp1-1 Ir             | 10                                           |  |  |
|          | 2      | zone51           |          | 64       |         | 2   | Adp1-1 Ir             | 11                                           |  |  |
|          | 3      | Kitchen Area     |          | 101      | j       | 3   | Adp1-1 Ir             | 125                                          |  |  |
|          | 4      | Entrance & Front |          | 7        |         | 4   | Adp1-1 Ir             | 126                                          |  |  |
|          | 5      | sp. area         |          | 10       |         | 5   | Adp1-1 Ir             | 127                                          |  |  |
|          | 6      | admin room       |          | 0        | ľ       | 6   | Adp1-1 Ir             | 128                                          |  |  |
|          | 7      | mng office       |          | 255      |         | 7   | Adp1-1 Ir             | 129                                          |  |  |
|          | 8      | Area8            |          | 256      |         | 8   | Adp1-1 Ir             | 130                                          |  |  |
| h        | J a    | Area0            |          | 256      |         |     | <u>+</u>              | <u>.                                    </u> |  |  |
| $\frown$ | 4      |                  |          |          | DSe     | tng | Cancel                | Register                                     |  |  |

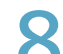

Raak [Register] aan.

| Raak | [Cancel] | aan | om | de | instellingen | te | wissen. |
|------|----------|-----|----|----|--------------|----|---------|
|      |          |     |    |    |              |    |         |

| ه ي          | System | n settings       | Area grou    | bup name settings |    |    |           | 26/08/2016(FRI) 19:33 | 습          |
|--------------|--------|------------------|--------------|-------------------|----|----|-----------|-----------------------|------------|
|              |        |                  |              |                   |    |    |           |                       |            |
| Select       | No.    | Name             | Valid        | Display           |    |    | No.       | Registered Unit       |            |
| $\checkmark$ |        | zone1            | $\checkmark$ |                   |    |    | 1         | Adp1-1 In10           |            |
|              | 2      | zone51           | $\checkmark$ | 64                |    |    | 2         | Adp1-1 In11           |            |
|              | 3      | Kitchen Area     | $\checkmark$ | 101               |    |    | 3         | Adp1-1 In25           |            |
|              | 4      | Entrance & Front | $\checkmark$ | 7                 | ۰, |    | 4         | Adp1-1 In26           |            |
|              | 5      | sp. area         | $\checkmark$ | 10                | IJ |    | 5         | Adp1-1 In27           |            |
|              | 6      | admin room       | $\checkmark$ | 0                 | ľ  |    | 6         | Adp1-1 In28           |            |
|              | 7      | mng office       | $\checkmark$ | 255               |    |    | 7         | Adp1-1 In             | <b>S</b> ) |
|              | 8      | Area8            |              | 256               |    |    | 8         | Adp1-1 In30           | 7          |
|              | ۹<br>  | PcosQ            |              | 256               | 1  | Se | 9<br>etng | Cancel Regis          | ter        |

# Veranderen van de naam van de verdelingsgroep

#### Bewerk de naam van de verdelingsgroep.

Raak [System Settings] in "Settings" aan.

• Het beeldscherm "System settings" wordt weergegeven.

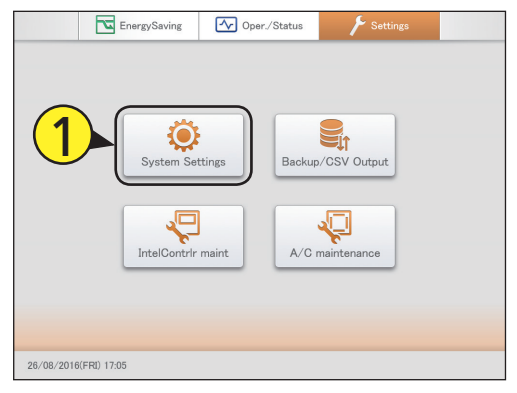

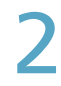

Raak [Distribution group settings] aan.

 Het beeldscherm "Distribution group settings" wordt weergegeven.

| System settings               | 26/08/2016(FRI) 17:06         |
|-------------------------------|-------------------------------|
| Calendr sttngs for distr calc | Communication adapter setting |
| Distribution mode settings    | I/D unit settings             |
| Distribution Ratio settings   | O/D unit settings             |
| Pulse meter settings          | Check configuration           |
| Network settings              | Schedule group name settings  |
| Web user settings             | Area group name settings      |
| Email settings                | Distribution group settings   |
| Event control                 |                               |

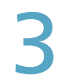

Plaats een vinkje in de kolom "Select". • Selecteer de naam van de verdelingsgroep die bewerkt

 Selecteer de naam van de verdelingsgroep die bewerkt moet worden.

| 🄅 S)   | 🔅 System settings |          |              | n group s | p settings 26/08/2016(FRI) 17:07 |    |      |           |        |      |
|--------|-------------------|----------|--------------|-----------|----------------------------------|----|------|-----------|--------|------|
|        |                   |          |              |           |                                  |    |      |           |        |      |
| Select | No.               | Name     | Valid        | Display   |                                  |    | No.  | Registere | d Unit |      |
| (D)    | 1                 | Dist Gr1 | $\checkmark$ | 256       | î                                |    |      |           |        |      |
|        | 2                 | Dist Gr2 |              | 256       |                                  |    |      |           |        |      |
| i Di   |                   | Dist Gr3 |              | 256       |                                  |    |      |           |        |      |
| i⊡i(   | 3)                | Dist Gr4 |              | 256       |                                  | K. |      |           |        |      |
| I 🗆 I  |                   | Dist Gr5 |              | 256       |                                  |    |      |           |        |      |
|        | 6                 | Dist Gr6 |              | 256       |                                  |    |      |           |        |      |
|        | 7                 | Dist Gr7 |              | 256       |                                  |    |      |           |        |      |
| ¦⊡j_   | 8                 | Dist Gr8 |              | 256       | ~                                |    |      |           |        |      |
| J €)   |                   |          | -            |           |                                  | s  | etng | Cancel    | Regi   | ster |

Δ F

#### Raak [Setng] aan.

 De "Edit distribution group sttngs"-dialoog wordt weergegeven.

| System settings |      |          | Distributio | on group s | ettings |       | 26/08/2016(FRI) 17:08 |  |  |
|-----------------|------|----------|-------------|------------|---------|-------|-----------------------|--|--|
|                 |      |          |             | P: 1       |         |       |                       |  |  |
| select          | INO. | Ivame    | Valid       | Display    |         | INO.  | Registered Unit       |  |  |
|                 | 1    | Dist Gr1 |             | 256        | Î       | 1     | Unit1 In01            |  |  |
|                 | 2    | Dist Gr2 |             | 256        |         | 2     | Unit1 In02            |  |  |
|                 | 3    | Dist Gr3 |             | 256        |         | 3     | Unit1 In03            |  |  |
|                 | 4    | Dist Gr4 |             | 256        |         | 4     | Unit1 In04            |  |  |
|                 | 5    | Dist Gr5 |             | 256        |         | 5     | Unit1 In05            |  |  |
|                 | 6    | Dist Gr6 |             | 256        |         |       |                       |  |  |
|                 | 7    | Dist Gr7 |             | 256        |         |       |                       |  |  |
|                 | 8    | Dist Gr8 |             | 256        | ~       |       |                       |  |  |
| 5               |      |          | —-(         | Δ          |         | Setng | Cancel Register       |  |  |

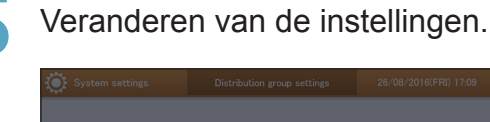

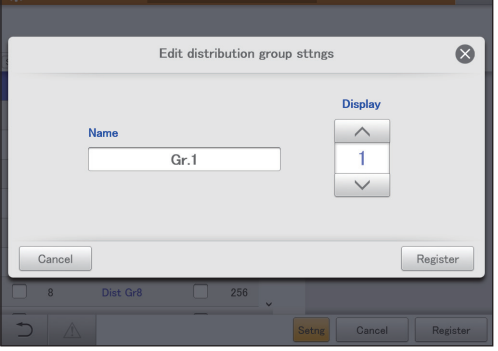

| Item    | Uitleg                                                                                     |  |  |  |  |  |
|---------|--------------------------------------------------------------------------------------------|--|--|--|--|--|
| Name    | Verander van de naam van de verdelingsgroep.<br>U kunt tot 16 letters of nummers invoeren. |  |  |  |  |  |
| Display | Gebruik om de volgorde voor de weergave in een lijst in te stellen.                        |  |  |  |  |  |

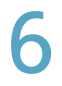

#### Raak [Register] aan.

De "Edit distribution group sttngs"-dialoog wordt gesloten.Raak [Cancel] aan om de instellingen te wissen.

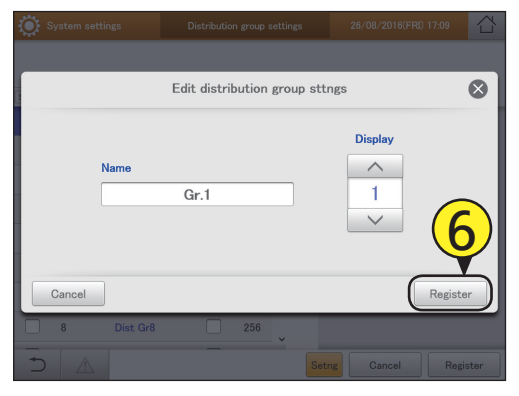

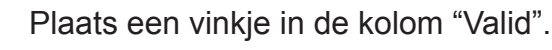

 Plaats een vinkje in de verdelingsgroep die in de berekeningen van de verdeling gebruikt moet worden.

| Q: 5     | System set | tings    | Distributi | stribution group settings 26/08/2016(FRI |   |       |               | 3        |
|----------|------------|----------|------------|------------------------------------------|---|-------|---------------|----------|
| Select   | No         | Name     | Valid      | Display                                  |   | No    | Registered Un | +        |
| <b>V</b> | 1          | Dist Gr1 | (🔽)        | 256                                      | ^ | 1     | Unit1 In01    |          |
|          | 2          | Dist Gr2 |            | 256                                      |   | 2     | Unit1 In02    |          |
|          | 3          | Dist Gr3 |            | 256                                      |   | 3     | Unit1 In03    |          |
|          | 4          | Dist Gr4 |            | 7                                        |   | 4     | Unit1 In04    |          |
|          | 5          | Dist Gr5 | i 🗆 i      | V                                        | ノ | 5     | Unit1 In05    |          |
|          | 6          | Dist Gr6 |            | 256                                      |   |       |               |          |
|          | 7          | Dist Gr7 |            | 256                                      |   |       |               |          |
|          | 8          | Dist Gr8 | _ (□)      | 256                                      | ~ |       |               |          |
| 5        |            |          |            |                                          |   | Setng | Cancel        | Register |

#### Opmerking

• Plaats geen "PAC" en "GHP" samen in een enkele verdelingsgroep met tijdsverdeling. Plaats elk ervan in afzonderlijke groepen.

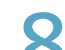

Raak [Register] aan.

| Raak | [Cancel] | aan | om | de | instellingen | te | wissen. |
|------|----------|-----|----|----|--------------|----|---------|
|      |          |     |    |    |              |    |         |

| ؟<br>ب | System sel | ttings   | Distributio | on group s | ettings | 2     | 6/08/2016(FRI) 17:14 |       |
|--------|------------|----------|-------------|------------|---------|-------|----------------------|-------|
| Select | No.        | Name     | Valid       | Display    |         | No.   | Registered Unit      |       |
|        |            |          | <b>V</b>    |            | ^       | 1     | Unit1 In01           |       |
|        | 2          | Dist Gr2 |             | 256        |         | 2     | Unit1 In02           |       |
|        | 3          | Dist Gr3 |             | 256        |         | 3     | Unit1 In03           |       |
|        | 4          | Dist Gr4 |             | 256        |         | 4     | Unit1 In04           |       |
|        | 5          | Dist Gr5 |             | 256        |         | 5     | Unit1 In05           |       |
|        | 6          | Dist Gr6 |             | 256        |         |       |                      |       |
|        | 7          | Dist Gr7 |             | 256        |         |       | (                    | 2     |
|        | 8          | Dist Gr8 |             | 256        |         |       |                      | Y     |
| -<br>D |            |          | _           |            |         | Setng | Cancel Reg           | ister |

#### Beeldscherm "Distribution group settings"

- A: Plaats een vinkje in de te bewerken groep.
- B: Plaats hier een vinkje als de verdelingsgroep gebruikt moet worden.
- C: De binnenunits die tot de geselecteerde verdelingsgroep behoren worden weergegeven.
- D: De "Edit distribution group sttngs"-dialoog wordt weergegeven als u dit aanraakt.

| System s  | ettings  | Distribution | n group s | ettings | 2     | 26/08/2016(FRI) | 17:16    |
|-----------|----------|--------------|-----------|---------|-------|-----------------|----------|
| Α         |          | В            |           |         | С     |                 |          |
| elect No. | Name     | Valid        | Display   |         | No.   | Registere       | d Unit   |
| 1         | Dist Gr1 |              | 256       | ^       | 1     | Unit1           | n01      |
| 2         | Dist Gr2 |              | 256       |         | 2     | Unit1           | n02      |
| 3         | Dist Gr3 |              | 256       |         | 3     | Unit1           | n03      |
| 4         | Dist Gr4 |              | 256       |         | 4     | Unit1           | n04      |
| 5         | Dist Gr5 |              | 256       |         | 5     | Unit1 1         | n05      |
| 6         | Dist Gr6 |              | 256       |         | 1     |                 |          |
| 7         | Dist Gr7 |              | 256       |         |       |                 |          |
| 8         | Dist Gr8 |              | 256       | ~       | l     |                 | ļ        |
|           |          | ''           | _         | D       | Setng | Cancel          | Register |

### Basisinstellingen voor de pulsmeter

#### Maak toekenningen tussen pulsmeters en verdelingsgroepen.

Raak [System Settings] in "Settings" aan.

• Het beeldscherm "System settings" wordt weergegeven.

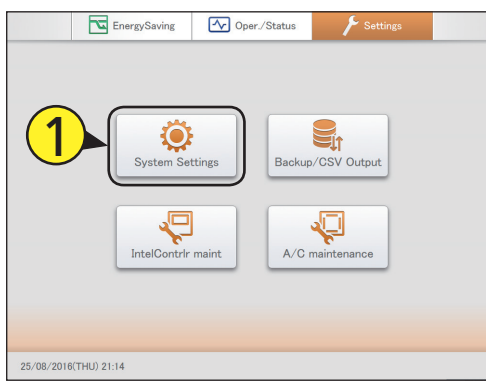

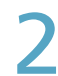

#### Raak [Pulse meter settings] aan.

• Het beeldscherm "Pulse meter settings" wordt weergegeven.

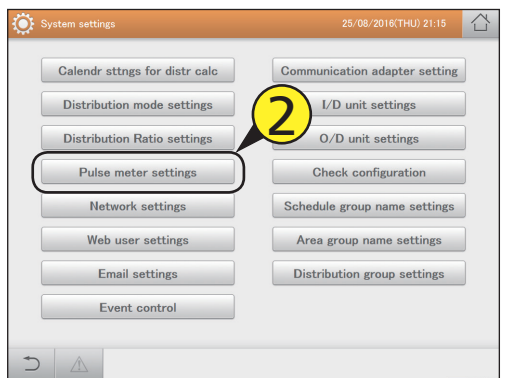

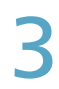

Plaats een vinkje in de kolom "Select".

• Selecteer de pulsmeter die bewerkt moet worden.

| ۲      |            |                 |         | Pulse met | er settings |          |              |         | 21:23      |     |
|--------|------------|-----------------|---------|-----------|-------------|----------|--------------|---------|------------|-----|
|        |            |                 |         |           |             |          |              |         | Registered |     |
| Selec  | t No.      | Name            | Address | UnitName  | MultFctr    | AftrDcml | Register     | Display | Type       | 1/2 |
| ſ      | <b>)</b> 1 | Unit PI1        | C000001 |           | 1           | 0        |              | 0       |            | ^   |
|        | 2          | Unit PI2        | C000002 |           | 1           | 0        |              | 256     |            |     |
|        |            | Unit PI3        | C000003 |           | 1           | 0        |              | 256     |            |     |
| i□     | i(         | <b>2</b> )1 PI1 | C010201 | kWh       | 1           | 0        | $\checkmark$ | 256     |            |     |
|        |            | dp1 PI2         | C010202 | kWh       | 1           | 0        | $\checkmark$ | 256     |            |     |
|        | 6          | Adp1 PI3        | C010203 |           | 1           | 0        | $\checkmark$ | 256     |            |     |
|        | 7          | Adp2 PI1        | C010401 |           | 1           | 0        | $\checkmark$ | 256     |            |     |
| ίD     | 8          | Adp2 PI2        | C010402 |           | 1           | 0        | $\checkmark$ | 256     |            | ~   |
| )[ + ] |            |                 |         |           |             | Setng    | Canc         | el      | Regist     | er  |

#### Raak [Setng] aan.

• De "Edit pulse meter sttgs"-dialoog wordt weergegeven.

| 🄅 s          |     |          |         | Pulse met | er settings |          |              |         |           | 습   |
|--------------|-----|----------|---------|-----------|-------------|----------|--------------|---------|-----------|-----|
|              |     |          |         |           |             |          |              |         | Registere | 4   |
| Select       | No. | Name     | Address | UnitName  | MultFctr    | AftrDcml | Register     | Display | Туре      | 1/2 |
|              | 1   | Unit PI1 | C000001 |           | 1           | 0        |              | 0       |           | î   |
|              | 2   | Unit PI2 | C000002 |           | 1           | 0        |              | 256     |           |     |
|              | 3   | Unit PI3 | C000003 |           | 1           | 0        |              | 256     |           |     |
| $\checkmark$ |     | Adp1 PI1 | C010201 | kWh       |             |          |              |         |           |     |
|              | 5   | Adp1 PI2 | C010202 | kWh       | 1           | 0        | $\checkmark$ | 256     |           |     |
|              | 6   | Adp1 PI3 | C010203 |           | 1           | 0        | $\checkmark$ | 256     |           |     |
|              | 7   | Adp2 PI1 | C010401 |           | 1           | 0        | $\checkmark$ | 256     |           |     |
|              | 8   | Adp2 PI2 | C010402 |           | 1           | 0        | $\checkmark$ | 256     |           |     |
| ĺ.<br>€      |     | Â        |         |           | 4)>         | Setng    | Canc         | el      | Regis     | ter |

#### Veranderen van de instellingen.

| Adp1 PI1                                                     | Distrib. Grp. |  |
|--------------------------------------------------------------|---------------|--|
| UnitName<br>KWh<br>MultFotr decimal pt<br>1<br>0<br>256<br>V | Type          |  |

| Item             | Uitleg                                                                                                    |
|------------------|----------------------------------------------------------------------------------------------------|
| Name             | Verander de naam van de pulsmeter.<br>U kunt tot 16 letters of nummers invoeren.                             |
| UnitName         | Voer de units in die voor de pulsmeter<br>weergegeven moeten worden.                                         |
| MultFctr         | Gebruik om de<br>vermenigvuldigingsfactor weer te geven die voor<br>de pulsmeter weergegeven moet worden.    |
| After decimal pt | Gebruik om het aantal decimalen in<br>te stellen die voor de pulsmeter weergegeven moet<br>worden. (0 tot 3) |
| Display          | Gebruik om de volgorde voor de weergave in een lijst in te stellen.                                          |
| Туре             | Gebruik om het type pulsmeter in<br>te stellen.<br>Selecteer uit "Elec", "Gas", "PwGn", "TpWt", en<br>"Ice". |

| ltem          | Uitleg                                                                                                    |
|---------------|----------------------------------------------------------------------------------------------------|
| Distrib. Grp. | Configureer een te meten verdelingsgroep.<br>De "Distrib. Grp."-dialoog wordt weergegeven<br>als u dit aanraakt. Selecteer de te meten<br>verdelingsgroep en raak [Select] aan. |

#### Raak [Register] aan.

De "Edit pulse meter sttgs"-dialoog wordt gesloten.Raak [Cancel] aan om de instellingen te wissen.

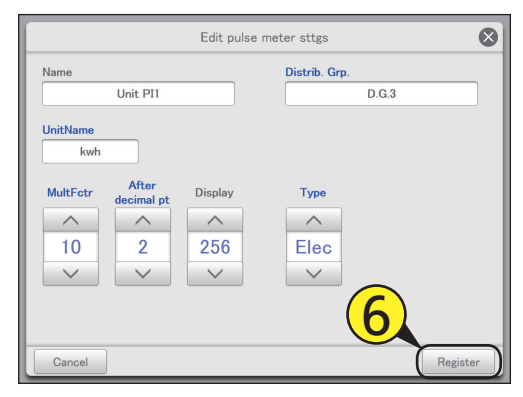

Plaats een vinkje in de kolom "Register".

• Plaats een vinkje naast de pulsmeters die u wenst in te stellen.

| ې 🔅          | Systen | n settings |         | Pulse met | er settings | $\frown$     | 25/08/201 | 6(THU) : | 21:28     |     |
|--------------|--------|------------|---------|-----------|-------------|--------------|-----------|----------|-----------|-----|
|              |        |            |         |           |             | ( <b>7</b> ) | )         |          | Registere | d   |
| Select       | No.    | Name       | Address | UnitName  | MultFctr    | AftrDcml     | Register  | Display  | Type      | 1/2 |
|              | 1      | Unit PI1   | C000001 |           | 1           | 0            |           | 0        |           | ^   |
|              | 2      | Unit PI2   | C000002 |           | 1           | 0            | i 🗆       | 256      |           |     |
|              | 3      | Unit PI3   | C000003 |           | 1           | 0            |           | 256      |           |     |
| $\checkmark$ | 4      | Adp1 PI1   | C010201 | kWh       | 1           | 0            |           | 256      |           |     |
|              | 5      | Adp1 PI2   | C010202 | kWh       | 1           | 0            |           | 256      |           |     |
|              | 6      | Adp1 PI3   | C010203 |           | 1           | 0            |           | 256      |           |     |
|              | 7      | Adp2 PI1   | C010401 |           | 1           | 0            |           | 256      |           |     |
|              | 8      | Adp2 PI2   | C010402 |           | 1           | 0            |           | 256      |           |     |
| Ś            |        | $\wedge$   |         |           |             | Setng        | Canc      | el       | Regis     | ter |

#### Raak [Register] aan.

• Raak [Cancel] aan om de instellingen te wissen.

| ٠            |     |          |         |          | ter settings |          |              |         |            | 습   |
|--------------|-----|----------|---------|----------|--------------|----------|--------------|---------|------------|-----|
|              |     |          |         |          |              |          |              |         | Registered |     |
| Select       | No. | Name     | Address | UnitName | MultFctr     | AftrDcml | Register     | Display | Туре       | 1/2 |
|              | 1   | Unit PI1 | C000001 |          | 1            | 0        |              | 0       |            | ^   |
|              | 2   | Unit PI2 | C000002 |          | 1            | 0        |              | 256     |            |     |
|              | 3   | Unit PI3 | C000003 |          | 1            | 0        |              | 256     |            |     |
| $\checkmark$ |     | Adp1 PI1 | C010201 | kWh      |              |          | $\checkmark$ |         |            |     |
|              | 5   | Adp1 PI2 | C010202 | kWh      | 1            | 0        | $\checkmark$ | 256     |            |     |
|              | 6   | Adp1 PI3 | C010203 |          | 1            | 0        | $\checkmark$ | 256     |            | _   |
|              | 7   | Adp2 PI1 | C010401 |          | 1            | 0        | $\checkmark$ | 256     |            | S)  |
|              | 8   | Adp2 PI2 | C010402 |          | 1            | 0        | $\checkmark$ | 256     | 6          | ~   |
| 5            |     |          |         |          |              | Setng    | Canc         | el (    | Regist     | er  |

#### Beeldscherm "Pulse meter settings"

- A: Er wordt een lijst pulsmeters met een vinkje in de "Register"-kolom weergegeven.
- B: Plaats een vinkje naast de pulsmeters die u wilt bewerken.
- C: Plaats een vinkje naast de pulsmeters die u wenst in te stellen.
- D: De "Edit pulse meter sttgs"-dialoog wordt weergegeven wanneer u dit aanraakt.

|        | Systen | n settings |         | Pulse met | er settings |          | 25/08/201 | 6(THU) 2 | 21:23      |     |
|--------|--------|------------|---------|-----------|-------------|----------|-----------|----------|------------|-----|
| В      |        |            |         |           |             |          | С         |          | Registered | ł   |
| Select | No.    | Name       | Address | UnitName  | MultFctr    | AftrDcml | Register  | Display  | Туре       | 1/2 |
|        | 1      | Unit PI1   | C000001 |           | 1           | 0        |           | 0        |            | ^   |
|        | 2      | Unit PI2   | C000002 |           | 1           | 0        |           | 256      |            |     |
|        | 3      | Unit PI3   | C000003 |           | 1           | 0        |           | 256      |            |     |
|        | 4      | Adp1 PI1   | C010201 | kWh       | 1           | 0        |           | 256      |            |     |
|        | 5      | Adp1 PI2   | C010202 | kWh       | 1           | 0        |           | 256      |            |     |
|        | 6      | Adp1 PI3   | C010203 |           | 1           | 0        |           | 256      |            |     |
|        | 7      | Adp2 PI1   | C010401 |           | 1           | 0        |           | 256      |            |     |
|        | 8      | Adp2 PI2   | C010402 |           | 1           | 0        |           | 256      |            |     |
| 5      |        | Â          |         |           | [           | Setng    | Cance     | el       | Regis      | ter |

### De verdelingsmodus instellen

Stel de modus in die gebruikt wordt voor de verdeling wanneer lasten berekend worden. Er zijn twee methodes voor de verdeling.

Tijdsverdeling: Deze methode berekent de verdelingsverhoudingen gebaseerd op de werktijden van de binnenunits (cumulatieve tijd thermostaat AAN en cumulatieve tijd thermostaat UIT).

Lastverdeling: Deze methode berekent de verdelingsverhoudingen gebaseerd op de verbruik van elektriciteit/gas (met inbegrip van stand-by stroom) van de binnenunits en de buitenunits.

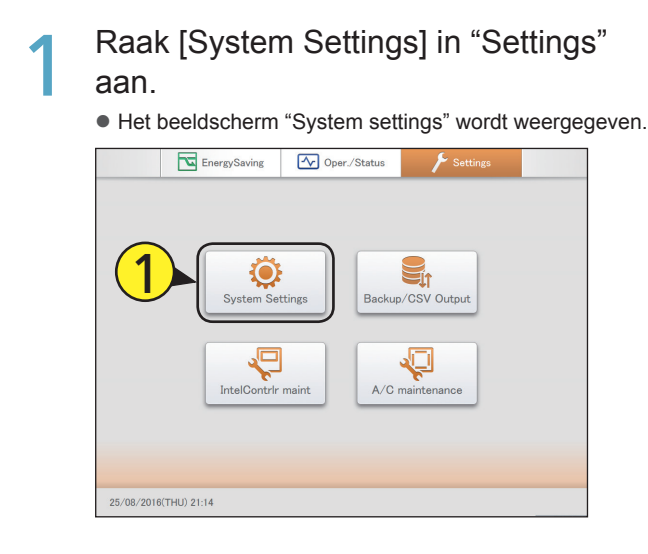

Raak [Distribution mode settings] aan.Het beeldscherm "Distribution mode settings" wordt

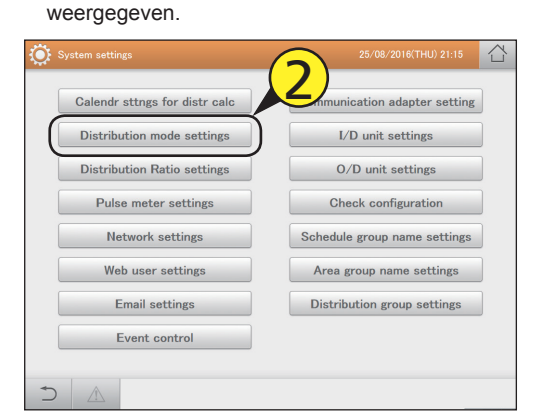

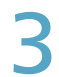

Veranderen van de instellingen.

| ې 🔅 | System settings    | Distribution mode | e settings  | 25/08/2016(THU) 21:36 |        |
|-----|--------------------|-------------------|-------------|-----------------------|--------|
|     |                    |                   |             |                       |        |
|     | Distribution modes | Time              | O Load      |                       |        |
|     | GasDist/PwGn       | • Yes             | O No        |                       |        |
|     | Charge each area   | • Yes             | O No        |                       |        |
|     | Billing method     | DstRatio          | O I/D U cap | O No. of I/D          |        |
|     | Energy savng dist  | O/D system        | O DistrGrp  |                       |        |
|     | PwrDistr calc trgt | • OpertnTime      |             |                       |        |
|     |                    |                   |             |                       |        |
|     |                    |                   |             |                       |        |
| 1   | A                  |                   |             | Cancel Re             | gister |

| Item                  | Uitleg                                                                                                    |
|-----------------------|----------------------------------------------------------------------------------------------------|
| Distribution<br>modes | Stel de verdelingsmodus in (tijdsverdeling of belastingsverdeling).                                                                                                    |
| GasDist/PwGn          | <ul> <li>Selecteer of de verdelingen berekend moeten<br/>worden wanneer gas voor het opwekken van<br/>stroom gebruikt wordt.</li> <li>Als "No" ingesteld wordt, kunt u niet de lasten<br/>van ieder gebied en de facturatiemethode<br/>instellen.</li> </ul>                                                                                                    |
| Charge each<br>area   | <ul> <li>Selecteer of u de lasten van ieder gebied<br/>voor gas voor het opwekken van stroom wilt<br/>gebruiken.</li> <li>Als "No" ingesteld wordt, kunt u niet de<br/>facturatiemethode instellen.</li> </ul>                                                                                                    |
| Billing method        | Stel de facturatiemethode in voor gas voor het opwekken van stroom.                                                                                                    |
| Energy savng<br>dist  | <ul> <li>Stel het bereik van de energiebesparingseffecter<br/>voor multifunctionele airconditioners of ijs-<br/>warmte opslagmodellen in, in berekeningen van<br/>de verdeling. (alleen bij belastingsverdeling)</li> <li>Met "O/D system" wordt alleen de verdeling<br/>van de airconditioning van het gebied van het<br/>buitensysteem weerspiegeld.</li> <li>Met "DistrGrp" wordt de verdeling van de<br/>airconditioning van alle gebieden in de gehele<br/>verdelingsgroep weerspiegeld.</li> </ul> |
| PwrDistr calc trgt    | <ul> <li>Stel het doel van de berekening van de elektriciteitsverdeling in.</li> <li>"OpertnTime" wordt verdeeld tussen de elektriciteit voor zowel buitenunits als binnenunits.</li> <li>"T/S ONTime" wordt verdeeld over de elektriciteit voor alleen binnenunits.</li> </ul>                                                                                                    |

#### Raak [Register] aan.

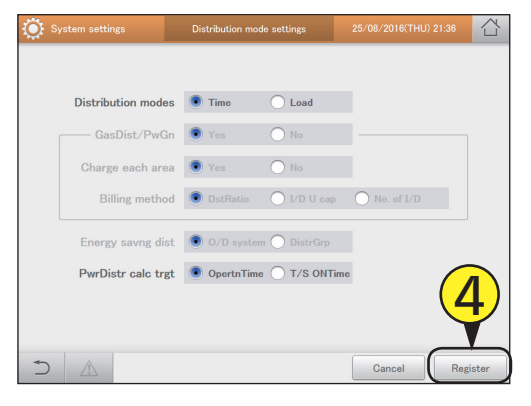

# Stel de units in voor de lasten van elektriciteit/gas

#### Stel de units in voor de lasten van elektriciteit en gas.

Raak [System Settings] in "Settings" aan.

• Het beeldscherm "System settings" wordt weergegeven.

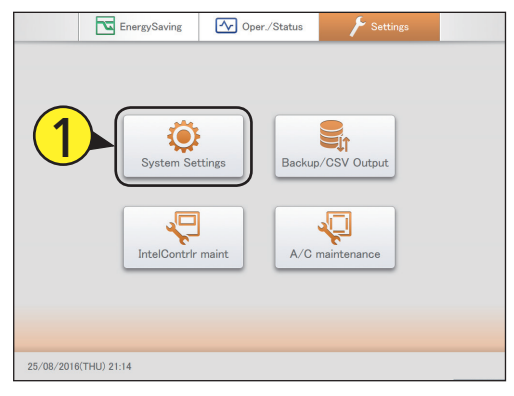

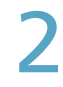

Raak [Distribution Ratio settings] aan.

 Het beeldscherm "Distribution Ratio settings" wordt weergegeven.

| System settings               | 25/08/2016(THU) 21:15        | Ċ |
|-------------------------------|------------------------------|---|
| Calendr sttngs for distr calc | nunication adapter setting   |   |
| Distribution mode settings    | I/D unit settings            |   |
| Distribution Ratio settings   | O/D unit settings            |   |
| Pulse meter settings          | Check configuration          |   |
| Network settings              | Schedule group name settings |   |
| Web user settings             | Area group name settings     |   |
| Email settings                | Distribution group settings  |   |
| Event control                 |                              |   |
| <b>*</b>                      |                              |   |
|                               |                              |   |

- Veranderen van de instellingen.
- Het numerieke toetsenbord van het aanraakpaneel verschijnt als u het tekstvak aanraakt.

| System settings | Distribution Ratio settings |    |              |        |
|-----------------|-----------------------------|----|--------------|--------|
| ElecPrceRate    | GBP/kWh]                    | Tm | sSltUnPrcStg |        |
| GasPriceBate    | CBD /m3]                    | 1  | 0.000        |        |
| Gasi nochato    | 00171103                    | 2  | 0.000        |        |
| Tme             | SltUPrc                     | 3  | 0.000        |        |
| OutOfHrs        | 0.000                       | 4  | 0.000        |        |
| SpcfdDay        | 0.000                       | 5  | 0.000        |        |
| AllHours        | 0.000                       | 6  | 0.000        |        |
|                 |                             | 7  | 0.000        |        |
| CCY code        | зВР                         | 8  | 0.000        |        |
|                 |                             |    | Cancel Re    | gister |

| Item                         | Uitleg                                                                                                    |
|------------------------------|----------------------------------------------------------------------------------------------------|
| ElecPrceRate<br>GasPriceRate | Het scherm schakelt naar het scherm voor de<br>instelling van de prijzen voor elektriciteit- of<br>gaslasten.<br>Het geaccentueerde item is het item dat<br>ingesteld zal worden na het te hebben<br>aangeraakt.                          |
| TmeSltUPrc                   | <ul> <li>Stel het gewone urenbereik in op prijs 1 tot 8.</li> <li>De tijdsperiode voor het gewone urenbereik<br/>is die welke ingesteld is in "Regular hour<br/>range settings" in "Calendr sttgs for distr calc"<br/>(P.150).</li> </ul> |
| OutOfHrs                     | Stel de prijs voor buiten het uur in.                                                                                                    |
| SpecfdDay                    | <ul> <li>Stel de prijs voor de gespecificeerde dagen in.</li> <li>De gespecificeerde dag is de dag welke<br/>ingesteld is in "SpecifiedDayCalendar" in<br/>"Calendr sttgs for distr calc" (P.149).</li> </ul>                             |
| AllHours                     | Stel de prijzen in voor de tijden die niet gedekt<br>worden door gewone urenbereiken, buiten de<br>uren, of gespecificeerde dagen.                                                                                                    |
| CCY mode                     | Voer de geldeenheid in.                                                                                                    |

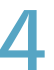

#### Raak [Register] aan.

| System settings Distr  | ibution Ratio settings | 30/08/2016(TUE) 17.3 | 9 <b>公</b> |
|------------------------|------------------------|----------------------|------------|
| ElecPrceRate [GBP/kWh] |                        | TmeSltUnPrcStg       |            |
| GasPriceRate [GBP/m3]  | 1                      | 0.000                |            |
|                        | 2                      | 0.000                |            |
| TmeSltUPrc             | 3                      | 0.000                |            |
| OutOfHrs 0.00          | 4                      | 0.000                |            |
| SpcfdDay 0.00          | 5                      | 0.000                |            |
| AllHours 0.00          | 6                      | 0.000                |            |
|                        | 7                      | 0.000                |            |
| CCY code GBP           | 8                      | 0.000                | 4          |
|                        |                        | Cancel               | Register   |

### Gekoppelde regeling van de airconditioning-units

Door de voorwaarden voor de invoerpunten en de uitvoerpunten in te stellen, kunt u een gekoppelde regeling van airconditioning-units uitvoeren (binnenunits en buitenunits). U kunt bijvoorbeeld een instelling uitvoeren zodat alle binnenunits op hetzelfde moment stoppen met

werken (uitvoerpunt) als reactie op een brandalarm dat afgaat (invoerpunt).

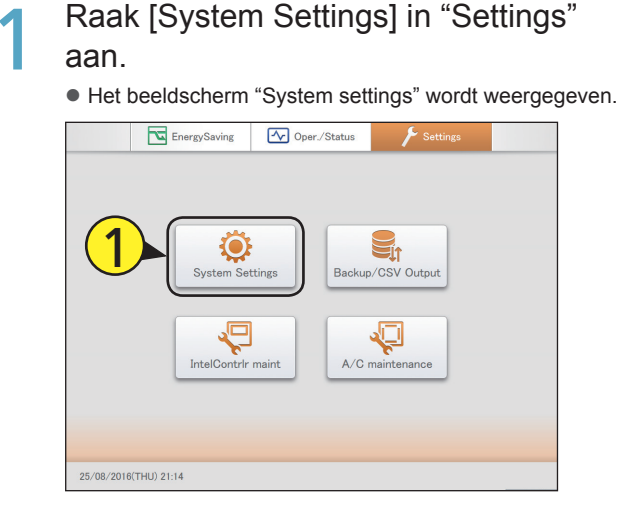

#### Raak [Event control] aan.

• Het beeldscherm "Event control" wordt weergegeven.

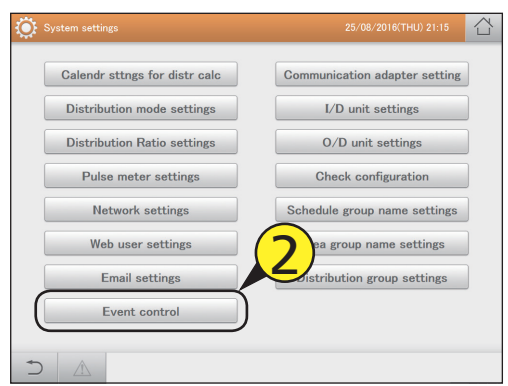

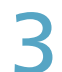

#### Selecteer een gebeurtenisnaam.

- Gebruik 
   om de naam te selecteren waarmee de gebeurtenis geregistreerd wordt.
- U kunt de gebeurtenisnamen veranderen. (→ "Een gebeurtenisnaam veranderen" (P.167))

| ۲   | System settings |      | Event control |         |     | 25/08/2016(1 | FHU) 21:49 |         |
|-----|-----------------|------|---------------|---------|-----|--------------|------------|---------|
|     | Event1          | ►    | Valid         | Conditr | ANI | OR Outpt     | DlayTme    | 0Sec.   |
| No. | Input point     | Туре | utus Symbol   | N       | o.  | Output point | Type       | Output  |
| 1   | Unit DI1        | Inpu | 2)            | ^       | 1   | Unit1 In01   | ON         | OFF ^   |
| 2   |                 |      | <u> </u>      |         | 2   | Unit1 In02   | ON         | OFF     |
| 3   |                 |      |               |         | 3   |              |            |         |
| 4   |                 |      |               |         | 1   |              |            |         |
| 5   |                 |      |               |         | 5   |              |            |         |
| 6   |                 |      |               |         | 6   |              |            |         |
| 7   |                 |      |               |         | 7   |              |            |         |
| 8   |                 |      |               |         | 3   |              |            |         |
| Q   |                 | _    |               | ~       | 2   |              |            | ~       |
| +   |                 |      |               |         | Se  | Cancel       | R          | egister |

#### Selecteer de grens van het invoerpunt (4-1) en raak [Set] (4-2) aan.

• De "Input point settings"-dialoog wordt weergegeven.

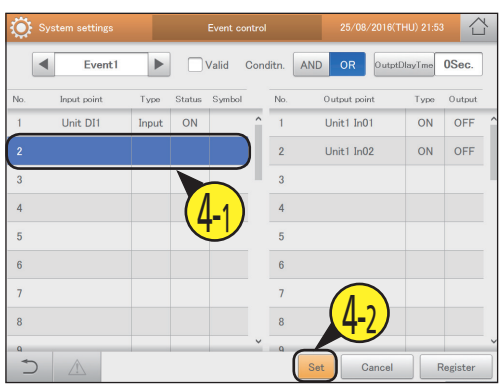

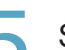

#### Selecteer het invoerdoel uit de lijst.

 Invoerdoelen bevatten airconditioner-alarmen, digitale invoer-/uitvoerapparaten, binnenunits (afzonderlijke en regelgroepen).

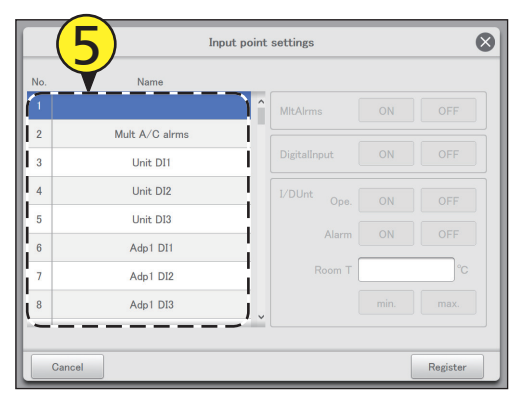

### 6

#### De invoervoorwaarden instellen.

• De items die u kunt instellen zijn afhankelijk van het geselecteerde invoerdoel.

| No. | Name        | <b>X</b>        |      |
|-----|-------------|-----------------|------|
| 11  | Adp2 DI3    | MitAirms ON     |      |
| 12  | Adp3 DI1    |                 |      |
| 13  | Adp3 DI2    | DigitalInput ON |      |
| 14  | Adp3 DI3    | I/DUnt One ON   | OFF  |
| 15  | Adp1-1 In01 |                 |      |
| 16  | Adp1-1 In02 | Alarm ON        | OFF  |
| 17  | Adp1-1 In03 | Room T          | °C   |
| 18  | Adp1-1 In04 | min.            | max. |
| -   |             | - ·             |      |

Als een alarmbatch van de airconditioning-unit

| geselecteerd i | s |
|----------------|---|
|----------------|---|

| Item     | Uitleg                                                                                                    |
|----------|----------------------------------------------------------------------------------------------------|
| MItAIrms | <ul> <li>Selecteer "ON" of "OFF".</li> <li>"ON" betekent dat een foutalarm uitgezonden is.</li> <li>"OFF" betekent dat een unit hersteld is van een fout.</li> </ul> |

• Als een digitaal invoer-/uitvoerapparaat geselecteerd is

| DigitalInput | Selecteer "ON" of "OFF".                                    |
|--------------|-------------------------------------------------------------|
|              | <ul> <li>"ON" wordt weergegeven als de digitale</li> </ul>  |
|              | invoersignalen ingeschakeld zijn.                           |
|              | <ul> <li>"OFF" wordt weergegeven als de digitale</li> </ul> |
|              | invoersignalen uitgeschakeld zijn.                          |

#### • Als een binnenunit geselecteerd is.

| I/DUnt* | Ope.   | <ul> <li>Selecteer "ON" of "OFF".</li> <li>"ON" wordt weergegeven als de werking<br/>van de binnenunits gestart is.</li> <li>"OFF" wordt weergegeven als de werking<br/>van de binnenunits gestopt is.</li> </ul>                                                                                                    |
|---------|--------|----------------------------------------------------------------------------------------------------|
|         | Alarm  | <ul> <li>Selecteer "ON" of "OFF".</li> <li>"ON" betekent dat een foutalarm<br/>uitgezonden is.</li> <li>"OFF" betekent dat een unit hersteld is<br/>van een fout.</li> </ul>                                                                                                    |
|         | Room T | <ul> <li>Stel de kamertemperatuur in. Het numerieke toetsenbord van het aanraakpaneel verschijnt als u het tekstvak aanraakt.</li> <li>Selecteer "min." of "max.".</li> <li>"min." geeft aan dat de temperatuur boven de ingestelde temperatuur is.</li> <li>"max." geeft aan dat de temperatuur onder de ingestelde temperatuur is.</li> </ul> |

\* Stel een van de voorwaarde-items rechts in.

#### Raak [Register] aan.

- De "Input point settings"-dialoog wordt gesloten.
- Raak [Cancel] aan om de instellingen te wissen.

|     | Іпрі        | It point | settings     |     | ⊗        |
|-----|-------------|----------|--------------|-----|----------|
| No. | Name        |          |              |     |          |
| 11  | Adp2 DI3    | ^        | MltAlrms     |     | OFF      |
| 12  | Adp3 DI1    | 11       |              |     |          |
| 13  | Adp3 DI2    |          | DigitalInput |     | OFF      |
| 14  | Adp3 DI3    |          | I/DUnt Ope.  | ON  | OFF      |
| 15  | Adp1-1 In01 |          |              | 011 |          |
| 16  | Adp1-1 In02 |          | Alarm        | UN  | UFF      |
| 17  | Adp1-1 In03 |          | Room T       | 75  | °C       |
| 18  | Adp1-1 In04 |          | C            | 7   | max.     |
|     |             | _        |              |     |          |
| Ca  | ncel        |          |              | _ ( | Register |

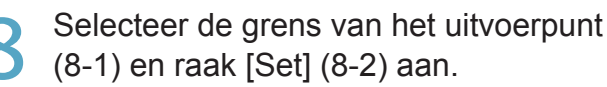

• De "Output point settings"-dialoog wordt weergegeven.

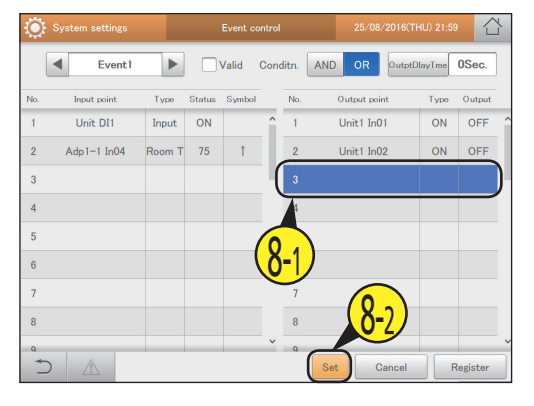

#### Selecteer het uitvoerdoel uit de lijst.

 Outvoerdoelen bevatten digitale invoer-/uitvoerapparaten, binnenunits (alle tezamen, afzonderlijke en regelgroepen).

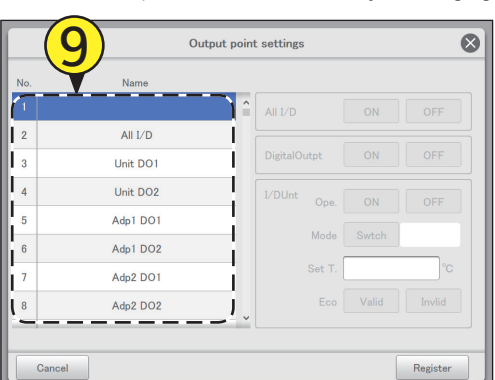

#### De uitvoervoorwaarden instellen.

• De items die u kunt instellen zijn afhankelijk van het geselecteerde uitvoerdoel.

|     | (10         | int settings    | 8        |
|-----|-------------|-----------------|----------|
| No. | Name        | <b>_</b>        |          |
| 5   | Adp1 DO1    | All I/D ON      | OFF      |
| 6   | Adp1 DO2    | DivitalOutot ON | OFF      |
| 7   | Adp2 DO1    | DigitalOutpt    |          |
| 8   | Adp2 DO2    | I/DUnt Ope. ON  | OFF      |
| 9   | Adp3 DO1    | Mode Swtch      |          |
| 10  | Adp3 DO2    | Set T.          |          |
| 11  | Adp1-1 In01 |                 |          |
| 12  | Adp1-1 In02 | Eco Valid       | Invlid   |
|     |             |                 |          |
| 0   | ancel       |                 | Register |

 Wanneer alle binnenunits in één keer geselecteerd worden

| ltem    | Uitleg                                                                                                    |
|---------|----------------------------------------------------------------------------------------------------|
| Ali I/D | <ul> <li>Selecteer "ON" of "OFF".</li> <li>"ON" betekent dat alle binnenunits de werking starten.</li> <li>"OFF" betekent dat alle binnenunits de werking stoppen.</li> </ul> |
|         |                                                                                                    |

 Als een digitaal invoer-/uitvoerapparaat geselecteerd is
 DigitalOutpt
 Selecteer "ON" of "OFF".
 "ON" betekent dat het digitale uitvoersignaal ingeschakeld is.
 "OFF" betekent dat het digitale uitvoersignaal uitgeschakeld is.

#### • Als een binnenunit geselecteerd is

| I/DUnt* | Ope.   | <ul> <li>Selecteer "ON" of "OFF".</li> <li>"ON" betekent dat de binnenunit de<br/>werking start.</li> <li>"OFF" betekent dat de binnenunit de<br/>werking stopt.</li> </ul> |
|---------|--------|----------------------------------------------------------------------------------------------------|
|         | Mode   | Selecteer de werkmodus om naartoe te<br>schakelen.<br>(→ "Stel de werkmodus in" (P.167))                                                                                    |
|         | Set T. | Stelt de temperatuur in.                                                                                                    |
|         | Eco    | Selecteer "Valid" of "Invlid".                                                                                                    |

\* Stel een van de items rechts in als uitvoer.

#### Raak [Register] aan.

De "Output point settings"-dialoog wordt gesloten.Raak [Cancel] aan om de instellingen te wissen.

|        | Οι          | utput point | settings    |       | $\otimes$ |
|--------|-------------|-------------|-------------|-------|-----------|
| No.    | Name        |             |             |       |           |
| 5      | Adp1 DO1    | î           | All I/D     |       |           |
| 6      | Adp1 DO2    |             |             |       |           |
| 7      | Adp2 DO1    |             |             |       |           |
| 8      | Adp2 DO2    |             | I/DUnt Ope. | ON    | OFF       |
| 9      | Adp3 DO1    |             | Mode        | Swtch | Cool      |
| 10     | Adp3 DO2    |             | Set T       |       |           |
| 11     | Adp1-1 In01 |             | 000 11      |       |           |
| 12     | Adp1-1 In02 | ~           | Eco         | Valid | Invlid    |
|        |             |             |             |       |           |
| Cancel |             |             |             |       | Register  |

#### 2 Selecteer de "Conditn.". • Selecteer [AND] of [OR]. (P.166)

| ٢   | System settings |        |        | Event o | ontrol |       |     | 25/08,      | ′2016(TH | U) 22:0 | 5 1      | Y |
|-----|-----------------|--------|--------|---------|--------|-------|-----|-------------|----------|---------|----------|---|
|     | Event1          | ►      |        | Valid   | Cond   | litn. | AND | OR          | OutptDla | syTme   | 0Sec.    | ] |
| No. | Input point     | Type   | Status | Symbol  |        | No.   |     | tput poir   | nt       | Type    | Output   |   |
| 1   | Unit DI1        | Input  | ON     |         | Ŷ      | 1     | (1) | <b>)</b> n0 | 1        | ON      | OFF      | Ŷ |
| 2   | Adp1-1 In04     | Room T | 75     | 1       |        | 2     | U   |             | 2        | ON      | OFF      |   |
| 3   |                 |        |        |         |        | 3     |     | dp1-1 In    | 01       | Mode    | Cool     | Ľ |
| 4   |                 |        |        |         |        | 4     |     |             |          |         |          |   |
| 5   |                 |        |        |         |        | 5     |     |             |          |         |          |   |
| 6   |                 |        |        |         |        | 6     |     |             |          |         |          |   |
| 7   |                 |        |        |         |        | 7     |     |             |          |         |          |   |
| 8   |                 |        |        |         |        | 8     |     |             |          |         |          |   |
| a 🕴 | D A             |        |        |         | Ý      | ٩     | Set | C           | ancel    | ) [F    | Register |   |

#### Rinstellen van de uitvoer-vertragingstijd (1) Raak [OutptDlayTme] aan.

 De "OutptDlayTme"-instellingendialoog wordt weergegeven.

| ٢   | System settings |        |        | Event co | ontrol |       | 25/08/2016(1  | "HU) 22:08 |      |
|-----|-----------------|--------|--------|----------|--------|-------|---------------|------------|------|
|     | Event1          | ►      |        | Valid    | Con    | ditn. | AND OR Output | DlayTm     | ec.  |
| No. | Input point     | Туре   | Status | Symbol   |        | No.   | Output point  | Туре       | tput |
| 1   | Unit DI1        | Input  | ON     |          | î      | 1     | Unit1 In01    | (12        | 1)î  |
| 2   | Adp1-1 In04     | Room T | 75     | Ť        |        | 2     | Unit1 In02    |            | ソ    |
| 3   |                 |        |        |          | 1      | 3     | Adp1-1 In01   | Mode (     | Cool |
|     |                 |        |        |          |        | 4     |               |            |      |
| 5   |                 |        |        |          |        | 5     |               |            |      |
| 6   |                 |        |        |          |        | 6     |               |            |      |
| 7   |                 |        |        |          |        | 7     |               |            |      |
| 8   |                 |        |        |          |        | 8     |               |            |      |
| Q   |                 | _      | _      |          | ×      | Q     | _             |            | ~    |
| +   |                 |        |        |          |        |       | Set Cancel    | Regi       | ster |

#### (2) Selecteer de uitvoer-vertragingstijd.

• Stel de begintijd voor het uitvoerpunt in wanneer aan de voorwaarden van het uitvoerpunt voldaan is.

| 0   |             |       |        |       |   |     |     |       |            | 2         |
|-----|-------------|-------|--------|-------|---|-----|-----|-------|------------|-----------|
|     |             |       |        |       |   |     |     | Ou    | tptDlayTme | $\otimes$ |
|     | Event1      |       |        | Valid |   |     | AND | 2)-   |            |           |
| No. | Input point | Type  | Status |       |   | No. |     | 5-1   | 0Sec.      |           |
| 1   |             | Input | ON     |       | ^ |     |     |       | 1Sec.      |           |
| 2   | Adp1-1 In04 |       |        | t     |   | 2   |     |       | 3Sec.      |           |
| 3   |             |       |        |       |   | 3   | ۵de |       | 5Sec.      |           |
|     |             |       |        |       | 1 |     |     | 110   | 10Sec.     |           |
| 4   |             |       |        |       |   | 4   |     | lič   | 30Sec.     |           |
| 5   |             |       |        |       |   | 5   |     | li    | 1Min.      | i i       |
| 6   |             |       |        |       |   | 6   |     | l it  | 014        |           |
| 7   |             |       |        |       |   | 7   |     | l it  | 3Min.      |           |
| 8   |             |       |        |       |   | 8   |     | 11    | 5Min.      |           |
|     |             |       |        |       | ~ |     |     |       | 10Min.     |           |
| 4   |             |       |        |       |   | _0  |     | Cance | Regis      | ter       |

#### Opmerking

- U kunt maximaal 50 geberutenissenregelingen registreren.
- U kunt maximaal 32 voorwaarden voor ieder uitvoerpunt registeren en uitvoerpunten voor iedere afzonderlijke gebeurtenis.

#### Plaats een vinkje naast "Valid".

• De ingestelde gebeurtenisregeling werkt als u hier een vinkje plaatst.

| ۲   | System settings |        |        | Event | control  | 25/08/2      | 2016(THU) 22:1 | • 🖒      |
|-----|-----------------|--------|--------|-------|----------|--------------|----------------|----------|
|     | Event1          | ►      |        | Valid | Conditn. | AND OR       | OutptDlayTme   | 0Sec.    |
| No. | Input point     | Type   | Status | Symb  |          | Output point | Туре           | Output   |
| 1   | Unit DI1        | Input  | ON     | (     | (14)     | Unit1 In01   | ON             | OFF 1    |
| 2   | Adp1-1 In04     | Room T | 75     | 1     |          | Unit1 In02   | ON             | OFF      |
| 3   |                 |        |        |       | 3        | Adp1-1 In0   | 1 Mode         | Cool     |
| 4   |                 |        |        |       | 4        |              |                |          |
| 5   |                 |        |        |       | 5        |              |                |          |
| 6   |                 |        |        |       | 6        |              |                |          |
| 7   |                 |        |        |       | 7        |              |                |          |
| 8   |                 |        |        |       | 8        |              |                |          |
| Q   |                 |        |        |       | × q      |              |                |          |
| +   |                 |        |        |       |          | Set Ca       | ncel           | Register |

### 5 Raak [Register] aan. • Raak [Cancel] aan om de instellingen te wissen.

| ٢   | System settings            |        |              | Event o | ontrol |       |     | 25/08/201 | 6(THU) 22:10 | 1       | LΥ |
|-----|----------------------------|--------|--------------|---------|--------|-------|-----|-----------|--------------|---------|----|
|     | <ul> <li>Event1</li> </ul> |        | $\checkmark$ | Valid   | Conc   | ditn. | AND | OR Ou     | tptDlayTme   | 0Sec.   | ]  |
| No. | Input point                | Type   | Status       | Symbol  |        | No.   | Out | put point | Type         | Output  | -  |
| 1   | Unit DI1                   | Input  | ON           |         | î      | 1     | Uni | it1 In01  | ON           | OFF     | Ŷ  |
| 2   | Adp1-1 In04                | Room T | 75           | Ť       |        | 2     | Un  | it1 In02  | ON           | OFF     |    |
| 3   |                            |        |              |         | 1      | 3     | Adp | 1-1 In01  | Mode         | Cool    | 1  |
|     |                            |        |              |         |        | 4     |     |           |              |         |    |
| 5   |                            |        |              |         |        | 5     |     |           |              |         |    |
| 6   |                            |        |              |         |        | 6     |     |           |              | _       |    |
| 7   |                            |        |              |         |        | 7     |     |           | (            | 15      | Ň  |
| 8   |                            |        |              |         |        | 8     |     |           |              | IJ      | /  |
| Q   |                            |        | _            |         | ~      | 9     |     |           | 6            |         | Ň  |
| +   |                            |        |              |         |        |       | Set | Cance     |              | egister |    |

#### Beeldscherm "Event control"

- A: Stel de gebeurtenisnaam in met 
   ▶. U kunt de gebeurtenisnamen veranderen.
   (→ "Een gebeurtenisnaam veranderen" (P.167))
- B: De instellingen voor de geselecteerde gebeurtenisnaam zijn ingeschakeld als u hier een vinkje plaatst.
- C: Selecteer de voorwaarden.

| -   |                                                                                                    |
|-----|----------------------------------------------------------------------------------------------------|
| AND | De gebeurtenis wordt op het<br>uitvoerpunt uitgevoerd als <u>aan</u><br><u>alle</u> voorwaarden voldaan is die<br>ingesteld zijn voor het invoerpunt.      |
| OR  | De gebeurtenis wordt op het<br>uitvoerpunt uitgevoerd als <u>aan</u><br><u>minstens één</u> voorwaarde voldaan is<br>die ingesteld is voor het invoerpunt. |

D: Stel de uitvoeringstijd (tijd) van de gebeurtenis van het uitvoerpunt in.
De "OutptDlayTme"-instellingendialoog wordt weergegeven als u dit aanraakt. De instellingswaarden zijn "OSec.", "1Sec.", "3Sec.", "5Sec.", "10Sec.", "30Sec.", "1Min.", "3Min.", "5Min." en "10Min.".

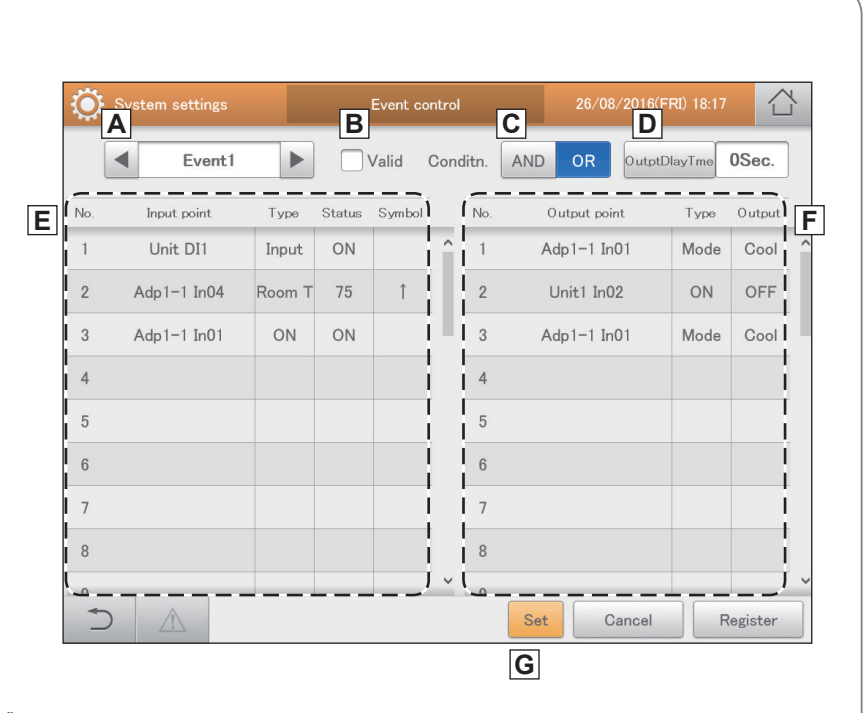

E: De lijst ingestelde invoerpunten wordt weergegeven.

| Input point | Dit geeft de invoerdoelen weer waarvoor de voorwaarden ingesteld zijn.                                                                                                    |
|-------------|----------------------------------------------------------------------------------------------------|
| Туре        | Het type invoerdoel wordt weergegeven.                                                                                                    |
| Status      | De status van het invoerdoel wordt weergegeven.                                                                                                    |
| Symbol      | Er wordt een symbool weergegeven als de temperatuur ingesteld is als een voorwaarde voor binnenunits. De<br>weergegeven symbolen zijn de volgende:<br>↑: Als de temperatuur op "min." gezet is<br>↓: Als de temperatuur op "max." gezet is |

#### F: De lijst ingestelde uitvoerpunten wordt weergegeven.

| =                                                                                            | ······································           |  |  |  |  |
|----------------------------------------------------------------------------------------------|--------------------------------------------------|--|--|--|--|
| Output point         Dit geeft de uitvoerdoelen weer waarvoor de voorwaarden ingesteld zijn. |                                                  |  |  |  |  |
| Туре                                                                                         | Het type uitvoerdoel wordt weergegeven.          |  |  |  |  |
| Output                                                                                       | De status van het uitvoerdoel wordt weergegeven. |  |  |  |  |

G: Als een grens van een invoerpunt of een grens van een uitvoerpunt geselecteerd is en u raakt die aan, dan zal de dialoog voor de instelling van ieder item weergegeven worden.

#### Een gebeurtenisnaam veranderen

Raak het tekstvak aan.Het aanraak-toetsenbord wordt weergegeven.

| ٢   | System settings |        |    | Event o | ontrol |       | 26/08       | /2016(FRI) 18:11 |          |
|-----|-----------------|--------|----|---------|--------|-------|-------------|------------------|----------|
| [   | < Event1        |        | 1  |         | Cond   | litn. | AND OR      | OutptDlayTme     | 0Sec.    |
| No. | Input point     | Туре   | J  | Jymbol  |        | No.   | Output poir | it Type          | Output   |
| 1   | Unit DI1        | Input  | ON |         | î      | 1     | Adp1-1 In   | 01 Mode          | Cool     |
| 2   | Adp1-1 In04     | Room T | 75 | î       |        | 2     | Unit1 In0   | 2 ON             | OFF      |
| 3   | Adp1-1 In01     | ON     | ON |         |        | 3     | Adp1-1 In(  | 01 Mode          | Cool     |
| 4   |                 |        |    |         |        | 4     |             |                  |          |
| 5   |                 |        |    |         |        | 5     |             |                  |          |
| 6   |                 |        |    |         |        | 6     |             |                  |          |
| 7   |                 |        |    |         |        | 7     |             |                  |          |
| 8   |                 |        |    |         |        | 8     |             |                  |          |
| 9   |                 |        | _  |         | ~      | Q     |             |                  |          |
| 1   |                 |        |    |         |        |       | Set Ca      | ancel            | Register |

Voer de tekst in.

#### Stel de werkmodus in

Raak [Swtch] aan in de "Output point settings"-dialoog.

• De "OpertnMode"-dialoog wordt weergegeven.

|      | Out         | tput point s | settings |        |       | 8        |
|------|-------------|--------------|----------|--------|-------|----------|
| No.  | Name        |              |          |        |       |          |
| 5    | Adp1 DO1    | î            | All I/D  |        |       | OFF      |
| 6    | Adp1 DO2    |              |          |        |       | OFF      |
| 7    | Adp2 DO1    |              |          |        |       |          |
| 8    | Adp2 DO2    |              | I/DUnt   | Ope.   | ON    | OFF      |
| 9    | Adp3 DO1    |              |          | Mode   | Swtch | 1)       |
| 10   | Adp3 DO2    |              |          | Set T. |       |          |
| 11   | Adp1-1 In01 |              |          | - (    |       |          |
| 12   | Adp1-1 In02 | ~            |          | Eco    | Valid | Invlid   |
|      |             |              |          |        |       |          |
| Canc | اه          |              |          |        |       | Register |

Selecteer de modus om naartoe te schakelen.

 De instellingen zijn geregistreerd en de "OpertnMode"dialoog wordt gesloten.

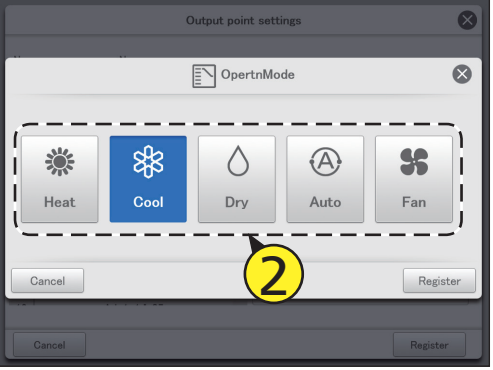

De instellingen van invoer-/uitvoerpunten wissen

- Selecteer het te wissen invoer-/ uitvoerpunt (1-1) en raak [Set] (1-2) aan.
  - De instellingendialoog wordt weergegeven.

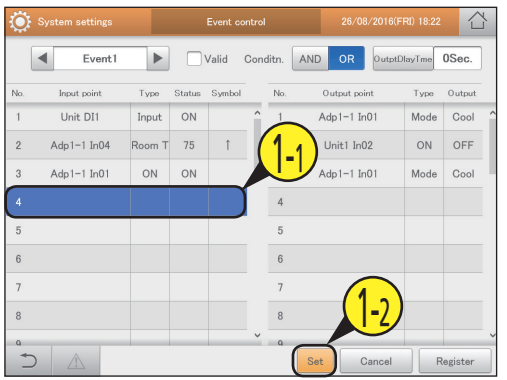

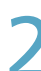

#### Raak het geaccentueerde invoer-/ uitvoerdoel aan.

De instelling is gewist.

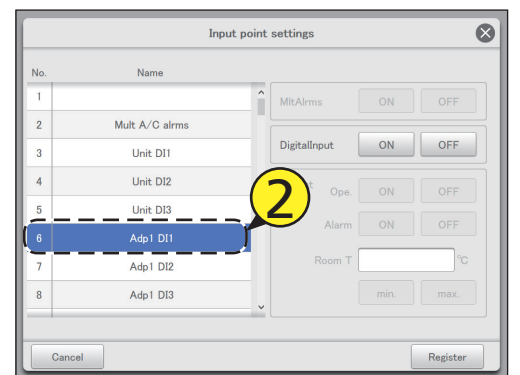

#### 3

#### Raak [Register] aan.

 De instellingendialoog sluit en het geselecteerde invoer-/ uitvoerpunt is uit de lijst gewist.

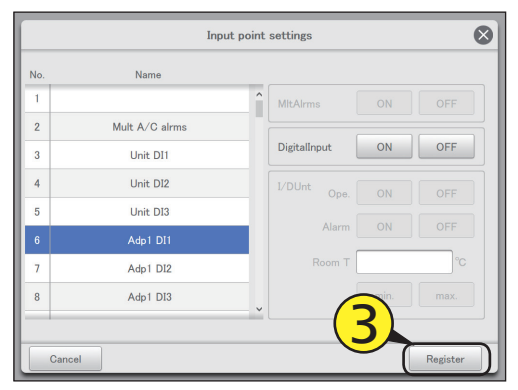

### Uitgaande mail configureren

#### Als een alarm optreedt, kan dit apparaat automatisch alarm-mails versturen. Stel de server van de uitgaande mail en de bestemming van de mail in.

Raal

Raak [System Settings] in "Settings"

• Het beeldscherm "System settings" wordt weergegeven.

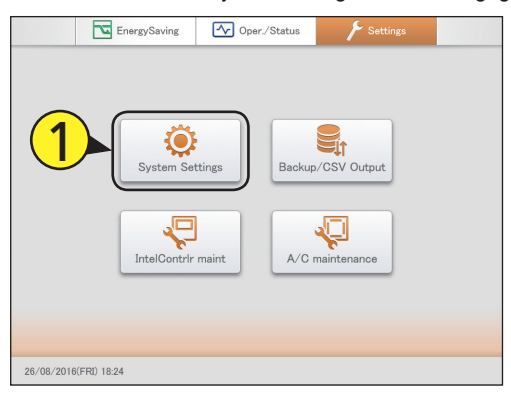

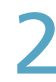

#### Raak [Email settings] aan.

• Het beeldscherm "Email settings" wordt weergegeven.

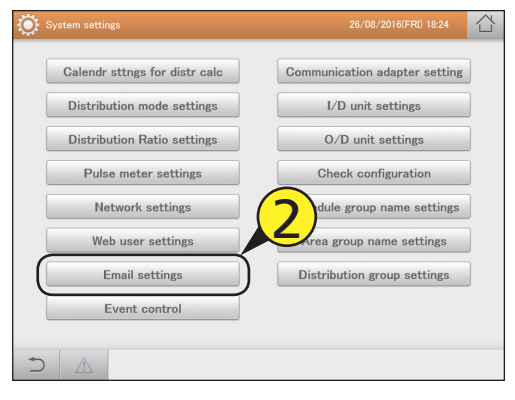

#### Veranderen van de instellingen.

| System settings     | Emai     | l settings     | 26/08/201 | 6(FRI) 18:25 |     |
|---------------------|----------|----------------|-----------|--------------|-----|
| SMTP server (send)  |          | mailcorver.tax | t domáin  |              |     |
| SMTP srvr port#(str | d:25)    | 465            |           |              |     |
| SenderAccount nam   | e        |                |           |              |     |
| SMTP auth.          |          |                |           |              | 1   |
| User ID             | hata     |                |           | OP25B        |     |
| Password            | ****     |                |           |              |     |
| Authentictn         |          | CRAM-MD5       |           |              |     |
| SSL/TLS set(        | SMTPs) – |                |           |              |     |
|                     | SSL/TLS  | ○ STARTTLS     |           | Recp stgs    |     |
|                     |          |                | Cance     | el Regi      | ter |
|                     |          |                |           |              |     |

| Item                        | Uitleg                                                                                                    |                                                                                            |  |  |  |
|-----------------------------|----------------------------------------------------------------------------------------------------|--------------------------------------------------------------------------------------------|--|--|--|
| SMTP server (send)          | Stel het IP-adre<br>SMTP-server in                                                                                                    | es of de host-naam van de<br>n                                                             |  |  |  |
| SMTP srvr<br>port#(strd:25) | Stel het poortnu<br>SMTP-server in<br>(Standaard inst                                                                                 | ummer (0 tot 65535) van de<br>i.<br>elling: 25)                                            |  |  |  |
| SenderAccount<br>name       | Stel het e-maila<br>de verzender va<br>moet worden.                                                                                   | dres in dat in het gedeelte van<br>an de uitgaande mail geplaatst                          |  |  |  |
| SMTP auth.*1                | User ID                                                                                                    | Stel de gebruikers-ID in die<br>voor de authenticatie van de<br>SMTP gebruikt moet worden. |  |  |  |
|                             | OP25B De instelling van de poort<br>van de SMTP-server wordt<br>automatisch op "587" geze<br>als u hier een vinkje plaatsi            |                                                                                            |  |  |  |
|                             | Password                                                                                                    | Stel het wachtwoord in dat<br>voor de authenticatie van de<br>SMTP gebruikt moet worden.   |  |  |  |
|                             | Authentictn                                                                                                    | Selecteer "LOGIN"<br>of "CRAM-MD5" als<br>authenticatiemethode.                            |  |  |  |
| SSL/TLS<br>set(SMTPs)*2     | Selecteer "SSL/TLS" of "STARTTLS" als de versleutelingsmethode.                                                                       |                                                                                            |  |  |  |
| Recp stgs                   | De "Email Alarm recipient settings"-dialoog<br>wordt weergegeven wanneer u dit aanraakt.<br>(→ "Instellen van de bestemming" (P.169)) |                                                                                            |  |  |  |

\*1 De instellingen links zijn ingeschakeld als u hier een vinkje plaatst.
\*2 De instelling van de poort van de SMTP-server wordt automatisch op "465" gezet als u hier een vinkje plaatst.

#### Opmerking

- Het nummer van de poort van de SMTP-server verandert automatisch als "OP25B" en "SSL/TLS set(SMTPs)" ingesteld zijn. De prioriteitsinstelling is "OP25B">"SSL/TLS set(SMTPs)".
- Het nummer van de poort van de SMTP-server kan niet veranderd worden als u bovenstaande instellingen uitvoert. Als de instellingen gewist worden, keert het nummer van de poort van de SMTP-server terug naar de standaard instelling (25) en kunt u opnieuw ongeacht welke waarde invoeren.

#### Instellen van de bestemming

Stel de bestemming in de "Email Alarm recipient settings"-dialoog in.

#### Veranderen van de instellingen.

|       | Email Alarm recipient sett | ings         |                     | $\otimes$         |
|-------|----------------------------|--------------|---------------------|-------------------|
| No.   | Mail address               | Valid        | Adapter<br>CommuErr | I/D unit<br>Disc. |
| 1     | search tripping som        | $\checkmark$ |                     | $\checkmark$      |
| 2     | uner/XDHpaires.com         | $\checkmark$ | $\checkmark$        | $\checkmark$      |
| 3     | unar SC Hipalma com        | $\checkmark$ | $\checkmark$        |                   |
| 4     | seer0048paine.com          | $\checkmark$ |                     |                   |
| 5     | user/X09/pating.com        | $\checkmark$ |                     | $\checkmark$      |
| 6     |                            |              |                     |                   |
| 7     |                            |              |                     |                   |
| 8     |                            |              |                     |                   |
|       |                            |              |                     |                   |
| Cance | el Send test mail          |              |                     | Register          |

| Item                | Uitleg                                                                                                    |
|---------------------|----------------------------------------------------------------------------------------------------|
| Mail address        | Stel het mailadres in waar de alarm-mails naartoe<br>gestuurd moeten worden.<br>Het toetsenbord van het aanraakpaneel verschijnt<br>als u dit aanraakt en u kunt het mailadres<br>veranderen. |
| Valid               | Gebruikers met een vinkje in deze kolom zullen<br>alarm-mails ontvangen.                                                                                                    |
| Adapter<br>CommuErr | Gebruikers met een vinkje in deze kolom zullen<br>alarm-mails ontvangen als er een communicatiefout<br>is in de communicatie-adaptor.                                                         |
| I/D unit Disc.      | Gebruikers met een vinkje in deze kolom zullen<br>alarm-mails ontvangen als er een alarm wegens<br>afsluiting in een binnenunit is.                                                           |
| Send test mail      | Er wordt een testmail naar het ingestelde mailadres<br>gestuurd. Er worden echter geen testmails<br>verstuurd als er een vinkje in "Valid", "Adapter<br>CommuErr" of "I/D unit Disc." staat.  |

### 2

#### Raak [Register] aan.

### Een communicatie-adapter registreren

Registreer communicatie-adapters die met dit apparaat verbonden zijn om de communicatie met de airconditioning-units mogelijk te maken.

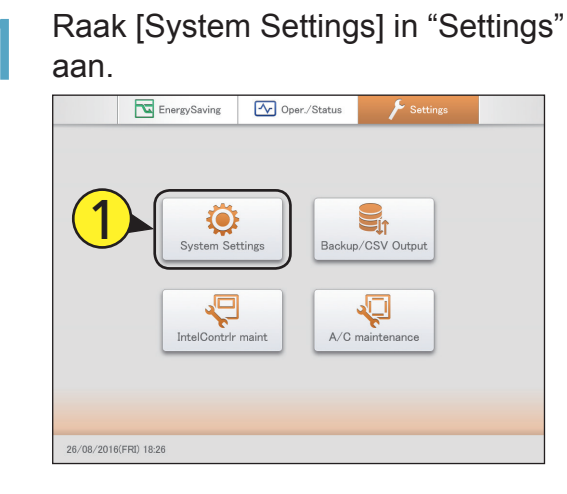

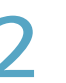

### Raak [Communication adapter setting] aan.

• Het beeldscherm "Communication adapter setting" wordt weergegeven.

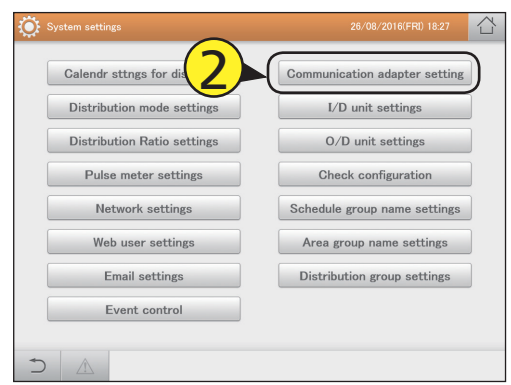

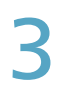

#### Plaats een vinkje in de kolom "Select".

• Selecteer de communicatie-adaptor die bewerkt moet worden.

| ۲      | System |            | Com     | nmunication  | adapter setting | 26.       | /08/2016(FRI | ) 18:28  |     |
|--------|--------|------------|---------|--------------|-----------------|-----------|--------------|----------|-----|
|        |        |            |         |              |                 |           |              | Register | be  |
| Select | No.    | Name       | Address | Register     | Pulse only      | LocalAdpt | r            |          |     |
|        | 17     | ink0       | Link1   | $\checkmark$ |                 | Yes       |              |          | Ŷ   |
|        | 2      | <b>3</b> ) | Link2   | $\checkmark$ |                 | Yes       |              |          |     |
|        | 3      | Adp1 Link1 | 1-Link1 | $\checkmark$ |                 | Yes       |              |          |     |
| i 🗆 i  | 4      | Adp1 Link2 | 1-Link2 |              |                 | Yes       |              |          |     |
|        | 5      | Adp2 Link1 | 2-Link1 |              |                 | Yes       |              |          |     |
|        | 6      | Adp2 Link2 | 2-Link2 |              |                 | Yes       |              |          |     |
|        | 7      | Adp3 Link1 | 3-Link1 |              |                 | Yes       |              |          |     |
|        | 8      | Adp3 Link2 | 3-Link2 |              |                 | Yes       |              |          | J   |
| )      |        |            |         | _            | s               | Sttng     | Cancel       | Regis    | ter |

#### Raak [Sttng] aan.

Adp3 Link1 3-Link1

Adp3 Link2 3-Link2

8

• De "Edit CommAdptrStgs"-dialoog wordt weergegeven. Registered  $\checkmark$  $\overline{\mathbf{V}}$ Unit Link1 Link2 Yes Adp1 Link1 1-Link1  $\checkmark$ Yes Adp1 Link2 1-Link2 Yes Adp2 Link1 2-Link1 Yes Adp2 Link2 2-Link2 Yes

Δ

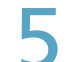

6

#### Veranderen van de instellingen.

| System settings | Communication adapter setti | ing 26/08/2016(FRI) 18:38 |
|-----------------|-----------------------------|---------------------------|
|                 |                             | Registered                |
|                 | Edit CommAdptrS             | Stgs 🛛 🕲                  |
| Name<br>Unit Li | nk0                         | ŕ                         |
|                 |                             |                           |
| Cancel          |                             | Register                  |
| 8 Adp3 Link2 3  | -Link2                      | Yes                       |
|                 |                             | Sttng Cancel Register     |

| ltem | Uitleg                                        |
|------|-----------------------------------------------|
| Name | Verander de naam van de communicatie-adaptor. |
|      | U kunt tot 16 letters of nummers invoeren.    |

#### Raak [Register] aan.

- De "Edit CommAdptrStgs"-dialoog wordt gesloten.
- Raak [Cancel] aan om de instellingen te wissen.

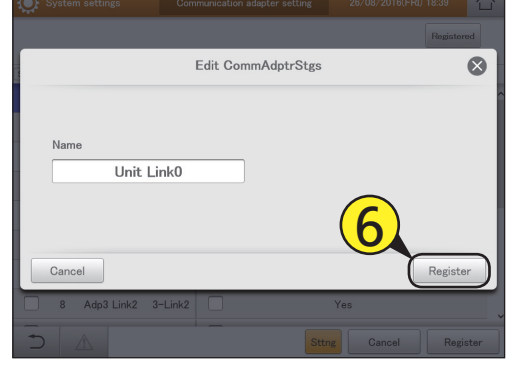

### Herhaal stappen 3 to 6 om andere communicatie-adaptors te registreren.

Plaats een vinkje in de kolom "Register".

• Plaats een vinkje naast de communicatie-adaptors die u wilt inschakelen.

| Q: s   |     |            | Con     | nmunication | n adapter setting | 26       |        |         | 습     |
|--------|-----|------------|---------|-------------|-------------------|----------|--------|---------|-------|
| (a. t) |     | (          | 8       |             |                   |          |        | Registe | red   |
| Select | No. | Name       |         | Register    | Pulse only        | LocalAdp | tr     |         |       |
|        | 1   | Unit Link0 | Link1   | ( 🖂 )       |                   | Yes      |        |         | î     |
|        | 2   | Unit Link1 | Link2   |             |                   | Yes      |        |         |       |
|        | 3   | Adp1 Link1 | 1-Link1 |             |                   | Yes      |        |         |       |
|        | 4   | Adp1 Link2 | 1-Link2 | i 🗆 i       |                   | Yes      |        |         |       |
|        | 5   | Adp2 Link1 | 2-Link1 | i 🗆 i       |                   | Yes      |        |         |       |
|        | 6   | Adp2 Link2 | 2-Link2 |             |                   | Yes      |        |         |       |
|        | 7   | Adp3 Link1 | 3-Link1 |             |                   | Yes      |        |         |       |
|        | 8   | Adp3 Link2 | 3-Link2 |             |                   | Yes      |        |         |       |
| [ €)   |     |            |         | ·'          |                   | Sttng    | Cancel | Reg     | ister |

Raak [Register] aan.

• Raak [Cancel] aan om de instellingen te wissen.

| ې 💭    |     |            | Con     | nmunicatio   | n adapter setting |          |        |          | 습    |
|--------|-----|------------|---------|--------------|-------------------|----------|--------|----------|------|
|        |     |            |         |              |                   |          |        | Register | ed   |
| Select | No. | Name       | Address | Register     | Pulse only        | LocalAdp | tr     |          |      |
|        | 1   | Unit Link0 | Link1   | $\checkmark$ |                   | Yes      |        |          |      |
|        | 2   | Unit Link1 | Link2   | $\checkmark$ |                   | Yes      |        |          |      |
|        | 3   | Adp1 Link1 | 1-Link1 | $\checkmark$ |                   | Yes      |        |          |      |
|        | 4   | Adp1 Link2 | 1-Link2 |              |                   | Yes      |        |          |      |
|        | 5   | Adp2 Link1 | 2-Link1 |              |                   | Yes      |        |          |      |
|        | 6   | Adp2 Link2 | 2-Link2 |              |                   | Yes      |        |          |      |
|        | 7   | Adp3 Link1 | 3-Link1 |              |                   | Yes      |        |          |      |
|        | 8   | Adp3 Link2 | 3-Link2 |              |                   | Yes      | 9)     |          |      |
| ک      |     |            |         | _            |                   | Sttng    | Cancel | Regi     | ster |

#### Beeldscherm "Communication adapter setting"

- A: Een lijst met communicatie-adaptors met een vinkje in de "Register"-kolom wordt weergegeven als u dit aanraakt. Raak het opnieuw aan om naar de vorige weergave terug te keren.
- B: Plaats een vinkje naast de communicatieadaptor die u wilt bewerken.
- C: Plaats een vinkje naast de communicatieadaptors die u wilt inschakelen.
- D: De "Edit CommAdptrStgs"-dialoog wordt weergegeven als u dit aanraakt.

#### Opmerking

 In de "Address"-kolom zijn "Link1" en "Link2" in dit apparaat en adressen zoals "1-Link1" en "1-Link2" zijn de adressen van toegevoegde communicatieadaptors.

| <b>Ö</b> : | Syster | n settings | Communicatio     | on adapter setting | 26/08/2016(FR | I) 18:28   |
|------------|--------|------------|------------------|--------------------|---------------|------------|
| В          |        |            | С                |                    | Α             | Registered |
| Select     | No.    | Name       | Address Register | Pulse only         | LocalAdptr    |            |
|            | 1      | Unit Link0 | Link1 🗹          |                    | Yes           |            |
|            | 2      | Unit Link1 | Link2 🔽          |                    | Yes           |            |
|            | 3      | Adp1 Link1 | 1-Link1 🔽        |                    | Yes           |            |
|            | 4      | Adp1 Link2 | 1-Link2          |                    | Yes           |            |
|            | 5      | Adp2 Link1 | 2-Link1          |                    | Yes           |            |
|            | 6      | Adp2 Link2 | 2-Link2          |                    | Yes           |            |
|            | 7      | Adp3 Link1 | 3-Link1          |                    | Yes           |            |
|            | 8      | Adp3 Link2 | 3-Link2          |                    | Yes           |            |
| 5          |        |            | (/               | Ds                 | Cancel        | Register   |

### Onderhoudsinstellingen

Overzicht

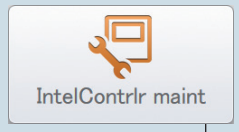

In dit hoofdstuk wordt uitgelegd hoe de datum en de tijd en andere aanpassingen ingesteld kunnen worden, zoals het volume en de helderheid van het scherm.

Pagina

#### Beeldschermmenu

| Display/Volume settings     | Regel de helderheid van het beeldscherm van het apparaat en het geluid van de zoemer.                                     |     |  |  |  |
|-----------------------------|----------------------------------------------------------------------------------------------------|-----|--|--|--|
| Intelligent Controller info | Registreer de contacten (telefoonnummers) voor onderhoud op dit apparaat.                                                 | 174 |  |  |  |
| Software update             | Maak een update van de software van dit apparaat.                                                                         | 175 |  |  |  |
| nitialize                   | Initialiseer de instellingen van dit apparaat.<br>De gebruiker dient in geen enkel geval een initialisatie uit te voeren. | 176 |  |  |  |
| Language&TimeZone sttngs    | Stel de taal in die voor het instellen en bedienen van dit apparaat gebruikt moet worden.                                 | 179 |  |  |  |
| Date settings               | Stel de datum en de tijd handmatig in.                                                                                    | 178 |  |  |  |
|                             |                                                                                                    |     |  |  |  |

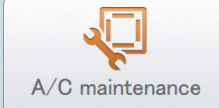

| Beeldschermmenu    |          | Overzicht                                                                                            | Pagina |
|--------------------|----------|----------------------------------------------------------------------------------------------------|--------|
| Test run           |          | Voer een test uit van de binnenunit na het installeren van dit toestel.                              | 181    |
| A/C communication  | settings | Maak instellingen zoals het communicatieprotocol tussen dit apparaat en de<br>airconditioning-units. | 184    |
| Maintenance inform | nation   | Registreer de units die onderhoud vereisen.                                                          | 186    |

# Het beeldscherm en het volume van dit apparaat instellen

#### U kunt de helderheid van het beeldscherm of het geluid van de zoemer aanpassen.

Raak [IntelContrlr maint] in "Settings" aan.

• Het beeldscherm "IntelContrlr maint" wordt weergegeven.

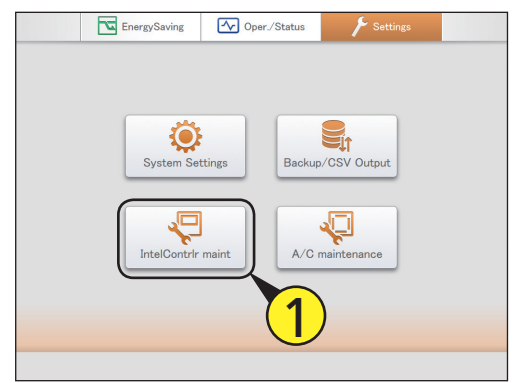

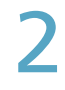

#### Raak [Display/Volume settings] aan.

• Het beeldscherm "Display/Volume settings" wordt weergegeven.

| IntelContrir maint |                             | 01/09/2016(THU) 01:22 | 습 |
|--------------------|-----------------------------|-----------------------|---|
|                    |                             |                       |   |
| (                  | Display/Volume settings     | ) (7)                 |   |
|                    | Intelligent Controller info |                       |   |
|                    | Initialize                  |                       |   |
|                    | Software update             |                       |   |
|                    | Language&TimeZone sttngs    |                       |   |
|                    | Date settings               |                       |   |
|                    | Open license                |                       |   |
|                    |                             |                       |   |
|                    |                             |                       |   |

Veranderen van de instellingen.

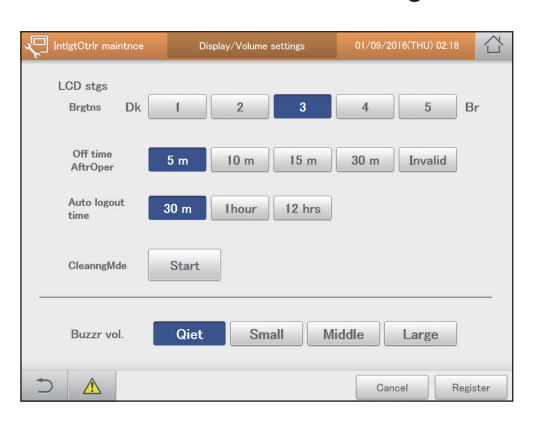

| Item              | Uitleg                                                                                                    |
|-------------------|----------------------------------------------------------------------------------------------------|
| Brgtns            | Regel de helderheid van de achterverlichting in 5 stappen (1 tot 5).                                                                                                    |
| Off time AftrOper | De achterverlichting wordt na de gespecificeerde<br>tijd* automatisch uitgeschakeld als de unit niet<br>bediend wordt. De achterverlichting gaat niet uit<br>als u [Invalid] aanraakt.<br>* De huidige tijd kan met ongeveer een minuut<br>verschillen. |
| CleanngMde        | Alle bedieningen op het vloeibaar-kristaldisplay<br>zijn uitgeschakeld als u [Start] aanraakt, zodat u<br>het kunt reinigen.<br>Dit wordt geannuleerd als u [END] aanraakt.                                                                             |
| Auto logout time  | Automatisch uitloggen na het verstrijken van de<br>gespecificeerde tijd.<br>("30 m", "1hour", of "12 hrs")                                                                                                    |
| Buzzr vol.        | U kunt het volume van de zoemer aanpassen. Er zal geen geluid klinken als u [Qiet] aanraakt.                                                                                                    |

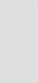

#### Raak [Register] aan.

| IntigtCtrir maintnce  | Display/Volume settings | 01/09/2016(THU) 02:18 |
|-----------------------|-------------------------|-----------------------|
| LCD stgs<br>Brgtns Dk | 1 2 3                   | 4 5 Br                |
| Off time<br>AftrOper  | 5 m 10 m 15 m           | 30 m Invalid          |
| Auto logout<br>time   | 30 m 1hour 12 hrs       |                       |
| CleanngMde            | Start                   |                       |
| Buzzr vol.            | Qiet Small M            | iddle                 |
|                       |                         | Cancel Register       |

# Registreer de contacten voor onderhoud op dit apparaat

#### Registreer de contacten (telefoonnummers) voor onderhoud op dit apparaat.

Raak [IntelContrlr maint] in "Settings" aan.

• Het beeldscherm "IntelContrlr maint" wordt weergegeven.

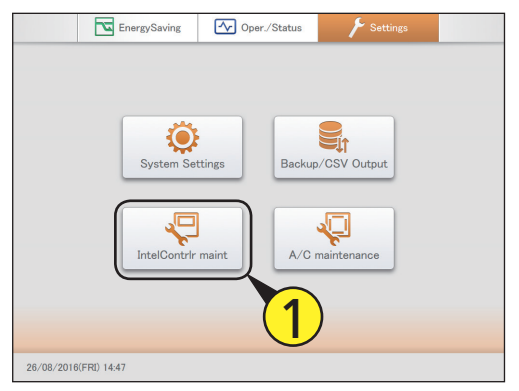

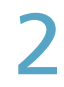

#### Raak [Intelligent Controller info] aan.

• Het beeldscherm "Show service contact info." wordt weergegeven.

| IntelContrir maint |                             | 01/09/2016(THU) 01:22 |  |
|--------------------|-----------------------------|-----------------------|--|
|                    |                             |                       |  |
|                    | Display/Volume settings     | $\sim$                |  |
|                    | Intelligent Controller info |                       |  |
|                    | Initialize                  |                       |  |
|                    | Software update             |                       |  |
|                    | Language&TimeZone sttngs    |                       |  |
|                    | Date settings               |                       |  |
|                    | Open license                |                       |  |
|                    |                             |                       |  |
|                    |                             |                       |  |

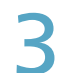

#### Raak het tekstvak aan.

• Het aanraak-toetsenbord wordt weergegeven.

| IntigtCtrir maintnce |     | Show service contact info. | 26/08    | /20 | 16(FRI) 14:48 | 습 |
|----------------------|-----|----------------------------|----------|-----|---------------|---|
|                      |     |                            |          |     |               |   |
| IntelliCon ver       | :   | 1.1.2                      |          |     |               |   |
| MdlNme               | :   | CZ-256ESMC3                |          |     |               |   |
| Srvce CntctInf       | : ( |                            |          |     |               |   |
|                      |     |                            |          |     |               |   |
| SDcardStatus         |     | (3                         | )        |     |               |   |
| SD1 MaxCount         | :   | 1254tmes SD2               | MaxCount | :   | 51tmes        |   |
| MaxRatio             | : 3 | 2% !                       | MaxRatio | ÷   | 2%            |   |
| AvgeRtio             | : 0 | 0%                         | AvgeRtio | :   | 0%            |   |
|                      |     |                            |          |     |               |   |
| ★ (A)                |     |                            |          |     | u Duri        |   |

Voer het telefoonnummer in.

#### Raak [Register] aan.

| IntigtCtrir maintnce     |     | Show service conta   | ict info. | 26/08    | /2016(FRI) 1- | 4:48 |
|--------------------------|-----|----------------------|-----------|----------|---------------|------|
| IntelliCon ver<br>MdlNme | :   | 1.1.2<br>CZ-256ESMC3 |           |          |               |      |
| Srvce CntctInf           | : [ | 123456789000         |           |          |               |      |
| SDcardStatus             |     |                      |           |          |               |      |
| SD1 MaxCount             | :   | 1254tmes             | SD2       | MaxCount | : 51tm        | es   |
| MaxRatio                 | :   | 2%                   |           | MaxRatio | : 2%          |      |
| AvgeRtio                 | ÷   | 0%                   |           | AvgeRtio | 5             |      |
|                          |     |                      |           |          |               |      |

### De software updaten

Verricht een update van de software van dit apparaat vanaf een USB-geheugenapparaat. Deze handeling moet door een onderhoudsspecialist uitgevoerd worden.

Open de opslagdeur en sluit een USBgeheugenapparaat aan op de USBaansluiting.

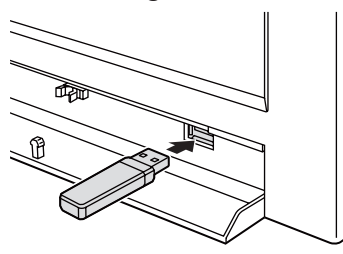

Raak [IntelContrlr maint] in "Settings" aan.

|             | EnergySaving | Oper./Status  |             |  |
|-------------|--------------|---------------|-------------|--|
|             |              |               |             |  |
|             | System Set   | tings Backup, | CSV Output  |  |
|             | IntelContrir | maint A/C m   | naintenance |  |
|             |              | 2             |             |  |
| 26/08/2016( | FRI) 15:00   |               |             |  |

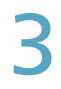

#### Raak [Software update] aan.

• Het beeldscherm "Software update" wordt weergegeven.

| 🐙 IntelContrir maint |                             | 01/09/2016(THU) 01:22                               |  |
|----------------------|-----------------------------|-----------------------------------------------------|--|
|                      |                             |                                                     |  |
|                      | Display/Volume settings     |                                                     |  |
|                      | Intelligent Controller info |                                                     |  |
|                      | Initialize                  |                                                     |  |
| (                    | Software update             | )                                                   |  |
|                      | Language&TimeZone sttngs    |                                                     |  |
|                      | Date settings               | □ <mark>(                                   </mark> |  |
|                      | Open license                |                                                     |  |
|                      |                             |                                                     |  |
|                      |                             |                                                     |  |

#### Selecteer de te updaten versie (4-1) en raak [Strt].(4-2).

 Het bevestigingsbericht van de software-update wordt weergegeven.

| IntigtCtrir maintnce | Software update |              |
|----------------------|-----------------|--------------|
| Current version      | : 1.1.5         | (4-1)        |
| Select the update    | version.        |              |
| Version 2.0.0        |                 | )            |
| Version 1.2.0        |                 |              |
|                      |                 |              |
|                      |                 |              |
|                      |                 |              |
|                      |                 |              |
|                      |                 | -            |
|                      |                 |              |
|                      |                 | <u>(4-2)</u> |
| ← A                  |                 |              |
|                      |                 | Strt         |

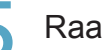

#### Raak [Strt] aan.

- Er verschijnt opnieuw een bevestigingsbericht.
- Raak [Cancel] aan om de update te annuleren.

#### Raak [Update] aan.

- De update gaat van start. De voortgang van de update wordt weergegeven in percenten.
- Het apparaat gaat automatisch opnieuw van start als het updaten klaar is.

### Het apparaat initialiseren en de logniveaus instellen

Initialiseer het apparaat en stel het admin-nummer (wachtwoord) en de logniveaus voor de verzending in.

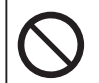

Alle gegevens zullen gewist worden als u een initialisatie uitvoert. Ondanks het feit dat u de beheerder bent, dient u in geen enkel geval een initialisatie uit te voeren.

| 1 | Raak [IntelContrlr maint] in "Settings" aan                                                                                                    | Initi | aliseren                                                                                                    |                                                                                                    |
|---|----------------------------------------------------------------------------------------------------|-------|----------------------------------------------------------------------------------------------------|----------------------------------------------------------------------------------------------------|
|   | • Het beeldscherm "IntelContrir maint" wordt weergegeven.                                                                                                    | 1     | Selecteer het ty                                                                                                    | Aldake 26/08/2014(FR) 10.3                                                                                                    |
| 2 | Raak [Initialize] aan.<br>• Het beeldscherm "Initialize" wordt weergegeven.<br>Verscher Schwarzen und Schwarzen und Sc |       | Item<br>@FctryShip<br>ResetCumlDataFrToday                                                                                                    | Uitleg<br>Alle gegevens (instellingen,<br>geaccumuleerde gegevens,<br>verdelingsgegevens) worden gewist.<br>De geaccumuleerde gegevens van<br>de dag worden gewist. Gebruik dit<br>bijvoorbeeld na het testen van de werking<br>van de airconditioning-units. |
|   | Language&TimeZone sttngs Date settings Open license                                                                                                    | 2     | Raak [Initialize]<br>• Er zullen verschillend<br>worden, dus raak ied<br>• De initialisatie gaat v<br>• Als de initialisatie vol<br>were reset. Intelligntu<br><u>Fritialize</u><br><u>ResetCur</u><br><u>Breister PN</u> | aan.<br>de bevestigingsberichten weergegeven<br>dere keer [Yes] aan.<br>van start.<br>Itooid is, wordt het bericht "Settings<br>Ctrlr is restarting" weergegeven.                                                                                             |

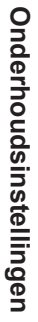

Instelling

Register

Chng Cancel

176

\*\*\*\*

\*\*\*\*

Level1

C Level2

C Level3

Level 1

Level 2

Log leve

#### Admin-nummers instellen

Bepaalde menu's vereisen dat u een admin-nummer (wachtwoord) invoert om de instellingen en de bedieningen uit te voeren. Er zijn twee niveaus admin-nummers (niveau 1 en niveau 2).

#### Voer voor ieder niveau een identificatienummer in.

- identificationummer in.
- Het toetsenbord van het aanraakpaneel verschijnt als u het tekstvak aanraakt.
- Gebruik een identificatienummer van minstens 8 nummers (alleen alfanumerieke lettertekens).

| IntigtCtrir maintrice | Initialize           | 26/08/2016(FRI) 10:35 |
|-----------------------|----------------------|-----------------------|
| Initialize            |                      |                       |
|                       | @FctryShip           |                       |
|                       | ResetCumIDataFrToday | Initialize            |
| Register PIN          | ***                  |                       |
| Level 2               | ***                  |                       |
| Log level             | Level1 CLevel2 CLev  | rel3 Chng             |
|                       |                      | Cancel                |

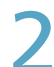

#### Raak [Register] aan.

• De instelling is geregistreerd.

| P   |              |         | Initialize   | 26       |           | 습        |
|-----|--------------|---------|--------------|----------|-----------|----------|
|     | Initialize   |         |              |          |           |          |
|     |              |         | @FctryShip   |          |           |          |
|     |              | Reset   | CumlDataFrTo | oday     | Initializ | e        |
| _   | Register PIN |         |              |          | - 7       | )        |
|     | Level 1      | ****    |              |          |           | <u>_</u> |
|     | Level 2      | * * * * |              |          | Registe   | r        |
|     | Log level    | Level1  | C Level2     | O Level3 | Chng      |          |
| ¢ ) |              |         |              |          | Can       | icel     |

### Stel het niveau voor de verzending van de log in

Stel een niveau in voor het verzenden van loggegevens die in dit apparaat opgenomen zijn. De inhoud van de verzonden loggegevens verschilt al naargelang het

De inhoud van de verzonden loggegevens verschilt al naargelang het logniveau dat ingesteld is.

#### Selecteer het logniveau.

| IntigtCtrir maintnce | Initialize                   | 26/08/2016(FRI) 10:35 | 습    |
|----------------------|------------------------------|-----------------------|------|
| Initialize           |                              |                       |      |
|                      | @FctryShip                   |                       |      |
|                      | ResetCumlDataFrToday         | Initializ             | ze   |
| Register PIN         |                              |                       |      |
| Level 1              | * * * *                      |                       |      |
| Level 2              | * * * *                      | 1 Pgisto              | er   |
| Log level            | Level1     Level2     Level2 | evel3 Chng            | :    |
|                      |                              | Car                   | ncel |

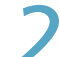

#### Raak [Chng] aan.

• De instelling is geregistreerd.

| IntigtCtrir maintnce | Initialize            | 26/08/2016(FRI) 10:35 |
|----------------------|-----------------------|-----------------------|
| Initialize           |                       |                       |
|                      | @FctryShip            | ]                     |
|                      | ResetCumlDataFrToday  | Initialize            |
| Register PIN         |                       |                       |
| Level 1              | * * * *               |                       |
| Level 2              | * * * *               | Register              |
| Log level            | Level1 CLevel2 Level2 | vel3 Chng             |
| 5 🛕 🗔                |                       | Cancel                |

### Instellen van de datum of de tijd

Stel de datum en de tijd handmatig in. Deze instelling is niet nodig als u de NTP-server gebruikt (P.126).

Raak [IntelContrlr maint] in "Settings" aan.

• Het beeldscherm "IntelContrlr maint" wordt weergegeven.

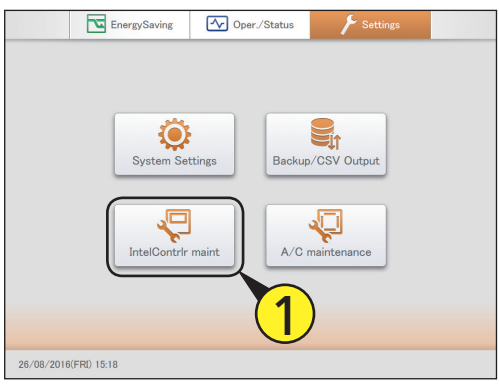

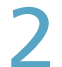

#### Raak [Date settings] aan.

• Het beeldscherm "Date setting" wordt weergegeven.

| IntelContrir maint |                             | 01/09/2016(THU) 01:22 | 습 |
|--------------------|-----------------------------|-----------------------|---|
|                    |                             |                       |   |
|                    | Display/Volume settings     |                       |   |
|                    | Intelligent Controller info |                       |   |
|                    | Initialize                  |                       |   |
|                    | Software update             |                       |   |
|                    | Language&TimeZone sttngs    |                       |   |
| (                  | Date settings               | ) <b>≺ 2</b> )        |   |
|                    | Open license                |                       |   |
|                    |                             |                       |   |
| $\supset$          |                             |                       |   |

Instellen van de datum en de tijd.

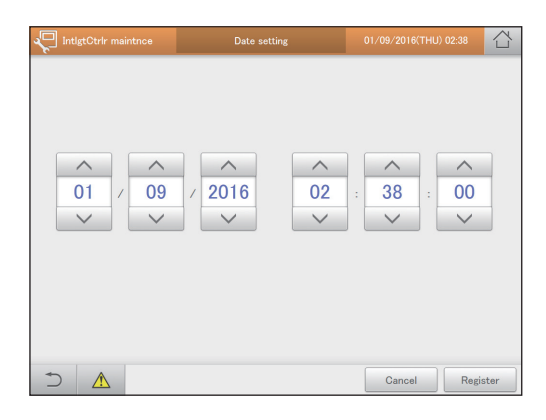

| Item                         | Uitleg                                                                                                    |
|------------------------------|----------------------------------------------------------------------------------------------------|
| Dag<br>Maand<br>Jaar         | Stel de datum in.<br>Gebruik om "Dag", "Maand" en "Jaar" in<br>te stellen.                                                    |
| Uren*<br>Minuten<br>Seconden | Stel de tijd in.<br>Gebruik om "Uren", "Minuten" en<br>"Seconden" in te stellen.<br>* Het tijdsysteem voor "Uren" is 24-uurs. |

#### Raak [Register] aan.

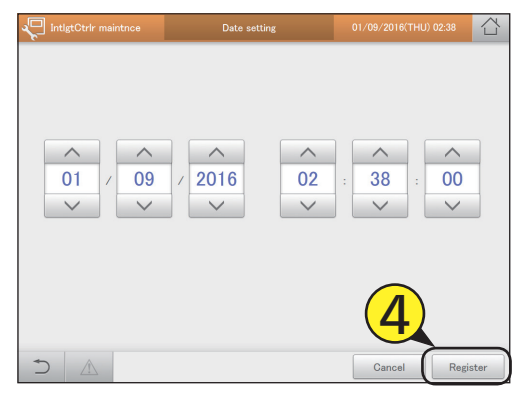

### Instellen van de taal en de tijdszone

Stel de taal in die voor het instellen en bedienen van dit apparaat gebruikt moet worden. De beschikbare talen op dit apparaat zijn Engels (VS), Engels (VK), Duits, Italiaans, Frans, Spaans en Portugees. Stel de tijdszone in die bij de gebruikte taal past.

Raak [IntelContrlr maint] in "Settings" aan.

• Het beeldscherm "IntelContrlr maint" wordt weergegeven.

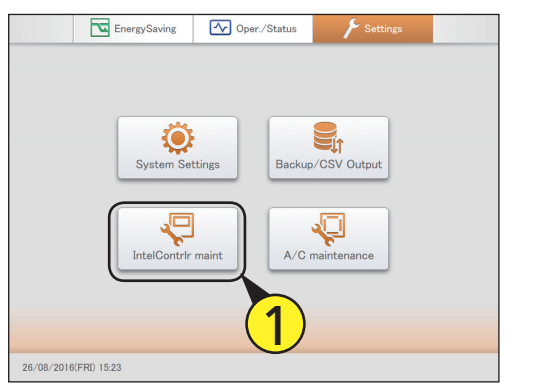

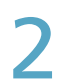

#### Raak [Language&TimeZone sttngs] aan.

• Het beeldscherm "Language & time zone settngs" wordt weergegeven.

| LintelContrir maint |                             | 01/09/2016(THU) 01:22 |  |
|---------------------|-----------------------------|-----------------------|--|
|                     | Display/Volume settings     |                       |  |
|                     | Intelligent Controller info |                       |  |
|                     | Initialize                  |                       |  |
|                     | Software update             |                       |  |
|                     | Language&TimeZone sttngs    |                       |  |
|                     | Date settings               |                       |  |
|                     | Open license                |                       |  |
|                     |                             | Ŭ                     |  |
| $\supset$           |                             |                       |  |

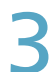

#### Raak [Select Language] aan.

• De "SlctLang"-dialoog wordt weergegeven.

| IntigtCtrir maintnce | Language & time zone settngs | 26/08/2016(FRI) 15:45 |     |
|----------------------|------------------------------|-----------------------|-----|
|                      |                              |                       |     |
| 1                    |                              |                       |     |
| Language             | English (UK)                 | Select Language       |     |
| Time zone            | UTC                          | Select time zone      | 2   |
|                      |                              | •                     | •   |
|                      |                              |                       |     |
|                      |                              |                       |     |
|                      |                              | Cancel Regis          | ter |

#### Selecteer de weer te geven taal.

- U kunt [English (US)], [English (UK)], [German], [Italian], [French], [Spanish] en [Portuguese] instellen.
- De instellingen zijn geregistreerd en de "SlctLang"-dialoog wordt gesloten.

| IntigtCtrir maintnee | Language & time zone settngs | SlctLang        |
|----------------------|------------------------------|-----------------|
|                      |                              | English (US)    |
|                      |                              | English (UK)    |
|                      |                              | German          |
| Language             | English (UK)                 | Italian         |
|                      |                              | French          |
| Time zone            | UTC                          | Spanish         |
|                      |                              | Portuguese      |
|                      |                              | ·/              |
|                      |                              |                 |
|                      |                              | · · · · · ·     |
|                      |                              | Cancel Register |

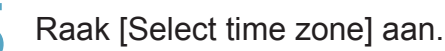

• De "Select time zone"-dialoog wordt weergegeven.

| 🖵 IntigtCtrir maintnce | Language & time zone settngs | 26/08/2016(FRI) 15:46 |
|------------------------|------------------------------|-----------------------|
|                        |                              |                       |
|                        |                              |                       |
| Language               | English (UK)                 | Select Language       |
|                        |                              |                       |
| Time zone              | UTC                          | Select time zone      |
|                        |                              |                       |
|                        |                              | 5                     |
|                        |                              | _                     |
|                        |                              | Cancel Register       |

### 6

#### Selecteer de weer te geven tijdszone.

- U kunt [UTC-12] tot [UTC-1], [UTC] en [UTC+1] tot [UTC+14] selecteren. Zoek het verschil tussen de tijd in de installatielocatie van de intelligent controller en de gecoördineerde wereldtijd (UTC). Als de eerste bijvoorbeeld 1 uur later is dan de laatste, selecteer dan [UTC+1].
- De instellingen zijn geregistreerd en de "Select time zone"dialoog wordt gesloten.

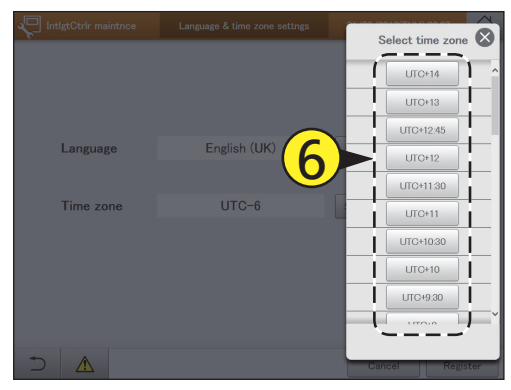

#### Raak [Register] aan.

- De instellingen zijn geregistreerd en het apparaat gaat automatisch opnieuw van start.
- Raak [Cancel] aan om de instellingen te wissen.

| IntigtCtrir maintnce | Language & time zone settngs | 26/08/2016(FRI) 15:47 |      |
|----------------------|------------------------------|-----------------------|------|
|                      |                              |                       |      |
| Language             | English (UK)                 | Select Language       |      |
| Time zone            | UTC                          | Select time zone      |      |
|                      |                              | 7                     |      |
|                      |                              | Cancel                | ster |
# Een test uitvoeren

# U kunt testen uitvoeren op binnenunits voor ieder eraan toegewezen systeemadres van buitenunits.

Raak [A/C maintenance] in "Settings" aan.

aan.

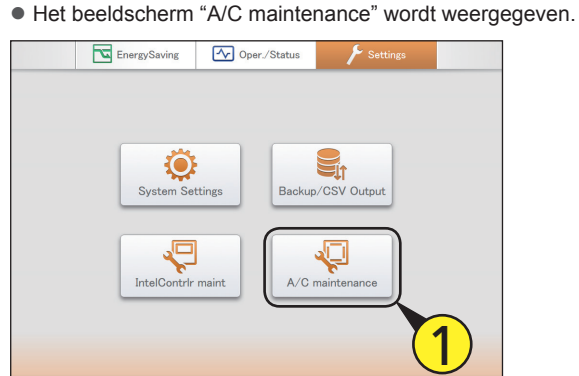

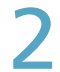

# Raak [Test run] aan.

26/08/2016(FRI) 15:47

• Het beeldscherm "Test run" wordt weergegeven.

| A/C maintenance |                                                       |  |
|-----------------|-------------------------------------------------------|--|
|                 | Test run                                              |  |
|                 | A/C communication settings<br>Maintenance information |  |
|                 | C                                                     |  |
|                 |                                                       |  |
|                 |                                                       |  |

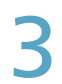

# Selecteer het lijnnummer. (1) Raak [Line No.] aan.

• De "Line No."-dialoog wordt weergegeven.

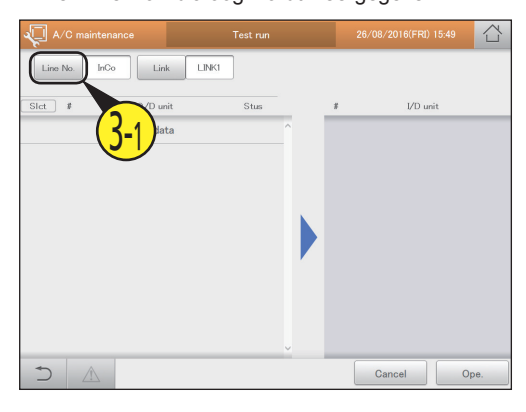

#### (2) Selecteer het lijnnummer.

• De instellingen zijn geregistreerd en de "Line No."-dialoog wordt gesloten.

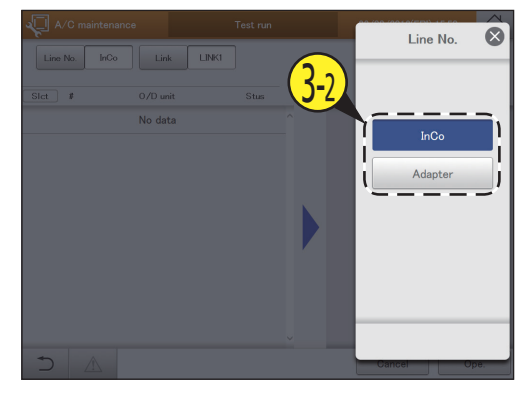

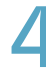

# Selecteer de koppeling. (1) Raak [Link] aan.

• De "Link"-dialoog wordt weergegeven.

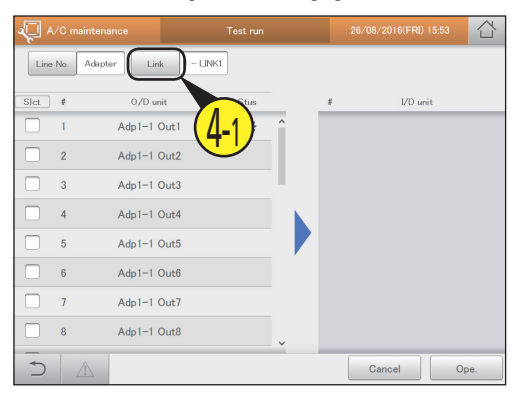

# (2) Selecteer het gekoppelde systeem waarop u de test wilt uitvoeren.

- De instellingen zijn geregistreerd en de "Link"-dialoog wordt gesloten.
- De buitenunits in het geselecteerde gekoppelde systeem worden in een lijst weergegeven.

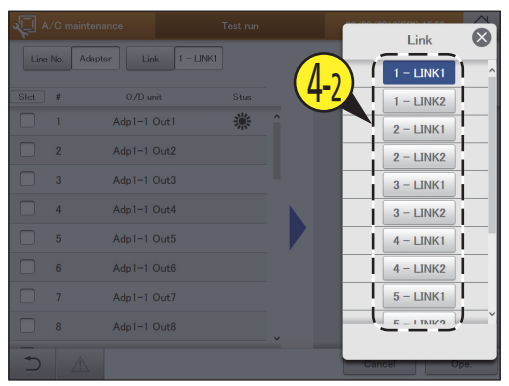

Wordt vervolgd op de volgende pagina

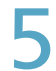

# Plaats een vinkje in de kolom "Select".

Selecteer de buitenunits waarop u een test wilt uitvoeren.
U kunt meerdere buitenunits selecteren.

| <i>ب</i> اليک | 4∕C mainten | ance        | Test run |   |    | 26/08/2016(FRI) 15:54 |      |
|---------------|-------------|-------------|----------|---|----|-----------------------|------|
| Linx          | e No. Adap  | ter Link 1  | – LINKI  |   |    |                       |      |
| Slet          | #           | 0/D unit    | Stus     |   | \$ | I/D unit              |      |
|               | 1           | Adp1-1 Out1 | *        | î | 1  | Adp1-1 In01           |      |
|               | 2           | Adp1-1 Out2 |          |   | 2  | Adp1-1 In02           |      |
|               | 2           | Adp1-1 Out3 |          |   | 3  | Adp1-1 In03           |      |
|               |             | Adp1-1 Out4 |          |   | 4  | Adp1-1 In04           |      |
|               | <b>S</b>    | Adp1-1 Out5 |          |   | 5  | Adp1-1 In05           |      |
|               | 6           | Adp1-1 Out6 |          |   | 6  | Adp1-1 In06           |      |
|               | 7           | Adp1-1 Out7 |          |   | 7  | Adp1-1 In07           |      |
|               | 8           | Adp1-1 Out8 |          |   | 8  | Adp1-1 In08           |      |
| -             |             |             |          |   |    |                       |      |
| $\supset$     |             |             |          |   |    | Cancel                | Ope. |

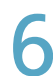

# Raak [Ope.] aan.

• De werkingsdialoog wordt weergegeven.

| <b>√</b> ~   | ∕C m | aintenance         | Test run |     |   | 26/08/2016(FRI) 15:55 | 샵    |
|--------------|------|--------------------|----------|-----|---|-----------------------|------|
| Line         | No.  | Adapter Link 1 - L | INK1     |     |   |                       |      |
| Slct         | 8    | 0/D unit           | Stus     | _   | # | I/D unit              |      |
| $\checkmark$ |      | Adp1-1 Out1        | ۸        | ^   | 1 | Adp1-1 In01           |      |
|              | 2    | Adp1-1 Out2        |          |     | 2 | Adp1-1 In02           |      |
|              | 3    | Adp1-1 Out3        |          |     | 3 | Adp1-1 In03           |      |
|              | 4    | Adp1-1 Out4        |          |     | 4 | Adp1-1 In04           |      |
|              | 5    | Adp1-1 Out5        |          |     | 5 | Adp1-1 In05           |      |
|              | 6    | Adp1-1 Out6        |          |     | 6 | Adp1-1 In06           |      |
|              | 7    | Adp1-1 Out7        |          | - 1 | 7 | 1-1 In07              |      |
|              | 8    | Adp1-1 Out8        |          | ~   | 8 | <b>6</b> In08         |      |
| 5            |      |                    |          |     |   | Cancel                | Dpe. |

7

# Selecteer de werkmodus ([Cool] of [Heat]) (7-1) en raak [ON] (7-2) aan.

- De instellingen zijn geregistreerd en de werkingsdialoog wordt gesloten.
- De test gaat van start.

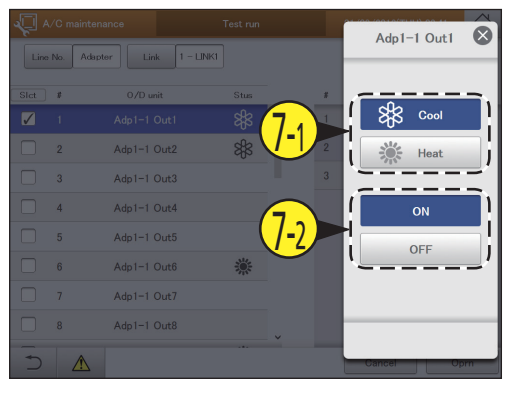

8 0

# Controleer de kolom "Stus".

 Tijdens de test, wordt de werkmodus weergegeven in de kolom "Stus" (2010 voor koeling en 2010 voor verwarming).

| <b>√</b> ^   |          | ance           | Test run |   |   |             | 습    |
|--------------|----------|----------------|----------|---|---|-------------|------|
| Line         | No. Adap | ter Link 1 – L | NK1      |   |   |             |      |
| Slct         | \$       | 0/D unit       | Stus     |   | # | I/D unit    |      |
| $\checkmark$ |          | Adp1-1 Out1    | ۲        | Ŷ | 1 | Adp1-1 In01 |      |
|              | 2        | Adp1-1 Out2    |          |   | 2 | Adp1-1 In02 |      |
|              | 3        | Adp1-1 Out3    |          |   | 3 | Adp1-1 In03 |      |
|              | 4        | Adp1-1 Out4    |          |   | 4 | Adp1-1 In04 |      |
|              | 5        | Adp1-1 Out5    |          |   | 5 | Adp1-1 In05 |      |
|              | 6        | Adp1-1 Out6    |          |   | 6 | Adp1-1 In06 |      |
|              | 7        | Adp1-1 Out7    |          |   | 7 | Adp1-1 In07 |      |
|              | 8        | Adp1-1 Out8    |          | v | 8 | Adp1-1 In08 |      |
| 5            |          |                |          |   | ( | Cancel      | lpe. |

9 Om de test te stoppen, raakt u [Ope.] aan en vervolgens [OFF] in de werkingsdialoog.

# Het beeldscherm "Test run"

- A: Selecteer de lijnnummers van de buitenunits waarop u een test wilt uitvoeren. De "Line No."-dialoog wordt weergegeven als u dit aanraakt.
- B: Stel het koppelsysteem van de buitenunits in waarop u een test wilt uitvoeren. De "Link"-dialoog wordt weergegeven als u dit aanraakt.
- C: De buitenunits worden in een lijst weergegeven.

| Item     | Uitleg                                                                                          |
|----------|-------------------------------------------------------------------------------------------------|
| Slct     | Selecteer de buitenunits waarop<br>u een test wilt uitvoeren.                                   |
| O/D unit | De buitenunits in het gekoppelde<br>systeem dat bij B geselecteerd<br>werd, worden weergegeven. |
| Stus     | De werkmodus tijdens het testen wordt weergegeven.                                              |

D: De binnenunits die met de buitenunits verbonden zijn die een vinkje bij C hebben, worden weergegeven.

|              | /C maint | enance B          | Test run |          |            | 26/08/2016(FRI) 15:56 |              |
|--------------|----------|-------------------|----------|----------|------------|-----------------------|--------------|
| Line         | No. Ad   | apter Link 1 - LI | NK1      |          |            |                       |              |
| Slct         | #        | 0/D unit          | Stus     | <u>`</u> | ſ_#_       | I/D unit              | <sub>1</sub> |
| $\checkmark$ |          | Adp1-1 Out1       | *        | l^       | 1          | Adp1-1 In01           |              |
|              | 2        | Adp1-1 Out2       |          | į        | 2          | Adp1-1 In02           | į            |
|              | 3        | Adp1-1 Out3       |          | į.       | 3          | Adp1-1 In03           |              |
|              | 4        | Adp1-1 Out4       |          |          | 4          | Adp1-1 In04           | i            |
|              | 5        | Adp1-1 Out5       |          |          | 5          | Adp1-1 In05           |              |
|              | 6        | Adp1-1 Out6       |          |          | 6          | Adp1-1 In06           |              |
|              | 7        | Adp1-1 Out7       |          | į –      | 7          | Adp1-1 In07           | į            |
|              | 8        | Adp1-1 Out8       |          | į –      | 8          | Adp1-1 In08           | į            |
|              |          |                   |          | 1~       | ۱ <u> </u> |                       | {            |
| $\supset$    |          |                   |          |          |            | Cancel                | Ope.         |

E: Test wordt uitgevoerd. De werkingsdialoog wordt weergegeven als u deze knop aanraakt.

# Communicatie met de airconditioningunits instellen

Maak instellingen zoals het communicatieprotocol tussen dit apparaat en de airconditioning-units. Er zijn drie stadia in deze instellingen.

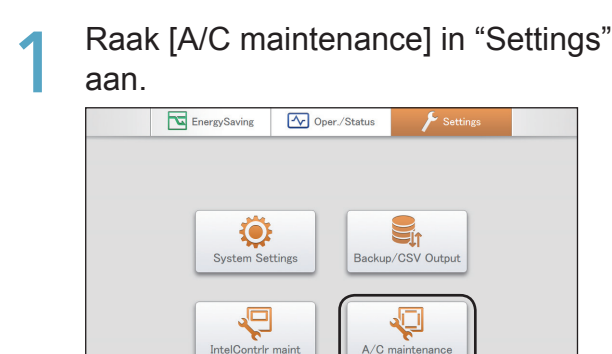

26/08/2016(FRI) 15:56

# 2

# Raak [A/C communication settings] aan.

1

 Het beeldscherm "Settngs for communictn w A/C(1)" wordt weergegeven.

| <u>م</u> ۸/ | 'C maintenance | 26/08/2016(FRI) 15:57                                                                    |  |
|-------------|----------------|------------------------------------------------------------------------------------------|--|
|             |                | Test run<br>A/C communication settings<br>Maintenance information<br>Maintenance checker |  |
| $\bigcirc$  |                |                                                                                          |  |

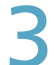

# Veranderen van de instellingen.

| A/C maintenance              | Settngs for communictn w A/C(1) | 26/08/2016(FRI) 15:57 |
|------------------------------|---------------------------------|-----------------------|
| IntvlFrRegComm2<br>10-99min  | A/C link 1                      | A/C link 2            |
| A/C conctn                   | ON ONe                          | ON ONone              |
| IntlCtrlr#inLnk              | ○No.1 ● No.2 ○ No.3             | ○No.1 ● No.2 ○ No.3   |
| LocalAdptrDtctn              | ON ONe                          | ON ONe                |
| PwrOn config<br>ChkCommunctn | ON None                         | ON None               |
|                              |                                 |                       |
|                              | NextPage                        | Cancel Register       |

| Item            | Uitleg                                                                                                    |  |  |  |  |
|-----------------|----------------------------------------------------------------------------------------------------|--|--|--|--|
| IntvIFrRegComm2 | Stel de communicatie-intervallen tussen dit<br>apparaat en de airconditioning-units in (10<br>tot 99). Gebruik om voor ieder<br>gekoppeld systeem een waarde in te stellen. |  |  |  |  |

| Item                         | Uitleg                                                                                                    |
|------------------------------|----------------------------------------------------------------------------------------------------|
| A/C conctn                   | Stel in of de airconditioning-units voor ieder gekoppeld systeem verbonden zijn.                                                                                                    |
| IntlCtrlr#inLnk              | Stel het nummer van dit apparaat in binnen de koppeling voor ieder gekoppeld systeem.                                                                                                  |
| LocalAdptrDtctn              | Als er interface-adaptors in dit systeem<br>verbonden zijn, stel dan "ON" in zodat het<br>apparaat de interface-adaptorsherkent.                                                       |
| PwrOn config<br>ChkCommunctn | Als u binnenunits toegevoegd heeft, of de<br>configuratie van het systeem op een andere<br>manier veranderd heeft, stel dan "ON" in zodat<br>het apparaat de configuratie controleert. |

# Raak [NextPage $\rightarrow$ ] aan.

- Het beeldscherm "Settngs for communictn w A/C(2)" wordt weergegeven.
- Raak [Cancel] aan om de instellingen te wissen.

# Veranderen van de instellingen.

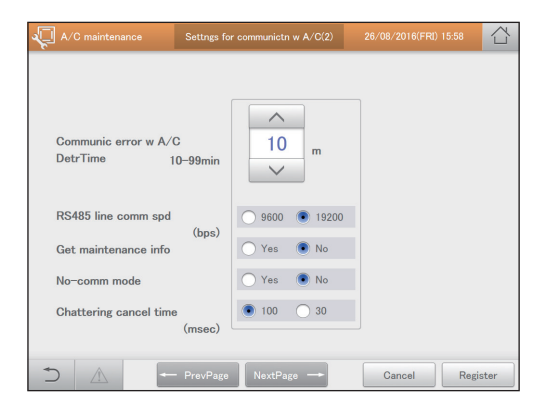

| Item                             | Uitleg                                                                                                    |
|----------------------------------|----------------------------------------------------------------------------------------------------|
| Communic error<br>w A/C DetrTime | Stel de beoordelingstijd in (10 tot 99) als een<br>foue tussen dit apparaat en de airconditioning-<br>units optreedt. Gebruik om de<br>waarde in te stellen.                                                                                                    |
| RS485 line comm<br>spd (bps)     | <ul><li>Stel de communicatiesnelheid tussen dit<br/>apparaat en de airconditioning-units in (9600 of<br/>19200).</li><li>Stel in gewone omstandigheden "19200" in.</li></ul>                                                                                                   |
| No-comm mode                     | Er is geen communicatie met de airconditioning-<br>units als u dit op "No" zet. Stel dit in als de<br>communicatie met de airconditioning-units<br>onvolledig is (niet ingesteld, geen stroom,<br>enz.) en u wilt gewoon items bevestigen, zoals<br>geregistreerde namen, enz. |

#### Wordt vervolgd op de volgende pagina

| Item                          | Uitleg                                          |
|-------------------------------|-------------------------------------------------|
| Chattering cancel time (msec) | Stel de tijd in tot het klapperen gewist wordt. |

# 6

# Raak [NextPage $\rightarrow$ ] aan.

- Het beeldscherm "Settngs for communictn w A/C(3)" wordt weergegeven.
- Om terug te keren naar het "Settngs for communictn w A/C(1)"-beeldscherm raakt u [← PrevPage] aan.
- Als u [Cancel] aanraakt, worden alle instellingen tot dat punt gewist en keert u terug naar het "Settngs for communictn w A/C(1)"-beeldscherm.

# Veranderen van de instellingen.

| <b>√</b> ∧/ | C maintena               | ance   | Settngs for co | mmunictr | n w A/C(  | 3)              | 01/09/ | ′2016(TH | U) 02:4 | 3                |
|-------------|--------------------------|--------|----------------|----------|-----------|-----------------|--------|----------|---------|------------------|
|             | AlrmLog                  | ; outp |                |          | nspcnSigr | 1               |        | ComE     | TOF     |                  |
|             |                          |        |                |          | ON/OFF    | Temp.<br>setngs | Mode   | Fan SPD  | Flap    | Energy<br>saving |
|             |                          |        |                | Prbt1    | ×         | 0               | 0      | 0        | 0       | 0                |
|             | Local R/C Prhbt settings |        | ettings        | Prbt2    | ×         | ×               | ×      | 0        | 0       | 0                |
|             |                          |        |                | Prbt3    | 0         | ×               | ×      | 0        | 0       | 0                |
|             |                          |        |                | Prbt4    | 0         | 0               | ×      | 0        | 0       | 0                |
|             |                          |        |                |          |           |                 |        |          | Init    | Set              |
| €           | Â                        | -      | PrevPage       |          |           |                 | С      | ancel    |         | Register         |

| ltem                        | Uitleg                                                                                                    |
|-----------------------------|----------------------------------------------------------------------------------------------------|
| AlrmLog outp                | <ul> <li>Selecteer of u alarmlogs wilt verzenden.</li> <li>Er worden geen alarm-mails verzonden als het vinkje verwijderd is.</li> <li>U kunt alleen de volgende controles en alarmen selecteren. De andere worden onafhankelijk van de instelling uitgevoerd.</li> <li>InspcnSign:<br/>Filterteken<br/>Controle motorolie<br/>Controle display afstandsbediening</li> <li>ComError:<br/>C17 alarm (communicatiefout tussen het apparaat en de airconditioning-unit)<br/>C06 alarm (communicatiefout tussen het apparaat en de communicatie-adaptor)</li> </ul>                                                                                  |
| Local R/C Prhbt<br>settings | <ul> <li>Stel voor ieder item "Prbt1" tot "Prbt4" in ("ON/<br/>OFF", "Temp. setngs", "Mode", "Fan SPD",<br/>"Flap" of "Energy saving") om in te stellen of<br/>de bediening en de uitvoering van instellingen<br/>met de lokale afstandsbediening toegestaan of<br/>verboden is.</li> <li>Bij iedere aanraking wordt of "O" of "×"<br/>weergegeven.</li> <li>"O": De bediening en de instelling met de<br/>afstandsbediening is ingeschakeld</li> <li>"×": De bediening en de instelling met de<br/>afstandsbediening is verboden</li> <li>Raak [InitlSet] aan om de standaard instellingen<br/>van de fabriek opnieuw in te stellen.</li> </ul> |

# Raak [Register] aan.

- Alle instellingen zijn geregistreerd.
- Als u [Cancel] aanraakt, worden alle instellingen tot dat punt gewist en keert u terug naar het "Settngs for communictn w A/C(1)"-beeldscherm.

| A/C maintenance          | Settings for a | communict | n w A/C(  | 3)              |      |            |      | 13 合             |
|--------------------------|----------------|-----------|-----------|-----------------|------|------------|------|------------------|
| AlrmLog outp             |                |           | InspenSig | 1               |      | ) ComEi    | ror  |                  |
|                          |                |           | ON/OFF    | Temp.<br>setngs | Mode | Fan SPD    | Flap | Energy<br>saving |
|                          |                | Prbt1     | ×         | 0               | 0    | 0          | 0    | 0                |
| Local R/C Prhbt settings |                | Prbt2     | ×         | ×               | ×    | 0          | 0    | 0                |
|                          |                | Prbt3     | 0         | ×               | ×    | 0          | 0    | 0                |
|                          |                | Prbt4     | 0         | 0               | ×    | 0          | 0    | 0                |
| ⇒ ▲ -                    | - PrevPage     |           |           |                 | 0    | 8<br>ancel | Init | Register         |

# Alarmen van de units negeren

Registreer de units die onderhoud vereisen. Door ze te registreren, zal dit apparaat de alarmen, enz., die door de units uitgezonden worden, negeren.

Raak [A/C maintenance] in "Settings" aan.

• Het beeldscherm "A/C maintenance" wordt weergegeven.

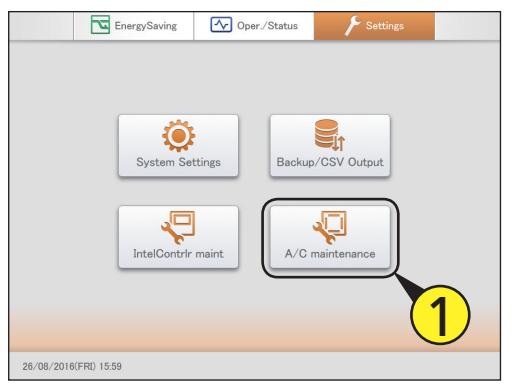

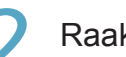

Raak [Maintenance information] aan.

• Het beeldscherm "Register maintenance information" wordt weergegeven.

| A/C maintenance |                                                                                          | 26/08/2016(FRI) 15:59 |  |
|-----------------|------------------------------------------------------------------------------------------|-----------------------|--|
|                 | Test run<br>A/C communication settings<br>Maintenance information<br>Maintenance checker | 2                     |  |
|                 |                                                                                          |                       |  |

Plaats een vinkje in de kolom "Register"
 van de doelunit.

| <b>√</b> ∧ | /C maintenance | Register m | aintenance information | 01/09/2016(THU) | 02:45      |
|------------|----------------|------------|------------------------|-----------------|------------|
|            |                |            |                        |                 |            |
| No.        | Name           | Address    | Alarm                  |                 | Register 5 |
| 1          | Adp1-1 In01    | 01-01      | A02                    |                 | $\bigcirc$ |
| 2          | Adp1-1 In02    | 02-01      |                        |                 |            |
| 3          | Adp1-1 In03    | 03-01      | A01                    |                 |            |
| 4          | Adp1-1 In05    | 05-01      |                        |                 |            |
| 5          | Adp1-1 In06    | 06-01      |                        |                 |            |
| 6          | Adp1-1 In07    | 07-01      |                        |                 |            |
| 7          | Adp1-1 In08    | 08-01      |                        |                 |            |
| 8          | Adp1-1 In09    | 09-01      |                        |                 |            |
| 5          |                |            |                        | Cancel          | Register   |

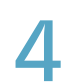

# Raak [Register] aan.

• Raak [Cancel] aan om de instellingen te wissen.

| ×!  | A/C maintenance | Register | maintenance information | 01/09/2016(THU) 02:45 |        |
|-----|-----------------|----------|-------------------------|-----------------------|--------|
|     |                 |          |                         |                       |        |
| No. | Name            | Address  | Alarm                   | Register              |        |
| 1   | Adp1-1 In01     | 01-01    | A02                     | $\checkmark$          | î      |
| 2   | Adp1-1 In02     | 02-01    |                         | $\checkmark$          |        |
| 3   | Adp1-1 In03     | 03-01    | A01                     | $\checkmark$          |        |
| 4   | Adp1-1 In05     | 05-01    |                         |                       |        |
| 5   | Adp1-1 In06     | 06-01    |                         |                       |        |
| 6   | Adp1-1 In07     | 07-01    |                         |                       |        |
| 7   | Adp1-1 In08     | 08-01    |                         |                       |        |
| 8   | Adp1-1 In09     | 09-01    |                         |                       | ,<br>, |
| +   |                 |          |                         | Cancel Regi           | ster   |

# Appendix

Dit hoofdstuk verstrekt de informatie die u nodig zult hebben om het apparaat te gebruiken (invoeren van nummers en letters, terminologie, enz.) en informatie over het onderhoud.

# Invoeren van nummers en letters

In dit gedeelte wordt het toetsenbord uitgelegd dat op het beeldscherm weergegeven wordt en u in staat stelt nummers en tekst in te voeren.

Er wordt een numeriek aanraak-toetsenbord voor de invoering van nummers weergegeven en een aanraaktoetsenbord met letters voor de invoering van tekst.

# Invoering van nummers

Gebruik het numerieke aanraak-toetsenbord dat op het beeldscherm weergegeven wordt om nummers in te voeren zoals tijden en temperaturen.

Een numeriek aanraak-toetsenbord zoals hierna getoond wordt, zal op het scherm verschijnen als u het tekstvak aanraakt.

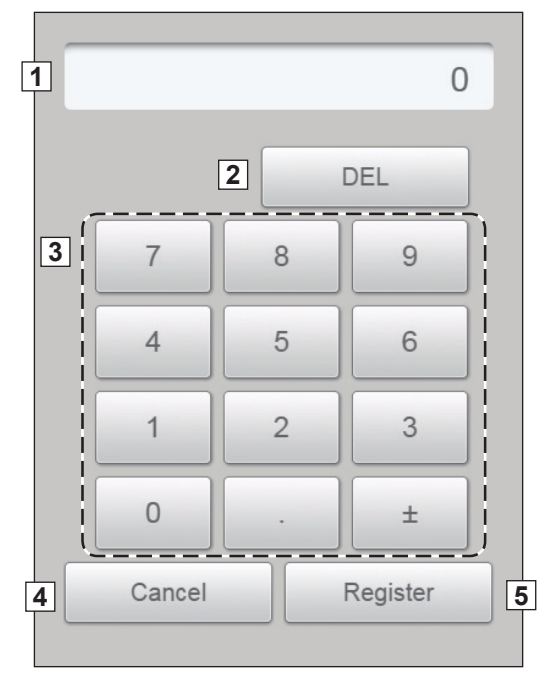

|   | Naam                                                     | Uitleg                                                                                                    |
|---|----------------------------------------------------------|----------------------------------------------------------------------------------------------------|
| 1 | Invoerveld                                               | Het nummer dat u aanraakt verschijnt.                                                                                                    |
| 2 | [DEL]-toets                                              | Dit wist alle nummers die in het invoerveld weergegeven worden.                                                                                                    |
| 3 | Nummertoetsen (0 tot 9)<br>[.] (punt)-toets<br>[±]-toets | Raak het nummer aan.<br>Het nummer dat u aanraakt wordt in het invoerveld weergegeven en wordt aan de rechterkant toegevoegd.<br>Telkens wanneer u de [±]-toets aanraakt, wordt een "-" (minteken) weergegeven of gewist. |
| 4 | [Cancel]-toets                                           | Het numerieke aanraak-toetsenbord wordt gesloten als u deze knop aanraakt.                                                                                                    |
| 5 | [Register]-toets                                         | De nummers die in het invoerveld weergegeven worden, worden weergegeven als de instellingswaarden in het tekstvak.                                                                                                    |

# Invoering van lettertekens

Gebruik het aanraak-toetsenbord dat op het beeldscherm weergegeven wordt om tekst in te voeren zoals wanneer u namen en wachtwoorden verandert.

Een aanraak-toetsenbord zoals hierna getoond wordt, zal op het scherm verschijnen als u het tekstvak aanraakt.

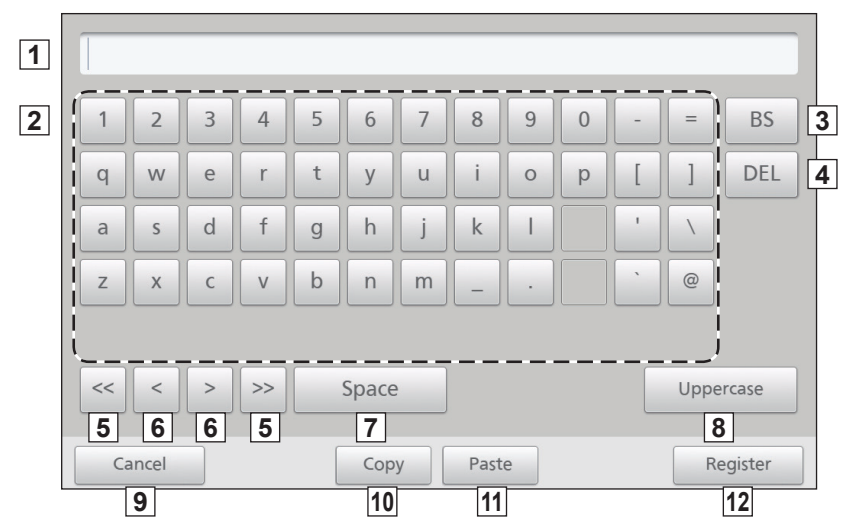

|    | Naam                               | Uitleg                                                                                                    |
|----|------------------------------------|----------------------------------------------------------------------------------------------------|
| 1  | Invoerveld                         | De letter die u aanraakt verschijnt.                                                                                                    |
| 2  | Lettertoetsen                      | Raak de letter aan.<br>De letter die u aanraakt wordt in het invoerveld weergegeven en wordt aan de rechterkant toegevoegd.                     |
| 3  | [BS]-toets                         | Telkens wanneer u deze aanraakt, worden de weergegeven karakters een voor een links van de cursor gewist.                                       |
| 4  | [DEL]-toets                        | Telkens wanneer u deze aanraakt, worden de weergegeven karakters een voor een rechts van de cursor gewist.                                      |
| 5  | [<<][>>]-toetsen                   | Raak [<<] aan om de cursor naar het begin van de tekst te verplaatsen.<br>Raak [>>] aan om de cursor naar het eind van de tekst te verplaatsen. |
| 6  | [<][>] (beweeg cursor)-<br>toetsen | Telkens wanneer u een van deze aanraakt, verplaatst de cursor in het invoerveld zich met een karakter naar links of naar rechts.                |
| 7  | [Space]-toets                      | Telkens wanneer u deze toets aanraakt, wordt 1 spatie toegevoegd aan het invoerveld.                                                            |
| 8  | [Uppercase]-toets                  | De lay-out van het toetsenbord is in hoofdletters veranderd.                                                                                    |
| 9  | [Cancel]-toets                     | Het aanraaak-toetsenbord wordt gesloten als u deze knop aanraakt.                                                                               |
| 10 | [Copy]-toets                       | Kopieert de tekst naar het geselecteerde invoerveld door slepen.                                                                                |
| 11 | [Paste]-toets                      | Plakt de tekst die u gekopieerd had met de [Copy]-toets naar de cursorpositie in het invoerveld.                                                |
| 12 | [Register]-toets                   | De tekst die in het invoerveld weergegeven wordt, wordt weergegeven als de instellingstekst in het tekstvak.                                    |

# Verbindingen met externe signalen

U kunt het gas en de elektriciteit die door de unit verbruikt is meten en alle units regelen door signalen naar en van externe uitrustingenuit te zenden en te ontvangen. Raadpleeg de installatie-instructies voor details over de elektronica van externe signalen.

# **Pulsmeter ingang**

U kunt het gas en de elektriciteit die verbruikt is meten door een pulsmeter aan te sluiten (debietmeter voor gas- en/of brandstof, elektriciteitsmeter).

### Werking

Voor iedere puls wordt een telling gemaakt.

U dient de verbruikseenheden (m<sup>3</sup>, kWh of liters) per puls in te stellen in "Pulse meter settings" (Instellingen pulsmeter) (P.158).

# Ingang batch stoppen

U kunt alle verbonden units automatisch stoppen met een extern signaal (een brandalarm bijvoorbeeld). (Met uitzondering van de binnenunits die ingesteld zijn om van de werking te worden buitengesloten).

### Werking

Als de ingang op AAN staat, wordt het stopsignaal naar alle binnenunits gezonden.

#### Opmerking

• Als de ingang voor batch stoppen en de ingang voor batch opstarten gelijktijdig op AAN staan, is de ingang voor batch stoppen geldig.

# Ingang batch opstarten

U kunt alle units automatisch opstarten met een extern signaal. (Met uitzondering van de binnenunits die ingesteld zijn om van de werking te worden buitengesloten).

#### Werking

Als het ingangssignaal van UIT naar AAN schakelt, wordt het opstartsignaal naar alle binnenunits gezonden.

# Uitgang batch alarm

Als een alarm of een fout optreedt op ongeacht welke van de verbonden units, zal dit apparaat een extern signaal verzenden. Dit signaal kan gebruikt worden door een alarmmonitor of een gelijkaardig apparaat.

#### Werking

Als een alarm of een fout optreedt op ongeacht welke verbonden unit, wordt het signaal van de intelligent controller naar het externe apparaat korter. Als het systeem teruggezet wordt, wordt het signaal van de intelligent controller geopend.

# Uitgang batch opstarten

Als ongeacht welke verbonden unit in werking is, verstuurt dit apparaat een extern signaal.

#### Werking

Als ongeacht welke verbonden unit (inclusief interface-adaptors) in werking zijn, wordt het signaal van de intelligent controller naar het externe apparaat korter. Als alle verbonden units gestopt zijn, wordt het signaal van de intelligent controller geopend (ook wanneer alarmen of fouten opreden).

# Methodologie voor de berekening van de verdelingen

Dit apparaat is in staat eenvoudige berekeningen van de verdeling van de airconditioning en het verbruik van energie (elektriciteit en gas) te maken met de cumulatieve werktijd (thermostaat AAN/thermostaat UIT) van binnenunits en de prestatiewaarden van binnenunits.

# Berekeningen voor tijdsverdeling

Berekent de verbruiksindex van elektriciteit/gas voor afzonderlijke binnenunits dan wel als onderdeel van een verdelingsgroep, en berekent de verdelingsverhouding van het verbruik van elektriciteit/gas voor afzonderlijke binnenunits of als onderdeel van een gebiedsgroep.

#### Soorten parameters die gebruikt worden voor de berekening van verdelingen De volgende parameters worden gebruikt voor de berekening van de tijdsverdeling.

| Parameter | Uitleg                                                                             |
|-----------|------------------------------------------------------------------------------------|
| RHHi      | De cumulatieve werktijd van binnenunit nr. i* (hoog)                               |
| RHi       | De cumulatieve werktijd van binnenunit nr. i* (midden)                             |
| RLi       | De cumulatieve werktijd van binnenunit nr. i* (laag)                               |
| SHHi      | De cumulatieve tijd van thermostaat aan, van binnenunit nr. i* (hoog)              |
| SHi       | De cumulatieve tijd van thermostaat aan, van binnenunit nr. i* (midden)            |
| SLi       | De cumulatieve tijd van thermostaat aan, van binnenunit nr. i* (laag)              |
| Pi        | De werking van binnenunit nr. i* (een waarde equivalent aan kW)                    |
| k         | Wegingscoëfficiënt voor elektriciteit als de thermostaat AAN is en als deze UIT is |
| αHH       | Wegingscoëfficiënt voor ventilatorsnelheid wanneer de snelheid hoog is             |
| αH        | Wegingscoëfficiënt voor ventilatorsnelheid wanneer de snelheid middelhoog is       |
| αL        | Wegingscoëfficiënt voor ventilatorsnelheid wanneer de snelheid laag is             |

\* De cumulatieve werktijd is gelijk aan de cumulatieve tijd van thermostaat AAN PLUS de cumulatieve tijd van thermostaat UIT.

Als de verdelingsmethodologie (P.160) op "Time" (Tijd) gezet is, ken dan geen PAC of GHP aan dezelfde verdelingsgroepen toe.

### Methodologie voor berekening verbruiksindex van elektriciteit/gas voor binnenunit nr. i

**TEi** is de verbruiksindex van elektriciteit voor binnenunit nr. i. **TGi** is de verbruiksindex van gas voor binnenunit nr. i. **TOi** is de verbruiksindex van brandstof voor binnenunit nr. i.

# • Wanneer onderwerp van elektriciteitsdistributieberekening "thermostaat AAN-tijd" en "thermostaat UIT-tijd" (reguliere tijdsdistributie) is

De elektriciteitsconsumptie-index wordt berekend met "cumulatieve werktijd" en "thermostaat AAN cumulatieve tijd".

De verbruiksindex van het gas en de verbruiksindex van de brandstof worden berekend met "thermostaat AAN cumulatieve tijd".

| • GHP         | · GHP                                                                                                    |  |  |  |  |
|---------------|----------------------------------------------------------------------------------------------------|--|--|--|--|
| Elektriciteit | TEi = (RHHi× $\alpha$ HH+RHi× $\alpha$ H+RLi× $\alpha$ L)×Pi                                                                                                    |  |  |  |  |
| Gas           | TGi = (SHHi×αHH+SHi×αH+SLi×αL)×Pi                                                                                                    |  |  |  |  |
| • PAC         |                                                                                                    |  |  |  |  |
| Elektriciteit | $TEi = \{(RHHi \times \alpha HH + RHi \times \alpha H + RLi \times \alpha L) \div k + (SHHi \times \alpha HH + SHi \times \alpha H + SLi \times \alpha L)\} \times Pi$ |  |  |  |  |
| Gas           | TGi = 0                                                                                                    |  |  |  |  |

#### • Wanneer onderwerp van elektriciteitsdistributieberekening "thermostaat AAN-tijd" (thermostaat AAN tijdsdistributie) is

De elektriciteitsconsumptie-index, gasconsumptie-index en brandstof worden berekend met "thermostaat AAN cumulatieve tijd".

| • GHP         |                                   |  |  |  |
|---------------|-----------------------------------|--|--|--|
| Elektriciteit | TEi = (SHHi×αHH+SHi×αH+SLi×αL)×Pi |  |  |  |
| Gas           | TGi = (SHHi×αHH+SHi×αH+SLi×αL)×Pi |  |  |  |
| • PAC         |                                   |  |  |  |
| Elektriciteit | TEi = (SHHi×αHH+SHi×αH+SLi×αL)×Pi |  |  |  |
| Gas           | TGI = 0                           |  |  |  |

# Methodologie voor de berekening van de verbruiksindex van elektriciteit/gas voor de gehele verdelingsgroep

De verbruiksindex van elektriciteit/gas voor de verdelingsgroep in zijn geheel is de totale verbruiksindex van elektriciteit/gas van alle binnenunits die deel uitmaken van de relevante verdelingsgroep.

**TOTALe** is de verbruiksindex van elektriciteit voor de verdelingsgroep in zijn geheel. **TOTALg** is de verbruiksindex van gas voor de verdelingsgroep in zijn geheel. **m** is het aantal binnenunits dat deel uitmaakt van de relevante groep.

| Verbruiksindex elektriciteit | TOTALe = TE1 + TE2 + + TEm |
|------------------------------|----------------------------|
| Verbruiksindex gas           | TOTALg = TG1 + TG2 + + TGm |

# Methodologie voor de berekening van de verdeling van het verbruik van elektriciteit/gas voor binnenunit nr. i

REi is de verdelingsverhouding van het elektriciteitsverbruik. RGi is de verdelingsverhouding van het gasverbruik.

| Verdelingsverhouding van verbruikte | REi (%) = TEi / TOTALe ×100 |
|-------------------------------------|-----------------------------|
| elektriciteit                       |                             |
| Verdelingsverhouding van verbruikt  | RGi (%) = TGi / TOTALg ×100 |
| gas                                 |                             |

# Methodologie voor de berekening van de verdeling van het verbruik van elektriciteit/gas voor gebied j

De verdelingsverhouding van het verbruik van elektriciteit/gas voor het gebied in zijn geheel is het totaal van de verdelingsverhouding van het verbruik van elektriciteit/gas van alle binnenunits die deel uitmaken van het relevante gebied.

**NEj** is de verdelingsverhouding van het verbruik van elektriciteit in Gebied j. **NGi** is de verdelingsverhouding van het verbruik van gas in Gebied j. **n** is het aantal binnenunits dat deel uitmaakt van het relevante gebied.

| ,                                   | 8                       |
|-------------------------------------|-------------------------|
| Verdelingsverhouding van verbruikte | NEj = RE1 + RE2 + + REn |
| elektriciteit                       |                         |
| Verdelingsverhouding van verbruikt  | NGj = RG1 + RG2 + + RGn |
| gas                                 |                         |

#### Opmerking

- Voor de modellen waarvan de enige instelling voor de ventilatorsnelheid "High" (Hoog) is, of voor de modellen waarvan de enige instellingen "High" (Hoog) of "Low" (Laag) zijn, kan geen weging voor iedere snelheid gegeven worden.
- De verdelingsverhoudingen worden voor de weergave afgerond op twee decimalen.

# Berekenen van het gebruikte volume van de airconditioning

U kunt zowel het verbruik van elektriciteit/gas door een verdelingsgroep in zijn geheel berekenen als voor de afzonderlijke binnenunits.

# Methodologie voor de berekening van het gebruik van elektriciteit/gas voor de gehele verdelingsgroep

De formule voor de berekening van het gebruik van elektriciteit of het gebruik van gas voor een verdelingsgroep is de volgende.

| Hoeveelheid gebruikte elektriciteit | Tellingwaarde pulsmeter (elektriciteitsmeter) x aantal pulseenheden (kWh)        |
|-------------------------------------|----------------------------------------------------------------------------------|
| Hoeveelheid gebruikt gas            | Tellingwaarde pulsmeter (gasdebietmeter) x aantal pulseenheden (m <sup>3</sup> ) |

# Methodologie voor de berekening van het elektriciteits-/gasverbruik voor iedere binnenunit

| De formule voor de berekening van het gebruik van elektriciteit of het gebruik van gas voor een afzonderlijke binnenunit is de volgende. |                                                                                                    |  |
|----------------------------------------------------------------------------------------------------|----------------------------------------------------------------------------------------------------|--|
| Hoeveelheid gebruikte elektriciteit                                                                                                    | Elektriciteitsgebruik van de verdelingsgroep x de verdelingsverhouding van de door binnenunits verbruikte elektriciteit |  |
| Hoeveelheid gebruikt gas                                                                                                    | Gasgebruik van de verdelingsgroep x de verdelingsverhouding van door de binnenunits verbruikt gas                       |  |

Voor de methodologie van de berekening van de verdelingsverhouding van de elektriciteit/het gas die door binnenunits verbruikt is, raadpleeg "Methodologie voor de berekening van de verdeling van het verbruik van elektriciteit/gas voor binnenunit nr. i" (P.192).

#### Opmerking

• Gebruiken worden voor de weergave afgerond op twee decimalen.

# Berekeningen voor lastverdeling

Lastverdeling wordt berekend aan de hand van het volgende schema.

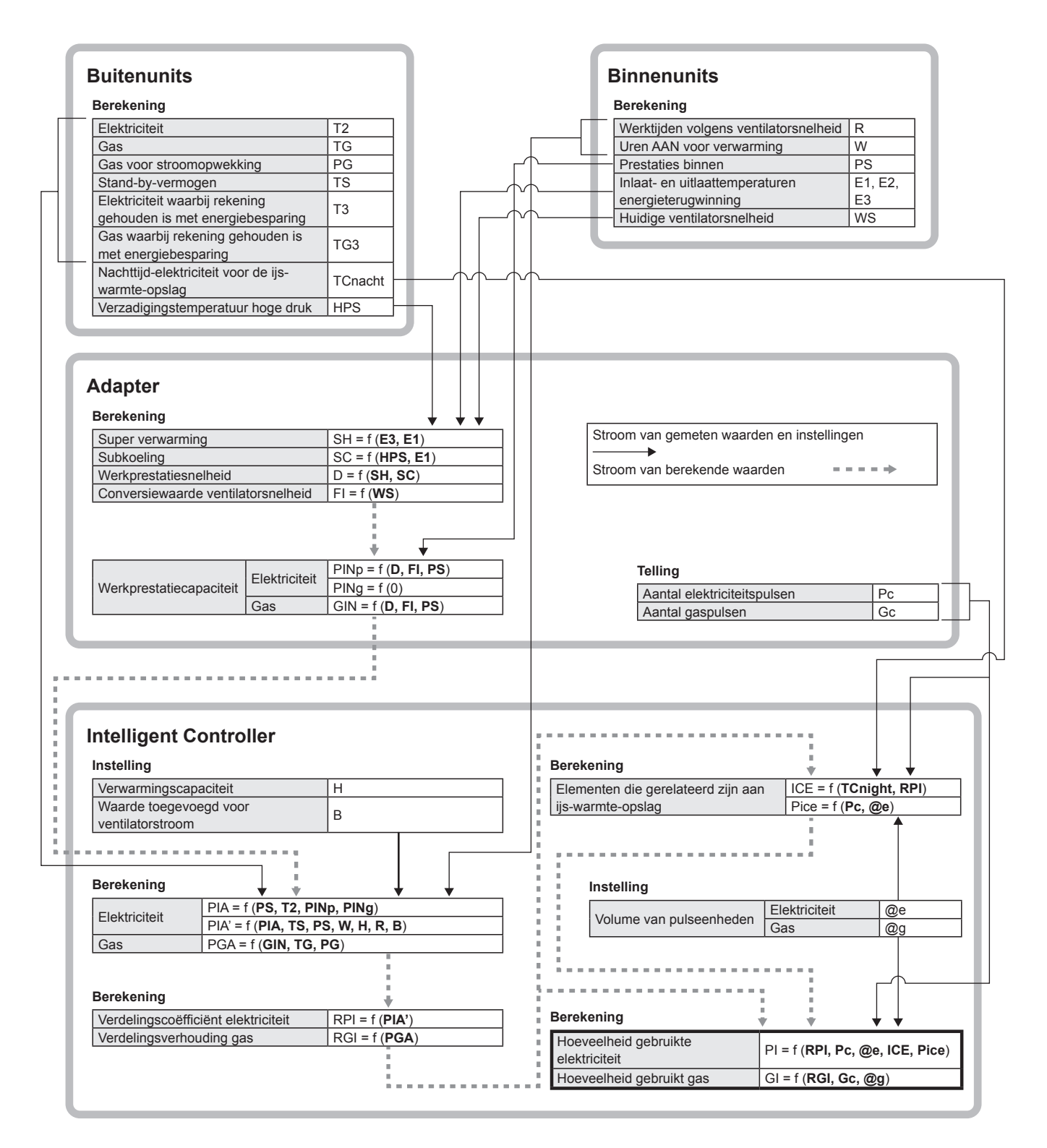

#### Opmerking

"f" duidt op een functieberekening.

"Werkprestatiesnelheid D=f (SH, SC)" betekent bijvoorbeeld dat het werkrendement berekend is met gebruik van "Super verwarming SH" en "Subkoeling SC".

# Dingen die u dient te weten

#### Dit gedeelte legt enkele dingen uit die u dient te weten om dit apparaat te gebruiken

# Gerelateerd aan de werking

#### Als back-up-gegevens weer ingesteld worden

Het bericht "InitCom..." (InitCom...) kan langdurig op het scherm verschijnen onmiddellijk na het herstarten (ongeveer 1 uur en 30 minuten is het langst).

Schakel het apparaat in geen geval uit in dit stadium. U kunt daardoor bestanden in het apparaat corrupt maken en het apparaat belemmeren te starten.

Als u niet in staat bent het apparaat te starten, moeten de gegevens in het apparaat gerepareerd worden, neem dus contact op met de verkoper of uw assistentiedienst om de gegevens te laten repareren.

#### Multi-unit-systemen voor gebouwen en GHP's

Voor multi-unit-systemen voor gebouwen en GHP's zijn de gegevens van de buitenunit (werkcycli,werktijden, enz.) die weergegeven worden voor een standaardunit. De gegevensweergave op dit apparaat varieert wanneer de werkstatus van de standaardunit verandert.

#### Het scherm van de alarmlog

Er wordt alleen een alarmcode op het scherm van de alarmlog weergegeven. Zelfs als de alarmcode dezelfde is, kan de huidige inhoud van het alarm verschillend zijn voor verschillende modellen. Controleer de alarminhoud die bij de alarmcode hoort in de werkinstructies van ieder model.

#### Instellingen gebieds- en verdelingsgroep

Er kunnen geen correcte berekeningen van de verdeling gemaakt worden als u PAC's en GHP's in hetzelfde gebied of in dezelfde verdelingsgroep plaatst, voor tijdsverdeling. Controleer of u PAC's en GHP's gescheiden heeft in de gebieds- of verdelingsgroep.

### Weergave van accumulatie/verdeling op tijdsperiode

Dit apparaat heeft een functie voor de accumulatie en de verdeling op tijdsperiode maar door vertragingen tijdens de verzending en de ontvangst van werkgegevens kunnen de tellingen die voor iedere tijdsperiode uitgevoerd worden (uren in, uren uit, bepaalde dagen) mogelijk niet geheel accuraat zijn.

### Weergave verversingstijden

De maximum periode tussen het verversen van filtertekens en motorolietekens is 7 minuten. De maximum periode tussen de verversing van geaccumuleerde werktijd en verdelingsgegevens (verdelingsverhoudingen, gebruikte hoeveelheden) is 18 minuten. Tijd elektrische verwarming AAN wordt ieder uur ververst.

### Afsluiten

De verwerking van de afsluiting start om middernacht (00:00) en duurt enkele minuten terwijl de dagprocessen afgesloten worden. Gedurende deze tijd is het niet mogelijk handelingen uit te voeren.

# Storingen wegens blikseminslag of draadloze interferentie

Schakel het apparaat uit en schakel het daarna weer in.

Als regel dient u het apparaat om geen enkele reden uit te schakelen. Het apparaat is dan mogelijk niet in staat de airconditioning-units correct te beheren als u dat doet.

# Cumulatieve werktijden

De verdeling van airconditioning en werkuren voor airconditioning-units wordt uitgevoerd terwijl dit apparaat ingeschakeld is en wanneer het apparaat zonder fouten met de airconditioning-units communiceert. De werktijden van airconditioning-units kunnen niet geaccumuleerd worden als dit apparaat uit staat of als er communicatieproblemen zijn.

De fouten in de berekeningen van bijvoorbeeld de verdeling worden groter als deze situatie blijft aanhouden, u dient dus op te letten.

# Bediening met het aanraakpaneel

De bediening met het aanraakpaneel is niet mogelijk in de volgende gevallen:

- Als het systeem aan het opstarten is
- Wanneer de connectiviteit gecontroleerd wordt
- Tijdens de afsluiting
- Terwijl toegang verkregen wordt tot USB-geheugenapparaten (back-up maken, opnieuw instellen)
- Tijdens een externe batch-stop

# Gerelateerd aan de instellingen

#### Beperkingen op veranderingen van de instellingen

Er kunnen beperkingen zijn op de veranderingen die u op instellingen wilt maken, afhankelijk van het model airconditioning-unit. Voorbeeld:

- U kunt geen veranderingen van "Heat" (Verwarming) maken als de unit een gespecialiseerde koelmachine is
- Met uitzondering van enkele modellen, staan op de vloer gemonteerde units het niet toe de ventilatorsnelheid, die "High" (Hoog) is, te veranderen.

• U zult niet in staat zijn de richting van de luchtstroom te veranderen in types die in het plafond ingebouwd zijn als deze geen kleppen hebben Gebruik dit apparaat dus rekening houdend met de bijzonderheden van iedere unit.

Neem contact op met de verkoper of met uw assistentiedienst voor details.

#### Stand-by-vermogen (met tijdsverdeling)

Dit apparaat berekent de verdeling gebaseerd op de werktijden van de binnenunits. De elektriciteit en het gas dat verbruikt wordt tijdens de stilstand (stand-by-vermogen) wordt niet verdeeld.

Als bijvoorbeeld gedurende een maand geen airconditioners in werking zijn, wordt het stand-by-vermogen naar geen enkele verdelingsgroep verdeeld. Als een binnenunit echter ook maar één minuut werkt, wordt al het stand-by-vermogen naar de verdelingsgroep verdeeld waartoe de binnenunit behoort.

Met lastverdeling maakt het stand-by-vermogen deel uit van de verdeling.

#### Weergave op het scherm wanneer veranderingen aangebracht worden

Als u op dit apparaat de instellingen van binnenunits veranderd heeft, kunt u zien dat het display tijdelijk onveranderd blijft (met name wanneer handelingen op batches uitgevoerd worden). Dit is slechts een vertraging die veroorzaakt wordt door de communicatie en duidt niet op een storing.

### De verdelingsverhoudingen van de airconditioning en het gebruik van de airconditioning

De methodologie die voor dit apparaat gebruikt wordt voor de berekening van de verdelingsverhoudingen van de airconditioning en het gebruik van de airconditioning is slechts een vereenvoudigde methode. Er zullen verschillen in gebruiksvolumes zijn die gefactureerd worden door de elektriciteits- en gasbedrijven.

Afhankelijk van de werkomstandigheden zullen er verschillen zijn in de huidige airconditioningvolumes en de verdelingsverhoudingen.

- Wegens de afronding van fracties bij de berekening van de verdelingsverhoudingen, kunt u verschillen zien tussen de volgende gegevensparen. • "De verdelingsverhoudingen van gebieden binnen een verdelingsgroep" en "100.00%"
  - "Totaal van de uitsplitsing van de verdelingsverhouding" en "verdelingsverhouding van het gehele gebied"
  - "Totaal van verbruik in ieder gebied" en "totaal verbruik volgens de pulsmeter"
  - "Totaal van verbruik van uren in, uren uit en afsluitdagen" en "verbruik van de gehele tijd"

Aangezien dit apparaat de verdelingen (proportionele toekenning) berekent aan de hand van de vergelijking van de geschatte last van iedere binnenunit, in plaats van de energie rechtstreeks te meten, dient u de berekeningen alleen als leidraad te gebruiken.

# Instellingen van de huidige datum en tijd

De klok van het apparaat is nauwkeurig met een afwijking tot ±30 seconden per maand (bij een normale temperatuur van 25 °C) dus pas de tijd en de datum regelmatig aan op basis van een betrouwbare bron.

# Verdelingsgegevens

Als u een airconditioning-unit verwijdert na de verdelingsgegevens geaccumuleerd te hebben, worden alle geaccumuleerde waarden van deze airconditioning-unit gewist en zal het niet meer mogelijk zijn de verdelingsgegevens te bekijken die de airconditioning-unit insluiten, nadat deze verwijderd is.

Alvorens de unit te verwijderen, voert u de verdelingsgegevens uit (bewaart u ze) als een CSV-bestand naar een USB-geheugenapparaat. De uitvoermethode voor CSV-bestanden is dezelfde als voor het uitvoeren van geschiedenissen. ( $\rightarrow$  "Logs als een CSV-bestand uitvoeren (bewaren)" (P.60))

# Diversen

#### Schadevergoeding

Dit bedrijf zal in de volgende gevallen geen compensatie verstrekken.

- Als het wachtwoord door een derde partij ontdekt is en problemen het gevolg zijn
- Als een USB-geheugenapparaat slecht werkt en de back-upgegevens (geaccumuleerde gegevens, verdelingsgegevens) verloren gegaan zijn

# Wanneer grote fouten in de berekening kunnen optreden

Sommige modellen (semi-gecentraliseerde modellen, modellen die op de vloer bevestigd zijn, enz.) en oude modellen met elektrische verwarmingen bijvoorbeeld, kunnen grote verschillen tonen in de berekening van de verdelingsverhoudingen van de airconditioning. Als u bovendien bevochtigers van het type met een grote pan gebruikt, die veel vermogen verbruiken, zal de werking van de bevochtigers niet weerspiegeld worden in de berekening van de verdelingen en zal dit een groot verschil veroorzaken. Neem contact op met de verkoper of met uw assistentiedienst voor details.

### Systemen zonder afstandsbediening

In een systeem zonder afstandsbedieningen, waarin slechts één gecentraliseerd apparaat geïnstalleerd is, kunt u het probleem hebben dat u niet in staat bent de airconditioning-units te laten werken als dat apparaat kapot is. Wij raden aan meer gecentraliseerde apparaten te installeren voor veiligheidsdoeleinden.

### Het identificatienummer

U dient het identificatienummer te noteren en te bewaren. U dient er ook voor te zorgen dit nummer niet bekend te maken aan een derde partij. Neem contact op met de verkoper of met uw assistentiedienst als u het nummer bent vergeten.

### Verstoring van het beeldscherm

Het beeldscherm kan even verstoringen ondergaan tijdens het verversen maar dit duidt niet op een storing.

# Interface-adaptors (apart verkocht)

Interface-adaptors die gebruikt worden om verzendingen te converteren en de bediening in- en uit te schakelen.

#### Interface-adaptors voor de conversie van de verzending

Dit apparaat is een gecentraliseerde controller die ontworpen is om gebruikt te worden met elektronische airconditioners (PAC) en airconditioners met gaswarmtepomp (GHP) nieuwer dan type G maar hij kan ook verbonden worden met oudere modellen, door interfaceadaptors de communicatie mee om te zetten.

U dient echter bewust te zijn van de volgende beperkingen.

| Neem contact op met de                       | e verkoper of met uw assistentiedien                                                                                                    | st voor details.                                                                                                    |  |
|----------------------------------------------|----------------------------------------------------------------------------------------------------|----------------------------------------------------------------------------------------------------|--|
| Modellen die verbonden kunnen worden         | Serie E en serie F serie GHP                                                                                                    |                                                                                                    |  |
| Alarmweergave                                | "C12" (interface-adaptor batch-alarm) wordt weergegeven maar er worden geen details weergegeven.                                                                                                    |                                                                                                    |  |
| Onderhoudsinformatie                         | De volgende informatie wordt niet weergegeven voor GHP buitenunits. <ul> <li>Werkuren motor</li> <li>Timing olieverversing</li> <li>Werkuren buitenunit</li> </ul>                                                                                                    |                                                                                                    |  |
| Verdeling airconditioning                    | Gegevens ventilatorsnelheid<br>binnenunit                                                                                                    | De cumulatieve werkuren van ventilatorsnelheid zullen vastgezet worden op "Mid." (Midden).<br>(Zelfs als "Low" (Laag) of "High" (Hoog) ingesteld is, zal de berekening voor "Mid." (Midden)<br>gemaakt worden)                                                                                                    |  |
|                                              | Cumulatieve werkuren                                                                                                    | Als de groepsregeling op de afstandsbediening ingesteld is zullen alleen de<br>cumulatieve werktijden van slechts één van deze (de hoofdunit) het voorwerp van de<br>verdelingsberekeningen vormen.<br>Als de bij-units met thermostaat uit werken, of stoppen wegens waarschuwingen, zal dat niet<br>herkend worden.                               |  |
|                                              | Uren AAN voor elektrische verwarming                                                                                                    | De cumulatieve AAN-tijd van elektrische verwarmingen wordt niet weergegeven.                                                                                                    |  |
|                                              | Vaste waarden prestaties binnenunit                                                                                                    | Als deze niet automatisch geïdentificeerd worden, zet de prestaties dan op vaste waarden (kW) in het beeldscherm "Edit unit settings" (Unitinstellingen bewerken) (P.143).<br>Als u dit doet terwijl de groepsregeling op de afstandsbediening ingesteld is, dan dient u de waarde van de prestaties van alle bij-units samengevoegd in te stellen. |  |
|                                              | Verdelingsmethodologie                                                                                                    | Alleen tijdsverdeling wordt ondersteund.                                                                                                    |  |
| Onderdelen die niet<br>bediend kunnen worden | De volgende bediening is niet mogelijk: <ul> <li>Het filterteken resetten</li> <li>De richting van de luchtstroom instellen</li> <li>Testen</li> </ul> Voor oude modellen installeert u de afstandsbedieningen vóór het gebruik.                                                                                                    |                                                                                                    |  |
| Testen                                       | Wanneer test met de afstandsbediening op binnenunits oud model getest wordt, en u voert de instellingen van de unit van het oude model op dit apparaat uit, testen dan worden de testhandelingen automatisch gewist.                                                                                                    |                                                                                                    |  |
| Vraag                                        | Het is niet mogelijk handelingen met bet                                                                                                    | Het is niet mogelijk handelingen met betrekking tot de vraag voor buitenunits uit te voeren.                                                                                                    |  |
| Verbod<br>afstandsbediening                  | U kunt de verboden onderdelen in de verbodsmodussen van de afstandsbediening ("Prbt1" (Prbt1) tot "Prbt4" (Prbt4)) niet veranderen.<br>Zelfs als u instellingen maakt in "Local R/C Prhbt settings" (Instellingen verbod lokale afstandsbediening) in het beeldscherm "Settngs<br>for communictn w A/C(3)" (Instellingen voor communicatie met airconditioning (3)) (P.185) zullen de instellingen ongeldig zijn. |                                                                                                    |  |

# Interface-adaptors voor on/off-bediening

Het gebruik van interface-adaptors stelt u in staat apparaten te verbinden (ventilatoren, kamer-airconditioners, enz.) die u kunt in- of uitschakelen.

U dient echter bewust te zijn van de volgende beperkingen.

Neem contact op met de verkoper of met uw assistentiedienst voor details.

| Onderdelen die centraal<br>bediend kunnen worden | De gecentraliseerde bediening is alleen met de volgende onderdelen mogelijk: <ul> <li>AAN/UIT</li> <li>Verbod afstandsbediening (alleen verbieden van "AAN/UIT")</li> </ul> U kunt ook timerinstellingen maken maar instellingen anders dan "AAN/UIT" en "Verbod afstandsbediening" zullen ongeldig zijn. <li>"Verbod afstandsbediening" dient er alleen voor wanneer de uitzending van het lokale verbodssignaal verbonden is tussen de interface-adaptor en het apparaat.</li> |                                                                                                    |
|--------------------------------------------------|----------------------------------------------------------------------------------------------------|----------------------------------------------------------------------------------------------------|
| Alarmweergave                                    | "C12" (interface-adaptor batch-alarm) wordt weergegeven maar er worden geen details weergegeven. (Echter alleen als de invoer<br>van het alarmsignaal verbonden is met de interface-adaptor)                                                                                                    |                                                                                                    |
| Verdeling airconditioning                        | Gegevens ventilatorsnelheid<br>binnenunit                                                                                                    | De cumulatieve werkuren van ventilatorsnelheid zullen vastgezet worden op "Mid."<br>(Midden). Zelfs wanneer de invoer van het thermostaat AAN-signaal verbonden is met de<br>interface-adaptor, zullen de cumulatieve werkuren geteld worden alsof ze vastgezet zijn<br>op "Mid." (Midden). |
|                                                  | Uren AAN voor elektrische verwarming                                                                                                    | De cumulatieve AAN-tijd van elektrische verwarmingen wordt niet weergegeven.                                                                                                    |
|                                                  | Vaste waarden prestaties binnenunit                                                                                                    | Als deze niet automatisch geïdentificeerd worden, zet de prestaties dan op vaste waarden (kW) in het beeldscherm "Edit unit settings" (Unitinstellingen bewerken) (P.143).                                                                                                    |
|                                                  | Verdelingsmethodologie                                                                                                    | Alleen tijdsverdeling wordt ondersteund.                                                                                                    |

#### Opmerking

 Als een apparaat voldoet aan de contactspecificaties als een interface-adaptor voor de aan/uit-bediening, kunt u deze unit vanaf ieder apparaat regelen, maar als dit levensgevaar of gevaar voor eigendommen, enz. met zich meebrengt, wordt sterk aangeraden dat niet te doen.

 Nadat de werking van de verdeling gestart is en u verandert bijvoorbeeld het adres van een binnenunit of u verwisselt het adres van een binnenunit met dat van een andere, dan zullen de verdelingsberekeningen niet nauwkeurig zijn en kunnen andere problemen optreden, dus let op.

# Verhelpen van ongemakken

### Controleer het volgende alvorens reparaties aan te vragen. Voer de reparaties niet zelf uit omdat dit gevaarlijk is.

| Symptoom                                                                                                    | Oorzaak en maatregelen                                                                                                    |
|----------------------------------------------------------------------------------------------------|----------------------------------------------------------------------------------------------------|
| De programmering werkt niet naar behoren                                                                                                    | <ul> <li>Heeft u de kalender en de tijd ingesteld?<br/>De programmering kan niet werken als u de kalender en de tijd instelt maar nalaat de programmering te registreren.</li> <li>Zijn de huidige instellingen van datum en tijd correct?<br/>Als de huidige tijd niet correct ingesteld is, kan de programmering op een ander tijdstip beginnen.</li> </ul>                                                        |
| De verdelingsverhouding wordt altijd 100%                                                                                                    | <ul> <li>Controleer de instellingen van de verdelingsgroep en van de gebiedsgroep.</li> <li>Als u slechts één gebiedsgroep in een enkele verdelingsgroep heeft, of slechts één binnenunit in een<br/>enkele gebiedsgroep, dan zal de verdelingsverhouding altijd 100% zijn en hebben de berekeningen geen<br/>betekenis.</li> </ul>                                                                                  |
| De stroom wordt onverwacht uitgeschakeld                                                                                                    | <ul> <li>Is het beeldscherm automatisch uitgeschakeld?<br/>De stroom is nog steeds ingeschakeld dus probeer het beeldscherm aan te raken.</li> <li>Onafhankelijk van de ingestelde tijd kan het beeldscherm uitschakelen bij het opstarten.</li> </ul>                                                                                                    |
| Het duurt erg lang voordat het display geüpdatet<br>wordt, zelfs nadat handelingen met het scherm<br>uitgevoerd zijn.                                                                                                    | <ul> <li>Afhankelijk van de communicatiestatus van de verbonden airconditioning-units kan dit even duren. Het<br/>scherm zal ge</li></ul>                                                                                                    |
| Beeldscherm van het vloeibaar kristal kleurendisplay                                                                                                    | <ul> <li>Er kunnen puntjes op het beeldscherm aanwezig zijn die niet oplichten, of die juist constant verlicht<br/>blijven, dit duidt niet op een storing.</li> <li>Bovendien is het kenmerkend voor een vloeibaar kristal kleurendisplay om enige ontkleuring te vertonen<br/>als gevolg van veranderingen van temperatuur, enz. maar dit duidt niet op een storing.</li> </ul>                                     |
| Geen werking, zelfs niet na aanraking van de<br>knoppen                                                                                                    | <ul> <li>Na langdurig gebruik kan een verschuiving van de werkposities op het aanraakpaneel optreden, in<br/>vergelijking met de positie van het scherm.</li> <li>Neem contact op met de verkoper of met uw assistentiedienst.</li> </ul>                                                                                                    |
| Dit apparaat heeft een storing terwijl u handelingen<br>met de lokale afstandsbedieningen verboden<br>heeft en u niet in staat bent de instellingen op de<br>airconditioning-units te veranderen, zoals starten of<br>stoppen van de werking. | <ul> <li>Als maatregel ter overbrugging van de tijd tot het assistentiepersoneel langskomt, schakelt u dit apparaat<br/>en de communicatie-adaptor uit en daarna schakelt u de binnenunits uit, en schakelt u ze vervolgens<br/>weer in. U zult niet in staat zijn de lokale afstandsbedieningen te gebruiken. U zult niet in staat zijn de<br/>systemen te bedienen die geen afstandsbedieningen hebben.</li> </ul> |
| Er is een stroomonderbreking en de apparaten<br>schakelen zichzelf niet automatisch opnieuw in nadat<br>de stroom weer teruggekomen is.                                                                                                    | • Dit apparaat schakelt zichzelf niet automatisch opnieuw in nadat de stroom weer teruggekomen is. Als<br>een geprogrammeerde tijd bereikt is, zal de unit naar de geprogrammeerde instelling schakelen.                                                                                                    |
| Er is niet eens één binnenunit geladen                                                                                                    | Voer een bevestiging van de configuratie uit.                                                                                                    |
| Het volgende bericht verschijnt op het beeldscherm<br>Config. has been ohngd<br>Confirm configuration?<br>Beein config                                                                                                    | <ul> <li>Als veranderingen in het systeem van de airconditioning-units aangebracht zijn, wordt dit bericht weergegeven wanneer u [Check configuration] (Controleer configuratie) aanraakt.</li> <li>Als dit bericht weergegeven wordt, neem dan contact op met de plaats van aankoop of met uw servicedienst.</li> </ul>                                                                                             |
| Cancel                                                                                                    |                                                                                                    |

# Voorzorgsmaatregelen voor de reiniging en het onderhoud

### Neem de volgende punten in acht bij de reiniging en het uitvoeren van onderhoud op het apparaat.

#### Maak het netsnoer los voordat u de reiniging uitvoert.

De stroomverbindingen van het apparaat bevatten delen met een zeer hoge spanning die extreem gevaarlijk kunnen zijn, dus let op tijdens de reiniging. Controleer vóór de reiniging of het systeem gestopt is en trek de stekker uit het stopcontact.

### Gebruik een neutraal reinigingsmiddel

Gebruik voor de verwijdering van vuil van het hoofdapparaat en het oppervlak van het aanraakpaneel een zachte doek die bevochtigd is met warm water of een neutrale reinigingsoplossing en wring die goed uit voordat u ermee gaat vegen.

Vermijd het gebruik van vluchtige chemicaliën zoals benzeen of verdunners, schuurpoeder of vloeibare insektenverdelgers in spray, omdat deze de afwerking van het apparaat en het aanraakpaneel kunnen beschadigen.

# Voorkom dat water rechtstreeks op het apparaat terechtkomt.

Zorg ervoor dat water niet rechtstreeks op het apparaat terechtkomt. De elektrische isolatie kan verslechteren met mogelijke storingen en elektrische schokken tot gevolg.

#### Niet demonteren.

Demonteer dit apparaat niet.

Dit kan storingen veroorzaken die tot extreem gevaarlijke elektrocuties kunnen leiden.

#### Controleer de bevestigingselementen

U dient de bevestigingselementen enkele keren per jaar te controleren op roest en corrosie om er zeker van te zijn dat het regelpaneel nog steeds stevig vastgezet is.

# Handelsmerk en schadevergoeding

- Microsoft en Windows zijn de geregistreerde handelsmerken van Microsoft Corporation in de Verenigde Staten en andere landen. Google Chrome is of een handelsmerk of een gedeponeerd handelsmerk van Google Inc. De andere producten die genoemd worden zijn handelsmerken of gedeponeerde handelsmerken van de respectievelijke ondernemingen. De andere producten zijn de intellectuele eigendom van de respectievelijke ondernemingen.
- Het is auteursrechtelijk verboden om de software en de instructies voor de werking, die bij dit apparaat gevoegd zijn, geheel of gedeeltelijk te reproduceren of om de software uit te lenen, zonder de toestemming van de rechthebbende.
- Deze onderneming aanvaardt geen aansprakelijkheid voor schade, verlies of betalingsverzoeken die gedaan worden als gevolg van het gebruik van dit apparaat of van de bij dit apparaat gevoegde software.
   Als problemen optreden met berekeningen, enz. van verhoudingen en gebruiksvolumes wegens kwesties met het apparaat of de software, zullen wij niet aansprakelijk zijn voor enige compensatie.
- De software die in dit apparaat ingesloten is, mag niet voor enig ander apparaat gebruikt worden.
- Dit apparaat en de ingesloten software kunnen gewijzigd worden ter verbetering van de prestaties zonder voorgaande kennisgeving. De inhoud van dit document kan ook zonder kennisgeving veranderd worden.
- Schendingen van de octrooirechten van derde partijen, of van andere rechten, als gevolg van het gebruik van de artikelen die in dit document beschreven worden, zullen niet de verantwoordelijkheid van deze onderneming zijn.
- Raadpleeg de DVD die bij de intelligent controller voor de open bronlicenties.

# **Specificaties**

| Modelnummer.                                                |                      | CZ-256ESMC3                                                                                                    |
|-------------------------------------------------------------|----------------------|----------------------------------------------------------------------------------------------------|
| Afmetingen [H × W × D]                                      |                      | 240 × 280 × (20 + 65) mm                                                                                                    |
| Gewicht                                                     |                      | 2,7 kg                                                                                                    |
| Temperatuur/vochtigheidsbereik                              |                      | 0 °C tot 40 °C / 20% tot 80% (niet condenserend)<br>Uitsluitend voor gebruik binnenshuis.                                                                                                    |
| Voedingsbron                                                |                      | Enkelfasig 100 tot 240 V ~ 50/60 Hz                                                                                                    |
| Stroomverbruik                                              |                      | Max. 20 W                                                                                                    |
| Klok                                                        | Precisie             | ± 30 seconden/maand (bij een normale temperatuur van 25 °C)<br>* Periodiek afstellen.                                                                                                    |
|                                                             | Bewaartijd           | 100 dagen (bij normale temperatuur 25 °C met volle accu)<br>* Circa 8 uren zijn nodig om volledig op te laden.                                                                                                    |
| Aantal aansluitbare eenheden per<br>koppeling <sup>*1</sup> |                      | Binneneenheid - Maximaal 64 eenheden* <sup>2</sup><br>Buiteneenheid - Maximaal 30 eenheden                                                                                                    |
| pc-milieu voor                                              | Browsers             | Internet Explorer 11 of nieuwer of Google Chrome                                                                                                    |
| afstandsbediening                                           | Beeldschermresolutie | 1280×1024 (aanbevolen)                                                                                                    |
| USB-geheugenapparaten die gebruikt<br>kunnen worden         |                      | <ul> <li>Standaard type (USB2.0)</li> <li>Capaciteit: 4 GB of meer</li> <li>Voorzorgsmaatregelen vóór het gebruik</li> <li>De correcte werking wordt niet gegarandeerd, zelfs niet als u een computer gebruikt die aan bovenstaande specificaties voldoet.</li> <li>Versleuteling (met veiligheidssoftware) enz. kan niet gebruikt worden.</li> <li>Panasonic aanvaardt geen aansprakelijkheid voor enig verlies van gegevens.</li> </ul> |

\*1: Het maximum aantal aansluitbare eenheden wordt hieronder weergegeven.

Bij het gebruik van alleen deze eenheid: 128 binneneenheden en 60 buiteneenheden
Bij het aansluiten van een Communicatie Adaptor: 256 binneneenheden en 120 buiteneenheden

\*2: Het aantal binnenunits omvat ook de interface-adaptor.